(Not for use in Japan)

No. CP-SP-1150E

# Single Loop Controller

# Model C35/36

# **User's Manual**

# for Installation & Configuration

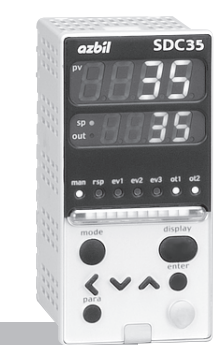

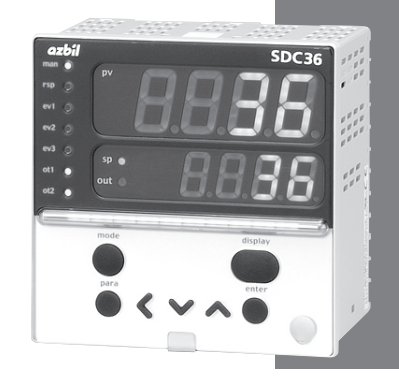

Thank you for purchasing your Azbil Corporation product.

This manual contains information for ensuring the safe and correct use of the product.

Those designing or maintaining equipment that uses this product should first read and understand this manual. This manual contains information not only for installation, but also for maintenance, troubleshooting, etc. Be sure to keep it nearby for handy reference.

# **Azbil Corporation**

# Getting Up to Speed with model C35/36

The quick reference guide on pages D-1 to D-8 summarizes key operations, parameters, and settings, and gives concrete operation examples using illustrations. Try looking at these pages first, and then read the main text for details.

A separate color version of the quick guide printed on dirt-resistant paper is available for convenient use on the work site (document No. CP-SP-1203E). Contact the azbil Group or a distributor for details.

# NOTICE

Please make sure that this manual is available to the user of the product.

Unauthorized duplication of this user's manual in part or in whole is forbidden. The information and specifications in this manual are subject to change without notice.

Considerable effort has been made to ensure that this manual is complete and accurate, but if you should find an omission or error, please contact us.

In no event is Azbil Corporation liable to anyone for any indirect, special, or consequential damages as a result of using this product.

Modbus<sup>™</sup> is a trademark and the property of Schneider Electric SE, its subsidiaries and affiliated companies.

<sup>© 2004–2024</sup> Azbil Corporation. All Rights Reserved.

# **Safety Requirements**

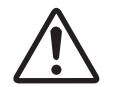

To reduce the risk of an electric shock that could cause personal injury, follow all safety notices in this document.

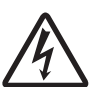

This symbol warns the user of a potential shock hazard where hazardous live voltages may be accessible.

If the equipment is used in a manner not specified by the manufacturer, the protection provided by the equipment must be impaired.

Do not replace any component (or part) not explicitly specified as replaceable by your supplier.

All wiring must be in accordance with local norms and carried out by authorized and experienced personnel.

A switch in the main supply is required near the equipment.

Main power supply wiring requires a (T) 0.5 A, 250 V fuse(s) (IEC 127).

## • EQUIPMENT RATINGS

| Supply voltages:   | 100 to 240 V AC (operating power supply voltage 85 to 264 V AC) |
|--------------------|-----------------------------------------------------------------|
| Frequency:         | 50/60 Hz                                                        |
| Power consumption: | 12 VA max.                                                      |

## EQUIPMENT CONDITIONS

Do not operate the instrument in the presence of flammable liquids or vapors. Operation of any electrical instrument in such an environment constitutes a safety hazard.

| Temperature:           | 0 to 50 °C                              |
|------------------------|-----------------------------------------|
| Humidity:              | 10 to 90 %RH (non-condensing)           |
| Vibration:             | 2 m/s <sup>2</sup> (10 to 60 Hz)        |
| Over-voltage category: | Category II (IEC60364-4-443, EN60664-1) |
| Pollution degree:      | 2                                       |
| Installation location: | Indoors                                 |
| Altitude:              | 2000 m or less                          |

# • EQUIPMENT INSTALLATION

The controller must be mounted into a panel to limit operator access to the rear terminal. Specifications of common mode voltage: The common mode voltages of all I/O except for main supply and relay outputs are less than 30 Vrms, 42.4 V peak and 60 V DC.

## STANDARDS COMPLIANCE

EN61010-1, EN61326-1 (For use in industrial locations) During EMC testing, the reading or output may fluctuate by  $\pm 10$  %FS.

# **Conventions Used in This Manual**

The safety precautions explained in the following section aim to prevent injury to the operator and others, and to prevent property damage.

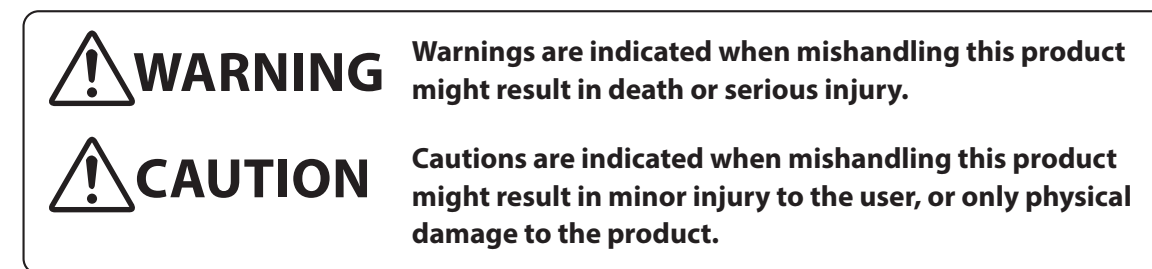

■ In describing the product, this manual uses the icons and conventions listed below.

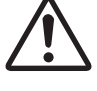

Use caution when handling the product.

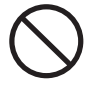

The indicated action is prohibited.

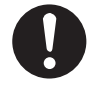

Be sure to follow the indicated instructions.

# **!** Handling Precautions:

Handling Precautions indicate items that the user should pay attention to when handling this device.
 This indicates the item or page that the user is requested to refer to.
 Note: Notes indicate information that might benefit the user.
 (1) (2) (3): The numbers within parenthesis indicate steps in a sequence or parts in an explanation.
 [para], [mode] These indicate keys on the keyboard of this unit, and messages and menus that appear on the personal computer screen.
 Indicates the result of an operation or the status after the operation.

# • Numeric value and character display on LED

Numeric values The 7-segment LED expresses numeric values as follows:

| 0 |          | 1 | B.       | 2 | E. | 3 | <b>B</b> . | 4 | B.       |
|---|----------|---|----------|---|----|---|------------|---|----------|
| 5 | <b>E</b> | 6 | <b>E</b> | 7 | B. | 8 | B          | 9 | <b>H</b> |

Alphabetical characters The 7-segment LED expresses alphabetical characters shown below. There are some alphabetical characters, which are not displayed on the LED.

| А |    | В |     | С |    | D |    | E |           |
|---|----|---|-----|---|----|---|----|---|-----------|
| а |    | b |     | с |    | d |    | е |           |
| F |    | G |     | Н |    | I |    | J |           |
| f | D. | g |     | h |    | i | D. | j |           |
| К |    | L |     | М |    | Ν |    | 0 |           |
| k |    | 1 |     | m |    | n |    | 0 |           |
| Р |    | Q |     | R |    | S |    | Т |           |
| р | D. | q | IJ. | r | D. | S |    | t |           |
| U |    | V |     | Y |    | Z |    | - | $\square$ |
| u |    | v |     | у |    | z |    |   | IJ.       |

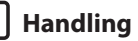

# **!** Handling Precautions

As shown above, numeric value "2" and alphabetic character "Z" are shown in the same manner.

Accordingly, numeric value "5" and alphabetic character "S", as well as numeric value "9" and alphabetic character "Q" are also shown in the same manner.

# **Safety Precautions**

| <u>/</u> w/ | ARNING |
|-------------|--------|
|-------------|--------|

Do not use this device in an environment with conductive pollution, or with dry nonconductive pollution which can become conductive due to condensation, etc. Otherwise, problems such as tracking phenomena may damage parts, resulting in fire.

When wiring the power for this device, be sure to mount a shutoff switch for the main power to this unit within reach of the operator.

In addition, when wiring the power for AC power models, install a time-lag (T) fuse (rated current 0.5 A, rated voltage 250 V) as specified by IEC 127.

Otherwise, tracking phenomena or parts failure due to other factors may cause fire.

Do not disassemble this device. Doing so might cause electric sh

Doing so might cause electric shock or faulty operation.

Before removing, mounting, or wiring this device, be sure to turn off the power to the device and all connected devices. Failure to do so might cause electric shock.

Do not touch electrically charged parts such as the power terminals. Doing so might cause electric shock.

# 

| 0          | Use this device within the operating ranges recommended in the specifications (temperature, humidity, voltage, vibration, shock, mounting direction, atmosphere, etc.).                                                                        |
|------------|----------------------------------------------------------------------------------------------------|
| $\bigcirc$ | Do not block ventilation holes.<br>Doing so might cause fire or faulty operation.                                                                                                    |
| 0          | Wire this device properly according to predetermined standards.<br>Also wire the device using specified power leads according to recognized installation<br>methods.<br>Failure to do so might cause electric shock, fire or faulty operation. |
| $\bigcirc$ | Do not allow lead clippings, chips or water to enter the controller case.<br>Doing so might cause fire or faulty operation.                                                                                                    |
| 0          | Firmly tighten the terminal screws with the specified torque as listed in the specifications.<br>Insufficient tightening of terminal screws might cause electric shock or fire.                                                                |
| $\bigcirc$ | Do not use unused/spare terminals on this device as relay terminals.<br>Doing so might cause electric shock, fire, or faulty operation.                                                                                                    |
| 0          | We recommend attaching the terminal cover (sold separately) after wiring this device.<br>Failure to do so might cause electric shock, fire, or faulty operation.                                                                               |
| 0          | Use the relays within the recommended life.<br>Failure to do so might cause fire or faulty operation.                                                                                                    |
| 0          | If there is a risk of a power surge caused by lightning, use a surge absorber (surge protector)<br>to prevent fire or device failure.                                                                                                    |
| $\bigcirc$ | Do not make incorrect connections. If the cables are connected incorrectly, this might cause the unit to malfunction.                                                                                                    |

| 0          | The controller requires 6 seconds to stabilize after power ON. Great care should be taken when the relay output from the controller is used as interlock signals.              |
|------------|----------------------------------------------------------------------------------------------------|
| 0          | The part between the control output 1 and control output 2 is not isolated. When necessary, use an appropriate isolator.                                                       |
| $\bigcirc$ | Do not connect multiple loader cables to multiple units from one personal computer. The current coming from other circuits might cause the PV value indication error to occur. |
| $\bigcirc$ | Do not connect any terminating resistor in the communication path when performing the<br>RS-485 wiring.<br>Doing so might cause the communication to fail.                     |
| $\bigcirc$ | Do not operate the key with a pencil or sharp-tipped object.<br>Doing so might cause faulty operation.                                                                         |

# The Role of This Manual

Four manuals are available for Model C35/36 Single Loop Controller (hereafter referred to as "this unit"). Read appropriate manuals according to your requirements. If you do not have your required manual, contact the azbil Group or its dealer.

Additionally, you can download necessary manuals from "http://www.azbil.com".

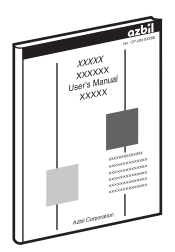

# Single Loop Controller Model C35/36 User's Manual for Installation & Configuration

Manual No. CP-SP-1150E

This manual.

The manual describes the hardware and all functions of this unit. Personnel in charge of design, manufacture, operation, and/or maintenance of a system using this unit and those in charge of communication software of a system using the communication functions of this unit must thoroughly read this manual. This manual also describes the installation, wiring, connections for communication, all functions and settings of this unit, operating procedures, communication with host station, such as personal computer, communication addresses, troubleshooting, and detailed specifications.

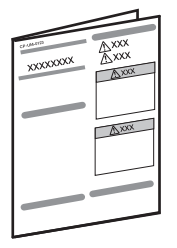

# Single Loop Controller Model C35/36 User's Manual for Installation

# Manual No. CP-UM-5289JE

This manual is supplied with the product. Personnel in charge of design and/or manufacture of a system using this unit must thoroughly read this manual. This manual describes the safety precautions, installation, wiring, list of parameters, and primary specifications. For further information about operation, refer to another manual, Installation & Configuration.

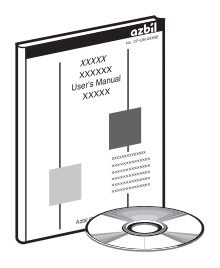

# User's Manual for Smart Loader Package Model SLP-C35 for Single Loop Controller Model C15/25/26/35/36 Manual No. CP-UM-5290E

This manual is supplied with the Smart Loader Package. The manual describes the software used to make various settings for C15/25/26/35/36 using a personal computer. Personnel in charge of design or setting of a system using C15/25/26/35/36 must thoroughly read this manual. The manual describes installation of the software into a personal computer, operation of the personal computer, various functions, and setup procedures.

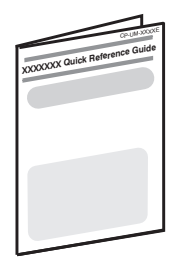

# Quick Reference Guide for Model C35/36

# Manual No. CP-UM-1203E

For those using this device for the first time or for operators on the work site, this guide serves as a reference when setting or modifying parameters. Key operations, menu flowcharts and parameter settings are presented with color illustrations.

# **Organization of This User's Manual**

This manual is organized as follows.

## Chapter 1. OVERVIEW

This chapter describes the applications, features, model selection guide, and part names and functions of this unit. Since the part names described in this chapter are used in the subsequent descriptions, the part names and functions of this unit must be understood correctly in this chapter.

## Chapter 2. OUTLINE OF FUNCTIONS

This chapter describes the outline and operation flow of the functions of this unit.

#### Chapter 3. INSTALLATION

This chapter describes the environmental conditions, installation dimensions, installation procedures, and necessary tools when installing this unit.

# Chapter 4. WIRING

This chapter describes the wiring procedures, wiring precautions, and connection examples.

# Chapter 5. DETAILED DESCRIPTION OF EACH FUNCTION

This chapter describes each function of this unit in detail.

### Chapter 6. LIST OF DISPLAYS AND SETTING DATA

This chapter lists up the display items of this unit and their contents.

## Chapter 7. CPL COMMUNICATION FUNCTION

This chapter describes how to communicate this unit with a host unit, such as a personal computer or PLC through Azbil Corporation's standard CPL communication using RS-485.

## Chapter 8. Modbus COMMUNICATION FUNCTION

This chapter describes how to communicate this unit with a host unit, such as a personal computer or PLC through Modbus communication.

### Chapter 9. LIST OF COMMUNICATION DATA

This chapter shows the list of communication data inside the memory of this unit.

## Chapter 10. MAINTENANCE AND TROUBLESHOOTING

This chapter describes the maintenance and inspection of this unit, as well as troubleshooting.

#### **Chapter 11. CALIBRATION**

This chapter describes how to calibrate this unit in order to keep the accuracy and to safely operate this unit for an extended period of time.

#### Chapter 12. DISPOSAL

This chapter describes safety precautions and how to dispose of this unit when the unit is no longer used.

#### **Chapter 13. SPECIFICATIONS**

This chapter describes the general specifications, performance specifications, and optional parts of this unit.

# Contents

| Safety Requ        | uirements                                               |            |
|--------------------|---------------------------------------------------------|------------|
| Convention         | ns Used in This Manual                                  |            |
| <b>Safety Prec</b> | autions                                                 |            |
| The Role of        | This Manual                                             |            |
| Organizatio        | on of This User's Manual                                |            |
|                    |                                                         |            |
| Quick Refer        | rence Guide for Model C35/36                            |            |
| Flowc              | hart of key operations and displays                     | D-2        |
| Opera              | tion examples                                           | D-4        |
| List of            | f parameters ·····                                      | D-6        |
| Chapter 1.         | OVERVIEW                                                | 1-1        |
| 1-1                | Overview ·····                                          |            |
|                    | Model selection table                                   |            |
|                    | Accessories and optional parts                          |            |
| 1-2                | Part Names and Functions                                |            |
|                    | Main unit and console                                   |            |
|                    | Rear panel ·····                                        | 1-7        |
| Chapter 2.         |                                                         | 2-1        |
| 2-1                | Input/Output Configuration                              |            |
| 2-2                | Key Operation                                           | ······ 2-2 |
|                    | Data setting procedures                                 |            |
|                    | [mode] key operating procedures                         |            |
|                    | User level ·····                                        |            |
| 2-3                | Operation Modes                                         |            |
| Chapter 3.         |                                                         |            |
|                    | Installation locations                                  |            |
|                    | External dimensions                                     |            |
|                    | Panel cutout dimensions                                 |            |
|                    | Mounting procedures                                     |            |
| Chapter 4.         | WIRING                                                  |            |
| 4 - 1              | Wiring ·····                                            | 4-1        |
|                    | Terminal assignment label symbols                       |            |
|                    | Wiring precautions                                      |            |
|                    | Connection of open collector output to digital input    | 4-6        |
|                    | Connection of communication (RS-485) cable ······       |            |
|                    | Connection with solid state relay (SSR)                 | ······ 4-8 |
|                    | Connection method for the motor drive relay output (R1) |            |

|                                        | Connection with current-input type controllers             |      |
|----------------------------------------|------------------------------------------------------------|------|
|                                        | Wiring with zener barriers                                 |      |
|                                        | ■ Noise preventive measures                                |      |
| 4-2                                    | Recommended Cables ·····                                   |      |
| Chapter 5.                             | DETAILED DESCRIPTION OF EACH FUNCTION                      | 5-1  |
| 5-1                                    | PV Input ·····                                             |      |
|                                        | ■ PV input range type ·····                                |      |
|                                        | Temperature unit                                           |      |
|                                        | Cold junction compensation (T/C)                           |      |
| 4-2<br>Chapter 5.<br>5-1<br>5-2<br>5-3 | PV square root extraction dropout                          |      |
|                                        | Decimal point position                                     |      |
|                                        | PV range low limit/high limit                              |      |
|                                        | ■ PV ratio and PV bias ······                              |      |
|                                        | PV low limit alarm threshold                               |      |
|                                        | PV filter                                                  |      |
|                                        | ■ PV hold ·····                                            |      |
|                                        | PV low limit/high limit and PV low limit/high limit alarms |      |
|                                        | Zener barrier adjustment ·····                             |      |
| 5-2                                    | Mode                                                       |      |
|                                        | AUTO/MANUAL mode                                           |      |
|                                        | ■ RUN/READY mode ·····                                     |      |
|                                        | LSP/RSP mode                                               |      |
|                                        | ■ Auto tuning (AT) stop/start ·····                        |      |
|                                        | Release all digital output (DO) latches                    |      |
|                                        | Communication digital input 1 (communication DI 1)         |      |
| 5-3                                    | Control                                                    |      |
|                                        | Control method                                             |      |
|                                        | Control action and Heat/Cool control                       |      |
|                                        | Special control outputs                                    |      |
|                                        | MANUAL mode change ·····                                   |      |
|                                        | PID control initialization                                 |      |
|                                        | Initial output of PID control                              | 5-17 |
|                                        | PID decimal point position                                 |      |
|                                        | ON/OFF control                                             |      |
|                                        | Output variation limit ······                              |      |
|                                        | PID control                                                | 5-19 |
|                                        | Zone PID ·····                                             | 5-23 |
|                                        | Heat/Cool control                                          |      |
|                                        | Auto tuning (AT) ·····                                     |      |
|                                        | Just-FiTTER                                                |      |
|                                        | RationaLOOP                                                | 5-29 |
|                                        | SP lag ·····                                               | 5-29 |
| 5-4                                    | Auto Tuning (AT) Function                                  |      |
|                                        | Starting procedures                                        |      |
|                                        | Stopping procedures                                        |      |

| 5-5        | Set Point (SP) ·····                                                                     | 5-33                      |
|------------|------------------------------------------------------------------------------------------|---------------------------|
|            | SP setup in operation display mode                                                       | 5-34                      |
|            | LSP system group                                                                         | 5-34                      |
|            | SP ramp type                                                                             | 5-34                      |
|            | RSP input range type                                                                     | 5-34                      |
|            | ■ RSP range low limit/high limit ·····                                                   | 5-35                      |
|            | ■ RSP ratio and RSP bias                                                                 | 5-35                      |
|            | RSP filter                                                                               | 5-36                      |
|            | RSP low limit/high limit and RSP low limit/high limit alarms                             | 5-36                      |
|            | ■ RSP and LSP1 to 8 ······                                                               | 5-36                      |
|            | PID group number                                                                         | 5-37                      |
|            | LSP group number                                                                         | 5-37                      |
|            | DI Assignment of LSP group selection                                                     |                           |
|            | SP ramp unit                                                                             | 5-39                      |
|            | SP up ramp/down ramp ······                                                              | 5-39                      |
|            | SP multi-ramp                                                                            |                           |
|            | SP low limit/high limit                                                                  |                           |
|            | ■ DI Assignment of SP ramp enabled/disabled                                              | 5-43                      |
| 5-6        | Sten Operation                                                                           |                           |
| 50         | ■ I SP system group                                                                      |                           |
|            | SP ramp type                                                                             |                           |
|            | SP ramp upit                                                                             |                           |
|            | STED time unit                                                                           |                           |
|            | STEP DV start                                                                            |                           |
|            |                                                                                          |                           |
|            | STEP operation LSP PID group No, ramp time                                               |                           |
|            | <ul> <li>Operation type of internal contact</li> </ul>                                   | ر <del>ب</del> -ر<br>5_51 |
| 5-7        | Digital Input (DI) and Internal Contact                                                  |                           |
| 5-7        |                                                                                          | 5-52                      |
|            | Operation type                                                                           |                           |
|            | Internal event No. assignment                                                            |                           |
|            | Input Scienment                                                                          | 5-55                      |
|            | Input assignment                                                                         |                           |
|            | <ul> <li>Polarity of input assignment</li> <li>Delevity of input hit function</li> </ul> |                           |
|            | Polarity of input bit function Difference input bit function                             |                           |
| <b>F</b> 0 | DI Assignment setting with the SLP-C35 Smart Loader Package                              | 5-58                      |
| 5-8        | Internal Event                                                                           | 5-59                      |
|            | Operation                                                                                | 5-60                      |
|            |                                                                                          |                           |
|            | Direct/reverse, standby, and EVENT state at READY                                        |                           |
|            | Alarm OK, special OFF setup, and delay time unit                                         |                           |
|            | Inviain setting, sub setting, and hysteresis                                             |                           |
|            | UN delay and OFF delay                                                                   | 5-70                      |
| 5-9        | Digital Output (DO)                                                                      |                           |
|            | MV1/MV2 process                                                                          | 5-73                      |
|            | Operation type                                                                           | 5-75                      |
|            | Output assignment                                                                        | 5-76                      |
|            | Polarity of output assignment                                                            | 5-78                      |
|            | Polarity of output bit function                                                          | ······ 5-79               |

|            | Latch                                                                |            |
|------------|----------------------------------------------------------------------|------------|
|            | DO Assignment setting with SLP-C35 Smart Loader Package              |            |
| 5-10       | Application Examples                                                 |            |
|            | Examples of applications using assignment functions                  | 5-81       |
| 5-11       | Continuous Output                                                    |            |
|            | Output range                                                         |            |
|            | Output type                                                          |            |
|            | Output scaling low limit/high limit                                  |            |
|            | MV scalable bandwidth                                                |            |
| 5-12       | Current Transformer (CT) Input                                       |            |
|            | CT type                                                              |            |
|            | CT output                                                            |            |
|            | CT measurement wait time                                             |            |
|            | ■ Number of CT turns and number of CT power wire loops               |            |
| 5-13       | Console Display and Key Operation                                    |            |
|            | Kev operation type                                                   |            |
|            | Imodel key function                                                  |            |
|            | MODE display setup                                                   |            |
|            | ■ PV/SP display setup                                                |            |
|            | MV display setup                                                     |            |
|            | Event setting value display setup                                    |            |
|            | Event remaining time display setup                                   |            |
|            | CT input current value display setup                                 |            |
|            | User level                                                           |            |
|            | LED monitor                                                          |            |
|            | MS indicating lamp                                                   |            |
|            | User Function                                                        |            |
|            | Kev lock, communications lock, and loader lock                       |            |
|            | Password                                                             |            |
| 5-14       | Position Proportional Control                                        |            |
|            | Position proportional type                                           |            |
|            | Position proportional dead zone ···································· |            |
|            | Motor long life mode                                                 |            |
|            | Motor adjust                                                         |            |
|            | Motor wiring and motor auto adjust operation                         |            |
|            | Input with motor fully closed and input with motor fully open        |            |
|            | Motor full close-full open time                                      |            |
|            |                                                                      | 5 1 10     |
| Chapter 6. | LIST OF DISPLAYS AND SETTING DATA                                    |            |
|            |                                                                      |            |
| 6-1        | List of Operation Displays                                           |            |
|            | Operation displays                                                   |            |
| 6-2        | List of Parameter Setting Displays                                   |            |
|            | Mode bank ·····                                                      |            |
|            | SP bank ·····                                                        | ······ 6-4 |
|            | Event bank ·····                                                     |            |
|            | ■ PID bank ·····                                                     |            |
|            | Parameter bank                                                       |            |

|            | Extended tuning bank                                                                                                |             |
|------------|----------------------------------------------------------------------------------------------------|-------------|
|            | Zone bank ·····                                                                                                    |             |
| 6-3        | List of Setup Setting Displays                                                                                      |             |
|            | Setup bank ·····                                                                                                    | 6-12        |
|            | Event configuration bank ·····                                                                                      |             |
|            | DI Assignment bank                                                                                                  |             |
|            | DO Assignment bank                                                                                                  | ······ 6-26 |
|            | User Function bank ······                                                                                           | 6-29        |
|            | Lock bank ·····                                                                                                    | 6-30        |
|            | ■ Instrument information bank ······                                                                                | 6-30        |
| Chapter 7. |                                                                                                    | 7-1         |
| 7-1        | Outline of Communication                                                                                            |             |
| <i>,</i> . | Features                                                                                                    |             |
|            |                                                                                                    |             |
|            | Communication procedures                                                                                            |             |
| 7-2        | Message Structure                                                                                                   |             |
| , -        | Message structure                                                                                                   |             |
|            | Message structure     Data link laver                                                                               |             |
|            | Application layer                                                                                                   | ····· 7-6   |
| 7_2        | Application layer                                                                                                   | 7-0<br>7_7  |
| 7-3        | Continuous data read command (PS command)                                                                           | ····· 7-7   |
|            | Continuous data read command (WS command)                                                                           |             |
|            | <ul> <li>Eived length continuous data road command (RD command)</li> </ul>                                          |             |
|            | Fixed length continuous data write command (ND command)     Fixed length continuous data write command (ND command) | 7 10        |
|            | Fixed length continuous data write command (wD command)                                                             |             |
|            | Fixed length random data read command (RU command)                                                                  |             |
| 7 4        | Fixed length random data write command (wo command)                                                                 | 7 12        |
| 7-4        | Definition of Data Addresses                                                                                        | 7 14        |
| 7-5        | Numeric Representation in the Application Layer                                                                     |             |
| 7-6        | List of Termination Codes                                                                                           |             |
| /-/        | Reception and Transmission Timing                                                                                   |             |
|            | Timing specifications for instruction and response message                                                          |             |
|            | RS-485 driver control timing specifications                                                                         |             |
| 7-8        | Cautions when Making Communication Programs for the Master Station                                                  | 7-17        |
|            | Example of communications program                                                                                   | 7-17        |
| Chapter 8. |                                                                                                    |             |
| 8-1        | Outline of Communication                                                                                            |             |
|            | Features                                                                                                    |             |
|            | Setup                                                                                                    |             |
|            | Communication procedures                                                                                            |             |
| 8-2        | Message Structure                                                                                                   |             |
|            | Message structure                                                                                                   | 8-3         |
|            | Command type                                                                                                    | 8-6         |
|            | Amount of data                                                                                                    |             |

|               | ■ Other specifications ······8-6                           |
|---------------|------------------------------------------------------------|
| 8-3           | Description of Commands 8-7                                |
|               | ■ Read command (03H) ····· 8-7                             |
|               | ■ Write command (10H) ····· 8-9                            |
| 8-4           | Specifications Common with CPL Communication Function 8-11 |
|               | Definition of data addresses ······ 8-11                   |
|               | ■ Numeric representation ······ 8-11                       |
|               | ■ RS-485 driver control timing specifications ······ 8-11  |
| Chapter 9.    | LIST OF COMMUNICATION DATA 9-1                             |
|               | ■ List of communication data ······9-1                     |
| Chapter 10.   | MAINTENANCE AND TROUBLESHOOTING 10-1                       |
|               | Maintenance 10-1                                           |
|               | ■ Alarm displays and corrective action 10-2                |
|               | ■ Behavior in case of PV input failure                     |
|               | Behavior in case of RSP input failure 10-4                 |
| Chapter 11.   | CALIBRATION 11-1                                           |
|               | ■ Starting the calibration 11-1                            |
|               | Exiting the calibration 11-1                               |
|               | ■ Cautions before starting the calibration                 |
|               | ■ Measuring instruments required for calibration           |
|               | Calibration procedures 11-2                                |
| Chapter 12.   | DISPOSAL 12-1                                              |
| Chapter 13.   | SPECIFICATIONS 13-1                                        |
|               |                                                            |
|               | Specifications 13-1                                        |
|               | Accessories and optional parts 13-/                        |
| Appendix ···· | Арр1                                                       |
| Glossar       | у                                                          |

Index

# Quick Reference Guide for Model C35/36

This guide offers a summary of key operations, parameter flowcharts, and settings, for convenient reference at the operation site. This guide is made for repeated use. Dirt wipes off easily and even notes written with an oil-based felt-tip pen can be removed with an eraser. If more detailed information on model C35/36 is needed, refer to the user's manuals: CP-SP-1150E for installation and configuration.

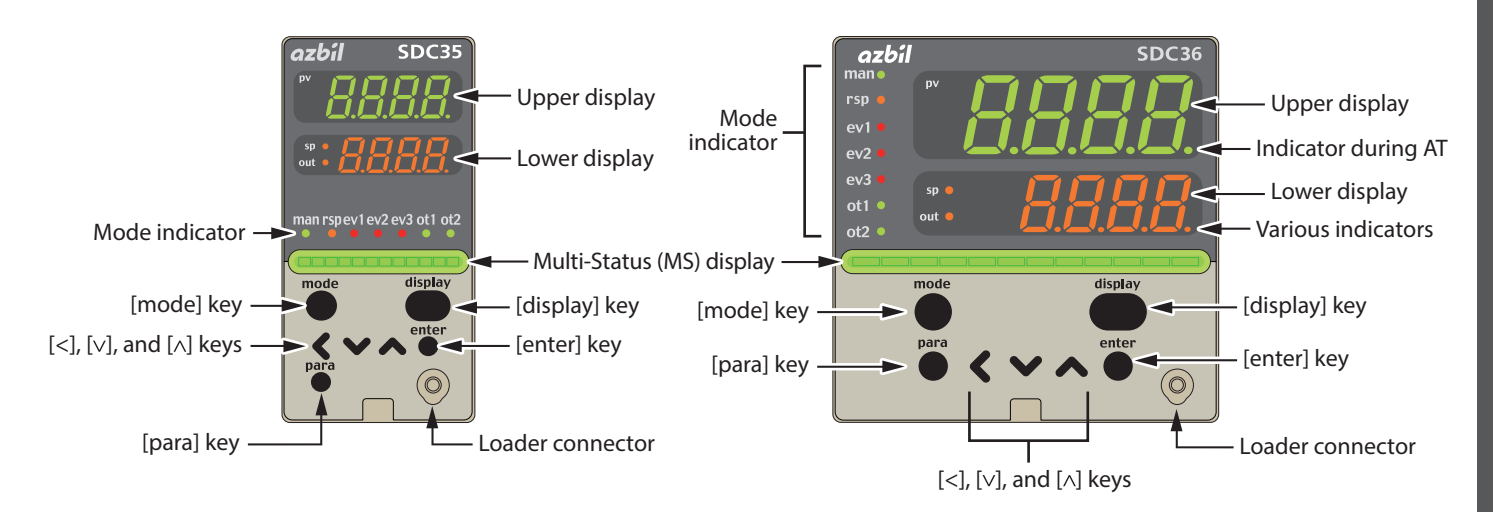

| Upper display              | This display shows either the PV value or the display value and set value for each displayed item. If an alarm is triggered, the normal display and alarm code are displayed alternately. During auto tuning (AT), the rightmost decimal point flashes twice repeatedly.                                                                                                    |
|----------------------------|----------------------------------------------------------------------------------------------------|
| Lower display              | This display shows either the SP/MV/CT or the display value and set value for each displayed item. The rightmost decimal point lights up or flashes to show RUN/READY mode or communications status, depending on the setting.                                                                                                    |
| Multi-Status (MS) display  | Turns ON in READY mode or when an alarm occurs, depending on the ON conditions and the current status. When lit, in ad-<br>dition to flashing and reciprocating between left and right, it performs MV graph, DI monitor, internal event monitor, and<br>other display functions.                                                                                                    |
| Mode indicators            | man:Lights when MANUAL (AUTO mode if not lit)rsp:Lights when RSP (LSP mode if not lit)ev1, ev2, ev3:Lights when event relays are ONot1, ot2:Lights when the control output is ON (always lit when the current output is used)                                                                                                    |
| [mode] key                 | <ul> <li>When this key is pressed and held for more than 1 second in the operation display mode, any of the following operations from 0 to 7 which have been set previously can be executed:</li> <li>0: Mode key does not operate</li> <li>1: AUTO/MANUAL mode selection (Initial value)</li> <li>2: RUN/READY mode selection</li> <li>3: AT (Auto Tuning) start/stop selection</li> <li>4: LSP (Local SP) group selection</li> <li>5: Release all DO (Digital Output) latches</li> <li>6: LSP/RSP mode selection</li> <li>7: ON/OFF selection of communication DI1</li> </ul> |
| [display] key              | This key is used to change the display item in the operation display mode.<br>When pressing this key in the bank selection, bank setup, or user function setup display mode, the display is changed ot the<br>operation display.                                                                                                    |
| [para] key                 | When this key is kept pressed for 2 s. or longer in the operation display mode, the display is then changed to the setup display.                                                                                                    |
| [<], [∨] , [∧] <b>keys</b> | Theses keys are used to increase or decrease the numeric value, or to shift the digit.<br>The $[V]$ and $[\Lambda]$ keys are used to change the bank or display item.                                                                                                    |
| [enter] key                | This key is used to begin changing settings (display goes from lit to flashing) and to finalize new settings (display goes from flashing to steadily lit).                                                                                                    |
| Loader connector           | This connector is used for connecting to a PC using the dedicated cable supplied with the Smart Loader Package.                                                                                                    |

: Initial value

# Flowchart of key operations and displays

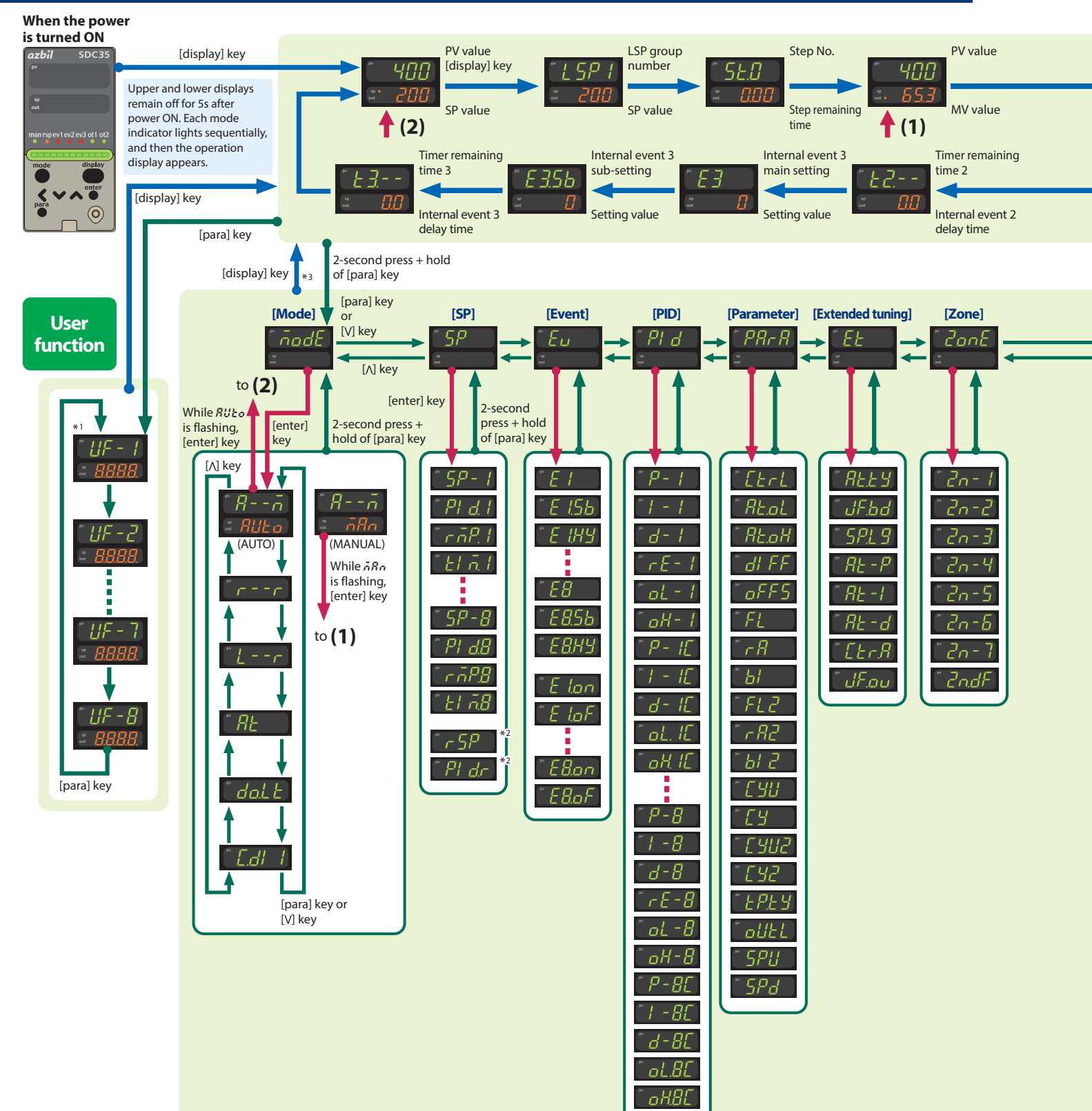

- Some items are not displayed depending on the availability of optional functions, model number, display setup (C73 to C78) and User level (C79).
- Pressing [display] key while bank item or user function item is displayed has the effect of canceling and returning to the operation display item.

input

Analog i

**Control actions** 

59

50

67

62

63

92

93

97

קק

30

37

32

S

Position

**Operation displays** 

#### Heat manipulated Cool manipulated MFB PV value CT1 CT2 variable variable HERE 400 [display] key Lool Fb300 MV value MV value MFB value AT progress Current value Current value value Internal event 2 Internal event 2 Timer remaining Internal event 1 Internal event 1 sub-setting main setting time 1 sub-setting main setting קבר E2 ISh E Setting value Setting value Internal event 1 Setting value Setting value delay time **Bank selection** [para] key or [Instrument information] [Setup] [Event configuration] [DI assignment] [DO assignment] [User function] [Lock] [V] key SELLE d LoE 1 d EuLi do [ʌ] key 2-second [enter] key press + hold of [para] key SP Communications 1 d0 t F 11 UF Lol *[] |* 33 6Ч 122 -2 1 802 65 82 ЗЧ l i ol ΗĽ 1 403 HF 35 66 dl 19 ot 18 LLo[ 03 36 67 Ч 55 т айч ΩЧ dl 2.1 ot 2.1 EBE 37 68 5 1 <u>d05</u> 85 EBE2 38 69 UF-6 '52R 1 806 86 EBEB - dl 2.9 ° ot 28 39 5 16 1 807 70 ĽΕ רח 1 808 40 dl <u>3</u> l Eutt -8 08 קכא displays 77 09 72 dl 39 " Eu 18 Key operations and **Continuous outputs** 42 Eudl 74 43 75 $\overline{YY}$ 75 17 45 dl 49 Eu28 14 77 45 Ĺ dl 5 l Eull 78 47 79 48 di 5.9 Eu 38 49 80 17 87 50 97 19 57 20 83 52 ЯЧ ן ק 85 22 54 \*1 The parameters and numerical values registered as user functions UF are displayed. ٦٦ 55 \*2 In the RSP mode, r 5P and Pl d.r are displayed first. 87 56 \*3 If no key is pressed for 3 minutes, the display automatically returns to 2, the basic display. 88 76 proportional 57 89 Ľ Explanation of arrows 98 58

[display] key : [para] key, [ $\land$ ] key, [para] key or [ $\lor$ ] key : [enter] key :

- Movement through each setup menu
- [∧] key
- [para] key or [∨] key

# **Operation examples**

# Setup of PV input range type

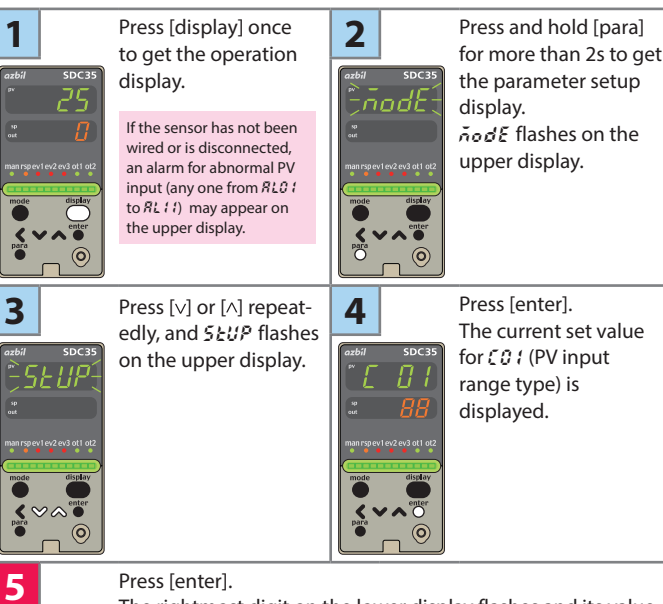

The rightmost digit on the lower display flashes and its value can be changed.

Press [<], [ $\lor$ ] or [ $\land$ ] to change to the desired sensor type in the PV input range list.

Then press [enter] to finalize your selection.

≪ ~~ ● Cente 0 If the number is flashing, the [enter] key has not yet been pressed, and the setting has not yet been saved.

# Setup of event operation type

In this example, the event 1 operation type is set to deviation high limit.

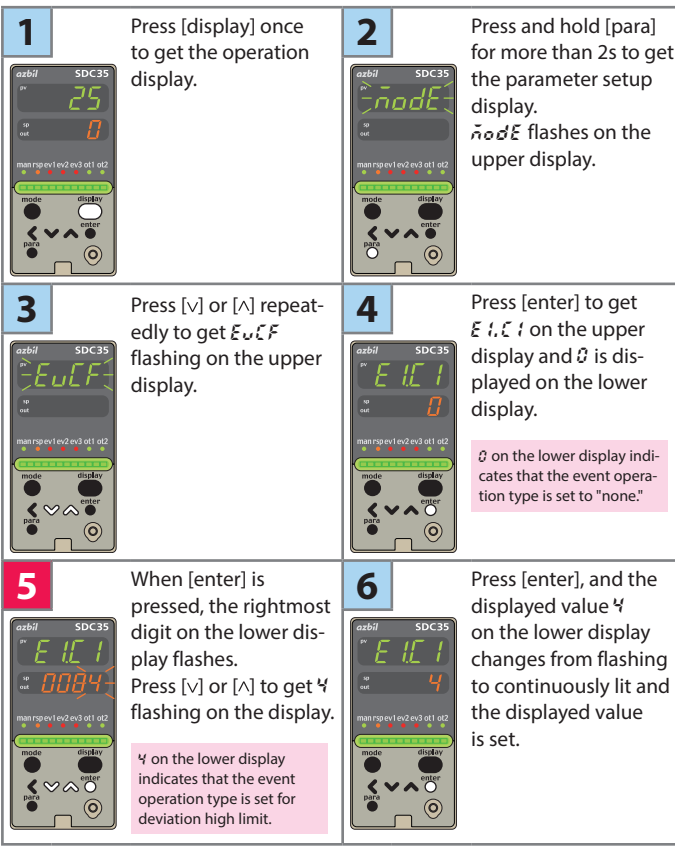

Similarly, use  $\mathcal{E}\mathcal{E}\mathcal{E}$  to set the event 2 operation type, and use  $\xi$  **3**,  $\xi$  **1** for event 3.

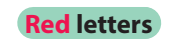

culate PID values.

 $(\mathbf{O})$ 

1

: Items before operation

Execution of auto tuning (AT) AT forces ON/OFF of the MV a number of times (a limit cycle) to cal-

Check that this operation does not create any problems for the as-

2

nodb

0

Press and hold [para]

the parameter setup

nodE flashes on the

upper display.

display.

for more than 2s to get

**Blue** letters : Items during operation

sociated equipment before executing AT.

display.

Press [display] once

to get the operation

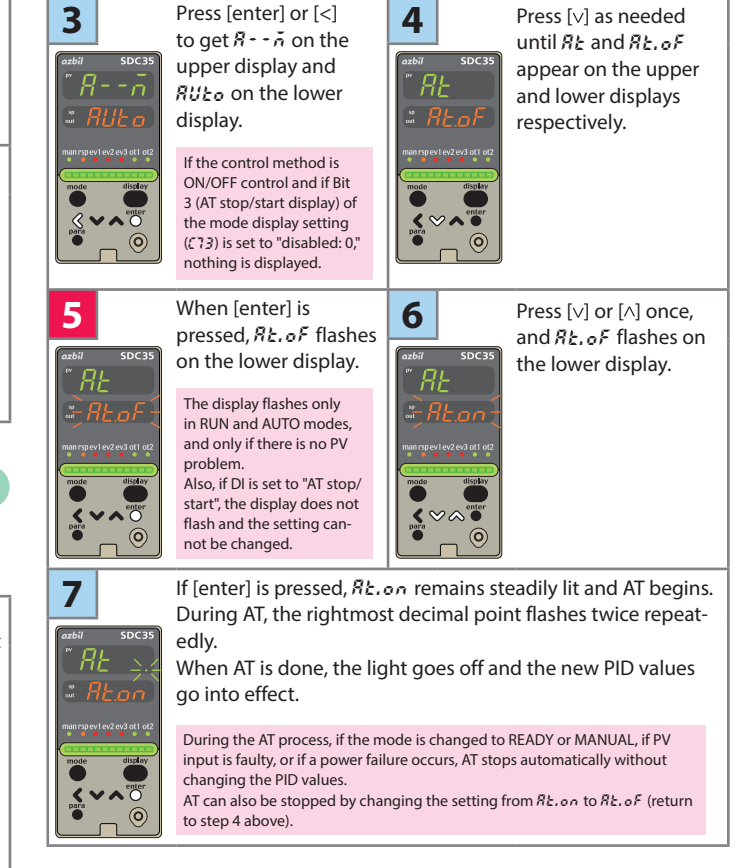

# Setup of SP value

2

pare

4

0

0

# Press [display] repeatedly so that the orange SP indicator lights up on the lower display.

The operation display now shows the SP.

Press [<], [∨] or [∧] to change to the desired SP value. The flashing of the

number indicates that the setting has not yet been finalized.

If an SP limit is in effect, the numerical value cannot be changed to a value above the limit. The SP limit must be changed first.

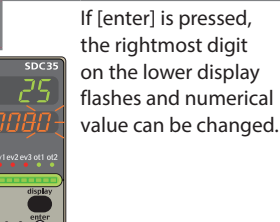

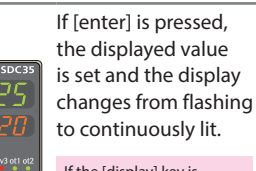

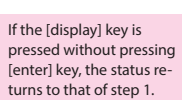

1

3

0

0

For step numbers indicated in red like 5, the following precaution applies:

• If the key lock is set, the numerical value does not flash, and the value cannot be changed. To change a numerical value, cancel the key lock first.

# **AUTO/MANUAL** mode selection

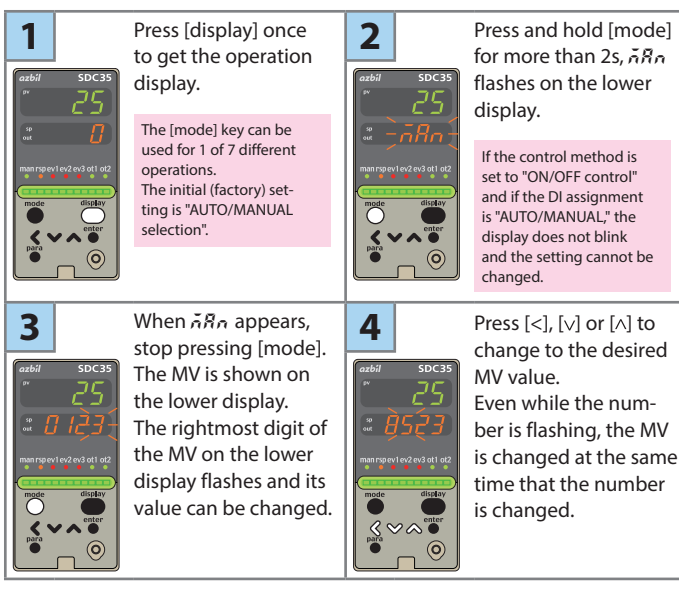

For the flashing MV in step 3, either bumpless transition (the same value as before the change) or preset MANUAL value (the value set in setup  $\mathcal{LO}$ ) can be selected (in setup  $\mathcal{LO}$ , Output operation at changing Auto/Manual).

# **Execution of position proportional control auto adjust**

When control output is R1 (motor relay output) and setup *C57* is "0" (initial value) or "1", the following position proportional control auto adjust is necessary.

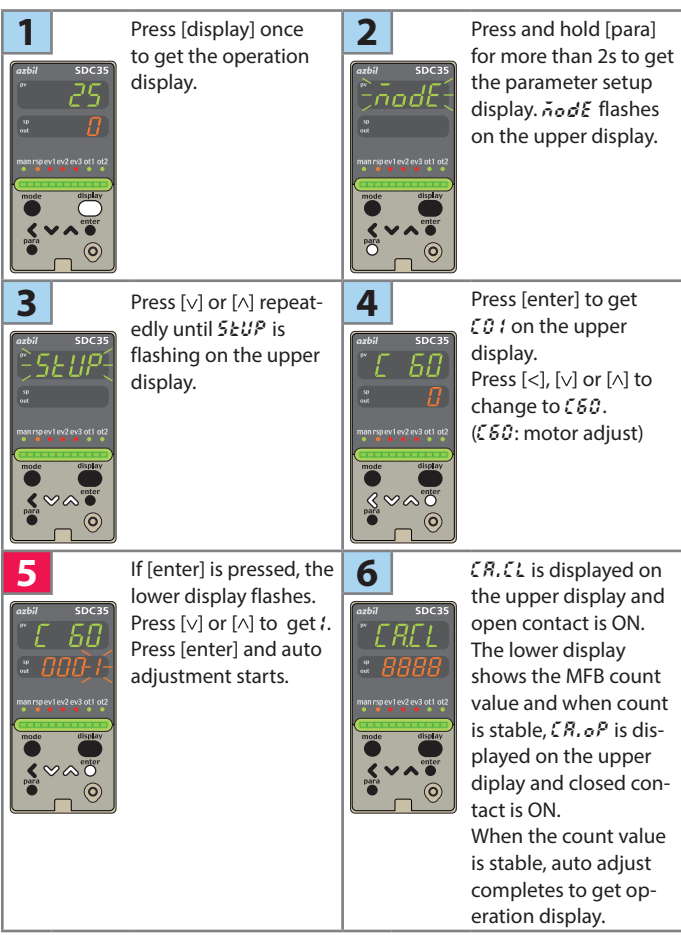

After starting auto adjust, press [display] key to stop auto adjust. During auto adjust the key operation except [display] key of stopping auto adjust is impossible.

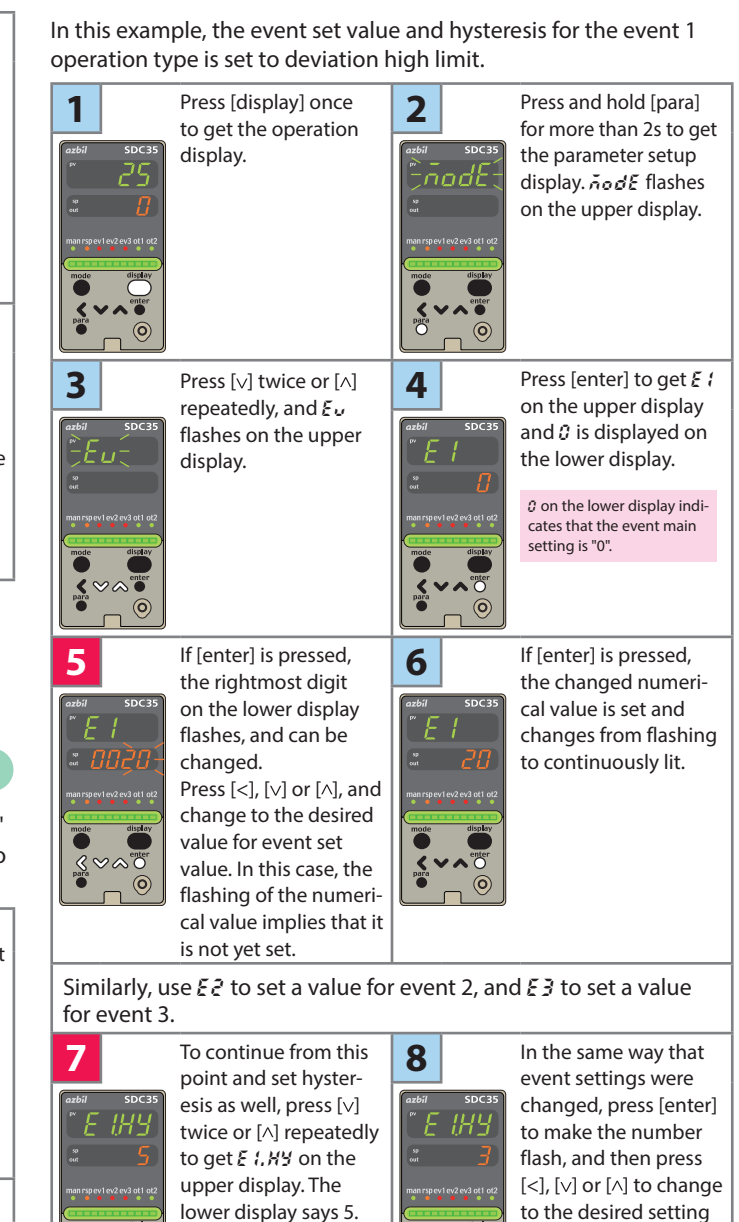

Similarly, use E2. HY to set a value for event 2, and E3. HY to set a value for event 3.

0

5 on the lower display

indicates that the event

hysteresis is "5".

for hysteresis. After

that, press [enter] to

finalize the setting.

## Memo

0

Setup of event value

# **List of parameters**

# List of operation displays

| Display<br>Upper display: PV<br>Lower display: SP           | Item                                                                 | Contents                                                                                                    | Initial<br>value | Setting<br>value |
|-------------------------------------------------------------|----------------------------------------------------------------------|----------------------------------------------------------------------------------------------------|------------------|------------------|
| PV<br>SP                                                    | SP (Target value)                                                    | SP low limit to SP high limit                                                                                                  | 0                |                  |
| LSP 1 (Display example)<br>LSP                              | LSP No.<br>(1st digit: Value at the right end digit)                 | 1 to LSP system group (Max. 8)                                                                                                 | 1                |                  |
| 5E 1 - (Display example)<br>Step No.<br>Step remaining time | Step operation remaining time                                        | Setting is disabled.<br>The step No. distinguishes up ramp, down ramp,<br>and soak.                                            | -                |                  |
| PV<br>MV                                                    | MV (Manipulated Variable)                                            | -10.0 to +110.0% Setting is enabled in MANUAL mode (Numeric value flashed)                                                     | -                |                  |
| HERE<br>Numeric value                                       | Heat MV (Manipulated Variable)                                       | Setting is disabled.<br>-10.0 to +110.0%                                                                                       | -                |                  |
| Cool<br>Numeric value                                       | Cool MV (Manipulated Variable)                                       |                                                                                                    | -                |                  |
| Fb<br>Numeric value                                         | MFB (Motor opening feedback<br>value)                                | Setting is disabled. +10.0 to +110.0%<br>Flashing when the value is 0.0 to 100.0% during estimate.                             | -                |                  |
| PV<br>RE (Display example)                                  | AT progress display (1st digit=<br>Numeric value at right end digit) | Setting is disabled.                                                                                                    | -                |                  |
| CE1<br>Numeric value                                        | CT current value 1                                                   | Setting is disabled.                                                                                                    | -                |                  |
| CE2<br>Numeric value                                        | CT current value 2                                                   | Setting is disabled.                                                                                                    | -                |                  |
| E 1<br>Numeric value                                        | Internal Event 1 main setting                                        | -1999 to +9999U or 0 to 9999U                                                                                                  | 0                |                  |
| E 1.55<br>Numeric value                                     | Internal Event 1 sub setting                                         |                                                                                                    | 0                |                  |
| E 1 (Display example)<br>Numeric value                      | Timer remaining time 1                                               | Setting is disabled.<br>Upper display: The distinction by ON delay or<br>OFF delay is displayed at the side location of "t1.". | -                |                  |
| E2<br>Numeric value                                         | Internal Event 2 main setting                                        | Same as Internal Event 1 main setting                                                                                          | 0                |                  |
| <i>E2.5b</i><br>Numeric value                               | Internal Event 2 sub setting                                         | Same as Internal Event 1 sub setting                                                                                           | 0                |                  |
| <i>≿2</i> (Display example)<br>Numeric value                | Timer remaining time 2                                               | Same as Timer remaining time 1                                                                                                 | -                |                  |
| E3<br>Numeric value                                         | Internal Event 3 main setting                                        | Same as Internal Event 1 main setting                                                                                          | 0                |                  |
| £3.55<br>Numeric value                                      | Internal Event 3 sub setting                                         | Same as Internal Event 1 sub setting                                                                                           | 0                |                  |
| とう、 (Display example)<br>Numeric value                      | Timer remaining time 3                                               | Same as Timer remaining time 1                                                                                                 | -                |                  |

# List of parameter setting displays

#### node bank]

| Display | Item                   | Contents                                   | Initial value  | Setting value |
|---------|------------------------|--------------------------------------------|----------------|---------------|
| Rň      | AUTO/MANUAL            | RUEo: AUTO mode ARA: MANUAL mode           | AUTO           |               |
| rr      | RUN/READY              | ィリル: RUN mode ィガダ: READY mode              | RUN            |               |
| Lr      | LSP/RSP                | LSP: LSP + SP: RSP                         | LSP            |               |
| RE      | AT stop/start          | RE.oF: AT stop RE.on: AT start             | AT stop        |               |
| do.LE   | Release all DO latches | LE.on: Latch continue LE.oF: Latch release | Latch continue |               |
| C.8U    | Communication DI1      | diate OFF diane ON                         | OFF            |               |

#### 5P [SP bank]

| Display          |   | Item                           | Contents                      | Initial value | Setting value |
|------------------|---|--------------------------------|-------------------------------|---------------|---------------|
| r SP             |   | RSP                            | Setting is disabled.          | -             |               |
| Pldr             | • | PID group No. (RSP)            | 1 to 8                        | 1             |               |
| 5P - 1 to 5P - 8 |   | SP (for LSP 1 to 8)            | SP low limit to SP high limit | 0             |               |
| PId. 1 to PId.8  | • | PID group No. (for LSP 1 to 8) | 1 to 8                        | 1             |               |
| rñP.1torñP.8     | • | Ramp (for LSP1 to 8)           | 0 to 9999                     | 0             |               |
| Elő. I to El ő.8 | • | Time (for LSP to 8)            | 0.0 to 999.9 or 0 to 9999     | 0             |               |

#### [Event bank]

| Display           |   | Item                                 | Contents                      | Initial value | Setting value |
|-------------------|---|--------------------------------------|-------------------------------|---------------|---------------|
| E 1 to E8         |   | Internal Event 1 to 8 main setting   | -1999 to +9999 or 0 to 9999 * | 0             |               |
| E 1.55 to E8.55   |   | Internal Event 1 to 8 sub setting    |                               | 0             |               |
| E 1. HY to E8. HY |   | Internal Event 1 to 8 hysteresis     | 0 to 9999 *                   | 5             |               |
| El.on to E8.on    | • | Internal Event 1 to 8 ON delay time  | 0.0 to 999.9 or 0 to 9999     | 0             |               |
| E 1.0F to E8.0F   | • | Internal Event 1 to 8 OFF delay time |                               | 0             |               |
|                   |   |                                      |                               |               |               |

\*The decimal point position varies by meeting the internal event operation type.

#### Pid [PID bank]

| Display          | Item                                             | Contents                                                                       | Initial value | Setting value |
|------------------|--------------------------------------------------|--------------------------------------------------------------------------------|---------------|---------------|
| P-1 to P-8       | Proportional band (PID1 to 8 group)              | 0.1 to 999.9%                                                                  | 5.0           |               |
| / - / to / -8    | Integration time (PID1 to 8 group)               | 0 to 9999s or 0.0 to 999.9s<br>(No integration control action when set at "0") | 120           |               |
| d - 1 to d - 8   | Derivative time (PID1 to 8 group)                | 0 to 9999s or 0.0 to 999.9s<br>(No derivative control action when set at "0")  | 30            |               |
| rE-1torE-8       | Manual reset (PID1 to 8 group)                   | -10.0 to +110.0%                                                               | 50.0          |               |
| 06-1t006-8       | MV low limit (PID1 to 8 group)                   | -10.0 to +110.0%                                                               | 0.0           |               |
| oH - 1 to oH - 8 | MV high limit (PID1 to 8 group)                  | -10.0 to +110.0%                                                               | 100.0         |               |
| P - 1C to P - 8C | Cool-side proportional band<br>(PID1 to 8 group) | 0.1 to 999.9%                                                                  | 5.0           |               |
| / - 10 to / -80  | Cool-side Integration time (PID1<br>to 8 group)  | 0 to 9999s or 0.0 to 999.9s<br>(No integration control action when set at "0") | 120           |               |
| d - 10 to d - 80 | Cool-side derivative time (PID1<br>to 8 group)   | 0 to 9999s or 0.0 to 999.9s<br>(No derivative control action when set at "0")  | 30            |               |
| oL. 10 to oL.80  | Cool-side MV low limit (PID1 to 8 group)         | -10.0 to +110.0%                                                               | 0.0           |               |
| oH. 10 to oH.80  | Cool-side MV high limit (PID1 to 8 group)        | -10.0 to +110.0%                                                               | 100.0         |               |

#### (PRrR) [Parameter bank]

|            | Display |   | Item                                  | Contents                                                                                                    | Initial value | Setting value |
|------------|---------|---|---------------------------------------|----------------------------------------------------------------------------------------------------|---------------|---------------|
|            | CERL    |   | Control method                        | 0: ON/OFF control 1: Fixed PID                                                                                                    | 0 or 1        |               |
| 0          | Rt. ol  |   | MV low limit at AT                    | -10.0 to +110.0%                                                                                                    | 0.0           |               |
| Ē          | RE. ox  |   | MV high limit at AT                   | -10.0 to +110.0%                                                                                                    | 100.0         |               |
| 0          | diff    |   | ON/OFF control differential           | 0 to 9999U                                                                                                    | 5             |               |
|            | 0FF5    | ۰ | ON/OFF control operating point offset | -1999 to +9999U                                                                                                    | 0             |               |
|            | FL      |   | PV filter                             | 0.0 to 120.0s                                                                                                    | 0.0           |               |
|            | r R     | • | PV ratio                              | 0.001 to 9.999                                                                                                    | 1.000         |               |
| 5          | 51      |   | PV bias                               | -1999 to +9999U                                                                                                    | 0             |               |
| ٦đ         | FLE     | ٠ | RSP filter                            | 0.0 to 120.0s                                                                                                    | 0.0           |               |
|            | r 82    | • | RSP ratio                             | 0.001 to 9.999                                                                                                    | 1.000         |               |
|            | 612     | • | RSP bias                              | -1999 to +9999U                                                                                                    | 0             |               |
| nt         | C90     | ۰ | Time proportional cycle unit 1        | 0 to 3 *1                                                                                                    | 0             |               |
| ont        | 69      |   | Time proportional cycle 1             | 5 to 120s or 1 to 120s *2                                                                                                    | 10 or 2       |               |
| a l        | CARS    | • | Time proportional cycle unit 2        | 0 to 3 *1                                                                                                    | 0             |               |
| Jili       | 685     |   | Time proportional cycle 2             | 5 to 120s or 1 to 120s *2                                                                                                    | 10 or 2       |               |
| Time propo | EP. EY  | • | Time proportional cycle mode          | 0: Controllability aiming type<br>1: Operation end service life aiming type (Only ON/<br>OFF operation within Time proportional cycle) | 0 or 1        |               |
| ≷          | alith   | • | MV variation limit                    | 0.0 to 999.9%(No limit when set at "0.0U")                                                                                             | 0.0           |               |
| 6          | SPU     | ٠ | SP up ramp (U/min)                    | 0.0 to 999.9U(No ramp when set at "0.0U")                                                                                              | 0.0           |               |
| l S        | SPd     | ٠ | SP down ramp (U/min)                  |                                                                                                    | 0.0           |               |

\*1 0: Unit of "1s" 1: Fixed at 0.5s 2: Fixed at 0.2s 3: Fixed at 0.1s \*2 5 to 120s when output includes the relay output

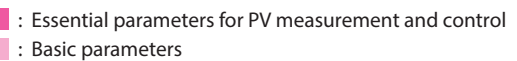

: Required parameters when using optional functions

# [Extended tuning bank]

| Display                                                                                                    |   | Item                               | Contents                                                 | Initial value | Setting value |  |
|----------------------------------------------------------------------------------------------------|---|------------------------------------|----------------------------------------------------------|---------------|---------------|--|
| RE.EY                                                                                                    |   | AT type                            | 0: Normal 1: Immediate response 2: Stable *1             | 0             |               |  |
| JF.bd                                                                                                    | • | Just-FiTTER setting band           | 0.00 to 10.00                                            | 0.30          |               |  |
| 5P.19                                                                                                    | • | SP lag constant                    | 0.0 to 999.9                                             | 0.0           |               |  |
| RE-P                                                                                                    | ٠ | AT Proportional Band adjust        | 0.00 to 99.99                                            | 1.00          |               |  |
| RE-1                                                                                                    | • | AT Integral time adjust            | 0.00 to 99.99                                            | 1.00          |               |  |
| RE-d                                                                                                    | • | AT Derivative time adjust          | 0.00 to 99.99                                            | 1.00          |               |  |
| (Er.R                                                                                                    | ٠ | Control algorithm                  | 0: PID(Conventional PID) 1: Ra-PID(High-performance PID) | 0             |               |  |
| JF.00                                                                                                    | ٠ | Just-FiTTER assistance coefficient | 0 to 100                                                 | 0             |               |  |
| *1 Normal = Standard control characteristics, Immediate response = Control characteristics that respond immediately to<br>external disturbance, Stable = Control characteristics having less up/down fluctuation of PV |   |                                    |                                                          |               |               |  |

ZonE [Zone bank]

EĿ

Analog input

Control action

SP

output

Continuous

Position proportional

Communication

Key operation • display

| Display      | Γ | Item            | Contents        | Initial value | Setting value |
|--------------|---|-----------------|-----------------|---------------|---------------|
| 20-1 to 20-7 | • | Zone 1 to 7     | -1999 to +9999U | 9999U         |               |
| 200F         |   | Zone hysteresis | 0 to 9999 5U    | 5U            |               |

# List of setup setting displays

#### L . . . 1

|            | et | up bank]                                    |                                                                                    |               |               |
|------------|----|---------------------------------------------|------------------------------------------------------------------------------------|---------------|---------------|
| Display    |    | Item                                        | Contents                                                                           | Initial value | Setting value |
| CO 1       |    | PV input range type                         | For details, refer to the PV Input Range Table                                     | 88            |               |
| C02        |    | Temperature unit                            | 0: Celsius (°C) 1: Fahrenheit (°F)                                                 | 0             |               |
| C03        | ٠  | Cold junction compensation                  | 0: Performed (internal) 1: Not performed (external)                                | 0             |               |
| соч        |    | Decimal point position                      | 0: No decimal point                                                                | 0             |               |
| cos        |    | PV range low limit                          | When the PV input type is DC voltage/DC current                                    | 0             |               |
| C05        |    | PV range high limit                         | -1999 to +9999U                                                                    | 1000          |               |
| C07        | ۰  | SP low limit                                | PV input range low limit to PV input range high                                    | 0             |               |
| C08        | •  | SP high limit                               | limit                                                                              | 1000          |               |
| 609        | •  | PV square root extraction dropout           | 0.0 to 100.0% (PV square root extraction is not<br>performed when set at "0.0")    | 0.0           |               |
| C 10       |    | RSP input range type                        | 0:4 to 20mA 1:0 to 20mA 2:0 to 5V                                                  | 0             |               |
|            |    |                                             | 3:1 to 5V 4:0 to 10V                                                               |               |               |
| <u>C11</u> |    | RSP range low limit                         | -1999 to +9999U                                                                    | 0             |               |
| C 12       |    | RSP range high limit                        | 0: Enabled 1: Disabled                                                             | 0             |               |
| C 19       |    | Control action (Direct/Reverse)             | 0: Heat control (Reverse action) 1: Cool control (Direct action)                   | 0             |               |
| C 15       | •  | Output operation at PV alarm                | 0: Control calculation is continued.                                               | 0             |               |
|            |    |                                             | 1: Output at PV alarm is output.                                                   |               |               |
| 6.0        | •  | Output at PV alarm                          | -10.0 to +110.0%                                                                   | 0.0           |               |
| C 18       | •  | Output at READY (Cool)                      | -10.0 to +110.0%                                                                   | 0.0           |               |
| C 19       | •  | Output operation at changing AUTO/MANUAL    | 0: Bumpless transfer 1: Preset                                                     | 0.0           |               |
| C 20       | ٠  | Preset MANUAL value                         | -10.0 to +110.0%                                                                   | 0.0 or 50.0   |               |
| CS1        | ٠  | Initial output type (mode) of PID control   | 0: Auto 1: Not initialized 2: Initialized                                          | 0             |               |
| 655        | •  | Initial output of PID control               | -10.0 to +110.0%                                                                   | 0.0 or 50.0   |               |
| 105        | •  | point of integral time and delivative time) | 1: 1 digit after decimal point                                                     | 0             |               |
| C24        | ٠  | Zone PID operation                          | 0: Disabled 1: Changed by SP 2: Changed by PV                                      | 0             |               |
| C26        |    | Heat/Cool control                           | 0: Not used 1: Used                                                                | 0             |               |
| <u>(27</u> | •  | Heat/Cool                                   | 0: Normal 1: Energy saving                                                         | 0             |               |
| CC0<br>[29 |    | Heat/Cool control deadband                  | -10.0 to +110.0%                                                                   | 50.0          |               |
| C30        | Ĩ  | LSP system group                            | 1 to 8                                                                             | 1             |               |
| (31        | ٠  | SP ramp type                                | 0: Standard 1: Multi-ram                                                           | 0             |               |
|            |    |                                             | 2: Step operation When the power is turned ON                                      |               |               |
|            |    |                                             | 3: Step operation When the power is turned ON                                      |               |               |
|            |    |                                             | again, the step operation is reset                                                 |               |               |
| (32        | •  | SP ramp unit                                | 0:0.1U/s 1:0.1U/min 2:0.1U/h                                                       | 1             |               |
| (33<br>730 |    | STEP time unit                              | 0: 0.15 1: 15 2: 1 min<br>0: Disabled 1: Enabled                                   | 0             |               |
| 635        | •  | STEP loop                                   | 0: Stop 1: Loop 2: Final step continued                                            | 0             |               |
| (36        |    | CT1 operation type                          | 0: Heater burnout detection 1: Current value measurement                           | 0             |               |
| (37        |    | CT1 output                                  | 0 to 1: Control output 1 to 2, 2 to 4: Event output 1 to 3                         | 0             |               |
| (38        | _  | CT1 measurement wait time                   | 30 to 300ms                                                                        | 30            |               |
| C 3 4      | -  | CT2 operation type                          | Same as CT1                                                                        | 0             |               |
| (41        |    | CT2 measurement wait time                   | Same as CT1                                                                        | 30            |               |
| 645        |    | Control output 1 range                      | Current output 1:4 to 20mA 2:0 to 20mA                                             | 1             |               |
| 6113       |    | Control output 1 type                       | Continuous voltage output 1:1 to 5 V 2:0 to 5 V 3:0 to 10 V                        | 0             |               |
| 1.12       |    | control output 1 type                       | 4: PV before ratio, bias, and filter 5: SP 6: Deviation                            | 0             |               |
|            |    |                                             | 7: CT1 current value 8: CT2 current value                                          |               |               |
| ruu        | -  | Control output 1 scaling low limit          | -1999 to +999911                                                                   | 0.0           |               |
| 645        |    | Control output 1 scaling high limit         | 1555 (8 155556                                                                     | 100.0         |               |
| 648        |    | Control output 1 MV scalable bandwidth      | 0 to 9999 (Valid when control output 1 type is 10 or 11)                           | 200           |               |
| (47        |    | Control output 2 range                      | Same as control output 1                                                           | 1             |               |
| 148<br>740 | -  | Control output 2 type                       | Same as control output 1                                                           | 3             |               |
| C 50       |    | Control output 2 scaling high limit         | Same as control output 1                                                           | 1000          |               |
| (51        |    | Control output 2 MV scalable bandwidth      | Same as control output 1                                                           | 200           |               |
| C52        |    | Auxiliary output range                      | Same as control output 1                                                           | 1             |               |
| (53        |    | Auxiliary output type                       | Same as control output 1                                                           | 3             |               |
| C54<br>C55 | -  | Auxiliary output scaling low limit          | Same as control output 1                                                           | U<br>1000     |               |
| C55        |    | Auxiliary output MV scalable bandwidth      | Same as control output 1                                                           | 200           |               |
| (57        |    | Position proportional type                  | 0: MFB control + Estimated position control                                        | 0             |               |
|            |    |                                             | 1: MFB control                                                                     |               |               |
|            |    |                                             | 3: Estimated position control (MFB disabled)                                       |               |               |
|            |    | Desition and a literation                   | + Position adjustment at power ON.                                                 | 10.0          |               |
| 638<br>760 | -  | Position proportional dead zone             | 0.5 to 25.0%                                                                       | 10.0          |               |
|            | L  | motor long me mode                          | 1: Aiming at service life of potentiometer                                         | 1             |               |
| C 6 0      |    | Motor adjust                                | 0: Stop 1: Start                                                                   | 0             |               |
| 661        | -  | Input with motor fully closed               | 0 to 9999                                                                          | 1000          |               |
| 682        | -  | Input with motor fully open                 | 0 to 9999                                                                          | 3000          |               |
| 684        |    | Communication type                          | 0: CPL 1: Modbus (ASCII format) 2: Modbus (RTU format)                             | 0             |               |
| 665        |    | Station address                             | 0 to 127 (Communication is disabled when set at "0".)                              | 0             |               |
| 666        |    | Transmission speed (bps)                    | 0:4800 1:9600 2:19200 3:38400                                                      | 2             |               |
| 167        | -  | Data format (Data length)                   | U: / Dits 1:8 bits<br>0: Even parity 1: Odd parity 2: No parity                    | 1             |               |
| 689        |    | Data format (Stop bit)                      | 0:1 bit 1:2 bits                                                                   | 0             |               |
| C70        | •  | Communication minimum response time         | 1 to 250ms                                                                         | 3             |               |
| <u>(1)</u> | •  | Key operation type                          | 0: Standard type 1: Special type                                                   | 0             |               |
| C15        |    | [mode] key function                         | 0: Invalid 1: AUTO/MANUAL selection<br>2: RUN/READY selection 3: AT Stop/Start     | 1             |               |
|            |    |                                             | 4: LSP group selection 5: Release all DO latches                                   |               |               |
|            |    |                                             | 6: LSP/RSP selection                                                               |               |               |
| C73        |    | MODE display setup                          | Bit 0: AUTO/MANUAL display (Fnabled: +1)                                           | 255           |               |
|            | ľ  | (Sum of the weighting)                      | Bit 1: RUN/READY display (Enabled: +2)                                             |               |               |
|            |    |                                             | Bit 2: LSP/RSP display (Enabled: +4)<br>Bit 3: AT Stop/Start display (Enabled: ±8) |               |               |
|            |    |                                             | Bit 4: Release all DO latches display (Enabled: +16)                               |               |               |
|            |    |                                             | Bit 5: Communication DI1 ON/OFF display (Enabled: +32)                             |               |               |
| (74        | •  | PV/SP display setup                         | Bit 0: PV display (Enabled: +1)                                                    | 15            |               |
|            |    | (Sum of the weighting)                      | Bit 1: SP display (Enabled: +2)                                                    |               |               |
|            |    |                                             | Other invalid setting, 0, +8                                                       |               |               |

D-6

### • Items marked ● in the tables are displayed in standard and/or high function configuration.

• To change a user level, refer to **Changing the user level** in the lower right part of this page.

| 1              | Display     |   | ltem                                                        | Contents                                                                                                    | Initial value | Setting value |
|----------------|-------------|---|-------------------------------------------------------------|----------------------------------------------------------------------------------------------------|---------------|---------------|
|                | cīs         | • | MV display setup<br>(Sum of the weighting)                  | Bit 0: MV display (Enabled: +1)<br>Bit 1: Heat MV/cool MV display (Enabled: +2)<br>Bit 2: MFB display (Enabled: +4)                                                                                                    | 15            |               |
|                | C76         | • | Event setting value display setup (Operation display)       | Bit 3: AT progress display (Enabled: +8)<br>0: Not displayed<br>1: Set value of Internal event 1 is displayed<br>2: Set values of Internal event 1 to 2 are displayed<br>3: Set values of Internal event 1 to 2 are displayed                                                                                                    | 0             |               |
|                | <i>c</i> 11 | • | Event remaining time display setup<br>(Operation display)   | 0: Not displayed 1: Internal event 1 is displayed<br>2: Internal event 1 to 2 is displayed<br>3: Internal event 1 to 2 is displayed<br>3: Internal event 1 to 3 is displayed                                                                                                    | 0             |               |
|                | C78         | • | CT input current value display setup<br>(Operation display) | 0: Not displayed 1: CT1 current value is displayed<br>2: CT1 to 2 current values are displayed                                                                                                    | 0             |               |
|                | 679         |   | User level                                                  | 0: Simple configuration 1: Standard configuration<br>2: High function configuration                                                                                                    | 1             |               |
|                | C80         | • | LED monitor                                                 | 0: Not used<br>1: Flashing while data is sending through RS-485 communication.<br>2: Flashing while data is receiving through RS-485 communication.<br>3: Logical OR of all DI statuses 4: Flashing in READY mode                                                                                                    | 0             |               |
| tion • display | C81         | • | MS indicating lamp ON condi-<br>tion (1st priority)         | Oxormally OFF 1: Normally ON 2 to 9: Internal event 1 to 8<br>10 to 13: Undefined 14: MV1 15: MV2 16 to 17: Undefined<br>18 to 21: D1 to 4 2 2 To 25: Undefined<br>26 to 30: Internal contact 1 to 5 31 to 33: Undefined<br>34 to 37: Communication D1 1 to 43: MMUML 39: RFADY<br>40: RSP 41: AT 42: During ramp 43: Undefined 44: Alarm<br>45: PV Jamm 46: Undefined 47: [mode] key pressing status<br>45: Pv Jamm 46: Undefined 47: [mode] key pressing status | 39            |               |
| Key opera      | 685         | • | MS indicating lamp ON status<br>(1st priority)              | C: lit 1: Slow flashing 2: Flashing twice<br>3: Fast flashing 4: Left to right 5: Right to left<br>6: Reciprocating between left and right 7: Deviation OK<br>8: Deviation graph 9: MV graph 10: Heat-side MV graph<br>11: Cool-side MV graph 12: MFB graph 13: DI monitor<br>14: Internal contact monitor 15: Internal event monitor                                                                                                    | 1             |               |
|                | (83         | • | MS indicating lamp ON condi-<br>tion (2nd priority)         | Same as MS display, Condition (1st priority)                                                                                                    | 44            |               |
|                | 684         | • | MS indicating lamp ON status<br>(2nd priority)              | Same as MS display, Status (1st priority)                                                                                                    | 6             |               |
|                | C85         | • | MS indicating lamp ON condi-<br>tion (3rd priority)         | Same as MS display, Condition (1st priority)                                                                                                    | 1             |               |
|                | C86         | • | MS indicating lamp ON status<br>(3rd priority)              | Same as MS display, Status (1st priority)                                                                                                    | 9             |               |
|                | 687         | ٠ | MS indicating lamp deviation range                          | 0 to 9999U                                                                                                    | 5             |               |
|                | 688         | • | Special function                                            | 0 to 15 (This value becomes "0" when the power is turned ON.)                                                                                                    | 0             |               |
|                | 689         | • | Zener barrier adjustment                                    | The value can be changed with the adjustment. The numeric<br>value cannot be directly input with the manual operation.                                                                                                    | 0.00          |               |
|                | (90         | • | Number of CT1 turns                                         | 0: 800 turns 1 to 40: CT turns divided by 100                                                                                                    | 8             |               |
|                | (91         | • | Number of CT1 power wire loops                              | 0: 1 time 1 to 6: Number of times                                                                                                    | 1             |               |
|                | 692         | ٠ | Number of CT2 turns                                         | 0: 800 turns 1 to 40: CT turns divided by 100                                                                                                    | 8             |               |
|                | (93         | ٠ | Number of CT2 power wire loops                              | 0: 1 time 1 to 6: Number of times                                                                                                    | 1             |               |
|                | (97         |   | PV input failure (under range)<br>type *1                   | 0: -10 %FS<br>1: -5 mV (This setting is applicable if C01 (PV input range<br>type) is set for sensor type B (No.17) or PR40-20 (No. 23))                                                                                                    | 0             |               |

1 Cannot be selected if ROM version 1 (Id02) of the instrument information bank is 2.26 or earlier.

#### **EUCF** [Event configuration bank]

| Display         | Item                                                      | Contents                                                                                                    | Initial value | Setting valu |
|-----------------|-----------------------------------------------------------|----------------------------------------------------------------------------------------------------|---------------|--------------|
| E1.C1 to E8.C1  | Internal event 1 to 8 Configuration 1                     | Refer to event type (see page D-8)                                                                                                    | 0             |              |
| E1.C2 to E8.C2  | Internal event 1 to 8 Configuration 2                     | The digits are determined to 1st, 2nd, 3rd, and 4th digit from the right end.                                                                    |               |              |
|                 | 1st digit: Direct/Reverse                                 | 0: Direct 1: Reverse                                                                                                    | 0             |              |
|                 | 2nd digit: Standby                                        | 0: None 1: Standby 2: Standby + Standby at SP change                                                                                             | 0             |              |
|                 | 3rd digit: EVENT state at READY                           | 0: Continue 1: Forced OFF                                                                                                    | 0             |              |
|                 | 4th digit: Undefined                                      | 0                                                                                                    | 0             |              |
| E 1.C3 to E8.C3 | <ul> <li>Internal event 1 to 8 Configuration 3</li> </ul> | The digits are determined to 1st, 2nd, 3rd, and 4th digit from the right end.                                                                    |               |              |
|                 | 1st digit: Alarm OR                                       | 0: None 1: Alarm direct + OR operation<br>2: Alarm direct + AND operation<br>3: Alarm reverse + OR operation<br>4: Alarm reverse + AND operation | 0             |              |
|                 | 2nd digit: Special OFF                                    | 0: As usual<br>1: When the event set value (main setting) is 0, the event is "OFF".                                                              | 0             |              |
|                 | 3rd digit: Delay time unit                                | 0: 0.1s 1: 1s 2: 1min                                                                                                    | 0             |              |
|                 | Ath digits Undefined                                      | 0                                                                                                    | 0             |              |

#### [DI assignment bank]

| Display          | Item                                                                          | Contents                                                                                                    | Initial value  | Setting value |
|------------------|-------------------------------------------------------------------------------|----------------------------------------------------------------------------------------------------|----------------|---------------|
| d] 1.1 to di 5.1 | Internal contact 1 to 5<br>Operation type                                     | 0: No function 1: LSP group selection (0/+1)<br>2: LSP group selection (0/+2) 3: LSP group selection (0/+4)<br>4: PID group selection (0/+1) 5: PID group selection (0/+2)<br>6: PID group selection (0/+4) 7: RUNREADY selection<br>10: AT Stop/Start 11: Invalid 12: Control action direct/reverse<br>13: SP Ramp enabled/disabled 14: PV Hold<br>15: FV Maximum value hold 16: FV Minimum value hold<br>17: Times Stop/Start 18: Release all DO latches (Contrue/Release)<br>19: Advance 20: Step hold | 0              |               |
| di 1.2 to di 5.2 | Internal contact 1 to 5     Input bit operation                               | O: Not used (Default input) 1: Function 1 ((A and B) or (C and D))<br>2: Function 2 ((A or B) and (C or D)) 3: Function 3 (A or B or C or D)<br>4: Function 4 (A and B and C and D)                                                                                                    | 0              |               |
| di 1.3 to di 5.3 | <ul> <li>Internal contact 1 to 5<br/>Input assignment A</li> </ul>            | 0: Normally opened 1: Normally closed 2: DI1 3: DI2<br>4: DI3 5: DI4 6 to 9: Undefined                                                                                                    | 2 to 5<br>or 0 |               |
| di 1.4 to di 5.4 | <ul> <li>Internal contact 1 to 5<br/>Input assignment B</li> </ul>            | 10 to 17: Internal event 1to 8<br>18 to 21: Communication D11 to 4 22: MANUAL 23: READY                                                                                                    | 0              |               |
| di 1.5 to di 5.5 | <ul> <li>Internal contact 1 to 5<br/>Input assignment C</li> </ul>            | 27: Undefined 28: Alarm occurs 29: PV alarm occurs                                                                                                    | 0              |               |
| di 1.6 to di 5.6 | <ul> <li>Internal contact 1 to 5<br/>Input assignment D</li> </ul>            | 32: Event output 1 status 33: Control output 1 status                                                                                                    | 0              |               |
| di 1.7 to di 5.7 | <ul> <li>Internal contact 1 to 5<br/>Polarity A to D</li> </ul>               | The digits are determined to 1st, 2nd, 3rd and<br>4th digit from the right end.                                                                                                    |                |               |
|                  | 1st digit: Polarity A                                                         | 0: Direct 1: Reverse                                                                                                    | 0              |               |
|                  | 2nd digit: Polarity B                                                         |                                                                                                    | 0              |               |
|                  | 3rd digit: Polarity C                                                         |                                                                                                    | 0              |               |
|                  | 4th digit: Polarity D                                                         |                                                                                                    | 0              |               |
| di 1.8 to di 5.8 | <ul> <li>Internal contact 1 to 5 Polarity</li> </ul>                          | 0: Direct 1: Reverse                                                                                                    | 0              |               |
| di 1.9 to di 5.9 | <ul> <li>Internal contact 1 to 5<br/>Internal event No. assignment</li> </ul> | 0: Every Internal Event<br>1 to 8: Internal Event No.                                                                                                    | 0              |               |

#### [DO assignment bank]

| Display                             | Item |                                                                        | Contents                                                                                                    | Initial value                                                          | Setting valu |
|-------------------------------------|------|------------------------------------------------------------------------|----------------------------------------------------------------------------------------------------|------------------------------------------------------------------------|--------------|
| o£1,1t0o£2,1<br>Ev1,1t0Ev3,1        | •    | Control output 1 to 2, event output 1 to 3 Operation type              | 0: Default output 1 to 2: MV1 to 2<br>3 to 6: Function 1 to 4                                                                                                    | 0                                                                      |              |
| o£ 1.2 to o£2.2<br>Eu 1.2 to Eu 3.2 | •    | Control output 1 to 2, event<br>output 1 to 3 Output assign-<br>ment A | 0: Normally opened 1: Normally closed<br>2 to 9: Internal Event 1 to 8 10 to 13: Undefined<br>14 to 15: MV1 to 2 16 to 17: Undefined<br>18 to 21: D11 to 4 22 to 25: Undefined<br>26 to 30: Internal Contact 1 to 5 | 14: Output 1<br>15: Output 2<br>2: Event 1<br>3: Event 2<br>4: Event 3 |              |
| o£1.3 to o£2.3<br>Eu1.3 to Eu3.3    | •    | Control output 1 to 2, event output<br>1 to 3 Output assignment B      | 31 to 33: Undefined 34 to 37: DI1 to 4 38: MANUAL<br>39: READY 40: RSP mode 41: AT running                                                                                                    | 0                                                                      |              |
| oE 1.4 to oE2.4<br>Eu 1.4 to Eu 3.4 | •    | Control output 1 to 2, event output<br>1 to 3 Output assignment C      | 42: During SP ramp 43: Undefined<br>44: Alarm occurs 45: PV alarm occurs                                                                                                    | 0                                                                      |              |
| ob 1.5 to ob2.5<br>Eu 1.5 to Eu 3.5 | •    | Control output 1 to 2, event output<br>1 to 3 Output assignment D      | 46: Undefined 47: Mode key pressing status<br>48: Event output 1 status 49: Control output 1 status                                                                                                    | 0                                                                      |              |
| o£1.6 t0 o£2.6<br>Eu 1.6 t0 Eu 3.6  | •    | Control output 1 to 2, event<br>output 1 to 3 Polarity A to D          | The digits are determined to 1st, 2nd, 3rd, and 4 th digit from the right end.                                                                                                    |                                                                        |              |
|                                     |      | 1st digit: Polarity A                                                  | 0: Direct                                                                                                    | 0                                                                      | ]            |
|                                     |      | 2nd digit: Polarity B                                                  | 1: Reverse                                                                                                    | 0                                                                      |              |
|                                     |      | 3rd digit: Polarity C                                                  |                                                                                                    | 0                                                                      |              |
|                                     |      | 4the digit: Polarity D                                                 |                                                                                                    | 0                                                                      |              |
| o£1.7 to o£2.7<br>Eu 1.7 to Eu 3.7  | •    | Control output 1 to 2, event<br>output 1 to 3 Polarity                 | 0: Direct<br>1: Reverse                                                                                                    | 0                                                                      |              |
| 021.8 to 022.8                      | •    | Control output 1 to 2, event                                           | 0: None 1: Latch (Latch at ON)                                                                                                    | 0                                                                      |              |

#### [User function bank]

| Display          | nem                                      | contents                                                                                                    | initial value | Jettilly value |
|------------------|------------------------------------------|----------------------------------------------------------------------------------------------------|---------------|----------------|
| UF - 1 to UF - 8 | <ul> <li>User function 1 to 8</li> </ul> | -                                                                                                    | -             |                |
| <i>ίοί</i> [L    | ock bank]                                |                                                                                                    |               |                |
| Display          | Item                                     | Contents                                                                                                    | Initial value | Setting value  |
| Lo[              | Key lock                                 | 0: All settings are possible<br>1: Mode, event, operation display, SP, UF, lock,<br>manual MV can be set<br>2: Operation display, SP, UF, lock, manual MV can be set<br>3: UF, lock, manual MV can be set | 0             |                |
| (.Lo(            | Communication lock                       | 0: read/write enabled 1: read/write disabled                                                                                                    | 0             |                |
| L.LoC            | Loader lock                              | 0: read/write enabled 1: read/write disabled                                                                                                    | 0             |                |
| PR55             | Password display                         | 0 to 15 (5: Password 1A to 2B display)                                                                                                    | 0             |                |
| P5 18            | Password 1A                              | 0000 to FFFF (Hexadecimal value)                                                                                                    | 0000          |                |
| P528             | Password 2A                              | 0000 to FFFF (Hexadecimal value)                                                                                                    | 0000          |                |
| PS /b            | Password 1B                              | 0000 to FFFF (Hexadecimal value)                                                                                                    | 0000          |                |

0000 to FFFF (Hexadecimal value)

0000

#### [Instrument information bank]

Password 2B

| Display |   | Item                                    | Contents                                                                       | Initial value | Setting value |
|---------|---|-----------------------------------------|--------------------------------------------------------------------------------|---------------|---------------|
| 1001    | • | ROM ID                                  | 2: Fixed                                                                       | 0             |               |
| 1905    | • | ROM Version 1                           | XX. XX (2 digits after decimal point)                                          | -             |               |
| 1803    | • | ROM Version 2                           | XX. XX (2 digits after decimal point)                                          | -             |               |
| 1804    | • | Loader information                      |                                                                                | -             |               |
| 1005    | • | EST information                         |                                                                                | -             |               |
| 1 806   | • | Manufacturing date code<br>(year)       | Subtract 2000 from the year.<br>Example: "3" means the year 2003.              | -             |               |
| 1001    | • | Manufacturing date code<br>(month, day) | Month + day divided by 100.<br>Example: "12.01" means the 1st day of December. | -             |               |
| 1808    | • | Serial No.                              |                                                                                | -             |               |

# **!** Precaution for setup

- The type of auto tuning can be changed by changing the value of Rととど (AT type) in the extended tuning bank. Set it to match the control characteristics.
- Make sure that the motor will be adjusted. Set **68** (Motor auto adjust) in [Setup bank] to "1" (Start).
- For position proportional control models, derivative time (D) will be 0 seconds when AT is complete. If satisfactory control results cannot be obtained, set Rと・d (AT derivative time adjust) in [Extended tuning bank] to "1.00."

## Memo

РБЗЬ

## Changing the user level

This controller's user level can be set to 1 of 3 types in setup  $\zeta$  79. The number of possible displays and settings decreases according to the user level: high function > standard > simple. All items are displayed when high function is selected.

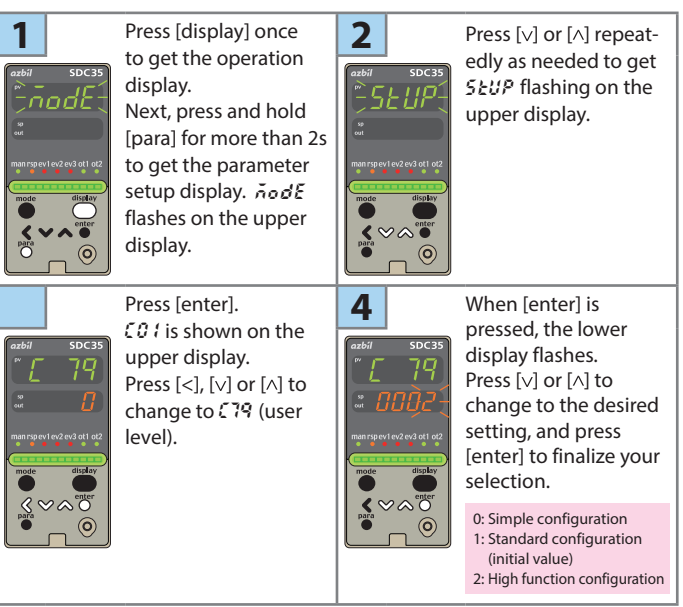

# PV input range table

[RTD]

Initial value

Range

(°F)

-300 to +900

-300 to +900 -300 to +400

-300 to +400 -150 to +500

-150 to +500

-150 to +400 -150 to +400

-150 to +300

-150 to +300

-50 to +400

-50 to +400 -50 to +200

-50 to +200

-50 to +200

-60 to +100

-60 to +100 -40 to +140

-40 to +140

-10 to +140

-10 to +140

0 to 200 0 to 200

0 to 400 0 to 500

0 to 500

0 to 900 0 to 900

|           | []        | hermocoup        |               |  | [RTD]     |        |                  |
|-----------|-----------|------------------|---------------|--|-----------|--------|------------------|
| CO 1      | Sensor    | Range            | Range         |  | C01       | Sensor | Range            |
| set value | type      | (°C)             | (°F)          |  | set value | type   | (°C)             |
| 1         | K         | -200 to +1200    | -300 to +2200 |  | 41        | Pt100  | -200 to +500     |
| 2         | K         | 0 to 1200        | 0 to 2200     |  | 42        | JPt100 | -200 to +500     |
| 3         | K         | 0.0 to 800.0     | 0 to 1500     |  | 43        | Pt100  | -200 to +200     |
| 4         | K         | 0.0 to 600.0     | 0 to 1100     |  | 44        | JPt100 | -200 to +200     |
| 5         | K         | 0.0 to 400.0     | 0 to 700      |  | 45        | Pt100  | -100 to +300     |
| 6         | K         | -200.0 to +400.0 | -300 to +700  |  | 46        | JPt100 | -100 to +300     |
| 7         | K         | -200.0 to +200.0 | -300 to +400  |  | 47        | Pt100  | -100 to +200     |
| 8         | J         | 0 to 1200        | 0 to 2200     |  | 48        | JPt100 | -100 to +200     |
| 9         | J         | 0.0 to 800.0     | 0 to 1500     |  | 49        | Pt100  | -100 to +150     |
| 10        | J         | 0.0 to 600.0     | 0 to 1100     |  | 50        | JPt100 | -100 to +150     |
| 11        | J         | -200.0 to +400.0 | -300 to +700  |  | 51        | Pt100  | -50.0 to +200.0  |
| 12        | E         | 0.0 to 800.0     | 0 to 1500     |  | 52        | JPt100 | -50.0 to +200.0  |
| 13        | E         | 0.0 to 600.0     | 0 to 1100     |  | 53        | Pt100  | -50.0 to +100.0  |
| 14        | Т         | -200.0 to +400.0 | -300 to +700  |  | 54        | JPt100 | -50.0 to +100.0  |
| 15        | R         | 0 to 1600        | 0 to 3000     |  | 55        | Pt100  | -50.0 to +100.0  |
| 16        | S         | 0 to 1600        | 0 to 3000     |  | 56        | JPt100 | -60.0 to +40.0   |
| 17        | В         | 0 to 1800        | 0 to 3300     |  | 57        | Pt100  | -60.0 to +40.0   |
| 18        | N         | 0 to 1300        | 0 to 2300     |  | 58        | JPt100 | -40.0 to +60.0   |
| 19        | PL II     | 0 to 1300        | 0 to 2300     |  | 59        | Pt100  | -40.0 to +60.0   |
| 20        | WRe5-26   | 0 to 1400        | 0 to 2400     |  | 60        | JPt100 | -10.00 to +60.00 |
| 21        | WRe5-26   | 0 to 2300        | 0 to 4200     |  | 61        | Pt100  | -10.00 to +60.00 |
| 22        | Ni-Ni-Mo  | 0 to 1300        | 0 to 2300     |  | 62        | JPt100 | 0.0 to 100.0     |
| 23        | PR40-20   | 0 to 1900        | 0 to 3400     |  | 63        | Pt100  | 0.0 to 100.0     |
| 24        | DIN U     | -200.0 to +400.0 | -300 to +700  |  | 64        | JPt100 | 0.0 to 200.0     |
| 25        | DIN L     | -100.0 to +800.0 | -150 to +1500 |  | 65        | Pt100  | 0.0 to 300.0     |
| 26        | Gold iron | 0.0K to 360.0 K  | 0 to 360 K    |  | 66        | JPt100 | 0.0 to 300.0     |
|           | chromel   |                  |               |  | 67        | Pt100  | 0 to 500         |
|           |           |                  |               |  | 68        | JPt100 | 0 to 500         |

#### [DC voltage/DC current]

\*1

\*2

| CO1 set value | Input type    | Range                  |
|---------------|---------------|------------------------|
| 81            | 0 to 10 mV    | The scaling and deci-  |
| 82            | -10 to +10 mV | mal point position can |
| 83            | 0 to 100 mV   | be changed variably    |
| 84            | 0 to 1 V      | in a range of –1999 to |
| 86            | 1 to 5 V      | +9999                  |
| 87            | 0 to 5 V      |                        |
| 88            | 0 to 10 V     |                        |
| 89            | 0 to 20 mA    |                        |
| 90            | 4 to 20 mA    |                        |

The accuracy of the B thermocouple is ±4.0 %FS for a range of 260 °C or less, ±0.4 %FS for 260 to 800 °C and ±0.2 %FS for 800 to 1800 °C. The PV values under 20 °C are not shown.

The accuracy of the No.15 (sensor type R) or No.16 (sensor type S) is  $\pm 0.2$  %FS for a range of 100 °C or less, and  $\pm 0.15$  %FS for 100 to 1600 °C. The accuracy of the No.23 (sensor type PR40-20) is  $\pm 2.5$  %FS for 0 to 300 °C, and  $\pm 1.5$  %FS for 300 to 800 °C,  $\pm 0.5$  %FS for 800 to 1900 °C. •

The accuracy of the No.26 (sensor type gold iron chromel) is ±1.5 K.
 The accuracy of the No.55 to 62 and 81 are ±0.15 %FS ±1digit for each ranges.

The indicated low limit for a B thermocouple is 20 °C. However, if ROM version 1 of the instrument information bank ( $l d\Omega_2$ ) is prior to 2.04, the value is -180 °C.

#### List of alarm codes

|            | Alarm<br>code | Failure name                                                      | Cause                                                                                                    | Corrective action                                                                                                    |  |
|------------|---------------|-------------------------------------------------------------------|----------------------------------------------------------------------------------------------------|----------------------------------------------------------------------------------------------------|--|
|            | RLO I         | PV input failure<br>(Over-range)                                  | Sensor burnout, incorrect wiring, incorrect PV input type setting                                                                                                    | Check the wiring.<br>Set the PV input type                                                                                                    |  |
|            | RLO2          | PV input failure<br>(Under-range)                                 | Sensor burnout, incorrect wiring,<br>incorrect PV input type setting                                                                                                    | again.                                                                                                    |  |
|            | <i>RL</i> 03  | CJ failure                                                        | Terminal temperature is<br>faulty (thermocouple).                                                                                                    | Check the ambient<br>temperature.                                                                                                    |  |
|            |               | PV input failure<br>(RTD)                                         | Sensor burnout, incorrect wiring                                                                                                    | Check the wiring.                                                                                                    |  |
| 41         | RLOS          | RSP input failure *1<br>(over range)                              | Sensor line break, incorrect wiring, incorrect RSP range                                                                                                    | Checking wiring or reset<br>RSP range code.                                                                                                    |  |
| failure    | <i>RL06</i>   | RSP input failure *1<br>(under range)                             | setting                                                                                                    | J.                                                                                                    |  |
| n put 1    | RL07          | MFB input failure                                                 | Motor line break, incorrect wiring                                                                                                    | Checking wiring or confirm the MFB input.                                                                                                    |  |
| -          | RL 10         | Motor adjust-<br>ment failure                                     | Motor line break, incorrect wir-<br>ing, motor power supply failure.                                                                                                    | Checking wiring, confirm the motor power supply, reset.                                                                                                    |  |
|            | RLII          | CT input failure<br>(Over-range)<br>(CT input 1 or 2,<br>or both) | A current exceeding the<br>upper limit of the display<br>range was measured. The<br>number of CT turns or the<br>number of CT power wire<br>loops is incorrectly set, or<br>wiring is incorrect. | <ul> <li>Use a CT with the correct number of turns for the display range.</li> <li>Reset the number of CT turns.</li> <li>Reset the number of CT power wire loops.</li> <li>Check the wiring.</li> </ul> |  |
|            | <i>RL</i> 70  | A/D conversion<br>failure                                         | A/D converter is faulty.                                                                                                    | Replace the unit.                                                                                                    |  |
|            | <i>RL</i> 95  | Parameter failure                                                 | Power is shut-down while<br>the data is being set, or<br>data is corrupted by noise.                                                                                                    | <ul> <li>Restart the unit.</li> <li>Set the data again (set data for <i>RL95/97</i> and</li> </ul>                                                                                                    |  |
| it failure | <i>RL</i> 96  | Adjustment data<br>failure                                        | Power is shut-down while<br>the data is being set, or<br>data is corrupted by noise.                                                                                                    | adjustment data for<br><i>RL96/98</i> .<br>• Replace the unit.                                                                                                    |  |
| Uni        | <i>RL</i> 97  | Parameter failure<br>(RAM area)                                   | Data is corrupted by noise.                                                                                                    |                                                                                                    |  |
|            | <i>RL</i> 98  | Adjustment data<br>failure (RAM area)                             | Data is corrupted by noise.                                                                                                    |                                                                                                    |  |
|            | 8199          | ROM failure                                                       | ROM (memory) is faulty.                                                                                                    | <ul><li> Reset the unit.</li><li> Replace the unit.</li></ul>                                                                                                    |  |

\*1 Displays in RSP mode

## ! Handling Precautions

• If ROM version 1 (*i d*∂*∂*) of the instrument information bank is 2.04 or earlier, CT input failure (RL 11) is not displayed.

| Operation<br>type                                          | Set<br>value | Direct action<br>• shows that the ON/OFF is changed at this value.<br>O: shows that the ON/OFF is changed at a point<br>that "1U" is added to this value. | Reverse action<br>• shows that the ON/OFF is changed at this value.<br>O: shows that the ON/OFF is changed at a point<br>that "1U" is added to this value. |
|------------------------------------------------------------|--------------|----------------------------------------------------------------------------------------------------|----------------------------------------------------------------------------------------------------|
| No event                                                   | 0            | Always OFF                                                                                                    | Always OFF                                                                                                    |
| PV high<br>limit                                           | 1            | HYS ON<br>Main setting                                                                                                    | ON HYS<br>Main setting PV                                                                                                    |
| PV low limit                                               | 2            | ON HYS<br>Main setting PV                                                                                                    | HYS ON<br>Main setting PV                                                                                                    |
| PV high/low<br>limit                                       | 3            | ON HYS HYS ON<br>Main setting *1 Sub-setting *1<br>PV                                                                                                    | HYS ON HYS<br>Main setting *1 Sub-setting *1<br>PV                                                                                                    |
| Deviation<br>high limit                                    | 4            | SP + Main setting<br>PV                                                                                                    | ON HYS<br>SP + Main setting<br>PV                                                                                                    |
| Deviation<br>low limit                                     | 5            | ON HYS<br>SP + Main setting PV                                                                                                    | SP + Main setting                                                                                                    |
| Deviation<br>high/low<br>limit                             | 6            | ON HYS HYS ON<br>Main setting Sub-setting<br>SP PV                                                                                                    | HYS ON HYS<br>Main setting Sub-setting<br>SP PV                                                                                                    |
| Deviation<br>high limit<br>(Final SP<br>reference)         | 7            | HYS ON<br>SP + Main setting<br>PV →                                                                                                    | ON HYS<br>SP + Main setting<br>PV                                                                                                    |
| Deviation<br>low limit<br>(Final SP<br>reference)          | 8            | ON HYS<br>SP + Main setting<br>PV                                                                                                    | HYS ON<br>SP + Main setting                                                                                                    |
| Deviation<br>high/<br>low limit<br>(Final SP<br>reference) | 9            | ON HYS ON<br>Main setting Sub-setting<br>SP PV                                                                                                    | Main setting; Sub-setting<br>SP PV                                                                                                    |
| Heater 1<br>burnout/<br>Over-current                       | 16           | ON HYS ON<br>Main setting *1 Sub-setting *1<br>CT1 at output ON<br>OFF before measuring the CT1 current value                                             | HYS ON HYS<br>Main setting *1 Sub-setting *1<br>CT1 at output ON-                                                                                          |
| Heater 1<br>short-circuit                                  | 17           | → HYS ON<br>Main setting<br>CT1 at output OFF→<br>OFF before measuring CT1 current value                                                                  | ON HYS<br>Main setting<br>CT1 at output OFF<br>OFF before measuring CT1 current value                                                                      |
| Heater 2<br>burnout/<br>Over-current                       | 18           | ON HYS HYS ON<br>Main setting *1 Sub-setting *1<br>CT2 at output ON<br>OFF before measuring CT2 current value                                             | HYS ON HYS<br>Main setting *1 Sub-setting *1<br>CT2 at output ON -<br>OFF before measuing CT2 current value                                                |
| Heater 2<br>short-circuit                                  | 19           | → HYS ON<br>Main setting<br>CT2 at output OFF→<br>OFF before measuring CT2 current value                                                                  | ON HYS<br>Main setting<br>CT2 at output OFF-                                                                                                    |
| Alarm<br>(status)                                          | 23           | ON if alarm occurs (alarm code AL01 to 99).<br>OFF in other cases.                                                                                        | OFF if alarm occurs (alarm code AL01 to 99).<br>ON in other cases.                                                                                         |
| High and<br>low limits of<br>MFB value <sup>*2</sup>       | 33           | ON HYS HYS ON<br>Main setting <sup>*1</sup> Sub-setting <sup>*1</sup><br>MFB                                                                              | HYS ON HYS<br>Main setting <sup>*1</sup> Sub-setting <sup>*1</sup><br>MFB→                                                                                 |

**Event type** 

: initial value

\*1 If the main setting is greater than the sub-setting, operations are performed with the main setting and sub-setting automatically swapped.

\*2 Motor feedback

#### Event types other than the above:

| Operation type    | Set<br>value | Operation type   | Set<br>value | Operation type Se<br>val               | et<br>lue |
|-------------------|--------------|------------------|--------------|----------------------------------------|-----------|
| SP high limit     | 10           | Loop diagnosis 1 | 20           | During AT (status) 2                   | 7         |
| SP low limit      | 11           | Loop diagnosis 2 | 21           | During SP ramp 28                      | 8         |
| SP high/low limit | 12           | Loop diagnosis 3 | 22           | Control action (status) 29             | 9         |
| MV high limit     | 13           | READY (status)   | 24           | ST setting standby (status) 30         | 0         |
| MV low limit      | 14           | MANUAL (status)  | 25           | Estimated position contorol (status) 3 | 1         |
| MV high/low limit | 15           | RSP (status)     | 26           | Timer (status) 32                      | 2         |

# Chapter 1. OVERVIEW

# 1-1 Overview

This unit is a compact controller having a mask of  $48 \times 96$  mm or  $96 \times 96$  mm and provides the following features:

- The depth is only 65 mm, providing excellent space-saving.
- The front panel is only 5 mm thick. This ensures excellent thin design.
- The display panel is large. This provides excellent visibility.
- [mode] key, [para] key, digit-shift keys, [display] key, and [enter] key are provided on the front panel. This ensures easy setup operation.
- Various input types are available, thermocouples (K, J, E, T, R, S, B, N, PLII, WRe5-26, Ni-NiMo, PR40-20, DIN U, DIN L, gold iron chromel), RTDs (Pt100, JPt100), current signals (4 to 20 mAdc, 0 to 20 mAdc), and voltage signals (0 to 10 mV DC, -10 to +10 mV DC, 0 to 1 V DC, 1 to 5 V DC, 0 to 5 V DC, and 0 to 10 V DC).
- The accuracy is  $\pm 0.1$  %FS and the sampling cycle time is 0.1 s. This ensures high accuracy.
- For control output types, relay, voltage pulse for driving SSR, current output, and continuous voltage outputs are provided. Additionally, these control output types can be combined for control outputs 1 and 2.
- Three event output points or two event output points (independent contacts) are provided as standard functions.
- 2-point CT input, 4-point digital input, RSP input, and RS-485 can be combined as optional functions.
- Current output or continuous voltage output is provided as auxiliary output.
- The unit can be configured for the heat/cool control using the 2nd control output and/or event relay.
- The unit can be controlled by means of the ON/OFF control or fixed PID control method.
- In addition to the PID control, two algorithms, RationaLOOP and Just-FiTTER, are built-in, which ensures excellent controllability.
- The personal computer loader port is provided as standard function. The setup can be configured easily with use of the personal computer loader.
- Use of optional the SLP-C35 Smart Loader Package makes it possible to easily perform the read/write operation of the parameters. In addition to the table format setup, the operation and control status can be monitored using the trend display. This unit can be operated without use of program on the host unit.
- The unit conforms to the IEC directive and the CE marking is affixed on the unit. (Standards compliance: EN61010-1 and EN61326-1)

# Model selection table

The following shows the model selection table of this unit:

| Basic     | Mounting  | Control  | PV     | Power    | Option Ad |       | Additional treatment |   | Specifications                                              |                                              | Notes       |
|-----------|-----------|----------|--------|----------|-----------|-------|----------------------|---|-------------------------------------------------------------|----------------------------------------------|-------------|
| model No. |           | output   | input  | supply   | 1         | 1 2 1 |                      | 2 |                                                             |                                              |             |
| C35       |           |          | ĺ      |          |           |       |                      |   | SDC35 Mask size 48 mm 3                                     | < 96 mm                                      |             |
| C36       |           |          |        |          |           |       |                      |   | SDC36 Mask size 96 mm 3                                     | < 96 mm                                      |             |
|           | Т         |          |        |          | ĺ         |       |                      | İ | Panel mounting type                                         |                                              |             |
|           |           |          |        |          |           |       |                      |   | Control output 1                                            | Control output 2                             |             |
|           |           | RO       |        |          |           |       |                      |   | Relay output NO                                             | None (relay output for control output 1: NC) |             |
|           | (Note 1)  | R1       |        |          |           |       |                      |   | Motor drive relay output<br>OPEN side                       | Motor drive relay output<br>CLOSE side       | With<br>MFB |
|           |           | V0       |        |          |           |       |                      |   | Voltage pulse output<br>(for SSR drive)                     | None (for SSR drive)                         |             |
|           |           | VC       |        |          |           |       |                      |   | Voltage pulse output<br>(for SSR drive)                     | Current output                               |             |
|           |           | VD       |        |          |           |       |                      |   | Voltage pulse output<br>(for SSR drive)                     | Continuous voltage output                    |             |
|           |           | VV       |        |          |           |       |                      |   | Voltage pulse output<br>(for SSR drive)                     | Voltage pulse output<br>(for SSR drive)      |             |
|           |           | C0       |        |          |           |       |                      |   | Current output                                              | None                                         |             |
|           |           | CC       |        |          |           |       |                      |   | Current output                                              | Current output                               |             |
|           |           | CD       |        |          |           |       |                      |   | Current output                                              | Continuous voltage output                    |             |
|           |           | D0       |        |          |           |       |                      |   | Continuous voltage output                                   | None                                         |             |
|           |           | DD       |        |          |           |       |                      |   | Continuous voltage output                                   | Continuous voltage output                    |             |
|           |           |          | U      |          |           |       |                      |   | Universal                                                   |                                              |             |
|           |           |          |        | Α        |           |       |                      |   | AC Model (100 to 240 V AC)                                  |                                              |             |
|           |           |          |        | D        |           |       |                      |   | DC Model (24 V AC/24 V DC)                                  |                                              |             |
|           |           |          |        |          | 1         |       |                      |   | Event relay outputs 3 points                                |                                              |             |
|           |           |          |        |          | 2         |       |                      |   | Event relay output: 3 points, a                             | uxiliary output (current output)             |             |
|           |           |          |        |          | 3         |       |                      |   | Event relay output: 3 points, a                             | uxiliary output (voltage output)             |             |
|           |           |          | (      | Note 1)  | 4         |       |                      |   | Event relay output: 2 points (                              | independent contact)                         |             |
|           |           |          | (      | Note 1)  | 5         |       |                      |   | Event relay output: 2 points auxiliary output (current out  | (independent contact),<br>aput)              |             |
|           |           |          | (      | Note 1)  | 6         |       |                      |   | Event relay output: 2 points auxiliary output (voltage ou   | (independent contact),<br>tput)              |             |
|           |           |          |        |          |           | 0     |                      |   | None                                                        |                                              |             |
|           |           |          | 1)     | Notes 2  | , 3)      | 1     |                      |   | Current transformer input: 2<br>Digital input: 4 points     | points,                                      |             |
|           |           |          | 1)     | Notes 2  | , 3)      | 2     |                      |   | Current transformer input:<br>Digital input: 4 points, RS-4 | 2 points,<br>485 communication               |             |
|           |           |          | ()     | Notes 2  | , 3)      | 3     |                      |   | Current transformer inpu<br>Digital input: 2 points, RS     | t: 2 points,<br>P input                      |             |
|           |           |          | 1)     | Notes 2  | , 3)      | 4     |                      |   | Current transformer input: 2 points, RSP input, RS-485 co   | points, Digital input: 2<br>mmunication      |             |
|           |           |          |        | 1)       | lote      | e 4)  | 0                    |   | No additional treatment                                     |                                              |             |
|           |           |          |        |          |           |       | D                    |   | Inspection Certificate provid                               | led                                          |             |
|           |           |          |        |          |           |       | Y                    |   | Complying with the traceab                                  | ility certification                          |             |
| Note 1.   | Can not k | be selec | ted fo | r the D  | СM        | lode  | el.                  | 0 | None                                                        |                                              |             |
| Note 2.   | Current t | ransfori | mer so | old sepa | arat      | ely.  |                      | A | UL-marked product                                           |                                              |             |

Note 3. When the control output is R1, the current transformer input is not applied. MFB input is applied instead.

Note 4. Additionally, tropicalization and anti-sulfidation treatments can be ordered. However, there are some specifications restrictions. For details, contact the azbil Group.

# Accessories and optional parts

-

| Name                | Model No.                                        |
|---------------------|--------------------------------------------------|
| Mounting bracket    | 81409654-001 (Accessory)                         |
| Current transformer | QN206A* (800 turns, 5.8 mm hole dia.)            |
|                     | QN212A* (800 turns, 12 mm hole dia.)             |
| Hard cover          | 81446915-001 (for C35)<br>81446916-001 (for C36) |
| Soft cover          | 81441121-001 (for C35)<br>81441122-001 (for C36) |
| Terminal cover      | 81446912-001 (for C35)<br>81446913-001 (for C36) |

\* Not UL-certified.

# 1-2 Part Names and Functions

# Main unit and console

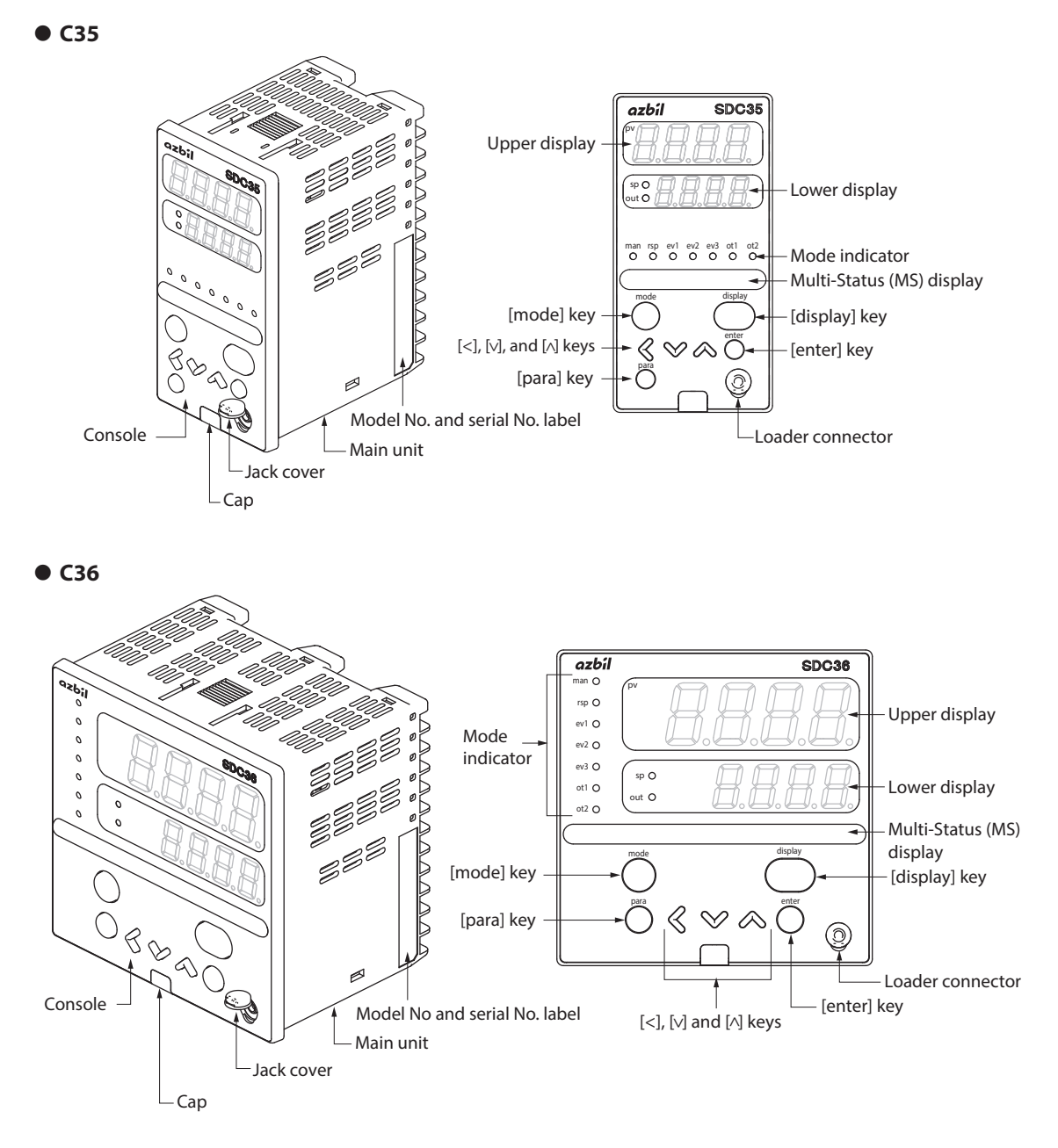

- Main unit: Contains the electronic circuit for I/O signals of measuring instruments, CPU, and memory.
- Console: Contains the display panel showing numeric value and status, and operation keys.
- Cap: Covers the slit, which is used to pull out the console from the main unit.

**!** Handling Precautions

The user must not touch the cap. This cap is used only by Azbil Corporation's engineers when repairing this controller. If the cap is pulled forcibly, this may be broken.

## Detailed description of console

## [mode] key

When this key is kept pressed for 1 s or longer in the operation display mode, any of the following operations, which have been set previously, can be performed:

- AUTO/MANUAL mode selection
- RUN/READY mode selection
- Auto Tuning (AT) start/stop selection
- Local SP (LSP) group selection
- Release all Digital Output (DO) latches
- LSP/RSP mode selection
- ON/OFF selection of communication Digital Input (DI) 1

When pressing the [mode] key in the setup display mode, the display is changed to the operation display.

#### [display] key

This key is used to change the display item in the operation display mode. When pressing this key in the bank selection, bank setup, or user function setup display mode, the display is changed to the operation display.

## [para] key

When this key is kept pressed for 2 s or longer in the operation display mode, the display is then changed to the bank selection display.

### [<], [∨], [∧] keys

These keys are used to increase or decrease the numeric value, or to shift the digit.

The [v] and  $[\wedge]$  keys are used to change the bank in the bank selection display mode. In the bank setup display mode, these keys are used to change the display item.

### [enter] key

This key is used to start changing setup values. Additionally, the key is also used to set setup values currently being changed.

When pressing this key in the bank selection display mode, the bank is set and the display is changed to the bank setup display.

# Upper display

This display shows the PV value or the name of each display item (display value or set value). If an alarm occurs in the operation display mode, the normal display and alarm code are displayed alternately.

The decimal point at the right end digit shows auto tuning (AT) status. The decimal point flashes twice repeatedly during execution of AT.

#### Lower display

This display shows the SP value, or the display value or set value of each display item. The decimal point at the right end digit shows the RUN/READY mode or communication status.

| Mode indicators |                      |                                                                                                    |  |  |  |  |
|-----------------|----------------------|----------------------------------------------------------------------------------------------------|--|--|--|--|
|                 | [man]:               | AUTO/MANUAL mode indicator. Lights in MANUAL mode.                                                                                                    |  |  |  |  |
|                 | [rsp]:               | LSP/RSP mode indicator. Lights in RSP mode.                                                                                                    |  |  |  |  |
|                 | [ev1], [ev2], [ev3]: | Event output 1 to 3 indicator. Lights when event relays are ON.                                                                                                    |  |  |  |  |
|                 | [ot1], [ot2]:        | Control output 1 and 2 indicator. Lights when the control output is ON. The indicators are always lit when the current output or continuous voltage output is used. |  |  |  |  |

Multi-Status (MS) display

By combining the lighting conditions with the lighting status, three groups can be set for priority display.

For lighting conditions, the internal event ON status, DI ON status, and READY mode are provided.

For lighting status, flashing, reciprocating between left and right, and MV graph are provided.

Jack cover:This jack cover protects the loader connector. When<br/>connecting the loader, pull this cover upward by finger.

Loader connector: This connector is used for connecting to a personal computer using the dedicated cable supplied with the Smart Loader Package.

# ! Handling Precautions

- To select the LSP group using the [mode] key, it is necessary to set a value of "2" or more in [LSP system group].
- To show the RUN/READY mode and communication status using the decimal point at the right end digit on the lower display, select "High function configuration" and make the [LED monitor] settings.
- Do not operate the key with a sharp object (such as tip of mechanical pencil or needle). Doing so might cause the unit to malfunction.
- If the jack cover is pulled forcibly, it may be broken. Never attempt to pull this cover forcibly.

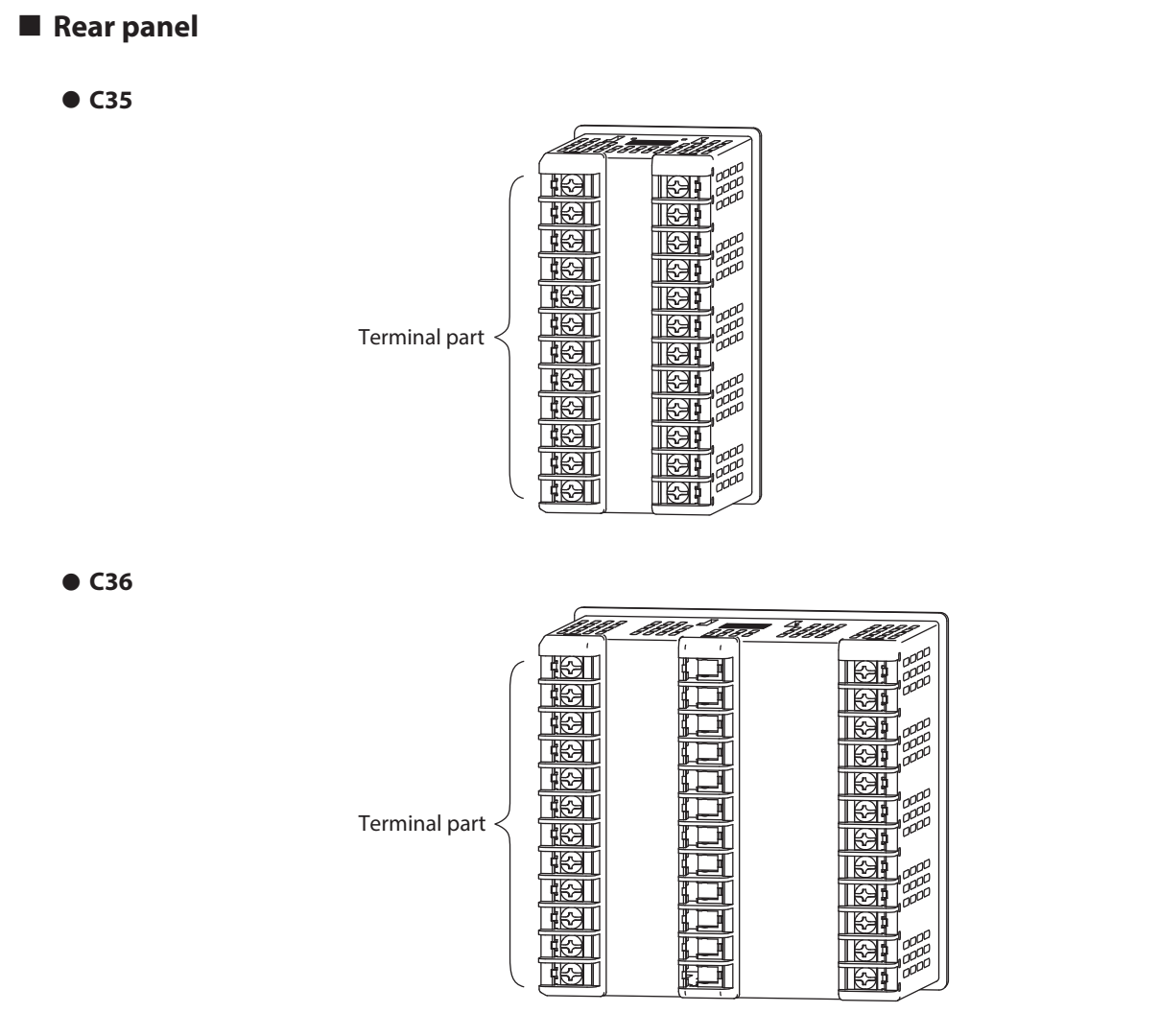

Terminal part: The power supply, input, and output are connected to the terminals. The M3 screw is used. When connecting to the terminal, always use a correct crimp type terminal lug suitable for the M3 screw. The tightening torque of the terminal screw is 0.4 to 0.6 N·m.

# Chapter 2. OUTLINE OF FUNCTIONS

# 2-1 Input/Output Configuration

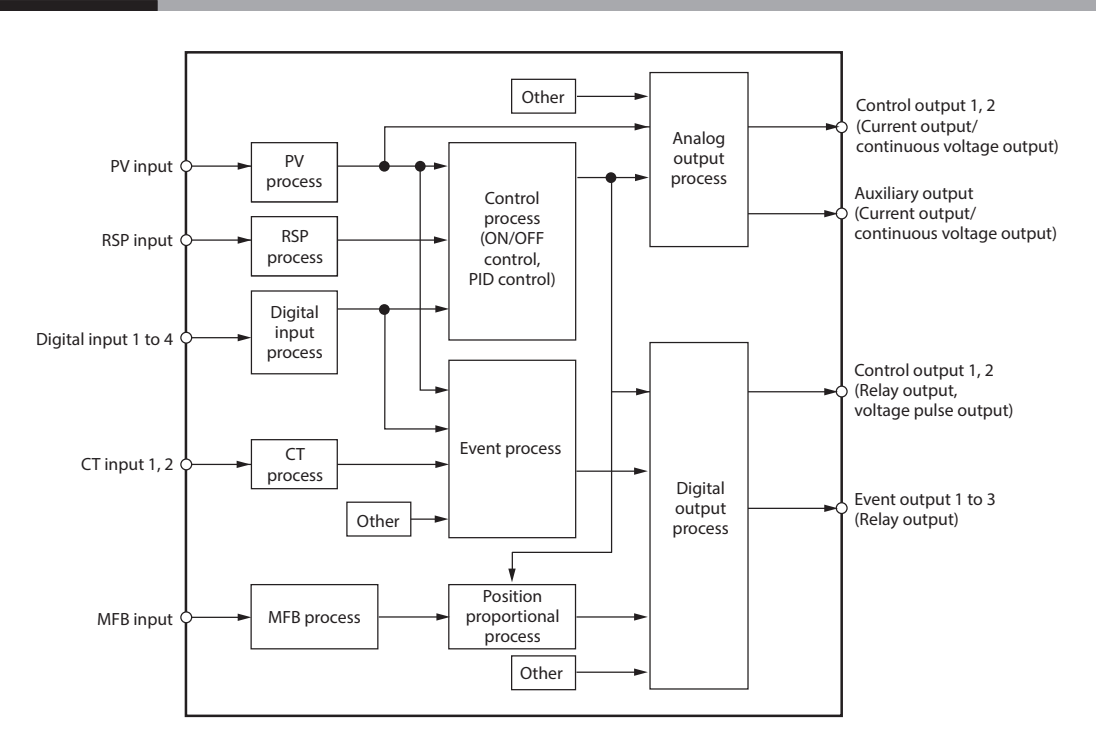

• PV input

Sensor or range is selected for the PV input. When the PV input is the DC voltage or DC current, the PV scaling high limit/low limit can be set.

|  | Control | output |
|--|---------|--------|
|--|---------|--------|

When the control output type of the model is "R: Relay" or "V: Voltage pulse", the control output becomes the ON-OFF control output or time proportional output. When the time proportional output is used, the time proportioning cycle time can be set. When the control output type of the model is "C: Current" or "D: Continuous voltage", the control output becomes the continuous output (analog output). When the model has two control outputs, the heat/cool control can be used only with "Basic configuration".

When the control output type of the model is "R1: Position proportional output + MFB", the position proportional control can be performed using two relays.

## • Event output

When the model provides the event, the alarm or control mode set in [Event type] can be output as digital output (DO).

## • Digital input (DI)

When the model provides the DI, the function set with the DI assignments can be selected.

# • Current transformer (CT) input

When the model provides the CT input, the heater burnout alarm can be output from the event output.

# Remote SP (RSP) input

When the model provides the RSP input, the range of the RSP input can be selected and the RSP input range scaling low limit/high limit can be set.

# Motor Feed Back (MFB) input

When the model provides the position proportional output, the feedback data of the modutrol motor opening can be input.

# 2-2 Key Operation

Various displays or settings can be called up on the console through key operation. The following describes the general flow of key operation:

The display and setting data are arranged as shown in the following tree-structure:

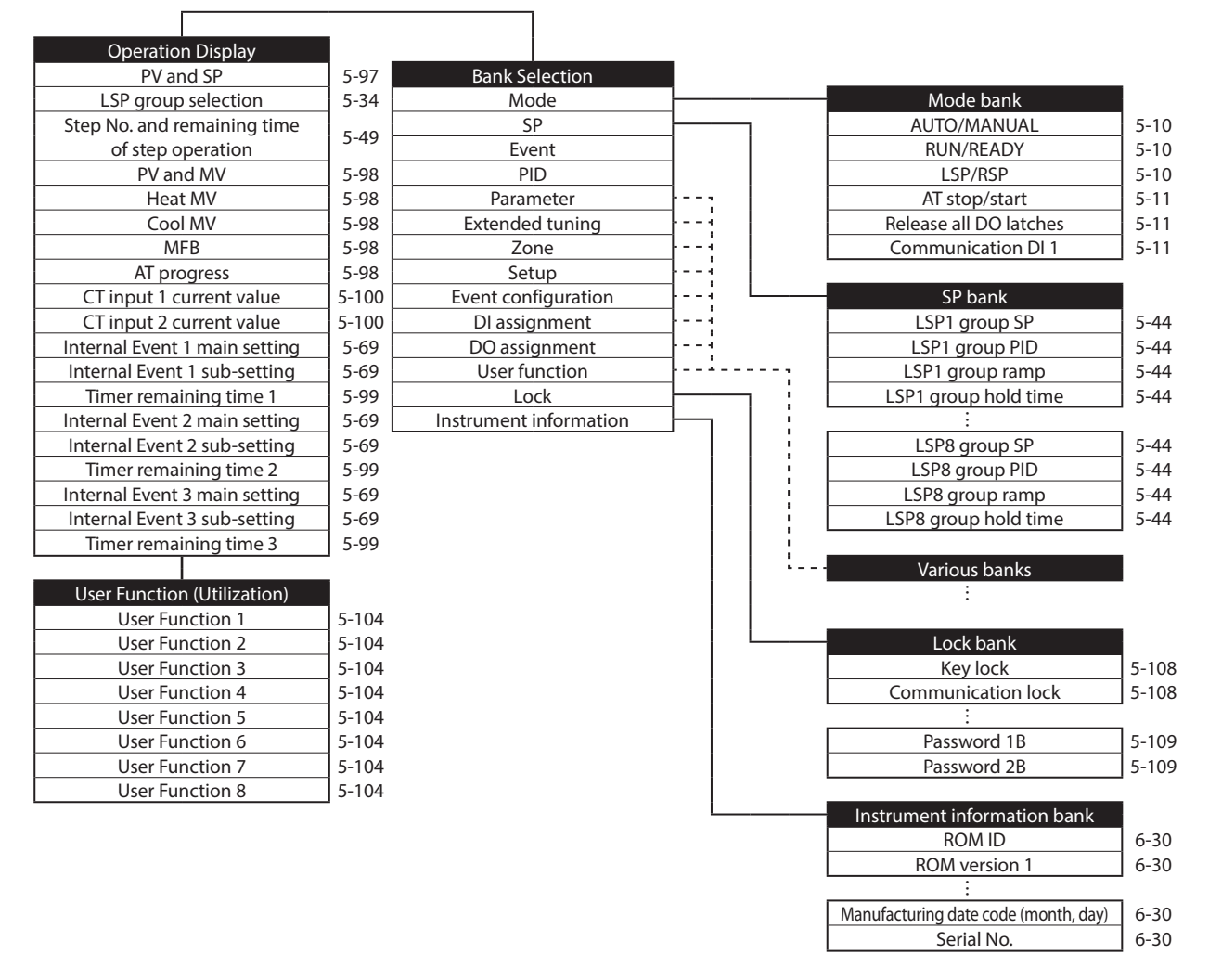

(Note) The figures shown on the right of the display and setting columns in the tree-structure indicate the relevant pages.

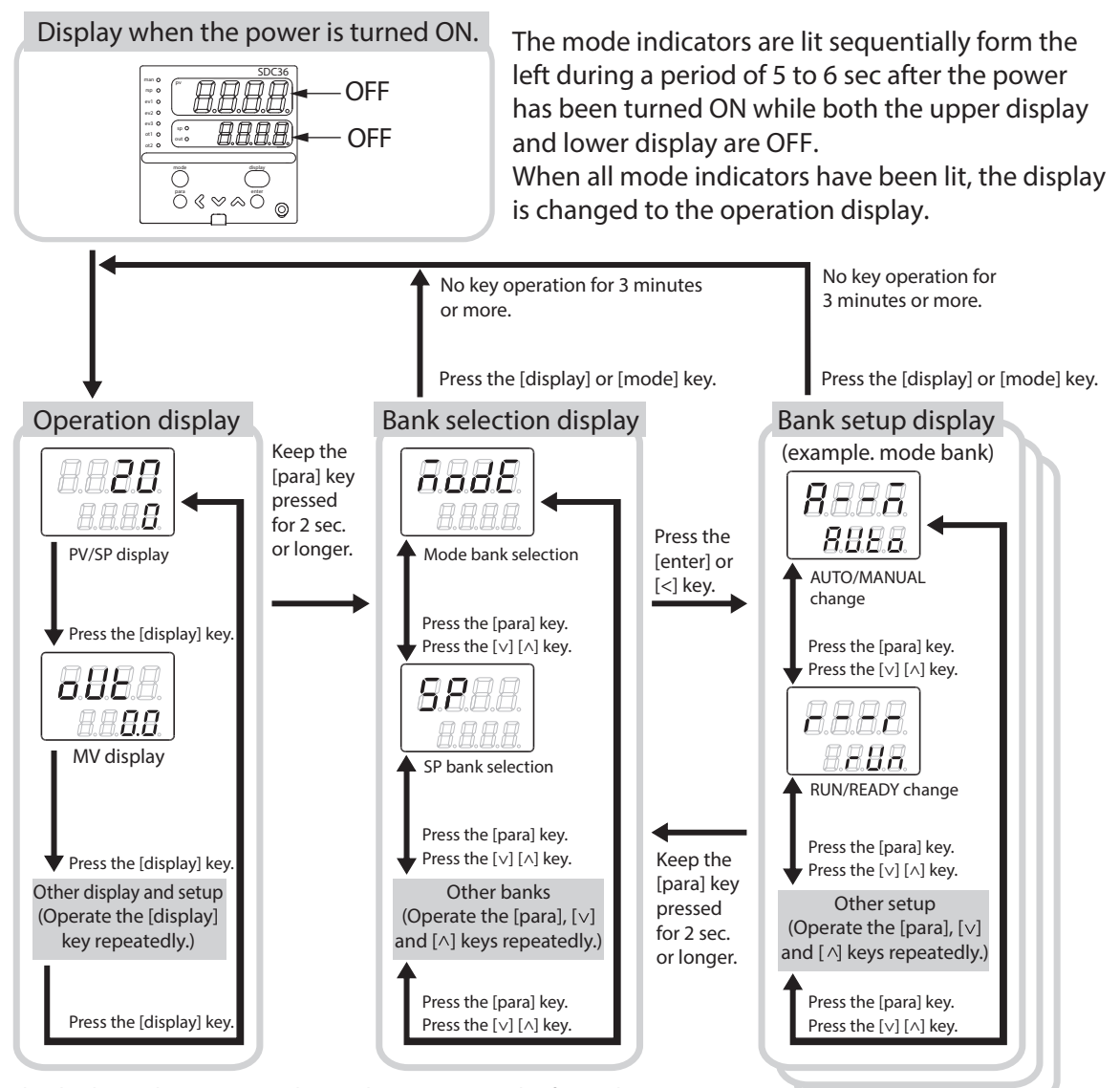

The display and setup status shown above are examples for explanation. Therefore, some displays or settings are not shown actually according to the model and/or setup contents.

# ! Handling Precautions

• For details about display and setup contents of the operation display, Bank selection display, and Bank setup display,

6-1 List of Operation Displays (p. 6-1),

- 6-2 List of Parameter Setting Displays (p. 6-3) and
- 6-3 List of Setup Setting Displays (p. 6-12).

In the lists shown above, the banks to which each setting item is belonged are described.

- When pressing the [<] key with the [para] key kept pressed instead of pressing of the [para] key on the setting display, various displays and settings can be operated in the reverse order. However, the operation that both the [para] key and [<] key are kept pressed for 2 s or longer, is invalid.
- When pressing the [<] key with the [display] key kept pressed instead of pressing the [display] key in the operation display mode, various displays and setting displays can be operated in the reverse order.

# Data setting procedures

Two types of data setting procedures are provided, standard type and special type. A desired type can be selected using the setup bank [274: Key operation mode/type].

Standard type: The [enter] key is used to start changing the setup value and to set the value currently being changed.
Special type: The [<], [∨], or [∧] key is used to start changing the setup value. To set the value currently being changed, wait for 2 s without pressing of any key. (However, only the standard type operation can be performed in the bank setup display mode.)</li>

| Type setup<br>Display mode  | Setup bank    | Setup bank    |
|-----------------------------|---------------|---------------|
| Operation display           | Standard type | Special type  |
| Bank setup display          | Standard type | Standard type |
| User function setup display | Standard type | Special type  |

### Standard type

(1) Operate the [display], [para], [<], [∨], or [∧] key to display desired data to be set.

(How to display the data is explained in "General flow of key operation" described previously.)

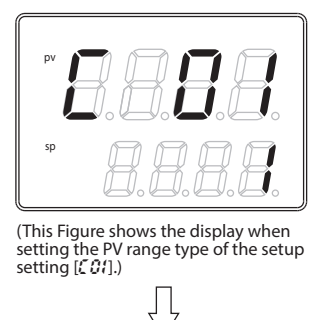

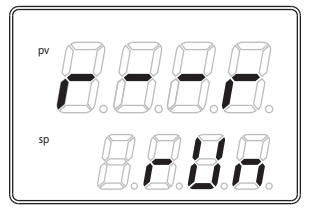

(This Figure shows the display when setting the RUN/Ready selection in the parameter setting [r - r].)

- (2) Press the [enter] key.
  - >> When the lower display shows a numeric value, the 1st digit starts flashing. Additionally, when the lower display shows a character string, the entire character string starts flashing.

When a numeric value is displayed, the value can be increased or decreased or the flashing digit can be moved using the [<], [v], or  $[\wedge]$  key.

When a character string is displayed, the entire flashing character string can be changed using the [v], or  $[\wedge]$  key.

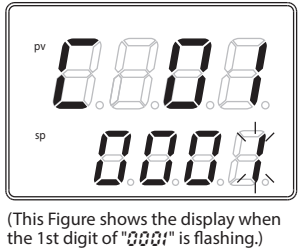

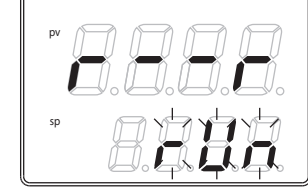

(This Figure shows the display when the entire character string " $r U_{rr}$ " is flashing.)
(3) Press the [enter] key.

>> The flashing display is stopped, and then the data you have changed is set.

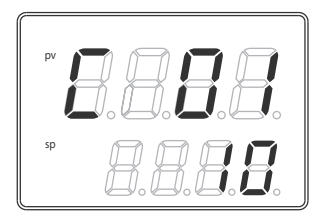

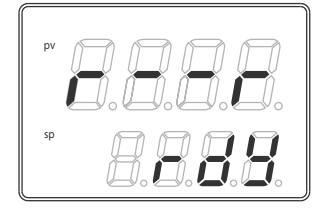

#### • Special type

(1) Operate the [display] or [para] key to display desired data to be set.

(How to display the data is explained in "General flow of key operation" described previously.)

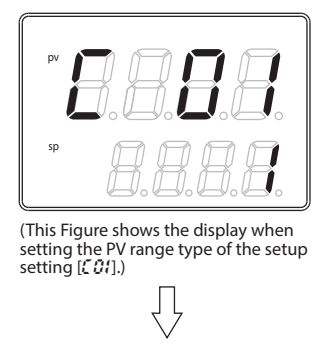

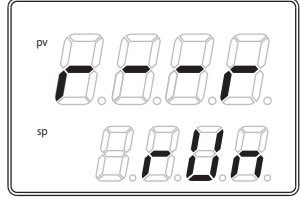

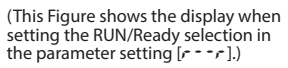

- (2) Press any of the  $[<], [\lor], and [\land]$  keys.
  - >> When the lower display shows a numeric value, the 1st digit starts flashing. Additionally, when the lower display shows a character string, the entire character string starts flashing.

When a numeric value is displayed, the value can be increased or decreased or the flashing digit can be moved using the [<],  $[\lor]$ , or  $[\land]$  key.

When a character string is displayed, the entire flashing character string can be changed using the [v], or  $[\wedge]$  key.

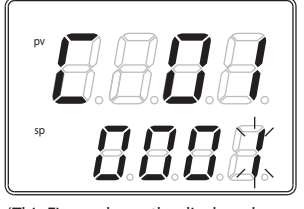

(This Figure shows the display when the 1st digit of "0001" is flashing.)

ĮĻ

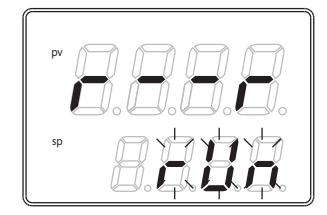

(This Figure shows the display when the entire character string "run" is flashing.)

- (3) Release the key and wait for a while.
  - >> After 2 s have elapsed, the flashing display is stopped, and then the data you have changed is set.

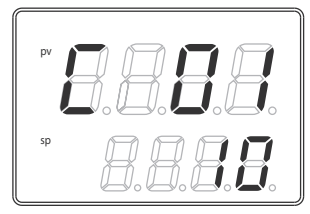

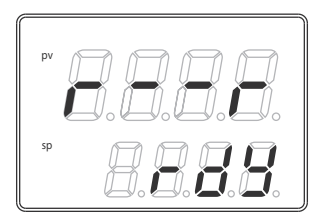

- If the data does not start flashing even though the [enter] key is pressed (for a standard type) or the [<], [v], or [^] key is pressed (for a special type), this data cannot be changed.
   For example, when the RUN/READY is assigned in the DI Assignment, RUN/READY cannot be selected using the key on the front panel.
- If the character string cannot be changed using the [v] key while the entire character string is flashing, press the [^] key.
   On the contrary, if the character string cannot be changed using the [^] key, press the [v] key.
- When pressing the [para] key while the display is flashing on the bank setup display or user function setup display, the next data is displayed without changing of the data. Additionally, when pressing the [display] or [mode] key while the display is flashing, the display returns to the operation display without changing of the data.
- When pressing the [display] key while the display is flashing on the operation display, the next data is displayed without changing of the data.
- The MV (manipulated variable) display in the MANUAL mode continues the flashing status even after pressing of the key has been stopped. At this time, the flashing value is output as MV.

#### [mode] key operating procedures

When the [mode] key is kept pressed for 1 s or longer on the operation display, the selection operation, which has been set using the [mode] key function ( $\mathcal{CR}$ ) of the setup setting, can be performed.

The Figure on the right shows an example that the [mode] key is pressed in the RUN/READY selection  $(\mathbf{LTZ} = 2)$  setting.

- (1) If the current mode is the READY mode when the PV/SP is shown on the operation display, the character string "run" on the lower display starts flashing.
- (2) When the [mode] key is kept pressed for 1 s or longer, the READY mode is changed to the RUN mode and the flashing of the character string "r Un" is stopped.
- (3) When pressing of the [mode] key is stopped, the display is returned to the original display.

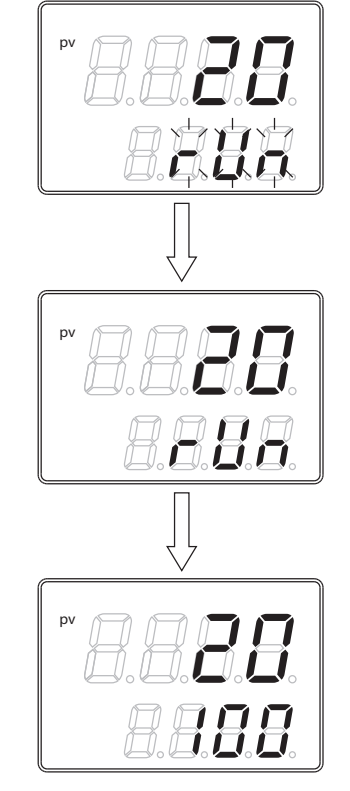

#### | ! | Handling Precautions

- If the MODE key function of the setup setting is set disabled ( $\zeta = 0$ ) or if the set selection operation is invalid, the selection operation cannot be performed using the [mode] key.
- When pressing the [mode] key on the parameter setting display or setup setting display instead of the operation display, the display is returned to the operation display. However, even though the [mode] key is kept pressed continually, the selection operation cannot be performed. In this case, stop pressing the key once, and then press the [mode] key.

#### User level

The user level of this unit can be selected from three levels, "Basic configuration", "Standard configuration", and "High function configuration" using [[79: User level] of the setup setting.

Chapter 6. LIST OF DISPLAYS AND SETTING DATA.

#### | ! | Handling Precautions

Even though the user level is changed, the functions other than setting display cannot be changed. The user level is set to "Standard configuration" or "High function configuration" and more advanced functions are set. After that, when the setup is returned to "Basic configuration", this function setup cannot be displayed, but the function itself is operated.

## 2-3 Operation Modes

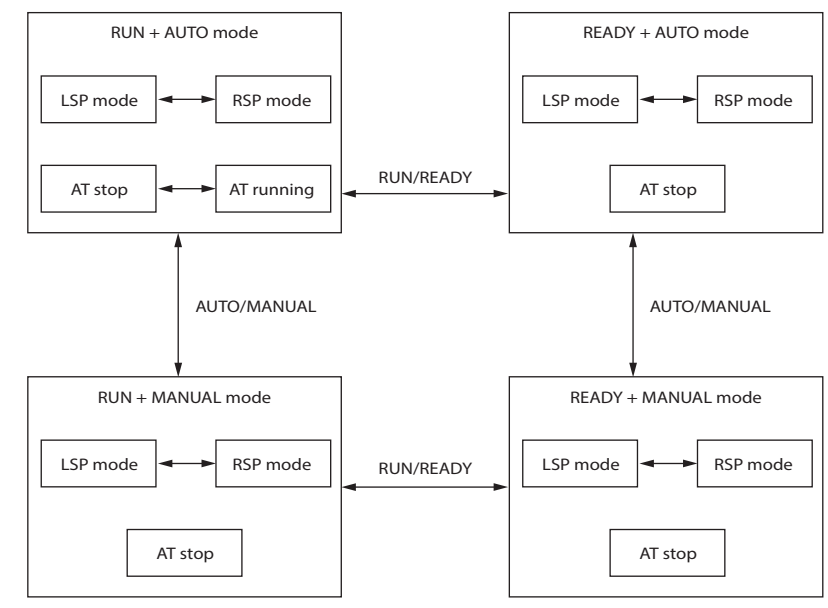

The following shows the transition of operation modes:

RUN: Control status

READY: Control stop status

AUTO: Automatic operation (This unit automatically determines the MV values.)

MANUAL: Manual operation (The MV values are operated manually.)

LSP: Local SP (The control is performed using the SP stored in the measuring instrument.)

RSP: Remote SP (The analog input from the external device is used as SP.)

AT: Auto tuning (The PID constants are set automatically using the limit cycle.)

## Chapter 3. INSTALLATION

# 

Use this device within the operating ranges recommended in the specifications (temperature, humidity, voltage, vibration, shock, mounting direction, atmosphere, etc.). Failure to do so might cause fire or faulty operation.

Do not block ventilation holes. Doing so might cause fire or faulty operation.

#### Installation locations

Choose an installation location with the following characteristics:

- With the exception of supply power and relay contact output, the I/O common mode voltage to ground must be 30 Vrms max., 42.4 V peak max., 60 V DC max.
- Not subject to high or low temperature/humidity.
- Free from cilicone gas and other corrosive gases such as sulfide gas.
- Little dust or soot.
- Appropriate protection from direct sunlight, wind or rain.
- Little mechanical vibration or shock.
- Not under high voltage lines or near welding machines or other sources of electrical noise.
- At least 15m away from high voltage ignition device for a boiler, etc.
- Not subject to strong electromagnetic fields.
- No flammable liquids or fumes.
- Indoors

#### External dimensions

ዿ∾≈

• C35

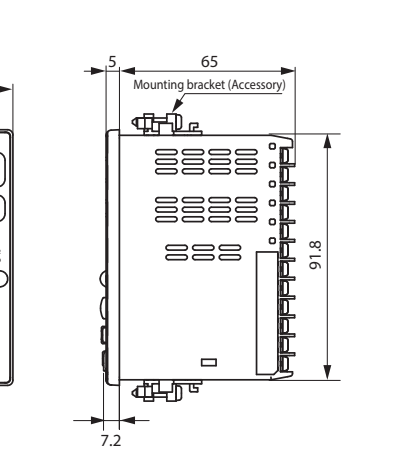

• C36

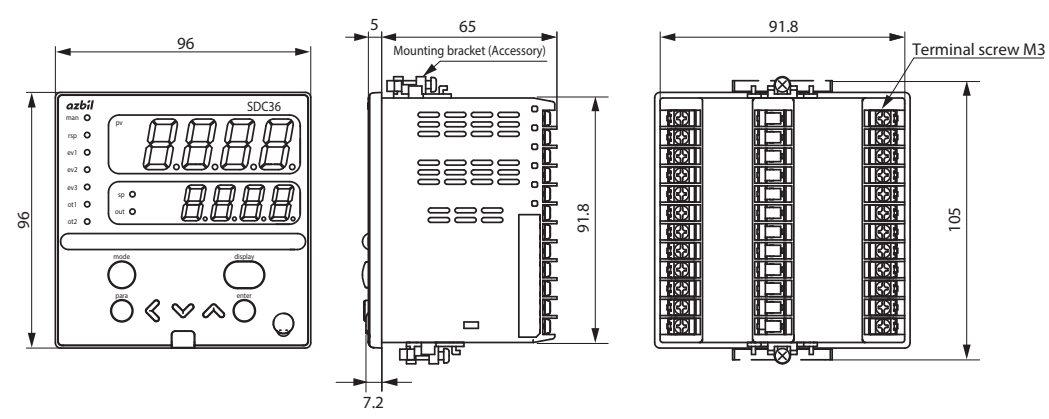

Unit: mm

#### Panel cutout dimensions

Make the mounting holes according to the panel hole marking dimensions.

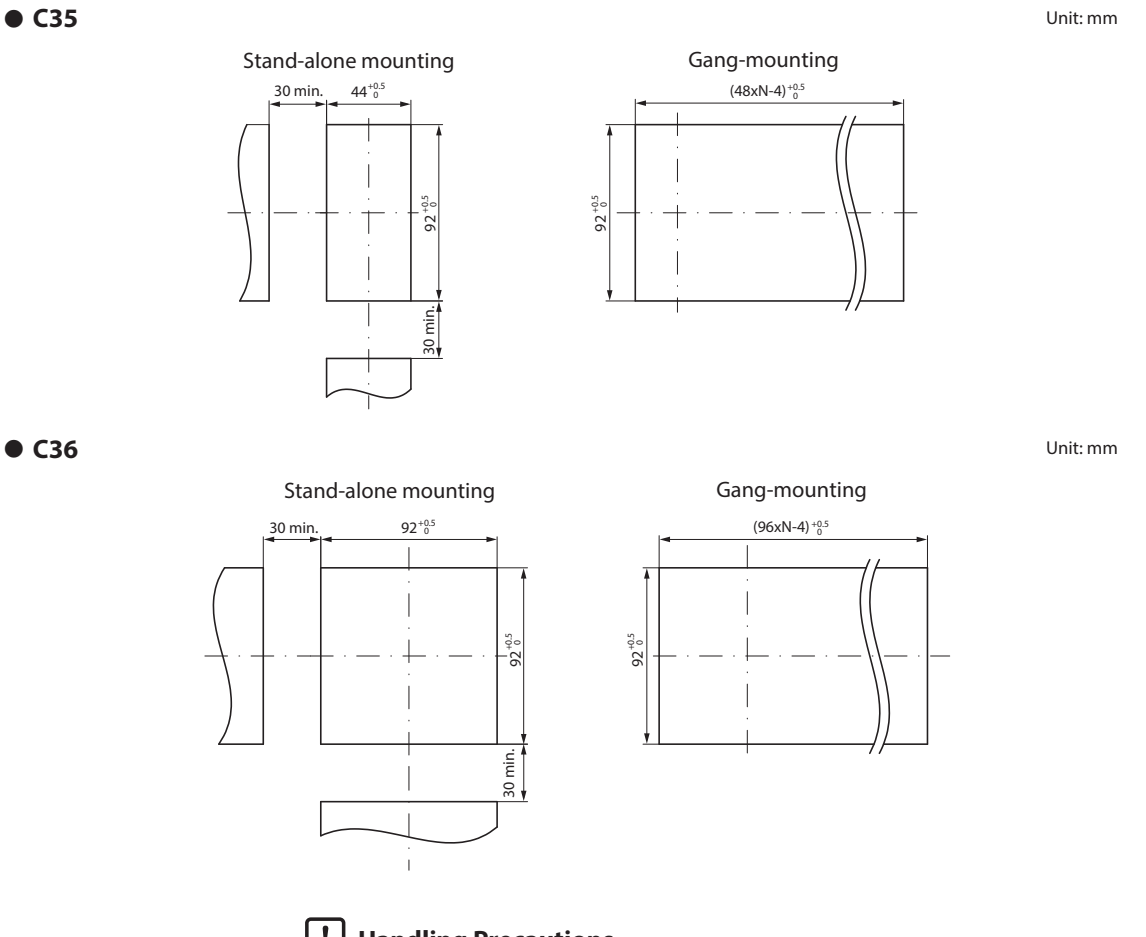

- When three or more units are gang-mounted horizontally, the maximum allowable ambient temperature is 40 °C.
- Provide a space of at least 30 mm or more above and below the controller.

#### Mounting procedures

- The mounting must be horizontal within 10 degrees tilted on the back side lowering or within 10 degrees tilted on the back side rising.
- The mounting panel should be used with a thickness of less than 9 mm of firm board.

#### • Ordinal mounting

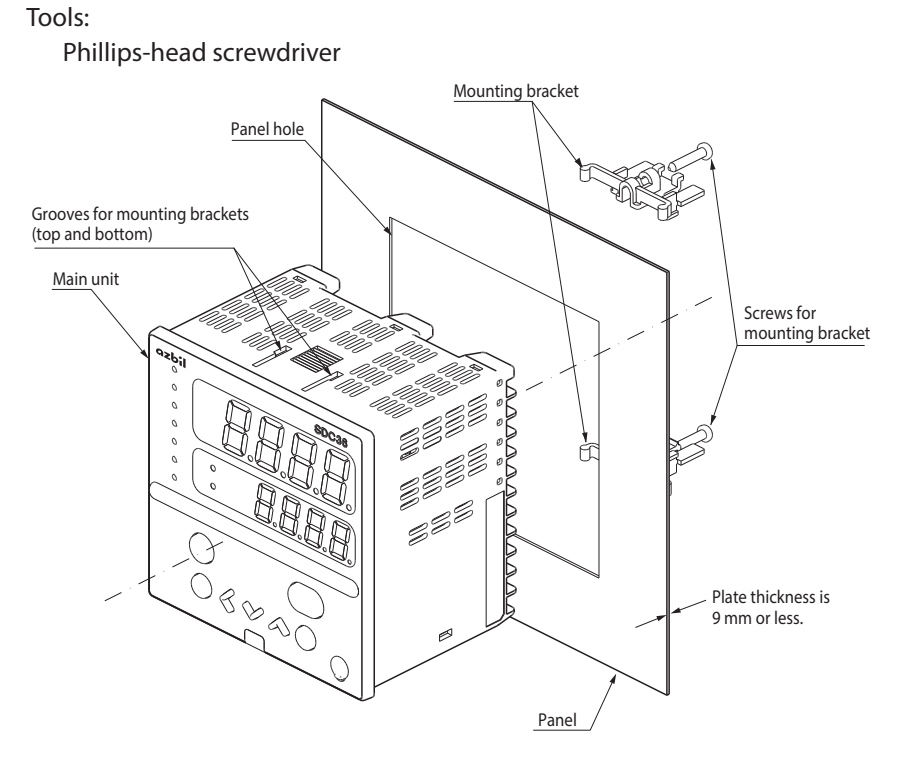

- (1) Insert this unit from the front of the panel.
- (2) Fit the mounting bracket from the back of the panel.
- (3) Push the mounting bracket against the panel until the hook of the mounting bracket is firmly engaged with the groove of the main unit.
- (4) Tighten the upper and lower screws of the mounting bracket.

#### **!** Handling Precautions

• To fasten this controller onto the panel, tighten a mounting bracket screws, and turn one more half turn when there is no play between the bracket and panel. Excessive tightening of the screws may deform the controller case.

#### • Using a hard cover

For panel mounting type, it is possible to attach the hard cover to the front console. Use of hard cover makes it possible to prevent the settings from being changed due to accidental operation or to operate the unit in poor installation environment. The display can be seen with the cover kept closed. Raise the cover to operate the key.

#### Items to be prepared:

Hard cover (for SDC35) Part No. 81446915-001 (Optional unit) Hard cover (for SDC36) Part No. 81446916-001 (Optional unit)

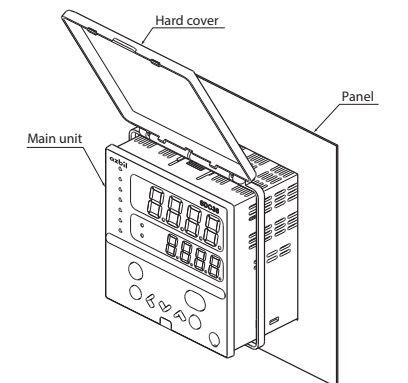

- (1) As shown in the Figure, mount the hard cover.
- (2) Insert this unit from the front of the panel.
- (3) Fit the mounting bracket from the back of the panel.
- (4) Push the mounting bracket against the panel until the hook of the mounting bracket is firmly engaged with the groove of the main unit.
- (5) Tighten the upper and lower screws of the mounting bracket.

#### Handling Precautions

• To fasten this controller onto the panel, tighten a mounting bracket screws, and turn one more half turn when there is no play between the bracket and panel. Excessively tightening the screws may deform the controller case.

#### • How to use the hard cover

When operating the unit with the hard cover, flip the lower end of the cover upward. At this time, the cover is so designed that it can be kept open without holding the cover by hand.

After the cover has been flipped upward, slide it to the right as shown in the Figure. The hard cover is then locked/latched at an angle of approximately 30 ° to the panel surface. In this status, the key operation and loader connection can be made. To return the cover to the previous position, slide the cover to the left and when released it flips downward and covers the unit.

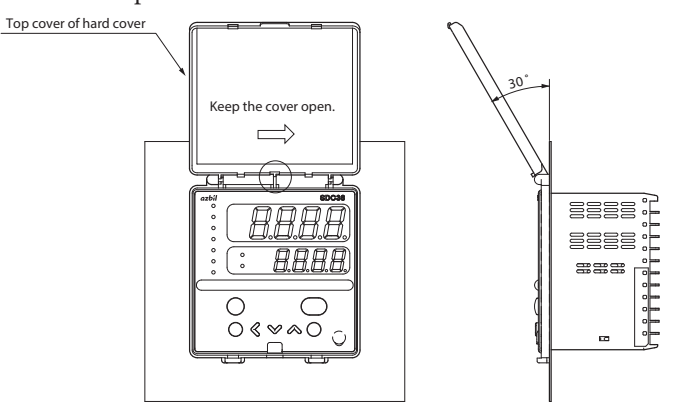

#### Using a soft cover

For the panel mounting type, it is possible to attach the soft cover to the front console.

The key can be operated with the soft cover attached.

Attaching the soft cover to the front console provides the protection (IP66) similar to the waterproof mounting using the gasket.

Items to be prepared:

Soft cover (for SDC35) Part No. 81441121-001 (Optional unit) (for SDC36) Part No. 81441122-001 (Optional unit)

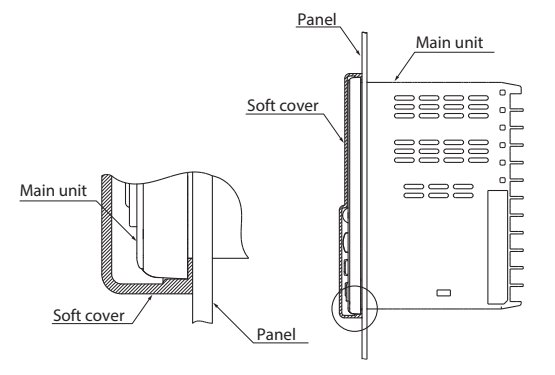

The gasket supplied with the main unit is not used.

- (1) Attach the soft cover so that it covers the console of the main unit.
- (2) Insert the unit with the soft cover attached from the front of the panel.
- (3) Fit the mounting bracket from the back of the panel.
- (4) Push the mounting bracket against the panel until the hook of the mounting bracket is firmly engaged with the groove of the main unit.
- (5) Tighten the upper and lower screws of the mounting bracket.

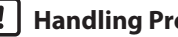

- To fasten this controller onto the panel, tighten a mounting bracket screws, and turn one more half turn when there is no play between the bracket and panel. Excessively tightening the screws may deform the controller case.
- If gang-mounted, dustproof and waterproof protection may not be maintained.

## Chapter 4. WIRING

## 4-1 Wiring

## WARNING

Do not use this device in an environment with conductive pollution, or with dry nonconductive pollution which can become conductive due to condensation, etc. Otherwise, problems such as tracking phenomena may damage parts, resulting in fire.

When wiring the power for this device, be sure to mount a shutoff switch for the main power to this unit within reach of the operator.

In addition, when wiring the power for AC power models, install a time-lag (T) fuse (rated current 0.5 A, rated voltage 250 V) as specified by IEC 127.

Otherwise, tracking phenomena or parts failure due to other factors may cause fire.

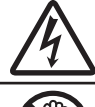

Before removing, mounting, or wiring this device, be sure to turn off the power to the device and all connected devices. Failure to do so might cause electric shock.

Do not touch electrically charged parts such as the power terminals. Doing so might cause electric shock.

# 

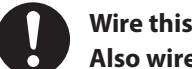

Wire this device properly according to predetermined standards. Also wire the device using specified power leads according to recognized installation methods.

Failure to do so might cause electric shock, fire or faulty operation.

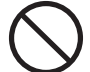

Do not allow lead clippings, chips or water to enter the controller case. Doing so might cause fire or faulty operation.

Firmly tighten the terminal screws with the specified torque as listed in the specifications. Insufficient tightening of terminal screws might cause electric shock or fire.

Do not use unused/spare terminals on this device as relay terminals. Doing so might cause electric shock, fire, or faulty operation.

We recommend attaching the terminal cover (sold separately) after wiring this device. Failure to do so might cause electric shock, fire, or faulty operation.

Use the relays within the recommended life. Failure to do so might cause fire or faulty operation.

If there is a risk of a power surge caused by lightning, use a surge absorber (surge protector) to prevent fire or device failure.a

Do not make incorrect connections. If the cables are connected incorrectly, this might cause the unit to malfunction.

The controller requires 6 seconds to stabilize after power ON. Great care should be taken when the relay output from the controller is used as interlock signals.

The part between the control output 1 and control output 2 is not isolated. When necessary, use an appropriate isolator.

Do not connect multiple loader cables to multiple units from one personal computer. The current coming from other circuits might cause the PV value indication error to occur.

# 

Do not connect any terminating resistor in the communication path when performing the RS-485 wiring. Doing so might cause the communication to fail.

Always mount a switch for shut-down of the main power of this unit in an area easily accessible to the operator when performing electric wiring of this unit. Additionally, connect a slow-action type (T) fuse having a rated current of 0.5A and rated voltage of 250V to the wiring for the instrument power supply of the AC power supply model. (IEC127)

#### Terminal assignment label symbols

The following table shows the meanings of the symbols used for the terminal assignment label attached to the side panel of this unit:

| Symbol | Contents                                   |
|--------|--------------------------------------------|
| ~      | AC                                         |
|        | DC power supply                            |
| A      | Caution, there is danger of electric shock |
| Â      | Caution                                    |

#### Wiring precautions

- Before starting the wiring work, carefully check the label on the side panel of this unit to understand the model No. and terminal No. to carry out the wiring properly.
- Use an appropriate crimp type terminal lug suitable for the M3 screw to connect the terminals. The tightening torque of the terminal screw must be 0.4 to 0.6 N·m.
- Pay special attention so that no crimp type terminal lugs are in touch with adjacent terminals.
- To connect 2 (max.) crimp terminals to the same terminal screw, bend the crimp terminals beforehand.
- Keep the input/output signal cables 50 cm or more away from the drive power cable and/or power cable. Additionally, do not lay the input/output signal cables and the drive power cable and/or power cable together in the same conduit or duct.
- When connecting this unit and other measuring instrument in parallel, carefully check the conditions necessary for other instrument before starting the instrumentation.
- The digital input is so designed that it is potential free input. A contact for micro current must be used.
- The heater current carrying conductor must be routed through the current transformer. Additionally, carefully check that the heater current does not exceed the allowable current limit stated in the specification. If the heater current exceeds the allowable current limit, this might cause damage to this unit.
- The input of the current transformer cannot be used for the phase angle control.
- An optional terminal cover is available to prevent electric shock. (Model No.: 81446912-001 for C35 or 81446913-001 for C36)

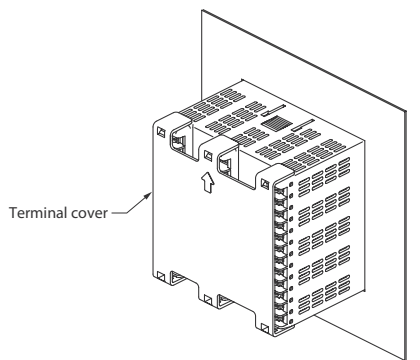

• The part between the control output 1 and control output 2 is not isolated. When necessary, use an appropriate isolator.

- If the motor connected to the motor drive relay output is used with a 100/200 V AC power supply, the use of an external auxiliary relay is recommended. If an auxiliary relay is not used, thoroughly check the operating conditions (operating voltage of the motor, inrush current, frequency of switching, etc.) before use.
- Do not wire in the same duct for the motor drive terminals 13, 14, 15 and the MFB input terminals 7, 8, 9 and also do not use 6-core cable. Doing so might cause the unit to malfunction due to noise at start-up of the motor.
- Make sure that devices and equipment connected to this device have reinforced insulation suitable for the maximum operating voltage of this device's power supply and input/output ports.
- This unit has been designed to start functioning after an initial stabilization period of 5 seconds after power ON, in order to ensure stable operation. After that, the unit then enters the operation mode. However, to satisfy the specified accuracy, it is necessary to warm up the unit for at least 30 min.

#### IMPORTANT

#### **Terminating resistor**

• Do not connect any terminating resistor in the RS-485 communication path. Doing so might cause the communication failure.

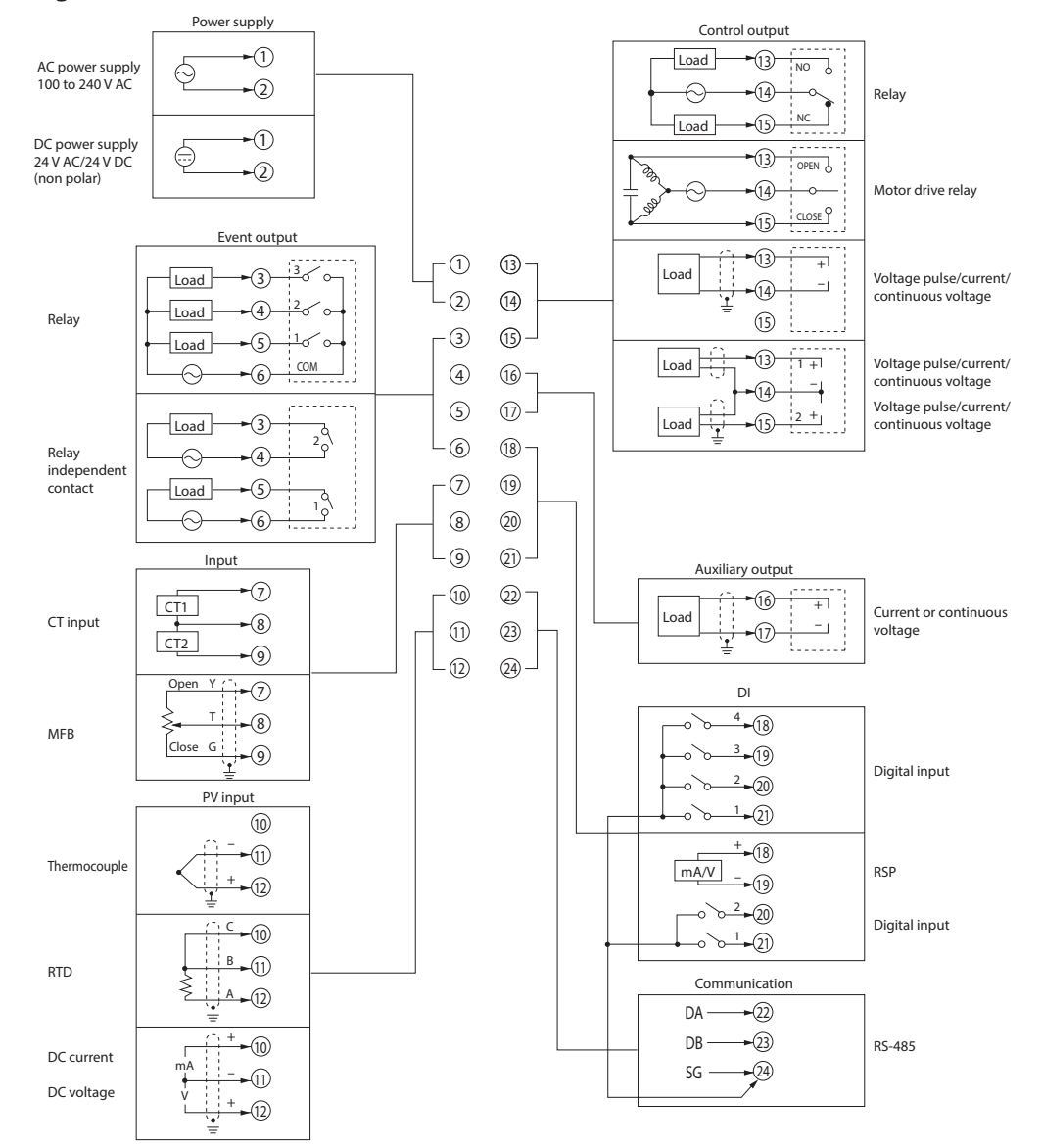

#### • Wiring of C35/36

#### • Recommended crimp type terminal lugs

For wiring of C35/36, use an appropriate crimp type terminal lug suitable for the M3 screw.

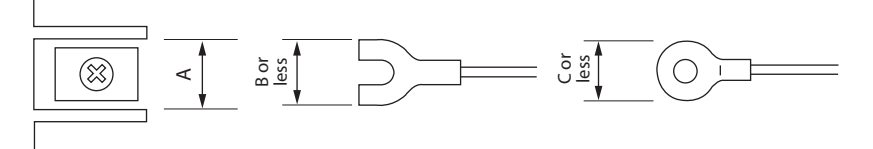

| Applicable | Terminal dimensions (mm) |     | Terminal dimensions (mm) |             | ons (mm)                                  | Recommended crimp terminal | Applicable electrical | JST Mfg. Co. |
|------------|--------------------------|-----|--------------------------|-------------|-------------------------------------------|----------------------------|-----------------------|--------------|
| screw size | Α                        | В   | B C JIS indication       |             | wire size                                 | Model No. (Reference)      |                       |              |
| M3         | 6.1                      | 5.8 | 5.8                      | RAV1.25 - 3 | 0.3 to 1.3 mm <sup>2</sup><br>AWG22 to 16 | V1.25 - 3<br>V1.25 B3A     |                       |              |

- When installing this unit in a place where the vibration or impact is large, always use an appropriate round crimp type terminal lug to avoid loose terminal connections.
- Pay special attention so that no crimp type terminal lugs are in touch with adjacent terminals.

#### Connection of open collector output to digital input

The following shows a connection example when connecting to four digital input points.

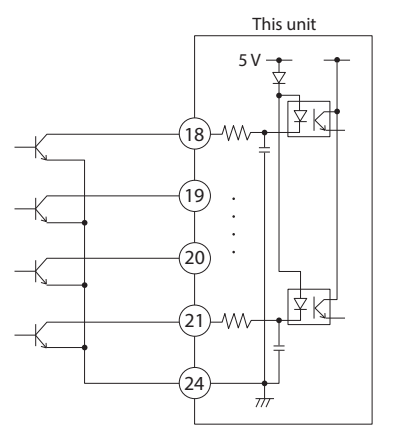

#### Connection of communication (RS-485) cable

• 3-wire system

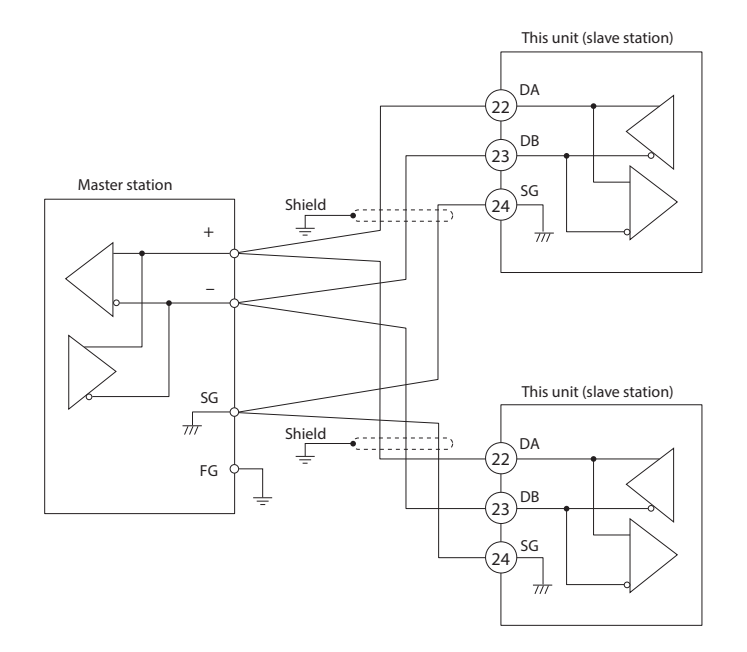

#### IMPORTANT

#### **Terminating resistor**

- Do not connect any terminating resistor in the communication path. Doing so might cause the communication failure.
- Even though any units requiring the terminating resistor in the communication path, do not connect any terminating resistor.

- Do not connect DA and DB. Doing so might cause damage to this unit.
- Ground the shield line to one point on one end of the cable.
- Be sure to connect SG terminals each other. Failure to do so might cause unstable communications.

#### • 5-wire system

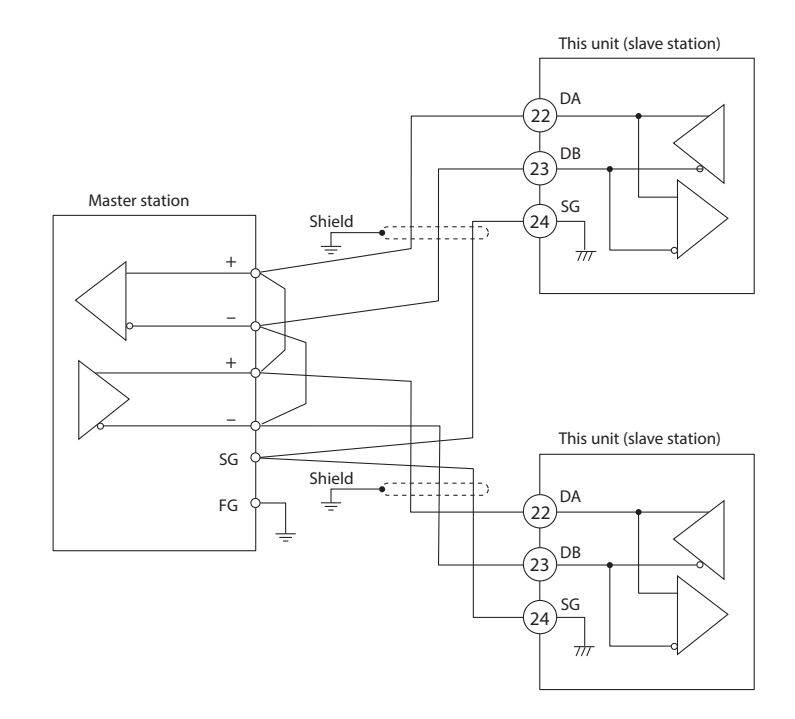

IMPORTANT

#### **Terminating resistor**

- Do not connect any terminating resistor in the communication path. Doing so might cause the communication failure.
- Even though any units requiring the terminating resistor to exist in the communication path, do not connect any terminating resistor.

- Do not connect DA and DB. Doing so might cause damage to this unit.
- Ground the shield line to one point on one end of the cable.
- Be sure to connect SG terminals each other. Failure to do so might cause unstable communications.

#### Connection with solid state relay (SSR)

To drive the SSR, a model having voltage pulse outputs (V0, VC, VV, or VD) must be used.

Generally, the SSR is classified into two groups, constant current type and resistor type.

#### • Constant current type

The two conditions listed below must be satisfied.

- Input current (maximum): Check that the input current is within the maximum allowable current or less, then the parallel connection can be made.
- Operating voltage range: Check that the voltage between the terminals of the voltage pulse output is within the specified range.

#### 1. Azbil Corporation's PGM10N/PGM10F series

This example shows the calculation for the connection of the SDC35 and the PGM10N015.

(Note: For connection with other model number, check the specifications of each model.)

| • Input current:                   | Since the input current is 10 mA or less,                                                                     |
|------------------------------------|----------------------------------------------------------------------------------------------------|
|                                    | up to two units (10 mA $\times$ 2 = 20 mA $<$ 24                                                              |
|                                    | mA [maximum allowable current]) can be connected in parallel.                                                 |
| • Operating voltage range (input): | The rating voltage is 3.5 to 30 V DC.<br>Therefore, the voltage between the<br>terminals is within the range. |

Voltage between terminals (two PGM10N units)

= Open voltage - internal resistance × total drive current

= 19 V DC  $\pm$ 15 % - 82  $\Omega \pm$ 0.5 % × 20 mA

= 15 to 20 V

#### Connection diagram

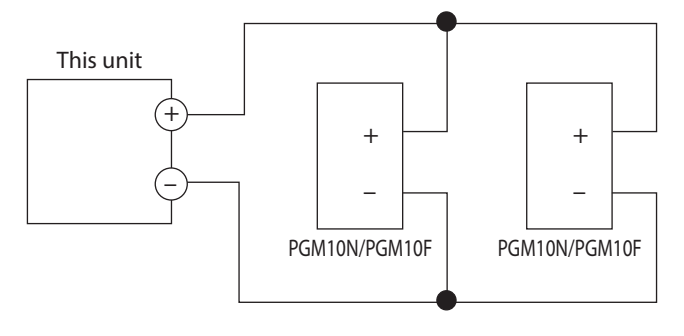

Number of connectable units

| SSR to be used           | Connection          | V0/VC/VD model | VV model             |
|--------------------------|---------------------|----------------|----------------------|
| Azbil Corporatoin PGM10N | Parallel connection | Up to 2 units  | Up to 4 units (Note) |
| Azbil Corporatoin PGM10F | Parallel connection | Up to 2 units  | Up to 4 units (Note) |

(Note) 2 units for each output

2. Omron's G3PA, G3PB, G3NA

- Input current: Since the input current is 7 mA or less, up to three units  $(7 \text{ mA} \times 3 = 21 \text{ mA} < 24 \text{ mA} \text{ [maximum allowable current]})$  can be connected in parallel.
- Operating voltage range (input): The rating voltage is 5 to 24 V DC or 12 to 24 V DC. Therefore, the voltage between the terminals is within the range.

Voltage between terminals (three G3PA units)

= Open voltage - internal resistance × total drive current

= 19 V DC 
$$\pm$$
15 % - 82  $\Omega \pm$ 0.5 % × 21 mA

 $\approx$  14 to 20 V

Connection diagram

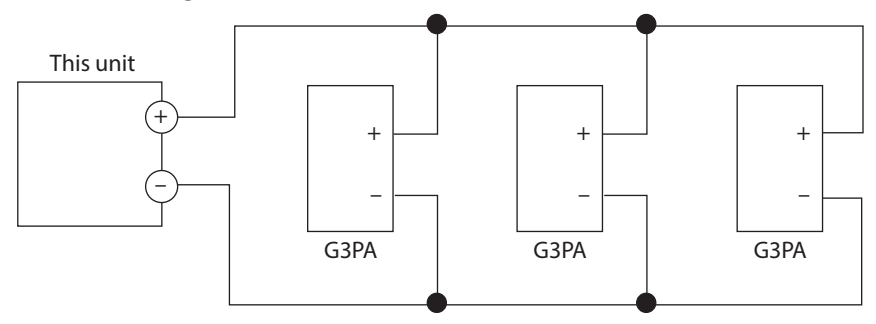

Number of connectable units

| SSR to be used | Connection          | V0/VC/VD model | VV model             |
|----------------|---------------------|----------------|----------------------|
| Omron G3PA     | Parallel connection | Up to 3 units  | Up to 6 units (Note) |
| Omron G3PB     | Parallel connection | Up to 3 units  | Up to 6 units (Note) |
| Omron G3NA     | Parallel connection | Up to 3 units  | Up to 6 units (Note) |

(Note) 3 units for each output

#### • Resistor type (Azbil Corporation's PGM\_\_2A1, etc.)

When necessary, an appropriate external resistor is connected in series so that the voltage between the input terminals of the SSR you are using is within the specified range.

(Example) Connection of two Azbil Corporation PGM units

#### Connection diagram

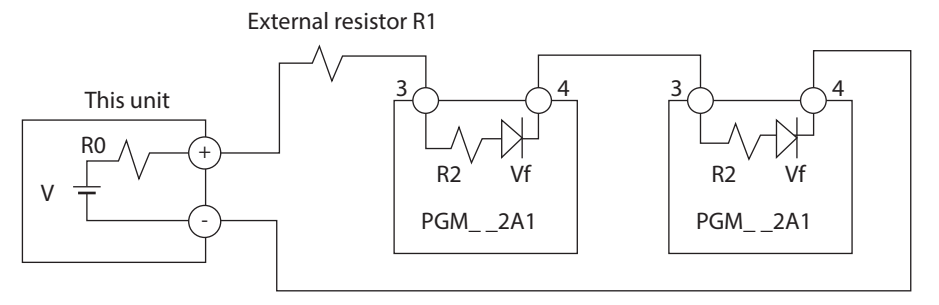

- V: 19 V ± 15 %
- R0: 82  $\Omega \pm 0.5$  %
- R1:  $680 \Omega$
- R2: 260 Ω
- Vf: 1.1 V

Voltage between terminals of PGM = (V - 2 × Vf) / (R0 + R1+ R2 + R2) × R2 + Vf = 4.5 V

Input voltage range of PGM: Since the input voltage range is 3 to 6 V, the operation is possible.

#### External resistors

| SSR to be<br>used | Number of units<br>to be connected | Connection        | External resistor                       | Notes                   |
|-------------------|------------------------------------|-------------------|-----------------------------------------|-------------------------|
| PGM2A1            | 1                                  | _                 | $1 \text{ k}\Omega$ (series connection) | Rating is 1/2W or more. |
|                   | 2 Series connection 680            |                   | 680 $\Omega$ (series connection)        | Rating is 1/2W or more. |
|                   | 3                                  | Series connection | 330 $\Omega$ (series connection)        | Rating is 1/2W or more. |
|                   | 4                                  | Series connection | None                                    |                         |

Number of connectable units

| SSR to be used Connection |                   | V0 model      | VV model             |
|---------------------------|-------------------|---------------|----------------------|
| PGM2A1                    | Series connection | Up to 4 units | Up to 8 units (Note) |

(Note) 4 units for each output

#### Connection method for the motor drive relay output (R1)

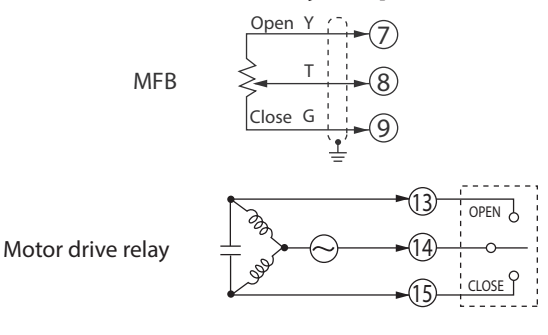

#### Handling Precautions

- If connecting a 100 or 200 V AC motor to the motor drive relay output, use an external auxiliary relay.
- Do not wire in the same duct for the motor drive terminals 13, 14, 15 and the MFB input terminals 7, 8, 9 and also do not use 6-core cable. Doing so might cause a malfunction due to motor start-up noise.
- Avoid setting the PID control such that the output excessively repeats ON-OFF operations.
   Doing so might shorten the life of the built-in relay.
   If [59: Motor long life mode] is set at "1," the number of relay operations can be reduced with almost no influence on the control results.
- When [57: Position proportional type] is set at "2" or "3," connections to MFB terminals 7, 8 and 9 are not necessary. (This is the case of control without a feedback function.)
- When [57: Position proportional type] is set at "0" or "1" with motor feedback function (MFB enabled), be sure to execute [560: Motor adjust].
- When [57: Position proportional type] is set at "2" or "3" without motor feedback function (MFB disabled), be sure to input the value of [53: Motor full close-full open time] exactly.

#### Connection with current-input type controllers

When the power to this controller is turned off, the current input circuit is cut off. If multiple current-input type SDCs are connected in series and you want to turn them on/off individually, convert them to voltage input by adding resistors (No. 81401325, sold separately) to the circuit.

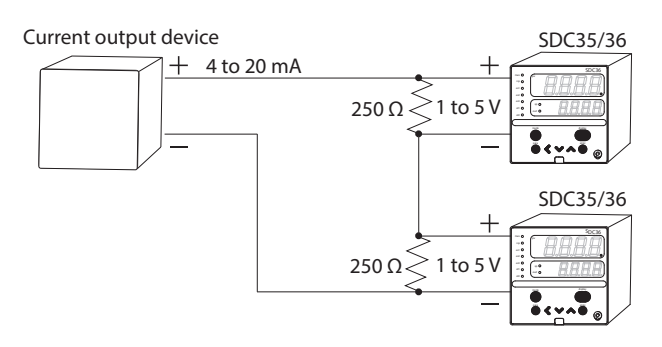

#### Wiring with zener barriers

Take the following notes into account if connecting an RTD to the PV input of the unit through a zener barrier.

- Be sure to adjust the zener barriers following the instructions in chapter 5. If the unit is adjusted in combination with recommended zener barriers, the indication accuracy of the PV input is up to  $\pm 0.5$  %FS  $\pm 1$  digit, depending upon the instrumentation conditions.
- Set the unit's PV input range to a value other than Nos. 53-62, so that the internal resistance of the zener barrier does not exceed the allowable resistance for the range.
- Use zener barriers recommended by Azbil Corporation. With zener barriers that do not meet the specifications below, accuracy may be dramatically degraded. If unrecommended zener barriers are used, contact the azbil Group.

Internal resistance  $\leq 85 \Omega$ (Note: Consider the wiring resistance as well as the internal resistance.)

Working voltage  $\ge 1 \text{ V}$ 

Leakage current:  $\leq 1 \ \mu A$  (at 1 V)

Recommended zener barriers (for RTD)

Product No. 8907/22-02/120 (Azbil Corporation)

Product No. NZB3-1R75 (Nakamura Electric Mfg. Co., Ltd.)

Take the following note into account if connecting an Thermocouple to the PV input of the unit through a zener barrier.

- If the unit is adjusted in combination with recommended zener barriers, the indication accuracy of PV input is up to  $\pm 0.5$  % FS  $\pm 1$  digit, depending on the instrumentation conditions.
- Use zener barriers recommended by Azbil Corporation. With zener barriers that do not meet the specifications below, accuracy may be dramatically degraded. If unrecommended zener barriers are used, contact the azbil Group.

Working voltage  $\geq 1 \text{ V}$ 

Leakage current:  $\leq 1 \ \mu A$  (at 1 V)

Recommended zener barriers (for TC)

Product No. 8907/22-05/110 (Azbil Corporation)

Product No. NZB2-1R52 (Nakamura Electric Mfg. Co., Ltd.)

#### Noise preventive measures

The power is taken from the single-phase instrument power supply to consider noise preventive measures.

If the noise from the power supply is large, an appropriate insulation transformer is added to the power supply and an appropriate line filter must be used.

(Azbil Corporation's line filter model No.: 81442557-001)

If the noise has a fast rising edge, an appropriate CR filter must be used.

(Azbil Corporation's CR filter model No.: 81446365-001)

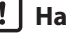

#### | ! | Handling Precautions

After the noise preventive measures have been taken, do not bundle the primary and secondary sides of the insulation transformer together or lay/ route them in the same conduit or duct.

### 4-2 Recommended Cables

Contact the thermocouple wires to the terminals in case of a thermocouple input. When a thermocouple is connected to terminals, or wiring distance is long, connect the wire via a shielded compensating lead wire.

• For input/output other than thermocouples, use a JCS 4364 instrument cable or equivalent (generally called twisted shielded cable for instrumentation use). Recommended twisted shielded cables.

| Fujikura Ltd.        | 2 conductors | IPEV-S-0.9 mm <sup>2</sup> × 1P |
|----------------------|--------------|---------------------------------|
|                      | 3 conductors | ITEV-S-0.9 mm <sup>2</sup> × 1T |
| Hitachi Metals, Ltd. | 2 conductors | KPEV-S-0.9 mm <sup>2</sup> × 1P |
|                      | 3 conductors | KTEV-S-0.9 mm <sup>2</sup> × 1T |

• A shielded multiconductor microphone cord (MVVS) may be used, if electromagnetic induction noise are comparatively low.

## Chapter 5. DETAILED DESCRIPTION OF EACH FUNCTION

## 5-1 PV Input

The following shows the functional block diagram of the PV input:

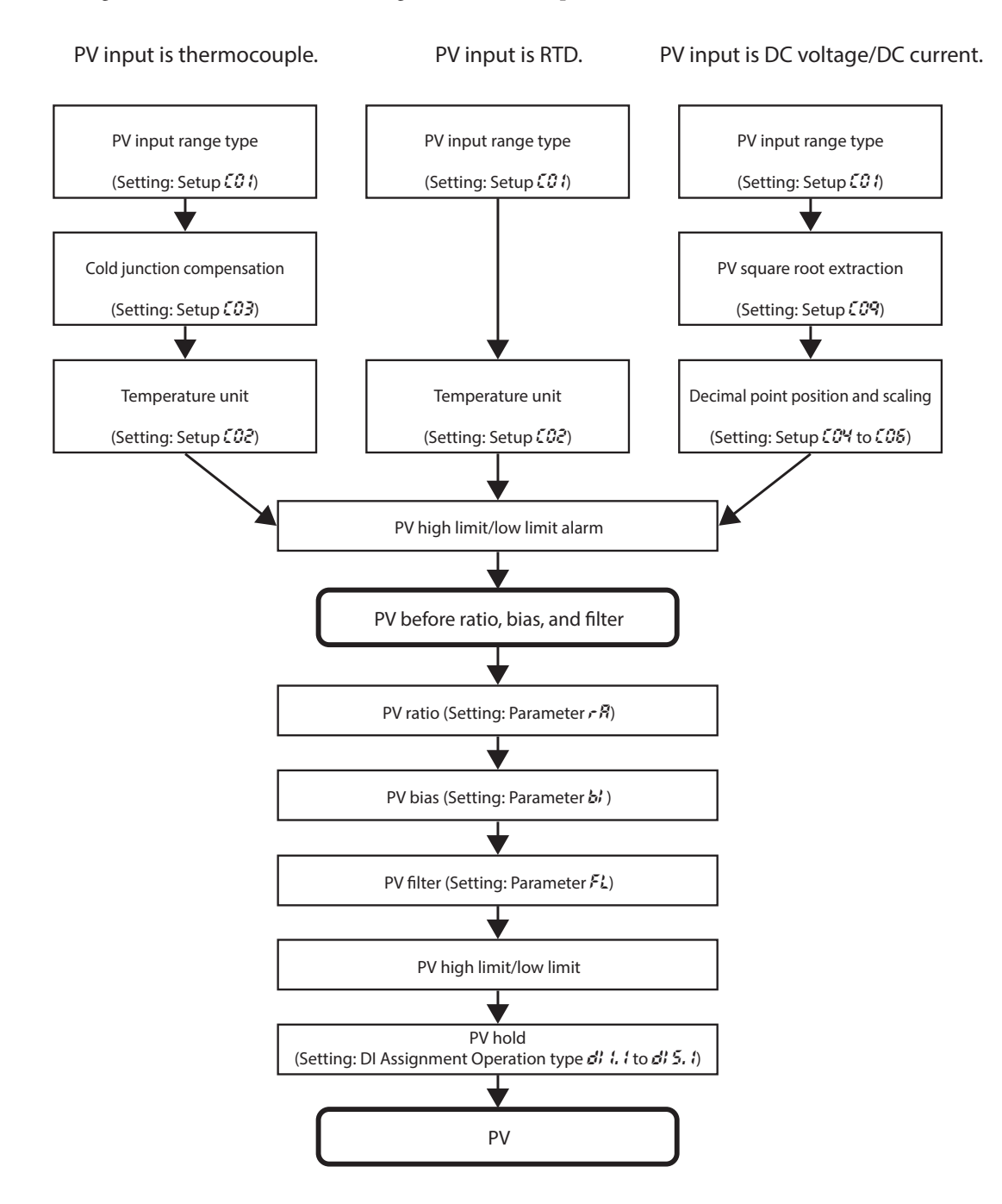

#### PV input range type

When the PV input range type is thermocouple or RTD, the sensor type and temperature range can be selected. When the PV input range type is DC voltage or DC current, the signal type can be selected.

| ltem (Bank)                         | Display | Contents                           | Initial value | User level                           |
|-------------------------------------|---------|------------------------------------|---------------|--------------------------------------|
| PV input range type<br>(Setup bank) | E 0 I   | Refer to the PV input range table. | 88            | Basic,<br>Standard,<br>High function |

#### • PV input range table (Thermocouple)

| CO1<br>set value | Sensor type       | Range<br>(Celsius)  | Range<br>(Fahrenheit) | <i>्वभ</i><br>display | <b>COH</b><br>range <sup>*3</sup> | <pre>COY initial value when CO1 settings*4</pre> |
|------------------|-------------------|---------------------|-----------------------|-----------------------|-----------------------------------|--------------------------------------------------|
| 1                | К                 | –200 to +1200 °C    | –300 to + 2200 °F     |                       | Not setting                       | No decimal point                                 |
| 2                | К                 | 0 to 1200 °C        | 0 to 2200 °F          |                       | Not setting                       | No decimal point                                 |
| 3                | К                 | 0.0 to 800.0 °C     | 0 to 1500 °F          | ~                     | 0 to 1                            | 0                                                |
| 4                | К                 | 0.0 to 600.0 °C     | 0 to 1100 °F          | ✓                     | 0 to 1                            | 1                                                |
| 5                | К                 | 0.0 to 400.0 °C     | 0 to 700 °F           | ✓                     | 0 to 1                            | 1                                                |
| 6                | К                 | –200.0 to +400.0 °C | –300 to +700 °F       | ✓                     | 0 to 1                            | 1                                                |
| 7                | К                 | –200.0 to +200.0 °C | –300 to +400 °F       | ✓                     | 0 to 1                            | 1                                                |
| 8                | J                 | 0 to 1200 °C        | 0 to 2200 °F          |                       | Not setting                       | No decimal point                                 |
| 9                | J                 | 0.0 to 800.0 °C     | 0 to 1500 °F          | ✓                     | 0 to 1                            | 1                                                |
| 10               | J                 | 0.0 to 600.0 °C     | 0 to 1100 °F          | ✓                     | 0 to 1                            | 1                                                |
| 11               | J                 | –200.0 to +400.0 °C | –300 to +700 °F       | ✓                     | 0 to 1                            | 1                                                |
| 12               | E                 | 0.0 to 800.0 °C     | 0 to 1500 °F          | ✓                     | 0 to 1                            | 1                                                |
| 13               | E                 | 0.0 to 600.0 °C     | 0 to 1100 °F          | ✓                     | 0 to 1                            | 1                                                |
| 14               | Т                 | –200.0 to +400.0 °C | –300 to +700 °F       | ✓                     | 0 to 1                            | 1                                                |
| 15               | R                 | 0 to 1600 °C        | 0 to 3000 °F          |                       | Not setting                       | No decimal point                                 |
| 16               | S                 | 0 to 1600 °C        | 0 to 3000 °F          |                       | Not setting                       | No decimal point                                 |
| 17               | В                 | 0 to 1800 °C        | 0 to 3300 °F          |                       | Not setting                       | No decimal point                                 |
| 18               | N                 | 0 to 1300 °C        | 0 to 2300 °F          |                       | Not setting                       | No decimal point                                 |
| 19               | PL II             | 0 to 1300 °C        | 0 to 2300 °F          |                       | Not setting                       | No decimal point                                 |
| 20               | WRe5-26           | 0 to 1400 °C        | 0 to 2400 °F          |                       | Not setting                       | No decimal point                                 |
| 21               | WRe5-26           | 0 to 2300 °C        | 0 to 4200 °F          |                       | Not setting                       | No decimal point                                 |
| 22               | Ni-NiMo           | 0 to 1300 °C        | 0 to 2300 °F          |                       | Not setting                       | No decimal point                                 |
| 23               | PR40-20           | 0 to 1900 °C        | 0 to 3400 °F          |                       | Not setting                       | No decimal point                                 |
| 24               | DIN U             | –200.0 to +400.0 °C | –300 to +700 °F       | <ul> <li>✓</li> </ul> | 0 to 1                            | 1                                                |
| 25               | DIN L             | –100.0 to +800.0 °C | –150 to +1500 °F      | ✓                     | 0 to 1                            | 1                                                |
| 26               | Gold iron chromel | 0.0 K to 360.0 K    | 0.0 K to 360.0 K      | ~                     | 0 to 1                            | 1                                                |

\*1. The accuracy varies according to the range.

The accuracy of the B thermocouple is  $\pm 4.0$  %FS for a range of 260 °C or less,  $\pm 0.4$  %FS for 260 to 800 °C and  $\pm 0.2$  %FS for 800 to 1800 °C. The PV values under 20 °C are not shown.

The accuracy of the No. 15 (sensor type R) or No. 16 (sensor type S) is  $\pm 0.2$  %FS for a range of 100 °C or less, and  $\pm 0.15$  %FS for 100 to 1600 °C.

The accuracy of the No. 23 (sensor type PR40-20) is  $\pm 2.5$  %FS for 0 to 300 °C, and  $\pm 1.5$  %FS for 300 to 800 °C,  $\pm 0.5$  %FS for 800 to 1900 °C.

The accuracy of the No. 26 (sensor type gold iron chromel) is  $\pm 1.5$  K.

The accuracy of the No. 55 to 62 and 81 are  $\pm 0.15$  %FS for each ranges.

The accuracy of the No. 19 (sensor type PLII) in the range of 0 to 32 °F does not meet the indication accuracy.

- \*2. The indicated low limit for a B thermocouple is 20 °C. However, if ROM version 1 of the instrument information bank (*i dice*) is prior to 2.04, the value is -180 °C.
- \*3. "Not setting" fixed when Fahrenheit settings.
- \*4. "No decimal point" fixed when Fahrenheit settings.

| • PV inpu        | • PV input range table (KTD) |                     |                       |                       |                     |                                                      |  |  |
|------------------|------------------------------|---------------------|-----------------------|-----------------------|---------------------|------------------------------------------------------|--|--|
| CO1<br>set value | Sensor type                  | Range<br>(Celsius)  | Range<br>(Fahrenheit) | <i>८०५</i><br>display | <i>६०५</i><br>range | <i>COY</i> initial value when<br><i>COY</i> settings |  |  |
| 41               | Pt100                        | –200.0 to +500.0 °C | –300 to +900 °F       | ✓                     | 0 to 1              | 1                                                    |  |  |
| 42               | JPt100                       | –200.0 to +500.0 °C | –300 to +900 °F       | $\checkmark$          | 0 to 1              | 1                                                    |  |  |
| 43               | Pt100                        | –200.0 to +200.0 °C | –300 to +400 °F       | $\checkmark$          | 0 to 1              | 1                                                    |  |  |
| 44               | JPt100                       | –200.0 to +200.0 °C | –300 to +400 °F       | $\checkmark$          | 0 to 1              | 1                                                    |  |  |
| 45               | Pt100                        | –100.0 to +300.0 °C | –150 to +500 °F       | $\checkmark$          | 0 to 1              | 1                                                    |  |  |
| 46               | JPt100                       | –100.0 to +300.0 °C | –150 to +500 °F       | $\checkmark$          | 0 to 1              | 1                                                    |  |  |
| 47               | Pt100                        | -100.0 to +200.0 °C | –150 to +400 °F       | $\checkmark$          | 0 to 1              | 1                                                    |  |  |
| 48               | JPt100                       | –100.0 to +200.0 °C | –150 to +400 °F       | ✓                     | 0 to 1              | 1                                                    |  |  |
| 49               | Pt100                        | –100.0 to +150.0 °C | –150 to +300 °F       | $\checkmark$          | 0 to 1              | 1                                                    |  |  |
| 50               | JPt100                       | –100.0 to +150.0 °C | –150 to +300 °F       | $\checkmark$          | 0 to 1              | 1                                                    |  |  |
| 51               | Pt100                        | –50.0 to +200.0 °C  | –50 to +400 °F        | $\checkmark$          | 0 to 1              | 1                                                    |  |  |
| 52               | JPt100                       | –50.0 to +200.0 °C  | –50 to +400 °F        | $\checkmark$          | 0 to 1              | 1                                                    |  |  |
| 53               | Pt100                        | –50.0 to +100.0 °C  | –50 to +200 °F        | $\checkmark$          | 0 to 1              | 1                                                    |  |  |
| 54               | JPt100                       | –50.0 to +100.0 °C  | –50 to +200 °F        | ✓                     | 0 to 1              | 1                                                    |  |  |
| 55               | Pt100                        | –60.0 to +40.0 °C   | –60 to +100 °F        | $\checkmark$          | 0 to 1              | 1                                                    |  |  |
| 56               | JPt100                       | –60.0 to +40.0 °C   | –60 to +100 °F        | $\checkmark$          | 0 to 1              | 1                                                    |  |  |
| 57               | Pt100                        | –40.0 to +60.0 °C   | –40 to +140 °F        | ✓                     | 0 to 1              | 1                                                    |  |  |
| 58               | JPt100                       | –40.0 to +60.0 °C   | –40 to +140 °F        | $\checkmark$          | 0 to 1              | 1                                                    |  |  |
| 59               | Pt100                        | –10.00 to +60.00 °C | –10 to +140 °F        | ✓                     | 0 to 2              | 2                                                    |  |  |
| 60               | JPt100                       | –10.00 to +60.00 °C | –10 to +140 °F        | $\checkmark$          | 0 to 2              | 2                                                    |  |  |
| 61               | Pt100                        | 0.0 to 100.0 °C     | 0 to 200 °F           | $\checkmark$          | 0 to 1              | 1                                                    |  |  |
| 62               | JPt100                       | 0.0 to 100.0 °C     | 0 to 200 °F           | ✓                     | 0 to 1              | 1                                                    |  |  |
| 63               | Pt100                        | 0.0 to 200.0 °C     | 0 to 400 °F           | $\checkmark$          | 0 to 1              | 1                                                    |  |  |
| 64               | JPt100                       | 0.0 to 200.0 °C     | 0 to 400 °F           | $\checkmark$          | 0 to 1              | 1                                                    |  |  |
| 65               | Pt100                        | 0.0 to 300.0 °C     | 0 to 500 °F           | ✓                     | 0 to 1              | 1                                                    |  |  |
| 66               | JPt100                       | 0.0 to 300.0 °C     | 0 to 500 °F           | $\checkmark$          | 0 to 1              | 1                                                    |  |  |
| 67               | Pt100                        | 0.0 to 500.0 °C     | 0 to 900 °F           | ✓                     | 0 to 1              | 1                                                    |  |  |
| 68               | JPt100                       | 0.0 to 500.0 °C     | 0 to 900 °F           | ✓                     | 0 to 1              | 1                                                    |  |  |

#### • PV input range table (RTD)

#### • PV input range table (DC voltage/DC current)

| <b>CO</b> 1<br>set value | Sensor type   | Range                                   | <i>्०५</i><br>display | <i>[04</i><br>range | <b>COY</b> initial value<br>when <b>CO</b> / settings |
|--------------------------|---------------|-----------------------------------------|-----------------------|---------------------|-------------------------------------------------------|
| 81                       | 0 to 10 mV    | • Scaling range is -1999 to +9999.      | √                     | 0 to 3              | No change                                             |
| 82                       | –10 to +10 mV | • When the settings for $501$ and $504$ | ✓                     | 0 to 3              | No change                                             |
| 83                       | 0 to 100 mV   | are set, the range is reset to 0–1000.  | ✓                     | 0 to 3              | No change                                             |
| 84                       | 0 to 1 V      |                                         | ✓                     | 0 to 3              | No change                                             |
| 86                       | 1 to 5 V      |                                         | ✓                     | 0 to 3              | No change                                             |
| 87                       | 0 to 5 V      |                                         | ✓                     | 0 to 3              | No change                                             |
| 88                       | 0 to 10 V     |                                         | ✓                     | 0 to 3              | No change                                             |
| 89                       | 0 to 20 mA    |                                         | $\checkmark$          | 0 to 3              | No change                                             |
| 90                       | 4 to 20 mA    |                                         | ✓                     | 0 to 3              | No change                                             |

- When the **CO** PV input range number is set, the decimal point position and range are initially set automatically as shown in the tables. For details on the decimal point, refer to the description of setup **CO**4 (decimal point position) on page 5-5.
- Make sure to set the correct number in setup display CO1, according to the type and range of the sensor used. If the setting is wrong, problems such as large temperature errors in the output may occur.
- For details about the accuracy of each PV input range type, Chapter 13. SPECIFICATIONS (p. 13-1).

#### Temperature unit

When the PV input range type is thermocouple or RTD, the temperature unit can be selected.

| ltem (Bank)                      | Display | Contents                               | Initial value | User level                           |
|----------------------------------|---------|----------------------------------------|---------------|--------------------------------------|
| Temperature unit<br>(Setup bank) | E 02    | 0: Celsius (°C)<br>1: Fahrenheit (°F). | 0             | Basic,<br>Standard,<br>High function |

• When the PV input range type is thermocouple or RTD, the display and setting can be configured.

#### Cold junction compensation (T/C)

When the PV input range type is thermocouple, either of the following can be selected:

- The cold junction compensation (T/C) is performed inside this unit.
- The cold junction compensation (T/C) is not performed inside this unit since an external cold junction compensation unit, such as ice bath is used.

| ltem (Bank)                                        | Display  |  | Contents                                                                                                    | Initial value | User level    |
|----------------------------------------------------|----------|--|----------------------------------------------------------------------------------------------------|---------------|---------------|
| Cold junction<br>compensation (T/C)(Setup<br>bank) | <u> </u> |  | <ul><li>0: Cold junction compensation (T/C) is<br/>performed (internal).</li><li>1: Cold junction compensation (T/C) is not<br/>performed (external).</li></ul> | 0             | High function |

• When the PV input range type is thermocouple, the display and setting can be configured.

#### PV square root extraction dropout

When the PV input range type is DC voltage or DC current, a dropout value can be set so that the result of the PV square root extraction used to convert the pressure (differential pressure) into the flow becomes "0".

| ltem (Bank)                                    | Display |    | Contents                                                             | Initial value | User level    |
|------------------------------------------------|---------|----|----------------------------------------------------------------------|---------------|---------------|
| PV square root extraction dropout (Setup bank) | Ľ       | 09 | 0.0 %: Square root extraction is not<br>performed.<br>0.1 to 100.0 % | 0.0 %         | High function |

- When the PV input range type is DC voltage or DC current, the display and setting can be made.
- Details of PV square root extraction

The calculation input in % and the calculation result in % are expressed as PVin and PVout, respectively.

When the PV input is the PV square root extraction dropout set value or more and less than 100.0 %, the control formula becomes as shown below.

 $PVout = \sqrt{PVin/100} X 100$ 

When the PV input is larger than 0.0 % and smaller than the PV square root extraction dropout set value, PVout = 0.0 %.

When the PV input is 0.0 % or less or 100.0 % or more, the square root extraction is not performed. Therefore, PVout = PVin.

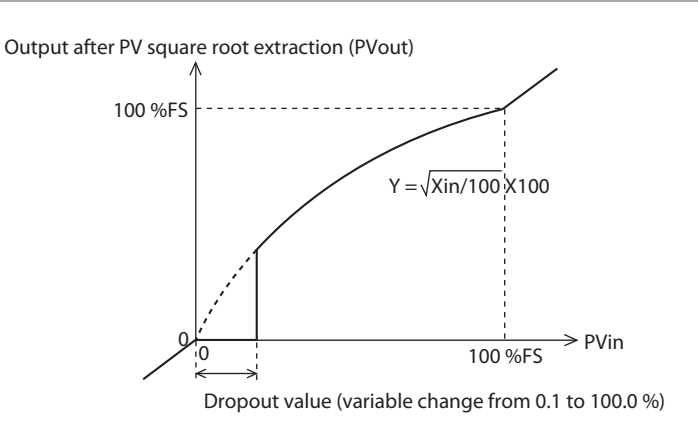

#### Decimal point position

When the PV input range type is DC voltage or DC current or when the PV input range type is a part of the PV input range type of thermocouple or RTD, the decimal point position of the PV input can be set.

| ltem (Bank)                            | Display | Contents                                                                                                    | Initial value | User level                           |
|----------------------------------------|---------|----------------------------------------------------------------------------------------------------|---------------|--------------------------------------|
| Decimal point position<br>(Setup bank) | E 04    | <ol> <li>No decimal point</li> <li>1 digit after decimal point</li> <li>2 digits after decimal point</li> <li>3 digits after decimal point</li> </ol> | 0             | Basic,<br>Standard,<br>High function |

- As this setting is changed, the decimal point position of the parameters related to the decimal point position of the PV input is also changed. Actually, the decimal point position of the following settings are changed: SP setting
  - SP low limit/high limit setting
  - RSP range low limit/high limit setting
  - SP ramp-up/ramp-down setting
  - Event setting and continuous output setting related to PV Event setting and continuous output setting related to SP Event setting and continuous output setting related to deviation (absolute deviation)
- When the PV input range is set to 3 (K thermocouple 0.0 to 800.0 °C), the decimal point position is 0. This exception ensures compatibility if PV range type 3 is K thermocouple 0–800 °C without a decimal point, which is the case when ROM version 1 of the instrument information bank(*i* ∉ *i* ∉ *i*) is prior to 2.04.

|   | _ | _     |           |
|---|---|-------|-----------|
| I |   | [•••] |           |
| I |   |       | ALC: ALC: |
| I |   | ***   |           |
| l |   | -     | NOLE      |
|   |   | _     |           |

- For the display conditions, setting range and initial value of range numbers  $(\mathcal{CO} l)$ ,
  - PV input range type (p. 5-2).

#### PV range low limit/high limit

When the PV input range type is DC voltage or DC current, the scaling of the PV input can be set.

| ltem (Bank)                         | Display |    | Contents                                                                                                    | Initial value | User level                           |
|-------------------------------------|---------|----|----------------------------------------------------------------------------------------------------|---------------|--------------------------------------|
| PV range low limit<br>(Setup bank)  | C 05    |    | When the PV input range type is DC voltage<br>or DC current, the following contents apply:<br>-1999 to +9999 (no decimal point)<br>-199.9 to +999.9 (1 digit after decimal point)                                                                     | 0             | Basic,<br>Standard,<br>High function |
| PV range high limit<br>(Setup bank) | Ľ       | 06 | -19.99 to +99.99 (2 digits after decimal point)<br>-1.999 to +99.99 (3 digits after decimal point)<br>When the PV input type is thermocouple or<br>RTD, the range low limit and high limit values<br>selected using the PV input range type are used. | 1000          |                                      |

- When the PV input range type is thermocouple or RTD, the setting item can be displayed, but the setting cannot be made.
- When the PV input range type is DC voltage or DC current, the display and setting can be made.

The following describes the relationship between the PV input and PV when setting up the range low limit and high limit:

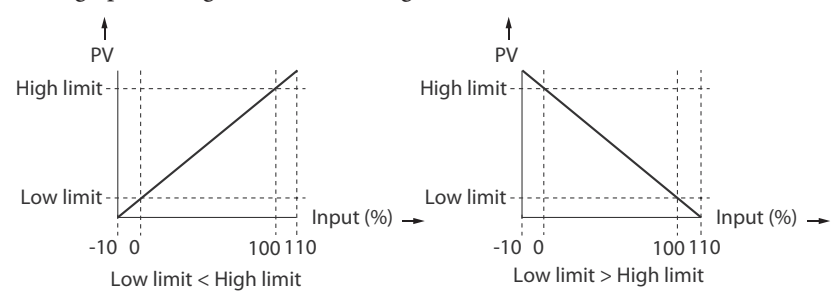

#### PV ratio and PV bias

The PV ratio and PV bias can be set to compensate the PV.

| ltem (Bank)                  | Display | Contents         | Initial value | User level                           |
|------------------------------|---------|------------------|---------------|--------------------------------------|
| PV ratio<br>(Parameter bank) | r 8     | 0.001 to 9.999   | 1.000         | Standard,<br>High function           |
| PV bias<br>(Parameter bank)  | 61      | -1999 to +9999 U | 0 U           | Basic,<br>Standard,<br>High function |

• Details of PV ratio and PV bias controls

Assuming that the control input is PVin, control result is PVout, PV ratio is RA, and PV bias is BI, the following control formula is obtained:

 $PVout = (PVin \times RA) + BI$ 

#### PV low limit alarm threshold

| ltem (Bank)                            | Display | Contents               | Initial value | User level                            |
|----------------------------------------|---------|------------------------|---------------|---------------------------------------|
| PV input failure (under<br>range) type | E 97    | 0: -10 %FS<br>1: -5 mV | 0             | Simple,<br>Standard,<br>High function |

If ROM version 1 in the instrument information bank ( $i d \partial d$ ) is 2.26 or earlier, this item cannot be displayed.

This setting is applicable if **CO** (PV input range type) is set to sensor type B (No. 17) or PR40-20 (No. 23).

The condition for generating a PV low limit alarm ( $\mathcal{RLO2}$ ) can be specified. To suppress the occurrence of PV low limit alarms ( $\mathcal{RLO2}$ ), set "1" (-5 mV). In this case, the lowest displayed temperature of sensor type PR40-20 is 0 °C.

PV low limit/high limit and PV low limit/high limit alarms (p. 5-8)

#### PV filter

This PV filter is a primary delay filter to be used if the PV repeatedly fluctuates rapidly and the control cannot be performed or if the PV fluctuates finely due to influence of noise, etc.

As a larger value is set, it becomes difficult to change the PV used for the control of this unit.

Normally, the PV filter is used with an initial value of "0.0".

| ltem (Bank)                   | Display | Contents                         | Initial value | User level                           |
|-------------------------------|---------|----------------------------------|---------------|--------------------------------------|
| PV filter<br>(Parameter bank) | FL      | 0.0: No filter<br>0.1 to 120.0 s | 0.0 s         | Basic,<br>Standard,<br>High function |

 $OUT = OUT_{-1} + (IN - OUT_{-1})/(T/T_s + 1)$ 

- IN: Input to filter
- OUT: Control output of current filter
- OUT<sub>-1</sub>: Control output of previous filter
- T: Filter set value (s)
- $T_s$ : Sampling cycle time (0.5 s)

#### PV hold

It is possible to set the PV to a fixed value using the PV hold, PV Max. hold, and PV Min. hold of the digital input (DI) functions.

| ΡV | hold: I | PV is | s set to a | fixed | value and | l it is | not u | pdated. |  |
|----|---------|-------|------------|-------|-----------|---------|-------|---------|--|
|----|---------|-------|------------|-------|-----------|---------|-------|---------|--|

PV Max. hold: PV maximum value is held.

The PV value is updated only when the new PV value is larger than the currently held value.

PV Min. hold: PV minimum value is held. The PV value is updated only when the new PV value is smaller

than the currently held value.

When using the PV hold, PV Max. hold, or PV Min. hold, the PV indication on the upper display is flashing.

#### PV low limit/high limit and PV low limit/high limit alarms

PV low limit and PV high limit are provided for each PV input range type.

In principle, -10 %FS of each range becomes the PV low limit while +110 %FS becomes the PV high limit.

For details,

Behavior in case of PV input failure (p. 10-3).

The PV is limited so that it is within a range between the PV low limit and PV high limit.

If the PV before activation of the PV ratio, PV bias, and PV filter is larger than the PV high limit, PV high limit alarm ( $\Re L \Im l$ ) occurs. On the contrary, if this PV is smaller than the PV low limit, the PV low limit alarm ( $\Re L \Im l$ ) occurs.

#### Zener barrier adjustment

When the PV input is RTD and uses the Zener barrier, the Zener barrier needs to be adjusted. Additionally, if three wiring resistances to the PV input terminal have any variation even though the Zener barrier is not used, the Zener barrier must also be adjusted.

When using an input other than RTD, this adjustment is not needed and cannot be performed.

| ltem (Bank)                              | Display |    | Contents                                                                                                    | Initial value                                                         | User level    |
|------------------------------------------|---------|----|----------------------------------------------------------------------------------------------------|-----------------------------------------------------------------------|---------------|
| Special function<br>(Setup bank)         | Ε       | 88 | 0 to 15<br>5: Zener barrier adjustment enabled.                                                                                                    | 0<br>(This value becomes<br>zero (0) when the<br>power is turned ON.) | High function |
| Zener barrier adjustment<br>(Setup bank) | [       | 89 | -20.000 to +20.00 $\Omega$<br>(However, "-20.00" is displayed as "-19.99".)<br>The value can be changed with the<br>adjustment.<br>The numeric value cannot be directly input<br>with the manual operation. | 0.00 Ω                                                                | High function |

#### • Adjusting procedures

Follow the steps below to adjust the Zener barrier.

(1) Turn off the power to the unit and apply wiring No. 1. To adjust the long wires without a zener barrier, apply wiring No. 2.

| Applicable PV range type | Wiring status | Wiring contents                                                                                                    |
|--------------------------|---------------|----------------------------------------------------------------------------------------------------|
| 41 to 52, 63 to 68       | 1             | Remove the RTD, connect a 100.00 $\Omega$ resistor<br>between zener barriers A and B, and connect B to C.<br>For connections, use resistors that meet the<br>following specifications.<br>Allowable tolerance: $\pm 0.05$ %. Rated power: 0.1<br>W minimum. Recommended resistor: C2610E<br>(100 $\Omega$ ) made by PCN Corporation |
| 41 to 68                 | 2             | Remove the RTD from between the extension wires, connect a 100.00 $\Omega$ resistor between zener barriers A and B, and connect B to C.                                                                                                    |
| 41, 42, 45, 46, 65 to 68 | 3             | Connect zener barriers A and B at the RTD terminals.                                                                                                    |

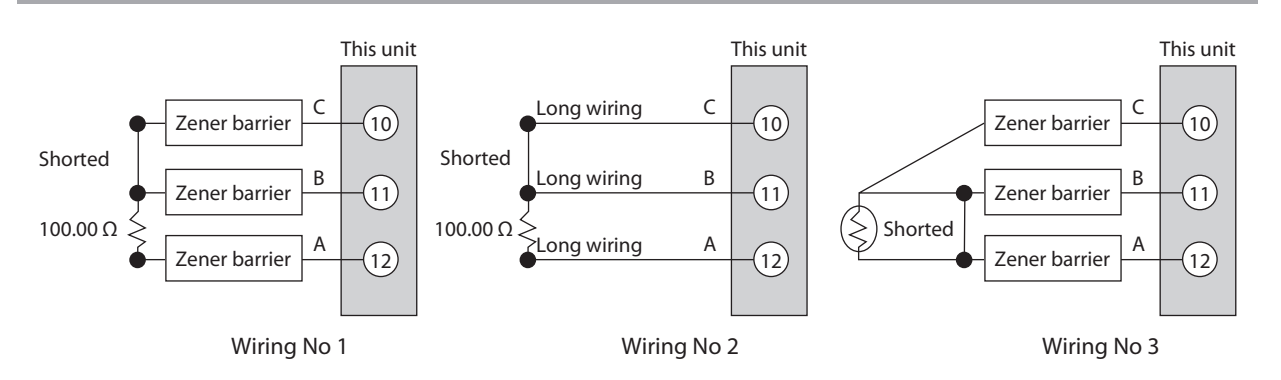

- (2) Turn ON the power to the unit and set "5" to [**[88**: Special function].
- (3) Display [ 39: Zener barrier adjustment].

#### **!** Handling Precautions

(If [  $\begin{bmatrix} 0 \\ 0 \\ \end{bmatrix}$  ?: PV range type] is not RTD or if [  $\begin{bmatrix} 0 \\ 0 \\ 0 \\ \end{bmatrix}$  ?: Special function] is other than "5", [  $\begin{bmatrix} 0 \\ 0 \\ 0 \\ \end{bmatrix}$  ?: Zener barrier adjustment] is not displayed.)

- (4) Press the [enter] key to display a difference in wiring resistance between the A and B lines on the lower display.
- (5) Press the [enter] key to store the difference in wiring resistance between the A and B lines into this unit as an adjustment value.
- (6) Turn OFF the power to the unit and connect the RTD correctly.

- The Zener barrier can be used only when the PV range type is 41 to 52 or 63 to 68.
- Use a Zener barrier whose resistance is low enough so that the total resistance, including wiring resistance, is 85  $\Omega$  or less.
- Adjust the Zener barrier with a resistance difference between the Zener barrier and long extension wiring of 20  $\Omega$  or less. If this resistance difference is 20  $\Omega$  or more, the Zener barrier cannot be adjusted and the adjustment value becomes 0.00  $\Omega$ .
- Once the Zener barrier has been adjusted, the correction is performed with the same adjustment value even though the PV range type is changed to other RTD.
- To return the adjusted value to  $0.00 \Omega$ , connect PV input terminals 10 and 11, leaving terminal 12 open, and follow the above steps (2) to (5).
- Notes for products with S/N 133220\_\_\_
  - Be sure to adjust the unit with wiring No. 1. If the unit is adjusted with wiring No. 3, poor accuracy may result.
  - Use zener barriers recommended by Azbil Corporation.
     If the unit is used with unrecommended zener barriers, accuracy may be drastically impaired. Before using such zener barriers, contact the azbil Group.

### 5-2 Mode

It is possible to set the AUTO/MANUAL mode selection, RUN/READY mode selection, LSP/RSP mode selection, Auto Tuning (AT) stop/start selection, release all digital output (DO) latches, and OFF/ON selection of communication digital input 1 (communication DI 1).

#### AUTO/MANUAL mode

| ltem (Bank)                                  | Display | Contents                                                                                            | Initial value | User level                           |
|----------------------------------------------|---------|----------------------------------------------------------------------------------------------------|---------------|--------------------------------------|
| AUTO/MANUAL<br>mode selection<br>(Mode bank) | 8ā      | ក៏ដី៥១: AUTO mode [Communication value is "0".]<br>ភ័គីភ: MANUAL mode [Communication value is "1".] | RUEo          | Basic,<br>Standard,<br>High function |

- When the AUTO/MANUAL mode is changed, the display is automatically returned to the operation display.
- If the operation type of internal contacts 1 to 5 is set at "AUTO/MANUAL",
   [A - →: AUTO/MANUAL mode selection] can be displayed, but the setting cannot be configured.
- When [*[critical Control method*] is set at "0" (ON/OFF control), [*R* - *n*: AUTO/ MANUAL mode selection] cannot be displayed and set.
- When [bit 0: AUTO/MANUAL display] of [€73: MODE display setup] is set at "0" (no display), [A - Ā: AUTO/MANUAL mode selection] cannot be displayed and set.

#### RUN/READY mode

The RUN/READY mode selection can be set.

| ltem (Bank)                                | Display | Contents                                                                                     | Initial value | User level                           |
|--------------------------------------------|---------|----------------------------------------------------------------------------------------------|---------------|--------------------------------------|
| RUN/READY mode<br>selection<br>(Mode bank) | r r     | ァじっ: RUN mode [Communication value is "0".]<br>ァダゾ: READY mode [Communication value is "1".] | rUn           | Basic,<br>Standard,<br>High function |

- If the operation type of internal contacts 1 to 5 is set at "RUN/READY", [r -r: RUN/READY] can be displayed, but the setting cannot be configured.
- When [bit 1: RUN/READY display] of [23: MODE display setup] is set at "0" (no display), [- - : RUN/READY mode selection] cannot be displayed and set.

#### LSP/RSP mode

The LSP/RSP mode selection can be set.

| ltem (Bank)                              | Display  | Contents                                                                                                    | Initial value | User level                           |
|------------------------------------------|----------|----------------------------------------------------------------------------------------------------|---------------|--------------------------------------|
| LSP/RSP mode<br>selection<br>(Mode bank) | <u> </u> | <i>L5P</i> : LSP mode [Communication value is "0".]<br><i>- 5P</i> : RSP mode [Communication value is "1".] | L5P           | Basic,<br>Standard,<br>High function |

- If the operation type of internal contacts 1 to 5 is set at "LSP/RSP", [2 - : LSP/ RSP mode selection] can be displayed, but the setting cannot be configured.
- When [bit 2: LSP/RSP display] of [[]: MODE display setup] is set at "0" (no display), []: - : LSP/RSP mode selection] cannot be displayed and set.
- If the model does not have the RSP mode, [2 - : LSP/RSP mode selection] cannot be displayed and set.

#### Auto tuning (AT) stop/start

| ltem (Bank)                            | Display | Contents                                                                                                    | Initial value | User level                           |
|----------------------------------------|---------|----------------------------------------------------------------------------------------------------|---------------|--------------------------------------|
| AT Stop/Start selection<br>(Mode bank) | RE      | $\Re E_{1,0}F$ : AT stop [Communication value is "0".] $\Re E_{1,0,0}$ : AT start [Communication value is "1".] | Rt.oF         | Basic,<br>Standard,<br>High function |

The AT stop/start selection can be set.

- The AT is stopped in the MANUAL or READY mode.
- If the PV high limit alarm (**RLO 1**) or PV low limit alarm (**RLO2**) occurs, the AT is stopped.
- If the operation type of internal contacts 1 to 5 is set at "AT stop/start", [#L: AT stop/start selection] can be displayed, but the setting cannot be made.
- When [*LerL*: Control method] is set at "0" (ON/OFF control), [*RE*: AT stop/ start selection] cannot be displayed and set.
- When [bit 3: AT stop/start display] of [273: MODE display setup] is set at "0" (no display), [42: AT stop/start selection] cannot be displayed and set.

For details about AT,

▲ Auto tuning (AT) (p. 5-27) and 5 - 4 Auto Tuning (AT) Function (p. 5-30).

#### Release all digital output (DO) latches

Release all digital output (DO) latches can be set.

| ltem (Bank)                                               | Display | Contents                                                                                                    | Initial value | User level                           |
|-----------------------------------------------------------|---------|----------------------------------------------------------------------------------------------------|---------------|--------------------------------------|
| Release all digital output<br>(DO) latches<br>(Mode bank) | dollt   | <pre>Lt.on: Latch is continued. [Communication<br/>value is "0".]<br/>Lt.oF: Latch is released. [Communication<br/>value is "1".])</pre> | Lt.on         | Basic,<br>Standard,<br>High function |

- If the operation type of internal contacts 1 to 5 is set at "Release all DO latches",
   [co.Le: Release all DO latches] can be displayed, but the setting cannot be configured.
- When [bit 4: Release all DO latches display] of [[7]: MODE display setup] is set at "0" (no display), [20,12: Release all DO latches] cannot be displayed and set.

#### Communication digital input 1 (communication DI 1)

Communication digital input 1 (communication DI 1) can be set.

| ltem (Bank)                                                             | Display | Contents                                                                                                    | Initial value | User level                           |
|-------------------------------------------------------------------------|---------|----------------------------------------------------------------------------------------------------|---------------|--------------------------------------|
| Communication digital<br>input 1 (communication<br>DI 1)<br>(Mode bank) | [.d]    | <ul> <li><i>d</i>; <i>, oF</i>: Communication DI1. OFF</li> <li>[Communication value is "0".]</li> <li><i>d</i>; <i>, on</i>: Communication DI1. ON</li> <li>[Communication value is "1".]</li> </ul> | di.oF         | Basic,<br>Standard,<br>High function |

• Four communication DIs, DI1 to DI4, are provided. However, only communication DI 1 can be set using the key operation.

- The function (operation) with communication DI 1 can be set using the DI Assignment.
- When [bit 5: Communication DI 1 display] of [273: MODE display setup] is set at "0" (no display), [2, 3] 1: Communication DI 1] cannot be displayed and set.

## 5-3 Control

The following shows the functional block diagram of the control (ON/OFF control, PID control, RationaLOOP control, and Heat/Cool control, etc.):

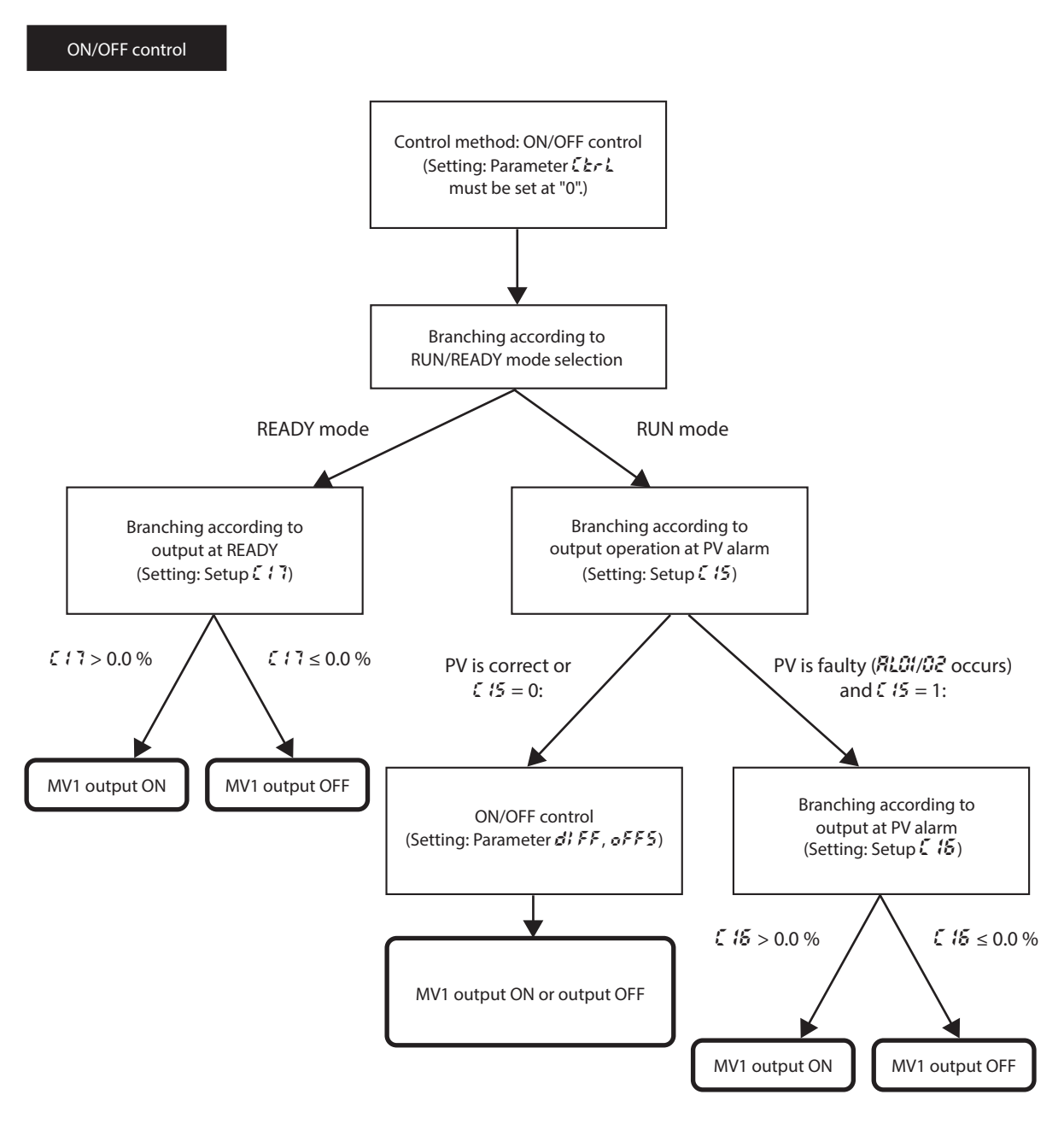

🕅 Note

When the control output type is R1 (motor drive relay output), the ON/OFF control is not enabled.
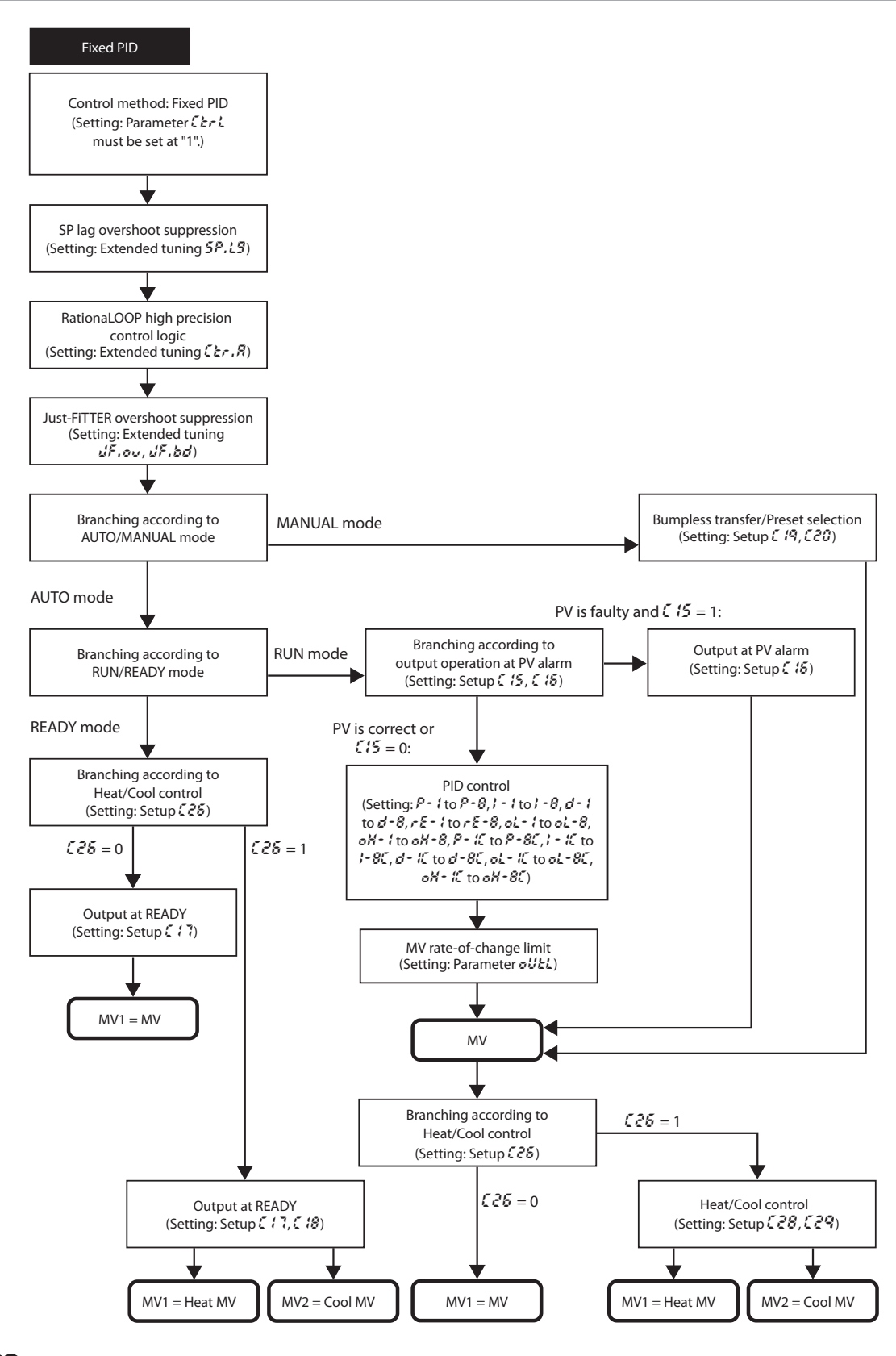

# 📖 Note

When the control output type is R1 (motor drive relay output), the Heat/Cool control is not enabled.

# Control method

A desired control method can be selected from two kinds of control methods.

| ltem (Bank)                        | Display | Contents                          | Initial value | User level                           |
|------------------------------------|---------|-----------------------------------|---------------|--------------------------------------|
| Control method<br>(Parameter bank) | Eerl    | 0: ON/OFF control<br>1: Fixed PID | 0 or 1        | Basic,<br>Standard,<br>High function |

- When the control output type is the position proportional output, only [1: Fixed PID] can be selected.
- When the control output type is relay (R0), the initial value becomes "0". The initial value is "1" in other cases.
- "Fixed" of [1: Fixed PID] means that the PID constant is not changed automatically since the self-tuning (ST) provided for C35/36 is not run. However, the AT can be run even in the fixed PID control.
- The following table shows valid and invalid functions related to [1: Fixed PID], as well as other related parameters:

| Classification of<br>Heat/Cool control | Classification of<br>RationaLOOP | Classification of control action | RationaLOOP<br>function | AT                             | Just-FiTTER                                                         |
|----------------------------------------|----------------------------------|----------------------------------|-------------------------|--------------------------------|---------------------------------------------------------------------|
| Normal control                         | Normal PID                       | P control                        | Х                       | √ *                            | Х                                                                   |
|                                        |                                  | PI control                       | Х                       | √ *                            | ✓                                                                   |
|                                        |                                  | PD control                       | Х                       | √ *                            | Х                                                                   |
|                                        |                                  | PID control                      | Х                       | √                              | $\checkmark$                                                        |
|                                        | RationaLOOP                      | P control                        | Х                       | √ *                            | Х                                                                   |
|                                        |                                  | PI control                       | Х                       | √ *                            | $\checkmark$                                                        |
|                                        |                                  | PD control                       | Х                       | √ *                            | Х                                                                   |
|                                        |                                  | PID control                      | ~                       | ✓                              | ✓                                                                   |
| Heat/Cool control                      | Normal PID                       | P control                        | Х                       | √ *                            | Х                                                                   |
|                                        |                                  | PI control                       | Х                       | ✓ *                            | ✓                                                                   |
|                                        |                                  | PD control                       | Х                       | ✓ *                            | Х                                                                   |
|                                        |                                  | PID control                      | Х                       | ✓                              | $\checkmark$                                                        |
|                                        | RationaLOOP                      | P control                        | Х                       | ✓ *                            | Х                                                                   |
|                                        |                                  | PI control                       | Х                       | ✓ *                            | $\checkmark$                                                        |
|                                        |                                  | PD control                       | Х                       | ✓ *                            | Х                                                                   |
|                                        |                                  | PID control                      | $\checkmark$            | ✓                              | $\checkmark$                                                        |
| Related settings                       |                                  |                                  | Control<br>algorithm    | AT type                        | Just-FiTTER<br>overshoot limit/<br>restraint/control<br>coefficient |
|                                        |                                  |                                  |                         | MV low limit at AT             | Just-FiTTER<br>settling band                                        |
|                                        |                                  |                                  |                         | MV high limit at AT            |                                                                     |
|                                        |                                  |                                  |                         | AT Proportional<br>band adjust |                                                                     |
|                                        |                                  |                                  |                         | AT Integral time<br>adjust     |                                                                     |
|                                        |                                  |                                  |                         | AT Derivative time<br>adjust   |                                                                     |

\* Adjustment result becomes the PID control.

## Control action and Heat/Cool control

The control action (direct/reverse) and Heat/Cool control (enabled/disabled) can be selected.

However, when the control output type is R1 (motor drive relay output), the Heat/ Cool control is not enabled.

| ltem (Bank)                                         | Display | Contents                                              | Initial value | User level                           |
|-----------------------------------------------------|---------|-------------------------------------------------------|---------------|--------------------------------------|
| Control action (direct/<br>reverse)<br>(Setup bank) | [ 14    | 0: Heat control (Reverse)<br>1: Cool control (Direct) | 0             | Basic,<br>Standard,<br>High function |
| Heat/Cool control<br>(Setup bank)                   | 5 26    | 0: Disabled.<br>1: Enabled.                           | 0             | Basic,<br>Standard,<br>High function |

• When the control output type is other than R1 (motor drive relay output), and when the control method is other than the ON/OFF control ( $\xi \in \xi \neq 0$ ), [ $\xi \in \xi$ : Heat/Cool control] can be displayed and set.

However, in case of the position proportional control model, the Heat/Cool control is not enabled.

- When the Heat/Cool control is set disabled (**C25** = 0), [**C (4: Control action**] can be displayed and set.
- When the Heat/Cool control is set disabled (£25 = 0), both [£20: Preset MANUAL value] and [£22: Initial output of PID control] are changed to "0.0".
- When the Heat/Cool control is set enabled (**C25** = 1), both [**C20**: Preset MANUAL value] and [**C22**: Initial output of PID control] are changed to "50.0".
- The reverse action (heat control) is a control that decreases (or turns OFF) the manipulated variable (MV) as the PV increases. The direct action (cool control) is a control that increases (or turns ON) the manipulated variable (MV) as the PV increases.

# Special control outputs

The control output at PV alarm and control output at READY can be set.

| ltem (Bank)                                  | Display | Contents                                                                 | Initial value | User level                 |
|----------------------------------------------|---------|--------------------------------------------------------------------------|---------------|----------------------------|
| Output operation at PV alarm<br>(Setup bank) | E 15    | 0: Control calculation is continued.<br>1: Output at PV alarm is output. | 0             | High function              |
| Output at PV alarm<br>(Setup bank)           | E 15    | -10.0 to +110.0 %                                                        | 0.0 %         | High function              |
| Output at READY (Heat)<br>(Setup bank)       | [ 17    | -10.0 to +110.0 %                                                        | 0.0 %         | Standard,<br>High function |
| Output at READY (Cool)<br>(Setup bank)       | E 18    | -10.0 to +110.0 %                                                        | 0.0 %         | Standard,<br>High function |

- When the control method is other than the ON/OFF control ( $\mathcal{L} \leftarrow \mathcal{L} \neq 0$ ) and the Heat/Cool control is set enabled ( $\mathcal{L} \leftarrow \mathcal{L} = 1$ ), [ $\mathcal{L} \leftarrow \mathcal{L} \in \mathcal{L} \neq 0$ ] can be displayed and set.
- The PV alarm status means that *RLO1*, *RLO2*, or *RLO3* occurs.

## MANUAL mode change

The control output when the AUTO mode is changed to the MANUAL mode can be set.

| Item (Bank)                                                 | Displ | ay | Contents                          | Initial value | User level                 |
|-------------------------------------------------------------|-------|----|-----------------------------------|---------------|----------------------------|
| Output operation at<br>changing Auto/Manual<br>(Setup bank) | Ε     | 19 | 0: Bumpless transfer<br>1: Preset | 0             | Standard,<br>High function |
| Preset MANUAL value<br>(Setup bank)                         | Eā    | 0  | -10.0 to +110.0 %                 | 0.0 or 50.0 % | Standard,<br>High function |

- When [*C* 19: Output operation at changing Auto/Manual] is set at [0: Bumpless transfer], the manipulated variable (MV) when the AUTO mode is changed to the MANUAL mode is retained. When set at [1: Preset], the manipulated variable (MV) is set to [*C* 20: Preset MANUAL value] when the AUTO mode is changed to the MANUAL mode.
- When the control method is other than ON/OFF control (*[LrL* ≠ 0), [*[ P*: Output operation at changing Auto/Manual] and [*[ P*: Preset MANUAL value] can be displayed and set.
- When the Heat/Cool control is not used ( $\xi \ge 5 = 0$ ), the initial value of [ $\xi \ge 0$ : Preset MANUAL value] is [0.0]. On the contrary, when the Heat/Cool control is used ( $\xi \ge 5 = 1$ ), this initial value becomes [50.0].

# ! Handling Precautions

When the unit is in the MANUAL mode if the power is turned ON, the set value of  $C_{20}^{20}$  becomes the initial manipulated variable (MV).

# PID control initialization

| ltem (Bank)                                                  | Display | Contents                                                                                                   | Initial value | User level    |
|--------------------------------------------------------------|---------|----------------------------------------------------------------------------------------------------|---------------|---------------|
| Initial output type (mode)<br>of PID control<br>(Setup bank) | [ 21    | 0: Auto<br>1: Not initialized.<br>2: Initialized. (If SP value different from the current value is input.) | 0             | High function |

- When the control method is other than the ON/OFF control (*[Lr]* ≠ 0), the display and setting can be performed.
- If the PID group is changed as the SP value or SP group is changed, the manipulated variable (MV) is stopped at its low limit or high limit, and then the PV may not change or may overshoot. To prevent such trouble, it is effective to initialize the PID control.
- The setting is "0" (Auto). It is judged automatically whether or not the PID control needs to be initialized as the SP value or SP group is changed. As a result, the PID control is initialized only when it is required.
- The setting is "1" (Not initialized). Even though the SP value or SP group is changed, the PID control is not initialized. This setting is effective when the continuation of the manipulated variable (MV) is important if the SP value or SP group is changed.
- The setting is "2" (Initialized). Every time the SP value or SP group is changed, the PID control is always initialized. This setting is effective when it is important that an increase or a decrease in manipulated variable (MV) immediately affects the relationship between the PV and SP when the SP value or SP group is changed.

# Initial output of PID control

| ltem (Bank)                                   | Display | Contents          | Initial value   | User level    |
|-----------------------------------------------|---------|-------------------|-----------------|---------------|
| Initial output of PID control<br>(Setup bank) | 5 22    | -10.0 to +110.0 % | 0.0 % or 50.0 % | High function |

- When the control method is other than the ON/OFF control (*[LrL≠*0), the display and setting can be performed.
- This value is used for the PID control immediately after the operation mode is changed from READY to RUN or the operation mode becomes RUN as the power is turned ON. This value greatly affects the manipulated variable (MV) when the operation mode is changed.
- When the setting of the Heat/Cool control (£25) is changed, the value is automatically set again. When [£25: Heat/Cool control] is changed to "Enabled" (£25=1), the value becomes "50.0 %". On the contrary, when the setting is changed to "Disabled" (£25=0), the value becomes "0.0 %".

### PID decimal point position

| Item (Bank)                                | Display | Contents                                                                                                    | Initial value | User level    |
|--------------------------------------------|---------|----------------------------------------------------------------------------------------------------|---------------|---------------|
| PID decimal point position<br>(Setup bank) | [ 23    | 0: No decimal point<br>1: 1 digit after decimal point<br>(Decimal point of integral time and<br>derivative time) | 0             | High function |

- When the control method is other than the ON/OFF control (∠ L ≠ 0), the display and setting can be performed.
- When this setting is set at "0", the integral time and derivative time settings become 0 to 9999 s.
- When this setting is set at "1", the integral time and derivative time settings become 0.0 to 999.9 s.

#### **!** Handling Precautions

When the setting of the PID decimal point position is changed, the integral time and derivative time values are divided by 10 (1/10) or multiplied by 10, and the control characteristics may be changed greatly.

After the setting has been changed, always set the integral time and derivative time to an appropriate value again.

For example, if the setting of the PID decimal point position is changed from "0" to "1" with integral time of 120 s, the integral time becomes 12.0 s.

# ON/OFF control

| The Ory Off control related herits can be set | The ON/OFF | control | related | items | can | be se | et. |
|-----------------------------------------------|------------|---------|---------|-------|-----|-------|-----|
|-----------------------------------------------|------------|---------|---------|-------|-----|-------|-----|

| ltem (Bank)                                                  | Display | Contents         | Initial value | User level                           |
|--------------------------------------------------------------|---------|------------------|---------------|--------------------------------------|
| ON/OFF control differential<br>(Parameter bank)              | di FF   | 0 to 9999 U      | 5 U           | Basic,<br>Standard,<br>High function |
| ON/OFF control operating<br>point offset (Parameter<br>bank) | oFFS    | -1999 to +9999 U | 0 U           | High function                        |

- [ON/OFF control differential: d; FF] and [ON/OFF control operating point offset: of F5] can be displayed and set when the control method is the ON/OFF control ( $\boldsymbol{\boldsymbol{\mathcal{L}}} = 0$ ).
- The following Figure shows the operation of the ON/OFF control:

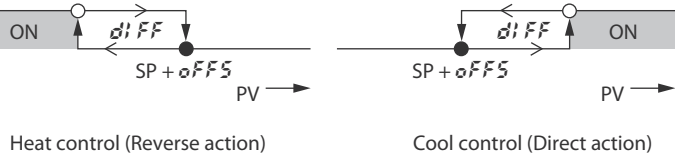

Heat control (Reverse action)

• shows that the ON/OFF is changed at this value.

O shows that the ON/OFF is changed at a point that "1 U" is added to this value.

• The following describes examples showing how to use the ON/OFF control operating point offset:

To turn OFF the output at 205 °C or more and turn ON the output at less than 190 °C with the heat control and SP = 200 °C, the differential is set to 15 °C and the offset is set to 5 °C.

To turn OFF the output at 5 °C or less and turn ON the output at more than 10 °C with the cool control and SP = 10 °C, the differential is set to 5 °C and the offset is set to -5 °C.

# Output variation limit

Variation in the manipulated variable (MV) can be limited.

| Item (Bank)                                | Display | Contents                        | Initial value | User level    |
|--------------------------------------------|---------|---------------------------------|---------------|---------------|
| Output variation limit<br>(Parameter bank) | oULL    | 0.0: No limit<br>0.1 to 999.9 % | 0.0           | High function |

- The upper limit (%) for the absolute value of MV variation can be set in 1 s intervals. However, because the sampling cycle is 0.1 s, the actual MV variation is limited to 1/10 of the value set. For example, when 5.0(%/s) is set, the variation per 0.1 s is limited to  $\pm 0.5$  %. In addition, when 0.1(%/s) is set, the variation per 0.1 s is limited to  $\pm 0.01$  %.
- When 0.0 is set, there is no limit on MV variation.
- When the model is a motor drive relay output type with a motor long life mode (59 = 1), display and setting are not possible because the MV variation limit function operates automatically.

# PID control

| ltem (Bank)                                      | Display | Contents                                                                            | Initial value | User level                 |
|--------------------------------------------------|---------|-------------------------------------------------------------------------------------|---------------|----------------------------|
| Proportional band (PID1)<br>(PID bank)           | P-1     | 0.1 to 999.9 %                                                                      | 5.0 %         | Basic,<br>Standard,        |
| Integration time (PID1)<br>(PID bank)            | -       | 0 to 9999 s or 0.0 to 999.0 s *<br>(No integration control action when set at "0".) | 120 s         | High function              |
| Derivative time (PID1)<br>(PID bank)             | d - 1   | 0 to 9999 s or 0.0 to 999.0 s *<br>(No derivative control action when set at "0".)  | 30 s          |                            |
| Manual reset (PID1)<br>(PID bank)                | r E - 1 | -10.0 to +110.0 %                                                                   | 50.0 %        |                            |
| MV low limit (PID1)<br>(PID bank)                | oL - 1  | -10.0 to +110.0 %                                                                   | 0.0 %         | Standard,<br>High function |
| MV high limit (PID1)<br>(PID bank)               | oX- (   | -10.0 to +110.0 %                                                                   | 100.0 %       |                            |
| Cool-side proportional<br>band (PID1) (PID bank) | P-1[    | 0.1 to 999.9 %                                                                      | 5.0 %         | Basic,<br>Standard,        |
| Cool-side integration time<br>(PID1) (PID bank)  | 1 - 1[  | 0 to 9999 s or 0.0 to 999.0 s *<br>(No integration control action when set at "0".) | 120 s         | High function              |
| Cool-side derivative time<br>(PID1) (PID bank)   | d - 1[  | 0 to 9999 s or 0.0 to 999.0 s *<br>(No derivative control action when set at "0".)  | 30 s          |                            |
| Cool-side MV low limit<br>(PID1) (PID bank)      | oL. IE  | -10.0 to +110.0 %                                                                   | 0.0 %         | Standard,<br>High function |
| Cool-side MV high limit<br>(PID1) (PID bank)     | o K. IE | -10.0 to +110.0 %                                                                   | 100.0 %       |                            |
| Proportional band (PID 2)                        | P-2     | Same as PID 1                                                                       | 5.0 %         | Basic,                     |
| Integration time (PID 2)                         | 1-2     |                                                                                     | 120 s         | High function              |
| Derivative time (PID 2)                          | d - 2   |                                                                                     | 30 s          |                            |
| Manual reset (PID 2)                             | - E - 2 |                                                                                     | 50.0 %        |                            |
| MV low limit (PID 2)                             | oL - 2  | Same as PID 1                                                                       | 0.0 %         | Standard,                  |
| MV high limit (PID 2)                            | oX-2    | -                                                                                   | 100.0 %       | - High function            |
| Cool-side proportional<br>band (PID 2)           | P-2E    | Same as PID 1                                                                       | 5.0 %         | Basic,<br>Standard,        |
| Cool-side integration time<br>(PID 2)            | 1 - 25  |                                                                                     | 120 s Hig     | High function              |
| Cool-side derivative time<br>(PID 2)             | 9-52    | -                                                                                   | 30 s          |                            |
| Cool-side MV low limit<br>(PID 2)                | oL.2E   | Same as PID 1                                                                       | 0.0 %         | Standard,<br>High function |
| Cool-side MV high limit<br>(PID 2)               | o X.2E  | -                                                                                   | 100.0 %       |                            |
| Proportional band (PID 3)                        | P-3     | Same as PID 1                                                                       | 5.0 %         | Basic,                     |
| Integration time (PID 3)                         | 1-3     |                                                                                     | 120 s         | High function              |
| Derivative time (PID 3)                          | d - 3   |                                                                                     | 30 s          |                            |
| Manual reset (PID 3)                             | - E - 3 |                                                                                     | 50.0 %        | 1                          |

In the fixed PID control, the PID control related items can be set.

\* For presence of the decimal point, when [*C23*: PID Decimal point position] is set at "0", the decimal point does not exist. When this setting is set at "1", the decimal point exists.

(Continue on next page.)

| ltem (Bank)                            | Display  | Contents      | Initial value | User level                           |
|----------------------------------------|----------|---------------|---------------|--------------------------------------|
| MV low limit (PID 3)                   | oL - 3   | Same as PID 1 | 0.0 %         | Standard,                            |
| MV high limit (PID 3)                  | oX-3     |               | 100.0 %       | - High function                      |
| Cool-side proportional<br>band (PID 3) | P - 3[   | Same as PID 1 | 5.0 %         | Basic,<br>Standard,                  |
| Cool-side integration time<br>(PID 3)  | 1 - 3[   |               | 120 s         | High function                        |
| Cool-side derivative time<br>(PID 3)   | d - 3E   |               | 30 s          |                                      |
| Cool-side MV low limit<br>(PID 3)      | oL.3C    | Same as PID 1 | 0.0 %         | Standard,<br>High function           |
| Cool-side MV high limit<br>(PID 3)     | o H.3E   |               | 100.0 %       |                                      |
| Proportional band (PID 4)              | P - 4    | Same as PID 1 | 5.0 %         | Basic,<br>Standard                   |
| Integration time (PID 4)               | 1 - 4    |               | 120 s         | High function                        |
| Derivative time (PID 4)                | d - 4    |               | 30 s          |                                      |
| Manual reset (PID 4)                   | r- E - 4 |               | 50.0 %        |                                      |
| MV low limit (PID 4)                   | oL - 4   | Same as PID 1 | 0.0 %         | Standard,                            |
| MV high limit (PID 4)                  | oH-4     |               | 100.0 %       | - High function                      |
| Cool-side proportional<br>band (PID 4) | P - 4[   | Same as PID 1 | 5.0 %         | Basic,<br>Standard,<br>High function |
| Cool-side integration time<br>(PID 4)  | 1 - 4[   |               | 120 s         |                                      |
| Cool-side derivative time<br>(PID 4)   | d - 4[   |               | 30 s          |                                      |
| Cool-side MV low limit<br>(PID 4)      | o L.4E   | Same as PID 1 | 0.0 %         | Standard,<br>High function           |
| Cool-side MV high limit<br>(PID 4)     | о Ж.ЧЕ   |               | 100.0 %       |                                      |
| Proportional band (PID 5)              | P-5      | Same as PID 1 | 5.0 %         | Basic,<br>Standard                   |
| Integration time (PID 5)               | 1-5      |               | 120 s         | High function                        |
| Derivative time (PID 5)                | d - 5    |               | 30 s          |                                      |
| Manual reset (PID 5)                   | - E - S  |               | 50.0 %        |                                      |
| MV low limit (PID 5)                   | oL - 5   | Same as PID 1 | 0.0 %         | Standard,                            |
| MV high limit (PID 5)                  | oH-5     |               | 100.0 %       | - High function                      |
| Cool-side proportional<br>band (PID 5) | P-5[     | Same as PID 1 | 5.0 %         | Basic,<br>Standard,                  |
| Cool-side integration time<br>(PID 5)  | I -SE    |               | 120 s         | High function                        |
| Cool-side derivative time<br>(PID 5)   | d - 5E   |               | 30 s          |                                      |
| Cool-side MV low limit<br>(PID 5)      | oL.SE    | Same as PID 1 | 0.0 %         | Standard,<br>High function           |
| Cool-side MV high limit<br>(PID 5)     | o X.S [  |               | 100.0 %       |                                      |

(Continue on next page.)

| ltem (Bank)                            | Display        | Contents      | Initial value | User level                 |
|----------------------------------------|----------------|---------------|---------------|----------------------------|
| Proportional band (PID 6)              | P-5            | Same as PID 1 | 5.0 %         | Basic,                     |
| Integration time (PID 6)               | 1-5            |               | 120 s         | High function              |
| Derivative time (PID 6)                | d - 5          |               | 30 s          |                            |
| Manual reset (PID 6)                   | - E - B        |               | 50.0 %        |                            |
| MV low limit (PID 6)                   | oL - 5         | Same as PID 1 | 0.0 %         | Standard,                  |
| MV high limit (PID 6)                  | oX-5           |               | 100.0 %       |                            |
| Cool-side proportional<br>band (PID 6) | P-5[           | Same as PID 1 | 5.0 %         | Basic,<br>Standard,        |
| Cool-side integration time<br>(PID 6)  | 1 - 55         |               | 120 s         | High function              |
| Cool-side derivative time<br>(PID 6)   | d - 8E         |               | 30 s          |                            |
| Cool-side MV low limit<br>(PID 6)      | o L.6 E        | Same as PID 1 | 0.0 %         | Standard,<br>High function |
| Cool-side MV high limit<br>(PID 6)     | o X.6 E        |               | 100.0 %       |                            |
| Proportional band (PID 7)              | <i>P</i> - 7   | Same as PID 1 | 5.0 %         | Basic,                     |
| Integral time (PID 7)                  | 1 - 7          |               | 120 s         | High function              |
| Derivative time (PID 7)                | d - 7          |               | 30 s          |                            |
| Manual reset (PID 7)                   | r E - 7        |               | 50.0 %        |                            |
| MV low limit (PID 7)                   | oL - 7         | Same as PID 1 | 0.0 %         | Standard,                  |
| MV high limit (PID 7)                  | o X - 7        |               | 100.0 %       |                            |
| Cool-side proportional<br>band (PID 7) | P - 7[         | Same as PID 1 | 5.0 %         | Basic,<br>Standard,        |
| Cool-side integration time<br>(PID 7)  | 1 - 7[         |               | 120 s         | High function              |
| Cool-side derivative time<br>(PID 7)   | d - 7 <u>[</u> |               | 30 s          |                            |
| Cool-side MV low limit<br>(PID 7)      | o L. 7E        | Same as PID 1 | 0.0 %         | Standard,<br>High function |
| Cool-side MV high limit<br>(PID 7)     | o H. 7E        |               | 100.0 %       |                            |
| Proportional band (PID 8)              | P - 8          | Same as PID 1 | 5.0 %         | Basic,                     |
| Integration time (PID 8)               | 1-8            |               | 120 s         | High function              |
| Derivative time (PID 8)                | d - 8          |               | 30 s          |                            |
| Manual reset (PID 8)                   | r E - 8        |               | 50.0 %        |                            |
| MV low limit (PID 8)                   | oL - 8         | Same as PID 1 | 0.0 %         | Standard,                  |
| MV high limit (PID 8)                  | o X - 8        |               | 100.0 %       |                            |

(Continue on next page.)

| ltem (Bank)                           | Display | Contents      | Initial value | User level                 |
|---------------------------------------|---------|---------------|---------------|----------------------------|
| Cool-side proportional band (PID 8)   | P - 8[  | Same as PID 1 | 5.0 %         | Basic,<br>Standard,        |
| Cool-side integration time<br>(PID 8) | ; -8[   |               | 120 s         | High function              |
| Cool-side derivative time<br>(PID 8)  | d - 8[  |               | 30 s          |                            |
| Cool-side MV low limit<br>(PID 8)     | o L.8E  | Same as PID 1 | 0.0 %         | Standard,<br>High function |
| Cool-side MV high limit<br>(PID 8)    | o X.8 [ |               | 100.0 %       |                            |

- When the control method is other than the ON/OFF control (*L* + 2 ≠ 0), the display and setting can be configured.
- [... for cool side] related items can be displayed and set when [C25: Heat/Cool control] is set to [1: Enabled].
- When the Integration time (*l* \_) is set at "0 s" or Cool-side integration time (*l* \_*L*) is set at "0 s" in the Heat/Cool control, no integration control action is performed. The Manual reset (*r E* \_) can be used in both the heat and cool controls.
- Parameter settings for the cool control are displayed only when the Heat/Cool control is set enabled.
- When the Integral time for heat side or cool side is "0 s", the operation is processed with both Integral time for heat side and cool side set at "0 s".
- If the setting is made so that the output low limit is greater than the output high limit, the operation is performed with the low limit swapped for the high limit automatically.
- Priorities for PID group change Priorities for PID group change are shown below.

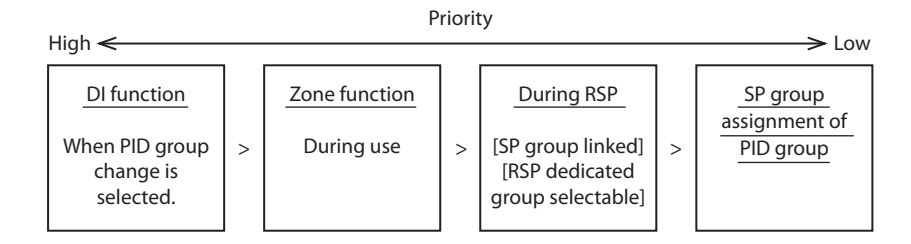

### **!** Handling Precautions

 If PID group change is used for an internal contact (DI), zone PID does not function. When zone PID is used, do not use PID group change by selecting PID group selection as the function of an internal contact (DI).

### Zone PID

In the PID fixed control, the PID group auto change function by the SP or PV can be selected.

| ltem (Bank)                        | Display | Contents                                               | Initial value | User level    |
|------------------------------------|---------|--------------------------------------------------------|---------------|---------------|
| zone PID operation<br>(Setup bank) | [ 24    | 0: Disabled.<br>1: Changed by SP.<br>2: Changed by PV. | 0             | High function |
| Zone 1 (Zone bank)                 | 21      | –1999 to +9999 U                                       | 9999 U        | High function |
| Zone 2 (Zone bank)                 | 22      |                                                        | 9999 U        |               |
| Zone 3 (Zone bank)                 | 23      |                                                        | 9999 U        |               |
| Zone 4 (Zone bank)                 | 24      |                                                        | 9999 U        |               |
| Zone 5 (Zone bank)                 | 25      |                                                        | 9999 U        |               |
| Zone 6 (Zone bank)                 | 25      |                                                        | 9999 U        |               |
| Zone 7 (Zone bank)                 | 27      |                                                        | 9999 U        |               |
| Zone hysteresis<br>(Zone bank)     | 2 n.dF  | 0 to 9999 U                                            | 5 U           |               |

- When the PID fixed control (*[LrL*=1) is used, the display and setting can be performed.
- When [C24: Zone PID operation] is set at "0: Disabled.", the PID group setting of the SP bank becomes valid.
- When the zone PID operation is set at "Enabled." (*CP* = 1 or 2), the PID group setting of the SP bank becomes invalid and the PID group is automatically changed as described in the following. Additionally, a hysteresis can be set so that the PID group is not changed frequently by a small change of the PV or SP at a position close to the zone set value.

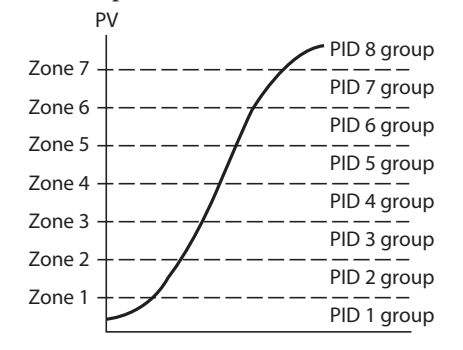

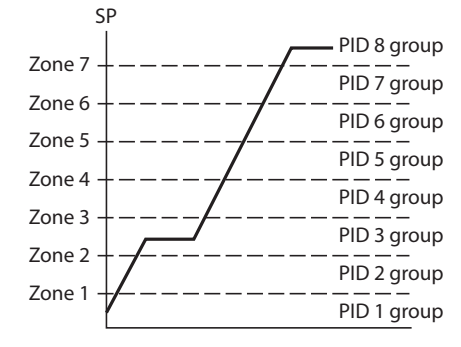

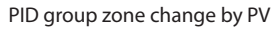

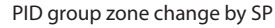

• Operation at a changeover point between zones is as shown below. As an example, the change between PID1 and PID2 is shown.

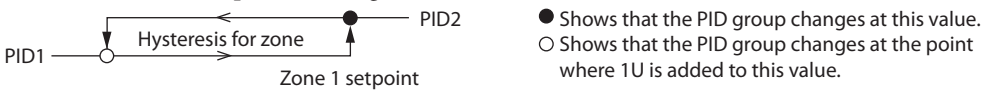

### Heat/Cool control

The Heat/Cool control related items, such as Heat/Cool, Heat/Cool control deadband, and Heat/Cool change point can be set.

However, when the control output type is R1 (motor drive relay output), the Heat/ Cool control is not enabled.

| ltem (Bank)                                | Display | Contents                      | Initial value | User level                           |
|--------------------------------------------|---------|-------------------------------|---------------|--------------------------------------|
| Heat/Cool<br>(Setup bank)                  | [ 27    | 0: Normal<br>1: Energy saving | 0             | Standard,<br>High function           |
| Heat/Cool control deadband<br>(Setup bank) | [ 28    | -100.0 to +100.0 %            | 0.0 %         | Basic,<br>Standard,<br>High function |
| Heat/Cool change point<br>(Setup bank)     | E 29    | -10.0 to +110.0 %             | 50.0 %        | High function                        |

The following shows the Heat/Cool control calculation:

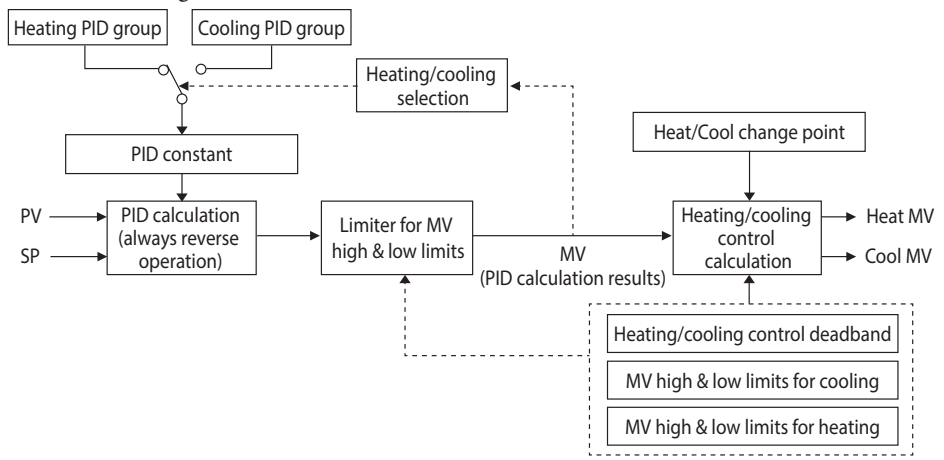

- When [225: Heat/Cool control] is set to [1: Enabled], the display and setting can be made.
- When  $MV \ge 50$  %, the control is changed to the PID (heat).
- When MV < 50 %, the control is changed to the PID (cool).
- When [227: Heat/Cool] is set to [1: Energy saving], the heat/cool change is suppressed to indirectly obtain the energy saving effect. However, when [228: Heat/Cool control deadband] is less than 0.0 %, the energy saving effect cannot be obtained.
- How the relationship between the output (heat) and output (cool) is made for the PID control result (MV) is set.

### Note

#### Heat/cool output

Formulas and limits for the heat/cool MV

"Deadband" in the explanation below refers to a heat/cool control deadband.

The cool MV and the heat MV are determined by the following formulas and the MV high and low limits.

Heat MV = (MV – heat/cool control change point –  $0.5 \times$  deadband) × change rate Cool MV = (heat/cool control change point – MV –  $0.5 \times$  deadband) × change rate

However, MV high and low limits, output low limit (cooling), and output high limit (cooling) are related to the heat MV and cool MV as follows.

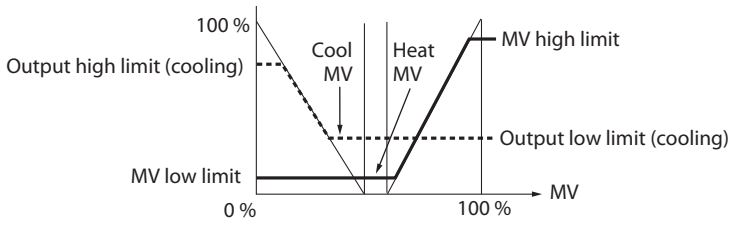

Note: The thick line and thick dotted line represent heat MV and cool MV respectively.

- MV low limit  $\leq$  heat MV  $\leq$  MV high limit
- Output low limit (cooling)  $\leq$  cool MV  $\leq$  output high limit (cooling)
- Use the controller within the following range: 0.0 < heat/cool control change point < 100.0.
- In the formula for rate of change, do not make the denominator = 0.
- Regardless of the heat/cool control change point setting, 50 % of MV is always the point at which the PID group switches.

#### Examples of output

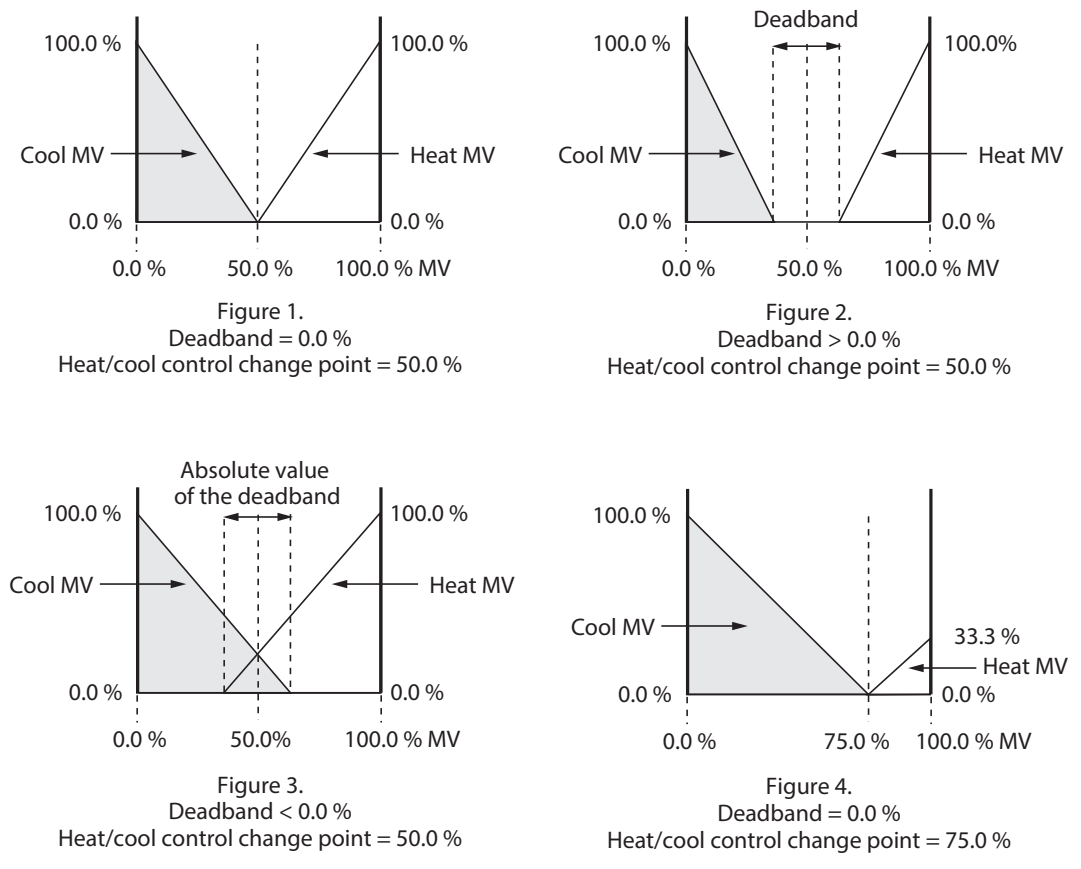

In figure 4, when the MV is 100 %, the heat MV is 33.3 %. In this case, when the heat/cool control change point is 50 % or more, if the MV is 100 %, the heat MV high limit is less than 100 %. The change rate of the heat MV relative to the MV is the same as that of the cool MV relative to the MV.

# **!** Handling Precautions

- When "Heating/cooling control deadband" is less than 0 %, specify "MV high limit for cooling" and "MV high limit for heating" so that the MV low limit is less than 50 % and the MV high limit is 50 % or above. The limits are calculated using the following formulas:
  - MV low limit = (100 MV high limit for cooling)  $\times$  (100 Heating/cooling control deadband)  $\div$  200

MV high limit = (MV high limit for heating - 100)  $\times$  (100 - Heating/cooling control deadband)  $\div$  200 + 100

(If the result of calculation is less than 0.0 % or more than 100.0 %, it is handled as 0.0 % and 100.0 %.)

- Ex. 1: When deadband = -25 %, MV high limit for cooling = 80 %, MV high limit for heating = 80 % MV low limit =  $(100 - 80) \times (100 - (-25)) \div 200 = 12.5 \% \leftarrow OK$ MV high limit =  $(80 - 100) \times (100 - (-25)) \div 200 + 100 = 87.5 \% \leftarrow OK$
- Ex. 2: When deadband = -75 %, MV high limit for cooling = 80 %, MV high limit for heating = 40 % MV low limit =  $(100 - 80) \times (100 - (-75)) \div 200 = 17.5\% \leftarrow OK$ MV high limit =  $(40 - 100) \times (100 - (-75)) \div 200 + 100 = 47.5\% \leftarrow Not$  allowed
- Note that when the MV low limit and MV high limit are restricted, the actual MV low limits for heating and cooling may be above the specified low limits for heating and cooling. To prevent this from happening, be sure to set "MV high limit for cooling" and "MV high limit for heating" as instructed above.

# Auto tuning (AT)

| ltem (Bank)                                           | Display              | Contents                                                                                                    | Initial value                                                                         | User level          |
|-------------------------------------------------------|----------------------|----------------------------------------------------------------------------------------------------|---------------------------------------------------------------------------------------|---------------------|
| MV low limit at AT<br>(Parameter bank)                | Rt.oL                | -10.0 to +110.0 %                                                                                                    | 0.0 %                                                                                 | Basic,<br>Standard, |
| MV high limit at AT<br>(Parameter bank)               | 8 <i>Ł.o</i> X       | -10.0 to +110.0 %                                                                                                    | 100.0 %                                                                               | High function       |
| AT type<br>(Extended tuning bank)                     | <i>REE</i> 3         | <ul> <li>0: Normal (Standard control characteristics)</li> <li>1: Immediate response (Control characteristics that respond immediately to external disturbance.)</li> <li>2: Stability (Control characteristics having less up/down fluctuation of PV)</li> </ul> | 0                                                                                     |                     |
| AT Proportional band adjust<br>(Extended tuning bank) | <i>8E</i> - <i>P</i> | 0.00 to 99.99                                                                                                    | 1.00                                                                                  | High function       |
| AT Integral time adjust<br>(Extended tuning bank)     | 86-1                 | 0.00 to 99.99                                                                                                    | 1.00                                                                                  |                     |
| AT Derivative time adjust<br>(Extended tuning bank)   | RE-d                 | 0.00 to 99.99                                                                                                    | Position proportional<br>control model: 0.00 *,<br>Nonposition propor.<br>types: 1.00 |                     |

The following AT related items can be set:

\* AT derivative time adjustment coefficient Since the coefficient on position proportional control models (with code R1 in the control output segment of the model No.) is originally set at 0.00, the derivative time is 0 seconds when AT is complete. To have the AT result affect control, change the setting to 1.00.

- When the control method is other than the ON/OFF control (*L* ⊢ *L* ≠ 0), the display and setting can be configured.
- The AT type (AL. LY) is a setting item that the PID constant of the control characteristics suitable for the system is calculated by the AT. Set value 1 (immediate response) is adjusted to the process that the heater heating directly affects the PV to aim at the adjustment considering the immediate response. Set value 2 (stability) is adjusted to the process that the heater heating indirectly affects the PV to aim at the adjustment considering the stability.
- If the setting is made so that the MV low limit at AT is greater than MV high limit at AT, the operation is performed with the low limit swapped for the high limit automatically.

# 🗒 Note

When compared to the AT functions of Azbil Corporation's older models, set value 1 (immediate response) is close to the SDC10 and set value 0 (normal) is close to the SDC20/21 and SDC30/31.

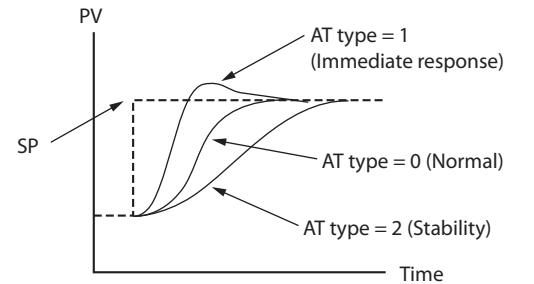

The following figure shows the conceptual diagram expressing differences in control result using the PID constant calculated by each AT type:

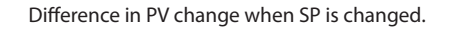

• For the AT Proportional band adjust (#2-?), AT Integral time adjust (#2-?), and AT Derivative time adjust (#2-?), the value that the PID constant calculated by the AT is multiplied by each coefficient is written into the set value of the PID constant. However, the coefficient must be a value in the PID constant setting range.

# Note

- In the Heat/Cool control, it is possible to execute the AT only on the heat or cool side.
- Setting that the AT is activated for only the heat PID constant in the Heat/ Cool control:

50.0 % <MV low limit at AT (\$\$\$,0\$\$) < MV high limit at AT (\$\$\$\$,0\$\$

• Setting that the AT is activated for only the cool PID constant in the Heat/ Cool control:

MV low limit at AT (\$\$\$.0\$) < MV high limit at AT (\$\$\$.0\$) < 50.0 %

For details about AT,

```
■ Auto tuning (AT) stop/start (p. 5-11) and 5-4 Auto Tuning (AT) Function (p. 5-30).
```

# Just-FiTTER

This Just-FiTTER function provides the effect of the overshoot suppression and the following items can be set:

| ltem (Bank)                                                     | Display | Contents                                | Initial value | User level                 |
|-----------------------------------------------------------------|---------|-----------------------------------------|---------------|----------------------------|
| Just-FiTTER assistance<br>coefficient<br>(Extended tuning bank) | JF.ou   | 0 to 100<br>("0": JF function disabled) | 0             | Standard,<br>High function |
| Just-FiTTER settling band<br>(Extended tuning bank)             | JF.bd   | 0.00 to 10.00 %                         | 0.30 %        | High function              |

- When the control method is other than the ON/OFF control (*L* ← *L* ≠ 0), the display and setting can be configured.
- Function of Just-FiTTER settling band (*LF.bd*) When the % value of the width of the absolute value deviation to the PV range is larger than the set value, the Just-FiTTER function is started. When this value is smaller than the set value, this is judged as that the PV is settled by the Just-FiTTER function.

# RationaLOOP

This RationaLOOP function suppresses the unstable trend if the immediate response to external disturbance is increased by the high precision control logic. The following items can be set:

| ltem (Bank)                                 | Display | Contents                                                           | Initial value | User level                 |
|---------------------------------------------|---------|--------------------------------------------------------------------|---------------|----------------------------|
| Control algorithm<br>(Extended tuning bank) | [Er.R   | 0: PID (Conventional PID)<br>1: RationaLOOP (High-performance PID) | 0             | Standard,<br>High function |

When the control method is other than the ON/OFF control (*L* ← *L* ≠ 0), the display and setting can be made.

### SP lag

This SP lag function suppresses changes in MV when the SP is changed. The following items can be set:

| ltem (Bank)                               | Display         | Contents                                       | Initial value | User level    |
|-------------------------------------------|-----------------|------------------------------------------------|---------------|---------------|
| SP lag constant<br>(Extended tuning bank) | 5 <i>P.</i> L 9 | 0.0 to 999.9<br>(No effect when set at "0.0".) | 0.0           | High function |

- When the control method is other than the ON/OFF control (*Ler* ≠ 0), the display and setting can be made.
- Function of SP lag constant (*SP.L3*) When the SP lag constant is set at "0.0", the SP lag function becomes invalid. When this value is "0.1" or more, changes in MV when the SP is changed become smaller and the effect of the overshoot suppression becomes larger as the value becomes larger.

# 5-4 Auto Tuning (AT) Function

The auto tuning (AT) function is used when the PID constants are set automatically with the control method set at "Fixed PID" ([ $\mathcal{L} \subset \mathcal{L} = 1$ ]).

The AT function can be used when the control method is set to "Fixed PID".

## Starting procedures

- (1) Make sure that the PV input or operation end (heater power, etc.) is controllable.
- (2) Using the [r - r] setup of the mode bank, multi-status display, and LED monitor, make sure that the operation is in the RUN mode. If the indicator [rdy] is lit and the operation is in the READY mode, change the mode to the RUN mode.
- (3) Make sure that the mode indicator [man] is off and the operation is in the AUTO mode. If the indicator [man] is lit and the operation is in the MANUAL mode, change the mode to the AUTO mode.
- (4) Set the parameter setting [おと Stop/Start selection] to "AT start ([おと] = [おと.on])".

#### Stopping procedures

The AT function is completed automatically. To stop the AT function, which is running, change the parameter setting [ $\mathcal{R}_{\mathcal{L}}^{\mathcal{L}}$  Stop/Start selection] to AT stop ([ $\mathcal{R}_{\mathcal{L}}^{\mathcal{L}}$ ] = [ $\mathcal{R}_{\mathcal{L}}^{\mathcal{L}}, \mathcal{A}_{\mathcal{L}}^{\mathcal{L}}$ ]). Additionally, the AT function is stopped when changing the READY mode to the MANUAL mode.

#### • Display during execution of AT

The decimal point at the 1st digit of the upper display (right end digit) flashes twice repeatedly while the AT function is running. When the AT function is completed and the PID constants are changed, this LED goes off.

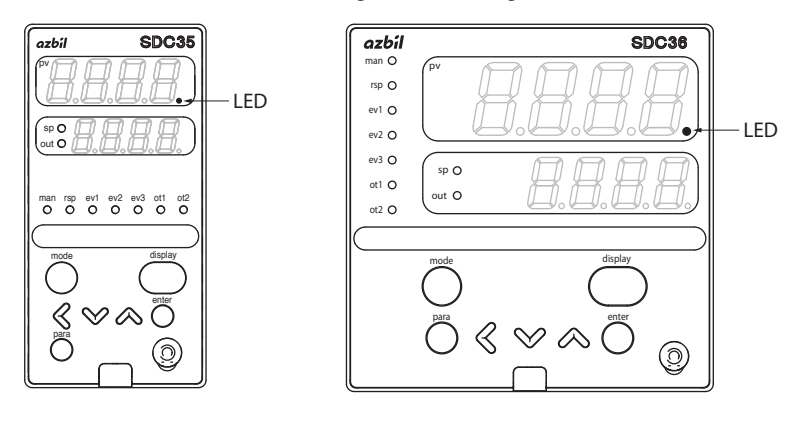

#### • Operation during execution of AT

The AT function calculates the PID constants using the limit cycle.

- (1) When the AT function is started, a point, where the SP and PV deviations are split to "2:1", is determined as ON/OFF change point of the manipulated variable (MV).
- (2) When the limit cycle is judged as stable, the PID constants are changed and the AT function is completed.

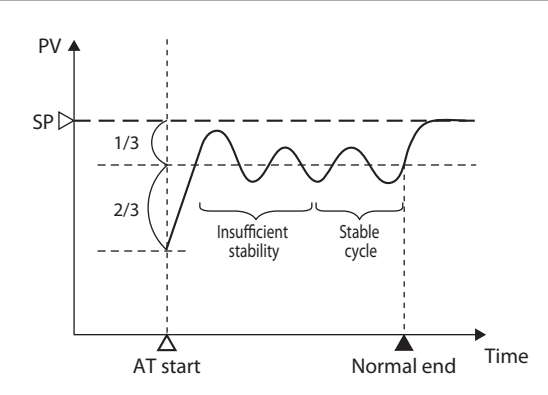

In the Heat/Cool control, the AT function is run in the status that both the heat MV and cool MV are operated.

In the first half, the MV is changed to the MV low limit/MV high limit. In the latter half, the MV is changed in a slightly narrow range.

The following Figure shows an example of the AT execution when the Heat/Cool control deadband is 0.0 %, Heat/Cool control change point is 50.0 %, MV low limit is 0.0 %, and MV high limit is 100.0 %:

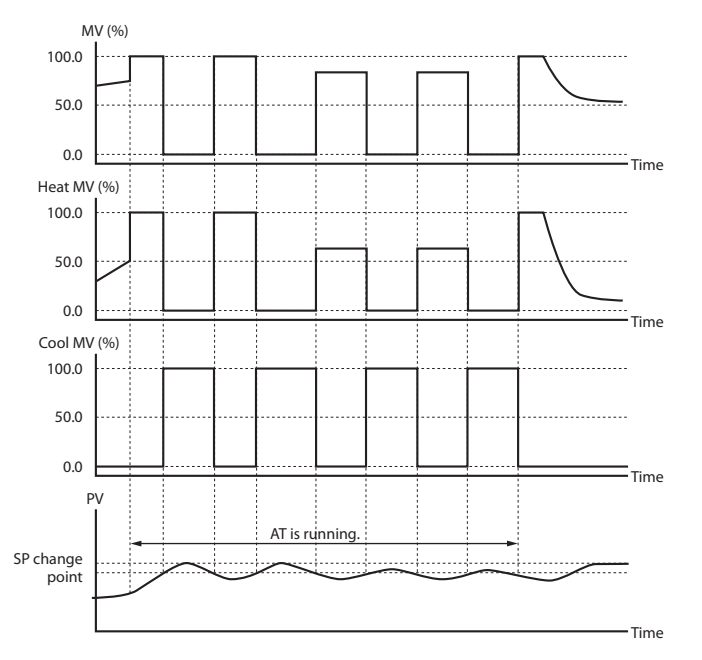

# **!** Handling Precautions

- Before starting the AT function, put the PV input and/or actuator (heater power, etc.) in the controllable status.
- When the control method is set at "ON/OFF control" ([[ ] ] = 0), the AT function cannot be started. To operate the AT function, set the control method to "Fixed PID" ([[ ] ] ] = 1).
- To start the AT, it is absolutely necessary that the operation is in the READY mode and AUTO mode, and no PV input errors occur.
- If the mode is changed to the READY mode or MANUAL mode or if the PV input error or power failure occurs during execution of the AT function, the AT function is stopped without changing of the PID constants.

- On position proportional control models (with code R1 in the control output segment of the model No.), the factory setting for R → d (AT derivative time adjust) in the Extended tuning bank is 0.00, and therefore the derivative time is 0 seconds when AT is complete. To have the AT result affect control, change the R → d setting to 1.00 and re-execute AT. For details,
   Auto tuning (AT) (p. 5-27).
- When the Heat/Cool control is not used, the MV becomes a value limited by both ranges, one range is between the MV low limit at AT (¬¬L, ¬L) and MV high limit at AT (¬¬L, ¬¬L), and the other is between the MV low limit (¬L, ¬L) and MV high limit (¬¬L, ¬L) of the PID constant. When there are no common portions in two ranges, the AT function is stopped automatically.
- When the Heat/Cool control is used, the MV becomes a value limited by the MV low limit at AT (𝔅𝔄, 𝔅𝔄)/MV high limit at AT (𝔅𝔄, 𝔅𝔄), the heat MV becomes a value limited by the MV low limit (𝔅𝔄, 𝔄)/MV high limit (𝔅𝔄, 𝔄), the heat MV becomes a value limited by the Cool-side MV low limit (𝔅𝔄, 𝔄)/Cool-side MV high limit (𝔅𝔄, 𝔄) of the PID constant.
- When the MV low limit at AT (\$\$\vec{B}\_{\vec{L}}, \$\$\vec{L}\$\$)/high limit (\$\$\vec{B}\_{\vec{L}}, \$\$\vec{B}\$\$), MV low limit (\$\$\vec{L}\_{\vec{L}}, \$\$\vec{L}\$\$)/high limit (\$\$\vec{B}\_{\vec{L}}, \$\$\vec{L}\$\$), Cool-side MV low limit (\$\$\vec{L}\_{\vec{L}}, \$\$\vec{L}\$\$)/Cool-side MV high limit (\$\$\vec{B}\_{\vec{L}}, \$\$\vec{L}\$\$) of the PID constant are set unevenly, the PV may not be changed up or down even though the MV is changed by the AT. In this case, the AT is kept continued. Then, stop the AT manually, set the high limit and low limit of the manipulated variable again, and restart the AT.
- The number of limit cycles and period of time from the AT start to AT end may vary depending on the control subject.
- The MV ON and OFF are repeated several times during execution of the AT function to perform the limit cycle. (The OFF operation described here means MV limited by the MV low limit at AT ([AL, oL]) or MV high limit at AT ([AL]). The default setting before shipment is "0 %". Additionally, the ON operation described here means MV limited by the MV high limit at AT ([AL, oH]) or MV high limit at AT ([AL, oH]) or MV high limit at AT ([AL, oH]). The default setting before shipment is "100 %". If this AT operation does not function correctly, take either of the following measures:
  - (1) Change the MV low limit at AT ([序と.o上]) or MV high limit at AT ([序と.oH]) to an appropriate value, and then start the AT function.
    (2) Set the DID constant and the start the AT function.
  - (2) Set the PID constants manually without use of AT.
- The AT progress value can be seen in the operation display mode. For details,

(p. 6-1). Coperation displays in section 6 - 1 List of Operation Displays (p. 6-1).

When the Heat/Cool control is not used, the AT progress value decrements from [4] during execution of the AT function and becomes [0] at completion of the AT function.

When the Heat/Cool control is used, the AT progress value decrements from [8] during execution of the AT function and becomes [0] at completion of the AT function.

In both cases, the AT progress value may be "1" or "0" when the AT process is in the transient status.

- Appropriate PID constants cannot be obtained depending on the control subject. If this happens, set the PID constants manually.
- The MV ON/OFF change point determined when the AT function is started does not change even though the SP is changed while the AT is running. For details about AT function,

(p. 5-27). Auto tuning (AT) stop/start (p. 5-11) and ■ Auto tuning (AT) (p. 5-27).

# 5-5 Set Point (SP)

The following shows the functional block diagram of the SP. For details about step operation,

5-6 Step Operation (p. 5-44).

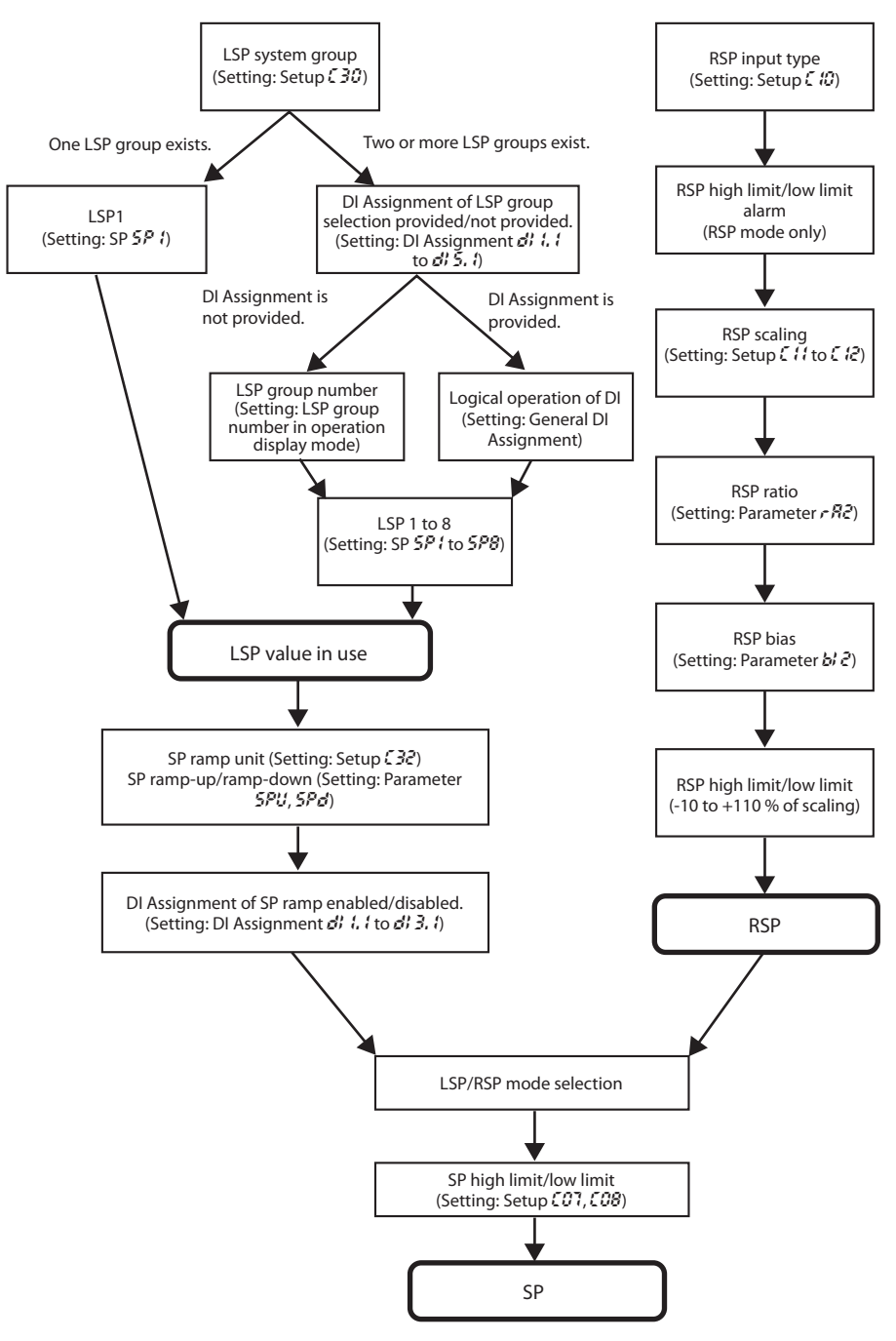

# 🗒 Note

LSP is a local SP and shows that the data is retained inside this unit.

On the contrary, SP by the analog input from the outside is called RSP or remote SP.

# SP setup in operation display mode

The set value for LSP in use of LSP1 to 8 can be set. The LSP set value is different from the SP display value during SP ramp. However, the set value is displayed while the key is being operated to change the setting.

| Item (Bank)            | Display                                    | Contents                        | Initial value | User level                           |
|------------------------|--------------------------------------------|---------------------------------|---------------|--------------------------------------|
| SP (Operation display) | PV is<br>shown on<br>the upper<br>display. | SP low limit to SP high limit U | 0 U           | Basic,<br>Standard,<br>High function |

- When [bit 1: SP display] of [**[**7]: PV/SP display setup] is set at "1" (display is provided), the display and setting can be made.
- The SP cannot be set in the RSP mode.

# LSP system group

The LSP system group can be selected.

| ltem (Bank)                      | Display | Contents | Initial value | User level                           |
|----------------------------------|---------|----------|---------------|--------------------------------------|
| LSP system group<br>(Setup bank) | E 30    | 1 to 8   | 1             | Basic,<br>Standard,<br>High function |

# SP ramp type

Either the standard ramp or multi-ramp can be selected. Additionally, for details about step operation, 5-6 Step Operation (p. 5-44).

| ltem (Bank)                  | Display | Contents                                                                                                    | Initial value | User level    |
|------------------------------|---------|----------------------------------------------------------------------------------------------------|---------------|---------------|
| SP ramp type<br>(Setup bank) | ΕΙΙ     | <ol> <li>Multi-ramp</li> <li>Step operation The step operation is<br/>stopped when the power is turned ON<br/>again (READY).</li> <li>Step operation The step operation is<br/>recovered when the power is turned ON<br/>again.</li> </ol> | 0             | High function |

• When this setting is set at "0", the ramp-up and ramp-down use only one setting group (SP ramp-up and SP ramp-down of parameter bank) even though one LSP group or multiple LSP groups are used.

• When this setting is set at "1", the ramp setting (ramp 1 to 8 of SP bank) common to the up/down to be set by LSP group is used.

# RSP input range type

The RSP input signal type can be selected.

| ltem (Bank)                          | Display | Contents                                                                     | Initial value | User level                           |
|--------------------------------------|---------|------------------------------------------------------------------------------|---------------|--------------------------------------|
| RSP input range type<br>(Setup bank) | E 10    | 0: 4 to 20 mA<br>1: 0 to 20 mA<br>2: 0 to 5 V<br>3: 1 to 5 V<br>4: 0 to 10 V | 0             | Basic,<br>Standard,<br>High function |

• When the model provides the RSP input, the display and setting can be performed.

# RSP range low limit/high limit

| ltem (Bank)                          | Display | Contents                                                                                                    | Initial value | User level                           |
|--------------------------------------|---------|----------------------------------------------------------------------------------------------------|---------------|--------------------------------------|
| RSP range low limit<br>(Setup bank)  | E 11    | -1999 to +9999 (No decimal point)<br>-199.9 to +999.9 (1 digit after the decimal<br>point)<br>-19.99 to +99.99 (2 digits after the decimal | 0 U           | Basic,<br>Standard,<br>High function |
| RSP range high limit<br>(Setup bank) | [ 12    | -1.999 to +9.999 (3 digits after the decimal<br>point)<br>The decimal point position is the same as<br>that of the PV.                     | 1000 U        |                                      |

- When the model provides the RSP input, the display and setting can be performed.
- The following shows the relationship between the RSP input and RSP based on the range low limit and high limit settings.

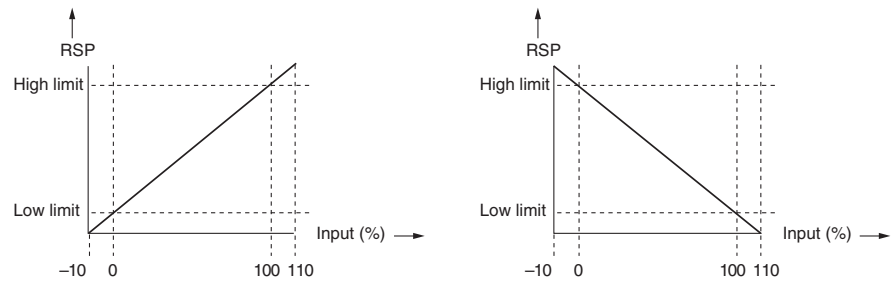

# RSP ratio and RSP bias

The RSP ratio and RSP bias can be set to correct the RSP.

| ltem (Bank)                   | Display | Contents         | Initial value | User level                 |
|-------------------------------|---------|------------------|---------------|----------------------------|
| RSP ratio<br>(Parameter bank) | r 82    | 0.001 to 9.999   | 1.000         | Standard,<br>High function |
| RSP bias<br>(Parameter bank)  | 612     | -1999 to +9999 U | 0 U           |                            |

- When the model provides the RSP input, the display and setting can be performed.
- Details of RSP ratio and RSP bias calculation Assuming that the calculation input is RSP<sub>in</sub>, the calculation result is RSP<sub>out</sub>, the RSP ratio is RA2, and the RSP bias is BI2, the following calculation formula is obtained.

 $RSP_{out} = (RSP_{in} X RA2) + BI2$ 

### RSP filter

This RSP filter is a primary delay filter to be used if the RSP deflects finely due to effect of the noise. As this set value is made larger, the RSP to be used for control of this unit becomes difficult to change. Normally, the RSP filter is used with the initial value (0.0).

| ltem (Bank)                    | Display | Contents     | Initial value | User level                 |
|--------------------------------|---------|--------------|---------------|----------------------------|
| RSP filter<br>(Parameter bank) | FLZ     | 0.0 to 120.0 | 0.0           | Standard,<br>High function |

• When the model provides the RSP input, the display and setting can be performed.  $OUT = OUT_{-1} + (IN - OUT_{-1})/(T/T_s + 1)$ 

- IN: Input to the filter
- OUT: Current filter calculation output
- OUT.1: Previous filter calculation output
- T: Filter set value (s)
- T<sub>S</sub>: Sampling cycle time (0.1 s)

#### RSP low limit/high limit and RSP low limit/high limit alarms

The RSP low limit and RSP high limit are provided for each RSP input type. Basically, -10 %FS of each range is the RSP low limit and +110 %FS of each range is the RSP high limit.

For details,

Behavior in case of RSP input failure (p. 10-4).

The RSP is limited so that it is in a range from the RSP low limit to the RSP high limit. If the RSP before the RSP ratio, RSP bias, and RSP filter are activated is larger than the RSP high limit in the RSP mode, the RSP high limit alarm (RLOS) occurs. If this RSP is smaller than the RSP low limit, the RSP low limit alarm (RLOS) occurs. (Both the RSP high limit alarm and RSP low limit alarm do not occur in the LSP mode.) When the RSP is used as SP in the RSP mode, the limiting with the SP low limit and SP high limit also becomes valid.

### RSP and LSP1 to 8

The RSP display and eight groups of LSP setup values can be set.

| ltem (Bank)      | Display        | Contents                             | Initial value | User level          |
|------------------|----------------|--------------------------------------|---------------|---------------------|
| RSP<br>(SP bank) | r 5 <i>P</i>   | RSP (Remote SP)<br>Setting disabled. |               | Basic,<br>Standard, |
| LSP<br>(SP bank) | 58-1           | SP low limit to SP high limit        | 0 U           | High function       |
|                  | 52-2           |                                      | 0 U           |                     |
|                  | 58-3           |                                      | 0 U           |                     |
|                  | 5 <i>P</i> - 4 |                                      | 0 U           |                     |
|                  | 52-5           |                                      | 0 U           |                     |
|                  | 52-8           |                                      | 0 U           |                     |
|                  | 59-7           |                                      | 0 U           |                     |
|                  | 52-8           |                                      | 0 U           |                     |

- When the model provides the RSP input, the RSP can be displayed and set.
- The display and setting can be made for the LSP system group selected in [230: LSP system group].

# PID group number

The PID group numbers to the RSP and eight groups of LSPs can be set.

| ltem (Bank)                      | Display | Contents | Initial value | User level                 |
|----------------------------------|---------|----------|---------------|----------------------------|
| PID group No. (RSP)<br>(SP bank) | Pt d.r  | 1 to 8   | 1             | Standard,<br>High function |
| PID group No. (LSP)<br>(SP bank) | Pi di   |          | 1             |                            |
|                                  | P1 d.2  |          | 1             |                            |
|                                  | P1 d.3  |          | 1             |                            |
|                                  | PI d.Y  |          | 1             |                            |
|                                  | PI d.5  |          | 1             |                            |
|                                  | PT      |          | 1             |                            |
|                                  | PI d.7  |          | 1             |                            |
|                                  | P† d.8  |          | 1             |                            |

- When the model provides the RSP input, the PID group number (RSP) can be displayed and set.
- The PID group numbers (LSP) for the LSP system groups selected in [C 30: LSP system group] can be displayed and set.

### ■ LSP group number

The LSP group number can be set.

| ltem (Bank)                          | Display | Contents                                                                         | Initial value | User level                           |
|--------------------------------------|---------|----------------------------------------------------------------------------------|---------------|--------------------------------------|
| LSP group No.<br>(Operation display) | LSP     | Numeric value at the rightmost digit of the<br>display.<br>1 to LSP system group | 1             | Basic,<br>Standard,<br>High function |

• When [**C30**: LSP system group] is set at "2" or more and [bit 2: LSP group number display] of the PV/SP display setup (setup **C74**) is set at "1" (display is provided), the display can be made.

• When the display is possible and the DI Assignment of the LSP group selection is not performed, the setting can be made.

#### DI Assignment of LSP group selection

The LSP group selection can be set for internal contacts 1 to 5 using the DI Assignment.

| ltem (Bank)                                                                            | Display                                         | Contents                                                                                                    | Initial value       | User level    |
|----------------------------------------------------------------------------------------|-------------------------------------------------|----------------------------------------------------------------------------------------------------|---------------------|---------------|
| Internal contact 1 to 5I line0: No functionOperation typeI: LSP group selection (0/+1) | 0: No function<br>1: LSP group selection (0/+1) | 0                                                                                                    | Basic,<br>Standard, |               |
| (DI Assignment bank)                                                                   | d1 2.1                                          | <ul> <li>2: LSP group selection (0/+2)</li> <li>3: LSP group selection (0/+4)</li> <li>4 to 20: Other functions</li> </ul> | 0                   | High function |
| d                                                                                      | d  <u>3</u> .                                   | _                                                                                                    | 0                   |               |
|                                                                                        | d  4.1                                          |                                                                                                    | 0                   |               |
|                                                                                        | di 5.1                                          |                                                                                                    | 0                   |               |

• Details of LSP group selection with the internal contact function The following shows the LSP group selection value according to the ON/OFF status of each internal contact:

| LSP group selection (0/+1) | OFF: 0 | ON: 1 |
|----------------------------|--------|-------|
| LSP group selection (0/+2) | OFF: 0 | ON: 2 |
| LSP group selection (0/+4) | OFF: 0 | ON: 4 |

The value, that "1" is added to the sum of the LSP group selection values according to the ON/OFF status of each internal contact, becomes the LSP group number.

For example, when the sum of LSP group selection values of internal contact 1 to 5 is "1", the LSP group number becomes "2". However, if this value exceeds the value set in [ $\zeta \exists 0$ : LSP system group], LSP groups, the number of which is the same as the value set in [ $\zeta \exists 0$ : LSP system group], are selected.

• Even though the LSP system group is "1", the display and setting can be made, but the LSP group selection with the internal contact function becomes invalid.

# SP ramp unit

The unit of the SP ramp-up/ramp-down can be set.

| ltem (Bank)                  | Display | Contents                                 | Initial value | User level    |
|------------------------------|---------|------------------------------------------|---------------|---------------|
| SP ramp unit<br>(Setup bank) | 5 32    | 0: 0.1 U/s<br>1: 0.1 U/min<br>2: 0.1 U/h | 1             | High function |

• "0.1 U" shows that the decimal point position is shifted one digit rightward as compared with the PV.

Example: When the thermocouple input is in a range of -200 to +1200 °C, "0.1 U" is "0.1 °C".

Example: When the DC voltage input is in a range of 0.0 to 100.0, "0.1 U" is "0.01". For the relationship between the decimal point position and the type of PV input range, refer to the next section, "■ SP up ramp/down ramp."

#### **Handling Precautions**

When using the DC voltage/DC current input with setting of 3 digits after the decimal point, "0.1 U" is "0.0001".

However, the SP ramp-up/SP ramp-down setting cannot display 4 digits together with the decimal point, so the value is displayed without the decimal point.

#### SP up ramp/down ramp

| ltem (Bank)                              | Display | Contents                                                        | Initial value | User level    |
|------------------------------------------|---------|-----------------------------------------------------------------|---------------|---------------|
| SP up ramp (U/min)<br>(Parameter bank)   | SPU     | 0.0 U: No ramp<br>0.1 to 999.9 U                                | 0.0 U         | High function |
| SP down ramp (U/min)<br>(Parameter bank) | SPd     | (The unit of the ramp time is selected using the SP ramp unit.) | 0.0 U         |               |

The SP ramp-up and ramp-down can be set.

- The SP ramp-up/ramp-down setting is valid when [**[3**]: SP ramp type] is set at "0: Standard".
- When an initial value of "0.0 U" is set, the SP ramp function does not function. Therefore, when the ramp-up setting is set to "0.1 U" or more and the rampdown is set to "0.0 U", the SP ramp function is enabled only during the ramp-up and disabled during the ramp-down. Additionally, the reverse operation can also be set so that the SP ramp function is enabled only during the ramp-down and disabled during the ramp-up.
- Regarding the setting for the number of digits after the decimal point (CO4), the SP ramp display shows one digit more than is shown for the PV. For linear input, if CO4 is set for 3 digits after the decimal point, no decimal point is displayed in the SP ramp value, but all 4 displayed digits are after the decimal point. The unit for the SP ramp can be selected from every second, every minute, and every hour in C32 of the SETUP bank.

The table below shows how the decimal point position varies depending on the PV input range.

| COI (PV input range type) | C0억 (Decimal point position)         | 580 (SP ramp up) | รคอ (SP ramp down) |
|---------------------------|--------------------------------------|------------------|--------------------|
| 2 (0 to 1200 °C)          | Setting disabled                     | 0.0 to 999.9     | 0.0 to 999.9       |
| 3 (0.0 to 800.0 °C)       | 0 (No decimal point)                 | 0.0 to 999.9     | 0.0 to 999.9       |
|                           | 1 (1 digit after the decimal point)  | 0.00 to 99.99    | 0.00 to 99.99      |
| 88 (0 to 10 V)            | 0 (No decimal point)                 | 0.0 to 999.9     | 0.0 to 999.9       |
|                           | 1 (1 digit after the decimal point)  | 0.00 to 99.99    | 0.00 to 99.99      |
|                           | 2 (2 digits after the decimal point) | 0.000 to 9.999   | 0.000 to 9.999     |
|                           | 3 (3 digits after the decimal point) | 0.0000 to 0.9999 | 0.0000 to 0.9999   |

• The ramp is started assuming that the current PV value is used as start point when the SP ramp-up or ramp-down is possible under the following conditions.

The power is turned ON.

READY+AUTO status is changed to RUN+AUTO status.

RUN+MANUAL status is changed to RUN+AUTO status.

The AT function is completed (both normal end and forced stop).

- Example: (1) When READY is changed to RUN with SP=100 °C, PV=25 °C, SPU=0.0, and SPd=1.0, the PV is not started.
  - (2) When READY is changed to RUN with SP=50 °C, PV=100 °C, SPU=0.0, and SPd=1.0, the PV is started.
- The SP ramp does not function for remote SP.

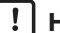

# **!** Handling Precautions

Before changing the slope of the SP ramp, make sure that SP ramping is not in progress.

If the setting is changed while SP ramping is in progress, the SP may change suddenly.

## SP multi-ramp

| ltem (Bank)       | Display | Contents                                     | Initial value | User level                 |
|-------------------|---------|----------------------------------------------|---------------|----------------------------|
| Ramp<br>(SP bank) | rāP, l  | 0.0 U: No ramp.<br>0.1 to 999 9 U            | 0.0 U         | Standard,<br>High function |
|                   | r ñ P.2 | (The time unit of the ramp is selected using | 0.0 U         | inginaliciton              |
|                   | r ñ P.3 | the SP ramp unit.)                           | 0.0 U         |                            |
|                   | r ñP.4  |                                              | 0.0 U         |                            |
|                   | r ñP.5  |                                              | 0.0 U         |                            |
|                   | r ñ P.5 |                                              | 0.0 U         |                            |
|                   | r ñ P.7 |                                              | 0.0 U         |                            |
|                   | r ñ P.8 |                                              | 0.0 U         |                            |

The SP multi-ramp set values can be set for eight groups of LSPs.

- When [[] I: SP ramp type] is set at "1: Multi-ramp", the display and setting can be performed.
- In the standard ramp, the ramp-up and ramp-down are set individually. However, in the multi-ramp, the ramp common to the up and down is set.
- When this setting is set at "0.0 U", the SP ramp does not function.
- "r AP, {" corresponds to LSP1 while "r AP, 8" corresponds to LSP8.
- "0.1 U" shows that the decimal point position is shifted one digit right from the decimal point position of the PV. For example,

C ■ SP up ramp/down ramp (p. 5-39).

• For details about conditions to start the ramp assuming that the current PV value is used as start point,

SP up ramp/down ramp (p. 5-39).

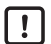

#### | ! | Handling Precautions

Before changing the slope of the SP ramp for the selected LSP No. when the multi-ramp is selected, make sure that SP ramping is not in progress.

If the setting is changed while SP ramping is in progress, the SP may change suddenly.

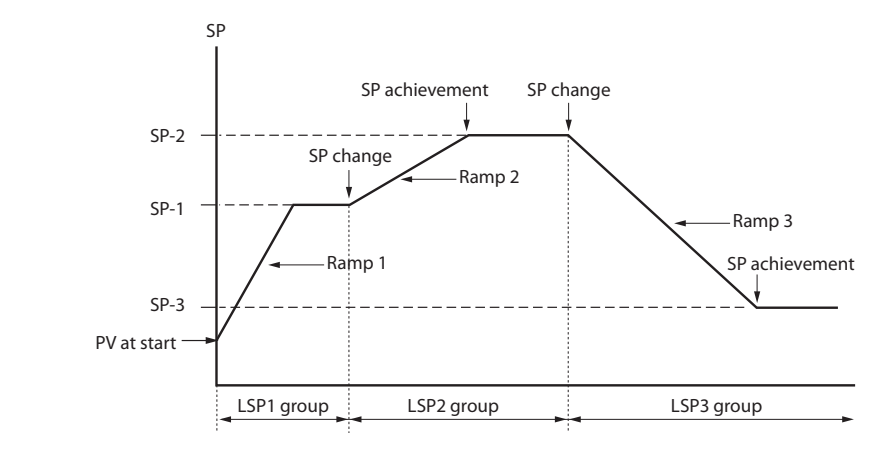

LSP change and multi-ramp

# Note

The multi-ramp function is applicable to an application that changes the SP change timing using the external switch or communication when performing the pattern operation as shown above.

To set the SP value hold time,

**5**-6 Step Operation (p. 5-44).

# **SP** low limit/high limit

The SP low limit and high limit can be set to limit the SP range.

| ltem (Bank)                   | Dis | splay | Contents                                  | Initial value       | User level                 |
|-------------------------------|-----|-------|-------------------------------------------|---------------------|----------------------------|
| SP low limit<br>(Setup bank)  | ٢   | 7     | PV range low limit to PV range high limit | PV range low limit  | Standard,<br>High function |
| SP high limit<br>(Setup bank) | [   | 88    | PV range low limit to PV range high limit | PV range high limit | Standard,<br>High function |

• If the setting is made so that the SP low limit is greater than the SP high limit, the operation is performed with the low limit swapped for the high limit automatically.

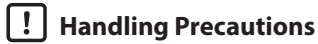

### randing recautions

When [ $\bigcirc 0$  (: PV input range type] is set, the SP low limit and high limit are initialized.

#### DI Assignment of SP ramp enabled/disabled

The SP ramp enabled/disabled can be set for the internal contact function using the DI assignment.

| ltem (Bank)              | Display       | Contents                           | Initial value | User level         |
|--------------------------|---------------|------------------------------------|---------------|--------------------|
| Internal Contacts 1 to 5 | 81 11         | 0: No function                     | 0             | Basic,<br>Standard |
| (DI Assignment bank)     | d1 2.1        | 1 to 12, 14 to 20: Other functions | 0             | High function      |
|                          | d  <u>3</u> . |                                    | 0             |                    |
|                          | d  4.1        |                                    | 0             |                    |
|                          | di 5.1        |                                    | 0             |                    |

• Details of SP ramp enabled/disabled with internal contact function The following shows the SP ramp enabled/disabled setting with the internal contact ON/OFF:

OFF: SP ramp enabled. ON: SP ramp disabled.

The SP ramp enabled/disabled is set for only one internal contact.

• When the SP ramp is set disabled, the SP ramp operation is stopped and the SP value becomes the final SP.

# 5-6 Step Operation

Use of up to eight SP groups makes it possible to perform the step operation, in which the SP is changed, as shown in the Figure below.

The step operation is set according to the LSP, ramp, and time of each step.

Additionally, the PID group No. to be used for each step can also be set.

In the step, the portion where the SP has the ramp is called "RAMP" and the portion where the SP is the constant value is called "SOAK".

(The following Figure shows the RAMP and SOAK portions of step 5.)

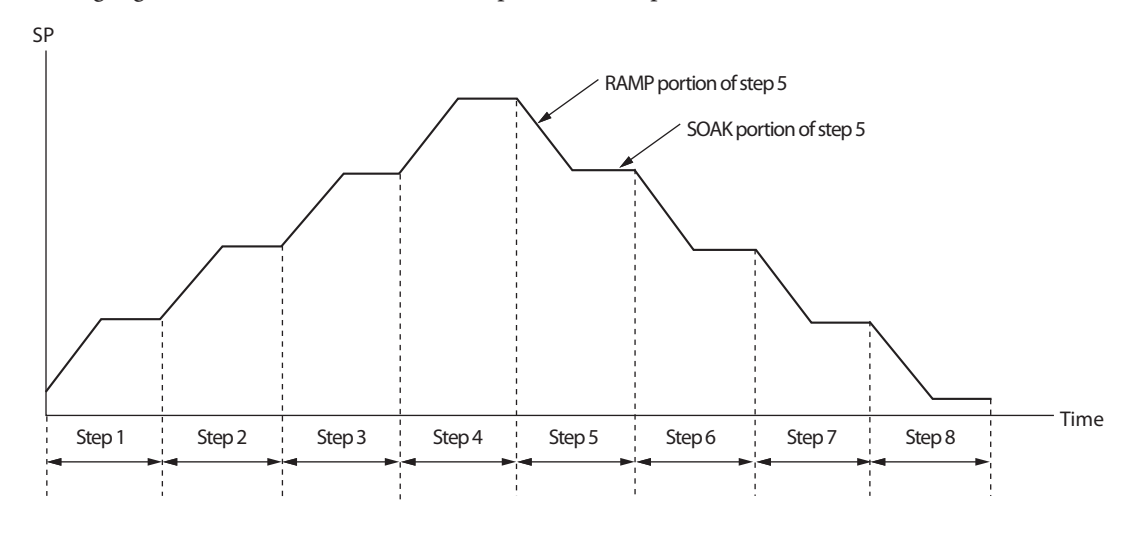

### **!** Handling Precautions

• The step operation functions in the RUN mode. In the READY mode, the operation is stopped at the top of step 1.

### ■ LSP system group

The number of steps for the step operation can be determined using the LSP system group.

| Item (Bank)                      | Display | Contents | Initial value | User level                           |
|----------------------------------|---------|----------|---------------|--------------------------------------|
| LSP system group<br>(Setup bank) | E 30    | 1 to 8   | 1             | Basic,<br>Standard,<br>High function |

#### SP ramp type

Whether or not the step operation is performed can be selected. Additionally, the operation when the power is returned after a power cut occurrence during step operation can also be selected.

| ltem (Bank)                  | Display | Contents                                                                                                    | Initial value | User level    |
|------------------------------|---------|----------------------------------------------------------------------------------------------------|---------------|---------------|
| SP ramp type<br>(Setup bank) | [ ]     | <ul> <li>0: Standard</li> <li>1: Multi-ramp</li> <li>2: Step operation The step operation<br/>is stopped when the power restarts<br/>(READY).</li> <li>3: Step operation The step operation is<br/>recovered when the power restarts.</li> </ul> | 0             | High function |

- To make the step operation enabled, "2" or "3" is set.
- In case of set at "2", the operation is stopped (READY mode) and returned to the top of the step when the power is returned after the power cut occurs while the step operation is running (RUN mode).
- In case of set at "3", the operation is restarted from the step before a power cut occurs when the power is returned after the power cut occurs while the step operation is running (RUN mode). However, the SP and time before the power cut cannot be returned completely and the step operation is restarted as described in the following:

If the operation before the power cut is SOAK, the operation is restarted from the beginning of the SOAK portion. If the operation before the power cut is RAMP and the PV alarm ( $\Re_{LO} 1/\Omega_{C}$ ) does not occur, the RAMP operation is restarted from the SP same as PV. If the operation before the power cut is RAMP and the PV alarm ( $\Re_{LO} 1/\Omega_{C}$ ) occurs, the operation moved to the SOAK portion next to the RAMP.

#### ! Handling Precautions

- The operation of this unit with the setting set at "3" (step operation, operation is recovered when the power restarts) is different from that of Azbil Corporatin's digital programmable controller model DCP-series (DCP31/32, DCP551/552). The DCP-series functions so that the SP, RAMP, or SOAK elapse time immediately before the power cut continues even after the power has been turned ON again. However, this unit functions so that the operation is returned to the start point of the RAMP or SOAK portions, which has been operated immediately before the power cut has occurred.
- When the setting is set at "3" (step operation, operation is recovered when the power restarts), it is also necessary to carefully check the number of EEPROM (nonvolatile memory) writing cycles. When the operation step proceeds in the RUN mode, the data is written into the EEPROM (nonvolatile memory) every time the RAMP or SOAK is changed. If the step operation is continued with a RAMP or SOAK operation time of 10 min or less, the erase/write cycles of EEPROM may exceed its service life (approximately 100,000 cycles) within two years. Therefore, do not attempt to operate the unit in such manner.
- When the SP ramp type is set at "standard" or "multi-ramp" ( $\zeta \ni l = 0, 1$ ) and the operation mode is the RUN mode, the operation mode is automatically changed to the READY mode if the SP ramp type is changed to "step operation" ( $\zeta \ni l = 2, 3$ ).
- When the step operation is set enabled, the LSP mode is fixed and the LSP/RSP selection cannot be performed.

#### SP ramp unit

The ramp unit for the RAMP portion of the step operation can be set.

| ltem (Bank)                  | Display | Contents                                 | Initial value | User level    |
|------------------------------|---------|------------------------------------------|---------------|---------------|
| SP ramp unit<br>(Setup bank) | 5 32    | 0: 0.1 U/s<br>1: 0.1 U/min<br>2: 0.1 U/h | 1             | High function |

- "0.1 U" shows that the decimal point position is shifted one digit right from the decimal point position of the PV.
  - Example: When the thermocouple input is in a range of -200 to +1200 °C, "0.1 U" is equal to 0.1 °C.
  - Example: When the DC voltage input is in a range of 0.0 to 100.0, "0.1 U" is equal to "0.01".

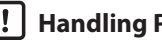

#### | ! | Handling Precautions

When the DC voltage or DC current input is used with the setting, three digits after the decimal point, "0.1 U" is equal to "0.0001".

However, since the SP ramp-up or SP ramp-down setting cannot show four digits after the decimal point, the setting is shown without the decimal point.

### STEP time unit

The time unit for the SOAK portion of the step operation can be set.

| Item (Bank)                    | Display | Contents                                                                                               | Initial value | User level    |
|--------------------------------|---------|----------------------------------------------------------------------------------------------------|---------------|---------------|
| STEP time unit<br>(Setup bank) | [ 33    | 0: 0.1 s<br>1: 1 s ("min. s" on the operation display)<br>2: 1 min ("h. min" on the operation display) | 0             | High function |

- When this setting is set at "0", the time setting unit of the SP bank becomes "0.1 s".
- When this setting is set at "1", the time setting unit of the SP bank becomes "s". The decimal point is shown between "min" (2 digits) and "s" (2 digits) of the step remain time on the operation display.
- When this setting is set at "2", the time setting unit of the SP bank becomes "min". The decimal point is shown between "h" (2 digits) and "min" (2 digits) of the step remain time on the operation display.

### | ! | Handling Precautions

- In the operation display mode, the step remaining time display follows the step operation time unit setting regardless of the RAMP and SOAK portions.
- If "1" is set, when the step remaining time is 99 minutes 59 seconds or more, the opration display shows 99.99.
- If "2" is set, when the step remaining time is 99 hours 59 minutes or more, the opration display shows 99.99.

# STEP PV start

Whether or not the PV start exists and its type at start of the step operation can be set.

| ltem (Bank)                   | Display | Contents                                | Initial value | User level    |
|-------------------------------|---------|-----------------------------------------|---------------|---------------|
| STEP PV start<br>(Setup bank) | [ 34    | 0: None<br>1: Up start<br>2: Down start | 0             | High function |

- When this setting is set at "0", the step operation is started from the SOAK portion of step 1.
- When this setting is set at "1", the step operation is started from the same SP as PV in the up RAMP portion of step 1 if PV<SP-1. If PV≥SP-1, the step operation is started from the SOAK portion of step 1.
- When this setting is set at "2", the step operation is started from the same SP as PV in the down RAMP portion of step 1 if PV>SP-1. If PV≤SP-1, the step operation is started from the SOAK portion of step 1.

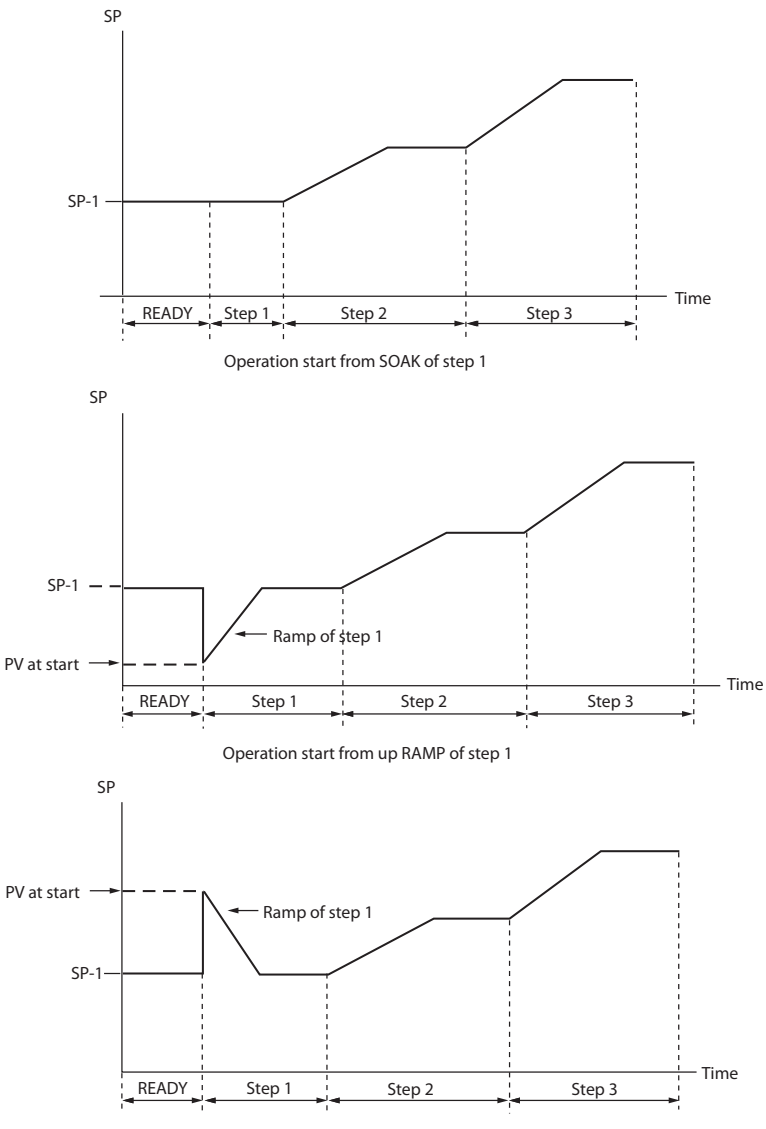

Operation start from down RAMP of step 1

# STEP loop

Whether or not the loop exists at the end of the step operation and the operation end status can be set.

| Item (Bank)               | Display | Contents                                                           | Initial value | User level    |
|---------------------------|---------|--------------------------------------------------------------------|---------------|---------------|
| STEP loop<br>(Setup bank) | E 35    | 0: Stop (No loop)<br>1: Loop<br>2: Final step continued. (No loop) | 0             | High function |

- When this setting is set at "0", the operation is stopped (READY mode) if the operation of the SOAK portion of the final step is completed.
- When this setting is set at "1", the operation is returned to the RAMP portion of step 1 if the operation of the SOAK portion of the final step is completed. At this time, the RAMP operation is performed from SP to SP-1 of the final step regardless of the setting of [234: STEP PV start]. Since the number of loop cycles is not limited, the loop operation is continued until the READY mode is selected.
- When this setting is set at "2", the operation is continued with SP of the final step kept remained until the READY mode is selected if the SOAK portion of the final step is completed.
# STEP operation LSP, PID group No., ramp, time

| The SP change and PID group No. by step of the step operation can be set. |  |
|---------------------------------------------------------------------------|--|
|---------------------------------------------------------------------------|--|

| ltem (Bank)                           | Display        | Contents                                                                                                    | Initial value | User level                           |
|---------------------------------------|----------------|----------------------------------------------------------------------------------------------------|---------------|--------------------------------------|
| SP (for LSP1)<br>(SP bank)            | 58-1           | SP low limit ( $COT$ ) to SP high limit ( $COB$ )                                                                                                    | 0             | Basic,<br>Standard,<br>High function |
| PID group No. (for LSP1)<br>(SP bank) | Pi di          | 1 to 8                                                                                                    | 1             | Standard,<br>High function           |
| Ramp (for LSP1)<br>(SP bank)          | r ñP. 1        | 0.0 U: No ramp.<br>0.1 to 999.9 U<br>(The time unit of the ramp is selected in<br>the SP ramp unit.)                                                                                                    | 0.0           |                                      |
| Time (for LSP1)<br>(SP bank)          | E 1ñ. 1        | 0.0 to 999.9 s<br>(The time unit of the step operation is set<br>at "0.1 s".)<br>0 to 9999 s<br>(The time unit of the step operation is set<br>at "1 s".)<br>0 to 9999 min<br>(The time unit of the step operation is set<br>at "1 min".) | 0.0           |                                      |
| SP (for LSP2)<br>(SP bank)            | 58-2           | Same as SP-1.                                                                                                    | 0             | Basic,<br>Standard,<br>High function |
| PID group No. (for LSP2)<br>(SP bank) | PI d.2         |                                                                                                    | 1             | Standard,<br>High function           |
| Ramp (for LSP2)<br>(SP bank)          | r ñP.2         |                                                                                                    | 0.0           |                                      |
| Time (for LSP2)<br>(SP bank)          | E 17.2         |                                                                                                    | 0.0           |                                      |
| SP (for LSP3)<br>(SP bank)            | 5 <i>P - 3</i> | Same as SP-1.                                                                                                    | 0             | Basic,<br>Standard,<br>High function |
| PID group No. (for LSP3)<br>(SP bank) | PI d.3         |                                                                                                    | 1             | Standard,<br>High function           |
| Ramp (for LSP3)<br>(SP bank)          | r ñP.3         |                                                                                                    | 0.0           |                                      |
| Time (for LSP3)<br>(SP bank)          | E 17.3         |                                                                                                    | 0.0           |                                      |
| SP (for LSP4)<br>(SP bank)            | 5 <i>P</i> - 4 | Same as SP-1.                                                                                                    | 0             | Basic,<br>Standard,<br>High function |
| PID group No. (for LSP4)<br>(SP bank) | PI d.Y         |                                                                                                    | 1             | Standard,<br>High function           |
| Ramp (for LSP4)<br>(SP bank)          | г ñР.Ч         |                                                                                                    | 0.0           |                                      |
| Time (for LSP4)<br>(SP bank)          | E 17.4         |                                                                                                    | 0.0           |                                      |

(Continue on next page.)

| ltem (Bank)                           | Display        | Contents      | Initial value | User level                           |
|---------------------------------------|----------------|---------------|---------------|--------------------------------------|
| SP (for LSP5)<br>(SP bank)            | 58-5           | Same as SP-1. | 0             | Basic,<br>Standard,<br>High function |
| PID group No. (for LSP5)<br>(SP bank) | PT             |               | 1             | Standard,<br>High function           |
| Ramp (for LSP5)<br>(SP bank)          | r ñP.5         |               | 0.0           |                                      |
| Time (for LSP5)<br>(SP bank)          | E 17.5         |               | 0.0           |                                      |
| SP (for LSP6)<br>(SP bank)            | 5 <i>P</i> -6  | Same as SP-1. | 0             | Basic,<br>Standard,<br>High function |
| SP (for LSP6)<br>(SP bank)            | PI d.6         |               | 1             | Standard,<br>High function           |
| Ramp (for LSP6)<br>(SP bank)          | r ñ P.5        |               | 0.0           |                                      |
| Time (for LSP6)<br>(SP bank)          | E 17.6         |               | 0.0           |                                      |
| SP (for LSP7)<br>(SP bank)            | 5 <i>P</i> - 7 | Same as SP-1. | 0             | Basic,<br>Standard,<br>High function |
| SP (for LSP7)<br>(SP bank)            | PI d.7         |               | 1             | Standard,<br>High function           |
| Ramp (for LSP7)<br>(SP bank)          | r ñP.7         |               | 0.0           |                                      |
| Time (for LSP7)<br>(SP bank)          | E 17.7         |               | 0.0           |                                      |
| SP (for LSP8)<br>(SP bank)            | 5 <i>P</i> -8  | Same as SP-1. | 0             | Basic,<br>Standard,<br>High function |
| PID group No. (for LSP8)<br>(SP bank) | PT d.8         |               | 1             | Standard,<br>High function           |
| Ramp (for LSP8)<br>(SP bank)          | r ñP.8         |               | 0.0           |                                      |
| Time (for LSP8)<br>(SP bank)          | E 17.8         |               | 0.0           |                                      |

• The display and setting for the number of steps set in [C30: LSP system group] can be performed.

- The PID group No. cannot be displayed and set if the ON/OFF control is used, if the PID group selection is set for the operation type of internal contact 1 to 5, or if the zone PID function is used.
- "0.1 U" of the ramp shows that the decimal point position is shifted one digit right from the decimal point position of the PV.
- When the ramp is set at "0.0 U", the operation skips the RAMP and moves to the next SOAK. Additionally, when the LSPs of two continuous steps are the same, the operation skips the RAMP and moves to the next SOAK.
- When the time setting is set at "0.0" or "0", the operation skips the SOAK and moves to the next RAMP.

### **!** Handling Precautions

Before changing the slope of the step ramp during the step operation, make sure that SP ramping is not in progress (in the SOAK portion). If the setting is changed while SP ramping is in progress, the SP may change suddenly.

Also, if the setting is changed during step hold status, the SP may change suddenly.

### Operation type of internal contact

The following shows the operation types related to the step operation.

| 🛒 Note |
|--------|
|--------|

| For details about internal contact function,           |
|--------------------------------------------------------|
| 5-7 Digital Input (DI) and Internal Contact (p. 5-52). |

| ltem (Bank)                                                  | Display        | Contents                                                                              | Initial value | User level                           |
|--------------------------------------------------------------|----------------|---------------------------------------------------------------------------------------|---------------|--------------------------------------|
| Internal contact 1<br>Operation type<br>(DI assignment bank) | dI [.]         | 0 to 20<br>0: No function.<br>7: RUN/READY mode selection                             | 0             | Basic,<br>Standard,<br>High function |
| Internal contact 2<br>Operation type<br>(DI assignment bank) | d1 2.1         | 19: Advance operation<br>20: Step hold<br>(1 to 6 and 8 to 18 are functions, which do | 0             |                                      |
| Internal contact 3<br>Operation type<br>(DI assignment bank) | d  <u>3</u> .1 | not directly relate to the step operation.)                                           | 0             |                                      |
| Internal contact 4<br>Operation type<br>(DI assignment bank) | d  4.1         |                                                                                       | 0             |                                      |
| Internal contact 5<br>Operation type<br>(DI assignment bank) | d1 5.1         |                                                                                       | 0             |                                      |

- When this setting is set at "7", the operation mode is changed to the READY mode if the internal contact is changed from OFF to ON, and the operation mode is changed to the RUN mode if the internal contact is changed from ON to OFF.
- When this setting is set at "19", the SOAK is moved to the top of the next RAMP or the RAMP is moved to the next RAMP if the internal contact is changed from OFF to ON in the RUN mode. This operation is called "advance".
  When the advance operation is performed in the SOAK of the final step, the operation mode is changed to the READY mode, the operation is moved to the top of the RAMP of step 1 by loop, or the SOAK is continued according to the setting of [£35: Step operation loop].
- When this setting is set at "20", the progress of the step operation is stopped if the internal contact becomes ON in the RUN mode. This operation status is called "step hold status". When the advance operation is performed in the step hold status, the operation enters the step hold status at the top of the next RAMP or SOAK.

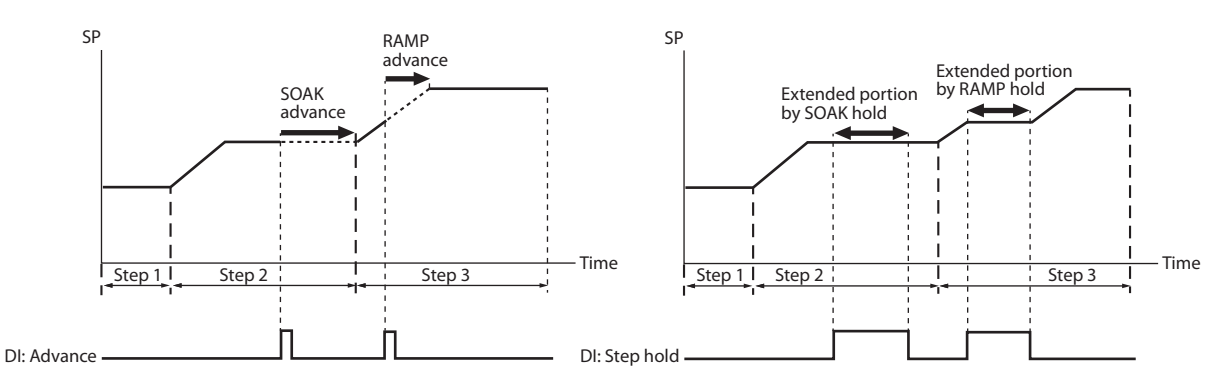

# 5-7 Digital Input (DI) and Internal Contact

The following shows the functional block diagram of the digital input (DI) and internal contact:

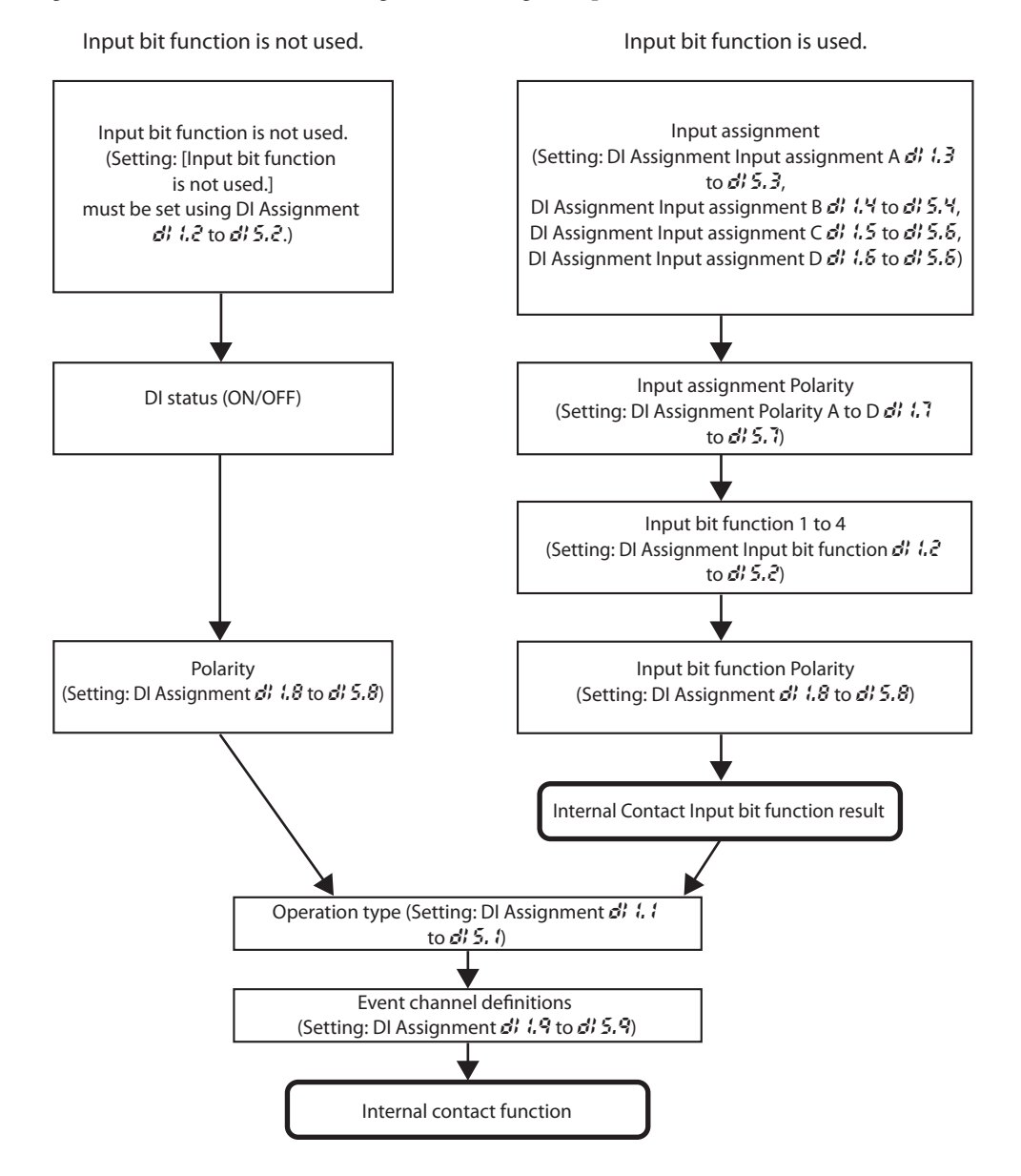

### **!** Handling Precautions

Even though five internal contacts 1 to 5 are provided, the number of digital inputs determined by the optional model is 0 to 4 points.

With the default settings before shipment, the operations of digital input 1 to 4 have already been connected to internal contacts 1 to 4.

To utilize the operation of internal contact 5, it is absolutely necessary to set the DI Assignment.

| Item (Bank)                                                  | Display        | Contents                                                                                         | Initial value | User level                           |
|--------------------------------------------------------------|----------------|--------------------------------------------------------------------------------------------------|---------------|--------------------------------------|
| Internal Contact 1<br>Operation type<br>(DI Assignment bank) | dl I.I         | 0 to 20<br>For details about function by each set<br>value, refer to the Table shown on the next | 0             | Basic,<br>Standard,<br>High function |
| Internal Contact 2<br>Operation type<br>(DI Assignment bank) | d1 2.1         | page.                                                                                            | 0             |                                      |
| Internal Contact 3<br>Operation type<br>(DI Assignment bank) | dI <u>3</u> .1 |                                                                                                  | 0             |                                      |
| Internal Contact 4<br>Operation type<br>(DI Assignment bank) | d  4.1         |                                                                                                  | 0             |                                      |
| Internal Contact 5<br>Operation type<br>(DI Assignment bank) | d1 5.1         |                                                                                                  | 0             |                                      |

### Operation type

The operation type by the internal contact function can be set.

### **!** Handling Precautions

- For [1 to 3: LSP group selection], the value that "1" is added to the sum of weights (+ 1, + 2, +4), the internal contact of which is turned ON, becomes the LSP group number. However, if this value exceeds the value set in [£ 30: LSP system group], LSP groups, the number of which is the same as the value set in [£ 30: LSP system group], are selected.
- For [4 to 6: PID group selection], a value made by adding "1" to the sum of weights (+1, +2, +4), the internal contact of which is turned ON, becomes the PID group number. However, if this value exceeds "8", eight PID groups are selected.
- Do not use [14: PV value hold], [15: PV Max. hold], and [16: PV Min. hold] with they mixed.
- Do not set the same operation type other than [0: No function] and [1 to 3: LSP group selection] for multiple internal contacts.
- When using the Heat/Cool control, do not use [12: Control action direct/ reverse selection].
- For timer stop/start, set a target Event channel using [Internal contact 1 to 5 Internal event No. assignment].

| Set value | Function                                | Operation at OFF          | Operation at ON             |
|-----------|-----------------------------------------|---------------------------|-----------------------------|
| 0         | No function                             | None                      | None                        |
| 1         | LSP group selection (0/+1)              | LSP No.: +0               | LSP No.: +1                 |
| 2         | LSP group selection (0/+2)              | LSP No.: +0               | LSP No.: +2                 |
| 3         | LSP group selection (0/+4)              | LSP No.: +0               | LSP No.: +4                 |
| 4         | PID group selection (0/+1)              | PID group No.: +0         | PID group No.: +1           |
| 5         | PID group selection (0/+2)              | PID group No.: +0         | PID group No.: +2           |
| 6         | PID group selection (0/+4)              | PID group No.: +0         | PID group No.: +4           |
| 7         | RUN/READY mode selection (Note 1)       | RUN                       | READY                       |
| 8         | AUTO/MANUAL mode selection              | AUTO                      | MANUAL                      |
| 9         | LSP/RSP mode selection                  | LSP                       | RSP                         |
| 10        | AT (Auto tuning) Stop/Start (Note 2)    | AT Stop                   | AT Start                    |
| 11        | ST (Self-tuning) disabled/enabled       | Invalid                   | Invalid                     |
| 12        | Control action direct/reverse selection | Set action                | Reverse action of setting   |
| 13        | SP ramp enabled/disabled                | SP ramp enabled           | SP ramp disabled            |
| 14        | PV value hold                           | No-hold                   | Hold                        |
| 15        | PV Max. hold                            | No-hold                   | Hold                        |
| 16        | PV Min. hold                            | No-hold                   | Hold                        |
| 17        | Timer Stop/Start                        | Timer stop                | Timer start                 |
| 18        | Release all DO latches                  | Continue if latch exists. | Latch release               |
| 19        | Advance operation (Note 3)              | Step operation continued. | Moves to next SOAK or RAMP. |
| 20        | Step hold                               | Step operation continued. | Hold                        |

The following Table shows the contents of the *d*? settings:

(Note 1) Signal edge from OFF to ON or from ON to OFF is valid during step operation.

(Note 2) Signal edge from OFF to ON or from ON to OFF is valid.

(Note 3) Signal edge from OFF to ON is valid.

### Internal event No. assignment

When the operation type is the timer start/stop, a target Internal event number can be set.

| ltem (Bank)                                                                 | Displa | ay | Contents                                                 | Initial value | User level    |
|-----------------------------------------------------------------------------|--------|----|----------------------------------------------------------|---------------|---------------|
| Internal Contact 1 Internal<br>event No. assignment<br>(DI Assignment bank) | d      | (9 | 0: Every internal event<br>1 to 8: Internal event number | 0             | High function |
| Internal Contact 2 Internal<br>event No. assignment<br>(DI Assignment bank) | di 2   | 29 |                                                          | 0             |               |
| Internal Contact 3 Internal<br>event No. assignment<br>(DI Assignment bank) | d¦ 3   | 29 |                                                          | 0             |               |
| Internal Contact 4 Internal<br>event No. assignment<br>(DI Assignment bank) | ሪ¦ ዓ   | (9 |                                                          | 0             |               |
| Internal Contact 5 Internal<br>event No. assignment<br>(DI Assignment bank) | d¦ 5   | 9  |                                                          | 0             |               |

• When the operation type of the same internal contact No. is set at "Timer stop/ start", the display and setting can be made.

### Input bit function

Four kinds of input bit functions are provided. The required functions can be configured by the user.

| Item (Bank)                                                       | Display | Contents                                                                                                    | Initial value | User level    |
|-------------------------------------------------------------------|---------|----------------------------------------------------------------------------------------------------|---------------|---------------|
| Internal Contact 1 Input bit<br>operation<br>(DI Assignment bank) | di là   | <ul> <li>0: Not used (Default input)</li> <li>1: Function 1 ((A and B) or (C and D))</li> <li>2: Function 2 ((A or B) and (C or D))</li> </ul> | 0             | High function |
| Internal Contact 2 Input bit<br>operation<br>(DI Assignment bank) | dI 2.0  | 3: Function 3 (A or B or C or D)<br>4: Function 4 (A and B and C and D)                                                                        | 0             | -             |
| Internal Contact 3 Input bit<br>operation<br>(DI Assignment bank) | d1 3.0  | 7                                                                                                    | 0             | -             |
| Internal Contact 4 Input bit<br>operation<br>(DI Assignment bank) | d  4.0  | 7                                                                                                    | 0             |               |
| Internal Contact 5 Input bit<br>operation<br>(DI Assignment bank) | di 5.0  |                                                                                                    | 0             |               |

- When the set value is "0", the input bit function is not used and the default input is used. The following shows the default input of each internal contact: Internal Contact 1: digital input (DI) 1
  - Internal Contact 1: digital input (DI) 1 Internal Contact 2: digital input (DI) 2 Internal Contact 3: digital input (DI) 3 Internal Contact 4: digital input (DI) 4 Internal Contact 5: OFF status
- In the input bit function, the logical operations (AND, OR) of each of internal contacts 1 to 5 are combined. In input bit functions 1 to 4, the combination of the logical operations may vary. The following shows one logical operation:

| Logical AND       | Logical OR         |
|-------------------|--------------------|
| OFF and OFF = OFF | OFF or $OFF = OFF$ |
| ON and OFF = OFF  | ON or $OFF = ON$   |
| ON and ON = ON    | ON  or  ON = ON    |

- "OFF" is "contact open (OPEN)" or "0" when expressed using the numerical value.
- "ON" is "contact close (CLOSE)" or "1" when expressed using the numerical value.

### Input assignment

The assignment of four inputs (A, B, C, D) used for the input bit function can be set.

| Item (Bank)                                                      | Display        | Contents                                                                                     | Initial value | User level    |
|------------------------------------------------------------------|----------------|----------------------------------------------------------------------------------------------|---------------|---------------|
| Internal Contact 1 Input<br>assignment A<br>(DI Assignment bank) | dl 1.3         | 0: Normally opened. (OFF, 0)<br>1: Normally closed. (ON, 1)<br>2: Dl1                        | 2             | High function |
| Internal Contact 1 Input<br>assignment B<br>(DI Assignment bank) | dl (.4         | 3: DI2<br>4: DI3<br>5: DI4                                                                   | 0             |               |
| Internal Contact 1 Input<br>assignment C<br>(DI Assignment bank) | dt 15          | 6 to 9: Undefined.<br>10: Internal Event 1<br>11: Internal Event 2                           | 0             |               |
| Internal Contact 1 Input<br>assignment D<br>(DI Assignment bank) | dl 1.6         | 12: Internal Event 3<br>13: Internal Event 4<br>14: Internal Event 5<br>15: Internal Event 6 | 0             |               |
| Internal Contact 2 Input<br>assignment A<br>(DI Assignment bank) | d† 2.3         | 16: Internal Event 7<br>17: Internal Event 8<br>18: Communication DI1                        | 3             |               |
| Internal Contact 2 Input<br>assignment B<br>(DI Assignment bank) | dt 2.4         | 19: Communication DI2<br>20: Communication DI3<br>21: Communication DI4                      | 0             |               |
| Internal Contact 2 Input<br>assignment C<br>(DI Assignment bank) | dI 2.5         | 22: MANUAL mode<br>23: READY mode<br>24: RSP mode                                            | 0             |               |
| Internal Contact 2 Input<br>assignment D<br>(DI Assignment bank) | d† 2.6         | 25: Al running<br>26: During SP ramp<br>27: Undefined.                                       | 0             |               |
| Internal Contact 3 Input<br>assignment A<br>(DI Assignment bank) | d† 3.3         | 20: Alarm occurs.<br>29: PV alarm occurs.<br>30: Undefined.                                  | 4             |               |
| Internal Contact 3 Input<br>assignment B<br>(DI Assignment bank) | dI <u>3</u> .4 | 32: Event output 1 status<br>33: Control output 1 status                                     | 0             |               |
| Internal Contact 3 Input<br>assignment C<br>(DI Assignment bank) | d1 3.5         |                                                                                              | 0             |               |
| Internal Contact 3 Input<br>assignment D<br>(DI Assignment bank) | d¦ 3.6         |                                                                                              | 0             |               |
| Internal Contact 4 Input<br>assignment A<br>(DI Assignment bank) | d; 4.3         |                                                                                              | 5             |               |
| Internal Contact 4 Input<br>assignment B<br>(DI Assignment bank) | <i>d</i> ; ५.५ |                                                                                              | 0             |               |
| Internal Contact 4 Input<br>assignment C<br>(DI Assignment bank) | d1 4.5         |                                                                                              | 0             |               |
| Internal Contact 4 Input<br>assignment D<br>(DI Assignment bank) | dI 4.6         |                                                                                              | 0             |               |

(Continue on next page.)

| Item (Bank)                                                      | Display | Contents                                                                                                    | Initial value | User level    |
|------------------------------------------------------------------|---------|----------------------------------------------------------------------------------------------------|---------------|---------------|
| Internal Contact 5 Input<br>assignment A<br>(DI Assignment bank) | dl 5.3  | 0: Normally opened. (OFF, 0)<br>1: Normally closed. (ON, 1)<br>2: Dl1                                                                                                    | 0             | High function |
| Internal Contact 5 Input<br>assignment B<br>(DI Assignment bank) | d1 5.4  | 3: DI2<br>4: DI3<br>5: DI4                                                                                                    | 0             |               |
| Internal Contact 5 Input<br>assignment C<br>(DI Assignment bank) | d1 5.5  | 6 to 9: Undefined.<br>10: Internal Event 1<br>11: Internal Event 2                                                                                                    | 0             |               |
| Internal Contact 5 Input<br>assignment D<br>(DI Assignment bank) | di 5.5  | <ul> <li>12: Internal Event 3</li> <li>13: Internal Event 4</li> <li>14: Internal Event 5</li> <li>15: Internal Event 6</li> <li>16: Internal Event 7</li> <li>17: Internal Event 8</li> <li>18: Communication DI1</li> <li>19: Communication DI2</li> <li>20: Communication DI3</li> <li>21: Communication DI4</li> <li>22: MANUAL mode</li> <li>23: READY mode</li> <li>24: RSP mode</li> <li>25: AT running</li> <li>26: During SP ramp</li> <li>27: Undefined.</li> <li>28: Alarm occurs.</li> <li>30: Undefined.</li> <li>31: mode key pressing status</li> <li>32: Event output 1 status</li> </ul> | 0             |               |

• When the internal contact No. and its input bit functions 1 to 4 are set, the display and setting can be configured.

## Polarity of input assignment

The polarity of four input assignments (A, B, C, D) used for the input bit function can be set.

| ltem (Bank)                                                 | Displa | у | Contents                                                                                         | Initial value | User level    |
|-------------------------------------------------------------|--------|---|--------------------------------------------------------------------------------------------------|---------------|---------------|
| Internal Contact 1, Polarity<br>A to D (DI Assignment bank) | di l   | 7 | The digits are called 1st digit, 2nd digit, 3rd digit, and 4th digit from the right end digit.   | 0000          | High function |
| Internal Contact 2, Polarity<br>A to D (DI Assignment bank) | d1 2.  | 7 | 1st digit: Input assignment A Polarity setting<br>2nd digit: Input assignment B Polarity setting | 0000          |               |
| Internal Contact 3, Polarity<br>A to D (DI Assignment bank) | d1 3.  | 7 | 3rd digit: Input assignment C Polarity setting<br>4th digit: Input assignment D Polarity setting | 0000          |               |
| Internal Contact 4, Polarity<br>A to D (DI Assignment bank) | d  4.  | 7 | 0: Direct                                                                                        | 0000          |               |
| Internal Contact 5, Polarity<br>A to D (DI Assignment bank) | d1 5.  | 7 | 1: Keverse                                                                                       | 0000          |               |

• When the internal contact No. and its input bit functions 1 to 4 are set, the display and setting can be configured.

### Polarity of input bit function

The polarity of the input bit function (functions 1 to 4) can be set.

| ltem (Bank)                                         | Display | Contents                | Initial value | User level    |
|-----------------------------------------------------|---------|-------------------------|---------------|---------------|
| Internal Contact 1 Polarity<br>(DI Assignment bank) | di 18   | 0: Direct<br>1: Reverse | 0             | High function |
| Internal Contact 2 Polarity<br>(DI Assignment bank) | dI 2.8  |                         | 0             |               |
| Internal Contact 3 Polarity<br>(DI Assignment bank) | d¦ 3.8  |                         | 0             |               |
| Internal Contact 4 Polarity<br>(DI Assignment bank) | di 4.8  |                         | 0             |               |
| Internal Contact 5 Polarity<br>(DI Assignment bank) | d: 5.8  |                         | 0             |               |

### DI Assignment setting with the SLP-C35 Smart Loader Package

When setting [DI Assignment] with the SLP-C35 Smart Loader Package, select [Edit (E)]  $\rightarrow$  [Input port setup (O)] in that order from the [Input] menu. The input bit function, input assignment, polarity of input assignment, and polarity of input bit function can be easily set using visual images as shown below.

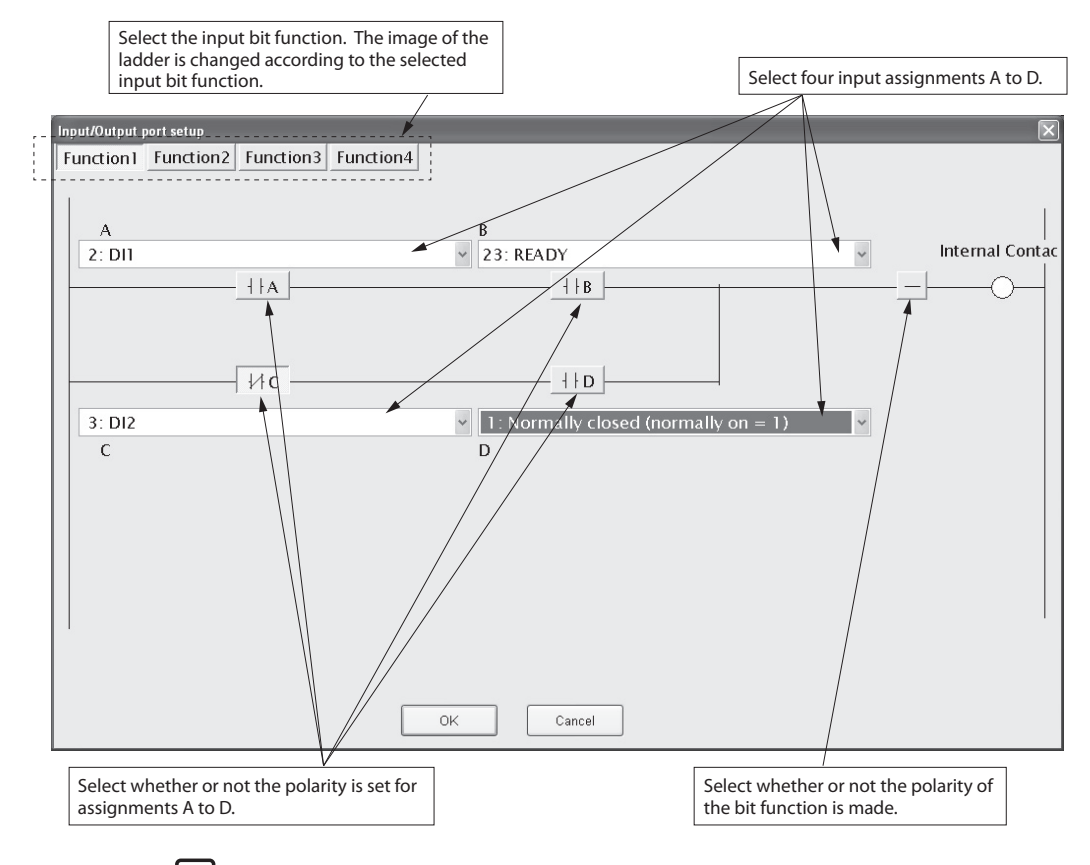

### **!** Handling Precautions

In addition to the selection through the menu, the Input port setup window can also be opened using the following procedures: Click the input/output port setup icon [::].

Right-click in the input bit function setting window. Press the [Ctrl] and [P] keys at the same time.

# 5-8 Internal Event

The result of the internal event process can be output to the control output or event output through the digital output (DO) process.

For details,

2-1 Input/Output Configuration (p. 2-1).

The following shows the functional block diagram of the internal event:

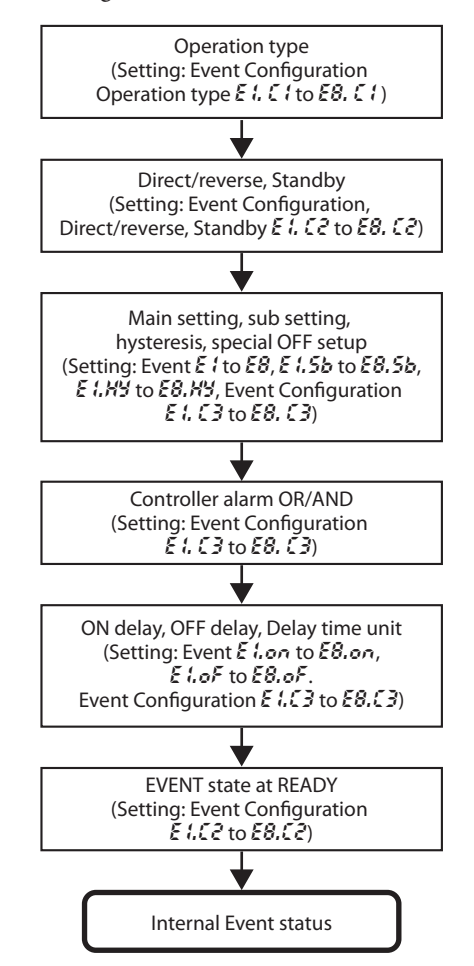

### **!** Handling Precautions

Even though eight internal events 1 to 8 are provided, the number of event outputs determined by the optional model is 0 to 3 points. With the default settings before shipment, the operations of internal events 1 to 3 can be output to event outputs 1 to 3. To utilize the operations of internal events 4 to 8, it is absolutely necessary to set the DO Assignment.

### Operation

According to the operation type, direct/reverse, main setting, sub setting, hysteresis, and other settings, the operation of the internal event becomes as follows:

[List of internal event operations]

🗒 Note

For details about unit (U), refer to the attached glossary.

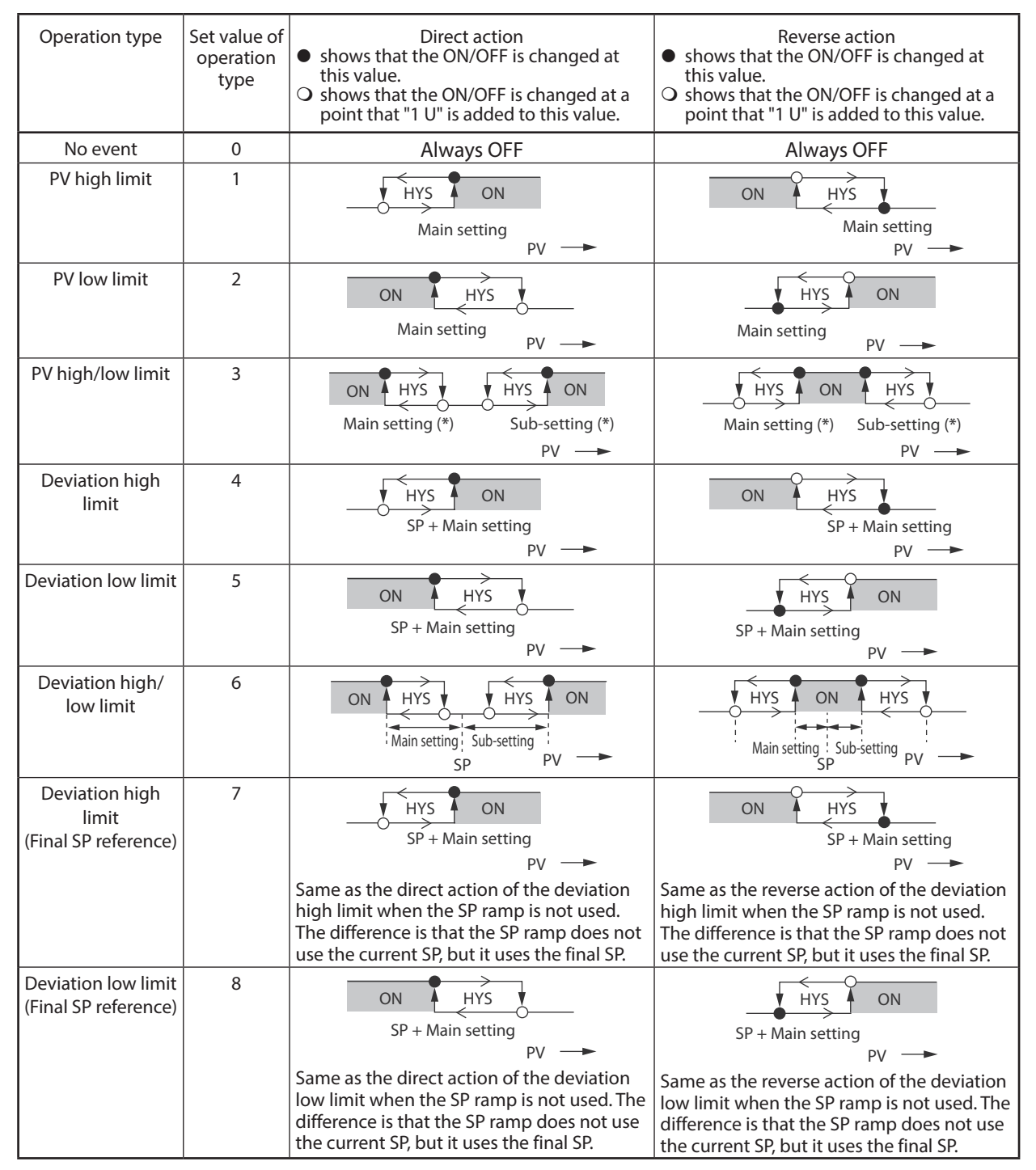

\* If the setting is made so that the main setting is greater than the sub setting, the operation is performed with the main setting swapped for the sub setting automatically.

| ī                                                    |                                   |                                                                                                    |                                                                                                    |
|------------------------------------------------------|-----------------------------------|----------------------------------------------------------------------------------------------------|----------------------------------------------------------------------------------------------------|
| Operation type                                       | Set value of<br>operation<br>type | <ul> <li>Direct action</li> <li>shows that the ON/OFF is changed at this value.</li> <li>shows that the ON/OFF is changed at a point that "1 U" is added to this value.</li> </ul>         | Reverse action<br>• shows that the ON/OFF is changed at<br>this value.<br>• shows that the ON/OFF is changed at a<br>point that "1 U" is added to this value.                               |
| Deviation high/<br>low limit<br>(Final SP reference) | 9                                 | ON HYS ON<br>Main setting Sub-setting<br>SP PV                                                                                                    | HYS ON HYS<br>Main setting Sub-setting PV                                                                                                    |
|                                                      |                                   | Same as the direct action of the deviation<br>high/low limit when the SP ramp is not used.<br>The difference is that the SP ramp does not<br>use the current SP, but it uses the final SP. | Same as the reverse action of the deviation<br>high/low limit when the SP ramp is not used.<br>The difference is that the SP ramp does not<br>use the current SP, but it uses the final SP. |
| SP high limit                                        | 10                                | HYS ON<br>Main setting                                                                                                    | ON HYS<br>Main setting<br>SP                                                                                                    |
| SP low limit                                         | 11                                | ON HYS<br>Main setting                                                                                                    | HYS ON<br>Main setting                                                                                                    |
| SP high/low limit                                    | 12                                | ON HYS<br>Main setting (*1)<br>SP                                                                                                    | HYS ON HYS<br>Main setting (*1) Sub-setting (*1)<br>SP                                                                                                    |
| MV high limit                                        | 13                                | HYS ON<br>Main setting<br>MV                                                                                                    | ON HYS<br>Main setting<br>MV                                                                                                    |
| MV low limit                                         | 14                                | ON HYS<br>Main setting<br>MV                                                                                                    | HYS ON<br>Main setting<br>MV                                                                                                    |
| MV high/low limit                                    | 15                                | ON HYS HYS ON<br>Main setting (*1) Sub-setting (*1)<br>MV                                                                                                    | Main setting (*1) Sub-setting (*1)                                                                                                    |
| Heater 1 burnout/<br>Over-current(*2)                | 16                                | ON HYS HYS ON<br>Main setting (*1) Sub-setting (*1)<br>CT1 at output ON.                                                                                                    | Main setting (*1) Sub-setting (*1)<br>CT1 at output ON.                                                                                                    |
| Heater 1<br>short-circuit(*2)                        | 17                                | HYS ON<br>Main setting<br>CT1 at output OFF.<br>OFF before measuring the CT1 current value                                                                                                 | ON HYS<br>Main setting<br>CT1 at output OFF.                                                                                                    |
| Heater 2 burnout/<br>Over-current(*2)                | 18                                | ON HYS<br>Main setting (*1)<br>CT2 at output ON.<br>OFF before measuring the CT2 current value                                                                                             | HYS ON HYS<br>Main setting (*1) Sub-setting (*1)<br>CT2 at output ON.                                                                                                    |
| Heater 2<br>short-circuit(*2)                        | 19                                | HYS ON<br>Main setting<br>CT2 at output OFF.<br>OFF before measuring the CT2 current value                                                                                                 | ON HYS<br>Main setting<br>CT2 at output OFF.                                                                                                    |

- \*1 If the setting is made so that the main setting is greater than the sub setting, the operation is performed with the main setting swapped for the sub setting automatically.
- \*2 When the event type is CT1/2 heater burnout/over-current or CT1/2 heater short-circuit, the status becomes that the event judgment cannot be made from the time of power ON until that CT input current value is measured for the first time. In this case, the internal event output is OFF for both of direct action and reverse action in the direct/reverse setting. To avoid that the output becomes OFF at power ON when used in reverse action, set as follows: (Setting example)

For direct/reverse setting of CT1/2 heater burnout/over-current or CT1/2 short-circuit event, select the direct action, and set the reverse operation in DO assignment calculation of the event output terminal (event terminal or control output terminal).

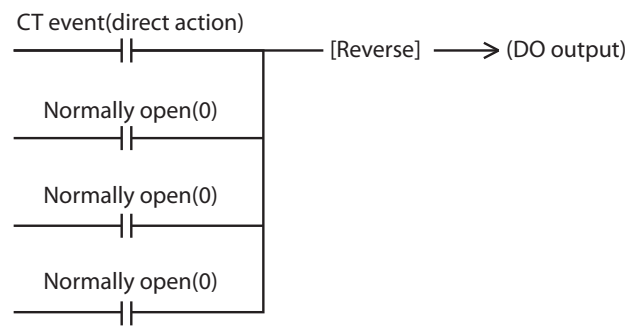

| Operation type   | Set value of operation type | Direct action                                                                                                    | Reverse action                                                                                           |  |  |  |
|------------------|-----------------------------|----------------------------------------------------------------------------------------------------|----------------------------------------------------------------------------------------------------|--|--|--|
| Loop diagnosis 1 | 20                          | The event is turned ON when any change in PV corresponding to increase/decrease in Manipulated variable (MV) is not observed.<br>This event is used to detect any fault at the operation end. |                                                                                                    |  |  |  |
|                  |                             | <ul> <li>Setting items</li> </ul>                                                                                                    |                                                                                                    |  |  |  |
|                  |                             | Main setting: Manipulated variable (MV)                                                                                                    |                                                                                                    |  |  |  |
|                  |                             | • Sub-setting: PV                                                                                                    |                                                                                                    |  |  |  |
|                  |                             | • ON delay time: Diagnosis time                                                                                                    |                                                                                                    |  |  |  |
|                  |                             | <ul> <li>Operation specifications</li> <li>The event is turned ON when the value do<br/>within the diagnosis time (ON delay time)<br/>exceeding the main setting is held (condit</li> </ul>   | pes not reach the PV set in the sub-setting<br>(conditions 1) even though the MV<br>cions 2).            |  |  |  |
|                  |                             | <ul> <li>CAUTION<br/>When setting the ON delay, it is necessary<br/>The default setting of the ON delay before</li> </ul>                                                                     | to put in "High function configuration".<br>shipment is 0.0 s.                                           |  |  |  |
|                  |                             | Heat control                                                                                                    | Cool control                                                                                             |  |  |  |
|                  |                             | PV<br>Sub-setting                                                                                                    | PV Area satisfying conditions 1<br>Sub-setting                                                           |  |  |  |
|                  |                             | Area satisfying<br>MV Area satisfying<br>conditions 2<br>Main setting                                                                                                    | Area satisfying<br>MV Area satisfying<br>conditions 2<br>Main setting                                    |  |  |  |
|                  |                             | EV Conditions 3 Time<br>EV ON Time<br>ON delay is started when conditions 1 and 2 are satisfied.                                                                                              | EV Conditions 3<br>ON delay<br>set time ON<br>ON delay is started when conditions 1 and 2 are satisfied. |  |  |  |

| Operation type   | Set value of operation type | Direct action                                                                                                    | Reverse action                                                                                                    |  |  |  |  |
|------------------|-----------------------------|----------------------------------------------------------------------------------------------------|----------------------------------------------------------------------------------------------------|--|--|--|--|
| Loop diagnosis 2 | 21                          | The event is turned ON when any change in PV corresponding to increase/decrease in<br>Manipulated variable (MV) is not observed.<br>This event is used to detect any fault at the operation end.                                                             |                                                                                                    |  |  |  |  |
|                  |                             | • Setting items                                                                                                    |                                                                                                    |  |  |  |  |
|                  |                             | Main setting: Manipulated variable (MV)                                                                                                    |                                                                                                    |  |  |  |  |
|                  |                             | Sub-setting: Change in PV from the point                                                                                                    | t that the MV exceeds the main setting.                                                                                                    |  |  |  |  |
|                  |                             | ON delay time: Diagnosis time                                                                                                    |                                                                                                    |  |  |  |  |
|                  |                             | <ul> <li>Operation specifications         The event is turned ON when the MV excee             and the PV does not reach the value that t             the PV at the point that the MV exceeds th             (ON delay time) (conditions 1).     </li> </ul> | eeding the main setting is held (conditions 2)<br>the sub-setting is added to (subtracted from)<br>ne main setting within the diagnosis time                    |  |  |  |  |
|                  |                             | <ul> <li>CAUTION<br/>When setting the ON delay, it is necessary<br/>The default setting of the ON delay before</li> </ul>                                                                                                    | CAUTION<br>When setting the ON delay, it is necessary to put in "High function configuration".<br>The default setting of the ON delay before shipment is 0.0 s. |  |  |  |  |
|                  |                             | Heat control                                                                                                    | Cool control                                                                                                    |  |  |  |  |
|                  |                             | PV to be used                                                                                                    | PV<br>PV to be used<br>as reference<br>thys                                                                                                    |  |  |  |  |
|                  |                             | Main setting<br>Conditions 3                                                                                                    | Main setting                                                                                                    |  |  |  |  |
|                  |                             | EV ON Time                                                                                                    | EV ON                                                                                                    |  |  |  |  |
|                  |                             | ON delay is started when conditions 1 and 2 are satisfied.                                                                                                    | ON delay is started when conditions 1 and 2 are satisfied.                                                                                                    |  |  |  |  |

(Continue on next page.)

| Operation type   | Set value of      | Direct action                                                                                                    | Reverse action                                                                                                    |  |  |  |  |  |  |  |  |                                                                                                    |                                                                              |  |  |  |  |  |           |           |  |  |  |  |  |  |   |  |                                                                                                    |                                                                 |  |  |
|------------------|-------------------|----------------------------------------------------------------------------------------------------|----------------------------------------------------------------------------------------------------|--|--|--|--|--|--|--|--|----------------------------------------------------------------------------------------------------|------------------------------------------------------------------------------|--|--|--|--|--|-----------|-----------|--|--|--|--|--|--|---|--|----------------------------------------------------------------------------------------------------|-----------------------------------------------------------------|--|--|
|                  | operation<br>type |                                                                                                    |                                                                                                    |  |  |  |  |  |  |  |  |                                                                                                    |                                                                              |  |  |  |  |  |           |           |  |  |  |  |  |  |   |  |                                                                                                    |                                                                 |  |  |
| Loop diagnosis 3 | 22                | The event is turned ON when any change in PV corresponding to increase/decrease in Manipulated variable (MV) is not observed. This event is used to detect any fault at the operation end.                            |                                                                                                    |  |  |  |  |  |  |  |  |                                                                                                    |                                                                              |  |  |  |  |  |           |           |  |  |  |  |  |  |   |  |                                                                                                    |                                                                 |  |  |
|                  |                   | <ul> <li>Setting items</li> </ul>                                                                                                    |                                                                                                    |  |  |  |  |  |  |  |  |                                                                                                    |                                                                              |  |  |  |  |  |           |           |  |  |  |  |  |  |   |  |                                                                                                    |                                                                 |  |  |
|                  |                   | <ul> <li>Main setting: Change in PV from the point that the MV reaches the high limit or low limit (0 %).</li> <li>Sub-setting: Range of absolute value of deviation (PV-SP) allowing the event OFF state.</li> </ul> |                                                                                                    |  |  |  |  |  |  |  |  |                                                                                                    |                                                                              |  |  |  |  |  |           |           |  |  |  |  |  |  |   |  |                                                                                                    |                                                                 |  |  |
|                  |                   |                                                                                                    |                                                                                                    |  |  |  |  |  |  |  |  |                                                                                                    |                                                                              |  |  |  |  |  |           |           |  |  |  |  |  |  |   |  |                                                                                                    |                                                                 |  |  |
|                  |                   | ON delay time: Diagnosis time                                                                                                    |                                                                                                    |  |  |  |  |  |  |  |  |                                                                                                    |                                                                              |  |  |  |  |  |           |           |  |  |  |  |  |  |   |  |                                                                                                    |                                                                 |  |  |
|                  |                   | OFF delay time: A period of time from por                                                                                                    | wer ON allowing the event to hold OFF state.                                                                                                    |  |  |  |  |  |  |  |  |                                                                                                    |                                                                              |  |  |  |  |  |           |           |  |  |  |  |  |  |   |  |                                                                                                    |                                                                 |  |  |
|                  |                   | <ul> <li>Operation specifications</li> <li>The direct action is used for the heat contr</li> </ul>                                                                                                    | rol and is turned ON in the following cases:                                                                                                    |  |  |  |  |  |  |  |  |                                                                                                    |                                                                              |  |  |  |  |  |           |           |  |  |  |  |  |  |   |  |                                                                                                    |                                                                 |  |  |
|                  |                   | <ul> <li>The increase in PV becomes smaller than<br/>(ON delay time) has elapsed after the MV</li> </ul>                                                                                                    | the main setting after the diagnosis time<br>/ had reached the high limit.                                                                                 |  |  |  |  |  |  |  |  |                                                                                                    |                                                                              |  |  |  |  |  |           |           |  |  |  |  |  |  |   |  |                                                                                                    |                                                                 |  |  |
|                  |                   | <ul> <li>The decrease in PV becomes smaller than<br/>(ON delay time) has elapsed after the MV</li> </ul>                                                                                                    | n the main setting after the diagnosis time<br>/ had reached the low limit.                                                                                |  |  |  |  |  |  |  |  |                                                                                                    |                                                                              |  |  |  |  |  |           |           |  |  |  |  |  |  |   |  |                                                                                                    |                                                                 |  |  |
|                  |                   | The reverse action is used for the cool cont                                                                                                    | trol and is turned ON in the following cases:                                                                                                    |  |  |  |  |  |  |  |  |                                                                                                    |                                                                              |  |  |  |  |  |           |           |  |  |  |  |  |  |   |  |                                                                                                    |                                                                 |  |  |
|                  |                   |                                                                                                    |                                                                                                    |  |  |  |  |  |  |  |  | <ul> <li>The decrease in PV becomes smaller than<br/>(ON delay time) has elapsed after the MV</li> </ul> | n the main setting after the diagnosis time<br>/ had reached the high limit. |  |  |  |  |  |           |           |  |  |  |  |  |  |   |  |                                                                                                    |                                                                 |  |  |
|                  |                   |                                                                                                    |                                                                                                    |  |  |  |  |  |  |  |  |                                                                                                    |                                                                              |  |  |  |  |  |           |           |  |  |  |  |  |  |   |  |                                                                                                    |                                                                 |  |  |
|                  |                   | In the following cases, the event is turned conditions:                                                                                                    | OFF with the priority over the above                                                                                                    |  |  |  |  |  |  |  |  |                                                                                                    |                                                                              |  |  |  |  |  |           |           |  |  |  |  |  |  |   |  |                                                                                                    |                                                                 |  |  |
|                  |                   | <ul> <li>The absolute value of the deviation (PV-S<br/>However, the event is turned OFF when t<br/>than the (sub setting – hysteresis) value a<br/>become the sub setting or more.</li> </ul>                         | SP) becomes less than the sub-setting.<br>the absolute value of the deviation is less<br>after the absolute value of the deviation has                     |  |  |  |  |  |  |  |  |                                                                                                    |                                                                              |  |  |  |  |  |           |           |  |  |  |  |  |  |   |  |                                                                                                    |                                                                 |  |  |
|                  |                   | <ul> <li>A period of time after the operation has to<br/>OFF delay time.</li> </ul>                                                                                                    | been started by power ON is less than the                                                                                                    |  |  |  |  |  |  |  |  |                                                                                                    |                                                                              |  |  |  |  |  |           |           |  |  |  |  |  |  |   |  |                                                                                                    |                                                                 |  |  |
|                  |                   | <ul> <li>CAUTION<br/>When setting the ON delay and OFF delay,<br/>configuration".<br/>The default settings of the ON delay and C</li> </ul>                                                                           | , it is necessary to put in "High function<br>DFF delay before shipment are 0.0 s.                                                                         |  |  |  |  |  |  |  |  |                                                                                                    |                                                                              |  |  |  |  |  |           |           |  |  |  |  |  |  |   |  |                                                                                                    |                                                                 |  |  |
|                  |                   | Heat control                                                                                                    | Cool control                                                                                                    |  |  |  |  |  |  |  |  |                                                                                                    |                                                                              |  |  |  |  |  |           |           |  |  |  |  |  |  |   |  |                                                                                                    |                                                                 |  |  |
|                  |                   | PV be used as reference                                                                                                    | +     Main setting (0 or more )                                                                                                    |  |  |  |  |  |  |  |  |                                                                                                    |                                                                              |  |  |  |  |  |           |           |  |  |  |  |  |  |   |  |                                                                                                    |                                                                 |  |  |
|                  |                   |                                                                                                    |                                                                                                    |  |  |  |  |  |  |  |  |                                                                                                    |                                                                              |  |  |  |  |  |           |           |  |  |  |  |  |  | F |  | PV to be used<br>as reference<br>nea satisfying<br>conditions<br>Main setting<br>Main setting (0 or more)<br>HYS<br>Main setting (0 or more) | PV to be used<br>as reference<br>PV to be used<br>PV to be used |  |  |
|                  |                   | Time →<br>MV<br>High limit                                                                                                    | time →<br>time →<br>High limit ····                                                                                                    |  |  |  |  |  |  |  |  |                                                                                                    |                                                                              |  |  |  |  |  |           |           |  |  |  |  |  |  |   |  |                                                                                                    |                                                                 |  |  |
|                  |                   |                                                                                                    |                                                                                                    |  |  |  |  |  |  |  |  |                                                                                                    |                                                                              |  |  |  |  |  | Low limit | Low limit |  |  |  |  |  |  |   |  |                                                                                                    |                                                                 |  |  |
|                  |                   | Conditions 3<br>ON delay<br>set time ON<br>EV                                                                                                    | Conditions 3<br>ON delay<br>Set time ON Set time ON<br>EV Time -<br>Time -<br>Time -<br>Time -<br>Time -<br>Time -<br>Time -<br>Time -<br>Time -<br>Time - |  |  |  |  |  |  |  |  |                                                                                                    |                                                                              |  |  |  |  |  |           |           |  |  |  |  |  |  |   |  |                                                                                                    |                                                                 |  |  |
|                  |                   | ON delay is started when conditions 1 and 2 are satisfied.                                                                                                    | ON delay is started when conditions 1 and 2 are satisfied.                                                                                                 |  |  |  |  |  |  |  |  |                                                                                                    |                                                                              |  |  |  |  |  |           |           |  |  |  |  |  |  |   |  |                                                                                                    |                                                                 |  |  |

(Continue on next page.)

| Operation type                                   | Set value of      | Direct action                                                                                                    | Reverse action                                                                                                    |
|--------------------------------------------------|-------------------|----------------------------------------------------------------------------------------------------|----------------------------------------------------------------------------------------------------|
|                                                  | operation<br>type |                                                                                                    |                                                                                                    |
| Alarm<br>(status)                                | 23                | ON if alarm occurs (alarm code 휴ር요 :<br>휴ር역역). OFF in other cases.                                                                                                    | OFF if alarm occurs (alarm code 휴ር요 / to<br>휴ር역역).ON in other cases.                                                                                                    |
| READY<br>(status)                                | 24                | ON in the READY mode.<br>OFF in the RUN mode.                                                                                                    | OFF in the READY mode.<br>ON in the RUN mode.                                                                                                    |
| MANUAL<br>(status)                               | 25                | ON in the MANUAL mode.<br>OFF in the AUTO mode.                                                                                                    | OFF in the MANUAL mode.<br>ON in the AUTO mode.                                                                                                    |
| RSP<br>(status)                                  | 26                | ON in the RSP mode.<br>OFE in the LSP mode                                                                                                    | OFF in the RSP mode.                                                                                                    |
| During AT                                        | 27                | ON when AT is executed.                                                                                                    | OFF when AT is executed.                                                                                                    |
| During SP ramp                                   | 28                | ON during SP ramp.<br>OFF when SP ramp is not performed or is<br>completed.                                                                                                    | OFF during SP ramp.<br>ON when SP ramp is not performed or is<br>completed.                                                                                                    |
| Control action<br>(status)                       | 29                | ON during direct action (cooling).<br>OFF during reverse action (heating).                                                                                                    | OFF during direct action (cooling).                                                                                                    |
| ST setting standby<br>(status)                   | 30                | Invalid in this unit. Always OFF.                                                                                                    | Invalid in this unit. Always ON.                                                                                                    |
| During estimated<br>position control<br>(status) | 31                | ON during estimated position control.<br>OFF when not estimated.                                                                                                    | OFF during estimated position control.<br>ON when not estimated.                                                                                                    |
| Timer<br>(status)                                | 32                | The direct and reverse action settings are dis<br>When using the timer event, it is necessary to<br>to "Timer Start/Stop". Additionally, when set<br>assignment, multiple timer events are contro<br>• Setting items<br>• ON delay time: A period of time necessar<br>DI has been changed fror<br>• OFF delay time: A period of time necessar<br>DI has been changed fro<br>• Operation specifications<br>• The event is turned ON when DI ON cont<br>• The event is turned OFF when DI OFF con<br>• In other cases, the current status is contin<br>In other cases, the current status is contin<br>Internal event<br>• CAUTION<br>When setting the ON delay and OFF delay<br>configuration".<br>The default settings of the ON delay and O<br>The default setting of the event channel d<br>shipment is "0". In this case, the timer event<br>from one internal contact (DI).<br>Additionally, as one or more event channel<br>stop can be set for one internal event spec-<br>However, when setting the event channel<br>in "High function configuration". | sabled for the timer event.<br>o set the operation type of the DI assignment<br>tring the event channel designation of the DI<br>olled from individual internal contacts (DI).<br>ry for the event change from OFF to ON after<br>m OFF to ON.<br>ary for the event change from ON to OFF after<br>m ON to OFF.<br>trinues for ON delay time or longer.<br>ntinues for OFF delay time.<br>nued. |
| High and low<br>limits of MFB value              | 33                | ON HYS HYS ON<br>Main setting(*1)                                                                                                    | HYS ON HYS<br>Main setting(*1) Sub setting(*1)                                                                                                    |
|                                                  |                   | MFB                                                                                                    | MFB                                                                                                    |

\*1 If the setting is made so that the main setting is greater than the sub setting, the operation is performed with the main setting swapped for the sub setting automatically.

## Operation type

| ltem (Bank)                                                       | Display | Contents                                                                                                    | Initial value | User level                           |
|-------------------------------------------------------------------|---------|----------------------------------------------------------------------------------------------------|---------------|--------------------------------------|
| Internal Event 1<br>Configuration 1<br>(Event Configuration bank) | E !.E   | 0: No event<br>1: PV high limit<br>2: PV low limit                                                                                                    | 0             | Basic,<br>Standard,<br>High function |
| Internal Event 2<br>Configuration 1<br>(Event Configuration bank) | E 2.E I | 3: PV high/low limit<br>4: Deviation high limit<br>5: Deviation low limit                                                                                                    | 0             |                                      |
| Internal Event 3<br>Configuration 1<br>(Event Configuration bank) | E 3.E 1 | 6: Deviation high/low limit<br>7: Deviation high limit<br>(Final SP reference)                                                                                                    | 0             |                                      |
| Internal Event 4<br>Configuration 1<br>(Event Configuration bank) | ЕЧ.С    | 9: Deviation low limit<br>(Final SP reference)<br>9: Deviation high/low limit<br>(Final SP reference)                                                                                                    | 0             |                                      |
| Internal Event 5<br>Configuration 1<br>(Event Configuration bank) | E 5.E   | 10: SP high limit<br>11: SP low limit<br>12: SP high/low limit                                                                                                    | 0             |                                      |
| Internal Event 6<br>Configuration 1<br>(Event Configuration bank) | E 6.C I | 13: MV high limit<br>14: MV low limit<br>15: MV high/low limit                                                                                                    | 0             |                                      |
| Internal Event 7<br>Configuration 1<br>(Event Configuration bank) | E 7.E I | 16: CT1 heater burnout/over-current<br>17: CT1 heater short-circuit<br>18: CT2 heater burnout/over-current                                                                                                    | 0             |                                      |
| Internal Event 8<br>Configuration 1<br>(Event Configuration bank) | EBC I   | <ul> <li>19: CT2 heater short-circuit</li> <li>20: Loop diagnosis 1</li> <li>21: Loop diagnosis 2</li> <li>22: Loop diagnosis 3</li> <li>23: Alarm (status)</li> <li>24: READY (status)</li> <li>25: MANUAL (status)</li> <li>26: RSP (status)</li> <li>27: During AT execution (status)</li> <li>28: During SP ramp (status)</li> <li>29: Control direct action (status)</li> <li>30: ST setting standby (status)<br/>(Invalid in this unit.)</li> <li>31: During estimated position control<br/>(status)</li> <li>32: Timer (status)</li> <li>33: High and Low limits of MFB value<br/>(Invalid in this unit)</li> </ul> | 0             |                                      |

The operation type of the internal event can be set.

# ! Handling Precautions

• If ROM version 1 of the instrument information bank (*i d0∂*) is prior to 2.04, "33" cannot be set as [Internal Event configuration 1 operation type].

### Direct/reverse, standby, and EVENT state at READY

Direct/reverse, standby, and EVENT state at READY accompanying with the operation type can be set.

| ltem (Bank)                                                       | Display | Contents                                                                                                    | Initial value | User level                           |
|-------------------------------------------------------------------|---------|----------------------------------------------------------------------------------------------------|---------------|--------------------------------------|
| Internal Event 1<br>Configuration 2<br>(Event Configuration bank) | E (E 2  | The digits are called 1st digit, 2nd digit, 3rd<br>digit, and 4th digit from the right end.<br>1st digit: Direct/reverse | 0000          | Basic,<br>Standard,<br>High function |
| Internal Event 2<br>Configuration 2<br>(Event Configuration bank) | 8 2.5 2 | 0: Direct<br>1: Reverse<br>2nd digit: Standby                                                                            | 0000          |                                      |
| Internal Event 3<br>Configuration 2<br>(Event Configuration bank) | 5 3.6 2 | 0: None<br>1: Standby<br>2: Standby + Standby at SP change<br>2rd digit: EVENT state at READY                            | 0000          |                                      |
| Internal Event 4<br>Configuration 2<br>(Event Configuration bank) | E 4.E 2 | 0: Continued.<br>1: Forced OFF<br>4th digit: Undefined                                                                   | 0000          |                                      |
| Internal Event 5<br>Configuration 2<br>(Event Configuration bank) | E 5.C 2 | 0: Undefined.                                                                                                    | 0000          |                                      |
| Internal Event 6<br>Configuration 2<br>(Event Configuration bank) | E 6.C 2 |                                                                                                    | 0000          |                                      |
| Internal Event 7<br>Configuration 2<br>(Event Configuration bank) | E 7.E 2 |                                                                                                    | 0000          |                                      |
| Internal Event 8<br>Configuration 2<br>(Event Configuration bank) | E 8.C 2 |                                                                                                    | 0000          |                                      |

- When the internal event configuration 1 operation type is set at [0: No event], the internal event configuration 2 (direct/reverse, standby, and EVENT state at READY) is not displayed.
- For details about internal event operation with the direct/reverse setting, [List of internal event operations] (p. 5-60).

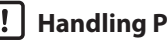

### | ! | Handling Precautions

- "Standby" is a function that does not turn ON the event even though the event currently used satisfies the ON conditions (before polarity) when the instrument power is turned ON or when the READY mode is changed to the RUN mode. The event is turned ON when the ON conditions are satisfied again once the OFF conditions have been satisfied.
- "Standby + Standby at SP change" means that the standby is set again when the SP is changed (SP value and LSP group number) in addition to the standby functions. However, when the same SP value is written or when the SP value is not changed even though the LSP group number is changed, the unit does not enter the standby mode.

|                              |                               | REA             | ADY           | $READY \to RUN$ change |                    |  |
|------------------------------|-------------------------------|-----------------|---------------|------------------------|--------------------|--|
| I<br>Standby setup           | EVENT state at<br>READY setup | 0:Continued     | 1: Forced OFF | 0: Continued           | 1: Forced OFF      |  |
| 0: None                      |                               | Usual operation | OFF           | Usual operation        | Usual operation    |  |
| 1: Standby                   |                               | OFF             | OFF           | OFF(standby state)     | OFF(standby state) |  |
| 2: Standby+<br>Standby at SP | o change                      | OFF             | OFF           | OFF(standby state)     | OFF(standby state) |  |

### ■ Alarm OR, special OFF setup, and delay time unit

Alarm OR, special OFF setup, and delay time unit accompanying with the operation type can be set.

| ltem (Bank)                                                       | Display | Contents                                                                                                    | Initial value | User level    |
|-------------------------------------------------------------------|---------|----------------------------------------------------------------------------------------------------|---------------|---------------|
| Internal Event 1<br>Configuration 3<br>(Event Configuration bank) | E 1.E 3 | The digits are called 1st digit, 2nd digit, 3rd<br>digit, and 4th digit from the right end.<br>1st digit: Alarm OR | 0000          | High function |
| Internal Event 2<br>Configuration 3<br>(Event Configuration bank) | E 2.5 3 | 0: None<br>1: Alarm direct + OR operation<br>2: Alarm direct + AND operation                                       | 0000          |               |
| Internal Event 3<br>Configuration 3<br>(Event Configuration bank) | E 3.E 3 | 3: Alarm reverse + OR operation<br>4: Alarm reverse + AND operation<br>2nd digit: Special OFF                      | 0000          |               |
| Internal Event 4<br>Configuration 3<br>(Event Configuration bank) | Е Ч.Е Э | 0: As usual.<br>1: When EV main setting is "0", the<br>event is set to "OFF".<br>3rd digit: Delay time unit        | 0000          |               |
| Internal Event 5<br>Configuration 3<br>(Event Configuration bank) | E 5.E 3 | 0: 0.1 s<br>1: 1 s<br>2: 1 min.                                                                                    | 0000          |               |
| Internal Event 6<br>Configuration 3<br>(Event Configuration bank) | E 6.E 3 | 4th digit: Undefined.<br>0: Undefined.                                                                             | 0000          |               |
| Internal Event 7<br>Configuration 3<br>(Event Configuration bank) | E 7.E 3 |                                                                                                    | 0000          |               |
| Internal Event 8<br>Configuration 3<br>(Event Configuration bank) | E 8.E 3 |                                                                                                    | 0000          |               |

• When the internal event configuration 1 operation type is set at [0: No event], the internal event configuration 3 (alarm OR, special OFF setup, and delay time unit) is not displayed.

The following shows the relationship among alarm OR setting, alarm occurred/not occurred, and internal event ON/OFF:

| Alarm OR setting | Alarm (유도한 1 to<br>유도역약) occurred/not<br>occurred | Internal event ON/<br>OFF status before<br>alarm OR process | Internal event ON/<br>OFF status after<br>alarm OR process |
|------------------|---------------------------------------------------|-------------------------------------------------------------|------------------------------------------------------------|
| None             | Not occurred                                      | OFF                                                         | OFF                                                        |
|                  | Not occurred                                      | ON                                                          | ON                                                         |
|                  | Occurred.                                         | OFF                                                         | OFF                                                        |
|                  | Occurred.                                         | ON                                                          | ON                                                         |
| Alarm direct +   | Not occurred                                      | OFF                                                         | OFF                                                        |
| OR operation     | Not occurred                                      | ON                                                          | ON                                                         |
|                  | Occurred.                                         | OFF                                                         | ON                                                         |
|                  | Occurred.                                         | ON                                                          | ON                                                         |
| Alarm direct +   | Not occurred                                      | OFF                                                         | OFF                                                        |
| AND operation    | Not occurred                                      | ON                                                          | OFF                                                        |
|                  | Occurred.                                         | OFF                                                         | OFF                                                        |
|                  | Occurred.                                         | ON                                                          | ON                                                         |
| Alarm reverse +  | Not occurred                                      | OFF                                                         | ON                                                         |
| OR operation     | Not occurred                                      | ON                                                          | ON                                                         |
|                  | Occurred.                                         | OFF                                                         | OFF                                                        |
|                  | Occurred.                                         | ON                                                          | ON                                                         |
| Alarm reverse +  | Not occurred                                      | OFF                                                         | OFF                                                        |
| AND operation    | Not occurred                                      | ON                                                          | ON                                                         |
|                  | Occurred.                                         | OFF                                                         | OFF                                                        |
|                  | Occurred.                                         | ON                                                          | OFF                                                        |

# Main setting, sub setting, and hysteresis

Main setting, sub setting, and hysteresis accompanying with the operation type can be set.

| ltem (Bank)                                   | Display | Contents                                                                                                    | Initial value | User level                           |
|-----------------------------------------------|---------|----------------------------------------------------------------------------------------------------|---------------|--------------------------------------|
| Internal Event 1 Main setting<br>(Event bank) | Ε Ι     | -1999 to +9999<br>The decimal point position may vary so that<br>it meets the operation type. The above value<br>becomes 0 to 9999 in some operation types. | 0             | Basic,<br>Standard,<br>High function |
| Internal Event 1 Sub-setting<br>(Event bank)  | Е (56   | -1999 to +9999<br>The decimal point position may vary so that<br>it meets the operation type. The above value<br>becomes 0 to 9999 in some operation types. | 0             |                                      |
| Internal Event 1 Hysteresis<br>(Event bank)   | Е ІНУ   | 0 to 9999<br>The decimal point position may vary so<br>that it meets the operation type.                                                                    | 5             |                                      |
| Internal Event 2 Main setting<br>(Event bank) | 53      | Same as Internal Event 1 Main setting.                                                                                                    | 0             |                                      |
| Internal Event 2 Sub-setting<br>(Event bank)  | 82.56   | Same as Internal Event 1 Sub setting.                                                                                                    | 0             |                                      |
| Internal Event 2 Hysteresis<br>(Event bank)   | Е 2.НУ  | Same as Internal Event 1 Hysteresis.                                                                                                    | 5             |                                      |
| Internal Event 3 Main setting<br>(Event bank) | Ε3      | Same as Internal Event 1 Main setting.                                                                                                    | 0             |                                      |
| Internal Event 3 Sub-setting<br>(Event bank)  | E 3.56  | Same as Internal Event 1 Sub setting.                                                                                                    | 0             |                                      |
| Internal Event 3 Hysteresis<br>(Event bank)   | ЕЗНУ    | Same as Internal Event 1 Hysteresis.                                                                                                    | 5             |                                      |
| Internal Event 4 Main setting<br>(Event bank) | ЕЧ      | Same as Internal Event 1 Main setting.                                                                                                    | 0             |                                      |
| Internal Event 4 Sub-setting<br>(Event bank)  | E 4.5 b | Same as Internal Event 1 Sub setting.                                                                                                    | 0             |                                      |
| Internal Event 4 Hysteresis<br>(Event bank)   | ЕЧНУ    | Same as Internal Event 1 Hysteresis.                                                                                                    | 5             |                                      |
| Internal Event 5 Main setting<br>(Event bank) | 85      | Same as Internal Event 1 Main setting.                                                                                                    | 0             |                                      |
| Internal Event 5 Sub-setting<br>(Event bank)  | 85.56   | Same as Internal Event 1 Sub setting.                                                                                                    | 0             |                                      |
| Internal Event 5 Hysteresis<br>(Event bank)   | Е 5.НУ  | Same as Internal Event 1 Hysteresis.                                                                                                    | 5             |                                      |
| Internal Event 6 Main setting<br>(Event bank) | 88      | Same as Internal Event 1 Main setting.                                                                                                    | 0             |                                      |
| Internal Event 6 Sub-setting<br>(Event bank)  | 86.56   | Same as Internal Event 1 Sub setting.                                                                                                    | 0             |                                      |
| Internal Event 6 Hysteresis<br>(Event bank)   | Е Б.Н У | Same as Internal Event 1 Hysteresis.                                                                                                    | 5             |                                      |
| Internal Event 7 Main setting<br>(Event bank) | E 7     | Same as Internal Event 1 Main setting.                                                                                                    | 0             |                                      |
| Internal Event 7 Sub-setting<br>(Event bank)  | E 7.56  | Same as Internal Event 1 Sub setting.                                                                                                    | 0             |                                      |
| Internal Event 7 Hysteresis<br>(Event bank)   | צ אר ש  | Same as Internal Event 1 Hysteresis.                                                                                                    | 5             |                                      |

(Continue on next page.)

| ltem (Bank)                                   | Display | Contents                               | Initial value | User level          |
|-----------------------------------------------|---------|----------------------------------------|---------------|---------------------|
| Internal Event 8 Main setting<br>(Event bank) | 83      | Same as Internal Event 1 Main setting. | 0             | Basic,<br>Standard, |
| Internal Event 8 Sub-setting<br>(Event bank)  | E 8.5 b | Same as Internal Event 1 Sub setting.  | 0             | High function       |
| Internal Event 8 Hysteresis<br>(Event bank)   | E 8.X Y | Same as Internal Event 1 Hysteresis.   | 5             |                     |

- When the internal event configuration 1 operation type is set at [0: No event], the internal event main setting, sub-setting, and hysteresis are not displayed.
- For details about internal event operation with main setting, sub-setting, and hysteresis,
  - (p. 5-60).

### ON delay and OFF delay

ON delay is a function that delays the timing, at which the internal event status is changed from OFF to ON.

OFF delay is a function that delays the timing, at which the internal event status is changed from ON to OFF.

However, when the operation type is set at [20: Loop diagnosis 1], [21: Loop diagnosis 2], [22: Loop diagnosis 3], or [32: Timer], the ON delay and OFF delay are operated as another function.

For details, For list of internal event operations] (p. 5-60).

ON delay and OFF delay can be set.

| ltem (Bank)                                        | Display | Contents                                                                                                    | Initial value               | User level    |
|----------------------------------------------------|---------|----------------------------------------------------------------------------------------------------|-----------------------------|---------------|
| Internal Event 1 ON delay<br>time<br>(Event bank)  | E lon   | 0.0 to 999.9 s (Delay time unit is "0.1 s".)<br>0 to 9999 s (Delay time unit is "1 s".)<br>0 to 9999 min (Delay time unit is "1 min".) | 0.0 s<br>or 0 s<br>or 0 min | High function |
| Internal Event 1 OFF delay<br>time<br>(Event bank) | E loF   | Same as internal event 1 ON delay.                                                                                                    | 0.0 s or 0 s or 0 min       |               |
| Internal Event 2 ON delay<br>time<br>(Event bank)  | E 2.on  | Same as internal event 1 ON delay.                                                                                                    | 0.0 s or 0 s or 0 min       |               |
| Internal Event 2 OFF delay<br>time<br>(Event bank) | E 2.0 F | Same as internal event 1 ON delay.                                                                                                    | 0.0 s or 0 s or 0 min       |               |
| Internal Event 3 ON delay<br>time<br>(Event bank)  | E 3.on  | Same as internal event 1 ON delay.                                                                                                    | 0.0 s or 0 s or 0 min       |               |
| Internal Event 3 OFF delay<br>time<br>(Event bank) | E 3.0 F | Same as internal event 1 ON delay.                                                                                                    | 0.0 s or 0 s or 0 min       |               |

(Continue on next page.)

| ltem (Bank)                                        | Display | Contents                           | Initial value         | User level    |
|----------------------------------------------------|---------|------------------------------------|-----------------------|---------------|
| Internal Event 4 ON delay<br>time<br>(Event bank)  | Etton   | Same as internal event 1 ON delay. | 0.0 s or 0 s or 0 min | High function |
| Internal Event 4 OFF delay<br>time<br>(Event bank) | ЕЧоЯ    | Same as internal event 1 ON delay. | 0.0 s or 0 s or 0 min |               |
| Internal Event 5 ON delay<br>time<br>(Event bank)  | E 5.0 n | Same as internal event 1 ON delay. | 0.0 s or 0 s or 0 min |               |
| Internal Event 5 OFF delay<br>time<br>(Event bank) | E 5.0 F | Same as internal event 1 ON delay. | 0.0 s or 0 s or 0 min |               |
| Internal Event 6 ON delay<br>time<br>(Event bank)  | E 6.0 n | Same as internal event 1 ON delay. | 0.0 s or 0 s or 0 min |               |
| Internal Event 6 OFF delay<br>time<br>(Event bank) | E 6.0 F | Same as internal event 1 ON delay. | 0.0 s or 0 s or 0 min |               |
| Internal Event 7 ON delay<br>time<br>(Event bank)  | E lon   | Same as internal event 1 ON delay. | 0.0 s or 0 s or 0 min |               |
| Internal Event 7 OFF delay<br>time<br>(Event bank) | E loF   | Same as internal event 1 ON delay. | 0.0 s or 0 s or 0 min |               |
| Internal Event 8 ON delay<br>time<br>(Event bank)  | E 8.0 n | Same as internal event 1 ON delay. | 0.0 s or 0 s or 0 min |               |
| Internal Event 8 OFF delay<br>time<br>(Event bank) | E 8.0 F | Same as internal event 1 ON delay. | 0.0 s or 0 s or 0 min |               |

• When the internal event configuration 1 operation type is set at [0: No event], the internal event ON delay and OFF delay are not displayed.

# 5-9 Digital Output (DO)

The following shows the functional block diagram of the digital output (DO):

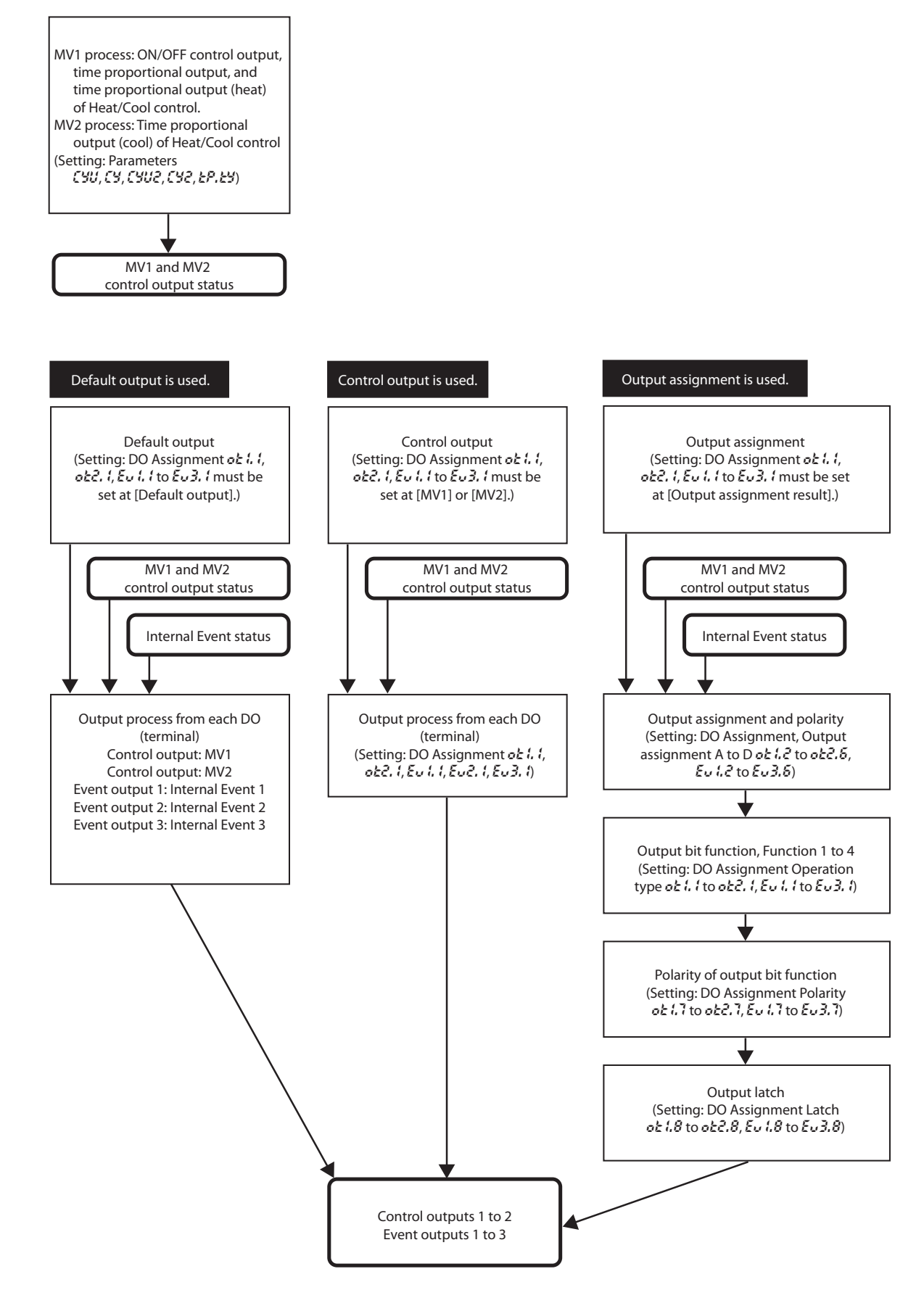

### MV1/MV2 process

The time proportional cycle and time proportional cycle mode of MV1/MV2 can be set.

| ltem (Bank)                                           | Display         | Contents                                                                                                    | Initial value | User level                           |
|-------------------------------------------------------|-----------------|----------------------------------------------------------------------------------------------------|---------------|--------------------------------------|
| Time proportional cycle<br>unit 1<br>(Parameter bank) | נצט             | 0: 1 s unit<br>1: Cycle fixed at 0.5 s.<br>2: Cycle fixed at 0.25 s.<br>3: Cycle fixed at 0.1 s<br>If the set value is other than "0", the time<br>proportional cycle 1 (€ 9) cannot be set.                                                                                       | 0             | High function                        |
| Time proportional cycle 1<br>(Parameter bank)         | ЕУ              | 5 to 120 s (Output destination of MV1<br>includes the relay output.)<br>1 to 120 s (Output destination of MV1 does<br>not include the relay output.)<br>If the time proportional unit 1 ( $CSU$ ) $\neq$<br>0, this setting becomes invalid and the<br>setting becomes impossible. | 10 or 2 s     | Basic,<br>Standard,<br>High function |
| Time proportional cycle<br>unit 2<br>(Parameter bank) | [ 305           | 0: 1 s unit<br>1: Cycle fixed at 0.5 s.<br>2: Cycle fixed at 0.25 s.<br>3: Cycle fixed at 0.1 s<br>If the set value is other than "0", the time<br>proportional cycle 2 ( <i>C</i> 2) cannot be set.                                                                               | 0             | High function                        |
| Time proportional cycle 2<br>(Parameter bank)         | [72             | 5 to 120 s (Output destination of MV2<br>includes the relay output.)<br>1 to 120 s (Output destination of MV2 does<br>not include the relay output.)<br>If the time proportional unit 2 ( $(2322) \neq$<br>0, this setting becomes invalid and the<br>setting becomes impossible.  | 10 or 2 s     | Basic,<br>Standard,<br>High function |
| Time proportional cycle<br>mode<br>(Parameter bank)   | Е <i>Р.</i> Е У | 0: Controllability aiming type<br>1: Operation service life aiming type (ON/<br>OFF operation is performed only once<br>within the time proportional cycle.                                                                                                    | 0 or 1        | High function                        |

- MV1 is the general term for the ON/OFF control output, time proportional output, and time proportional output for heat side of the Heat/Cool control. MV2 is the time proportional output for cool side of the Heat/Cool control.
- When MV1 is connected only to the voltage pulse output in the DO Assignment, the display and setting of the time proportional cycle unit 1 (530) can be performed.
- When MV1 is connected to any of the relay control output, voltage pulse control output, and event output in the DO Assignment, the display and setting of the time proportional cycle 1 (5) can be made. However, when the time proportional cycle unit 1 (5) is other than "0", the display and setting of the time proportional cycle 1 (5) cannot be performed.
- When the Heat/Cool control is used and MV2 is connected only to the voltage pulse output in the DO Assignment, the display and setting of the time proportional cycle unit 2 ([]]) can be performed.
- When the Heat/Cool control is used and MV2 is connected to any of the relay control output, voltage pulse control output, and event output in the DO Assignment, the display and setting of the time proportional cycle 2 ([J]) can be made. However, when the time proportional cycle unit 2 ([J]) is other than "0", the display and setting of the time proportional cycle 2 ([J]) cannot be performed.

- The initial value of the time proportional cycle 1 (**C**) is "10" when the control output 1 is the relay output and it is "2" in other cases.
- The initial value of the time proportional cycle 2 (**[**42**)** is "10" when a model with one control output point is used and it is "2" when other models are used.
- The setting of the time proportional cycle mode (**2**<sup>*P*</sup>, **2**<sup>*Y*</sup>) is valid to the time proportional outputs of both MV1 and MV2.
- When MV1 is connected to the relay control output or event output in the DO Assignment and the time proportional cycle 1 ( ( ) is set at less than "5 s", the operation is performed at intervals of 5 s.
- When MV2 is connected to the relay control output or event output in the DO Assignment and the time proportional cycle 2 (52) is set at less than "5 s", the operation is performed at intervals of 5 s.

### **!** Handling Precautions

- The following shows the resolution of the time proportional output by the setting of the time proportional cycle unit 1 and 2 (CHU/CHU2): When this setting is set at "0" (1 s unit), the resolution becomes "1/1000" (seconds of the time proportional cycle × 1/1000). When this setting is set at "1" (Cycle fixed at "0.5 s"), the resolution becomes "1/500 (1 ms)". When this setting is set at "2" (Cycle fixed at "0.25 s"), the resolution becomes "1/250 (1 ms)". When this setting is set at "3" (Cycle fixed at "0.1 s"), the resolution becomes "1/100 (1 ms)".
- The time proportional cycle is operated for a period of time approximately 2.4 % longer than the setting. Care should be taken when using the timer function with the time proportional output. Use the ON delay/ OFF delay and DI timer stop/start functions with the timer function of the internal event, if the ON/OFF output having more precise time is needed.

### Operation type

The outputs of the control outputs 1 to 2 and event outputs 1 to 3 can be set using the operation type of the DO Assignment.

| ltem (Bank)                                  | Display  | Contents                                                                  | Initial value | User level    |
|----------------------------------------------|----------|---------------------------------------------------------------------------|---------------|---------------|
| Control output 1<br>Operation type (DO bank) | ot 11    | 0: Default output<br>1: MV1                                               | 0             | High function |
| Control output 2<br>Operation type (DO bank) | o E Z. 1 | 2: MV2<br>3: Function 1 ((A and B) or (C and D))                          | 0             |               |
| Event output 1 Operation type (DO bank)      | Eu 1.1   | 4: Function 2 ((A or B) and (C or D))<br>5: Function 3 (A or B or C or D) | 0             |               |
| Event output 2 Operation type (DO bank)      | Eu2. 1   | o: Function 4 (A and B and C and D)                                       | 0             |               |
| Event output 3 Operation type (DO bank)      | E 3. 1   |                                                                           | 0             |               |

- When the control output is the relay output or voltage pulse output, the display and setting can be made.
- When the event output is provided, the display and setting can be made.
- MV1 is the ON/OFF control output, time proportional output, and time proportional output (heat) of the Heat/Cool control. MV2 is the time proportional output (cool) of the Heat/Cool control.
- When the set value is "0" (default output), the operation becomes as follows according to the output:
  - Control output 1: Control output status of MV1 is output. Control output 2: Control output status of MV2 is output. Event output 1: Result of Internal Event 1 is output. Event output 2: Result of Internal Event 2 is output. Event output 3: Result of Internal Event 3 is output.
- In the output bit function, the logical operations (AND, OR) of each control output and each event output are combined. In output bit functions 1 to 4, the combination of the logical operations may vary. The following shows one logical operation:

| Logical AND       | Logical OR         |
|-------------------|--------------------|
| OFF and OFF = OFF | OFF or $OFF = OFF$ |
| OFF and ON = OFF  | OFF  or  ON = ON   |
| ON and OFF = OFF  | ON or $OFF = ON$   |
| ON and ON = ON    | ON  or  ON = ON    |

# Output assignment

The assignments of four inputs (A, B, C, D) used for the output bit function can be set.

| ltem (Bank)                                                     | Display | Contents                                                                                        | Initial value | User level    |
|-----------------------------------------------------------------|---------|-------------------------------------------------------------------------------------------------|---------------|---------------|
| Control output 1 Output<br>assignment A<br>(DO Assignment bank) | ot 12   | 0: Normally opened. (OFF, 0)<br>1: Normally closed. (ON, 1)<br>2: Internal Event 1              | 14            | High function |
| Control output 1 Output<br>assignment B<br>(DO Assignment bank) | ot 13   | 3: Internal Event 2<br>4: Internal Event 3<br>5: Internal Event 4                               | 0             |               |
| Control output 1 Output<br>assignment C<br>(DO Assignment bank) | ot 14   | 6: Internal Event 5<br>7: Internal Event 6<br>8: Internal Event 7                               | 0             |               |
| Control output 1 Output<br>assignment D<br>(DO Assignment bank) | ot 15   | 10 to 13: Undefined.<br>14: MV1<br>15: MV2                                                      | 0             |               |
| Control output 2 Output<br>assignment A<br>(DO Assignment bank) | o E 2.2 | 16 to 17: Undefined.<br>18: DI1<br>19: DI2                                                      | 15            |               |
| Control output 2 Output<br>assignment B<br>(DO Assignment bank) | o E 2.3 | 20: DI3<br>21: DI4<br>22 to 25: Undefined.                                                      | 0             |               |
| Control output 2 Output<br>assignment C<br>(DO Assignment bank) | o E 2.4 | 26: Internal Contact 1<br>27: Internal Contact 2<br>28: Internal Contact 3                      | 0             |               |
| Control output 2 Output<br>assignment D<br>(DO Assignment bank) | o E 2.5 | 29: Internal Contact 4<br>30: Internal Contact 5<br>31 to 33: Undefined.                        | 0             |               |
| Event output 1 Output<br>assignment A<br>(DO Assignment bank)   | Eu 1.2  | 34: Communication D1<br>35: Communication D12<br>36: Communication D13<br>37: Communication D14 | 2             |               |
| Event output 1 Output<br>assignment B<br>(DO Assignment bank)   | Eu 1.3  | 38: MANUAL mode<br>39: READY mode<br>40: RSP mode                                               | 0             |               |
| Event output 1 Output<br>assignment C<br>(DO Assignment bank)   | Eu 1.4  | 41: AT running<br>42: During SP ramp<br>43: Undefined.                                          | 0             |               |
| Event output 1 Output<br>assignment D<br>(DO Assignment bank)   | Eu 15   | 44: Alarm occurred.(#201 to #299)<br>45: PV alarm occurred.(#201 to #203)<br>46: Undefined.     | 0             |               |
| Event output 2 Output<br>assignment A<br>(DO Assignment bank)   | E u 2.2 | 47: mode key pressing status<br>48: Event output 1 status<br>49: Control output 1 status        | 3             |               |
| Event output 2 Output<br>assignment B<br>(DO Assignment bank)   | E u 2.3 |                                                                                                 | 0             |               |
| Event output 2 Output<br>assignment C<br>(DO Assignment bank)   | Е и 2.4 |                                                                                                 | 0             |               |

(Continue on next page.)

| ltem (Bank)                                                   | Display | Contents                            | Initial value | User level                         |
|---------------------------------------------------------------|---------|-------------------------------------|---------------|------------------------------------|
| Event output 2 Output<br>assignment D<br>(DO Assignment bank) | E u 2.5 | Same as those on the previous page. | 0             | Same as<br>that on the<br>previous |
| Event output 3 Output<br>assignment A<br>(DO Assignment bank) | E u 3.2 |                                     | 4             | page.                              |
| Event output 3 Output<br>assignment B<br>(DO Assignment bank) | E u 3.3 |                                     | 0             |                                    |
| Event output 3 Output<br>assignment C<br>(DO Assignment bank) | Е и З.Ч |                                     | 0             |                                    |
| Event output 3 Output<br>assignment D<br>(DO Assignment bank) | E u 3.5 |                                     | 0             |                                    |

- When the object control output is the relay output or voltage pulse output, and the operation type of the DO Assignment is set for output bit functions 1 to 4, the display and setting can be made.
- When the object event output is provided and the operation type of the DO Assignment is set for output bit functions 1 to 4, the display and setting can be made.

### Polarity of output assignment

The polarity of four output assignments (A, B, C, D) used for the output bit function can be set.

| ltem (Bank)                                           | Display | Contents                                                                                           | Initial value | User level    |
|-------------------------------------------------------|---------|----------------------------------------------------------------------------------------------------|---------------|---------------|
| Control output 1 Polarity A to D (DO Assignment bank) | ot 15   | The digits are called 1st digit, 2nd digit, 3rd digit, and 4th digit from the right end.           | 0000          | High function |
| Control output 2 Polarity A to D (DO Assignment bank) | o E 2.6 | 1st digit: Output assignment A Polarity setting<br>2nd digit: Output assignment B Polarity setting | 0000          |               |
| Event output 1 Polarity A to D (DO Assignment bank)   | Eu 1.6  | 3rd digit: Output assignment C Polarity setting<br>4th digit: Output assignment D Polarity setting | 0000          |               |
| Event output 2 Polarity A to D (DO Assignment bank)   | 8.5 u 3 | 0: Direct<br>1: Reverse                                                                            | 0000          |               |
| Event output 3 Polarity A to D (DO Assignment bank)   | 8.6 ن ع |                                                                                                    | 0000          |               |

- When the object control output is the relay output or voltage pulse output, and the operation type of the DO Assignment is set for output bit functions 1 to 4, the display and setting can be made.
- When the object event output is provided and the operation type of the DO Assignment is set for output bit functions 1 to 4, the display and setting can be made.

### **!** Handling Precautions

The output relay may be turned ON and OFF repeatedly at a high-speed depending on the conditions.

To avoid such faulty operation, always strictly observe the following cautions:

Control output 1: When any of [Output assignment A, B, C, D] ( $o \not \in i, 2$  to  $o \not \in i, 5$ ) is set at [49: Control output 1 status], do not set [1: Reverse] for the same symbol of [Output assignment A, B, C, D Polarity]. Event output 1: When any of [Output assignment A, B, C, D] ( $\not \in i, 2$  to  $\not \in i, 5$ ) is set at [48: Event output 1 status], do not set [1: Reverse] for the same symbol of [Output assignment A, B, C, D Polarity].

| ltem (Bank)                                       | Display         | Contents                | Initial value | User level    |
|---------------------------------------------------|-----------------|-------------------------|---------------|---------------|
| Control output 1 Polarity<br>(DO Assignment bank) | ot 17           | 0: Direct<br>1: Reverse | 0             | High function |
| Control output 2 Polarity<br>(DO Assignment bank) | o <i>t 2</i> .7 |                         | 0             |               |
| Event output 1 Polarity<br>(DO Assignment bank)   | Eu 17           |                         | 0             |               |
| Event output 2 Polarity<br>(DO Assignment bank)   | E 2. 7          |                         | 0             |               |
| Event output 3 Polarity<br>(DO Assignment bank)   | E 3.7           |                         | 0             |               |

### Polarity of output bit function

The polarity after the output bit function (functions 1 to 4) can be set.

- When the object control output is the relay output or voltage pulse output, and the operation type of the DO Assignment is set for output bit functions 1 to 4, the display and setting can be made.
- When the object event output is provided and the operation type of the DO Assignment is set for output bit functions 1 to 4, the display and setting can be made.

### Latch

The latch of the output ON status or output OFF status can be set.

| ltem (Bank)                                    | Display | Contents                                                                    | Initial value | User level    |
|------------------------------------------------|---------|-----------------------------------------------------------------------------|---------------|---------------|
| Control output 1 Latch<br>(DO Assignment bank) | ot 18   | 0: None<br>1: Latched (Latched when turned ON.)                             | 0             | High function |
| Control output 2 Latch<br>(DO Assignment bank) | o E 2.8 | 2: Latched (Latched when turned OFF except for initialization at power ON.) | 0             |               |
| Event output 1 Latch<br>(DO Assignment bank)   | Eu 18   |                                                                             | 0             |               |
| Event output 2 Latch<br>(DO Assignment bank)   | 8.5 ن ع |                                                                             | 0             |               |
| Event output 3 Latch<br>(DO Assignment bank)   | 3.8 ن ع |                                                                             | 0             |               |

- When the object control output is the relay output or voltage pulse output, and the operation type of the DO Assignment is set for output bit functions 1 to 4, the display and setting can be made.
- When the object event output is provided and the operation type of the DO Assignment is set for output bit functions 1 to 4, the display and setting can be made.
- To release the latch status, it is necessary to turn OFF the power, and turn it ON again, to release all DO latches (key operation or communication), or to change the latch setting of the DO Assignment to "0" (none).

### DO Assignment setting with SLP-C35 Smart Loader Package

When setting [DO Assignment] with the SLP-C35 Smart Loader Package, select [Edit (E)]  $\rightarrow$  [Input/Output port setup (O)] in that order from the menu. The output bit function, output assignment, polarity of output assignment, and polarity of output bit function can be easily set using visual images as shown below.

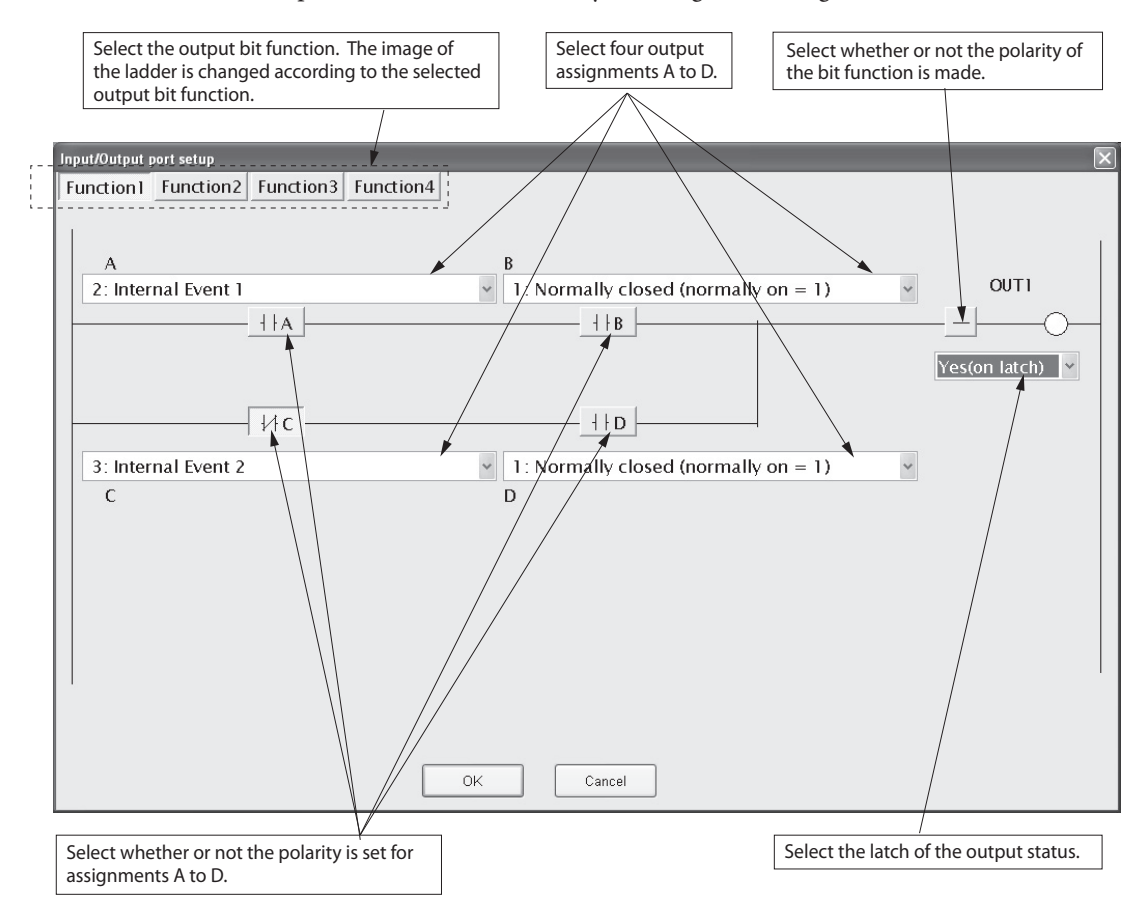

### **!** Handling Precautions

In addition to the selection through the menu, the Input port setup window can also be opened using the following procedures:

- Click the input/output port setup icon
- Right-click in the input bit function setting window.
- Push the [P] key while pressing the [Ctrl] key.

# 5-10 Application Examples

This section describes examples of applications using the assignment functions of this unit.

### Examples of applications using assignment functions

١

The following shows setting examples with the SLP-C35 Smart Loader Package.

To use assignment functions, it is absolutely necessary to set the user level to "High function configuration".

| 🔛 (Untitled) - SLP-C35 - C                                                                                                    | C1 5 TR | ROTAOOXX                                    |                                       |
|----------------------------------------------------------------------------------------------------|---------|---------------------------------------------|---------------------------------------|
| <u>File E</u> dit Display <u>C</u> ommunica                                                                                                    | tion    | Setup User Aunction Option Help             |                                       |
| 0 🗳 🖬 🔽 🖾 🖻                                                                                                    | Ē       | E 🗎 🖹 🕊 📽 🖼 🎟 Tag Name                      |                                       |
|                                                                                                    |         |                                             |                                       |
| -@Standard                                                                                                    | No.     | SP DISP.                                    | SP 1                                  |
| -B Event                                                                                                    | 1       | SP SP-1                                     | 0                                     |
| → ■ Para         → ■ Setup(Range)         → ■ Setup(Ctrl)         → ■ Setup(Other)         → ■ DI Configuration         → ■ User Function         → ■ User Function         → ■ User Function         → ■ OC configuration         → ■ Other         → ■ Other         → ■ DID in use |         |                                             | <u></u>                               |
| 3.1 Valid cattinge:-200                                                                                                    | to 17   | DOD DAM Address: 7005/EEDDOM Address: 23389 | · · · · · · · · · · · · · · · · · · · |
| J, I valid settings200                                                                                                    | 10 12   | 200 RAM Address.7003/LEFROM Address.23303   |                                       |

### • Example 1 Logical OR of the heater burnout and PV high limit alarm is output.

Conditions: PV high limit is set to Internal Event 1. Heater burnout is set to Internal Event 2.

Logical OR of the above events is output to the EV1 relay.

- (1) Select [Standard]  $\rightarrow$  [Event] and set [Internal Event 1] to [1: PV high limit].
- (2) Similarly, set [Internal Event 2] to [16: Heater 1 break/Heater over current].
- (3) Select [Option] → [DO Assignment] and right-click on the operation type of [Event output 1] to select [Input/Output port setup].

| D 🖙 🖬 🔽 🕅 🖻                                                                                                    |                   | R B B ¥ ¥ @ ∞ ™ Tag Nama |       |                                       |                                                                                                    |      |        |
|----------------------------------------------------------------------------------------------------|-------------------|--------------------------|-------|---------------------------------------|----------------------------------------------------------------------------------------------------|------|--------|
| 0:Default(MV1(ON/OFF,                                                                                                    | <br>Outpu         | t 1,Heat,Open))          |       |                                       | ~                                                                                                    |      |        |
| - Standard<br>- B SP<br>- E Event<br>- P PID<br>- P Para<br>- Setup(Ctrl)<br>- Setup(Ctrl)<br>- Setup(Ctrl)<br>- Setup(Ctrl)<br>- D Setup(Ctrl)<br>- D Configuration | No.               | DO Configuration         | DISP. | OUT1                                  |                                                                                                    | OUT2 | EV1    |
|                                                                                                    | 1                 | Туре                     | OT1.1 | 0:Default*                            | Input/Output port setup                                                                                                    |      | Ctrl+P |
|                                                                                                    | 2                 | Output assign A          | OT1.2 |                                       | 0:Default(MVI(ON/OFF,Output 1,Heat,Open))<br>1: MV1 (ON/OFF,Time proportional output 1,HEAT,OPEN)<br>2: MV2 (Time proportional output 2,COOL,CLOSE)<br>3: Operation 1 (A and B) or (C and D) |      |        |
|                                                                                                    | 3                 | Output assign B          | OT1.3 |                                       |                                                                                                    |      | ,OPEN) |
|                                                                                                    | 4                 | Output assign C          | OT1.4 |                                       |                                                                                                    |      |        |
|                                                                                                    | 5 Output assign D | OT1.5                    |       | 4: Operation 2, (A or B) and (C or D) |                                                                                                    |      |        |
|                                                                                                    | 6                 | Polarity A               | OT1.6 |                                       | 5: Operation 3, (A or B or C or D)<br>6: Operation 4, (A and R and C and D)                                                                                                    |      |        |
| Option                                                                                                    | 7                 | Polarity B               | OT1.6 |                                       | o. operation 4, (A and I                                                                                                    |      |        |
| - DO Configuration                                                                                                    | 8                 | Polarity C               | OT1.6 |                                       |                                                                                                    |      |        |
| - D Tuning<br>- D Other<br>- D Mode<br>- D PID in use                                                                                                    | 9                 | Polarity D               | OT1.6 |                                       |                                                                                                    |      |        |
|                                                                                                    | 10                | Polarity                 | OT1.7 |                                       |                                                                                                    |      |        |
|                                                                                                    | 11                | Latch                    | OT1.8 |                                       |                                                                                                    |      |        |

- (4) In the Input/Output port setup window, set the following items:
  - (a) In this example, since the logical OR of two functions needs to be output, select [Function 1].
  - (b) Select [PV high limit] of Internal Event 1 for output assignment A.
  - (c) Similarly, select [Heater break] of Internal Event 2 for output assignment C.
  - (d) Select [Normally closed] for output assignment B and D.

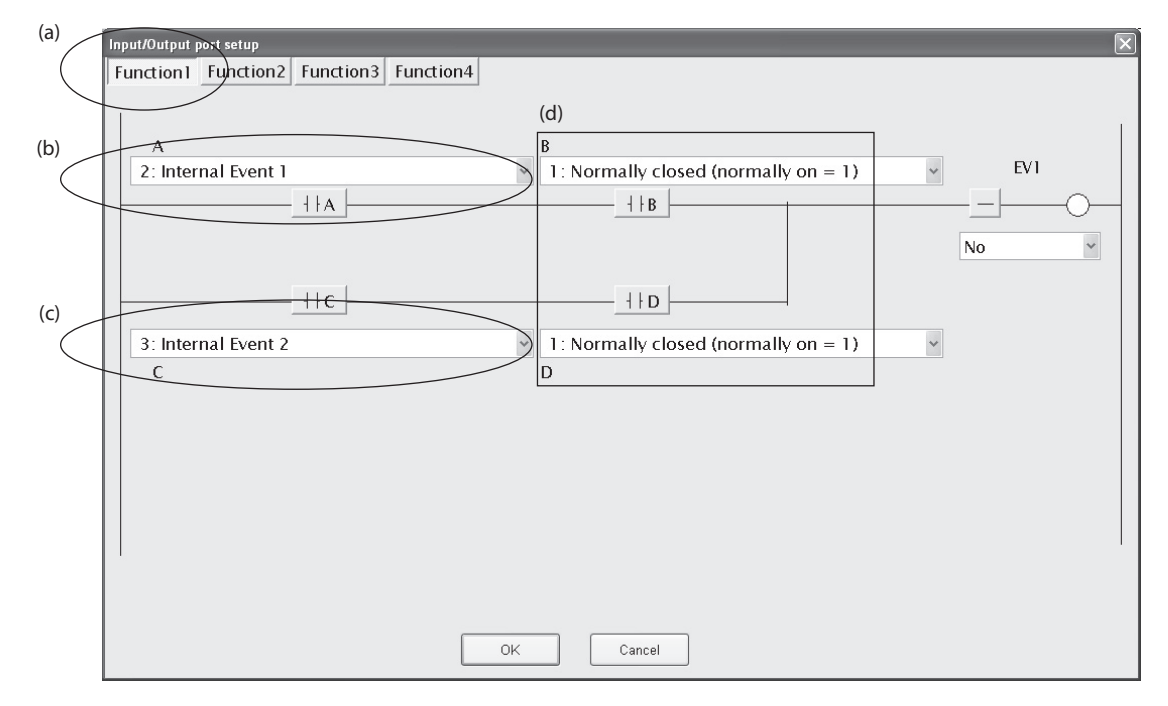

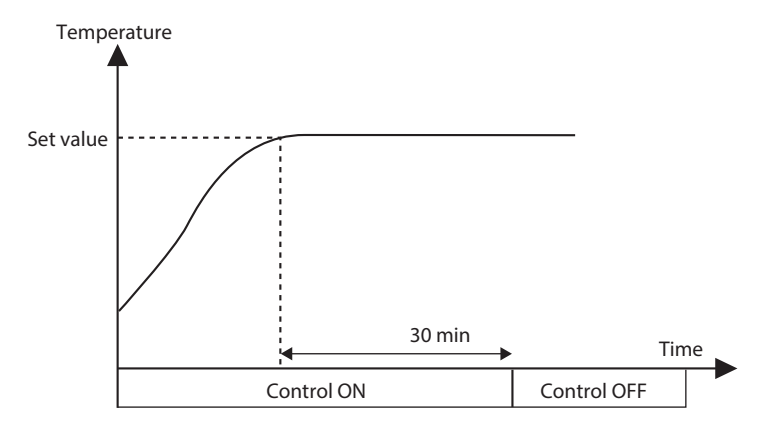

# • Example 2 The operation is started by the external switch, and then it is stopped automatically 30 min after the temperature has reached the set value.

### Explanation

The timer start-up conditions are set to logical AND of DI1 and PV status EVs. The ON delay timer setting decides the time period after which the operation is stopped automatically when the temperature has reached the set value. The mode (RUN/READY) is changed based on a combination of DI1 and timer ON-OFF.

| Status                          | Control OFF status | Timer counting after starting of operation | Operation stop by<br>time-up |
|---------------------------------|--------------------|--------------------------------------------|------------------------------|
| DI1                             | OFF                | ON                                         | ON                           |
| Timer (Internal EV2)            | OFF                | OFF                                        | ON                           |
| Status of Internal<br>Contact 2 | ON                 | OFF                                        | ON                           |
| Mode                            | READY              | RUN                                        | READY                        |

### Setting example

### • Event

| Event                             | Display | Internal Event 1                      | Internal Event 2                      |
|-----------------------------------|---------|---------------------------------------|---------------------------------------|
| Operation type                    | EC1     | 32: Timer                             | 4: Deviation high limit               |
| Direct/reverse                    | 533     |                                       | 0: Direct                             |
| Standby                           | 52.2    |                                       | 0: No standby                         |
| EVENT state at<br>READY           | E[2     | 0: EVENT state at READY is continued. | 0: EVENT state at READY is continued. |
| Alarm OR                          | 863     | 0: None                               | 0: None                               |
| Special OFF setup                 | E(3     |                                       | 0: As usual.                          |
| Delay time unit                   | 803     | 2.1 min                               | 0: 0.1 s                              |
| Event main setting<br>(low limit) | Ε_      |                                       | 0                                     |
| Event sub-setting<br>(high limit) | E5b     |                                       |                                       |
| Hysteresis                        | E#9     |                                       | 5                                     |
| ON delay                          | Eon     | 30                                    | 0                                     |
| OFF delay                         | E0F     | 0                                     | 0                                     |

Note. The internal event No. is indicated at the mark of "\_" shown in the display column.

| 0                         |         |                                                                |                                                           |
|---------------------------|---------|----------------------------------------------------------------|-----------------------------------------------------------|
| DI Assignment             | Display | Internal Contact 1                                             | Internal Contact 2                                        |
| Operation type            | dii     | 17: Timer stop/start                                           | 7: RUN/READY                                              |
| Input bit function        | d:2     | 1: Function 1 (A and B) or<br>(C and D)                        | 1: Function 1 (A and B) or<br>(C and D)                   |
| Input assignment A        | di3     | 2: DI1                                                         | 2: DI1                                                    |
| Input assignment B        | d;4     | 11: Internal Event 2<br>(Setting = 4: Deviation<br>high limit) | 10: Internal Event 1<br>(Setting = 32: Timer<br>(Status)) |
| Input assignment C        | d:5     | 0: Normally opened.<br>(Normally Off = 0)                      | 0: Normally opened.<br>(Normally Off = 0)                 |
| Input assignment D        | d;5     | 0: Normally opened.<br>(Normally Off = 0)                      | 0: Normally opened.<br>(Normally Off = 0)                 |
| Polarity A                | di7     | 0: Direct                                                      | 0: Direct                                                 |
| Polarity B                | d;7     | 0: Direct                                                      | 1: Reverse                                                |
| Polarity C                | di7     | 0: Direct                                                      | 0: Direct                                                 |
| Polarity D                | d;7     | 0: Direct                                                      | 0: Direct                                                 |
| Polarity                  | d¦8     | 0: Direct                                                      | 1: Reverse                                                |
| Event channel definitions | d;9     | 1                                                              |                                                           |

• DI Assignment

Note. The internal DI No. is indicated at the mark of "\_" shown in the display column.

#### Setting points

The timer startup conditions are set to logical AND of DI1 and temperature attainment (Internal Event 2: Deviation high limit).

The mode (RUN/READY) selection is used as conditions for logical AND of the A contact of DI1 and the B contact of the timer. However, since the mode is the READY mode when the contact is ON, it is reversed in the final stage of internal contact 2.

### DI Assignment (Internal Contact 1): Input/Output port setup

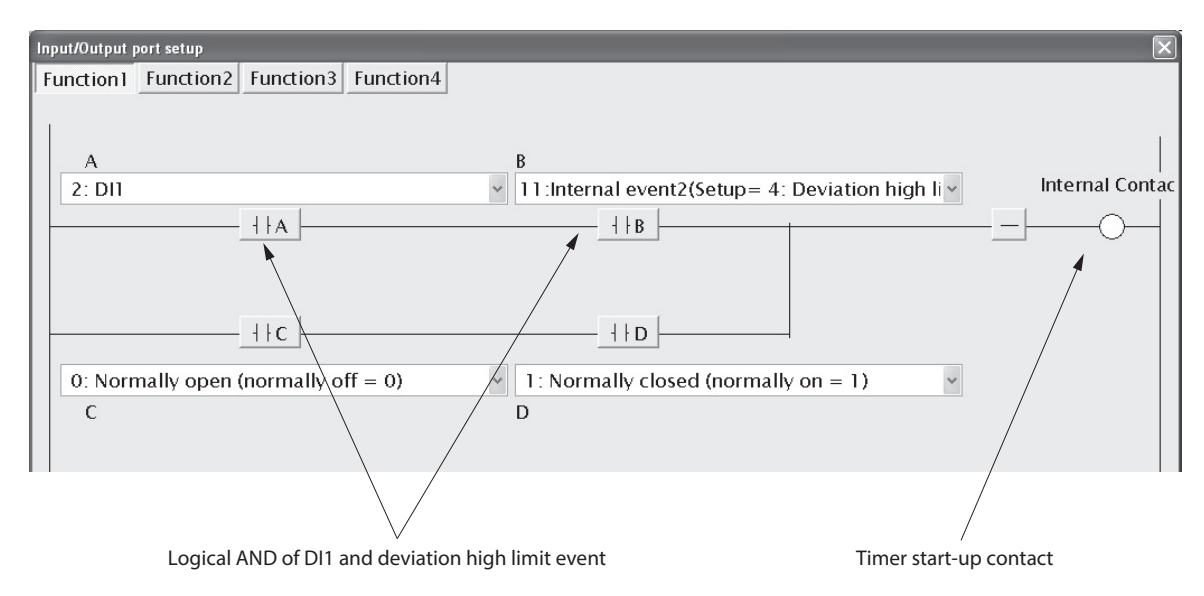
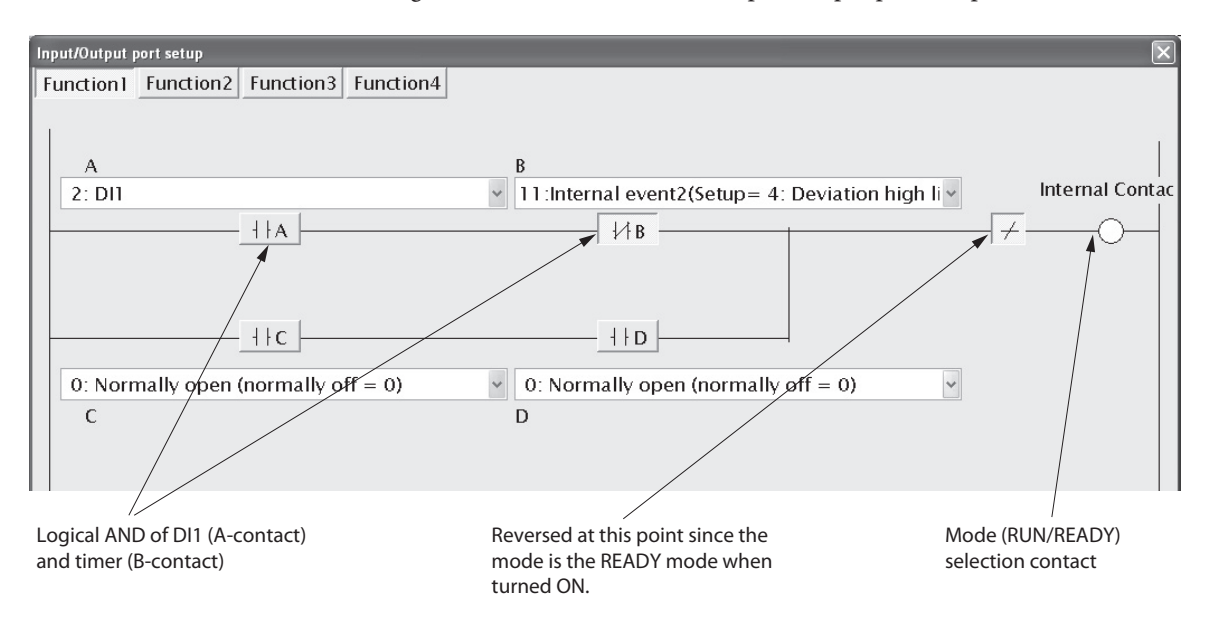

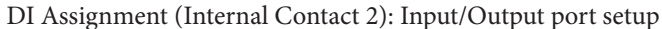

• Example 3 Simple pattern

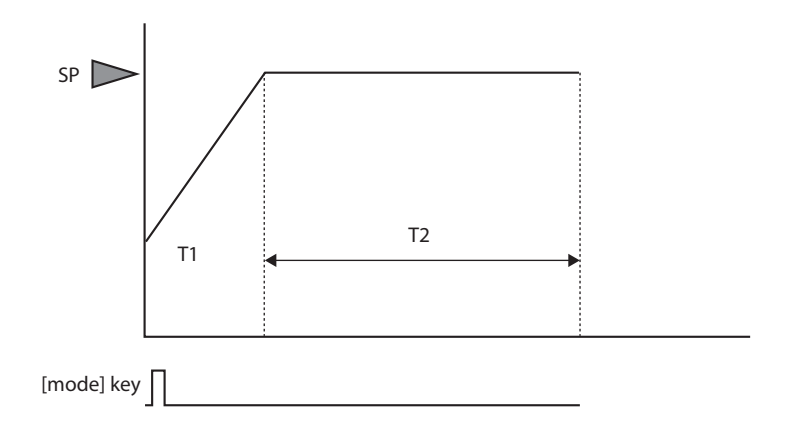

#### Explanation

When the [mode] key is pressed, the mode is changed to the RUN mode and the PV is started.

The SP value moves up (or down) along with the ramp-up (or ramp-down) set value.

When the SP value reaches the final SP value and the PV value enters the constant range, the counting is started. After the T2 time has elapsed, the mode is changed to the READY mode.

## Setting example

| t |
|---|
| t |

| Event                             | Display | Internal Event 1                                    | Internal Event 2                      |
|-----------------------------------|---------|-----------------------------------------------------|---------------------------------------|
| Operation type                    | ECI     | 9: Deviation high/low<br>limit (Final SP reference) | 32: Timer (Status)                    |
| Direct/reverse                    | 862     | 1: Reversed.                                        |                                       |
| Standby                           | 52.53   | 0: No standby                                       |                                       |
| EVENT state at READY              | EC2     | 1: EVENT state at READY is forcibly turned OFF.     | 0: EVENT state at READY is continued. |
| Alarm OR                          | 863     | 0: None                                             | 0: None                               |
| Special OFF setup                 | 863     | 0: As usual.                                        |                                       |
| Delay time unit                   | ٤(3     | 0: 0.1 s                                            | 0: 0.1 s                              |
| Event main setting<br>(low limit) | Ε_      | 3                                                   |                                       |
| Event sub setting<br>(high limit) | E5b     | 3                                                   |                                       |
| Hysteresis                        | ЕНУ     | 9999                                                |                                       |
| ON delay                          | Eon     | 2                                                   | 15                                    |
| OFF delay                         | E0F     | 0                                                   | 0                                     |

Note. The internal event No. is indicated at the mark of "\_" shown in the display column.

| <ul> <li>DI Assignment</li> </ul> | t |
|-----------------------------------|---|
|-----------------------------------|---|

| DI Assignment             | Display | Internal Contact 1                                        | Internal Contact 2                                                                        |
|---------------------------|---------|-----------------------------------------------------------|-------------------------------------------------------------------------------------------|
| Operation type            | d)(     | 7: RUN/READY                                              | 17: Timer stop/start                                                                      |
| Input bit function        | di2     | 1: Function 1 (A and B) or<br>(C and D)                   | 1: Function 1 (A and B) or<br>(C and D)                                                   |
| Input assignment A        | d;3     | 18: COM DI 1                                              | 10: Internal Event 1<br>(Setting = 9: Deviation<br>high/low limit (Final<br>SP reference) |
| Input assignment B        | d;4     | 11: Internal<br>Event 2 (Setting = 32:<br>Timer (Status)) | 26: During SP ramp                                                                        |
| Input assignment C        | d;5     | 0: Normally opened.<br>(Normally Off = 0)                 | 18: COM DI 1                                                                              |
| Input assignment D        | d¦5     | 0: Normally opened.<br>(Normally Off = 0)                 | 11: Internal Event 2<br>(Setting = 32:<br>Timer (Status))                                 |
| Polarity A                | d;7     | 0: Direct                                                 | 0: Direct                                                                                 |
| Polarity B                | d;7     | 1: Reverse                                                | 1: Reverse                                                                                |
| Polarity C                | d;7     | 0: Direct                                                 | 0: Direct                                                                                 |
| Polarity D                | d;7     | 0: Direct                                                 | 0: Direct                                                                                 |
| Polarity                  | d¦8     | 1: Reverse                                                | 0: Direct                                                                                 |
| Event channel definitions | d;9     |                                                           | 2                                                                                         |

Note. The internal DI No. is indicated at the mark of "\_" shown in the display column.

#### Others

**C**<sup>1</sup>**?** [mode key function]: SP ramp-up/ramp-down:

7 (COM DI1 selection) Desired value

Setting points

The internal EV1 is substituted for the guarantee soak. Therefore, "9999" is set to the hysteresis of Event 1 so that Event 1 is not turned OFF after it has been turned ON even though the PV fluctuates.

DI Assignment (Internal Contact 1): Input/Output port setup

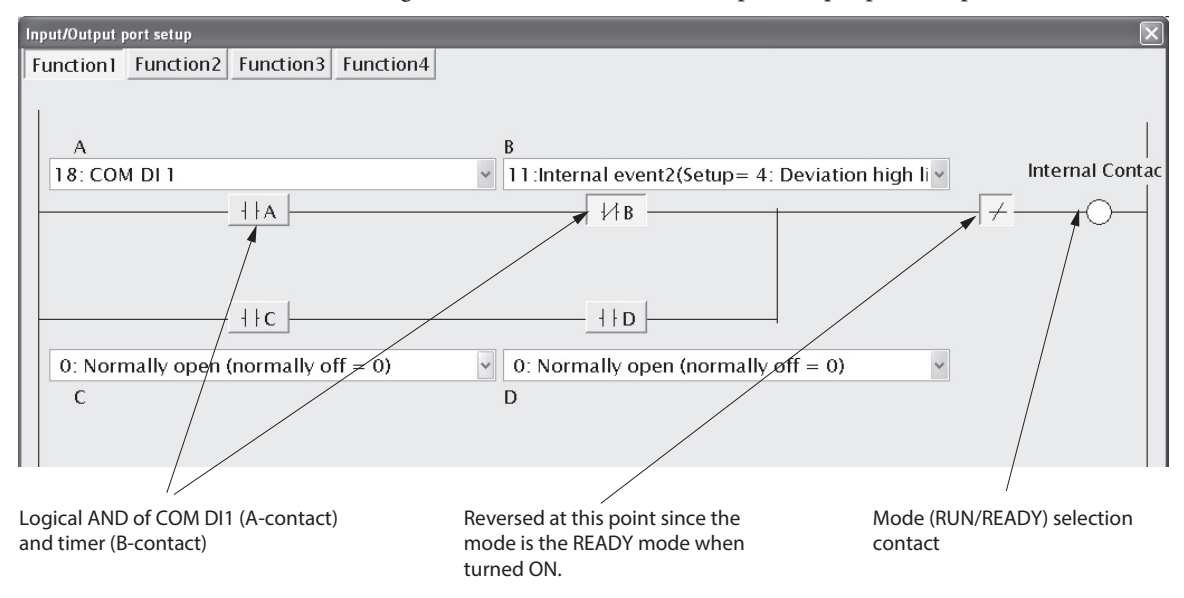

DI Assignment (Internal Contact 2): Input/Output port setup

Input/Output port setup Function1 Function2 Function3 Function4 В Internal Contac 10:Internal event1 (Setup= 8: Deviation low lir 🖌 26: During SP ramp ΗA -| ⊦ B ++C HD 18: COM DI 1 11:Internal event2(Setup=32: Timer) C

Conditions for guarantee soak (ramp is completed and operation enters within the deviation of the final SP.)

The timer start is self-retained at time-up so that the timer is not restarted due to change in PV.

Timer start-up contact

# 5-11 Continuous Output

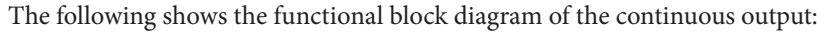

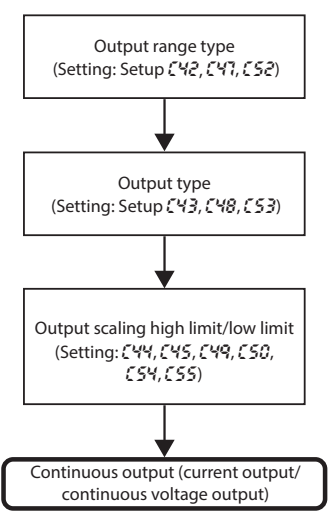

#### Output range

The output range of the current output and continuous voltage output can be set.

| Item (Bank)                            | Display |    | Contents                                                                | Initial value | User level          |
|----------------------------------------|---------|----|-------------------------------------------------------------------------|---------------|---------------------|
| Control output 1 range<br>(Setup bank) | E 42    |    | Current output<br>1: 4 to 20 mA                                         | 1             | Basic,<br>Standard, |
| Control output 2 range<br>(Setup bank) | ٢       | 47 | 2: 0 to 20 mA                                                           | 1             | High function       |
| Auxiliary output range<br>(Setup bank) | E       | 52 | Continuous voltage output<br>1: 1 to 5 V<br>2: 0 to 5 V<br>3: 0 to 10 V | 1             |                     |

• When the object control output is the current output or continuous voltage output, the display and setting can be configured.

#### Output type

The output type of the current output and continuous voltage output can be set.

| ltem (Bank)                           | Disp | play | Contents                                                                                                    | Initial value | User level          |
|---------------------------------------|------|------|----------------------------------------------------------------------------------------------------|---------------|---------------------|
| Control output 1 type<br>(Setup bank) | ٢    | 43   | 0: Manipulated variable (MV)<br>1: Heat MV (for heat/cool control)                                                                                                    | 0             | Basic,<br>Standard, |
| Control output 2 type<br>(Setup bank) | ٢    | 48   | 2: Cool MV (for heat/cool control)<br>3: PV<br>4: PV before ratio bias and filter                                                                                                    | 3             | High function       |
| Auxiliary output type<br>(Setup bank) | Ε    | 53   | <ul> <li>4: PV before faile, blas, and filter</li> <li>5: SP</li> <li>6: Deviation (PV-SP)</li> <li>7: CT1 current value</li> <li>8: CT2 current value</li> <li>9: MFB (including estimated MFB)</li> <li>10: SP+MV</li> <li>11: PV+MV</li> </ul> | 3             |                     |

- When the object control output is the current output or continuous voltage output, the display and setting can be configured.
- MV scalable bandwidth is used to calculate SP+PV and PV+MV. For details, refer to MV scaling range (on page 5-90).
- If ROM version 1 of the instrument information bank is prior to 2.04, SP+MV and PV+MV cannot be selected.

## Output scaling low limit/high limit

The output scaling low limit and high limit of the current output and continuous voltage output can be set.

| Item (Bank)                                         | Disp | olay | Contents                                                                         | Initial value | User level          |
|-----------------------------------------------------|------|------|----------------------------------------------------------------------------------|---------------|---------------------|
| Control output 1 scaling<br>low limit (Setup bank)  | Ľ    | 44   | -1999 to +9999<br>The decimal point position may vary so                         | 0.0           | Basic,<br>Standard, |
| Control output 1 scaling<br>high limit (Setup bank) | Ľ    | 45   | that it meets the output type.<br>The unit depend on the output type are as      | 100.0         | High function       |
| Control output 2 scaling<br>low limit (Setup bank)  | Ľ    | 49   | follows:<br>• When the output type is 0 to 2, % of                               | 0             |                     |
| Control output 2 scaling<br>high limit (Setup bank) | Ľ    | 50   | <ul> <li>When the output type is 3 to 6, same as</li> <li>PV(°C etc.)</li> </ul> | 1000          |                     |
| Auxiliary output scaling<br>low limit (Setup bank)  | E s  | 54   | <ul> <li>When the output type is 7 and 8,<br/>ampere(current value)</li> </ul>   | 0             |                     |
| Auxiliary output scaling<br>high limit (Setup bank) | E    | 55   | • When the output type is 9, % of MFB                                            | 1000          |                     |

- When the object control output is the current output or continuous voltage output, the display and setting can be configured.
- The following figures show the relationship between the numeric value and output of the output type using the output scaling low limit/high limit settings:

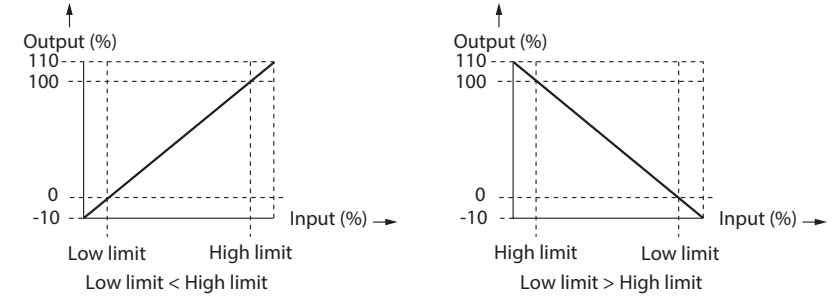

However, the output is 0 to 110 % in a range of 0 to 20 mA.

#### MV scalable bandwidth

When the control output type is set to either SP+MV or PV+MV, the control output is a continuous output in which the amount of change in the MV is added to the SP or PV.

| ltem (Bank)                                               | Display | Contents                                                                                          | Initial value | User level                            |
|-----------------------------------------------------------|---------|---------------------------------------------------------------------------------------------------|---------------|---------------------------------------|
| Control output 1 MV<br>scalable bandwidth<br>(Setup bank) | [ ЧЬ    | 0 to 9999<br>The decimal point position and unit are<br>same as those of the PV input range type. | 200           | Simple,<br>Standard,<br>High function |
| Control output 2 MV<br>scalable bandwidth<br>(Setup bank) | E 51    |                                                                                                   | 200           |                                       |
| Auxiliary output MV<br>scalable bandwidth<br>(Setup bank) | E 56    |                                                                                                   | 200           |                                       |

- When the output type of control output 1, control output 2 or the auxiliary output is SP+MV or PV+MV, this item is displayed and can be set.
- The value calculated by the following formula is output according to the output scaling low/high limit settings:

In case of SP+MV,(MV-50.0)/100.0 × MV scalable bandwidth + SP In case of PV+MV,(MV-50.0)/100.0 × MV scalable bandwidth + PV

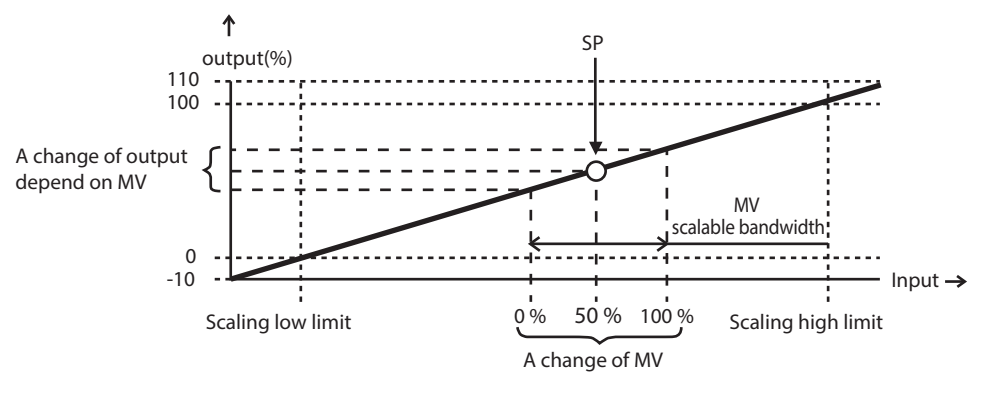

An example of the output type is SP+MV

- This function is used for cascade control when the continuous output of this controller is connected to the RSP (remote SP) of another controller, with this controller as master and the other controller as slave. Set the RSP range to MV scaling range, which changes in proportion to a change in the MV (0–100 %) of this controller.
- If ROM version 1 of the instrument information bank (*I dQ2*) is prior to version 2.04, neither SP+MV nor PV+MV can be selected as an output type. The MV scaling range is not displayed and cannot be set.

## 5-12 Current Transformer (CT) Input

For CT input, two kinds of current values are provided.

- Current value at output ON: This current value is used for the heater burnout/over-current event. This current value is displayed as CT current value.
- Current value at output OFF: This current value is used for the heater short-circuit event. This current value cannot be displayed.

When [CT type] is set at "heater burnout detection" ( $\zeta \Im \delta = 0$  or  $\zeta \Im \vartheta = 0$ ), the following operation is performed: The current value at output ON becomes the CT current value measured when the output specified in [CT output] is turned ON.

The current value at output OFF becomes the CT current value measured when the output specified in [CT output] is turned OFF.

When [CT type] is set at "current value measurement" ( $\zeta 35 = 1 \text{ or } \zeta 39 = 1$ ), the following operation is performed: The current value at output ON becomes the measured CT current value regardless of the output ON/OFF status. The current value at output OFF is fixed at "0.0A".

The following shows the functional block diagram of the current transformer (CT) input:

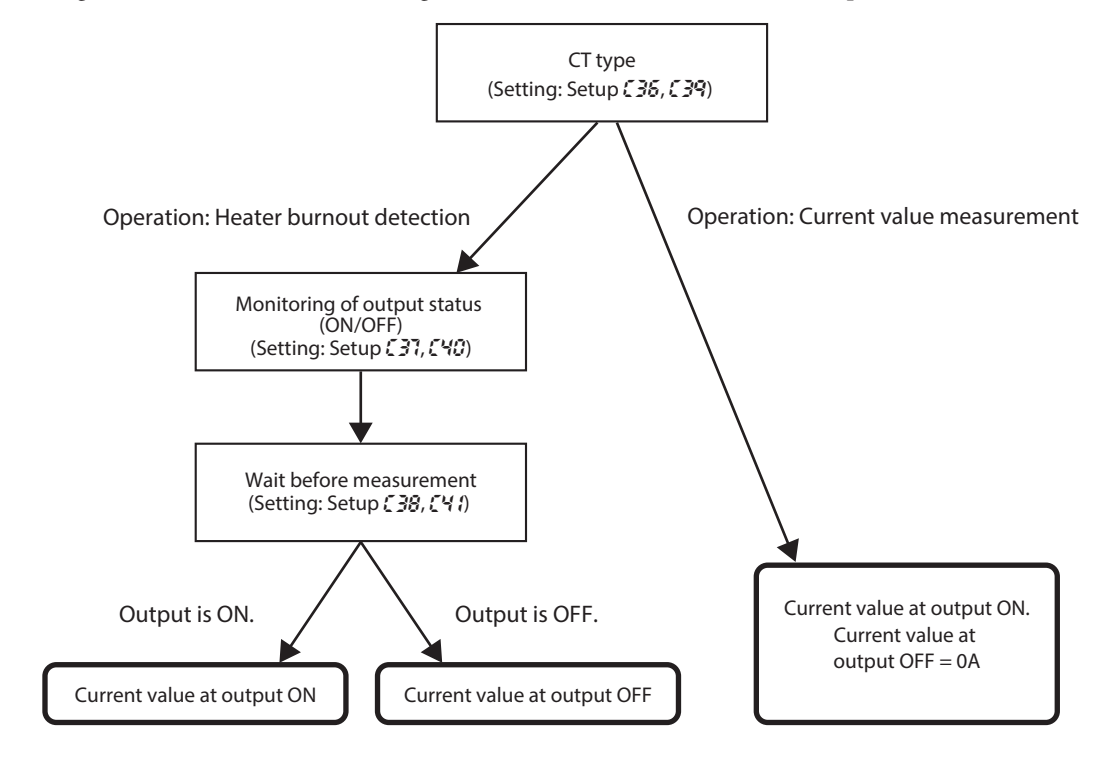

#### ! Handling Precautions

• The current value at output ON is used when the operation type of the Internal Event is set at [heater burnout/over-current].

The current value at output OFF is used when the operation type of the Internal Event is set at [heater short-circuit].

• If a change in current value is 2.5 A or less, the CT input suppresses this change through the filter process.

This prevents the heater burnout event from malfunctioning due to fluctuation of the current value by variations in heater power voltage. If the heater current is 2.5 A or less, the filter process is activated when this unit is powered ON or the heater is powered ON. Therefore, it takes 3 to 5 s that the heater current becomes equivalent to the actual current value. When setting the heater burnout event is set at such low current level, an ON delay of 3 to 5 s is set so that the event is not turned ON accidentally.

## CT type

A desired operation type can be set for each of CT input 1 or CT input 2.

| ltem (Bank)                        | Display |    | Contents                                                    | Initial value | User level          |
|------------------------------------|---------|----|-------------------------------------------------------------|---------------|---------------------|
| CT1 operation type<br>(Setup bank) | ٢       | 38 | 0: Heater burnout detection<br>1: Current value measurement | 0             | Basic,<br>Standard, |
| CT2 operation type<br>(Setup bank) | [       | 39 |                                                             | 0             | High function       |

- When the optional model has two CT input points, the display and setting can be made.
- When the CT type is set at "current value measurement", the current value at output ON is updated regardless of the output ON/OFF status and the current value at output OFF is fixed at "0.0 A".

## CT output

When the CT type is set at "heater burnout detection", the output of the output ON/ OFF monitor object can be set.

| ltem (Bank)                | Display | Contents                                                    | Initial value | User level          |
|----------------------------|---------|-------------------------------------------------------------|---------------|---------------------|
| CT1 output<br>(Setup bank) | [ 37    | 0: Control output 1<br>1: Control output 2                  | 0             | Basic,<br>Standard, |
| CT2 output<br>(Setup bank) | [ 40    | 2: Event output 1<br>3: Event output 2<br>4: Event output 3 | 0             | High function       |

• When the optional model has two CT input points and the CT type is set at "heater burnout detection", the display and setting can be made.

#### CT measurement wait time

When the CT type is set at "heater burnout detection", a period of time between changing of the output ON/OFF and starting of the current value measurement can be set.

| Item (Bank)                               | Display | Contents     | Initial value | User level          |
|-------------------------------------------|---------|--------------|---------------|---------------------|
| CT1 measurement wait time<br>(Setup bank) | E 38    | 30 to 300 ms | 30 ms         | Basic,<br>Standard, |
| CT2 measurement wait time<br>(Setup bank) | E 41    |              | 30 ms         | High function       |

- When the optional model has two CT input points and the CT type is set at "heater burnout detection", the display and setting can be made.
- When the measurement wait time has elapsed after the ON/OFF status of the output to be monitored has been changed, the measurement of the current value is started. When 100 ms have elapsed after that, the measurement of the current value is completed.

|  | Number | of CT | turns and | number | of CT | power wire loop | S |
|--|--------|-------|-----------|--------|-------|-----------------|---|
|--|--------|-------|-----------|--------|-------|-----------------|---|

| ltem (Bank)                                    | Display | Contents                                         | Initial value | User level    |
|------------------------------------------------|---------|--------------------------------------------------|---------------|---------------|
| Number of CT1 turns<br>(Setup bank)            | 5 95    | 0: 800 turns<br>1 to 40: CT turns devided by 100 | 8             | High function |
| Number of CT1 power wire<br>loops (Setup bank) | Ε 9     | 0: 1 times<br>1 to 6: Number of times            | 1             |               |
| Number of CT2 turns<br>(Setup bank)            | E 92    | 0: 800 turns<br>1 to 40: CT turns devided by 100 | 8             |               |
| Number of CT2 power wire<br>loops (Setup bank) | E 93    | 0: 1 time<br>1 to 6: Number of times             | 1             |               |

Each CT of CT inputs 1 and 2 can be set.

- If the controller has two CT inputs, this item is displayed and can be set.
- For the number of turns, use the number of CT turns divided by 100. For example, if the number of CT turns is 400, set at 4. (However, a setting of 0 has the same meaning as 8, namely 800 CT turns.) If using the optional QN206A or QN212A, which have 800 turns, set at 8.
- For the number of power wire loops, use the number of times the power wire passes through the CT hole. For example, if the power wire passes through the CT hole 2 times, set at 2. (However, a setting of 0 has the same meaning as 1, namely that there is 1 power wire loop).

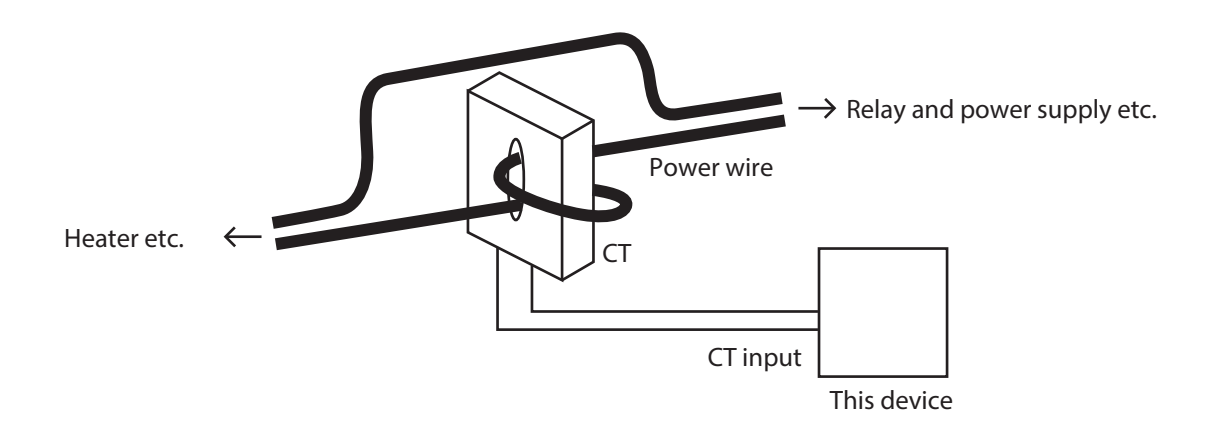

#### **Handling Precautions**

- Do not allow the current to exceed the upper limit of the CT input display range. Doing so might cause a malfunction.
- If a current exceeding the upper limit of the CT input display range is detected, the CT input failure alarm (RL 11) is displayed. However, if the excessive current is very large, the CT input failure alarm is not displayed.
- The CT input display range and measurement current range change according to the number of CT turns and the number of CT power wire loops. Set for the number of CT turns and the number of CT power wire loops suitable for the conditions of the CT connected. The display range and the measurement current range are calculated by the formulas shown below. (The internal calculations of this device have an error of less than 0.1 A.)

Display range lower limit (A) = 0.0 Display range upper limit (A) = Number of turns  $\div$  (16 × number of power wire loops) × 1.4 Measurement current range lower limit (A) = Number of turns  $\div$  (2000 × number of power wire loops) Measurement current range upper limit (A) = Number of turns  $\div$  (16 ×

number of power wire loops)

The table below shows examples of how display range and measurement current range change according to the number of CT turns and the number of CT power wire loops. Measurement current range is shown in parentheses.

| Number of<br>turns               | 100 turns                      | 400 turns                        | 800 turns                        | 1600 turns                            | 4000 turns                            |
|----------------------------------|--------------------------------|----------------------------------|----------------------------------|---------------------------------------|---------------------------------------|
| Number<br>of power<br>wire loops |                                |                                  |                                  |                                       |                                       |
| 1 time                           | 0.0 to 8.7 A<br>(0.1 to 6.2 A) | 0.0 to 35.0 A<br>(0.2 to 25.0 A) | 0.0 to 70.0 A<br>(0.4 to 50.0 A) | 0.0 to 140.0 A<br>(0.8 to<br>100.0 A) | 0.0 to 350.0 A<br>(2.0 to<br>250.0 A) |
| 2 times                          | 0.0 to 4.3 A<br>(0.1 to 3.1 A) | 0.0 to 17.5 A<br>(0.1 to 12.5 A) | 0.0 to 35.0 A<br>(0.2 to 25.0 A) | 0.0 to 70.0 A<br>(0.4 to 50.0 A)      | 0.0 to 175.0 A<br>(1.0 to<br>125.0 A) |
| 6 times                          | 0.0 to 1.4 A<br>(0.1 to 1.0 A) | 0.0 to 5.8 A<br>(0.1 to 4.1 A)   | 0.0 to 11.6 A<br>(0.1 to 8.3 A)  | 0.0 to 23.3 A<br>(0.2 to 16.6 A)      | 0.0 to 58.3 A<br>(0.4 to 41.6 A)      |

- If ROM version 1 of the instrument information bank (*I d G e*) is prior to version 2.04, the operation is always performed on the basis of 800 CT turns and one CT power wire loop. The number of *E t //E e* turns and power wire loops is not displayed and cannot be set.
- If ROM version 1 of the instrument information bank ( $I \notin G2$ ) is prior to version 2.04, the CT input failure alarm (RL II) is not displayed.

# 5-13 Console Display and Key Operation

It is possible to make the setting so that the console display and key operation are customized.

## Key operation type

Two kinds of general key operation flows are provided, standard key operation type and special key operation type. A desired key operation type can be selected. (For details about two kinds of key operation types, 2 - 2 Key Operation (p. 2-2).

| ltem (Bank)                             | Display | Contents                            | Initial value | User level    |
|-----------------------------------------|---------|-------------------------------------|---------------|---------------|
| Key operation mode/type<br>(Setup bank) | E 71    | 0: Standard type<br>1: Special type | 0             | High function |

## [mode] key function

The selection operation when the [mode] key is kept pressed for 1 s or longer in the operation display mode can be set.

| ltem (Bank)                         | Display | Contents                                                                                                    | Initial value | User level                           |
|-------------------------------------|---------|----------------------------------------------------------------------------------------------------|---------------|--------------------------------------|
| [mode] key function<br>(Setup bank) | 5 72    | 0: Invalid<br>1: AUTO/MANUAL selection<br>2: RUN/READY selection<br>3: AT Stop/Start<br>4: LSP group selection<br>5: Release all DO latches<br>6: LSP/RSP selection<br>7: Communication DI1 selection<br>8: Invalid | 0             | Basic,<br>Standard,<br>High function |

- When [[] L: Control method] is set at "0" (ON/OFF control), the AUTO/ MANUAL selection becomes invalid.
- When [*L* + *L*: Control method] is set at "0" (ON/OFF control) or if the PV high limit/low limit alarm occurs, the AT stop/start selection becomes invalid.
- When [C30: LSP system group] is set at "1", the LSP group selection becomes invalid.

#### MODE display setup

The mode related setup items of the parameter setting and mode bank to be displayed can be set.

| ltem (Bank)                        | Disp | play | Contents                                                                                                    | Initial value | User level                 |
|------------------------------------|------|------|----------------------------------------------------------------------------------------------------|---------------|----------------------------|
| MODE display setup<br>(Setup bank) | Ε    | 3    | Whether or not the mode bank setup is<br>displayed is determined by the sum of the<br>following weights:<br>Bit 0: AUTO/MANUAL display<br>Disabled: 0, Enabled: +1<br>Bit 1: RUN/READY display<br>Disabled: 0, Enabled: +2<br>Bit 2: LSP/RSP display<br>Disabled: 0, Enabled: +4<br>Bit 3: AT stop/start display<br>Disabled: 0, Enabled: +8<br>Bit 4: Release all DO latches display<br>Disabled: 0, Enabled: +16<br>Bit 5: Communication DI1 ON/OFF display<br>Disabled: 0, Enabled: +32<br>Other invalid settings, 0, +64, +128 | 255           | Standard,<br>High function |

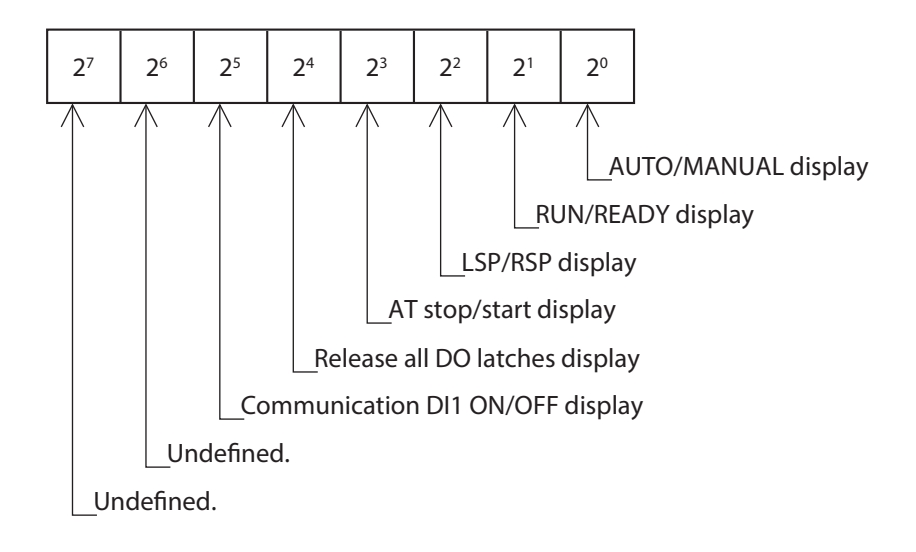

• When using the SLP-C35 Smart Loader Package, not only the numeric value, but also the bit input can be used to set [C73: MODE display setup].

- Even though the AUTO/MANUAL display is set at [Displayed], the AUTO/ MANUAL is not displayed when [ [ ] : Control method] is set at "0" (ON/ OFF control).
- Even though the AT stop/start display is set at [Displayed], the AT stop/ start is not displayed when [Lerch: Control method] is set at "0" (ON/OFF control).
- Even though the LSP/RSP display is set at [Enabled], the LSP/RSP is not displayed if the model does not provide the RSP input.

## ■ PV/SP display setup

The PV/SP value related items to be displayed in the operation display mode can be set.

| ltem (Bank)                         | Display | Contents                                                                                                    | Initial value | User level                 |
|-------------------------------------|---------|----------------------------------------------------------------------------------------------------|---------------|----------------------------|
| PV/SP display setup<br>(Setup bank) | E 74    | Whether or not the PV/SP value related<br>items are displayed in the operation display<br>mode is determined by the sum of the<br>following weights:<br>Bit 0: PV display<br>Disabled: 0, Enabled: +1<br>Bit 1: SP display<br>Disabled: 0, Enabled: +2<br>Bit 2: LSP group number display<br>Disabled: 0, Enabled: +4<br>Other invalid settings, 0, +8 | 15            | Standard,<br>High function |

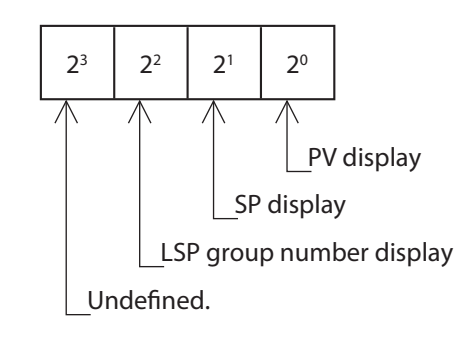

• When using the SLP-C35 Smart Loader Package, not only the numeric value, but also the bit input can be used to set [274: PV/SP display setup].

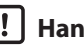

## **!** Handling Precautions

• Even though the LSP group number display is set at [Enabled], the LSP group number is not displayed when [£30: LSP system group] is set at "1".

## MV display setup

The MV related items to be displayed in the operation display mode can be set.

| ltem (Bank)                      | Displa | у | Contents                                                                                                    | Initial value | User level                 |
|----------------------------------|--------|---|----------------------------------------------------------------------------------------------------|---------------|----------------------------|
| MV display setup<br>(Setup bank) | [ 7    | 5 | Whether or not the MV value related items<br>are displayed in the operation display<br>mode is determined by the sum of the<br>following weights:<br>Bit 0: MV display<br>Disabled: 0, Enabled: +1<br>Bit 1: Heat MV/cool MV display<br>Disabled: 0, Enabled: +2<br>Bit 2: MFB display<br>Disabled: 0, Enabled: +4<br>Bit 3: AT progress display<br>Disabled: 0, Enabled: +8 | 15            | Standard,<br>High function |

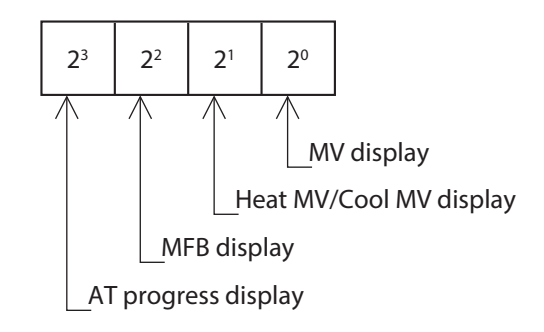

• When using the SLP-C35 Smart Loader Package, not only the numeric value, but also the bit input can be used to set [£75: MV display setup].

- Even though the heat MV/cool MV display is set at [Enabled], the heat MV/cool MV is not displayed when [€ € 5: Heat/Cool control] is set at "0" (Disabled).
- Even though the AT progress display is set at [Enabled], the AT progress is not displayed while the AT is stopping.
- Even though the MFB display is set at [Enabled], the MFB is not displayed if the model does not provide the position proportional output.

## Event setting value display setup

The main setting and sub-setting of Internal Events 1 to 3 to be displayed in the operation display mode can be set.

| ltem (Bank)                                          | Disp | olay | Contents                                                                                                    | Initial value | User level                 |
|------------------------------------------------------|------|------|----------------------------------------------------------------------------------------------------|---------------|----------------------------|
| Event setting value display<br>setup<br>(Setup bank) | Ε    | 78   | <ul> <li>0: Internal Event set value is not displayed<br/>in the operation display mode.</li> <li>1: Set value of Internal Event 1 is displayed<br/>in the operation display mode.</li> <li>2: Set values of Internal Events 1 to 2 are<br/>displayed in the operation display mode.</li> <li>3: Set values of Internal Events 1 to 3 are<br/>displayed in the operation display mode.</li> </ul> | 0             | Standard,<br>High function |

## **!** Handling Precautions

- Even though the Internal Event set value is set at [Enabled], the Internal Event set values are not displayed when the main setting and sub-setting are not necessary according to the operation type of Internal Event.
- The main setting and sub-setting of Internal Events 4 to 8 cannot be displayed in the operation display mode.

## Event remaining time display setup

The ON delay/OFF delay remaining time of Internal Events 1 to 3 to be displayed in the operation display mode can be set.

| ltem (Bank)                                           | Displ | lay | Contents                                                                                                    | Initial value | User level                 |
|-------------------------------------------------------|-------|-----|----------------------------------------------------------------------------------------------------|---------------|----------------------------|
| Event remaining time<br>display setup<br>(Setup bank) | E     | 77  | <ul> <li>0: ON/OFF delay remaining time of Internal<br/>Event is not displayed in the operation<br/>display mode.</li> <li>1: ON/OFF delay remaining time of Internal<br/>Event 1 is displayed in the operation<br/>display mode.</li> <li>2: ON/OFF delay remaining time of Internal<br/>Events 1 to 2 are displayed in the<br/>operation display mode.</li> <li>3: ON/OFF delay remaining time of Internal<br/>Events 1 to 3 are displayed in the<br/>operation display mode.</li> </ul> | 0             | Standard,<br>High function |

- Even though the Internal Event remaining time is set at [Enabled], the remaining time is not displayed when the remaining time display is not necessary according to the operation type of Internal Event.
- The remaining time of Internal Events 4 to 8 cannot be displayed in the operation display mode.

## CT input current value display setup

#### The CT current value to be displayed in the operation display mode can be set.

| ltem (Bank)                                             | Display | Contents                                                                                                    | Initial value | User level                 |
|---------------------------------------------------------|---------|----------------------------------------------------------------------------------------------------|---------------|----------------------------|
| CT input current value<br>display setup<br>(Setup bank) | 8ר ב    | <ul> <li>0: CT current value is not displayed in the operation display mode.</li> <li>1: CT1 current value is displayed in the operation display mode.</li> <li>2: CT1 to 2 current values are displayed in the operation display mode.</li> </ul> | 0             | Standard,<br>High function |

• When the optional model has two CT input points, the display and setting can be made.

#### User level

The user level of the console display can be set.

As a larger value is set, the number of possible displays/settings is increased.

| ltem (Bank)                | Display | Contents                                                                              | Initial value | User level                           |
|----------------------------|---------|---------------------------------------------------------------------------------------|---------------|--------------------------------------|
| User level<br>(Setup bank) | [ 79    | 0: Basic configuration<br>1: Standard configuration<br>2: High function configuration | 1             | Basic,<br>Standard,<br>High function |

## **LED** monitor

The function of the decimal point LED at the right end digit of the lower display (lower 4-digit display) can be set.

| ltem (Bank)                 | Disp | olay | Contents                                                                                                    | Initial value | User level    |
|-----------------------------|------|------|----------------------------------------------------------------------------------------------------|---------------|---------------|
| LED monitor<br>(Setup bank) | Ε    | 80   | <ol> <li>Disabled</li> <li>Flashing while data is being sent through<br/>RS-485 communication.</li> <li>Flashing while data is being received<br/>through RS-485 communication.</li> <li>Logical OR of all DI statuses</li> <li>Flashing in READY mode</li> </ol> | 0             | High function |

## MS indicating lamp

The lighting conditions for the Multi Status (MS) display located at the center of the console and three groups of the lighting statuses can be set with the priority put.

| ltem (Bank)                                                       | Display | Contents                                                                                                    | Initial value | User level    |
|-------------------------------------------------------------------|---------|----------------------------------------------------------------------------------------------------|---------------|---------------|
| MS indicating lamp ON<br>condition (1st priority)<br>(Setup bank) | E 8 1   | 0: Normally open (Normally OFF=0)<br>1: Normally close (Normally ON=1)<br>2 to 9: Internal event 1 to 8<br>10 to 13: Undefined.<br>14: MV1 (ON/OFF, Time proportional 1,<br>Heat-side, OPEN-side output)<br>15: MV2 (Time proportional 2, Cool-side,<br>CLOSE-side output)<br>16 to 17: Undefined.<br>18 to 21: DI1 to DI4<br>22 to 25: Undefined.<br>26 to 30: Internal contact 1 to 5<br>31 to 33: Undefined.<br>34 to 37: Communication DI1 to DI4<br>38: MANUAL<br>39: READY<br>40: RSP<br>41: AT<br>42: During ramp<br>43: Undefined.<br>44: Alarm<br>45: PV alarm<br>46: Undefined.<br>47: [mode] key pressing status<br>48: Event output 1 terminal status<br>49: Control output 1 terminal status | 39            | High function |
| MS indicating lamp ON<br>status (1st priority)<br>(Setup bank)    | 582     | 0: Lit.<br>1: Slow flashing<br>2: Flashing twice<br>3: Fast flashing<br>4: Left to right<br>5: Right to left<br>6: Reciprocating between left and right<br>7: Deviation OK<br>8: Deviation graph<br>9: MV graph<br>10: Heat-side MV graph (For heat/cool control)<br>11: Cool-side MV graph (For heat/cool control)<br>11: Cool-side MV graph (For heat/cool control)<br>12: MFB graph (including MFB being<br>estimated)<br>13: DI monitor<br>14: Internal contact monitor<br>15: Internal event monitor                                                                                                    | 1             | High function |
| MS indicating lamp ON<br>condition (2nd priority)<br>(Setup bank) | [ 83    | Same as MS indicating lamp ON condition (1st priority).                                                                                                    | 44            | High function |
| MS indicating lamp ON<br>status (2nd priority)<br>(Setup bank)    | [ 84    | Same as MS indicating lamp ON status (1st priority).                                                                                                    | 6             |               |
| MS indicating lamp ON<br>condition (3rd priority)<br>(Setup bank) | E 85    | Same as MS indicating lamp ON condition (1st priority).                                                                                                    | 1             | High function |
| MS indicating lamp ON<br>status (3rd priority)<br>(Setup bank)    | [ 85    | Same as MS indicating lamp ON status (1st priority).                                                                                                    | 9             |               |
| MS indicating lamp<br>deviation range<br>(Setup bank)             | E 87    | 0 to 9999 U                                                                                                    | 5 U           | High function |

- The lighting conditions are satisfied when the status set as conditions is ON (example: Internal event 1) or the status set as conditions is met (example: MANUAL). Therefore, if the lighting conditions are set at "0", the conditions are always not satisfied. If the lighting conditions are set at "1", the conditions are always satisfied.
- When the lighting conditions having the top priority are satisfied, the operation enters the lighting status having the top priority.
- When the lighting conditions having the top priority are not satisfied and the lighting conditions having the second priority are satisfied, the operation enters the lighting status having the second priority.
- When the lighting conditions having the top and second priorities are not satisfied and the lighting conditions having the third priority are satisfied, the operation enters the lighting status having the third priority.
- When the lighting conditions having the top to third priorities are not satisfied, the Multi Status (MS) display becomes off.
- When the lighting status is set at "7" (deviation OK), the Multi Status (MS) display is lit or off as shown in the following Figure: If the deviation range of the Multi Status (MS) display is set at "0 U", the Multi Status (MS) display is lit only when the PV display value equals SP (PV=SP).

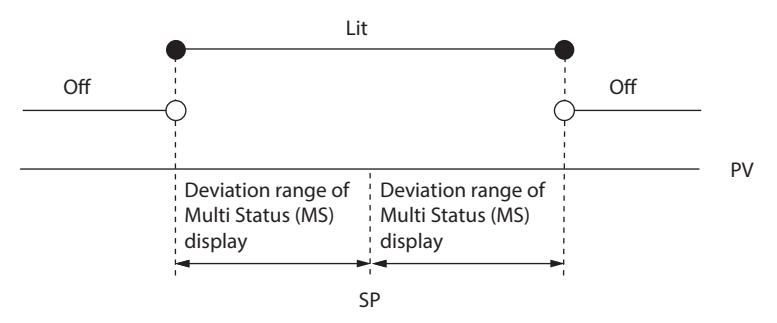

Deviation OK lit/off

- When the lighting status is set at "8" (deviation graph), the Multi Status (MS) display is lit as shown in the following Figure:
   The deviation range of the Multi Status (MS) display is set to "1 U" or more. If
  - The deviation range of the Multi Status (MS) display is set to "1 U" or more. If this range is set at "0 U", the Multi Status (MS) display becomes off.

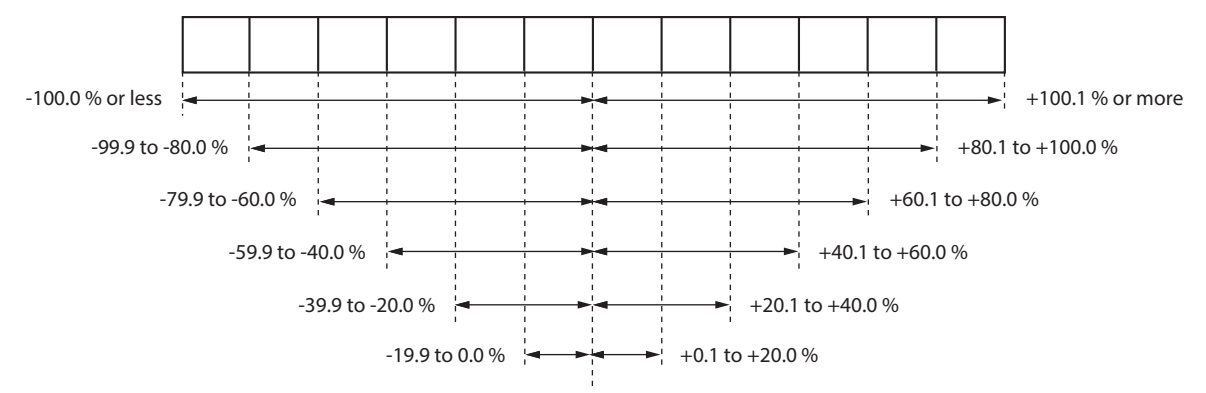

Lighting range of deviation graph (Ratio of deviation (PV-SP) to Multi Status (MS) display deviation range)

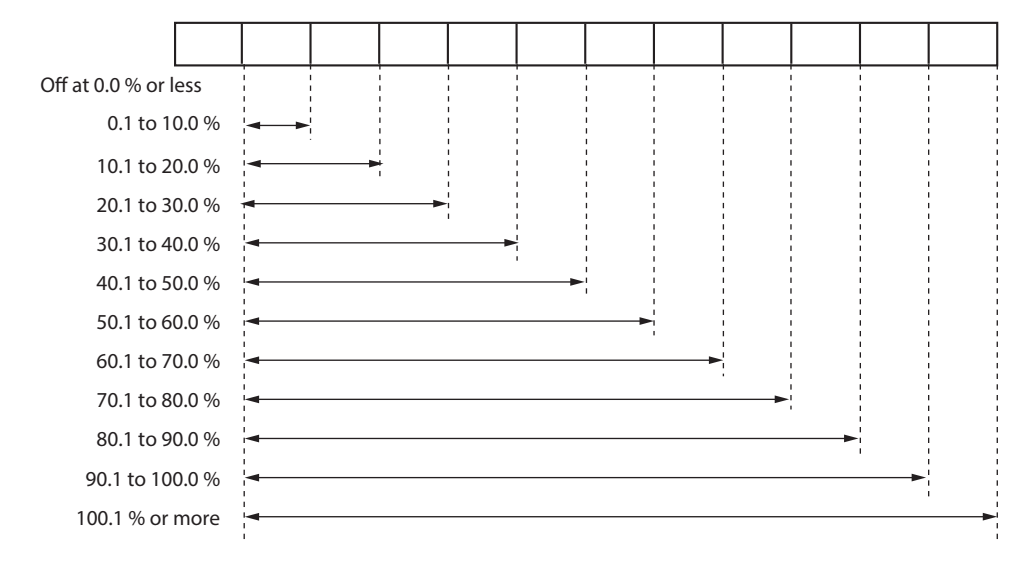

• When the lighting status is set at "9" (MV graph), "10" (Heat-side MV graph), "11" (Cool-side MV graph), or "12" (MFB graph), the Multi Status (MS) display is lit as shown in the following Figure:

Lighting range of MV graph (This explanation also applies to the heat MV, cool MV, and MFB.)

• When the lighting status is set at "13" (DI monitor), "14" (Internal contact monitor), or "15" (Internal event monitor), the Multi Status (MS) display is lit as shown in the following Figure:

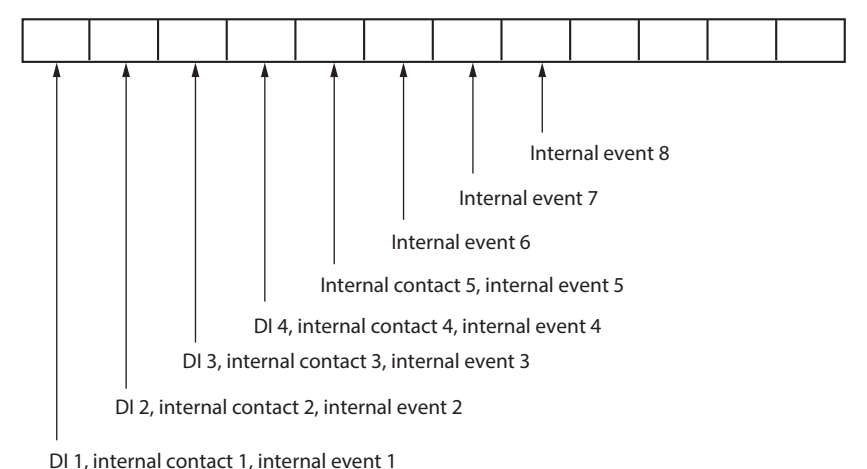

Lighting of DI, internal contact, and internal event

## User Function

Up to eight settings selected from various settings can be added to the operation display.

| Item (Bank)                             | Display | Contents                                                                                                    | Initial value | User level                 |
|-----------------------------------------|---------|----------------------------------------------------------------------------------------------------|---------------|----------------------------|
| User Function 1<br>(User Function bank) | ∐F-1    | Each setting is set on the upper display.<br>The following shows the setting<br>exceptions:                                                                                                    |               | Standard,<br>High function |
| User Function 2<br>(User Function bank) | UF-2    | <ul> <li>P - : Not registered.</li> <li>P - : Proportional band of currently used PID group</li> </ul>                                                                                                    |               |                            |
| User Function 3<br>(User Function bank) | UF - 3  | <ul> <li><i>i</i>: Integral time of currently used</li> <li>PID group</li> <li><i>i</i>: Derivative time of currently</li> </ul>                                                                                                    |               |                            |
| User Function 4<br>(User Function bank) | UF - Ч  | used PID group<br>- E : Manual reset of currently used<br>PID group                                                                                                    |               |                            |
| User Function 5<br>(User Function bank) | UF - 5  | oL - : Output low limit of currently used PID       oH - : Output high limit of currently                                                                                                    |               |                            |
| User Function 6<br>(User Function bank) | UF - 6  | used PID group<br>P-L: Proportional band for cool side<br>of currently used PID group                                                                                                    |               |                            |
| User Function 7<br>(User Function bank) | ∐F - 7  | $d - \zeta$ : Derivative time for cool side<br>$d - \zeta$ : Derivative time for cool side of                                                                                                    |               |                            |
| User Function 8<br>(User Function bank) | UF - 8  | <ul> <li>child as a fibre gloup</li> <li>child as a fibre gloup</li> <li>child as a fibre</li></ul> |               |                            |

- Only settings which can be displayed can be registered. (For example, manual reset of the PID constant can be registered only if integral time (I) is set at 0.)
- Setting cannot be made from the console by using a parameter number displayed on the setup screen of the SLP-C35 Smart Loader Package.
- The following keys can be used to select a parameter to be set:
  - [<] key: Moves to the top parameter of the next parameter bank.
  - [v] key: Displays the next parameter.
  - [^] key: Displays the previous parameter.
  - [enter] key: Executes the start and confirmation of a setting change.
- When using the SLP-C35 Smart Loader Package, [User Function] can be registered even though the conditions for instrument status are set as display disabled.

#### **!** Handling Precautions

Settings registered as user functions are displayed as if the user level is High function, in spite of the actual user level setting in setup C79. Otherwise the display is according to the C79 setting.

#### • User Function setting procedures

This section describes an example of setting with the Smart Loader Package SLP-C35.

When registering the user function, up to eight parameters can be registered to the [para] key.

When frequently used functions are registered, this ensures convenient operation. In this example, the main setting of event 1 is registered into UF1.

1. To register a user function from the user function item:

When using this function, first set the user level to "Standard configuration" or "High function configuration".

| <b>(Untitled) - SLP-C35 -</b><br><u>F</u> ile <u>E</u> dit Display <u>C</u> ommu                                                                                                    | C35TVC<br>nication | SUA22XX<br>Settle User Function Option Help |       |      | _ 🗆 X |
|----------------------------------------------------------------------------------------------------|--------------------|---------------------------------------------|-------|------|-------|
|                                                                                                    |                    | E E ¥ ¥ E 🖼 🎹 Taq Name                      |       |      |       |
| C Chandrad                                                                                                    |                    |                                             |       | 1    |       |
|                                                                                                    | No. SF             | P                                           | DISP. | SP 1 | SP 2  |
| -B Event                                                                                                    | 1 SF               | P                                           | SP-1  | 0    |       |
| -B Para                                                                                                    | 2 PII              | D                                           | PID.1 | 1    |       |
| - B Setup(Ctrl)<br>- B Setup(SP)<br>- B Setup(AO)<br>- B Setup(MS display)<br>- B Setup(MS display)<br>- B Setup(MS display)<br>- B Setup(Other)<br>- B Lock<br>- D I Configuration<br>- D Configuration<br>- D Configuration |                    |                                             |       |      |       |

- (1) Select [Option]  $\rightarrow$  [User Function].
- (2) Select [1: Event] in [Group select].
- (3) Select [801: Event value (main)] in [Item select].

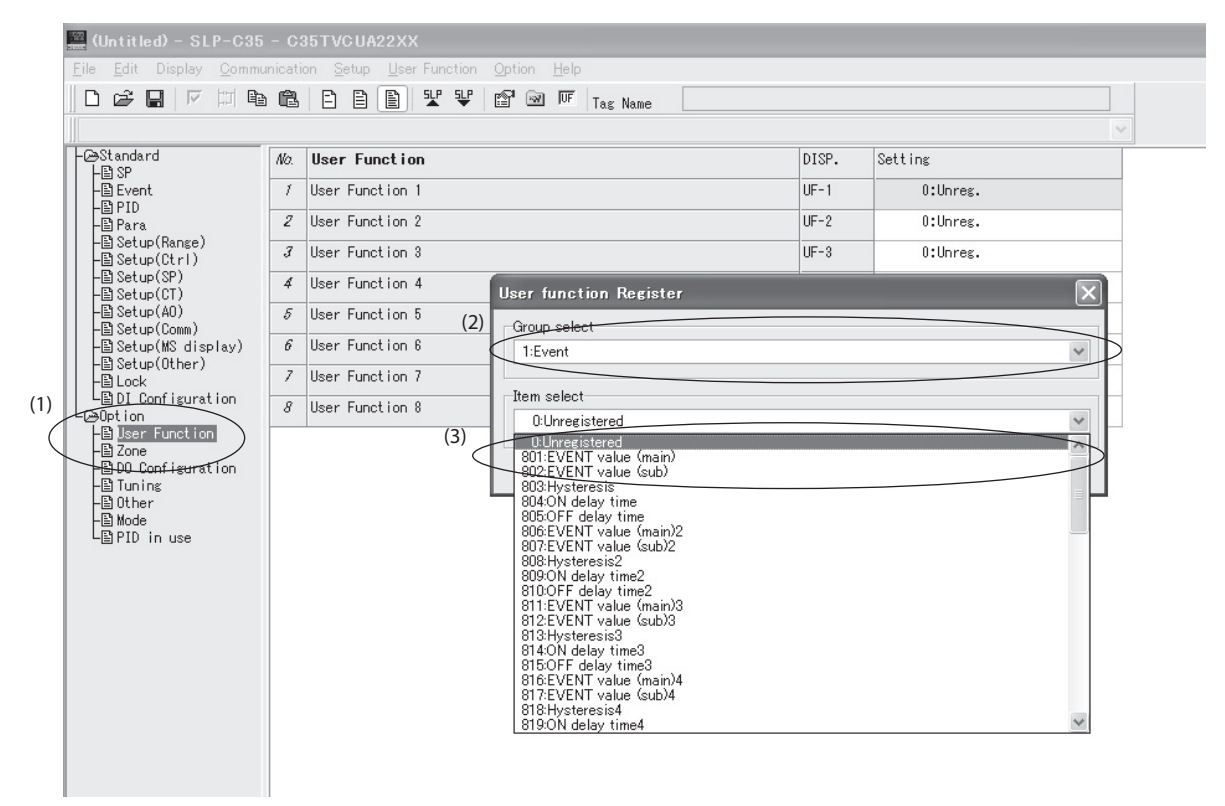

- To register currently setting item into the user function:
   If there are any parameters you wish to register into the user function during setting, follow the steps below to register such parameters.
- (1) Keep the cursor placed in an item you wish to register and set, and then leftclick the [UF] icon.
  - $\gg$  The user function register box will appear.
- (2) Check on Nos. you wish to register and click [Register].

| 🔛 (Untitled) - SLP-C35 - C                                                                                                    | :15TF                              | ROTAO2XX                                                                                                    |               |                                      |                                         |              |
|----------------------------------------------------------------------------------------------------|------------------------------------|----------------------------------------------------------------------------------------------------|---------------|--------------------------------------|-----------------------------------------|--------------|
| File Edit Display Communica<br>   D 같은 문제   IV [파 매<br>   0:0.1s                                                                                                    | tion<br>C                          | Setup User Function Option 100<br>■ ■ ■ ■ ¥ ¥ ■ ■ ■ Tag Name                                                                                                    |               | <b>~</b>                             |                                         |              |
| - l Standard<br>- L B SP                                                                                                    | No.                                | Event                                                                                                    | DISP.         | Internal Event 1                     | Internal Event 2                        | Inter        |
| - Event                                                                                                    | 1                                  | Туре                                                                                                    | E2.C1         | 8: Deviation low limit (against fina | 32: Timer                               | 0: 1         |
| ⊢⊟ PID<br>⊢B Para                                                                                                    | 2                                  | Polarity                                                                                                    | E2.C2         | 0: Direct                            |                                         |              |
| -B Setup(Range)                                                                                                    | 3                                  | Stand-by                                                                                                    | E2.C2         | 0: None                              |                                         |              |
| -B Setup(Ctrl)                                                                                                    | 4                                  | EVENT state at READY                                                                                                    | E2.C2         | 0: EVENT continued at Ready          | 0: EVENT continued at Ready             |              |
| -B Setup(CT)                                                                                                    | 5                                  | Controller alarm OR                                                                                                    | E2.63         | O: None                              | 0: None                                 |              |
| Betryp(Uner)<br>-B Lock<br>Configuration<br>-D D Configuration<br>-D DO Configuration<br>-D DO Configuration<br>-D Tuning<br>-D Other<br>-D Other<br>-D Other<br>-D D Tuning<br>-D Other<br>-D D Tuning<br>-D Other<br>-D D Tuning<br>-D Other<br>-D D Configuration<br>-D D Configuration<br>-D D D Configuration<br>-D D Configuration<br>-D D Configuration<br>-D D Configuration<br>-D D D Configu | 6<br>7<br>8<br>9<br>10<br>11<br>12 | Special OFF       User function Register       Delay unit       EVENT value       EVENT value       Hysteresic       ON delay time       OFF delay time       6:UF6       0:Urreg.       6:UF6       0:Urreg.       6:UF6       0:Urreg.       7:UF7       0:Urreg.       8:UF8       0:Urreg.       Register | Please select | the number to register. (1)          | <br><br>0.0<br>0.0<br>0.0<br>0.0<br>0.0 | <br><br><br> |
| i                                                                                                    | <                                  |                                                                                                    |               |                                      |                                         |              |
| 4,7 Valid settings:0 to 2                                                                                                    | 2 F                                | RAM Address:5817/EEPROM Address:22201                                                                                                    |               |                                      |                                         |              |

» Items you have checked on are then registered.

Note

The registered contents can also be checked by selecting [Option]  $\rightarrow$  [User Function].

## ■ Key lock, communications lock, and loader lock

#### The setting (changing) or display can be set disabled using the key lock.

| ltem (Bank)                        | Display | Contents                                                                                                    | Initial value | User level                           |
|------------------------------------|---------|----------------------------------------------------------------------------------------------------|---------------|--------------------------------------|
| Key lock<br>(Lock bank)            | LoC     | <ul> <li>0: All settings are possible.</li> <li>1: Mode, event, operation display, SP, UF, lock, manual MV, and mode key can be set.</li> <li>2: Operation display, SP, UF, lock, manual MV, and mode key can be set.</li> <li>3: UF, lock, manual MV, and mode key can be set.</li> </ul> | 0             | Basic,<br>Standard,<br>High function |
| Communications lock<br>(Lock bank) | E.L o E | 0: RS-485 communications read/write enabled.<br>1: RS-485 communications read/write disabled.*                                                                                                    | 0             | High function                        |
| Loader lock<br>(Lock bank)         | L.L o [ | 0: Loader communications read/write enabled.<br>1: Loader communications read/write disabled. *                                                                                                    | 0             | High function                        |

\* Communications can be disabled by using the communications lock and loader lock.

- When using only the key lock setting, key lock objects can be displayed, but the setting (changing) cannot be configured.
- When locked with the password, the display and setting of key lock objects cannot be configured.

Even with a communications lock or loader lock, read/write of the parameters below is possible.

| Bank      | ltem                                |  |  |
|-----------|-------------------------------------|--|--|
| Setup     | Decimal point position              |  |  |
| SP        | RSP                                 |  |  |
| Mode      | AUTO/MANUAL                         |  |  |
|           | RUN/READY                           |  |  |
|           | LSP/RSP                             |  |  |
|           | AT stop/start                       |  |  |
|           | Release all DO latches              |  |  |
| Operation | PV                                  |  |  |
| display   | SP (Target value)                   |  |  |
|           | LSP group selection                 |  |  |
|           | PID group being selected.           |  |  |
|           | Manipulated Variable (MV)           |  |  |
|           | Heat Manipulated Variable (Heat MV) |  |  |
|           | Cool Manipulated Variable (Cool MV) |  |  |
|           | Motor opening feedback value (MFB)  |  |  |
|           | AT progress                         |  |  |

| Bank      | Item                                     |
|-----------|------------------------------------------|
| Operation | Current transformer (CT) current value 1 |
| display   | Current transformer (CT) current value 2 |
|           | Timer remaining time 1                   |
|           | Timer remaining time 2                   |
|           | Timer remaining time 3                   |
|           | Timer remaining time 4                   |
|           | Timer remaining time 5                   |
|           | Timer remaining time 6                   |
|           | Timer remaining time 7                   |
|           | Timer remaining time 8                   |
|           | STEP operation No.                       |
|           | STEP operation remaining time            |
|           | STEP operation remaining time (s)        |
|           | LSP value in use                         |
|           | PV before ratio, bias, and filter        |
|           | RSP before ratio, bias, and filter       |
| Status    | Input alarm status                       |

#### Password

The setting (changing) of the key lock, communication lock, and loader lock can be set disabled using the password.

| Item (Bank)                     | Display             | Contents                                | Initial value                                                           | User level                           |
|---------------------------------|---------------------|-----------------------------------------|-------------------------------------------------------------------------|--------------------------------------|
| Password display<br>(Lock bank) | P855                | 0 to 15<br>5: Password 1A to 2B display | 0<br>(The initial value<br>becomes "0" when the<br>power is turned ON.) | Basic,<br>Standard,<br>High function |
| Password 1A<br>(Lock bank)      | P5 IR               | 0000 to FFFF (Hexadecimal value)        | 0000                                                                    | Basic,<br>Standard,                  |
| Password 2A<br>(Lock bank)      | P528                | 0000 to FFFF (Hexadecimal value)        | 0000                                                                    | High function                        |
| Password 1B<br>(Lock bank)      | P5 /b               | 0000 to FFFF (Hexadecimal value)        | 0000                                                                    |                                      |
| Password 2B<br>(Lock bank)      | P5 <mark>2</mark> 5 | 0000 to FFFF (Hexadecimal value)        | 0000                                                                    |                                      |

- When using only the key lock setting, the display can be made, but the setting (changing) cannot be made.
- When locked with the password, the display and setting cannot be made.
- The display and setting of [Password 1A: *P51*?] and [Password 2A: *P52*?] can be made only when [Password display: *P855*] is "5" and the passwords of two groups (1A and 1B, 2A and 2B) are matched.
- The display and setting of [Password1B: **P5**(**b**] and [Password 2B: **P5**(**b**] can be made only when [Password display: **PR55**] is "5".
- The value set in [Password1A: P5 (8] is automatically set to [Password1B: P5 (b].
- The value set in [Password2A: PS2R] is automatically set to [Password2B: PS2b].

- Before setting the passwords 1A to 2B, determine two hexadecimal values to be used as passwords and make a note of them for future reference.
- [PR55] is used to prevent incorrect password setting by limiting the display conditions of passwords 1A to 2B.
- When other values are set for passwords 1B and 2B after the values to be used as passwords have been set for passwords 1A and 2A, the passwords 1A and 2A cannot be displayed and the key lock, communication lock and loader lock cannot be changed. This status is called "password lock status".
- The settings, which cannot be changed by the key lock, cannot be displayed in the password lock mode.
- If the password lock cannot be unlocked, contact the azbil Group or its dealer. At Azbil Corporation's factory, the password lock can be unlocked by returning the setting to the initial setting. In this case, note that the data, which has been set by the customer, cannot be saved (retained).

# 5-14 Position Proportional Control

When the control output type of the model is R1 (motor drive relay output), the position proportional control is performed. In the position proportional control, the ON/OFF control of the relays on the open and close sides is performed so that the MV (manipulated variable) by the PID control, MANUAL operation, and output at READY meets the opening (MFB) of the motor.

## Position proportional type

| ltem (Bank)                                | Di | splay | Contents                                                                                                    | Initial value | User level                           |
|--------------------------------------------|----|-------|----------------------------------------------------------------------------------------------------|---------------|--------------------------------------|
| Position proportional type<br>(Setup bank) | ٢  | 57    | 0: MFB control and Estimated position control<br>1: MFB control<br>2: Estimated position control (MFB disabled)<br>3: Estimated position control (MFB disabled)<br>+ Position adjustment at power ON. | 0             | Basic,<br>Standard,<br>High function |

- On position proportional control models (with code R1 in the control output segment of the model No.), the factory setting for *A b b* (AT derivative time adjustment coefficient) in the Extended tuning bank is 0.00, and therefore the derivative time is 0 seconds when AT is complete. To have the AT result affect control, change the *A b b* setting to 1.00 and re-execute AT. For details,
  Auto tuning (AT) (p. 5-27).
- When the control output type is R1 (motor drive relay output), the Heat/Cool control is not enabled.
- When the control output type is R1 (motor drive relay output), the display and setting can be performed.
- In case of the position proportional control model, the Heat/Cool control is not enabled.

## **!** Handling Precautions

 When [£57: Position proportional type] is set to [0: MFB control + Estimated position control] or [1: MFB control], set [£50: Motor adjust] to [1: Start] and execute the motor auto adjust. For details,

Motor adjust (p. 5-112).

When [57: Position proportional type] is set to [2: Estimated position control (MFB disabled)] or [3: Estimated position control (MFB disabled) + Position adjustment at power ON], set the precise value to [53: Motor full close-full open time].

#### • Setting 0 (MFB control + Estimated position control)

When the <u>M</u>otor <u>Feed Back</u> (MFB) input is correct, the motor position is controlled by actually measured MFB.

When using this setting, the setup ( $\mathcal{LGO}$ ) is set at "1" to perform the motor adjust.

If the MFB input is faulty, the motor position is controlled by the estimated MFB value. This status is called "estimated position control status".
For example, if the motor is rotated to the position where the feedback potentiometer deteriorates, the MFB input is changed rapidly. This rapid change is detected as error to estimate the correct MFB position. Additionally, if the MFB burnout alarm occurs, the motor position is also controlled by the estimated MFB value.

• In the estimated position control status, an error occurs between the actual motor opening and estimated MFB value.

Therefore, if the output (MV)  $\leq 0.0$  %, the relay on the close side is always turned ON. If the output (MV)  $\geq 100.0$  %, the relay on the open side is always turned ON.

According to the above control, the motor is put in the fully closed status or fully opened status to correct the error.

However, the error is not corrected if the MV value is limited to a range of 0.1 to 99.9 % by the output limiter or if the MV value does not become 0.0 % or less or 100 % or more according to the control status.

- The following may be the cause if the estimated position control is activated easily.
  - The motor opening is adjusted incorrectly.
  - The feedback potentiometer deteriorates or the resolution is insufficient.
  - The MFB wiring is faulty.

#### Setting 1 (MFB control)

The motor is controlled by actually measured MFB. If the MFB burnout alarm (**RLO7**) occurs, the MFB is changed to "150 %" so that the relay on the close side is always turned ON. When using this setting, the setup (**CEO**) is set at "1" to perform the motor auto adjust.

#### Setting 2 (Estimated position control)

- The motor is always controlled in the estimated position control status. Regardless of the presence of the MFB wiring, the motor position is controlled by the estimated MFB value.
- When using this setting, [**5**3: Motor full close-full open time] must be input correctly.
- The MFB burnout alarm does not occur.
- The error between the actual motor opening and estimated MFB value is corrected by forcibly moving the motor continuously in the close or open direction when the MV is 0.0 % or 100 %.

#### Setting 3 (Estimated position control + Position adjustment at power ON)

When the power is turned ON, the relay on the close side is kept turned ON for a period of time set in [**5**]: Motor full close-full open time] to make "0 %" of the estimated MFB matched with the motor opening. Subsequent operation is the same as that described for setting 2 (Estimated position control).

When using Setting 3, set the precise value to [53:Motor full close-full open time].

## Position proportional dead zone

| ltem (Bank)                                        | Display | Contents      | Initial value | User level                           |
|----------------------------------------------------|---------|---------------|---------------|--------------------------------------|
| Position proportional dead<br>zone<br>(Setup bank) | E 58    | 0.5 to 25.0 % | 10.0 %        | Basic,<br>Standard,<br>High function |

• When the control output type is R1 (motor drive relay output), the display and setting can be performed. However, if [59: Motor long life mode] is set at "1" (aiming at the service life of the potentiometer), the display and setting cannot be performed. The dead zone between the motor open and motor close in the position proportional control is set.

For setting reference, this dead zone is changed when the manual output is output at a constant rate. The value, which is obtained when the hunting of the motor is stopped, is the minimum value of the dead zone.

If the exactly minimum value is set, the motor is always moved, causing the service life of the motor to be shortened extremely.

The default setting before shipment is "10.0 %". With this default value used as reference value, the setting is made correctly by taking the control results and service life of the motor into consideration.

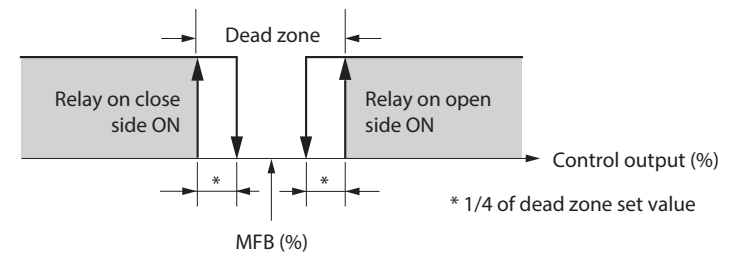

## Motor long life mode

| ltem (Bank)                          | Display | Contents                                                                   | Initial value | User level                           |
|--------------------------------------|---------|----------------------------------------------------------------------------|---------------|--------------------------------------|
| Motor long life mode<br>(Setup bank) | [ 59    | 0: Aiming at controllability<br>1: Aiming at service life of potentiometer | 1             | Basic,<br>Standard,<br>High function |

- When the control output type is R1 (motor drive relay output), the display and setting can be performed.
- When this setting is set at "1" (aiming at service life of potentiometer), the values set in [outled: Output variation limit] and [58: Position proportional dead zone] become invalid and the value suitable for aiming at the service life of the potentiometer is calculated automatically.

#### Motor adjust

| Item (Bank)                  | Display | Contents            | Initial value | User level                           |
|------------------------------|---------|---------------------|---------------|--------------------------------------|
| Motor adjust<br>(Setup bank) | E 60    | 0: Stop<br>1: Start | 0             | Basic,<br>Standard,<br>High function |

#### ! Handling Precautions

When [(57): Position proportional type] is set at "0" or "1," be sure to perform [(56): Motor adjust].

- When the control output type is R1 (motor drive relay output), the display and setting can be performed. However, when [257: Position proportional type] is set at "2" (Estimated position control) or "3" (Estimated position control + Position adjustment at power ON), the display and setting cannot be performed.
- When using the motor auto adjust function of the position proportional control, [551: Input with motor fully closed], [552: Input with motor fully open], and [553: Motor full close-full open time] are set automatically.
- · Motor auto adjusting procedures
  - 1. Set "0" or "1" to [[57: Position proportional type].
  - Set "1" to [50: Motor auto adjust] and press the [enter] key.
     When this setup (50) is already set at "1", press the [enter] key twice.
  - 3. The motor auto adjust is then started.
  - The upper display shows *EREL* and the relay on the close side is turned ON.
  - The motor is moved toward the close side and the MFB count value is shown on the lower display. When the counting becomes stable, the fully closed adjustment is completed. This count value is then written into [£5]: Input with motor fully closed].
  - The upper display shows *LRoP* and the relay on the open side is turned ON.
  - The motor is moved toward the open side and the MFB count value is shown on the lower display. When the counting becomes stable, the fully open adjustment is completed. This count value is then written into [ $\pounds \delta d$ : Input with motor fully open]. Additionally, a period of time, which has elapsed from the fully closed position to the fully open position, is written into [ $\pounds \delta d$ : Motor full close-full open time].
  - $\cdot\,$  When the motor auto adjust has been completed, the basic display screen will appear.
  - 4. To cancel the adjustment, press the [display] key. When the motor auto adjust is started, keys other than the [display] key used to cancel the adjustment cannot be operated.

If any of the following arises, each value is returned to its default setting before shipment and " $\Re L \, i0$ " is shown as the troubleshooting process.

"AL 10" is cleared only when the motor auto adjust is restarted and completed correctly or when the power is reset.

- The count value between the fully closed position and fully open position is less than "260".
- The fully closed count is greater than the fully open count.
- The period of time from the fully closed position to the fully open position is less than 5 s or 240.0 s or more.
- The MFB burnout alarm (RLCT) is continued or occurs frequently.
- The period of time that the MFB count value becomes stable exceeds 5min.
- The MFB or open/close relay has faulty wiring.
- (However, all of faulty wiring cannot be detected as error.)
- As the data is written into the motor auto adjust (decimal address: 5260) through the CPL or Modbus communication, the starting of the motor auto adjust can be cancelled. To start the motor auto adjust, "1" is written. On the contrary, to cancel the motor auto adjust, "0" is written.

- If the power to the measuring instrument is turned OFF during motor auto adjust of the position proportional control, the motor auto adjust is cancelled when the power is turned ON again.
- Even though the AUTO/MANUAL mode, RUN/READY mode, or LSP/RSP is changed during motor auto adjust, the motor auto adjust is continued.

#### Motor wiring and motor auto adjust operation

For wiring method between the motor and controller, two kinds of wiring methods, direct wiring and reverse wiring, are provided as described below.

The direct wiring means that the motor is rotated clockwise (CW,  $\frown$ ) as the output of the controller increases.

If it is required to rotate the motor counterclockwise according to the control contents, such as cooling control, two kinds of methods are provided as described below.

- The wiring is not changed and the control action direction is changed on the controller side.
- The wiring is changed to construct the reverse wiring.
- In this unit, the control action (Direct/Reverse) can be changed.

If the direct wiring is used for the wiring to the motor, the thinking way of each control is simplified and the trouble can be solved easily.

Therefore, it is recommended to perform the direct wiring where possible.

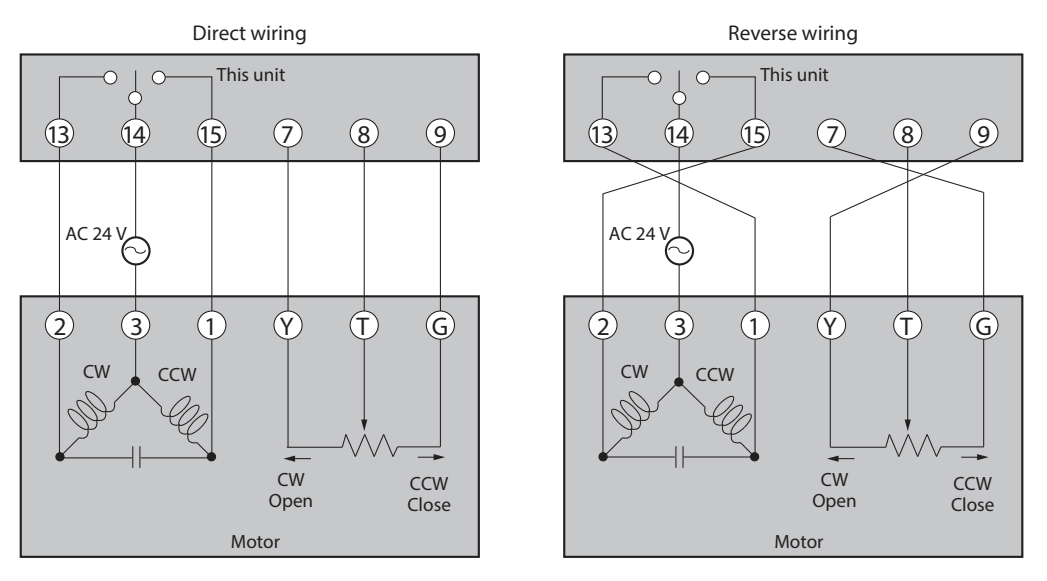

CW: <u>Clock Wise</u> (Clockwise, <sup>∧</sup>) CCW: <u>Counter Clock Wise</u> (Counterclockwise, <sup>∧</sup>)

This unit has functions (**#LO7**, **#L**10) that detect incorrect wiring with the motor and the MFB burnout or short-circuit.

In the same manner as described for the direct wiring, the unit judges the reverse wiring as correct and does not give any alarm.

Additionally, when [57: Position proportional type] is set at [0: MFB control + estimated position control], the operation continues even though the MFB burnout is detected.

The following Tables summarize symptoms of each wiring method during motor auto adjust ([ $\mathcal{LSO}$ : Motor adjust] is set at [1: Start]).

At this time, note that the motor is started from the fully closed position (position where the motor rotated counterclockwise fully). Numeric values shown in the lower display column of the Tables show examples. The lit LED column in the Tables shows examples with initial values of the DO Assignment, that is, control output 1 uses the open side and control output 2 uses the close side. Additionally, the alarm is shown after the motor has been closed or opened fully.

#### • Correct direct wiring

| Upper display | Lit LED | Lower display                                              | Motor motion | Notes                                                                                          |
|---------------|---------|------------------------------------------------------------|--------------|------------------------------------------------------------------------------------------------|
| EREL<br>↓     | ot2     | Decreases like 2000 $\rightarrow$ 1500 and becomes stable. | CCW          | When the motor is moved CCW with "ot2" lit, the motor terminals 1 and 2 are the direct wiring. |
| [ [ R_0 P     | ot1     | Increases like 1500 →<br>3500 and becomes<br>stable.       | CW           |                                                                                                |

#### • Correct reverse wiring

| Upper display     | Lit LED    | Lower display                                                                                                    | Motor motion | Notes                                                                                                    |
|-------------------|------------|----------------------------------------------------------------------------------------------------|--------------|----------------------------------------------------------------------------------------------------|
| EREL<br>↓<br>ER₀P | ot2<br>ot1 | Decreases like 3500<br>$\rightarrow$ 1500 and becomes<br>stable.<br>Increases like 1500 $\rightarrow$<br>3500 and becomes<br>stable. | cw<br>ccw    | When the motor is moved CW with<br>1 and 2 connected reversely, G and<br>Y connected reversely, and "ot2" lit,<br>the motor terminals 1 and 2 are the<br>reverse wiring. |

## • Alarm indications and causes due to incorrect wiring

| Upper display     | Lit LED | Lower display                                                  | Motor motion | Alarm indication                            | Cause                                                |
|-------------------|---------|----------------------------------------------------------------|--------------|---------------------------------------------|------------------------------------------------------|
|                   | ot2     | Increases and becomes stable.                                  | CCW          | RL 10                                       | G and Y are<br>connected<br>reversely.               |
| LXoP              | oti     | becomes stable.                                                |              |                                             |                                                      |
| EREL<br>↓         | ot2     | Decreases and becomes stable.                                  | CCW          | None.<br>However, the MFB<br>value does not | T and G are<br>connected<br>reversely.               |
| ER.oP             | ot1     | Increases and becomes stable.                                  | CW           | meet the motor opening.                     |                                                      |
|                   | ot2     | Decrease or increase is unclear.                               | CCW          | RL 10 or none.                              | T and Y are<br>connected                             |
| [R <sub>o</sub> p | ot1     | (Motor motion is<br>changed before fully<br>closed or opened.) | CW           |                                             | reversely.                                           |
| EREL<br>↓         | ot2     | Increases and becomes stable.                                  | CW           | RL 10                                       | 1 and 2 are<br>connected<br>reversely.               |
| EROP              | ot1     | Decreases and becomes stable.                                  | CCW          |                                             |                                                      |
| EREL<br>↓         | ot2     | Increases and becomes stable.                                  | CW           | RL 10                                       | 1 and 2 are<br>connected<br>reversely:               |
| [RoP              | ot1     | Decreases and becomes stable.                                  | CCW          |                                             | T and G are<br>connected<br>reversely.               |
| EREL              | ot2     | Decrease or increase is unclear.                               | CW           | RL 10 or none.                              | 1 and 2 are connected                                |
| [R.oP             | ot1     | (Motor motion is<br>changed before fully<br>closed or opened.) | ccw          |                                             | reversely;<br>T and Y are<br>connected<br>reversely. |

| Item (Bank)                                      | Display | Contents  | Initial value | User level                           |
|--------------------------------------------------|---------|-----------|---------------|--------------------------------------|
| Input with motor fully<br>closed<br>(Setup bank) | E 61    | 0 to 9999 | 1000          | Basic,<br>Standard,<br>High function |
| Input with motor fully<br>open<br>(Setup bank)   | 5 82    | 0 to 9999 | 3000          |                                      |

## Input with motor fully closed and input with motor fully open

- When the control output type is R1 (motor drive relay output), the display and setting can be performed. However, if [57: Position proportional type] is set at "2" (Estimated position control) or "3" (Estimated position control + Position adjustment at power ON), the display and setting cannot be performed.
- If you use the motor auto adjust function of the position proportional control, these parameters can be set automatically. Additionally, they can also be set manually in the same manner as described for normal set values.
- The difference in the settings for [551: Input with motor fully closed] and [552: Input with motor fully open ] must be 260 or more, and **[5**] (fully closed) must be less than [52 (fully open). Otherwise, #1 10 will occur. Please set a value from 144 to 5782 for [ $\mathcal{LS}$  : Input with motor fully closed] and [ $\mathcal{LSZ}$ : Input with motor fully open]. A value outside this range will cause **RLOT**.
- If  $\mathcal{R}_{\mathcal{L}}$  ( $\mathcal{B}$  is generated and automatic motor adjustment ( $\mathcal{L}$   $\mathcal{S}\mathcal{B}$ ) cannot be started, set values that meet the above conditions. After  $\mathcal{R}$   $\mathcal{W}$  disappears, start the adjustment. (Sample settings: [5] = 1000, [5] = 3000, [5] = 30.0 s)

## 🗒 Note

For details about motor auto adjust, C ■ Motor adjust (p. 5-112).

| ltem (Bank) | Display | Contents |  |  |  |  |
|-------------|---------|----------|--|--|--|--|
|             |         |          |  |  |  |  |

| Motor | full | close- | -full | open | time |
|-------|------|--------|-------|------|------|
|       |      |        |       |      |      |

| ltem (Bank)                                        | Display | Contents       | Initial value | User level                           |
|----------------------------------------------------|---------|----------------|---------------|--------------------------------------|
| Motor full close–full open<br>time<br>(Setup bank) | [ 63    | 5.0 to 240.0 s | 30.0 s        | Basic,<br>Standard,<br>High function |

- When the control output type is R1 (motor drive relay output), the display and setting can be performed.
- When using the motor auto adjust function of the position proportional control with [57: Position proportional type] set at "0" (MFB control + Estimated position control) or "1" (MFB control), the motor full close-full open time can be set automatically. Additionally, this time can also be set manually in the same manner as described for normal set values.

## 🗒 Note

For details about motor auto adjust, C→ ■ Motor adjust (p. 5-112).

• When [[57: Position proportional type] is set at "2" (Estimated position control) or "3" (Estimated position control + Position adjustment at power ON), the actually measured motor full open time is set.

# Chapter 6. LIST OF DISPLAYS AND SETTING DATA

# 6-1 List of Operation Displays

The following shows the meanings of the values stated in the "User Level" column:

- 0: Basic, Standard, and High function configuration
- 1: Standard and High function configuration
- 2: High function configuration

## Operation displays

| Display                                                                     | ltem                                                                        | Contents                                                                                                    | lnitial<br>value | User<br>level | Notes                                                                                                    |
|-----------------------------------------------------------------------------|-----------------------------------------------------------------------------|----------------------------------------------------------------------------------------------------|------------------|---------------|----------------------------------------------------------------------------------------------------|
| Upper display: PV<br>Lower display: SP                                      | SP (Target value)                                                           | SP low limit ( <i>CO</i> 7) to SP high limit<br>( <i>COB</i> )                                                                                                    | 0                | 0             | Whether or not this item is<br>displayed is selected by the<br>PV/SP display setup (도 같다).                                                                                                    |
| L 5P 1<br>(Display<br>example)<br>Lower display:<br>LSP                     | LSP No.<br>(1st digit: Value at<br>the right end digit)                     | 1 to LSP system group ( <i>C 30</i> , Max. 8)                                                                                                    | 1                | 0             | Displayed when LSP system<br>group ( $\mathcal{L}$ $\mathcal{G}$ ) is "2" or more.<br>The lower display shows the<br>LSP set value corresponding<br>to the LSP group number.<br>Whether or not this item is<br>displayed is selected by the<br>PV/SP display setup ( $\mathcal{L}$ $\mathcal{H}$ ). |
| 5 <i>E. 1</i><br>(Display<br>example)<br>Lower display:<br>Step remain time | Step operation<br>remaining time                                            | Setting is disabled.<br>Upper display shows the step No. (1<br>to 8), and distinction among the soak,<br>up ramp, and down ramp on the<br>right of "5". Uower display shows<br>the soak remain time or ramp remain<br>time. | 1                | 0             | Regardless of the soak or ramp<br>operation, the remain time<br>is displayed in step time unit<br>(setup [33]). When the unit is<br>1s, "min.s" is displayed. When<br>the unit is 1min, "h.min" is<br>displayed.                                                                                    |
| Upper display:<br>PV<br>Lower display:<br>MV                                | MV (Manipulated<br>Variable)                                                | -10.0 to +110.0 %<br>Setting is disabled in AUTO mode.<br>(Numeric value does not flash.)<br>Setting is enabled in MANUAL<br>mode. (Numeric value flashes.)                                                                 | _                | 0             | In the ON/OFF control ( $\xi + \xi - \xi = 0$ ), "100.0" is displayed at<br>ON and "0.0" is displayed at<br>OFF. Whether or not this item<br>is displayed is selected by the<br>MV display setup ( $\zeta - 5$ ).                                                                                   |
| HERE                                                                        | Heat MV<br>(Manipulated<br>Variable)                                        | Setting is disabled.<br>-10.0 to +110.0 %                                                                                                    | _                | 0             | This item is displayed when using the Heat/Cool control $(\mathcal{E}\mathcal{E}\mathcal{E} = 1)$ .                                                                                                    |
| Eool                                                                        | Cool MV<br>(Manipulated<br>Variable)                                        |                                                                                                    | _                | 0             | Whether or not this item is displayed is selected by the MV display setup (275).                                                                                                    |
| FЬ                                                                          | MFB (Motor opening<br>feedback value)                                       | Setting is disabled.<br>-10.0 to +110.0 %<br>Flashing when the value is 0.0 to<br>100.0% during estimate.                                                                                                    | _                | 0             | Displayed during execution of<br>AT. (The display is continued<br>even after completion of AT.)<br>Whether or not this item is<br>displayed is selected by the<br>MV display setup (£75).                                                                                                    |
| Upper display:<br>PV<br>RE (<br>(Display<br>example)                        | AT progress display<br>(1st digit = Numeric<br>value at right end<br>digit) | Setting is disabled.<br>Lower display shows the AT<br>progress value on the right of "#"".<br>1 - : During execution of AT (Value is<br>decreased.)<br>0: Completion of AT                                                  | _                | 0             | Displayed during execution of<br>AT. (The display is continued<br>even after completion of AT.)<br>Whether or not this item is<br>displayed is selected by the<br>MV display setup (£75).                                                                                                    |
| <u>[</u> ]                                                                  | CT (Current trans-<br>former) current<br>value 1                            | Setting is disabled.                                                                                                    | _                | 0             | Displayed when the optional<br>model has two current<br>transformer points.                                                                                                    |
| [5]                                                                         | CT (Current trans-<br>former) current value 2                               | Setting is disabled.                                                                                                    | _                | 0             | Whether or not this item is displayed is selected by the CT input current value display setup ( <i>C</i> 78).                                                                                                    |
| Ε Ι                                                                         | Internal Event 1<br>main setting                                            | The allowable setting range may vary depending on the operation                                                                                                    | 0                | 0             | Setting required by the operation type of the internal                                                                                                    |
| E 156                                                                       | Internal Event 1<br>sub-setting                                             | type of the internal event.<br>-1999 to +9999 U: Set value is other<br>than the following values:<br>0 to 9999 U: Set value is an absolute<br>value.<br>-199 to +999 9 %: Set value is MV                                   | 0                | 0             | event is displayed.<br>Whether or not this item is<br>displayed is selected by the<br>Event setting value display<br>setup ( $\zeta 7 \delta$ ).                                                                                                    |

| Display | ltem                             | Contents                                                                                                    | Initial<br>value | User<br>level | Notes                                                                                                    |
|---------|----------------------------------|----------------------------------------------------------------------------------------------------|------------------|---------------|----------------------------------------------------------------------------------------------------|
| E 1     | Timer remaining<br>time 1        | Setting is disabled.<br>Upper display: Displays the<br>distinction between ON delay and<br>OFF delay next to " $\pounds$ 1.".<br>Lower display: Displays in the unit<br>(any of 0.1 s, s, and min), which is<br>determined according to the delay<br>time unit of internal event 1 (3rd<br>digit of $\pounds$ 1. $\pounds$ 3). | _                | 0             | Whether or not this item is<br>displayed is selected by the<br>event remain time display<br>setup (£77).<br>"\tilde{1}": is displayed at the right<br>end digit when using the ON<br>delay time.<br>"L" is displayed at the right<br>end digit when using the OFF<br>delay time. |
| 22      | Internal Event 2<br>main setting | The allowable setting range may vary depending on the operation                                                                                                    | 0                | 0             | Setting required by the operation type of the internal                                                                                                    |
| E 2.56  | Internal Event 2<br>sub-setting  | type of the internal event.<br>-1999 to +9999 U: Set value is other<br>than the following values:<br>0 to 9999 U: Set value is an absolute<br>value.<br>-199.9 to +999.9 %: Set value is MV.                                                                                                    | 0                | 0             | event is displayed.<br>Whether or not this item is<br>displayed is selected by the<br>Event setting value display<br>setup ( $\zeta \ \delta \varepsilon$ ).                                                                                                    |
| £ 2     | Timer remaining<br>time 2        | Setting is disabled.<br>Upper display: Displays the<br>distinction between ON delay and<br>OFF delay next to " $\pounds$ ?.".<br>Lower display: Displays in the unit<br>(any of 0.1 s, s, and min), which is<br>determined according to the delay<br>time unit of internal event 2 (3rd<br>digit of $\pounds$ ?. $\xi$ ?).     |                  | 0             | Whether or not this item is<br>displayed is selected by the<br>event remain time display<br>setup (£77).<br>"\tilde{17}" is displayed at the right<br>end digit when using the ON<br>delay time.<br>"L" is displayed at the right<br>end digit when using the OFF<br>delay time. |
| E 3     | Internal Event 3<br>main setting | The allowable setting range may vary depending on the operation                                                                                                    | 0                | 0             | Setting required by the operation type of the internal                                                                                                    |
| E 3.56  | Internal Event 3<br>sub-setting  | type of the internal event.<br>-1999 to +9999 U: Set value is other<br>than the following values.<br>0 to 9999 U: Set value is an absolute<br>value.<br>-199.9 to +999.9 %: Set value is MV.                                                                                                    | 0                | 0             | event is displayed.<br>Whether or not this item is<br>displayed is selected by the<br>Event setting value display<br>setup ( $\zeta 7 \delta$ ).                                                                                                    |
| 23      | Timer remaining<br>time 3        | Setting is disabled.<br>Upper display: Displays the<br>distinction between ON delay and<br>OFF delay next to " $\pounds$ 3.".<br>Lower display: Displays in the unit<br>(any of 0.1 s, s, and min), which is<br>determined according to the delay<br>time unit of internal event 3 (3rd<br>digit of $\pounds$ 3. $\pounds$ 3). | -                | 0             | Whether or not this item is<br>displayed is selected by the<br>event remain time display<br>setup (£77).<br>"5" is displayed at the right<br>end digit when using the ON<br>delay time.<br>"2" is displayed at the right<br>end digit when using the OFF<br>delay time.          |

# 6-2 List of Parameter Setting Displays

The following shows the meanings of the values stated in the "User Level" column:

- 0: Basic, Standard, and High function configuration
- 1: Standard and High function configuration
- 2: High function configuration

The initial value may vary depending on the model No.

### Mode bank

Bank selection: **nod** 

| Display | ltem                          | Contents                                              | Initial<br>value       | User<br>level | Notes                                                                                                    |
|---------|-------------------------------|-------------------------------------------------------|------------------------|---------------|----------------------------------------------------------------------------------------------------|
| R ō     | AUTO/MANUAL<br>mode selection | គឺ៥៩១: AUTO mode<br>ភ័ឌីក: MANUAL mode                | AUTO                   | 0             | Displayed when the control method is other than the ON/<br>OFF control ( $\xi \downarrow_{r} \downarrow_{z} \neq 0$ ).<br>Whether or not this item is displayed is selected by the display mode setup ( $\xi \uparrow_{z}$ ). |
| r r     | RUN/READY mode selection      | ァジュ: RUN mode<br>ァ <i>d</i> <del>y</del> : READY mode | RUN                    | 0             | Whether or not this item is displayed is selected by the display mode setup (C73).                                                                                                    |
| L r     | LSP/RSP mode<br>selection     | <i>LSP</i> : LSP mode<br><i>FSP</i> : RSP mode        | LSP                    | 0             | When the model provides<br>the RSP input, the display is<br>possible.<br>Whether or not this item is<br>displayed is selected by the<br>display mode setup ( $\zeta 73$ ).                                                    |
| RE      | AT stop/start<br>selection    | 界上。oF:AT stop<br>界上。on:AT start                       | AT<br>stop             | 0             | Displayed when the control method is other than the ON/<br>OFF control ( $( \xi - \xi \neq 0)$ ).<br>Whether or not this item is displayed is selected by the display mode setup ( $( f = 3)$ ).                              |
| do.Lt   | Release all DO<br>latches     | とこのテ:Latch continue<br>とこのF:Latch release             | Latch<br>con-<br>tinue | 0             | All DO latches such as control<br>outputs (relay and voltage<br>pulse) and event outputs can<br>be released.<br>Whether or not this item is<br>displayed is selected by the<br>display mode setup ( $\zeta$ 3).               |
| E.dl I  | Communication DI1             | d;,of:OFF<br>d;,on:ON                                 | OFF                    | 0             | Whether or not this item is displayed is selected by the display mode setup ( <b>C 1</b> 3).                                                                                                    |

## SP bank

-

Bank selection: 5P

| Display | ltem                        | Contents                                                                                                    | Initial<br>value | User<br>level | Notes                                                                                                    |  |
|---------|-----------------------------|----------------------------------------------------------------------------------------------------|------------------|---------------|----------------------------------------------------------------------------------------------------|--|
| r 5P    | RSP                         | Setting is disabled.                                                                                                    | —                | 0             | Displayed when the optional model provides the RSP input.                                                                                                    |  |
| PI d.r  | PID group No. (RSP)         | 1 to 8                                                                                                    | 1                | 1             | Displayed when the optional<br>model provides the RSP input,<br>the control is other than ON/<br>OFF control ( $\xi \neq r \neq 0$ ), and the<br>zone PID is not used ( $\xi \neq 4=0$ ). |  |
| 58-1    | SP (for LSP1)               | SP low limit ( $CO7$ ) to SP high limit ( $CO8$ )                                                                                      | 0                | 0             |                                                                                                    |  |
| Pi di   | PID group No. (for<br>LSP1) | 1 to 8                                                                                                    | 1                | 1             | Displayed when the control<br>is other than ON/OFF control<br>( $\xi \downarrow r \downarrow \neq 0$ ) and the zone PID is<br>not used ( $\xi \not = 4=0$ ).                              |  |
| r ñP. l | Ramp (for LSP1)             | 0 to 9999 (The decimal point position<br>is determined by the decimal point<br>position of PV and the SP ramp unit.)                   | 0                | 1             | Displayed when the SP ramp type ( $\sub{3}$ ) is "1" or more.                                                                                                    |  |
| E 1ñ.1  | Time (for LSP1)             | 0.0 to 999.9 (The time unit of the step operation is "0.1 s".)<br>0 to 9999 (The time unit of the step operation is "1 s" or "1 min".) | 0                | 1             | Displayed when the SP ramp type ( $\xi \exists t$ ) is "2" or more.                                                                                                    |  |
| 58-2    | SP (for LSP2)               | Same as LSP1 group.                                                                                                    | 0                | 0             | Displayed when the LSP                                                                                                    |  |
| PT d.2  | PID group No. (for LSP2)    |                                                                                                    | 1                | 1             | "2" or more and the same                                                                                                    |  |
| rāP.2   | Ramp (for LSP2)             |                                                                                                    | 0                | 1             | conditions as those for the                                                                                                    |  |
| E 17.2  | Time (for LSP2)             |                                                                                                    | 0                | 1             | LSF I group are satisfied.                                                                                                    |  |
| 58-3    | SP (for LSP3)               | Same as LSP1 group.                                                                                                    | 0                | 0             | Displayed when the LSP                                                                                                    |  |
| PI d.3  | PID group No. (for LSP3)    |                                                                                                    | 1                | 1             | "3" or more and the same                                                                                                    |  |
| r ñP.3  | Ramp (for LSP3)             |                                                                                                    |                  | 1             | conditions as those for the                                                                                                    |  |
| E 17.3  | Time (for LSP3)             |                                                                                                    | 0                | 1             | LSP I group are satisfied.                                                                                                    |  |
| 58-4    | SP (for LSP4)               | Same as LSP1 group.                                                                                                    | 0                | 0             | Displayed when the LSP                                                                                                    |  |
| PI d.Y  | PID group No. (for LSP4)    |                                                                                                    | 1                | 1             | 4" or more and the same                                                                                                    |  |
| r ñP.4  | Ramp (for LSP4)             |                                                                                                    | 0                | 1             | conditions as those for the                                                                                                    |  |
| E 17.4  | Time (for LSP4)             |                                                                                                    | 0                | 1             | LSP I group are satisfied.                                                                                                    |  |
| 58-5    | SP (for LSP5)               | Same as LSP1 group.                                                                                                    | 0                | 0             | Displayed when the LSP                                                                                                    |  |
| PT d.5  | PID group No. (for LSP5)    |                                                                                                    | 1                | 1             | system group ( 🖉 🖉 ) is                                                                                                    |  |
| r ñP.5  | Ramp (for LSP5)             |                                                                                                    | 0                | 1             | conditions as those for the                                                                                                    |  |
| E 17.5  | Time (for LSP5)             |                                                                                                    | 0                | 1             | LSP I group are satisfied.                                                                                                    |  |
| 58-8    | SP (for LSP6)               | Same as LSP1 group.                                                                                                    | 0                | 0             | Displayed when the LSP                                                                                                    |  |
| PT d.5  | PID group No. (for LSP6)    |                                                                                                    | 1                | 1             | system group ([ ]]) is                                                                                                    |  |
| r ñP.5  | Ramp (for LSP6)             |                                                                                                    | 0                | 1             | conditions as those for the                                                                                                    |  |
| E 15.6  | Time (for LSP6)             |                                                                                                    | 0                | 1             | LSP I group are satisfied.                                                                                                    |  |
| 58-7    | SP (for LSP7)               | Same as LSP1 group.                                                                                                    | 0                | 0             | Displayed when the LSP                                                                                                    |  |
| PI d.7  | PID group No. (for LSP7)    |                                                                                                    | 1                | 1             | system group ([ 30) is                                                                                                    |  |
| rāP.7   | Ramp (for LSP7)             |                                                                                                    | 0                | 1             | conditions as those for the                                                                                                    |  |
| E 17.7  | Time (for LSP7)             |                                                                                                    | 0                | 1             | - LSP1 group are satisfied.                                                                                                    |  |
| 58-8    | SP (for LSP8)               | Same as LSP1 group.                                                                                                    | 0                | 0             | Displayed when the LSP                                                                                                    |  |
| PT d.8  | PID group No. (for LSP8)    |                                                                                                    | 1                | 1             | system group ([ 30) is<br>"8" or more and the same                                                                                                    |  |
| r ñP.8  | Ramp (for LSP8)             |                                                                                                    | 0                | 1             | conditions as those for the                                                                                                    |  |
| E 15.8  | Time (for LSP8)             |                                                                                                    | 0                | 1             | LSP1 group are satisfied.                                                                                                    |  |
## Event bank

Bank selection: **E u** 

| Display        | ltem                               | Contents                                                                                                    | Initial<br>value | User<br>level | Notes                                            |
|----------------|------------------------------------|----------------------------------------------------------------------------------------------------|------------------|---------------|--------------------------------------------------|
| Ε /            | Internal Event 1<br>main setting   | -1999 to +9999<br>The decimal point position may vary                                                                          | 0                | 0             | Necessary settings are<br>displayed according to |
| E (56          | Internal Event 1<br>sub-setting    | so that it meets the operation type<br>of the internal event.<br>The above value becomes 0 to 9999<br>in some operation types. | 0                | 0             | Internal Event 1 Configuration ( <i>E1.E1</i> ). |
| E (HY          | Internal Event 1<br>Hysteresis     | 0 to 9999<br>The decimal point position may vary<br>so that it meets the operation type of<br>the internal event.              | 5                | 0             |                                                  |
| E lon          | Internal Event 1<br>ON delay time  | 0.0 to 999.9<br>(Delay unit is 0.1 s.)                                                                                         | 0                | 2             |                                                  |
| E loF          | Internal Event 1<br>OFF delay time | 0 to 9999<br>(Delay unit is other than 0.1 s.)                                                                                 | 0                | 2             |                                                  |
| 23             | Internal Event 2<br>main setting   | Same as Internal Event 1.                                                                                                    | 0                | 0             | Necessary settings are displayed according to    |
| 82.56          | Internal Event 2<br>sub-setting    |                                                                                                    | 0                | 0             | Internal Event 2 Configuration ( <i>E2.C1</i> ). |
| E 2.X Y        | Internal Event 2<br>Hysteresis     |                                                                                                    | 5                | 0             |                                                  |
| E 2.on         | Internal Event 2<br>ON delay time  |                                                                                                    | 0                | 2             |                                                  |
| E 2.0 F        | Internal Event 2<br>OFF delay time |                                                                                                    | 0                | 2             |                                                  |
| 83             | Internal Event 3<br>main setting   | Same as Internal Event 1.                                                                                                    | 0                | 0             | Necessary settings are displayed according to    |
| E 3.56         | Internal Event 3<br>sub-setting    |                                                                                                    | 0                | 0             | Internal Event 3 Configuration (E3.C1).          |
| E 3.H Y        | Internal Event 3<br>Hysteresis     |                                                                                                    | 5                | 0             |                                                  |
| E 3.on         | Internal Event 3<br>ON delay time  |                                                                                                    | 0                | 2             |                                                  |
| E 3.oF         | Internal Event 3<br>OFF delay time |                                                                                                    | 0                | 2             |                                                  |
| ЕЧ             | Internal Event 4<br>main setting   | Same as Internal Event 1.                                                                                                    | 0                | 0             | Necessary settings are displayed according to    |
| E 4.56         | Internal Event 4<br>sub-setting    |                                                                                                    | 0                | 0             | Internal Event 4 Configuration (E4. 51).         |
| ЕЧНУ           | Internal Event 4<br>Hysteresis     |                                                                                                    | 5                | 0             |                                                  |
| Etton          | Internal Event 4<br>ON delay time  |                                                                                                    | 0                | 2             |                                                  |
| ЕЧоЕ           | Internal Event 4<br>OFF delay time |                                                                                                    | 0                | 2             |                                                  |
| E 5            | Internal Event 5<br>main setting   | Same as Internal Event 1.                                                                                                    | 0                | 0             | Necessary settings are displayed according to    |
| E 5.5 <i>6</i> | Internal Event 5<br>sub-setting    |                                                                                                    | 0                | 0             | Internal Event 5 Configuration (E5.C1).          |
| E 5.H Y        | Internal Event 5<br>Hysteresis     |                                                                                                    | 5                | 0             |                                                  |
| E 5.0 n        | Internal Event 5<br>ON delay time  |                                                                                                    | 0                | 2             |                                                  |
| E 5.0 F        | Internal Event 5<br>OFF delay time |                                                                                                    | 0                | 2             |                                                  |

| Display        | ltem                               | Contents                  | Initial<br>value | User<br>level | Notes                                            |
|----------------|------------------------------------|---------------------------|------------------|---------------|--------------------------------------------------|
| 88             | Internal Event 6<br>main setting   | Same as Internal Event 1. | 0                | 0             | Necessary settings are displayed according to    |
| E 6.5 b        | Internal Event 6<br>sub-setting    |                           | 0                | 0             | Internal Event 6 Configuration (E6.C1).          |
| E 6.H Y        | Internal Event 6<br>Hysteresis     |                           | 5                | 0             |                                                  |
| E 5.0 n        | Internal Event 6<br>ON delay time  |                           | 0                | 2             |                                                  |
| E 6.0 F        | Internal Event 6<br>OFF delay time |                           | 0                | 2             |                                                  |
| E 7            | Internal Event 7<br>main setting   | Same as Internal Event 1. | 0                | 0             | Necessary settings are<br>displayed according to |
| E 7.56         | Internal Event 7<br>sub-setting    |                           | 0                | 0             | Internal Event 7 Configuration (£7, £1).         |
| ב גאצ          | Internal Event 7<br>Hysteresis     |                           | 5                | 0             |                                                  |
| Elon           | Internal Event 7<br>ON delay time  |                           | 0                | 2             |                                                  |
| E 7.0 <i>F</i> | Internal Event 7<br>OFF delay time |                           | 0                | 2             |                                                  |
| 8              | Internal Event 8<br>main setting   | Same as Internal Event 1. | 0                | 0             | Necessary settings are displayed according to    |
| 88.56          | Internal Event 8<br>sub-setting    |                           | 0                | 0             | Internal Event 8 Configuration (E8. C1).         |
| E 8.H Y        | Internal Event 8<br>Hysteresis     |                           | 5                | 0             |                                                  |
| E 8.0 n        | Internal Event 8<br>ON delay time  | 1                         | 0                | 2             |                                                  |
| E 8.0 F        | Internal Event 8<br>OFF delay time | 1                         | 0                | 2             |                                                  |

## PID bank

Bank selection: **P1** 

| Display | ltem                                | Contents                                                                                    | Initial<br>value | User<br>level | Notes                                                                                                    |
|---------|-------------------------------------|---------------------------------------------------------------------------------------------|------------------|---------------|----------------------------------------------------------------------------------------------------|
| P- (    | Proportional band<br>(PID 1)        | 0.1 to 999.9 %                                                                              | 5.0              | 0             | Displayed when the control method is other than the ON/                                                                                                    |
| -       | Integration time<br>(PID 1)         | 0 to 9999 s or 0.0 to 999.9 s (Note)<br>(No integration control action when<br>set at "0".) | 120              | 0             | OFF control ( <i>[ ≿ r L</i> ≠0).                                                                                                    |
| d- I    | Derivative time<br>(PID 1)          | 0 to 9999 s or 0.0 to 999.9 s (Note)<br>(No derivative control action when<br>set at "0".)  | 30               | 0             |                                                                                                    |
| rE-1    | Manual reset (PID 1)                | -10.0 to +110.0 %                                                                           | 50.0             | 0             | Displayed when the control method is other than the ON/<br>OFF control ( $\mathbf{L} \neq \mathbf{L} \neq 0$ ) and the I (Integration time) in the same PID group is "0". |
| oL - 1  | MV low limit (PID 1)                | -10.0 to +110.0 %                                                                           | 0.0              | 1             | Displayed when the control                                                                                                    |
| oH- 1   | MV high limit (PID 1)               | -10.0 to +110.0 %                                                                           | 100.0            | 1             | OFF control ( $\xi \geq - \xi \neq 0$ ).                                                                                                    |
| P- 1[   | Cool-side proportional band (PID 1) | 0.1 to 999.9 %                                                                              | 5.0              | 0             | Displayed when the control method is other than the ON/                                                                                                    |
| 1 - 1[  | Cool-side integration time (PID 1)  | 0 to 9999 s or 0.0 to 999.9 s (Note)<br>(No integration control action when<br>set at "0".) | 120              | 0             | OFF control ( $( L + L \neq 0)$ ) and<br>the Heat/Cool control is used<br>( $L \neq 6 = 1$ ).                                                                             |
| d- 1[   | Cool-side derivative time (PID 1)   | 0 to 9999 s or 0.0 to 999.9 s (Note)<br>(No derivative control action when<br>set at "0".)  | 30               | 0             |                                                                                                    |
| ol. 15  | Cool-side MV low<br>limit (PID 1)   | -10.0 to +110.0 %                                                                           | 0.0              | 1             |                                                                                                    |
| oH. IE  | Cool-side MV high<br>limit (PID 1)  | -10.0 to +110.0 %                                                                           | 100.0            | 1             |                                                                                                    |
| P-2     | Proportional band<br>(PID 2)        | Same as PID 1                                                                               | 5.0              | 0             | Same as PID 1                                                                                                    |
| 1-2     | Integration time<br>(PID 2)         |                                                                                             | 120              | 0             |                                                                                                    |
| d-2     | Derivative time (PID 2)             |                                                                                             | 30               | 0             |                                                                                                    |
| r E - 2 | Manual reset (PID 2)                |                                                                                             | 50.0             | 0             |                                                                                                    |
| oL-2    | MV low limit (PID 2)                |                                                                                             | 0.0              | 1             |                                                                                                    |
| oX-2    | MV high limit (PID 2)               |                                                                                             | 100.0            | 1             |                                                                                                    |
| P-2C    | Cool-side proportional band (PID 2) |                                                                                             | 5.0              | 0             |                                                                                                    |
| 1 - 20  | Cool-side integration time (PID 2)  |                                                                                             | 120              | 0             |                                                                                                    |
| d-2C    | Cool-side derivative time (PID 2)   |                                                                                             | 30               | 0             |                                                                                                    |
| oL.2C   | Cool-side MV low<br>limit (PID 2)   |                                                                                             | 0.0              | 1             |                                                                                                    |
| o H.2E  | Cool-side MV high<br>limit (PID 2)  |                                                                                             | 100.0            | 1             |                                                                                                    |

(Note) For presence of the decimal point, when [223: PID Decimal point position] is set at "0", the decimal point does not exist. When this setting is set at "1", the decimal point exists.

| Display | Item                                | Contents      | Initial<br>value | User<br>level | Notes         |
|---------|-------------------------------------|---------------|------------------|---------------|---------------|
| P-3     | Proportional band<br>(PID 3)        | Same as PID 1 | 5.0              | 0             | Same as PID 1 |
| 1-3     | Integration time<br>(PID 3)         |               | 120              | 0             |               |
| d - 3   | Derivative time (PID 3)             |               | 30               | 0             |               |
| r E - 3 | Manual reset (PID 3)                |               | 50.0             | 0             |               |
| oL - 3  | MV low limit (PID 3)                |               | 0.0              | 1             |               |
| oH-3    | MV high limit (PID 3)               |               | 100.0            | 1             |               |
| P - 3E  | Cool-side proportional band (PID 3) |               | 5.0              | 0             |               |
| 1 - 30  | Cool-side integration time (PID 3)  |               | 120              | 0             |               |
| d - 3E  | Cool-side derivative time (PID 3)   |               | 30               | 0             |               |
| oL.3E   | Cool-side MV low<br>limit (PID 3)   |               | 0.0              | 1             |               |
| oK3E    | Cool-side MV high<br>limit (PID 3)  |               | 100.0            | 1             |               |
| Р-Ч     | Proportional band<br>(PID 4)        | Same as PID 1 | 5.0              | 0             | Same as PID 1 |
| 1-4     | Integration time<br>(PID 4)         |               | 120              | 0             |               |
| d - 4   | Derivative time (PID 4)             |               | 30               | 0             |               |
| - E - 4 | Manual reset (PID 4)                |               | 50.0             | 0             |               |
| ol - 4  | MV low limit (PID 4)                |               | 0.0              | 1             |               |
| 0X-Y    | MV high limit (PID 4)               |               | 100.0            | 1             |               |
| P-4[    | Cool-side proportional band (PID 4) |               | 5.0              | 0             |               |
| 1 - 4[  | Cool-side integration time (PID 4)  |               | 120              | 0             |               |
| d - 4[  | Cool-side derivative time (PID 4)   |               | 30               | 0             |               |
| oL.4E   | Cool-side MV low<br>limit (PID 4)   |               | 0.0              | 1             |               |
| oH.4E   | Cool-side MV high<br>limit (PID 4)  |               | 100.0            | 1             |               |
| P-5     | Proportional band<br>(PID 5)        | Same as PID 1 | 5.0              | 0             | Same as PID 1 |
| 1-5     | Integration time<br>(PID 5)         |               | 120              | 0             |               |
| d-5     | Derivative time (PID 5)             |               | 30               | 0             |               |
| rE-5    | Manual reset (PID 5)                |               | 50.0             | 0             |               |
| oL - 5  | MV low limit (PID 5)                |               | 0.0              | 1             |               |
| oH-5    | MV high limit (PID 5)               |               | 100.0            | 1             |               |
| P-5[    | Cool-side proportional band (PID 5) |               | 5.0              | 0             |               |
| 1 - 5E  | Cool-side integration time (PID 5)  |               | 120              | 0             |               |
| d-5E    | Cool-side derivative time (PID 5)   |               | 30               | 0             |               |
| oL.5E   | Cool-side MV low<br>limit (PID 5)   |               | 0.0              | 1             |               |
| oHSE    | Cool-side MV high<br>limit (PID 5)  |               | 100.0            | 1             |               |

| Display  | ltem                                | Contents      | lnitial<br>value | User<br>level | Notes         |
|----------|-------------------------------------|---------------|------------------|---------------|---------------|
| P-5      | Proportional band<br>(PID 6)        | Same as PID 1 | 5.0              | 0             | Same as PID 1 |
| 1-5      | Integration time<br>(PID 6)         |               | 120              | 0             |               |
| d-5      | Derivative time (PID 6)             |               | 30               | 0             |               |
| r E - 6  | Manual reset (PID 6)                |               | 50.0             | 0             |               |
| oL - 6   | MV low limit (PID 6)                |               | 0.0              | 1             |               |
| oH-6     | MV high limit (PID 6)               |               | 100.0            | 1             |               |
| P-5[     | Cool-side proportional band (PID 6) |               | 5.0              | 0             |               |
| 1-80     | Cool-side integration time (PID 6)  |               | 120              | 0             |               |
| d-6E     | Cool-side derivative time (PID 6)   |               | 30               | 0             |               |
| oL.6E    | Cool-side MV low<br>limit (PID 6)   |               | 0.0              | 1             |               |
| oH6E     | Cool-side MV high<br>limit (PID 6)  |               | 100.0            | 1             |               |
| P - 7    | Proportional band<br>(PID 7)        | Same as PID 1 | 5.0              | 0             | Same as PID 1 |
| 1-7      | Integration time<br>(PID 7)         |               | 120              | 0             |               |
| d - 7    | Derivative time (PID 7)             |               | 30               | 0             |               |
| r E - 7  | Manual reset (PID 7)                | -             | 50.0             | 0             |               |
| oL - 7   | MV low limit (PID 7)                |               | 0.0              | 1             |               |
| oH-7     | MV high limit (PID 7)               |               | 100.0            | 1             |               |
| P - 7E   | Cool-side proportional band (PID 7) |               | 5.0              | 0             |               |
| 1 - 7[   | Cool-side integration time (PID 7)  |               | 120              | 0             |               |
| d - 7E   | Cool-side derivative time (PID 7)   |               | 30               | 0             |               |
| oL.7E    | Cool-side MV low<br>limit (PID 7)   |               | 0.0              | 1             |               |
| ь Н. Т.Е | Cool-side MV high<br>limit (PID 7)  |               | 100.0            | 1             |               |
| P-8      | Proportional band<br>(PID 8)        | Same as PID 1 | 5.0              | 0             | Same as PID 1 |
| 1-8      | Integration time<br>(PID 8)         |               | 120              | 0             |               |
| d-8      | Derivative time (PID 8)             |               | 30               | 0             |               |
| r E - 8  | Manual reset (PID 8)                |               | 50.0             | 0             |               |
| oL - 8   | MV low limit (PID 8)                |               | 0.0              | 1             |               |
| oX-8     | MV high limit (PID 8)               |               | 100.0            | 1             |               |
| P-8C     | Cool-side proportional band (PID 8) |               | 5.0              | 0             | -             |
| 1 -80    | Cool-side integration time (PID 8)  |               | 120              | 0             |               |
| d - 8C   | Cool-side derivative time (PID 8)   |               | 30               | 0             |               |
| oL.8C    | Cool-side MV low<br>limit (PID 8)   |               | 0.0              | 1             |               |
| o X8C    | Cool-side MV high<br>limit (PID 8)  |               | 100.0            | 1             |               |

-

## Parameter bank

Bank selection: **PR-R** 

| Display      | ltem                                     | Contents                                                                                                    | Initial<br>value | User<br>level | Notes                                                                                                    |
|--------------|------------------------------------------|----------------------------------------------------------------------------------------------------|------------------|---------------|----------------------------------------------------------------------------------------------------|
| [trl         | Control method                           | 0: ON/OFF control<br>1: Fixed PID                                                                                                    | 0<br>or<br>1     | 0             | The initial value is "0" when<br>the control output uses only<br>one point and is the relay<br>output. The initial value is "1"<br>in other cases.                                                                                                    |
| Rt.oL        | MV low limit at AT                       | -10.0 to +110.0 %                                                                                                    | 0.0              | 0             | Displayed when the control                                                                                                    |
| <i>ЯŁ.oH</i> | MV high limit at AT                      | -10.0 to +110.0 %                                                                                                    | 100.0            | 0             | OFF control ( $[ L - L \neq 0 )$ ).                                                                                                    |
| dl FF        | ON/OFF control differential              | 0 to 9999 U                                                                                                    | 5                | 0             | Displayed when the control method is the ON/OFF control                                                                                                    |
| oFFS         | ON/OFF control<br>operating point offset | -1999 to +9999 U                                                                                                    | 0                | 2             | (i fri=0).                                                                                                    |
| FL           | PV filter                                | 0 to 120.0 s                                                                                                    | 0.0              | 0             |                                                                                                    |
| r 8          | PV ratio                                 | 0.001 to 9.999                                                                                                    | 1.000            | 1             |                                                                                                    |
| 61           | PV bias                                  | -1999 to +9999 U                                                                                                    | 0                | 0             |                                                                                                    |
| FL2          | RSP filter                               | 0.0 to 120.0 s                                                                                                    | 0.0              | 1             | Displayed when the model                                                                                                    |
| r R 2        | RSP ratio                                | 0.001 to 9.999                                                                                                    | 1.000            | 1             | piovides the tor input.                                                                                                    |
| 612          | RSP bias                                 | -1999 to +9999 U                                                                                                    | 0                | 1             |                                                                                                    |
| C 7U         | Time proportional cycle unit 1           | 0: 1 s unit<br>1: Cycle fixed at 0.5 s.<br>2: Cycle fixed at 0.25 s.<br>3: Cycle fixed at 0.1 s<br>If the set value is other than "0",<br>the time proportional cycle 1 (54)<br>cannot be set.                                                                                                    | 0                | 2             | Displayed under the same<br>conditions as [3] except that<br>a relay is not included in the<br>output.                                                                                                    |
| [Υ           | Time proportional<br>cycle 1             | 5 to 120 s (Output destination of MV1 includes the relay output.)<br>1 to 120 s (Output destination of MV1 does not include the relay output.)<br>If the time proportional cycle unit 1 ( $\zeta' \zeta' U$ ) $\neq$ 0, this setting becomes invalid and the setting becomes impossible.          | 10<br>or<br>2    | 0             | Displayed when MV1 (time<br>proportional output (heat)<br>of Heat/Cool control) is<br>connected to the relay control<br>output, voltage pulse output,<br>or event output in the DO<br>Assignment.<br>The initial value of time<br>proportional cycle 1 is "10"<br>when the control output is<br>the relay output. The initial<br>value is "2" in other cases.                                                                                |
| C ANS        | Time proportional cycle unit 2           | 0: 1 s unit<br>1: Cycle fixed at 0.5 s.<br>2: Cycle fixed at 0.25 s.<br>3: Cycle fixed at 0.1 s<br>If the set value is other than "0", the time<br>proportional cycle 2 ( 42) cannot be set.                                                                                                    | 0                | 2             | Displayed under the same<br>conditions as [32 except that<br>a relay is not included in the<br>output.                                                                                                    |
| 6 92         | Time proportional<br>cycle 2             | 5 to 120 s (Output destination of MV2 includes the relay output.)<br>1 to 120 s (Output destination of MV2 does not include the relay output.)<br>If the time proportional cycle unit 2 ( $\mathcal{C}\mathcal{UU2}$ ) $\neq$ 0, this setting becomes invalid and the setting becomes impossible. | 10<br>or<br>2    | 0             | Displayed when the Heat/<br>Cool control is used ( $ \begin{array}{c} 26 \\ = 1 \end{array}  ight)$<br>and MV2 (time proportional<br>output (cool) of Heat/Cool<br>control) is connected to the<br>relay control output, voltage<br>pulse control output, or event<br>output.<br>The initial value of time<br>proportional cycle 2 is "10"<br>when the model has one<br>control output point. The<br>initial value is "2" in other<br>cases. |

| Display | ltem                         | Contents                                                                                                    | Initial<br>value | User<br>level | Notes                                                                                                    |
|---------|------------------------------|----------------------------------------------------------------------------------------------------|------------------|---------------|----------------------------------------------------------------------------------------------------|
| EPEY    | Time proportional cycle mode | 0: Controllability aiming type<br>1: Actuator service life aiming type<br>(Only one ON/OFF operation<br>within time proportional cycle) | 0<br>or<br>1     | 2             | The initial value is "1" when<br>control output 1 is the relay<br>output. The initial value is "0"<br>in other cases.                                |
| oUEL    | MV variation limit           | 0.0: No limit.<br>0.1 to 999.9 %/s                                                                                                    | 0.0              | 2             | Not displayed when the<br>model provides the motor<br>drive relay output and<br>[aiming at service life of<br>potentiometer] is set ( <b>59</b> =1). |
| SPU     | SP up ramp (U/min)           | 0.0 to 999.9 U                                                                                                    | 0.0              | 2             | Time unit of the ramp is selected<br>by the SP ramp unit ( $\sub{32}$ ).<br>Displayed when the SP ramp<br>type is set at "standard" ( $\sub{3}$ =0). |
| SPJ     | SP down ramp<br>(U/min)      | (No ramp when set at "0.0 U")                                                                                                    | 0.0              | 2             |                                                                                                    |

# Extended tuning bank

Bank selection *E b* 

| Display        | ltem                                  | Contents                                                                                                    | lnitial<br>value   | User<br>level | Notes                                                                                                    |
|----------------|---------------------------------------|----------------------------------------------------------------------------------------------------|--------------------|---------------|----------------------------------------------------------------------------------------------------|
| RE.E Y         | AT type                               | <ul> <li>0: Normal (Standard control characteristics)</li> <li>1: Immediate response (Control characteristics that respond immediately to external disturbance.)</li> <li>2: Stable (Control characteristics having less up/down fluctuation of PV)</li> </ul> | 0                  | 0             | Displayed when the control<br>method is other than the ON/<br>OFF control ( $\xi \models_{r} \downarrow \neq 0$ ).<br>The initial value of " $R \models_{r} \bullet$ "<br>is "0.00" when the control<br>output type is R1.<br>The initial value of " $R \models_{r} \bullet$ " |
| JF.6d          | Just-FiTTER settling<br>band          | 0.00 to 10.00                                                                                                    | 0.30               | 2             | is "1.00" when the control output type is other than R1.                                                                                                    |
| 5 <i>P.L</i> 9 | SP lag constant                       | 0.0 to 999.9                                                                                                    | 0.0                | 2             |                                                                                                    |
| RE-P           | AT Proportional<br>band adjust        | 0.00 to 99.99                                                                                                    | 1.00               | 2             |                                                                                                    |
| RE-1           | AT Integral time adjust               | 0.00 to 99.99                                                                                                    | 1.00               | 2             |                                                                                                    |
| RE-d           | AT Derivative time<br>adjust          | 0.00 to 99.99                                                                                                    | 1.00<br>or<br>0.00 | 2             |                                                                                                    |
| Etr.R          | Control algorithm                     | 0: PID (Conventional PID)<br>1: RationaLOOP<br>(High-performance PID)                                                                                                    | 0                  | 1             |                                                                                                    |
| JF.ou          | Just-FiTTER<br>assistance coefficient | 0 to 100                                                                                                    | 0                  | 1             |                                                                                                    |

# Zone bank

Bank selection: 2onE

| Display | ltem            | Contents         | Initial<br>value | User<br>level | Notes                       |
|---------|-----------------|------------------|------------------|---------------|-----------------------------|
| 2n- 1   | Zone 1          | -1999 to +9999 U | 9999 U           | 2             | Displayed when the zone PID |
| 2n-2    | Zone 2          |                  | 9999 U           | 2             | operation is used (¿ €9≠0). |
| 2n-3    | Zone 3          |                  | 9999 U           | 2             |                             |
| 24      | Zone 4          |                  | 9999 U           | 2             |                             |
| 2n-5    | Zone 5          |                  | 9999 U           | 2             |                             |
| 2n-6    | Zone 6          |                  | 9999 U           | 2             |                             |
| 27      | Zone 7          |                  | 9999 U           | 2             |                             |
| 2 n.dF  | Zone hysteresis | 0 to 9999        | 5 U              | 2             |                             |

# 6-3 List of Setup Setting Displays

The following shows the meanings of the values stated in the "User Level" column:

0: Basic, Standard, and High function configuration

- 1: Standard and High function configuration
- 2: High function configuration

Initial value may differ depending on model No.

## Setup bank

Bank selection:  $5 \downarrow UP$ 

|    | Display | ltem                                   | Contents                                                                                                    | Initial<br>value | User<br>level | Notes                                                                                                    |
|----|---------|----------------------------------------|----------------------------------------------------------------------------------------------------|------------------|---------------|----------------------------------------------------------------------------------------------------|
| Ε  | 01      | PV input range type                    | Range of thermocouple: 1 to 26<br>Range of RTD: 41 to 68<br>Range of DC voltage and DC<br>current: 81 to 84, 86 to 90                                                                                                    | 88               | 0             | For details, refer to the PV<br>Input Range Table (on page<br>5-2).                                                                                                    |
| Ε  | 02      | Temperature unit                       | 0: Celsius (°C)<br>1: Fahrenheit (°F)                                                                                                    | 0                | 0             | Displayed when the PV input range type is thermocouple or RTD.                                                                                                    |
| Ε  | 03      | Cold junction<br>compensation (T/C)    | <ul> <li>0: Cold junction compensation (T/C) is performed (internal).</li> <li>1: Cold junction compensation (T/C) is not performed (external).</li> </ul>                                                                                                    | 0                | 2             | Displayed when the PV input range type is thermocouple.                                                                                                    |
| Ε  | 04      | Decimal point<br>position              | 0: No decimal point<br>1: 1 digit after decimal point<br>2: 2 digits after decimal point<br>3: 3 digits after decimal point<br>(Range with decimal point of<br>thermocouple/RTD: 0 to 1)                                                                                                    | 0                | 0             | Displayed when the PV input<br>type is DC voltage/DC current<br>or thermocouple/RTD having<br>the range with the decimal<br>point.                                                      |
| Ε  | 05      | PV range low limit                     | When the PV input range type is<br>thermocouple or RTD, the input<br>range low limit selected with the PV<br>input range type ( <i>C 1</i> ) is displayed,<br>but the setting is disabled.<br>When the PV input range type is DC<br>voltage/DC current, a value ranging<br>from –1999 to +9999 is set. | 0                | 0             |                                                                                                    |
| Ε  | 06      | PV range high limit                    | When the PV input range type is<br>thermocouple or RTD, the input<br>range high limit selected with the PV<br>input range type ( <i>CO t</i> ) is displayed,<br>but the setting is disabled.<br>When the PV input type is DC<br>voltage/DC current, a value ranging<br>from –1999 to +9999 is set.     | 1000             | 0             |                                                                                                    |
| ٢  | 7 0     | SP low limit                           | PV range low limit to PV range high                                                                                                    | 0                | 1             |                                                                                                    |
| Ε  | 08      | SP high limit                          |                                                                                                    | 1000             | 1             |                                                                                                    |
| Ε  | 09      | PV square root<br>extraction dropout   | 0.0 to 100.0<br>(PV square root extraction is not<br>performed when set at "0.0".)                                                                                                    | 0.0              | 2             | Displayed when the PV input range type is DC voltage/DC current.                                                                                                    |
| Ε  | 10      | RSP input range type                   | 0: 4 to 20 mA<br>1: 0 to 20 mA<br>2: 0 to 5 V<br>3: 1 to 5 V<br>4: 0 to 10 V                                                                                                    | 0                | 0             | Displayed when the model provides the RSP input.                                                                                                    |
| ٢  | 11      | RSP range low limit                    | -1999 to +9999 U                                                                                                    | 0                | 0             |                                                                                                    |
| Γ  | 12      | RSP range high limit                   | -1999 to +9999 U                                                                                                    | 1000             | 0             |                                                                                                    |
| ٤  | 13      | PID calculation<br>adjustment function | 0: Enabled<br>1: Disabled                                                                                                    | 0                | 2             | Normally, the PV filter is used<br>with an initial value.<br>If ROM version 1 in the<br>instrument information bank<br>( c c c c) is 2.26 or earlier, this<br>item cannot be displayed. |
| [[ | 14      | Control action<br>(Direct/Reverse)     | 0: Reverse action (Heat)<br>1: Direct action (Cool)                                                                                                    | 0                | 0             | Displayed when the heat/cool control is not used ( $\xi \notin 5 = 0$ ).                                                                                                    |

|   | Display | ltem                                            | Contents                                                                                                    | Initial<br>value | User<br>level | Notes                                                                                                    |
|---|---------|-------------------------------------------------|----------------------------------------------------------------------------------------------------|------------------|---------------|----------------------------------------------------------------------------------------------------|
| Ε | 15      | Output operation at PV alarm                    | 0: Control calculation is continued.<br>1: Output at PV alarm is output.                                                                                                    | 0                | 2             |                                                                                                    |
| E | 15      | Output at PV alarm                              | -10.0 to +110.0 %                                                                                                    | 0.0              | 2             |                                                                                                    |
| E | ٦1      | Output at READY<br>(Heat)                       | -10.0 to +110.0 %                                                                                                    | 0.0              | 1             |                                                                                                    |
| ٤ | 18      | Output at READY<br>(Cool)                       | -10.0 to +110.0 %                                                                                                    | 0.0              | 1             | Displayed when the control method is other than the ON/OFF control ( $\mathcal{L} \neq r \downarrow \neq 0$ ) and the heat/ cool control ( $\mathcal{L} \neq \mathcal{E} = 1$ ) is used.                                                                                                    |
| Ľ | 19      | Output operation<br>at changing Auto/<br>Manual | 0: Bumpless transfer<br>1: Preset                                                                                                    | 0                | 1             | Displayed when the control method is other than the ON/<br>OFF control ( $( Lr \downarrow \neq 0)$ ).                                                                                                    |
| Ľ | 20      | Preset MANUAL<br>value                          | -10.0 to +110.0 %<br>(Used when the operation mode is<br>the MANUAL mode at power ON.)                                                                                                    | 0.0 or<br>50.0   | 1             | When the operation mode is<br>the MANUAL mode at power<br>ON, the preset MANUAL                                                                                                    |
| Ľ | 21      | Initial output type<br>(mode) of PID<br>control | 0: Auto<br>1: Not initialized<br>2: Initialized (If SP value different<br>from the current value is input.)                                                                                                    | 0                | 2             | Value (2 20) becomes the<br>Manipulated Variable (MV).                                                                                                    |
| E | 22      | Initial output of PID control                   | -10.0 to +110.0 %                                                                                                    | 0.0 or<br>50.0   | 2             |                                                                                                    |
| Ε | 23      | PID Decimal point position                      | 0: No decimal point<br>1: 1 digit after decimal point<br>(Decimal point of integral time and<br>derivative time)                                                                                                    | 0                | 2             | Displayed when the control method is other than the ON/<br>OFF control ( $\underline{f} + \underline{f} \neq 0$ ).                                                                                                    |
| E | 24      | Zone PID operation                              | 0: Disabled<br>1: Changed by SP<br>2: Changed by PV                                                                                                    | 0                | 2             |                                                                                                    |
| Ε | 25      | Heat/Cool control                               | 0: Not used<br>1: Used                                                                                                    | 0                | 0             | Displayed when the control output<br>type is other than R1 (motor<br>drive relay output), and when the<br>control method is other than the<br>ON/OFF control ( $\xi \downarrow_{c}, \xi \neq 0$ ).<br>When set at "1", the control action<br>is set to the reverse action ( $\xi' \mid \forall = 0$ ), the preset MANUAL value<br>( $\xi \not\in \partial$ ) is set to "50.0", and the<br>initial output of the PID control<br>( $\xi \not\in \partial$ ) is changed to "50.0". |
| E | 27      | Heat/Cool                                       | 0: Normal<br>1: Energy saving                                                                                                    | 0                | 1             | Displayed when the Heat/<br>Cool control is used ( $CC_5 = 1$ ).                                                                                                    |
| E | 28      | Heat/Cool control deadband                      | -100.0 to +100.0 %                                                                                                    | 0.0              | 0             |                                                                                                    |
| E | 29      | Heat/Cool control<br>change point               | -10.0 to +110.0 %                                                                                                    | 50.0             | 2             |                                                                                                    |
| 2 | 30      | LSP system group                                | 1 to 8                                                                                                    | 1                | 0             |                                                                                                    |
| ٤ | 31      | SP ramp type                                    | <ul> <li>0: Standard</li> <li>1: Multi-ramp</li> <li>2: Step operation</li> <li>When the power is turned ON again, the step operation is stopped (READY).</li> <li>3: Step operation</li> <li>When the power is turned ON again, the step operation is reset.</li> </ul> | 0                | 2             |                                                                                                    |
| E | 32      | SP ramp unit                                    | 0: 0.1 U/s<br>1: 0.1 U/min<br>2: 0.1 U/h                                                                                                    | 1                | 2             | "0.1 U" shows that the decimal<br>point position of the PV is<br>shifted one digit rightward.                                                                                                    |
| E | 33      | STEP time unit                                  | <ul> <li>0: 0.1 s</li> <li>1: 1 s ("min. s" is displayed on the console.)</li> <li>2: 1 min ("h. min" is displayed on the console.)</li> </ul>                                                                                                    | 0                | 2             | Displayed when the SP ramp type is the step operation $( \begin{bmatrix} 3 \\ 2 \end{bmatrix} \} \geq 2 ).$                                                                                                    |

|   | Display | ltem                                      | Contents                                                                                                    | Initial<br>value | User<br>level | Notes                                                                                                    |
|---|---------|-------------------------------------------|----------------------------------------------------------------------------------------------------|------------------|---------------|----------------------------------------------------------------------------------------------------|
| ٤ | 34      | STEP PV start                             | 0: None<br>1: Up start<br>2: Down start                                                                                                    | 0                | 2             | Displayed when the SP ramp type is the step operation $( \begin{array}{c} 3 \\ 2 \end{array} ) $                                                                                                    |
| ٤ | 35      | STEP loop                                 | 0: Stop (No loop)<br>1: Loop<br>2: Final step continued. (No loop)                                                                                                    | 0                | 2             |                                                                                                    |
| Ε | 36      | CT1 operation type                        | 0: Heater burnout detection<br>1: Current value measurement                                                                                                    | 0                | 0             | Displayed when the optional<br>model has two current<br>transformer input points.                                                                                                    |
| Ε | 37      | CT1 output                                | 0: Control output 1<br>1: Control output 2<br>2: Event output 1<br>3: Event output 2<br>4: Event output 3                                                                                                    | 0                | 0             | Displayed when the optional<br>model has two current transformer<br>input points and the CT1<br>operation type is set to "heater<br>burnout detection" ( $\zeta \beta \delta = 0$ ).                                                                                                    |
| Ε | 38      | CT1 measurement wait time                 | 30 to 300 ms                                                                                                    | 30               | 0             |                                                                                                    |
| ٤ | 39      | CT2 operation type                        | Same as CT1 operation type                                                                                                    | 0                | 0             | Displayed when the optional model has two current transformer input points.                                                                                                    |
| E | 40      | CT2 output                                | Same as CT1 output                                                                                                    | 0                | 0             | Displayed when the optional                                                                                                    |
| ٢ | 41      | CT2 measurement wait time                 | Same as CT1 measurement wait time                                                                                                    | 30               | 0             | input points and the CT2 operation type is set to "heater burnout detection" ( $\zeta \exists q = 0$ ).                                                                                                    |
| Ε | 42      | Control output 1<br>range                 | Current output<br>1: 4 to 20 mA<br>2: 0 to 20 mA<br>Continuous voltage output<br>1: 1 to 5 V<br>2: 0 to 5 V<br>3: 0 to 10 V                                                                                                    | 1                | 0             | Displayed when control<br>output 1 of the model is the<br>current output or continuous<br>voltage output.<br>The decimal point position<br>of the scaling low limit/high<br>limit becomes 1 digit after                                                                                                    |
| Ε | 43      | Control output 1<br>type                  | 0: MV<br>1: Heat MV (for heat/cool control)<br>2: Cool MV (for heat/cool control)<br>3: PV<br>4: PV before ratio, bias, and filter<br>5: SP<br>6: Deviation<br>7: CT1 current value<br>8: CT2 current value<br>9: MFB (including estimated MFB)<br>10: SP+MV<br>11: PV+MV | 0                | 0             | the decimal point when<br>the control output 1 type<br>is related to the MV and CT.<br>When the control output 1<br>type is related to the PV and<br>SP, the decimal point position<br>becomes the same as that of<br>the PV.<br>The unit of scaling low limit/<br>high limit depends on the<br>output type of control output 1.<br>When the output type relative |
| ٢ | ЧЧ      | Control output 1<br>scaling low limit     | -1999 to +9999<br>The decimal point position and unit                                                                                                    | 0                | 0             | When the ouput type relative                                                                                                    |
| Ľ | 45      | Control output 1<br>scaling high limit    | may vary depending on control output 1 type.                                                                                                    | 100.0            | 0             | When the output type relative CT; ampere (current value).                                                                                                    |
| Ε | ЧЬ      | Control output 1 MV<br>scalable bandwidth | 0 to 9999<br>The decimal point position and unit<br>are same as for PV.                                                                                                    | 200              | 0             | If the controller model uses<br>current output for control<br>output 1 and if the control<br>output 1 type is SP+MV or<br>PV+MV, this setting is displayed.                                                                                                    |
| ٢ | 47      | Control output 2 range                    | Same as control output 1.                                                                                                    | 1                | 0             | Displayed when control                                                                                                    |
| Ε | 48      | Control output 2 type                     |                                                                                                    | 3                | 0             | current output or continuous<br>voltage output.                                                                                                    |
| 2 | 49      | Control output 2 scaling low limit        | -1999 to +9999<br>The decimal point position and unit                                                                                                    | 0                | 0             | The decimal point position and unit is same as that of                                                                                                    |
| ٢ | 50      | Control output 2 scaling high limit       | may vary depending on control output 2 type.                                                                                                    | 1000             | 0             | control output 1.                                                                                                    |
| Ε | 51      | Control output 2 MV scalable bandwidth    | 0 to 9999<br>The decimal point position and unit<br>are same as for PV.                                                                                                    | 200              | 0             | If the controller model uses current<br>output for control output 2 and if<br>the control output 2 type is SP+MV<br>or PV+MV, this setting is displayed.                                                                                                    |

|   | Display | ltem                                      | Contents                                                                                                    | Initial<br>value | User<br>level | Notes                                                                                                    |
|---|---------|-------------------------------------------|----------------------------------------------------------------------------------------------------|------------------|---------------|----------------------------------------------------------------------------------------------------|
| E | 52      | Auxiliary output<br>range                 | Same as control output 1.                                                                                                    | 1                | 0             | Displayed when the auxiliary output of the model is the                                                                                                    |
| E | 53      | Auxiliary output type                     |                                                                                                    | 3                | 0             | current output or continuous voltage output.                                                                                                    |
| E | 54      | Auxiliary output<br>scaling low limit     | -1999 to +9999 (The decimal point position and unit may vary                                                                                                    | 0                | 0             | The decimal point position<br>and unit is the same as that of<br>the control output 1                                                                                                    |
| E | 55      | Auxiliary output<br>scaling high limitt   | depending on the AUX type.)                                                                                                    | 1000             | 0             |                                                                                                    |
| Ε | 56      | Auxiliary output MV<br>scalable bandwidth | 0 to 9999<br>The decimal point position and unit<br>are same as for PV.                                                                                                    | 200              | 0             | If the controller model uses<br>current output for the auxiliary<br>output and if the auxiliary<br>output type is SP+MV or<br>PV+MV, this setting is displayed.                                                                       |
| Ε | 57      | Position proportional<br>type             | 0: MFB control + Estimated position control<br>1: MFB control<br>2: Estimated position control (MFB disabled)<br>3: Estimated position control (MFB disabled)<br>+ Position adjustment at power ON. | 0                | 0             | Displayed when the model provides the position proportional output.                                                                                                    |
| E | 58      | Position proportional dead zone           | 0.5 to 25.0 %                                                                                                    | 10.0             | 0             |                                                                                                    |
| Ε | 59      | Motor long life mode                      | 0: Aiming at controllability<br>1: Aiming at service life of<br>potentiometer                                                                                                    | 1                | 0             | -                                                                                                    |
| Ε | 60      | Motor adjust                              | 0: Stop<br>1: Start                                                                                                    | 0                | 0             | Displayed when the model<br>provides the position<br>proportional output.<br>The motor adjust is stopped<br>using the [disp] or [mode] key<br>through the control operation.<br>It is impossible to write data<br>through the loader. |
| E | 5 I     | Input with motor<br>fully closed          | 0 to 9999                                                                                                    | 1000             | 0             | Displayed when the model provides the position                                                                                                    |
| E | 62      | Input with motor<br>fully open            | 0 to 9999                                                                                                    | 3000             | 0             | proportional output.<br>It is impossible to write data<br>through the loader                                                                                                    |
| E | 63      | Motor full close-full<br>open time        | 5.0 to 240.0 s                                                                                                    | 30.0             | 0             |                                                                                                    |
| E | 64      | Communication type                        | 0: CPL<br>1: Modbus (ASCII format)<br>2: Modbus (RTU format)                                                                                                    | 0                | 0             | Displayed when the optional model has RS-485.                                                                                                    |
| ٤ | 65      | Station address                           | 0 to 127 (Communication is disabled when set at "0".)                                                                                                    | 0                | 0             |                                                                                                    |
| Ľ | 55      | Transmission speed                        | 0: 4800 bps<br>1: 9600 bps<br>2: 19200 bps<br>3: 38400 bps                                                                                                    | 2                | 0             |                                                                                                    |
| E | 57      | Data format<br>(Data length)              | 0: 7 bits<br>1: 8 bits                                                                                                    | 1                | 0             |                                                                                                    |
| E | 58      | Data format (Parity)                      | 0: Even parity<br>1: Odd parity<br>2: No parity                                                                                                    | 0                | 0             |                                                                                                    |

**!** Handling Precautions

- If ROM version 1 of the instrument information bank(*I* **d Q e**) is prior to 2.04, SP+MV and PV+MV cannot be set in [Control output 1 type], [Control output 2 type], and [Auxiliary output type].
- If ROM version 1 of the instrument information bank( $l \notin l = 0$ ) is prior to 2.04, SP+MV and PV+MV cannot be set in [Control output 1 MV scaling range], [Control output 2 MV scaling range], and [Auxiliary output MV scaling range].

|   | Display   | ltem                                 | Contents                                                                                                    | Initial<br>value | User<br>level | Notes                                         |
|---|-----------|--------------------------------------|----------------------------------------------------------------------------------------------------|------------------|---------------|-----------------------------------------------|
| ٤ | 69        | Data format (Stop<br>bit)            | 0: 1 bit<br>1: 2 bits                                                                                                    | 0                | 0             | Displayed when the optional model has RS-485. |
| Ε | 70        | Response time-out                    | 1 to 250 ms                                                                                                    | 3                | 2             |                                               |
| ٢ | 71        | Key operation type                   | 0: Standard type<br>1: Special type                                                                                                    | 0                | 2             |                                               |
| Ε | <i>בר</i> | [mode] key function                  | 0: Invalid<br>1: AUTO/MANUAL selection<br>2: RUN/READY selection<br>3: AT Stop/Start<br>4: LSP group selection<br>5: Release all DO latches<br>6: LSP/RSP selection<br>7: Communication DI1 selection<br>8: Invalid                                                                                                    | 1                | 0             |                                               |
| Ε | 73        | MODE display setup                   | Whether or not the mode bank<br>setup is displayed is determined by<br>the sum of the following weights:<br>Bit 0: AUTO/MANUAL display<br>Disabled: 0, Enabled: +1<br>Bit 1: RUN/READY display<br>Disabled: 0, Enabled: +2<br>Bit 2: LSP/RSP display<br>Disabled: 0, Enabled: +4<br>Bit 3: AT stop/start displayDisabled:<br>0, Enabled: +8<br>Bit 4: Release all DO latches display<br>Disabled: 0, Enabled: +16<br>Bit 5: Communication DI1 ON/OFF display<br>Disabled: 0, Enabled: +32<br>Other invalid settings, 0, +64, +128 | 255              | 1             |                                               |
| E | 74        | PV/SP display setup                  | Whether or not the PV/SP value<br>related items are displayed in the<br>basic display mode is determined<br>by the sum of the following weights:<br>Bit 0: PV display<br>Disabled: 0, Enabled: +1<br>Bit 1: SP display<br>Disabled: 0, Enabled: +2<br>Bit 2: LSP group number display<br>Disabled: 0, Enabled: +4<br>Other invalid settings, 0, +8                                                                                                    | 15               | 1             |                                               |
| E | 75        | MV display setup                     | Whether or not the PV/SP value<br>related items are displayed in the<br>basic display mode is determined<br>by the sum of the following weights:<br>Bit 0: MV display<br>Disabled: 0, Enabled: +1<br>Bit 1: Heat MV/cool MV display<br>Disabled: 0, Enabled: +2<br>Bit 2: MFB display<br>Disabled: 0, Enabled: +4<br>Bit 3: AT progress display<br>Disabled: 0, Enabled: +8                                                                                                    | 15               | 1             |                                               |
| Ε | 76        | Event setting value<br>display setup | <ul> <li>0: Internal Event set value is not<br/>displayed in the operation display<br/>mode.</li> <li>1: Set value of Internal Event 1 is<br/>displayed in the operation display<br/>mode.</li> <li>2: Set values of Internal Events 1 to<br/>2 are displayed in the operation<br/>display mode.</li> <li>3: Set values of Internal Events 1 to<br/>3 are displayed in the operation<br/>display mode.</li> </ul>                                                                                                    | 0                | 1             |                                               |

|   | Display | ltem                                                 | Contents                                                                                                    | Initial<br>value | User<br>level | Notes |
|---|---------|------------------------------------------------------|----------------------------------------------------------------------------------------------------|------------------|---------------|-------|
| Ε | רד      | Event remaining<br>time display setup                | <ul> <li>0: ON/OFF delay remaining time of<br/>Internal Event is not displayed in<br/>the operation display mode.</li> <li>1: ON/OFF delay remaining time of<br/>Internal Event 1 is displayed in the<br/>operation display mode.</li> <li>2: ON/OFF delay remaining time<br/>of Internal Events 1 to 2 are<br/>displayed in the operation display<br/>mode.</li> <li>3: ON/OFF delay remaining time<br/>of Internal Events 1 to 3 are<br/>displayed in the operation display<br/>mode.</li> </ul>                                                                                                    | 0                | 1             |       |
| Ε | 8       | CT input current<br>value display setup              | <ul> <li>0: CT current value is not displayed<br/>in the operation display mode.</li> <li>1: CT1 current value is displayed in<br/>the operation display mode.</li> <li>2: CT1 to 2 current values are<br/>displayed in the operation display<br/>mode.</li> </ul>                                                                                                    | 0                | 1             |       |
| E | 79      | User level                                           | 0: Basic configuration<br>1: Standard configuration<br>2: High function configuration                                                                                                    | 0                | 1             |       |
| Ε | 80      | LED monitor                                          | <ul> <li>0: Not used.</li> <li>1: Flashing while data is being sent through RS-485 communication.</li> <li>2: Flashing while data is being received through RS-485 communication.</li> <li>3: Logical OR of all DI statuses</li> <li>4: Flashing in READY mode</li> </ul>                                                                                                    | 0                | 2             |       |
| Ε | 8 (     | MS indicating lamp<br>ON condition<br>(1st priority) | 0: Normally open (Normally OFF=0)<br>1: Normally close (Normally ON=1)<br>2 to 9: Internal event 1 to 8<br>10 to 13: Undefined.<br>14: MV1 (ON/OFF, Time proportional<br>1, Heat-side, OPEN-side output)<br>15: MV2 (Time proportional 2, Cool-<br>side, CLOSE-side output)<br>16 to 17: Undefined.<br>18 to 21: DI1 to DI4<br>22 to 25: Undefined.<br>26 to 30: Internal contact 1 to 5<br>31 to 33: Undefined.<br>34 to 37: Communication DI1 to DI4<br>38: MANUAL<br>39: READY<br>40: RSP<br>41: AT<br>42: During ramp<br>43: Undefined.<br>44: Alarm<br>45: PV alarm<br>46: Undefined.<br>47: [mode] key pressing status<br>48: Event output 1 terminal status<br>49: Control output 1 terminal status | 39               | 2             |       |

|   | Display | Item                                                 | Contents                                                                                                    | Initial<br>value | User<br>level | Notes                                                                                                    |
|---|---------|------------------------------------------------------|----------------------------------------------------------------------------------------------------|------------------|---------------|----------------------------------------------------------------------------------------------------|
| Ε | 82      | MS indicating lamp<br>ON status<br>(1st priority)    | 0: Lit.<br>1: Slow flashing<br>2: Flashing twice<br>3: Fast flashing<br>4: Left to right<br>5: Right to left<br>6: Reciprocating between left and right<br>7: Deviation OK<br>8: Deviation graph<br>9: MV graph<br>10: Heat-side MV graph (For heat/<br>cool control)<br>11: Cool-side MV graph (For heat/<br>cool control)<br>12: MFB graph (including MFB being<br>estimated)<br>13: DI monitor<br>14: Internal contact monitor<br>15: Internal event monitor | 1                | 2             |                                                                                                    |
| [ | 83      | MS indicating lamp<br>ON condition<br>(2nd priority) | Same as Multi Status (MS) display,<br>Condition (top priority)                                                                                                    | 44               | 2             |                                                                                                    |
| Ε | 84      | MS indicating lamp<br>ON status<br>(2nd priority)    | Same as Multi Status (MS) display,<br>Status (top priority)                                                                                                    | 6                | 2             |                                                                                                    |
| Ε | 85      | MS indicating lamp<br>ON condition<br>(3rd priority) | Same as Multi Status (MS) display,<br>Condition (top priority)                                                                                                    | 1                | 2             |                                                                                                    |
| E | 85      | MS indicating lamp<br>ON status<br>(3rd priority)    | Same as Multi Status (MS) display,<br>Status (top priority)                                                                                                    | 9                | 2             |                                                                                                    |
| Ľ | 87      | MS indicating lamp deviation range                   | 0 to 9999 U                                                                                                    | 5                | 2             |                                                                                                    |
| ٤ | 88      | Special function                                     | 0 to 15<br>(This value becomes "0" when the<br>power is turned ON.)                                                                                                    | 0                | 2             |                                                                                                    |
| Ε | 89      | Zener barrier<br>adjustment                          | The value can be changed with the<br>adjustment.<br>The numeric value cannot be directly<br>input with the manual operation.                                                                                                    | 0.00             | 2             | Displayed when the PV range type is RTD and the special function ( $CBB$ ) is set at "5".                           |
| E | 90      | Number of CT1 turns                                  | 0: 800 turns<br>1 to 40: CT turns devided by 100.                                                                                                    | 8                | 2             | If the controller model has 2 current transformer inputs,                                                           |
| ٤ | 9 I     | Number of CT1<br>power wire loops                    | 0: 1 time<br>1 to 6: Number of times                                                                                                    | 1                | 2             | this setting is displayed.                                                                                          |
| E | 92      | Number of CT2 turns                                  | 0: 800 turns<br>1 to 40: CT turns devided by 100.                                                                                                    | 8                | 2             |                                                                                                    |
| ٤ | 93      | Number of CT2<br>power wire loops                    | 0: 1 time<br>1 to 6: Number of times                                                                                                    | 1                | 2             |                                                                                                    |
| Ε | 97      | PV input failure<br>(under range) type               | 0: -10 %FS<br>1: -5 mV (This setting is applicable if<br><i>CO</i> ( (PV input range type) is set for<br>sensor type B (No. 17) or PR40-20 (No.<br>23).)                                                                                                    | 0                | 0             | If ROM version 1 in the instrument information bank ( $i d G d$ ) is 2.26 or earlier, this item cannot be selected. |

# ! Handling Precautions

• If ROM version 1 of the instrument information bank(l d G d) is prior to 2.04, the setting options for [Number of CT1 turns], [Number of CT1 power wire loops], [Number of CT2 turns] and [Number of CT2 power wire loops] are not displayed.

# Event configuration bank

Bank selection: **EuEF** 

| Display | ltem                                                                                       | Contents                                                                                                    | lnitial<br>value | User<br>level | Notes |
|---------|--------------------------------------------------------------------------------------------|----------------------------------------------------------------------------------------------------|------------------|---------------|-------|
|         | Internal Event 1<br>Configuration 1<br>Operation type                                      | 0: No event<br>1: PV high limit<br>2: PV low limit<br>3: PV high/low limit<br>4: Deviation high limit<br>5: Deviation low limit<br>6: Deviation high/low limit<br>7: Deviation high limit<br>(Final SP reference)<br>8: Deviation high/low limit<br>(Final SP reference)<br>9: Deviation high/low limit<br>11: SP low limit<br>12: SP high/low limit<br>13: MV high limit<br>14: MV low limit<br>15: MV high/low limit<br>16: CT1 heater burnout/over-current<br>17: CT1 heater short-circuit<br>18: CT2 heater short-circuit<br>18: CT2 heater short-circuit<br>19: CT2 heater short-circuit<br>20: Loop diagnosis 1<br>21: Loop diagnosis 3<br>23: Alarm (status)<br>24: READY (status)<br>25: MANUAL (status)<br>26: RSP (status)<br>27: During AT execution (status)<br>28: During SP ramp (status)<br>29: Control direct action (status)<br>30: ST setting standby (status)<br>31: During estimate of motor<br>opening (status)<br>32: Timer (status)<br>32: Timer (status) | 0                | 0             |       |
| E IC 2  | Internal Event 1<br>Configuration 2<br>1st digit: Direct/<br>Reverse<br>2nd digit: Standby | Digits are assigned from right to left<br>in the order 1, 2, 3, 4.<br>0: Direct<br>1: Reverse<br>0: None                                                                                                    | 0000             | 0             |       |
|         |                                                                                            | 1: Standby<br>2: Standby + Standby at SP change                                                                                                    |                  |               |       |
|         | ard digit: EVENT state<br>at READY                                                         | 0: Continue<br>1: Forced OFF                                                                                                    |                  |               |       |
|         | 4th digit: Undefined                                                                       | 0                                                                                                    |                  |               |       |

# ! Handling Precautions

• If ROM version 1 of the instrument information bank (*i dQ2*) is prior to 2.04, "33" cannot be set as [Internal Event configuration 1 operation type].

| Display  | ltem                                                                                                    | Contents                                                                                                    | Initial<br>value | User<br>level | Notes |
|----------|----------------------------------------------------------------------------------------------------|----------------------------------------------------------------------------------------------------|------------------|---------------|-------|
| E (E 3   | Internal Event<br>Configuration 3<br>1st digit: Controller<br>alarm OR                                                                                     | Digits are assigned from right to left<br>in the order 1, 2, 3, 4.<br>0: None<br>1: Alarm direct + OR operation<br>2: Alarm direct + AND operation<br>3: Alarm reverse + OR operation<br>4: Alarm reverse + AND operation | 0000             | 2             |       |
|          | 2nd digit: Special<br>OFF setup                                                                                                    | 0: As usual.<br>1: When the event set value (main setting) is "0", the event is "OFF".                                                                                                    |                  |               |       |
|          | 3rd digit: Delay unit                                                                                                    | 0: 0.1 s<br>1: 1 s<br>2: 1 min                                                                                                    |                  |               |       |
|          | 4th digit: Undefined.                                                                                                    | 0                                                                                                    |                  |               |       |
| e 2.e. i | Internal Event 2<br>Configuration 1<br>Operation type                                                                                                    | Same as Internal Event 1<br>Configuration 1.                                                                                                    | 0                | 0             |       |
| E 2.C 2  | Internal Event 2<br>Configuration 2<br>1st digit: Direct/ Reverse<br>2nd digit: Standby<br>3rd digit: EVENT state<br>at READY<br>4th digit: Undefined.     | Same as Internal Event 1<br>Configuration 2.                                                                                                    | 0000             | 0             |       |
| E 2.C 3  | Internal Event 2<br>Configuration 3<br>1st digit: Controller alarm OR<br>2nd digit: Special OFF setup<br>3rd digit: Delay unit<br>4th digit: Undefined.    | Same as Internal Event 1<br>Configuration 3.                                                                                                    | 0000             | 2             |       |
| E 3.C I  | Internal Event 3<br>Configuration 1<br>Operation type                                                                                                    | Same as Internal Event 1<br>Configuration 1.                                                                                                    | 0                | 0             |       |
| E 3.C 2  | Internal Event 3<br>Configuration 2<br>1st digit: Direct/ Reverse<br>2nd digit: Standby<br>3rd digit: EVENT state<br>at READY<br>4th digit: Undefined.     | Same as Internal Event 1<br>Configuration 2.                                                                                                    | 0000             | 0             |       |
| E 3.C 3  | Internal Event 3<br>Configuration 3<br>1st digit: Controller<br>alarm OR<br>2nd digit: Special OFF setup<br>3rd digit: Delay unit<br>4th digit: Undefined. | Same as Internal Event 1<br>Configuration 3.                                                                                                    | 0000             | 2             |       |
| ЕЧ.С І   | Internal Event 4<br>Configuration 1<br>Operation type                                                                                                    | Same as Internal Event 1<br>Configuration 1.                                                                                                    | 0                | 0             |       |
| ЕЧСГ     | Internal Event 4<br>Configuration 2<br>1st digit: Direct/ Reverse<br>2nd digit: Standby<br>3rd digit: EVENT state<br>at READY<br>4th digit: Undefined.     | Same as Internal Event 1<br>Configuration 2.                                                                                                    | 0000             | 0             |       |
| ЕЧЕЗ     | Internal Event 4<br>Configuration 3<br>1st digit: Controller<br>alarm OR<br>2nd digit: Special OFF setup<br>3rd digit: Delay unit<br>4th digit: Undefined. | Same as Internal Event 1<br>Configuration 3.                                                                                                    | 0000             | 2             |       |
| E 5.E    | Internal Event 5<br>Configuration 1<br>Operation type                                                                                                    | Same as Internal Event 1<br>Configuration 1.                                                                                                    | 0                | 0             |       |

| i       | Ϋ́                                                                                                    |                                              |                  |               |       |
|---------|----------------------------------------------------------------------------------------------------|----------------------------------------------|------------------|---------------|-------|
| Display | ltem                                                                                                    | Contents                                     | Initial<br>value | User<br>level | Notes |
| E 5.C 2 | Internal Event 5<br>Configuration 2<br>1st digit: Direct/ Reverse<br>2nd digit: Standby<br>3rd digit: EVENT state at<br>READY<br>4th digit: Undefined.        | Same as Internal Event 1<br>Configuration 2. | 0000             | 0             |       |
| E 5.C 3 | Internal Event 5<br>Configuration 3<br>1st digit: Controller<br>alarm OR<br>2nd digit: Special<br>OFF setup<br>3rd digit: Delay unit<br>4th digit: Undefined. | Same as Internal Event 1<br>Configuration 3. | 0000             | 2             |       |
| E 6.C I | Internal Event 6<br>Configuration 1<br>Operation type                                                                                                    | Same as Internal Event 1<br>Configuration 1. | 0                | 0             |       |
| E 6.C 2 | Internal Event 6<br>Configuration 2<br>1st digit: Direct/ Reverse<br>2nd digit: Standby<br>3rd digit: EVENT state at<br>READY<br>4th digit: Undefined.        | Same as Internal Event 1<br>Configuration 2. | 0000             | 0             |       |
| E 6.C 3 | Internal Event 6<br>Configuration 3<br>1st digit: Controller<br>alarm OR<br>2nd digit: Special OFF setup<br>3rd digit: Delay unit<br>4th digit: Undefined.    | Same as Internal Event 1<br>Configuration 3. | 0000             | 2             |       |
| E 7.C I | Internal Event 7<br>Configuration 1<br>Operation type                                                                                                    | Same as Internal Event 1<br>Configuration 1. | 0                | 0             |       |
| ב זב ב  | Internal Event 7<br>Configuration 2<br>1st digit: Direct/ Reverse<br>2nd digit: Standby<br>3rd digit: EVENT state at<br>READY<br>4th digit: Undefined.        | Same as Internal Event 1<br>Configuration 2. | 0000             | 0             |       |
| E 7.C 3 | Internal Event 7<br>Configuration 3<br>1st digit: Controller<br>alarm OR<br>2nd digit: Special<br>OFF setup<br>3rd digit: Delay unit<br>4th digit: Undefined. | Same as Internal Event 1<br>Configuration 3. | 0000             | 2             |       |
| E 8.C I | Internal Event 8<br>Configuration 1<br>Operation type                                                                                                    | Same as Internal Event 1<br>Configuration 1. | 0                | 0             |       |
| E 8.C 2 | Internal Event 8<br>Configuration 2<br>1st digit: Direct/ Reverse<br>2nd digit: Standby<br>3rd digit: EVENT state at<br>READY<br>4th digit: Undefined.        | Same as Internal Event 1<br>Configuration 2. | 0000             | 0             |       |
| E 8.C 3 | Internal Event 8<br>Configuration 3<br>1st digit: Controller<br>alarm OR<br>2nd digit: Special OFF setup<br>3rd digit: Delay unit<br>4th digit: Undefined.    | Same as Internal Event 1<br>Configuration 3. | 0000             | 2             |       |

# DI Assignment bank

Bank selection:

| Display | ltem                                 | Contents                                                                                                    | Initial<br>value | User<br>level | Notes                       |
|---------|--------------------------------------|----------------------------------------------------------------------------------------------------|------------------|---------------|-----------------------------|
| di (.)  | Internal Contact 1<br>Operation type | <ul> <li>0: No function</li> <li>1: LSP group selection (0/+1)</li> <li>2: LSP group selection (0/+2)</li> <li>3: LSP group selection (0/+4)</li> <li>4: PID group selection (0/+4)</li> <li>5: PID group selection (0/+4)</li> <li>7: RUN/READY selection</li> <li>8: AUTO/MANUAL selection</li> <li>9: LSP/RSP selection</li> <li>10: AT Stop/Start</li> <li>11: Invalid</li> <li>12: Control action direct/reverse selection (As setting/opposite operation of setting)</li> <li>13: SP RAMP enabled/disabled</li> <li>14: PV Hold (No-hold/Hold)</li> <li>15: PV maximum value hold (No-hold/Hold)</li> <li>16: PV minimum value hold (No-hold/Hold)</li> <li>17: Timer Stop/Start</li> <li>18: Release all DO latches (Continue/Release)</li> <li>19: Advance (No-advance/Advance)</li> <li>20: Step hold (No-hold/Hold)</li> </ul> | 0                | 0             | When using internal contact |
| 81 12   | Input bit function                   | 1: Function 1 ((A and B) or (C and D))<br>2: Function 2 ((A or B) and (C or D))<br>3: Function 3 (A or B or C or D)<br>4: Function 4 (A and B and C and D)                                                                                                    | U                | 2             | input (DI) 1.               |

|           | Display    | ltem                                     | Contents                                     | Initial<br>value | User<br>level | Notes                                   |
|-----------|------------|------------------------------------------|----------------------------------------------|------------------|---------------|-----------------------------------------|
| dl        | 13         | Internal Contact 1                       | 0: Normally opened. (OFF, 0)                 | 2                | 2             | Displayed when internal                 |
|           |            | Input assignment A                       | 2. DI1                                       | 0                | 2             | set 1 to 4 ( $d!$ ; $\partial \neq 0$ ) |
| 0,        | 1.7        | Input assignment B                       | 3: DI2                                       |                  |               |                                         |
| 61        | 15         | Internal Contact 1                       | 4: DI3                                       | 0                | 2             |                                         |
|           |            | Input assignment C                       | 5: DI4                                       |                  |               |                                         |
| <i>d1</i> | 15         | Internal Contact T<br>Input assignment D | 10: Internal Event 1<br>11: Internal Event 2 | 0                | 2             |                                         |
|           |            |                                          | 12: Internal Event 3                         |                  |               |                                         |
|           |            |                                          | 13: Internal Event 4                         |                  |               |                                         |
|           |            |                                          | 14: Internal Event 5                         |                  |               |                                         |
|           |            |                                          | 16: Internal Event 7                         |                  |               |                                         |
|           |            |                                          | 17: Internal Event 8                         |                  |               |                                         |
|           |            |                                          | 18: Communication DI1                        |                  |               |                                         |
|           |            |                                          | 19: Communication DI2                        |                  |               |                                         |
|           |            |                                          | 20: Communication DI3                        |                  |               |                                         |
|           |            |                                          | 22: MANUAL mode                              |                  |               |                                         |
|           |            |                                          | 23: READY mode                               |                  |               |                                         |
|           |            |                                          | 24: RSP mode                                 |                  |               |                                         |
|           |            |                                          | 25: Al running                               |                  |               |                                         |
|           |            |                                          | 27: Undefined.                               |                  |               |                                         |
|           |            |                                          | 28: Alarm occurs.                            |                  |               |                                         |
|           |            |                                          | 29: PV alarm occurs.                         |                  |               |                                         |
|           |            |                                          | 30: Undefined.                               |                  |               |                                         |
|           |            |                                          | 31: mode key pressing status                 |                  |               |                                         |
|           |            |                                          | 33: Control output 1 status                  |                  |               |                                         |
| 31        | 17         | Internal Contact 1                       | Digits are assigned from right to left       | 0000             | 2             | Displayed when internal                 |
|           |            | Polarity A to D                          | in the order 1, 2, 3, 4.                     |                  |               | contact 1 Input bit function is         |
|           |            | 1st digit: Polarity A                    | 0: Direct                                    |                  |               | set 1 to 4 ( <i>©; 1, 2</i> ≠0).        |
|           |            | (Polarity of Input<br>assignment A)      | 1: Reverse                                   |                  |               |                                         |
|           |            | 2nd digit: Polarity                      |                                              |                  |               |                                         |
|           |            | B (Polarity of Input                     |                                              |                  |               |                                         |
|           |            | assignment B)                            |                                              |                  |               |                                         |
|           |            | 3rd digit: Polarity                      |                                              |                  |               |                                         |
|           |            | assignment C)                            |                                              |                  |               |                                         |
|           |            | 4th digit: Polarity                      |                                              |                  |               |                                         |
|           |            | D (Polarity of Input                     |                                              |                  |               |                                         |
|           |            | assignment D)                            |                                              |                  |               |                                         |
| d¦        | 18         | Internal Contact 1<br>Polarity           | 0: Direct<br>1: Reverse                      | 0                | 2             |                                         |
| d1        | 19         | Internal Contact 1                       | 0: Every Internal Event                      | 0                | 2             | Displayed when the                      |
|           |            | Event channel del.                       | r to o. Internal Event No.                   |                  |               | contact 1 is timer stop/start           |
|           |            |                                          |                                              |                  |               | ( <i>c</i> ); {, { = 17).               |
| 61        | 2.1        | Internal Contact 2                       | Same as Internal Contact 1                   | 0                | 0             |                                         |
|           |            | Operation type                           | Operation type.                              | 0                | ר<br>ר        | When using internal contact             |
| <i>d1</i> | <i>Ċ.Ċ</i> | Input bit function                       | function.                                    |                  | 2             | 2. the default input is digital         |
|           |            |                                          | 0: Not used. (Default input)                 |                  |               | input (DI) 2.                           |
|           |            |                                          | 1 to 4: Function 1 to 4                      |                  |               |                                         |

| Display        | ltem                                                                                                    | Contents                                                                                                    | Initial<br>value | User<br>level | Notes                                                                                                    |
|----------------|----------------------------------------------------------------------------------------------------|----------------------------------------------------------------------------------------------------|------------------|---------------|----------------------------------------------------------------------------------------------------|
| dI 2.3         | Internal Contact 2<br>Input assignment A                                                                                                  | Same as Internal Contact 1 Input<br>assignment A to D.                                                                      | 3                | 2             | Displayed when internal contact 2 Input bit function is                                                              |
| <i>d1 2</i> .4 | Internal Contact 2<br>Input assignment B                                                                                                  |                                                                                                    | 0                | 2             | set 1 to 4 ( <i>d¦ 2, 2</i> ≠0).                                                                                     |
| dl 2.5         | Internal Contact 2<br>Input assignment C                                                                                                  |                                                                                                    | 0                | 2             |                                                                                                    |
| d1 2.6         | Internal Contact 2<br>Input assignment D                                                                                                  |                                                                                                    | 0                | 2             | _                                                                                                    |
| JI 2.7         | Internal Contact 2<br>Polarity A to D<br>1st digit: Polarity A<br>2nd digit: Polarity B<br>3rd digit: Polarity C<br>4th digit: Polarity D | Same as Internal Contact 1 Polarity<br>A to D<br>The following setting applies to<br>each digit:<br>0: Direct<br>1: Reverse | 0000             | 2             |                                                                                                    |
| d1 2.8         | Internal Contact 2<br>Polarity                                                                                                    | 0: Direct<br>1: Reverse                                                                                                    | 0                | 2             |                                                                                                    |
| dI 2.9         | Internal Contact 2<br>Event channel def.                                                                                                  | 0: Every Internal Event<br>1 to 8: Internal Event No.                                                                       | 0                | 2             | Displayed when the operation type of internal contact 3 is timer stop/start ( $g'_i$ , $i \in 17$ ).                 |
| dl 3.1         | Internal Contact 3<br>Operation type                                                                                                    | Same as Internal Contact 1<br>Operation type.                                                                               | 0                | 0             |                                                                                                    |
| di <u>3</u> .2 | Internal Contact 3<br>Input bit function                                                                                                  | Same as Internal Contact 1 Input bit<br>function.<br>0: Not used. (Default input)<br>1 to 4: Function 1 to 4                | 0                | 2             | When using internal contact<br>3, the default input is digital<br>input (DI) 3.                                      |
| d1 3.3         | Internal Contact 3<br>Input assignment A                                                                                                  | Same as Internal Contact 1 Input<br>assignment A to D.                                                                      | 4                | 2             | Displayed when internal contact 3 Input bit function is                                                              |
| d1 3.4         | Internal Contact 3<br>Input assignment B                                                                                                  |                                                                                                    | 0                | 2             | set 1 to 4 ( <i><b>ढ़ऺ ; ३</b>, २ ≠</i> 0).                                                                          |
| d1 3.5         | Internal Contact 3<br>Input assignment C                                                                                                  |                                                                                                    | 0                | 2             |                                                                                                    |
| dl 3.6         | Internal Contact 3<br>Input assignment D                                                                                                  |                                                                                                    | 0                | 2             |                                                                                                    |
| JI 3.7         | Internal Contact 3<br>Polarity A to D<br>1st digit: Polarity A<br>2nd digit: Polarity B<br>3rd digit: Polarity C<br>4th digit: Polarity D | Same as Internal Contact 1 Polarity<br>A to D<br>The following setting applies to<br>each digit:<br>0: Direct<br>1: Reverse | 0000             | 2             |                                                                                                    |
| dl 3.8         | Internal Contact 3<br>Polarity                                                                                                    | 0: Direct<br>1: Reverse                                                                                                    | 0                | 2             |                                                                                                    |
| di <u>3</u> 9  | Internal Contact 3<br>Event channel def.                                                                                                  | 0: Every Internal Event<br>1 to 8: Internal Event No.                                                                       | 0                | 2             | Displayed when the<br>operation type of internal<br>contact 3 is timer stop/start<br>( <i>d</i> ; 3, <i>t</i> = 17). |
| d1 4.1         | Internal Contact 4<br>Operation type                                                                                                    | Same as Internal Contact 1<br>Operation type.                                                                               | 0                | 0             |                                                                                                    |
| di 42          | Internal Contact 4<br>Input bit function                                                                                                  | Same as Internal Contact 1 Input bit<br>function.<br>0: Not used. (Default input)<br>1 to 4: Function 1 to 4                | 0                | 2             | When using internal contact<br>4, the default input is digital<br>input (DI) 4.                                      |

| Display | ltem                                                                                                    | Contents                                                                                                    | Initial<br>value | User<br>level | Notes                                                                                                    |
|---------|----------------------------------------------------------------------------------------------------|----------------------------------------------------------------------------------------------------|------------------|---------------|----------------------------------------------------------------------------------------------------|
| d1 4.3  | Internal Contact 4<br>Input assignment A                                                                                                  | Same as Internal Contact 1 Input<br>assignment A to D.                                                                      | 5                | 2             | Displayed when internal contact 4 input bit function is                                                  |
| d1 4.4  | Internal Contact 4<br>Input assignment B                                                                                                  |                                                                                                    | 0                | 2             | set 1 to 4 ( <b>ɕೆ; ¼, ⋛</b> ≠0).                                                                        |
| d1 4.5  | Internal Contact 4<br>Input assignment C                                                                                                  |                                                                                                    | 0                | 2             |                                                                                                    |
| d1 4.6  | Internal Contact 4<br>Input assignment D                                                                                                  |                                                                                                    | 0                | 2             |                                                                                                    |
| di 4,7  | Internal Contact 4<br>Polarity A to D<br>1st digit: Polarity A<br>2nd digit: Polarity B<br>3rd digit: Polarity C<br>4th digit: Polarity D | Same as Internal Contact 1 Polarity<br>A to D<br>The following setting applies to<br>each digit:<br>0: Direct<br>1: Reverse | 0000             | 2             |                                                                                                    |
| dt 4.8  | Internal Contact 4<br>Polarity                                                                                                    | 0: Direct<br>1: Reverse                                                                                                    | 0                | 2             |                                                                                                    |
| di 49   | Internal Contact 4<br>Event channel def.                                                                                                  | 0: Every Internal Event<br>1 to 8: Internal Event No.                                                                       | 0                | 2             | Displayed when the<br>operation type of internal<br>contact 4 is timer stop/start<br>(c) 4, t = 17).     |
| d1 5.1  | Internal Contact 5<br>Operation type                                                                                                    | Same as Internal Contact 1<br>Operation type.                                                                               | 0                | 0             |                                                                                                    |
| di 5.2  | Internal Contact 5<br>Input bit function                                                                                                  | Same as Internal Contact 1 Input bit<br>function.<br>0: Not used. (Default input)<br>1 to 4: Function 1 to 4                | 0                | 2             | When using internal contact<br>4, the default input is invalid.                                          |
| d1 5.3  | Internal Contact 5<br>Input assignment A                                                                                                  | Same as Internal Contact 1 Input<br>assignment A to D.                                                                      | 0                | 2             | Displayed when internal contact 5 input bit function is                                                  |
| d1 5.4  | Internal Contact 5<br>Input assignment B                                                                                                  |                                                                                                    | 0                | 2             | set 1 to 4 ( <i><b>d</b>† 5, ∂</i> ≠0).                                                                  |
| d1 5.5  | Internal Contact 5<br>Input assignment C                                                                                                  |                                                                                                    | 0                | 2             |                                                                                                    |
| d1 5.6  | Internal Contact 5<br>Input assignment D                                                                                                  |                                                                                                    | 0                | 2             |                                                                                                    |
| di 5.7  | Internal Contact 5<br>Polarity A to D<br>1st digit: Polarity A<br>2nd digit: Polarity B<br>3rd digit: Polarity C<br>4th digit: Polarity D | Same as Internal Contact 1 Polarity<br>A to D<br>The following setting applies to<br>each digit:<br>0: Direct<br>1: Reverse | 0000             | 2             |                                                                                                    |
| d1 5.8  | Internal Contact 5<br>Polarity                                                                                                    | 0: Direct<br>1: Reverse                                                                                                    | 0                | 2             |                                                                                                    |
| di 5.9  | Internal Contact 5<br>Event channel def.                                                                                                  | 0: Every Internal Event<br>1 to 8: Internal Event No.                                                                       | 0                | 2             | Displayed when the operation type of internal contact 5 is timer stop/start ( $g_{1}^{2}$ 5, $t = 17$ ). |

-

# DO Assignment bank

Bank selection: d o

| Display | Item                                                                                                    | Contents                                                                                                    | Initial<br>value | User<br>level | Notes                                                                                                    |
|---------|----------------------------------------------------------------------------------------------------|----------------------------------------------------------------------------------------------------|------------------|---------------|----------------------------------------------------------------------------------------------------|
| οΕ [ ]  | Control output 1<br>Operation type                                                                                                    | <ul> <li>0: Default output</li> <li>1: MV 1 (ON/OFF control output, time proportional output, and time proportional output (heat) of Heat/Cool control.)</li> <li>2: MV2 (Time proportional output (cool) of Heat/Cool control)</li> <li>3: Function 1 ((A and B) or (C and D))</li> <li>4: Function 2 ((A or B) and (C or D))</li> <li>5: Function 3 (A or B or C or D)</li> <li>6: Function 4 (A and B and C and D)</li> </ul>                                                                               | 0                | 2             | Displayed when control<br>output 1 of the model is<br>relay output or voltage pulse<br>output.<br>When using control output 1,<br>the default output is MV1.                            |
| ot (2   | Control output 1<br>Output assignment A                                                                                                 | 0: Normally opened. (OFF, 0)<br>1: Normally closed. (ON, 1)<br>2: Internal Event 1<br>3: Internal Event 2<br>4: Internal Event 3<br>5: Internal Event 4<br>6: Internal Event 5<br>7: Internal Event 6                                                                                                    | 14               | 2             | Displayed when control<br>output 1 of the model is<br>relay output or voltage pulse<br>output, and the operation<br>type of control output 1 is set<br>1 to 4 ( $a \not\in i, i > 2$ ). |
| ot 13   | Control output 1<br>Output assignment B                                                                                                 | 8: Internal Event 7<br>9: Internal Event 8<br>10 to 13: Undefined.<br>14: MV1<br>15: MV2<br>16 to 17: Undefined.<br>18: DI1<br>19: DI2                                                                                                    | 0                | 2             |                                                                                                    |
| ot (4   | Control output 1<br>Output assignment C                                                                                                 | 21: DI3<br>22: to 25: Undefined.<br>26: Internal Contact 1<br>27: Internal Contact 2<br>28: Internal Contact 3<br>29: Internal Contact 4<br>30: Internal Contact 5<br>31 to 33: Undefined.                                                                                                    | 0                | 2             |                                                                                                    |
| ot 15   | Control output 1<br>Output assignment D                                                                                                 | <ul> <li>34: Communication DI1</li> <li>35: Communication DI2</li> <li>36: Communication DI3</li> <li>37: Communication DI4</li> <li>38: MANUAL mode</li> <li>39: READY mode</li> <li>40: RSP mode</li> <li>40: RSP mode</li> <li>41: AT running</li> <li>42: During SP ramp</li> <li>43: Undefined.</li> <li>44: Alarm occurs.</li> <li>45: PV alarm occurs.</li> <li>46: Undefined.</li> <li>47: mode key pressing status</li> <li>48: Event output 1 status</li> <li>49: Control output 1 status</li> </ul> | 0                | 2             |                                                                                                    |
| οτ (δ   | Control output 2<br>Polarity A to D<br>1st digit: Polarity A<br>2nd digit: Polarity B<br>3rd digit: Polarity C<br>4th digit: Polarity D | Digits are assigned from right to left<br>in the order 1, 2, 3, 4.<br>0: Direct<br>1: Reverse                                                                                                    | 0000             | 2             |                                                                                                    |
| ot 17   | Control output 1<br>Polarity                                                                                                    | 0: Direct<br>1: Reverse                                                                                                    | 0                | 2             |                                                                                                    |
| ot 18   | Control output 1<br>Latch                                                                                                    | 0: None<br>1: Latch (Latch at ON)<br>2: Latch (Latch at OFF except for<br>initialization at power ON)                                                                                                    | 0                | 2             |                                                                                                    |

| Display  | ltem                                                                                                    | Contents                                                                                                    | Initial<br>value | User<br>level | Notes                                                                                                    |
|----------|----------------------------------------------------------------------------------------------------|----------------------------------------------------------------------------------------------------|------------------|---------------|----------------------------------------------------------------------------------------------------|
| o E Z. I | Control output 2<br>Operation type                                                                                                    | Same as Control output 1 Operation<br>type.<br>0: Default output<br>1: MV1<br>2: MV2<br>3 to 6: Function 1 to 4            | 0                | 2             | Displayed when the control<br>output of the model is set<br>to the position proportional<br>output or the control output<br>2 of the model is voltage<br>pulse output.<br>When using control output 2,<br>the default output is MV2. |
| ot 2.2   | Control output 2<br>Output assignment A                                                                                                 | Same as Control output 1 Output                                                                                            | 15               | 2             | Displayed when control                                                                                                    |
| ot 2.3   | Control output 2<br>Output assignment B                                                                                                 |                                                                                                    | 0                | 2             | to the voltage pulse output<br>and the operation type of                                                                                                    |
| ot 2.4   | Control output 2<br>Output assignment C                                                                                                 |                                                                                                    | 0                | 2             | control output 2 is set 1 to 4 $(a \ge 2, 1 > 2)$ .                                                                                                    |
| ot 2.5   | Control output 2<br>Output assignment D                                                                                                 |                                                                                                    | 0                | 2             |                                                                                                    |
| ot 2.5   | Control output 2<br>Polarity A to D<br>1st digit: Polarity A<br>2nd digit: Polarity B<br>3rd digit: Polarity C<br>4th digit: Polarity D | Same as Control output 1 Polarity<br>A to D.<br>The following setting applies to<br>each digit:<br>0: Direct<br>1: Reverse | 0000             | 2             |                                                                                                    |
| ot 2.7   | Control output 2<br>Polarity                                                                                                    | 0: Direct<br>1: Reverse                                                                                                    | 0                | 2             | -                                                                                                    |
| ot 2.8   | Control output 2<br>Latch                                                                                                    | 0: None<br>1: Latch (Latch at ON)<br>2: Latch (Latch at OFF except for<br>initialization at power ON)                      | 0                | 2             | -                                                                                                    |
| Ευ Ι.Ι   | Event output 1<br>Operation type                                                                                                    | Same as Control output 1 Operation<br>type.<br>0: Default output<br>1: MV1<br>2: MV2<br>3 to 6: Function 1 to 4            | 0                | 2             | Displayed when the optional<br>model has Event output 1.<br>When using Event output 1,<br>the default output is Internal<br>Event 1.                                                                                                 |
| Eu 12    | Event output 1<br>Output assignment A                                                                                                   | Same as Control output 1 Output assignment A to D.                                                                         | 2                | 2             | Displayed when the optional model has Event output 1                                                                                                    |
| Eu 13    | Event output 1<br>Output assignment B                                                                                                   |                                                                                                    | 0                | 2             | and the operation type of<br>Event output 1 is set 1 to 4                                                                                                    |
| Eu 1.4   | Event output 1<br>Output assignment C                                                                                                   |                                                                                                    | 0                | 2             | (Ev 1. 1 > 2).                                                                                                    |
| ευ 15    | Event output 1<br>Output assignment D                                                                                                   |                                                                                                    | 0                | 2             |                                                                                                    |
| Ευ (δ    | Event output 1<br>Polarity A to D<br>1st digit: Polarity A<br>2nd digit: Polarity B<br>3rd digit: Polarity C<br>4th digit: Polarity D   | Same as Control output 1 Polarity<br>A to D.<br>The following setting applies to<br>each digit:<br>0: Direct<br>1: Reverse | 0000             | 2             |                                                                                                    |
| Eu 17    | Event output 1<br>Polarity                                                                                                    | 0: Direct<br>1: Reverse                                                                                                    | 0                | 2             |                                                                                                    |
| Eu 18    | Event output 1<br>Latch                                                                                                    | 0: None<br>1: Latch (Latch at ON)<br>2: Latch (Latch at OFF except for<br>initialization at power ON)                      | 0                | 2             |                                                                                                    |

| Display  | ltem                                                                                                    | Contents                                                                                                    |      | User<br>level | Notes                                                                                                    |
|----------|----------------------------------------------------------------------------------------------------|----------------------------------------------------------------------------------------------------|------|---------------|----------------------------------------------------------------------------------------------------|
| E 2. 1   | Event output 2<br>Operation type                                                                                                    | Same as Control output 1 Operation<br>type.<br>0: Default output<br>1: MV1<br>2: MV2<br>3 to 6: Function 1 to 4            | 0    | 2             | Displayed when the optional<br>model has Event output 2.<br>When using Event output 2,<br>the default output is Internal<br>Event 2. |
| Eu2.2    | Event output 2<br>Output assignment A                                                                                                 | Same as Control output 1 Output assignment A to D.                                                                         | 3    | 2             | Displayed when the optional model has Event output 2                                                                                 |
| Eu2.3    | Event output 2<br>Output assignment B                                                                                                 |                                                                                                    | 0    | 2             | and the operation type of<br>Event output 2 is set 1 to 4                                                                            |
| Eu2.4    | Event output 2<br>Output assignment C                                                                                                 |                                                                                                    | 0    | 2             | (Ev2.1>2).                                                                                                    |
| Eu2.5    | Event output 2<br>Output assignment D                                                                                                 |                                                                                                    | 0    | 2             |                                                                                                    |
| Ευ2.5    | Event output 2<br>Polarity A to D<br>1st digit: Polarity A<br>2nd digit: Polarity B<br>3rd digit: Polarity C<br>4th digit: Polarity D | Same as Control output 1 Polarity<br>A to D.<br>The following setting applies to<br>each digit:<br>0: Direct<br>1: Reverse | 0000 | 2             |                                                                                                    |
| Eu2.7    | Event output 2<br>Polarity                                                                                                    | 0: Direct<br>1: Reverse                                                                                                    | 0    | 2             |                                                                                                    |
| E u 2.8  | Event output 2<br>Latch                                                                                                    | 0: None<br>1: Latch (Latch at ON)<br>2: Latch (Latch at OFF except for<br>initialization at power ON)                      | 0    | 2             |                                                                                                    |
| E u 3. I | Event output 3<br>Operation type                                                                                                    | Same as Control output 1 Operation<br>type.<br>0: Default output<br>1: MV1<br>2: MV2<br>3 to 6: Function 1 to 4            | 0    | 2             | Displayed when the optional<br>model has Event output 3.<br>When using Event output 3,<br>the default output is Internal<br>Event 3. |
| E u 3.2  | Event output 3<br>Output assignment A                                                                                                 | Same as Control output 1 Output assignment A to D.                                                                         | 4    | 2             | Displayed when the optional model has Event output 3                                                                                 |
| E u 3.3  | Event output 3<br>Output assignment B                                                                                                 |                                                                                                    | 0    | 2             | and the operation type of<br>Event output 3 is set 1 to 4                                                                            |
| E u 3.4  | Event output 3<br>Output assignment C                                                                                                 |                                                                                                    | 0    | 2             | ( <i>E v 3, 1</i> > 2).                                                                                                    |
| E u 3.5  | Event output 3<br>Output assignment D                                                                                                 |                                                                                                    | 0    | 2             |                                                                                                    |
| E u 3.6  | Event output 3<br>Polarity A to D<br>1st digit: Polarity A<br>2nd digit: Polarity B<br>3rd digit: Polarity C<br>4th digit: Polarity D | Same as Control output 1 Polarity<br>A to D.<br>The following setting applies to<br>each digit:<br>0: Direct<br>1: Reverse | 0000 | 2             |                                                                                                    |
| E 3.7    | Event output 3<br>Polarity                                                                                                    | 0: Direct<br>1: Reverse                                                                                                    | 0    | 2             |                                                                                                    |
| E u 3.8  | Event output 3<br>Latch                                                                                                    | 0: None<br>1: Latch (Latch at ON)<br>2: Latch (Latch at OFF except for<br>initialization at power ON)                      | 0    | 2             |                                                                                                    |

## User Function bank

Bank selection: 🏭 🗲

-

| Display | ltem            | Contents                                                                                                    | Initial<br>value | User<br>level | Notes                                 |
|---------|-----------------|----------------------------------------------------------------------------------------------------|------------------|---------------|---------------------------------------|
| UF - 1  | User Function 1 | Each setting is set on the upper                                                                                                    |                  | 1             | It is possible to register only       |
| UF - 2  | User Function 2 | The following shows the setting                                                                                                    |                  | 1             | the settings, which can be displayed. |
| UF - 3  | User Function 3 | exceptions:                                                                                                    |                  | 1             | (Example: Manual reset                |
| UF - 4  | User Function 4 | P:Proportional band of                                                                                                    |                  | 1             | be registered when the l              |
| UF - 5  | User Function 5 | <i>i</i> :Integral time of currently                                                                                                    |                  | 1             | (Integral time) is set at "0".)       |
| UF - 6  | User Function 6 | used PID group<br>:Derivative time of currently                                                                                                    |                  | 1             | added to the end of the               |
| UF - 7  | User Function 7 | used PID group                                                                                                    |                  | 1             | display order of the basic            |
| UF - 8  | User Function 8 | used PID group<br>• L - :Output low limit of<br>currently used PID<br>• H - :Output high limit of<br>currently used PID group<br>P - C :Proportional band for cool<br>side of currently used PID<br>group<br>l - C :Integration time for cool<br>side of currently used PID<br>group<br>• - C :Derivative time for cool side<br>of currently used PID group<br>• L :Output low limit for cool side<br>of currently used PID group<br>• H - C :Output high limit for cool<br>side of currently used PID group<br>• H - C :Output high limit for cool<br>side of currently used PID group |                  | 1             | display.                              |

## Lock bank

Bank selection: *LoL* 

| Display | ltem               | Contents                                                                                                    | Initial<br>value | User<br>level | Notes                                                                                                    |
|---------|--------------------|----------------------------------------------------------------------------------------------------|------------------|---------------|----------------------------------------------------------------------------------------------------|
| LoC     | Key lock           | <ol> <li>O: All settings are possible.</li> <li>Mode, event, operation display,<br/>SP, UF, lock, and manual MV can<br/>be set.</li> <li>Operation display, SP, UF, lock,<br/>and manual MV can be set.</li> <li>UF, lock, and manual MV can be set.</li> </ol> | 0                | 0             | When two sets of passwords<br>(1A and 1B, 2A and 2B) are<br>matched, the setting is<br>possible.<br>[mode] key operation, MV<br>setting in MANUAL mode, key |
| Ε.L ο Ε | Communication lock | 0: RS-485 communication read/<br>write enabled.<br>1: RS-485 communication read/<br>write disabled.                                                                                                    | 0                | 2             | password 1A to 2B can be set<br>when the key lock $(\underline{L} \circ \underline{L})$ is a<br>value of 0 to 3.                                            |
| LLOE    | Loader lock        | 0: Loader communication read/<br>write enabled.<br>1: Loader communication read/<br>write disabled.                                                                                                    | 0                | 2             |                                                                                                    |
| PR55    | Password display   | 0 to 15<br>5: Password 1A to 2B display                                                                                                    | 0                | 0             |                                                                                                    |
| PS IR   | Password 1A        | 0000 to FFFF (Hexadecimal value)                                                                                                    | 0000             | 0             | Displayed when the password                                                                                                    |
| P52R    | Password 2A        | 0000 to FFFF (Hexadecimal value)                                                                                                    | 0000             | 0             | display (##55) is "5" and two<br>sets of passwords (1A and 1B,<br>2A and 2B) are matched.                                                                   |
| PS 16   | Password 1B        | 0000 to FFFF (Hexadecimal value)                                                                                                    | 0000             | 0             | Displayed when the password                                                                                                    |
| P526    | Password 2B        | 0000 to FFFF (Hexadecimal value)                                                                                                    | 0000             | 0             | aispiay (デガララ) is "5".                                                                                                    |

## Instrument information bank

Bank selection: / d

| Display                                                   | ltem                           | Contents                                                                 | Initial<br>value | User<br>level | Notes                                                     |
|-----------------------------------------------------------|--------------------------------|--------------------------------------------------------------------------|------------------|---------------|-----------------------------------------------------------|
| 1 80 1                                                    | ROM ID                         | 2 fixed                                                                  |                  | 2             | Identification of ROM                                     |
| 1 402                                                     | ROM Version 1                  | XX.XX (2 digits after decimal point)                                     |                  | 2             | firmware setting is disabled.                             |
| 1 203                                                     | ROM Version 2                  | XX.XX (2 digits after decimal point)                                     |                  | 2             |                                                           |
| 1 804                                                     | LOADER Information             |                                                                          |                  | 2             |                                                           |
| 1 805                                                     | EST Information                |                                                                          |                  | 2             |                                                           |
| 1 806                                                     | Manufacturing date code (year) | Year - 2000<br>Example: "3" means the year 2003.                         |                  | 2             | Manufacturing date and unit identification No. setting is |
| ノ ゴロ 7 Manufacturing date M<br>code (month, day) Ex<br>of |                                | Month + Day ÷ 100.<br>Example: "12.01" means the 1st day<br>of December. |                  | 2             | disabled.                                                 |
| 1 408                                                     | Serial No.                     |                                                                          |                  | 2             |                                                           |

# Chapter 7. CPL COMMUNICATION FUNCTION

# 7-1 Outline of Communication

If the optional model is provided with the RS-485 communication function, communication with a PC, PLC or other host devices are available using a user-configured program.

The communication protocol can be selected from the Controller Peripheral Link (CPL) communication (Azbil Corporation's host communication protocol) and the Modbus communication. This chapter describes the CPL communications.

## Features

The features of the SDC35/36's communication function are as follows:

- Up to 31 units can be connected to a single master station as a host device.
- When the communication specifications of the host device conform to the RS-232C interface, the communication converter CMC10L (sold separately) is required. The CMC10L allows the conversion between RS-232C and RS-485.
- Almost all of the device parameters can be communicated.
   For details on communication parameters,
   Chapter 9. LIST OF COMMUNICATION DATA.
- Random access commands are available. Two or more number of parameters at separated addresses can be read or written by a single command.

Setup

The following setups are required for performing the CPL communications: The items on the table below can be displayed and set up only when the optional model number is provided with the RS-485 communication function.

| ltem<br>(Setting display/bank)                      | Dis | splay | Contents                                                   | lnitial<br>value | User<br>level                        |
|-----------------------------------------------------|-----|-------|------------------------------------------------------------|------------------|--------------------------------------|
| Communication type<br>(Setup setting/Setup<br>bank) | Ε   | 54    | 0: CPL<br>1: Modbus ASCII format<br>2: Modbus RTU format   | 0                | Basic,<br>Standard,<br>High function |
| Station address<br>(Same as above)                  | Ε   | 85    | 0: Does not communicate<br>1 to 127                        | 0                |                                      |
| Transmission speed<br>(Same as above)               | Ε   | 66    | 0: 4800 bps<br>1: 9600 bps<br>2: 19200 bps<br>3: 38400 bps | 2                |                                      |
| Data format (Data length)<br>(Same as above)        | Ε   | 67    | 0: 7 bits<br>1: 8 bits                                     | 1                |                                      |
| Data format (Parity)<br>(Same as above)             | Ε   | 68    | 0: Even parity<br>1: Odd parity<br>2: No parity            | 0                |                                      |
| Data format (Stop bit)<br>(Same as above)           | Ε   | 69    | 0: 1 stop bit<br>1: 2 stop bits                            | 0                |                                      |
| Response time-out                                   | Ε   | סר    | 1 to 250 ms                                                | 3                | High function                        |

## ! Handling Precautions

- Setups can be performed through key operation on the console or the SLP-C35 Smart Loader Package. However, they cannot be performed via RS-485 communications.
- If you use the Azbil Corporation CMC10L as an RS-232C/RS-485 converter, set the response time-out (*C10*) to 3ms or longer.

## Communication procedures

The communication procedure is as follows:

- (1) The instruction message is sent from the host device (master station) to one unit (slave station) to communicate with.
- (2) The slave station receives the instruction message, and performs read or write processing according to the content of the message.
- (3) The slave station sends a message corresponding to the processing content as a response message.
- (4) The master station receives the response message.

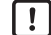

## **!** Handling Precautions

It is not allowed to use two or more number of protocols together on a single RS-485 transmission line such as CPL, Modbus ASCII format, and Modbus RTU format.

## 7-2 Message Structure

#### Message structure

The following shows the message structure: Messages are broadly classified into two layers; the data link layer and the application layer.

• Data link layer

This layer contains the basic information required for the communication such as the destination of the communication message and the check information of the message.

• Application layer

response message = response

Data is read and written in this layer. The content of the layer varies according to the purpose of the message.

Messages comprise parts (1) to (8) as shown in the figure below. The command (details sent from the master station) and the response (details returned from the slave station) are stored in the application layer.

| 02H   |                 |       |        | 58H          |                                |         |        |          | 03H             |          | 0D     | H 0AH |  |
|-------|-----------------|-------|--------|--------------|--------------------------------|---------|--------|----------|-----------------|----------|--------|-------|--|
| STX   |                 |       |        | X            |                                |         |        |          | ETX             |          | CI     | R LF  |  |
| (1)   | (2)             |       | (3)    | (4)          |                                | (       | 5)     |          | (6)             | (7)      |        | (8)   |  |
|       | Data link layer |       |        |              |                                | pplicat | tion l | ayer     | Data link layer |          |        |       |  |
|       |                 |       |        |              |                                | 1 fr    | ame    |          |                 |          |        |       |  |
| (1) S | TX (start c     | of me | ssage) |              |                                |         | (6)    | ETX (end | d of comr       | nand/res | sponse | e)    |  |
| (2) S | itation add     | 5     |        | (7) Checksum |                                |         |        |          |                 |          |        |       |  |
| (3) S | ub-addres       | SS    |        |              | (8) Delimiter (end of message) |         |        |          |                 |          |        |       |  |
| (4) C | Device cod      | le    |        |              |                                |         |        |          |                 |          |        |       |  |
| (5) S | end mess        | ade = | = comm | and.         |                                |         |        |          |                 |          |        |       |  |

Data link layer

Outline

The data link layer is of a fixed length. The position of each data item and the number of its characters are already decided. Note, however, that the data positions of the data link layer from ETX onwards shift according to the number of characters in the application layer. The character length, however, remains unchanged.

#### Response start conditions

- The device sends the response message only when (1) message structure, station address, sub-address, checksum and message length of a single frame in the data link layer are all correct. If even one of these is incorrect, no response messages are sent, and the device waits for new message.
- Number of word addresses accessible by a single frame

| Туре | Description of command                  | RAM area | EEPROM area |
|------|-----------------------------------------|----------|-------------|
| RS   | Decimal format read command             | 16       | 16          |
| WS   | Decimal format write command            | 16       | 16          |
| RD   | Hexadecimal format read command         | 28       | 28          |
| WD   | Hexadecimal format write command        | 27       | 16          |
| RU   | Hexadecimal format random read command  | 28       | 28          |
| WU   | Hexadecimal format random write command | 14       | 14          |

#### • List of data link layer data definitions

The following list shows the definitions for data in the data link layer:

| Data name          | Character code                                                         | Number of characters | Meaning of data                              |
|--------------------|------------------------------------------------------------------------|----------------------|----------------------------------------------|
| STX                | 02H                                                                    | 1                    | Start of message                             |
| Station<br>address | 0 to 7FH are expressed as hexadecimal character codes.                 | 2                    | Identification of device to communicate with |
| Sub-address        | "00" (30H, 30H)                                                        | 2                    | No function                                  |
| Device code        | "X" (58H) or "x" (78H)                                                 | 1                    | Device type                                  |
| ETX                | ETX (03H)                                                              | 1                    | End position of the application layer        |
| Checksum           | 00H to FFH are expressed as two-<br>digit hexadecimal character codes. | 2                    | Checksum of message                          |
| Delimiter          | CR (0DH), LF (0AH)                                                     | 2                    | End of message                               |

#### • Description of data items

• STX (02H)

When STX is received, the device judges this to be the start of the send message. For this reason, the device returns to the initial state whatever reception state it was in, and processing is started on the assumption that the STX, the first character, has been received. The purpose of this is to enable recovery of the device's response at the next correct message (e.g. RETRY message) from the master station in the event that noise, for example, causes an error in the sent message.

• Station address

Of the messages sent by the master station, the device creates response messages only when station addresses are the same. Station addresses in the messages are expressed as two-digit hexadecimal characters.

The station address is set up by the station address setup (setup setting **£55**). However, when the station address is set to 0 (30H 30H), the device creates no response even if station addresses match.

The device returns the same station address as that of the received message.

• Sub-address

The device does not use the sub-address. For this reason, set "00" (30H 30H). The device returns the same sub-address as that of the received message.

• Device code

The device sets X (58H) or x (78H) as the device code. This code is determined for each device series, and other codes cannot be selected. The device returns the same device code as that of the received message. X (58H) is used as the default, and x (78H) is used for judging the message as the resend message.

• ETX

ETX indicates the end of the application layer.

• Checksum

This value is for checking whether or not some abnormality (e.g. noise) causes the message content to change during communications. The checksum is expressed as two hexadecimal characters.

- How to calculate a checksum
  - (1) Add the character codes in the message from STX through ETX in single byte units.
  - (2) Take two's complement of the low-order one byte of the addition result.
  - (3) Convert the obtained two's complement to a two-byte ASCII code.

The following is a sample checksum calculation: [Sample message]

#### STX:02H

- '0': 30H (1st byte of the station address)
- '1': 31H (2nd byte of the station address)
- '0': 30H (1st byte of the sub-address)
- '0': 30H (2nd byte of the sub-address)
- 'X': 58H (device code)
- 'R': 52H (1st byte of the command)
- 'S': 53H (2nd byte of the command)
- ',': 2CH (3rd byte of the command)
- '1': 31H (4th byte of the command)
- '5': 35H (5th byte of the command)
- '0': 30H (6th byte of the command)
- '1': 31H (7th byte of the command)
- 'W': 57H (8th byte of the command)
- ',': 2CH (9th byte of the command)
- '1': 31H (10th byte of the command)
- (omitted)
- ETX:03H
- Add the character codes in the message from STX through ETX in single byte units. The add operation in single byte units is as follows:

 $02H + 30H + 31H + 30H + 30H + 58H + 52H + 53H + \bullet \bullet + 03H$ . Assume that the result is 376H.

- (2) The low-order one byte of the addition result 376H is 76H. The two's complement of 76H is 8AH.
- (3) Convert the obtained 8AH to a two-byte ASCII code. The result is:
  '8': 38H
  'A': 41H, and the two bytes, '8'(38H) and 'A'(41H), are the checksum.
- Delimiter (CR/LF)

This indicates the end of the message. Immediately after LF is received, the device enters a state allowed to process the received message

# Application layer

The table below shows the configuration of the application layer.

| ltem           | Description                                                            |
|----------------|------------------------------------------------------------------------|
| Command        | "RS" (decimal number format continuous address data read command)      |
|                | "WS" (decimal number format continuous address data write command)     |
|                | "RD" (hexadecimal number format continuous address data read command)  |
|                | "WD" (hexadecimal number format continuous address data write command) |
|                | "RU" (hexadecimal number format random address data read command)      |
|                | "WU" (hexadecimal number format random address data write command)     |
| Data delimiter | RS, WS: "," (comma)                                                    |
|                | Other commands: None                                                   |
| Word address   | RS, WS: "501W", etc.                                                   |
|                | Other commands: "01F5", etc.                                           |
| Read count     | RS, WS: Numerical value of characters expressed as "1" for example     |
|                | Other commands: Numerical value of characters expressed in             |
|                | hexadecimal as "0001" for example                                      |
| Numerical      | RS, WS: Numerical value of characters expressed as "100" for example   |
| value to be    | Other commands: Numerical value of characters expressed in             |
| written        | hexadecimal as "0064" for example                                      |

#### **Description of Commands** 7-3

## Continuous data read command (RS command)

This command reads data of continuous addresses by a single command.

### Send message

This command enables the content of continuous data addresses starting with the specified read start address to be read as a single message. The figure below shows the structure of the application layer of the send message when the data is read.

| R | S                 | ,   | 1 |  | 5 | 0   |  | 1 | W | ,   | 1   |
|---|-------------------|-----|---|--|---|-----|--|---|---|-----|-----|
| ( | 1)                | (2) |   |  |   | (3) |  |   |   | (2) | (4) |
|   | Application layer |     |   |  |   |     |  |   |   |     |     |

(1) Continuous read command (2) Data delimiter (3) Data address (4) Number of read data

#### Response message

If the message is correctly received, a response message corresponding to the command content is returned.

The figure below shows the structure of the application layer of the response message when the data is read.

| <ul> <li>Normal termination</li> </ul> | n (reading of single data i | tem) |
|----------------------------------------|-----------------------------|------|
|----------------------------------------|-----------------------------|------|

| 0 0 | ,   |     |  |
|-----|-----|-----|--|
| (1) | (2) | (3) |  |

• Normal termination (reading of multiple data items)

| 0 0 | ,   |    |    | ,   |     | ,   |     |  |
|-----|-----|----|----|-----|-----|-----|-----|--|
| (1) | (2) | (3 | 3) | (2) | (4) | (2) | (5) |  |

Abnormal termination

(1)

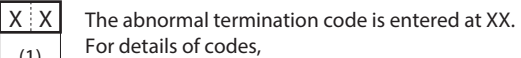

7-6 List of Termination Codes (p. 7-15).

- (1) Termination code
- (2) Data delimiter
- (3) Data
- (4) Data 2 to (n-1) (5) Data n

#### Maximum number of read data per message

Up to 16 words for both RAM and EEPROM areas

## Continuous data write command (WS command)

This command writes data to continuous addresses.

#### • Send message

The figure below shows the structure of the application layer of the send message for the data write command.

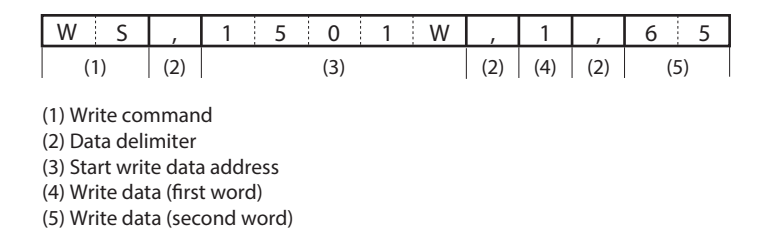

#### • Response message

The figure below shows the structure of the application layer of the response message for the data write command.

Normal termination

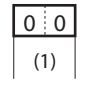

Abnormal termination or warning

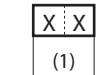

The abnormal termination code is entered at XX. For details of codes, 7-6 List of Termination Codes (p. 7-15).

(1) Termination code

#### • Maximum number of write data per message

Up to 16 words for both RAM and EEPROM areas

## Fixed length continuous data read command (RD command)

This command reads continuous data in two-byte units. This command is suitable for handling data in ladder programs sent by PLC communications as the data is of a fixed length.

The start data address is expressed as four hexadecimal digits. The number of read data is expressed as four digits, and data is expressed as four X n (n is a positive integer) hexadecimal digits.

#### Send message

The read start data address (four hexadecimal digits) and the number of read data (four hexadecimal digits) are sent.

| R D |     |     |  |  |
|-----|-----|-----|--|--|
| (1) | (2) | (3) |  |  |

(1) Fixed length continuous data read command
 (2) Start data address
 (3) Number of read data

#### Response message

If the message is sent successfully, the termination code is taken to be normal (two decimal digits) and returned appended with the number of read data (four hexadecimal digits X number of read data) specified by the command. If message transmission ends in error, the termination code is taken to be in error (two decimal digits) and returned without the read data.

Normal termination (reading of single data item)

| 0 0 |     |
|-----|-----|
| (1) | (2) |

Normal termination (reading of multiple data items)

| 0 0 |     |     |     |
|-----|-----|-----|-----|
| (1) | (2) | (3) | (4) |

Abnormal termination

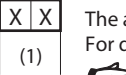

The abnormal termination code is entered at XX. For details of codes,

7-6 List of Termination Codes (p. 7-15).

(1) Termination code(2) Data(3) Data 2 to data (n-1)(4) Data n

#### Maximum number of read data per message

Up to 28 words for both RAM and EEPROM areas

## Fixed length continuous data write command (WD command)

This command writes continuous data in two-byte units. This command is suitable for handling data in ladder programs sent by PLC communications as the data is of a fixed length.

The start data address is expressed as four hexadecimal digits. Data is expressed as four X n (n is a positive integer) hexadecimal digits.

#### Send message

The write start data address (four hexadecimal digits) and the number of write data (four X n hexadecimal digits) are sent.

• Writing of single data item

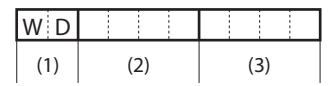

• Writing of multiple data items

| WD  |     |     |     |     |
|-----|-----|-----|-----|-----|
| (1) | (2) | (3) | (4) | (5) |

(1) Fixed length continuous data write command
 (2) Start data address
 (3) Data 1
 (4) Data 2 to data (n-1)
 (5) Data n

#### Response message

If writing is successful, the normal termination code (two decimal digits) is returned. If only part of the data is written, and the remaining data is not written, the warning termination code (two decimal digits) is returned. If none of the data is written, the abnormal termination code (two decimal digits) is returned.

Normal termination

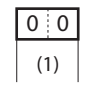

Abnormal termination or warning

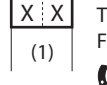

The abnormal termination code is entered at XX. For details of codes,

7-6 List of Termination Codes (p. 7-15).

(1) Termination code

#### Maximum number of write data per message

RAM area: Up to 27 words EEPROM area: Up to 16 words
### Fixed length random data read command (RU command)

This command reads random data in two-byte units.

### Send message

The data address (four hexadecimal digits) of the data to be read is sent in the specified order.

| RU  | 0 0 |     |     |     |
|-----|-----|-----|-----|-----|
| (1) | (2) | (3) | (4) | (5) |

(1) Fixed length random data write command
 (2) Sub-command: fixed to "00".
 (3) Data address 1
 (4) Data address 2 to (n-1)
 (5) Data address n

### Response message

If the message is sent successfully, the termination code is taken to be normal (two decimal digits) and returned appended with the number of read data (four hexadecimal digits X number of read data) specified by the command. If message transmission ends in error, the termination code is taken to be in error (two decimal digits) and returned without the read data.

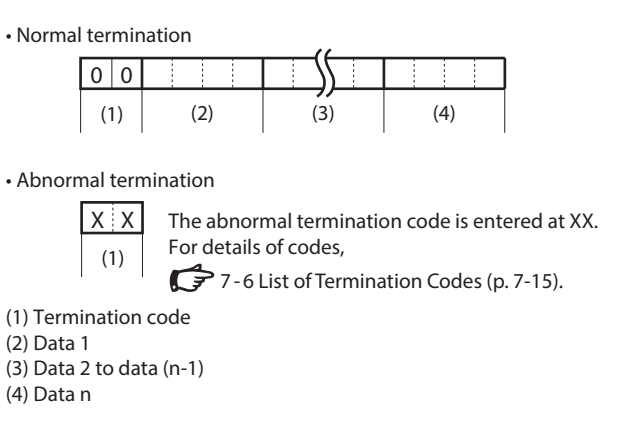

### Maximum number of read data per message

Up to 28 words for both RAM and EEPROM areas

### Fixed length random data write command (WU command)

This command writes data to random addresses in two-byte units. Data is expressed in four hexadecimal digits.

### Send message

Data is sent for the specified number of write data with the data address (four hexadecimal digits) of the data to be written and the data (four hexadecimal digits) as a pair.

|     |     |     | ((  |     |     |
|-----|-----|-----|-----|-----|-----|
| ΨU  | 0 0 |     |     |     |     |
| (1) | (2) | (3) | (4) | (5) | (6) |

(1) Fixed length random data write command (2) Sub-command: fixed to "00". (3) Data address 1 (4) Write data 1 (5) Data address n

(6) Write data n

#### Response message

If writing is successful, the normal termination code (two decimal digits) is returned. If only part of the data is written, and the remaining data is not written, the warning termination code (two decimal digits) is returned. If none of the data is written, the abnormal termination code (two decimal digits) is returned.

Normal termination

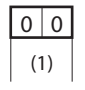

Abnormal termination or warning

XX (1)

The abnormal termination code is entered at XX. For details of codes, 7-6 List of Termination Codes (p. 7-15).

(1) Termination code

### • Maximum number of write data per message

Up to 14 words for both RAM and EEPROM areas

# 7-4 Definition of Data Addresses

### • RAM and EEPROM areas of data addresses

| Data address<br>(hexadecimal notation) | Name                          | Notes                                                                                                    |
|----------------------------------------|-------------------------------|----------------------------------------------------------------------------------------------------|
| 273W to 14859W<br>(0111 to 3A0B)       | RAM access data address       | Reading and writing of these addresses are both<br>performed on RAM.<br>Since writing is not performed to EEPROM, the value<br>returns to that stored in EEPROM after restarted.   |
| 16657W to 31243W<br>(4111 to 7A0B)     | EEPROM access data<br>address | Writing is performed to both RAM and EEPROM;<br>reading is performed only on RAM. Since writing is also<br>performed to EEPROM, the value does not change even<br>after restarted. |

Data addresses are categorized as follows:

### **!** Handling Precautions

EEPROM's erase/write cycles are limited to about 100,000. Accordingly, it is recommended that very frequently written parameters be written to RAM, which does not have a limitation on cycles.

Note, with regard to writing to RAM, that data in EEPROM is transferred to RAM when the power is turned ON again.

### Write data range

If the write value exceeds the range determined by parameters, writing is not performed and an abnormal termination code is returned.

### • Write conditions

An abnormal termination code is also returned when the writing is not possible due to the conditions.

# 7-5 Numeric Representation in the Application Layer

The specifications of numeric representation are decimal variable-length (zero suppress) for RS and WS commands and hexadecimal fixed-length for RD, WD, RU and WU commands. Details are as follows:

### • RS and WS commands

| ltem                                   | Specifications                                                                                                    | Remedies                                      |
|----------------------------------------|----------------------------------------------------------------------------------------------------|-----------------------------------------------|
| Unwanted space                         | Cannot be appended.                                                                                                    | The message processing is                     |
| Unwanted zero                          | Cannot be appended.                                                                                                    | aborted and an abnormal                       |
| Numerical value = zero                 | Cannot be omitted.<br>Be sure to use "0".                                                                                                    | termination code is<br>returned as a response |
| Other unwanted<br>characters           | Numerical values may be prefixed<br>with a "-" expressing a negative<br>number. Any other character<br>cannot be appended. The "+" sign<br>must not be appended to indicate<br>positive numerical values. | message.                                      |
| Range of available<br>numerical values | -32768 to +32767<br>Values out of this range are not<br>allowed.                                                                                                    |                                               |

### • RD, WD, RU and WU commands

| ltem                                   | Specifications                               | Remedies                                          |  |  |
|----------------------------------------|----------------------------------------------|---------------------------------------------------|--|--|
| Unwanted space                         | Cannot be appended.                          | The message processing is aborted and an abnormal |  |  |
| Unwanted zero                          | Cannot be appended.                          |                                                   |  |  |
| Numerical value = zero                 | Cannot be omitted.<br>Be sure to use "0000". | termination code is<br>returned as a response     |  |  |
| Other unwanted characters              | Cannot be appended.                          | message.                                          |  |  |
| Range of available<br>numerical values | 0000H to FFFFH                               |                                                   |  |  |

# 7-6 List of Termination Codes

| When an error occurred in the application layer, an abnormal termination code is returned as a response | e message. |
|----------------------------------------------------------------------------------------------------|------------|
|----------------------------------------------------------------------------------------------------|------------|

| Termination<br>code | Description                                                                                                    | Remedies                                                                                                    | Example                                                                                                    |
|---------------------|----------------------------------------------------------------------------------------------------|----------------------------------------------------------------------------------------------------|----------------------------------------------------------------------------------------------------|
| 00                  | Normal termination                                                                                                    | All the processing has normally completed.                                                                                                    |                                                                                                    |
| 99                  | Undefined command<br>Other error                                                                                                    | Only the termination code is returned<br>but the message processing is not<br>performed.                                                                   | AA,1001W,1<br>RX03E80001                                                                                                    |
| 10                  | <ul> <li>Conversion error of a numerical value</li> <li>A numerical value of 7 digits or more</li> <li>A figure other than 0 of which the<br/>leading digit is 0</li> <li>The conversion result is 65535 or<br/>greater, or -65536 or smaller.</li> <li>Other obvious illegal representation<br/>of an integer</li> </ul> | Processing is aborted just when a<br>conversion error or a range error has<br>occurred.<br>(Processing is performed just before an<br>error has occurred.) | RS,1001W,100000<br>RS,01001W,1<br>RS,+1001W,1<br>WS,10?1W,1<br>RD03E9000><br>RU0103E9                                          |
| 22                  | The value of written data is out of the specified range.                                                                                                    | Processing is continued excluding the data address with abnormal data.                                                                                     | (Example: Specified<br>range for 5001W is<br>0 to 1)<br>(Processing<br>aborted)<br>WS,5001W,3000<br>WD13890BB8<br>WU0013890BB8 |
| 23                  | Writing disabled due to instrument set value conditions, instrument external conditions, etc.                                                                                                    | Processing is continued excluding the data address with abnormal data.                                                                                     |                                                                                                    |
|                     | Writing/reading disabled because communications/loader locked                                                                                                    | Only the termination code is returned<br>but the message processing is not<br>performed.                                                                   | •                                                                                                    |
| 40                  | Read/write word count error                                                                                                    | Only the termination code is returned<br>but the message processing is not<br>performed.                                                                   | RS,1001W,100<br>RD03E90064                                                                                                    |
| 41                  | Data address is out of the range.<br>• Out of the range between 256 and<br>65534                                                                                                    | Only the termination code is returned<br>but the message processing is not<br>performed.                                                                   | RS,100000W,1<br>RD03G90001<br>RU00\$3E903EA<br>WS,03E9W,1<br>WD0XXX0001<br>WU00o3E9001                                         |
| 42                  | Value of data is out of the specified<br>range.<br>• -32769 or smaller, or 32768 or greater                                                                                                    | Processing is performed up to the<br>data address with abnormal data;<br>the succeeding processing is not<br>performed.                                    | WS,2101W,100,XXX<br>WS,2101W,100000<br>WD03E900010XXX                                                                          |

## 7-7 Reception and Transmission Timing

### Timing specifications for instruction and response message

The cautions below are required with regard to the timing to transmit a instruction message from the master station and a response message from the slave station.

#### Response monitor time

The maximum response time from the end of the instruction message transmission by the master station until when the master station receives a response message from the slave station is two seconds ((1) in the figure below). So, the response monitor time should be set to two seconds.

Generally, when a response time-out occurs, the instruction message is resent.

#### • Transmission start time

A wait time of 10ms is required before the master station starts to transmit the next instruction message (to the same slave station or a different slave station) after the end of receiving response message ((2) in the figure below).

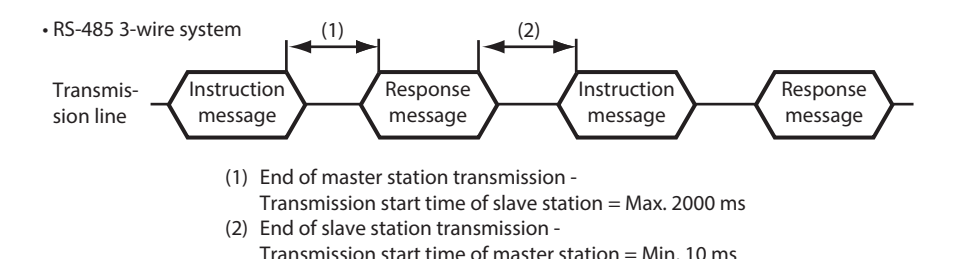

### RS-485 driver control timing specifications

When the transmission/reception on the RS-485 3-wire system is directly controlled by the master station, care should be paid to the following timing:

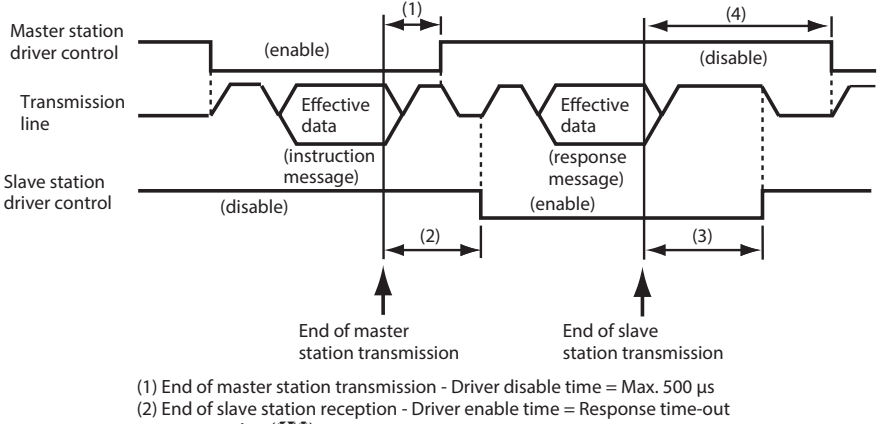

setup setting (270) or greater (3) End of slave station transmission - Driver disable time = Max. 10 ms

(4) End of master station reception - Driver enable time = Min. 10 ms

# 7-8 Cautions when Making Communication Programs for the Master Station

Pay attention to the following points when making communication programs:

- The longest response time on the device is two seconds. For this reason, set the response monitor time to two seconds.
- Resend the same message if there is no response within two seconds. Set a communication error to occur if there is no response even after two retries.
- Be sure to make the above resends to guard against the case when the message cannot be send correctly due to the influence of noise, for example, during communications.

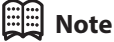

When the master station resends the message, alternatively use the device ID codes "X" and "x." This is convenient as you can tell whether or not the received message is the previously received message.

### Example of communications program

A sample program is installed in the folder in which the SLP-C35 Smart Loader Package has been installed.

In the default setting, the directory is "c:¥program files¥slp¥slpc35¥cpl.cpp". This program is written in C++. Microsoft's Visual C++ 2008 can be used to compile it.

The program is supplied for purposes of reference to assist the user in making a program, and its operation is not 100 % guaranteed.

You can download Visual C++ 2008 Express Edition from the Microsoft website at http://www.microsoft.com/express/.

### ! | Handling Precautions

Azbil Corporation assumes no responsibility with regard to any trouble caused by using this program.

### Prior to running the sample program

Make sure to check the settings for communications type, station address, transmission speed and data format of the instrument.

### Compiling

At the Visual Studio 2008 command prompt, enter "cl" to begin compiling. Example of compilation result

C:\sample>cl cpl.cpp Microsoft(R) 32-bit C/C++ Optimizing Compiler Version 15.00.30729.01 for 80x86 Copyright (C) Microsoft Corporation. All rights reserved.

cpl.cpp Microsoft (R) Incremental Linker Version 9.00.30729.01 Copyright (C) Microsoft Corporation. All rights reserved.

/out:cpl.exe cpl.obj

### • Running the sample program

This program is used for reading and writing data. When the program is executed, the application layers of the instruction message and response message communicated are indicated.

command:RS,14356W,2 result:00,0,0 command:WS,14357W,2 result:00

Sample indication of execution results

### • Processing of the sample program

- Communication settings Call open() and initialize the RS-232C serial port.
- Command execution Set a desired character string in 'command' and call AppCPL().

# Chapter 8. Modbus COMMUNICATION FUNCTION

# 8-1 Outline of Communication

If the optional model is provided with the RS-485 communications function, communication with a PC, PLC or other host devices are available using a user-configured program.

The communication protocol can be selected from the Controller Peripheral Link (CPL) communication (Azbil Corporation's host communication protocol) and the Modbus communication. This chapter describes the Modbus communications.

### Features

The features of the C35/36's communication function are as follows:

- Up to 31 units can be connected to a single master station as a host device.
- Almost all of the device parameters can be communicated.
   For details on communication parameters,
   Chapter 9. LIST OF COMMUNICATION DATA.

### Setup

The following setups are required for performing the Modbus communication:

| ltem<br>(Setting display/bank)                      | Di | splay | Contents                                                   | lnitial<br>value | User<br>level               |
|-----------------------------------------------------|----|-------|------------------------------------------------------------|------------------|-----------------------------|
| Communication type<br>(Setup setting/Setup<br>bank) | Ε  | 64    | 0: CPL<br>1: Modbus ASCII format<br>2: Modbus RTU format   | 0                | Basic,<br>Standard,<br>High |
| Station address<br>(Same as above)                  | Ε  | 85    | 0: Does not communicate<br>1 to 127                        | 0                | function                    |
| Transmission speed<br>(Same as above)               | Ε  | 55    | 0: 4800 bps<br>1: 9600 bps<br>2: 19200 bps<br>3: 38400 bps | 2                |                             |
| Data format (Data length)<br>(Same as above)        | Ľ  | 67    | 0: 7 bits<br>1: 8 bits                                     | 1                |                             |
| Data format (Parity)<br>(Same as above)             | Ε  | 58    | 0: Even parity<br>1: Odd parity<br>2: No parity            | 0                |                             |
| Data format (Stop bit)<br>(Same as above)           | Ε  | 69    | 0: 1 stop bit<br>1: 2 stop bits                            | 0                |                             |
| Response time-out                                   | Ε  | סר    | 1 to 250 ms                                                | 3                | High function               |

- If the optional model number is provided with the RS-485 communications function, display and setup are available.
- If the communications type is set to Modbus RTU format, data format (data length) cannot be displayed nor set up, and the action is fixed to 8-bit data.

### ! Handling Precautions

• Setups can be performed through key operation on the console or the SLP-C35 Smart Loader Package. However, they cannot be performed via RS-485 communications.

### Communication procedures

The communication procedure is as follows:

- (1) The instruction message is sent from the host device (master station) to one unit (slave station) to communicate with.
- (2) The slave station receives the instruction message, and performs read or write processing according to the content of the message.
- (3) The slave station sends a message corresponding to the processing content as a response message.
- (4) The master station receives the response message.

### **!** Handling Precautions

It is not allowed to use two or more number of protocols together on a single RS-485 transmission line such as CPL, Modbus ASCII format, and Modbus RTU format.

### 8-2 Message Structure

#### Message structure

This section describes the message structure. All messages are expressed in hexadecimal.

### Modbus ASCII

All messages other than delimiters are written in hexadecimal ASCII codes. A message of Modbus ASCII consists of (1) to (6) below.

The part of (3) stores commands, which are transmission contents from the master station and responses, which are transmission contents from the slave station.

All messages use ASCII codes. (Each slot below corresponds to one character.)

| 3AH | J | l  | JJ. | <br> |         | <br> |     | 0DH 0AH |
|-----|---|----|-----|------|---------|------|-----|---------|
| :   |   |    |     |      |         |      |     | CR LF   |
| (1) | ( | 2) |     |      | (3)     |      | (4) | (5)     |
|     |   |    |     |      | 1 frame |      |     |         |

- (1) Start of message (colon, expressed with ASCII code 3AH)
- (2) Station address (2 bytes)
- (3) Send message, response message
- (4) Checksum (two-byte LRC)
- (5) Delimiter (end of message)
- Colon (3AH)

When a colon (3AH) is received, the device judges this to be the start of the send message. For this reason, the device returns to the initial state whatever reception state it was in, and processing is started on the assumption that the colon (3AH), the first character, has been received. The purpose of this is to enable recovery of the device's response at the next correct message (e.g. RETRY message) from the master station in the event that noise, for example, causes an error in the sent message.

• Station address

Of the messages sent by the master station, the device creates response messages only when station addresses are the same. Station addresses in the messages are expressed as two hexadecimal characters. The station address is set up by the station address setup (setup setting 55). However, when the station address is set to 0 (30H 30H), the device creates no response even if station addresses match. The device returns the same station address as that of the received message.

• Checksum (LRC)

This value is for checking whether or not some abnormality (e.g. noise) causes the message content to change during communications. The checksum is expressed as two hexadecimal characters. The method to calculate a checksum is as follows:

 Add the data from the top up to just before the checksum. Note that the values to be added are not the ASCII character values in the send message but the one-byte binary data converted from two ASCII characters.

- (2) Take two's complement of the addition result.
- (3) Convert the low-order one byte of the addition result to a character code.

The following is a sample checksum calculation: [Sample message]

- : : 3AH (start of the message)
- '0' : 30H (first byte of the station address)
- 'A' : 41H (second byte of the station address)
- '0' : 30H (first byte of the read command)
- '3' : 33H (second byte of the read command)
- '0' : 30H (first byte of the start data address)
- '3' : 33H (second byte of the start data address)
- 'E' : 45H (third byte of the start data address)
- '9' : 39H (fourth byte of the start data address)
- '0' : 30H (first byte of the number of read data)
- '0' : 30H (second byte of the number of read data)
- '0' : 30H (third byte of the number of read data)
- '2' : 32H (fourth byte of the number of read data)
- (1) Add the data from the top up to just before the checksum. The add operation is as follows:
  0AH + 03H + 03H + E9H + 00H + 02H The result is FBH.
- (2) The low-order byte of the addition result FBH is FBH as is. The two's complement of FBH is 05H.
- (3) Convert the obtained 05H to a two-byte ASCII code. The result is:
  - '0' : 30H '5' : 35H,

and the two bytes, '0' (30H) and '5' (35H), are the checksum.

• CR/LF

This indicates the end of the message. After LF is received, the device immediately stands by for permission to process the received message.

### Modbus RTU

All messages are written in binary data.

A Modbus RTU message consists of (1) to (3) below.

The part of (2) stores commands, which are transmission contents from the master station and responses, which are transmission contents from the slave station. All messages use binary data. (Each slot below corresponds to one character.)

| (1) | (2)     | (3) |
|-----|---------|-----|
|     |         |     |
|     | 1 frame |     |

- (1) Station address (1 byte)
- (2) Send message, response message

(3) Checksum (2 bytes)

• Station address

Of the messages sent by the master station, the device creates response messages only when station addresses are the same. Station addresses in the messages are expressed in one byte. The station address is set up by the station address setup (setup setting C65). However, when the station address is set to 0, the device creates no response even if station addresses match. The device returns the same station address as that of the received message.

• Checksum (CRC)

This value is for checking whether or not some abnormality (e.g. noise) causes the message content to change during communications. The checksum is expressed as 2 bytes.

The checksum (CRC) creation method is shown below.

```
/* CRC calculation */
/* Input
               unsigned char length: Number of transmission bytes
                                                                            */
              unsigned char *top : Transmission data start pointer
unsigned short CRC : CRC calculation result
/*
                                                                            */
/* Output
                                                                            */
unsigned short crc16( unsigned char length, unsigned char *top )
     unsigned short CRC= 0xffff;
     unsigned short next;
     unsigned short carry;
     unsigned short n;
     unsigned char crcl;
     while (length--) {
               next = (unsigned short)*top;
               CRC ^= next:
               for (n = 0; n < 8; n++) {
                          carry = CRC & 1;
                          CRC >>= 1;
                          if (carry) {
                                    CRC ^= 0xA001;
               }
               top++;
    }
     crcl = (CRC & 0xff00)>>8;
     CRC <<= 8;
     CRC |= crcl;
     return CRC;
}
```

• 1-frame end judgment

A message end (1-frame end) is determined when a time period specified for each transmission speed has passed during which no character is received. It is considered that 1 frame has ended when the next character is not received before the time-out time shown below passes.

However, the time-out time has a fluctuation of  $\pm 1$  ms from the values in the table below.

| Set transmission speed<br>(bps) | Time-out time |
|---------------------------------|---------------|
| 4800                            | 16ms or more  |
| 9600                            | 8ms or more   |
| 19200                           | 4ms or more   |
| 38400                           | 2ms or more   |

### Command type

There are two command (send message) types as shown below:

| Command       | Descr | iption       |
|---------------|-------|--------------|
|               | ASCII | RTU (binary) |
| Read command  | "03"  | 03H          |
| Write command | "10"  | 10H          |

### Amount of data

The amount of data that can be read or written using a 1-frame message is shown below.

| Command type             | Number  | r of data |
|--------------------------|---------|-----------|
| (Function code)          | ASCII   | RTU       |
| Multiple data read (03)  | 1 to 16 | 1 to 16   |
| Multiple data write (10) | 1 to 16 | 1 to 16   |

### Other specifications

- Supporting the Modbus Class 0
- Abnormal termination codes

| Code | Description   |
|------|---------------|
| 01   | Command error |
| 02   | Address error |
| 03   | Data error    |

• Other

CPEN Modbus/TCP SPECIFICATION (Release 1.0) by Modicon Inc.

### 8-3 Description of Commands

### Read command (03H)

### Send Message

This is a command capable of reading the contents of continuous data addresses from a specified read start data address with a single message. The following is an example of send message while reading data:

### Modbus ASCII

| 3AH     | 30H | 41H | 30H | 33H | 30H | 33H | 45H | 39H | 30H | 30H | 30H | 32H | 30H | 35H | 0DH | 0AH |
|---------|-----|-----|-----|-----|-----|-----|-----|-----|-----|-----|-----|-----|-----|-----|-----|-----|
| :       | 0   | А   | 0   | 3   | 0   | 3   | E   | 9   | 0   | 0   | 0   | 2   | 0   | 5   | CR  | LF  |
| (1) (2) |     | (3  | 3)  |     | (4  | 4)  |     |     | (5  | 5)  |     | (6  | 5)  | (7  | 7)  |     |

- (1) Start of message
- (2) Station address
- (3) Read command
- (4) Start data address
- (5) Number of read data
- (6) Checksum (LRC)
- (7) Delimiter

### Modbus RTU

| 0AH | 03H | 03H E9H | Η | 00H | 02H | 14H | C0H |
|-----|-----|---------|---|-----|-----|-----|-----|
| (1) | (2) | (3)     |   | (4  | ł)  | (5  | 5)  |

- (1) Station address
- (2) Read command
- (3) Start data address
- (4) Number of read data
- (5) Checksum (CRC)

#### Response Message

A response message corresponding to the command content is returned when the message is correctly received.

The figure below shows the structure of the response message while reading data.

### Modbus ASCII

• Example in case of normal reception

| 3AH     | 30H | 41H | 30H | 33H | 30H | 34H | 30H | 33H | 30H | 31H | 30H | 30H | 30H | 33H | 45H | 38H | D0H | 0AH |
|---------|-----|-----|-----|-----|-----|-----|-----|-----|-----|-----|-----|-----|-----|-----|-----|-----|-----|-----|
| :       | 0   | А   | 0   | 3   | 0   | 4   | 0   | 3   | 0   | 1   | 0   | 0   | 0   | 3   | E   | 8   | CR  | LF  |
| (1) (2) |     | (3  | 3)  | (4  | 1)  |     | (5  | 5)  |     |     | (6  | 5)  |     | ()  | 7)  | (8  | 3)  |     |

#### (1) Start of message

- (2) Station address
- (3) Read command
- (4) Number of read data X 2
- (5) Read data 1
- (6) Read data 2
- (7) Checksum (LRC)
- (8) Delimiter

### • Example in case of error

|   | 3AH | 30H | 41H | 38H | 34H | 30H | 31H | 37H | 31H | 0DH | 0AH |
|---|-----|-----|-----|-----|-----|-----|-----|-----|-----|-----|-----|
| 1 | :   | 0   | А   | 8   | 4   | 0   | 1   | 7   | 1   | CR  | LF  |
|   | (1) | (2) |     | (3  | ;)  | (4  | 1)  | (5  | 5)  | (6  | 5)  |

- (1) Start of message
- (2) Station address
- (3) Error flag (since undefined "04" is sent as a command with a send message, the most significant bit is turned ON and sent back as "84".)
- (4) Abnormal termination code (CP p. 8-6)
- (5) Checksum (LRC)
- (6) Delimiter

Modbus RTU

• Example in case of normal reception

|   | 0AH | 03H | 04H | 03H 01H | 00H 03H | 51H 76H |
|---|-----|-----|-----|---------|---------|---------|
| 1 | (1) | (2) | (3) | (4)     | (5)     | (6)     |

- (1) Station address
- (2) Read command
- (3) Number of read data X 2 (bytes)
- (4) Read data 1
- (5) Read data 2
- (6) Checksum (CRC)
- Example in case of error

| 0AH | 84H | 01H | F3H 02H |
|-----|-----|-----|---------|
| (1) | (2) | (3) | (4)     |

- (1) Station address
- (2) Error flag (since undefined "04H" is sent as a command with a send message, the most significant bit is turned ON and sent back as "84H".)
- (3) Abnormal termination code ( p. 8-6)
- (4) Checksum (CRC)

### Write command (10H)

### Send Message

This is a command capable of writing the contents of continuous data addresses from a specified write start data address with a single message. The following is an example of send message while writing data:

(Example) Writing 01A0H and 0E53H in the continuous data addresses consisting of 2 words following 1501W (05DDH).

#### Modbus ASCII

| 3AH | 30H     | 31H | 31H | 30H | 30H | 35H | 44H | 44H | 30H | 30H | 30H | 32H | 30H | 34H |
|-----|---------|-----|-----|-----|-----|-----|-----|-----|-----|-----|-----|-----|-----|-----|
| :   | 0       | 1   | 1   | 0   | 0   | 5   | D   | D   | 0   | 0   | 0   | 2   | 0   | 4   |
| (1) | (1) (2) |     | (3  | )   |     | (4  | 4)  |     |     | (!  | 5)  |     | (6  | 5)  |

| 30H | 31H | 41H | 30H | 30H | 45H | 35H | 33H | 30H | 35H | 0DH | 0AH |
|-----|-----|-----|-----|-----|-----|-----|-----|-----|-----|-----|-----|
| 0   | 1   | А   | 0   | 0   | Е   | 5   | 3   | 0   | 5   | CR  | LF  |
|     | (7  | 7)  |     |     | (   | 8)  |     | (9  | Э)  | (1  | 0)  |

- (1) Start of message
- (2) Station address
- (3) Write command 10H
- (4) Start data address
- (5) Number of write data
- (6) Number of write data X 2
- (7) Write data 1
- (8) Write data 2
- (9) Checksum
- (10) Delimiter

### Modbus RTU

|   | 01H  | 10H    | 05H DDH   | 00H 02H | 04H | 01H A0H | 0EH 53H | 45H B9H |
|---|------|--------|-----------|---------|-----|---------|---------|---------|
|   | (1)  | (2)    | (3)       | (4)     | (5) | (6)     | (7)     | (8)     |
| ( | 1) 5 | Statio | on addres | s       |     |         |         |         |

- (2) Write command 10H
- (3) Start data address
- (4) Number of write data
- (5) Number of write data X 2
- (6) Write data 1
- (7) Write data 2
- (8) Checksum

### • Response Message

A response message corresponding to the command content is returned when the message is correctly received.

The figure below shows the structure of the response message when the data is written.

### Modbus ASCII

| 3AH | 30H         | 31H | 31H | 30H | 30H | 35H | 44H | 44H | 30H | 30H | 30H | 32H | 30H | 42H | 0DH | 0AH |
|-----|-------------|-----|-----|-----|-----|-----|-----|-----|-----|-----|-----|-----|-----|-----|-----|-----|
| :   | 0           | 1   | 1   | 0   | 0   | 5   | D   | D   | 0   | 0   | 0   | 2   | 0   | В   | CR  | LF  |
| (1) | (1) (2) (3) |     |     | (4  | 4)  |     |     | (!  | 5)  |     | (6  | 5)  | (7  | 7)  |     |     |

- (1) Start of message
- (2) Station address
- (3) Write command 10H
- (4) Start data address
- (5) Number of write data
- (6) Checksum
- (7) Delimiter

### Modbus RTU

| 01H | 10H | 05H DDH | 00H 02H | D1H 3EH |
|-----|-----|---------|---------|---------|
| (1) | (2) | (3)     | (4)     | (5)     |

- (1) Station address
- (2) Write command 10H
- (3) Start data address
- (4) Number of write data
- (5) Checksum

# 📖 Note

The response message at the time of abnormal termination is the same as that for the read command.

# 8-4 Specifications Common with CPL Communication Function

### Definition of data addresses

C 7-4 Definition of Data Addresses (p. 7-13)

### Numeric representation

The specifications of numeric representation is the same as the following:

C → RD, WD, RU and WU commands in 7 - 5 Numeric Representation in the Application Layer (p. 7-14).

### ■ RS-485 driver control timing specifications

C 7 - 7 Reception and Transmission Timing (p. 7-16).

# Chapter 9. LIST OF COMMUNICATION DATA

### List of communication data

The following shows the meanings of the symbols stated in the "RAM/EEPROM Read/Write" columns: No symbol: Possible.

\*: Possible according to the conditions.

 $\Delta$ : Possible, but data is invalid.

X: Impossible.

Note: When reading the EEPROM address, data in the RAM is read in the same manner as reading of the RAM address.

Decimal point information:

-: No decimal point

- 1 to 3: Decimal point position (The communication data becomes that the original value is multiplied by 10, 100, or 1000.)
- P: Follows the PV input range.
- S: Follows various conditions.

RS/WS commands of CPL communication

Decimal data address with "W" attached next to it is used.

RD/WD/RU/WU commands of CPL communication: Hexadecimal data address is used. Commands of Modbus communication: Hexadecimal data address is used.

| Bank          | ltem pome                            | RAM     | address     | EEPROI  | N address   | RA   | M     | EEPI | ROM   | Decimal     | Netos                                                              |
|---------------|--------------------------------------|---------|-------------|---------|-------------|------|-------|------|-------|-------------|--------------------------------------------------------------------|
| DdHK          | item name                            | Decimal | Hexadecimal | Decimal | Hexadecimal | Read | Write | Read | Write | information | Notes                                                              |
| Instrument    | ROM ID                               | 273     | 0111        | 16657   | 4111        |      | Х     |      | Х     | _           | "2" when using SDC35/36.                                           |
| information   | ROM Version 1                        | 274     | 0112        | 16658   | 4112        |      | Х     |      | Х     | 2           |                                                                    |
|               | ROM Version 2                        | 275     | 0113        | 16659   | 4113        |      | Х     |      | Х     | 2           |                                                                    |
|               | LOADER Information                   | 276     | 0114        | 16660   | 4114        |      | Х     |      | Х     | —           |                                                                    |
|               | EST Information                      | 277     | 0115        | 16661   | 4115        |      | Х     |      | Х     | —           |                                                                    |
|               | Manufacturing date code (year)       | 278     | 0116        | 16662   | 4116        |      | Х     |      | Х     | _           | Year - 2000 Example:<br>Year of 2003 is expressed as "3"           |
|               | Manufacturing date code (month, day) | 279     | 0117        | 16663   | 4117        |      | Х     |      | Х     | 2           | Month + (Day ÷ 100) Example:<br>Dec. 1st is expressed as "12.01".  |
|               | Serial No.                           | 280     | 0118        | 16664   | 4118        |      | Х     |      | Х     | _           |                                                                    |
| Lock          | Key lock                             | 5001    | 1389        | 21385   | 5389        |      |       |      |       | _           |                                                                    |
|               | Communication lock                   | 5002    | 138A        | 21386   | 538A        | *    | Х     | *    | Х     | _           | When the communication lock exists, the error response is sent.    |
|               | Loader lock                          | 5003    | 138B        | 21387   | 538B        |      | Х     |      | Х     | —           |                                                                    |
|               | Password display                     | 5004    | 138C        | 21388   | 538C        |      |       |      | Х     | _           |                                                                    |
|               | Password 1A                          | _       | _           | —       | _           | Х    | Х     | Х    | Х     | —           | Communication and loader<br>cannot read and write the<br>password. |
|               | Password 2A                          | —       | _           | _       | —           | Х    | Х     | Х    | Х     | —           | Same as above.                                                     |
|               | Password 1B                          | —       | —           | —       | _           | Х    | Х     | Х    | Х     | —           | Same as above.                                                     |
|               | Password 2B                          | —       | —           | —       |             | Х    | Х     | Х    | Х     | —           | Same as above.                                                     |
| User Function | User Function 1                      | 5101    | 13ED        | 21485   | 53ED        |      |       |      |       | —           |                                                                    |
|               | User Function 2                      | 5102    | 13EE        | 21486   | 53EE        |      |       |      |       | —           |                                                                    |
|               | User Function 3                      | 5103    | 13EF        | 21487   | 53EF        |      |       |      |       | —           |                                                                    |
|               | User Function 4                      | 5104    | 13F0        | 21488   | 53F0        |      |       |      |       | —           |                                                                    |
|               | User Function 5                      | 5105    | 13F1        | 21489   | 53F1        |      |       |      |       | —           |                                                                    |
|               | User Function 6                      | 5106    | 13F2        | 21490   | 53F2        |      |       |      |       | —           |                                                                    |
|               | User Function 7                      | 5107    | 13F3        | 21491   | 53F3        |      |       |      |       | —           |                                                                    |
|               | User Function 8                      | 5108    | 13F4        | 21492   | 53F4        |      |       |      |       |             |                                                                    |
| Setup         | PV input range type                  | 5201    | 1451        | 21585   | 5451        |      |       |      |       |             |                                                                    |
|               | Temperature unit                     | 5202    | 1452        | 21586   | 5452        |      | *     |      | *     |             |                                                                    |
|               | Cold junction compensation (T/C)     | 5203    | 1453        | 21587   | 5453        |      | *     |      | *     |             |                                                                    |
|               | Decimal point position               | 5204    | 1454        | 21588   | 5454        |      | *     |      | *     |             |                                                                    |

|       |                                           | RAM     | address     | EEPRON  | /I address  | RA   | AM    | EEPI | ROM   | Decimal              |          |
|-------|-------------------------------------------|---------|-------------|---------|-------------|------|-------|------|-------|----------------------|----------|
| Bank  | Item name                                 | Decimal | Hexadecimal | Decimal | Hexadecimal | Read | Write | Read | Write | point<br>information | Notes    |
| Setun | PV range low limit                        | 5205    | 1455        | 21589   | 5455        |      | *     |      | *     | Р                    |          |
| betup | PV range high limit                       | 5205    | 1456        | 21590   | 5456        |      | *     |      | *     | P                    |          |
|       | SP low limit                              | 5200    | 1457        | 21591   | 5457        |      |       |      |       | P                    |          |
|       | SP high limit                             | 5208    | 1458        | 21592   | 5458        |      |       |      |       | P                    |          |
|       | PV square root extraction dropout         | 5200    | 1459        | 21593   | 5459        |      | *     |      | *     | 1                    |          |
|       | RSP input range type                      | 5210    | 145A        | 21594   | 545A        |      | *     |      | *     |                      |          |
|       | RSP range low limit                       | 5211    | 145B        | 21595   | 545B        |      | *     |      | *     | Р                    |          |
|       | RSP range high limit                      | 5212    | 1450        | 21596   | 5450        |      | *     |      | *     | P                    |          |
|       | PID calculation adjustment function       | 5212    | 145D        | 21597   | 545D        |      |       |      |       |                      | (Note 1) |
|       | Control action (Direct/Reverse)           | 5214    | 145E        | 21598   | 545E        |      |       |      |       |                      |          |
|       | Output operation at PV alarm              | 5215    | 145E        | 21599   | 545E        |      |       |      |       |                      |          |
|       | Output at PV alarm                        | 5216    | 1460        | 21600   | 5460        |      |       |      |       | 1                    |          |
|       | Output at READY (Heat)                    | 5217    | 1461        | 21601   | 5461        |      |       |      |       | 1                    |          |
|       | Output at READY (Cool)                    | 5218    | 1462        | 21602   | 5462        |      |       |      |       | 1                    |          |
|       | Output operation at changing              | 5219    | 1463        | 21603   | 5463        |      |       |      |       |                      |          |
|       | Auto/Manual                               |         |             |         |             |      |       |      |       |                      |          |
|       | Preset MANUAL value                       | 5220    | 1464        | 21604   | 5464        |      |       |      |       | 1                    |          |
|       | Initial output type (mode) of PID control | 5221    | 1465        | 21605   | 5465        |      |       |      |       | _                    |          |
|       | Initial output of PID control             | 5222    | 1466        | 21606   | 5466        |      |       |      |       | 1                    |          |
|       | PID decimal point position                | 5223    | 1467        | 21607   | 5467        |      |       |      |       |                      |          |
|       | Zone PID operation                        | 5224    | 1468        | 21608   | 5468        |      |       |      |       | —                    |          |
|       | (Reserved for future extension.)          | 5225    | 1469        | 21609   | 5469        | Δ    | Х     | Δ    | х     | _                    |          |
|       | Heat/Cool control                         | 5226    | 146A        | 21610   | 546A        |      |       |      |       | _                    |          |
|       | Heat/Cool                                 | 5227    | 146B        | 21611   | 546B        |      |       |      |       | _                    |          |
|       | Heat/Cool control deadband                | 5228    | 146C        | 21612   | 546C        |      |       |      |       | 1                    |          |
|       | Heat/Cool change point                    | 5229    | 146D        | 21613   | 546D        |      |       |      |       | 1                    |          |
|       | LSP system group                          | 5230    | 146E        | 21614   | 546E        |      |       |      |       | _                    |          |
|       | SP ramp type                              | 5231    | 146F        | 21615   | 546F        |      |       |      |       | _                    |          |
|       | SP ramp unit                              | 5232    | 1470        | 21616   | 5470        |      |       |      |       | _                    |          |
|       | STEP time unit                            | 5233    | 1471        | 21617   | 5471        |      |       |      |       | _                    |          |
|       | STEP PV start                             | 5234    | 1472        | 21618   | 5472        |      |       |      |       | _                    |          |
|       | STEP loop                                 | 5235    | 1473        | 21619   | 5473        |      |       |      |       | _                    |          |
|       | CT1 operation type                        | 5236    | 1474        | 21620   | 5474        |      |       |      |       | _                    |          |
|       | CT1 output                                | 5237    | 1475        | 21621   | 5475        |      |       |      |       | _                    |          |
|       | CT1 measurement wait time                 | 5238    | 1476        | 21622   | 5476        |      |       |      |       | _                    |          |
|       | CT2 operation type                        | 5239    | 1477        | 21623   | 5477        |      |       |      |       | _                    |          |
|       | CT2 output                                | 5240    | 1478        | 21624   | 5478        |      |       |      |       | _                    |          |
|       | CT2 measurement wait time                 | 5241    | 1479        | 21625   | 5479        |      |       |      |       | _                    |          |
|       | Control output 1 range                    | 5242    | 147A        | 21626   | 547A        |      |       |      |       | _                    |          |
|       | Control output 1 type                     | 5243    | 147B        | 21627   | 547B        |      |       |      |       | _                    |          |
|       | Control output 1 scaling low limit        | 5244    | 147C        | 21628   | 547C        |      |       |      |       | S                    |          |
|       | Control output 1 scaling high limit       | 5245    | 147D        | 21629   | 547D        |      |       |      |       | S                    |          |
|       | Control output 1 MV scalable<br>bandwidth | 5246    | 147E        | 21630   | 547E        |      |       |      |       | Р                    | (Note 2) |
|       | Control output 2 range                    | 5247    | 147F        | 21631   | 547F        |      |       |      |       | _                    |          |
|       | Control output 2 type                     | 5248    | 1480        | 21632   | 5480        |      | İ     |      |       | _                    |          |
|       | Control output 2 scaling low limit        | 5249    | 1481        | 21633   | 5481        |      |       |      |       | S                    |          |
|       | Control output 2 scaling high limit       | 5250    | 1482        | 21634   | 5482        |      |       |      |       | S                    |          |
|       | Control output 2 MV scalable bandwidth    | 5251    | 1483        | 21635   | 5483        |      |       |      |       | Р                    | (Note 2) |
|       | Auxiliary output range                    | 5252    | 1484        | 21636   | 5484        |      |       |      |       | _                    |          |
|       | Auxiliary output type                     | 5253    | 1485        | 21637   | 5485        |      |       |      |       | _                    |          |

| Deale      | ltere norme                                       | RAM     | address     | EEPRON  | A address   | RA   | ٩M    | EEPI | ROM      | Decimal     | Natas    |
|------------|---------------------------------------------------|---------|-------------|---------|-------------|------|-------|------|----------|-------------|----------|
| Bank       | item name                                         | Decimal | Hexadecimal | Decimal | Hexadecimal | Read | Write | Read | Write    | information | Notes    |
| Setup      | Auxiliary output scaling low limit                | 5254    | 1486        | 21638   | 5486        |      |       |      |          | S           |          |
|            | Auxiliary output scaling high limit               | 5255    | 1487        | 21639   | 5487        |      |       |      |          | S           |          |
|            | Auxiliary output MV scalable bandwidth            | 5256    | 1488        | 21640   | 5488        |      |       |      |          | Р           | (Note 2) |
|            | Position proportional type                        | 5257    | 1489        | 21641   | 5489        |      | *     |      | *        |             |          |
|            | Position proportional control dead zone           | 5258    | 148A        | 21642   | 548A        |      | *     |      | *        | 1           |          |
|            | Motor long life mode                              | 5259    | 148B        | 21643   | 548B        |      | *     |      | *        | _           |          |
|            | Motor adjust                                      | 5260    | 148C        | 21644   | 548C        |      | *     |      | *        | —           |          |
|            | Input with motor fully closed                     | 5261    | 148D        | 21645   | 548D        |      | *     |      | *        | _           |          |
|            | Input with motor fully open                       | 5262    | 148E        | 21646   | 548E        |      | *     |      | *        | _           |          |
|            | Motor full close-full open time                   | 5263    | 148F        | 21647   | 548F        |      | *     |      | *        | 1           |          |
|            | Communication type                                | 5264    | 1490        | 21648   | 5490        |      | x     |      | х        | _           |          |
|            | Station address                                   | 5265    | 1491        | 21649   | 5491        |      | X     |      | X        | _           |          |
|            | Transmission speed                                | 5266    | 1492        | 21650   | 5492        |      | X     |      | Х        | _           |          |
|            | Data format (Data length)                         | 5267    | 1493        | 21651   | 5493        |      | X     |      | Х        | _           |          |
|            | Data format (Parity)                              | 5268    | 1494        | 21652   | 5494        |      | X     |      | Х        | _           |          |
|            | Data format (Stop bit)                            | 5269    | 1495        | 21653   | 5495        |      | Х     |      | Х        | _           |          |
|            | Communication minimum response time               | 5270    | 1496        | 21654   | 5496        |      | х     |      | Х        | _           |          |
|            | Key operation type                                | 5271    | 1497        | 21655   | 5497        |      |       |      |          | _           |          |
|            | [mode] key function                               | 5272    | 1498        | 21656   | 5498        |      |       |      |          | —           |          |
|            | MODE display setup                                | 5273    | 1499        | 21657   | 5499        |      |       |      |          | —           |          |
|            | PV/SP display setup                               | 5274    | 149A        | 21658   | 549A        |      |       |      |          | —           |          |
|            | MV display setup                                  | 5275    | 149B        | 21659   | 549B        |      |       |      |          | —           |          |
|            | Event setting value display setup                 | 5276    | 149C        | 21660   | 549C        |      |       |      |          | —           |          |
|            | Event remaining time display setup                | 5277    | 149D        | 21661   | 549D        |      |       |      |          | —           |          |
|            | CT input current value display setup              | 5278    | 149E        | 21662   | 549E        |      |       |      |          | —           |          |
|            | User level                                        | 5279    | 149F        | 21663   | 549F        |      |       |      |          |             |          |
|            | LED monitor                                       | 5280    | 14A0        | 21664   | 54A0        |      |       |      |          | —           |          |
|            | MS indicating lamp ON condition<br>(1st priority) | 5281    | 14A1        | 21665   | 54A1        |      |       |      |          | _           |          |
|            | MS indicating lamp ON status<br>(1st priority)    | 5282    | 14A2        | 21666   | 54A2        |      |       |      |          | _           |          |
|            | MS indicating lamp ON condition (2nd priority)    | 5283    | 14A3        | 21667   | 54A3        |      |       |      |          | —           |          |
|            | MS indicating lamp ON status<br>(2nd priority)    | 5284    | 14A4        | 21668   | 54A4        |      |       |      |          | _           |          |
|            | MS indicating lamp ON condition<br>(3rd priority) | 5285    | 14A5        | 21669   | 54A5        |      |       |      |          | —           |          |
|            | MS indicating lamp ON status<br>(3rd priority)    | 5286    | 14A6        | 21670   | 54A6        |      |       |      |          | _           |          |
|            | MS indicating lamp deviation range                | 5287    | 14A7        | 21671   | 54A7        |      |       |      |          | —           |          |
|            | Special function                                  | 5288    | 14A8        | 21672   | 54A8        |      |       |      | Х        | —           |          |
|            | Zener barrier adjustment                          | 5289    | 14A9        | 21673   | 54A9        |      | Х     |      | Х        |             |          |
|            | CT1 turns                                         | 5290    | 14AA        | 21674   | 54AA        |      |       |      |          | —           | (Note 2) |
|            | Number of CT1 power wire loops                    | 5291    | 14AB        | 21675   | 54AB        |      |       |      |          | —           | (Note 2) |
|            | CT2 turns                                         | 5292    | 14AC        | 21676   | 54AC        |      |       |      |          |             | (Note 2) |
|            | Number of CT2 power wire loops                    | 5293    | 14AD        | 21677   | 54AD        |      |       |      |          |             | (Note 2) |
|            | PV input failure (under range) type               | 5297    | 14B1        | 21681   | 54B1        |      |       |      |          |             | (Note 1) |
| DI         | Internal Contact 1 Operation type                 | 5401    | 1519        | 21785   | 5519        |      |       |      | <u> </u> |             |          |
| Assignment | Internal Contact 1 Input bit operation            | 5402    | 151A        | 21786   | 551A        |      |       |      |          |             |          |
|            | Internal Contact 1 Input assignment A             | 5403    | 151B        | 21787   | 551B        |      |       |      |          |             |          |
|            | Internal Contact 1 Input assignment B             | 5404    | 151C        | 21788   | 551C        |      |       |      |          |             |          |
|            | Internal Contact 1 Input assignment C             | 5405    | 151D        | 21789   | 551D        |      |       |      |          |             |          |
| 1          | Internal Contact 1 Input assignment D             | 5406    | 151E        | 21790   | 551E        | 1    |       |      |          | -           |          |

(Note 1) If ROM version 1 in the instrument information bank ( $\mathcal{COC}$ ) is 2.26 or earlier, write accessibility is X and read accessibility is  $\Delta$ .

(Note 2) If ROM version 1 in the instrument information bank ( $i \notin QQ$ ) is 2.04 or earlier, this item is reserved for future extension, write accessibility is X and read accessibility is  $\Delta$  for both RAM and EEPROM.

|            |                                                     | RAM     | address     | EEPROM  | A address   | RA   | M     | EEPI | ROM   | Decimal              |       |
|------------|-----------------------------------------------------|---------|-------------|---------|-------------|------|-------|------|-------|----------------------|-------|
| Bank       | ltem name                                           | Decimal | Hexadecimal | Decimal | Hexadecimal | Read | Write | Read | Write | point<br>information | Notes |
| DI         | Internal Contact 1 Polarity A                       | 5407    | 151F        | 21791   | 551F        |      |       |      |       | _                    |       |
| Assignment | Internal Contact 1 Polarity B                       | 5408    | 1520        | 21792   | 5520        |      |       |      |       | _                    |       |
|            | Internal Contact 1 Polarity C                       | 5409    | 1521        | 21793   | 5521        |      |       |      |       | _                    |       |
|            | Internal Contact 1 Polarity D                       | 5410    | 1522        | 21794   | 5522        |      |       |      |       | _                    |       |
|            | Internal Contact 1 Polarity                         | 5411    | 1523        | 21795   | 5523        |      |       |      |       | _                    |       |
|            | Internal Contact 1 Internal event<br>No. assignment | 5412    | 1524        | 21796   | 5524        |      |       |      |       | —                    |       |
|            | Internal Contact 2 Operation type                   | 5413    | 1525        | 21797   | 5525        |      |       |      |       | _                    |       |
|            | Internal Contact 2 Input bit operation              | 5414    | 1526        | 21798   | 5526        |      |       |      |       | _                    |       |
|            | Internal Contact 2 Input assignment A               | 5415    | 1527        | 21799   | 5527        |      |       |      |       | _                    |       |
|            | Internal Contact 2 Input assignment B               | 5416    | 1528        | 21800   | 5528        |      |       |      |       | _                    |       |
|            | Internal Contact 2 Input assignment C               | 5417    | 1529        | 21801   | 5529        |      |       |      |       | _                    |       |
|            | Internal Contact 2 Input assignment D               | 5418    | 152A        | 21802   | 552A        |      |       |      |       | _                    |       |
|            | Internal Contact 2 Polarity A                       | 5419    | 152B        | 21803   | 552B        |      |       |      |       | _                    |       |
|            | Internal Contact 2 Polarity B                       | 5420    | 152C        | 21804   | 552C        |      |       |      |       | _                    |       |
|            | Internal Contact 2 Polarity C                       | 5421    | 152D        | 21805   | 552D        |      |       |      |       | _                    |       |
|            | Internal Contact 2 Polarity D                       | 5422    | 152F        | 21806   | 552E        |      |       |      |       |                      |       |
|            | Internal Contact 2 Polarity                         | 5423    | 152E        | 21807   | 552E        |      |       |      |       |                      |       |
|            | Internal Contact 2 Internal event                   | 5424    | 1530        | 21808   | 5530        |      |       |      |       |                      |       |
|            | Internal Contact 3 Operation type                   | 5425    | 1531        | 21809   | 5531        |      |       |      |       |                      |       |
|            | Internal Contact 3 Input bit operation              | 5426    | 1532        | 21810   | 5532        |      |       |      |       |                      |       |
|            | Internal Contact 3 Input assignment A               | 5427    | 1532        | 21811   | 5532        |      |       |      |       |                      |       |
|            | Internal Contact 3 Input assignment R               | 5427    | 1534        | 21011   | 5534        |      |       |      |       |                      |       |
|            | Internal Contact 3 Input assignment C               | 5420    | 1535        | 21012   | 5535        |      |       |      |       |                      |       |
|            | Internal Contact 3 Input assignment D               | 5430    | 1535        | 21015   | 5536        |      |       |      |       |                      |       |
|            | Internal Contact 2 Polarity A                       | 5421    | 1530        | 21014   | 5527        |      |       |      |       |                      |       |
|            | Internal Contact 3 Polarity A                       | 5431    | 1537        | 21015   | 5537        |      |       |      |       |                      |       |
|            | Internal Contact 3 Polarity B                       | 5452    | 1530        | 21010   | 5530        |      |       |      |       |                      |       |
|            | Internal Contact 3 Polarity C                       | 5455    | 1539        | 21017   | 5539        |      |       |      |       |                      |       |
|            | Internal Contact 3 Polarity D                       | 5454    | 155A        | 21010   | 555A        |      |       |      |       |                      |       |
|            | Internal Contact 3 Polarity                         | 5435    | 1538        | 21819   | 5538        |      |       |      |       | _                    |       |
|            | No. assignment                                      | 5436    | 1530        | 21820   | 5530        |      |       |      |       |                      |       |
|            | Internal Contact 4 Operation type                   | 5437    | 153D        | 21821   | 553D        |      |       |      |       |                      |       |
|            | Internal Contact 4 Input bit operation              | 5438    | 153E        | 2182    | 553E        |      |       |      |       |                      |       |
|            | Internal Contact 4 Input assignment A               | 5439    | 153F        | 2182    | 553F        |      |       |      |       | —                    |       |
|            | Internal Contact 4 Input assignment B               | 5440    | 1540        | 21824   | 5540        |      |       |      |       | —                    |       |
|            | Internal Contact 4 Input assignment C               | 5441    | 1541        | 21825   | 5541        |      |       |      |       | —                    |       |
|            | Internal Contact 4 Input assignment D               | 5442    | 1542        | 21826   | 5542        |      |       |      |       | —                    |       |
|            | Internal Contact 4 Polarity A                       | 5443    | 1543        | 21827   | 5543        |      |       |      |       | _                    |       |
|            | Internal Contact 4 Polarity B                       | 5444    | 1544        | 21828   | 5544        |      |       |      |       | _                    |       |
|            | Internal Contact 4 Polarity C                       | 5445    | 1545        | 21829   | 5545        |      |       |      |       |                      |       |
|            | Internal Contact 4 Polarity D                       | 5446    | 1546        | 21830   | 5546        |      |       |      |       | _                    |       |
|            | Internal Contact 4 Polarity                         | 5447    | 1547        | 21831   | 5547        |      |       |      |       |                      |       |
|            | Internal Contact 4 Internal event<br>No. assignment | 5448    | 1548        | 21832   | 5548        |      |       |      |       |                      |       |
|            | Internal Contact 5 Operation type                   | 5449    | 1549        | 21833   | 5549        |      |       |      |       |                      |       |
|            | Internal Contact 5 Input bit operation              | 5450    | 154A        | 21834   | 554A        |      |       |      |       | _                    |       |
|            | Internal Contact 5 Input assignment A               | 5451    | 154B        | 21835   | 554B        |      |       |      |       | _                    |       |
|            | Internal Contact 5 Input assignment B               | 5452    | 154C        | 21836   | 554C        |      |       |      |       |                      |       |
|            | Internal Contact 5 Input assignment C               | 5453    | 154D        | 21837   | 554D        |      |       |      |       | _                    |       |
|            | Internal Contact 5 Input assignment D               | 5454    | 154E        | 21838   | 554E        |      |       |      |       | _                    |       |

|            |                                                     | RAM     | address     | EEPROM  | A address   | RA   | ٩M    | EEPI | ROM   | Decimal              |       |
|------------|-----------------------------------------------------|---------|-------------|---------|-------------|------|-------|------|-------|----------------------|-------|
| Bank       | ltem name                                           | Decimal | Hexadecimal | Decimal | Hexadecimal | Read | Write | Read | Write | point<br>information | Notes |
| DI         | Internal Contact 5 Polarity A                       | 5455    | 154F        | 21839   | 554F        |      |       |      | 1     | _                    |       |
| Assignment | Internal Contact 5 Polarity B                       | 5456    | 1550        | 21840   | 5550        |      |       |      |       | _                    |       |
|            | Internal Contact 5 Polarity C                       | 5457    | 1551        | 21841   | 5551        |      |       |      |       | _                    |       |
|            | Internal Contact 5 Polarity D                       | 5458    | 1552        | 21842   | 5552        |      |       |      |       | _                    |       |
|            | Internal Contact 5 Polarity                         | 5459    | 1553        | 21843   | 5553        |      |       |      |       | _                    |       |
|            | Internal Contact 5 Internal event<br>No. assignment | 5460    | 1554        | 21844   | 5554        |      |       |      |       | _                    |       |
| DO         | Control output 1 Operation type                     | 5601    | 15E1        | 21985   | 55E1        |      |       |      |       | _                    |       |
| Assignment | Control output 1 Output assignment A                | 5602    | 15E2        | 21986   | 55E2        |      |       |      |       | _                    |       |
|            | Control output 1 Output assignment B                | 5603    | 15E3        | 21987   | 55E3        |      |       |      |       | _                    |       |
|            | Control output 1 Output assignment C                | 5604    | 15E4        | 21988   | 55E4        |      |       |      |       | _                    |       |
|            | Control output 1 Output assignment D                | 5605    | 15E5        | 21989   | 55E5        |      |       |      |       | _                    |       |
|            | Control output 1 Polarity A                         | 5606    | 15E6        | 21990   | 55E6        |      |       |      |       | _                    |       |
|            | Control output 1 Polarity B                         | 5607    | 15E7        | 21991   | 55E7        |      |       |      |       | _                    |       |
|            | Control output 1 Polarity C                         | 5608    | 15E8        | 21992   | 55E8        |      |       |      |       | _                    |       |
|            | Control output 1 Polarity D                         | 5609    | 15E9        | 21993   | 55E9        |      |       |      |       | _                    |       |
|            | Control output 1 Polarity                           | 5610    | 15EA        | 21994   | 55EA        |      |       |      |       | _                    |       |
|            | Control output 1 Latch                              | 5611    | 15EB        | 21995   | 55EB        |      |       |      |       | _                    |       |
|            | Control output 2 Operation type                     | 5612    | 15EC        | 21996   | 55EC        |      |       |      |       | _                    |       |
|            | Control output 2 Output assignment A                | 5613    | 15ED        | 21997   | 55ED        |      |       |      |       | _                    |       |
|            | Control output 2 Output assignment B                | 5614    | 15EE        | 21998   | 55EE        |      |       |      |       |                      |       |
|            | Control output 2 Output assignment C                | 5615    | 15EE        | 21999   | 55EE        |      |       |      |       |                      |       |
|            | Control output 2 Output assignment D                | 5616    | 15E0        | 22000   | 55E0        |      |       |      |       |                      |       |
|            | Control output 2 Polarity A                         | 5617    | 15F1        | 22000   | 55F1        |      |       |      |       |                      |       |
|            | Control output 2 Polarity B                         | 5618    | 15F2        | 22001   | 55F2        |      |       |      |       |                      |       |
|            | Control output 2 Polarity C                         | 5619    | 15F2        | 22002   | 55F3        |      |       |      |       |                      |       |
|            | Control output 2 Polarity D                         | 5620    | 15E4        | 22003   | 5564        |      |       |      |       |                      |       |
|            | Control output 2 Polarity                           | 5621    | 15F5        | 22004   | 55E5        |      |       |      |       |                      |       |
|            | Control output 21 atch                              | 5622    | 15F6        | 22005   | 55E6        |      |       |      |       |                      |       |
|            | Event output 1 Operation type                       | 5623    | 15F7        | 22000   | 5557        |      |       |      |       |                      |       |
|            | Event output 1 Output assignment A                  | 5624    | 1550        | 22007   | 5550        |      |       |      |       |                      |       |
|            | Event output 1 Output assignment A                  | 5625    | 15F0        | 22008   | 55E0        |      |       |      |       |                      |       |
|            | Event output 1 Output assignment C                  | 5626    | 1559        | 22009   | 5556        |      |       |      |       |                      |       |
|            | Event output 1 Output assignment D                  | 5627    | 1557        | 22010   | 55FR        |      |       |      |       |                      |       |
|            | Event output 1 Delarity A                           | 5629    | 15FD        | 22011   |             |      |       |      |       |                      |       |
|            | Event output 1 Polarity R                           | 5620    | 15ED        | 22012   | 5550        |      |       |      |       |                      |       |
|            | Event output 1 Polarity C                           | 5620    | 1550        | 22013   |             |      |       |      |       |                      |       |
|            | Event output 1 Polarity C                           | 5050    |             | 22014   |             |      |       |      |       |                      |       |
|            | Event output 1 Polarity D                           | 5031    | 1000        | 22015   | 5566        |      |       |      |       |                      |       |
|            | Event output 1 Polarity                             | 5632    | 1600        | 22016   | 5600        |      |       |      |       |                      |       |
|            |                                                     | 5055    | 1601        | 22017   | 5001        |      |       |      |       |                      |       |
|            | Event output 2 Operation type                       | 5034    | 1602        | 22018   | 5602        |      |       |      |       |                      |       |
|            | Event output 2 Output assignment A                  | 5635    | 1603        | 22019   | 5603        |      |       |      |       |                      |       |
|            | Event output 2 Output assignment B                  | 5636    | 1604        | 22020   | 5604        |      |       |      |       |                      |       |
|            | Event output 2 Output assignment C                  | 5637    | 1605        | 22021   | 5605        |      |       |      |       |                      |       |
|            | Event output 2 Output assignment D                  | 5638    | 1606        | 22022   | 5606        |      |       |      |       |                      |       |
|            | Event output 2 Polarity A                           | 5639    | 1607        | 22023   | 5607        |      |       |      |       |                      |       |
|            | Event output 2 Polarity B                           | 5640    | 1608        | 22024   | 5608        |      |       |      |       |                      |       |
|            | Event output 2 Polarity C                           | 5641    | 1609        | 22025   | 5609        |      |       |      |       |                      |       |
|            | Event output 2 Polarity D                           | 5642    | 160A        | 22026   | 560A        |      |       |      |       |                      |       |
|            | Event output 2 Polarity                             | 5643    | 160B        | 22027   | 560B        |      |       |      |       |                      |       |
|            | Event output 2 Latch                                | 5644    | 160C        | 22028   | 560C        |      |       |      |       | _                    |       |

|               |                                    | RAM     | address     | EEPROM  | A address   | RA   | M     | EEPF | ROM   | Decimal              |       |
|---------------|------------------------------------|---------|-------------|---------|-------------|------|-------|------|-------|----------------------|-------|
| Bank          | ltem name                          | Decimal | Hexadecimal | Decimal | Hexadecimal | Read | Write | Read | Write | point<br>information | Notes |
| DO            | Event output 3 Operation type      | 5645    | 160D        | 22029   | 560D        |      |       |      |       | _                    |       |
| Assignment    | Event output 3 Output assignment A | 5646    | 160E        | 22030   | 560E        |      |       |      |       | _                    |       |
|               | Event output 3 Output assignment B | 5647    | 160F        | 22031   | 560F        |      |       |      |       | _                    |       |
|               | Event output 3 Output assignment C | 5648    | 1610        | 22032   | 5610        |      |       |      |       | _                    |       |
|               | Event output 3 Output assignment D | 5649    | 1611        | 22033   | 5611        |      |       |      |       | _                    |       |
|               | Event output 3 Polarity A          | 5650    | 1612        | 22034   | 5612        |      |       |      |       | _                    |       |
|               | Event output 3 Polarity B          | 5651    | 1613        | 22035   | 5613        |      |       |      |       | _                    |       |
|               | Event output 3 Polarity C          | 5652    | 1614        | 22036   | 5614        |      |       |      |       | _                    |       |
|               | Event output 3 Polarity D          | 5653    | 1615        | 22037   | 5615        |      |       |      |       | _                    |       |
|               | Event output 3 Polarity            | 5654    | 1616        | 22038   | 5616        |      |       |      |       | _                    |       |
|               | Event output 3 Latch               | 5655    | 1617        | 22039   | 5617        |      |       |      |       | _                    |       |
| Event         | Internal Event 1 Operation type    | 5801    | 16A9        | 22185   | 56A9        |      |       |      |       | _                    |       |
| Configuration | Internal Event 1 Direct/Reverse    | 5802    | 16AA        | 22186   | 56AA        |      |       |      |       | _                    |       |
|               | Internal Event 1 Standby           | 5803    | 16AB        | 22187   | 56AB        |      |       |      |       | _                    |       |
|               | Internal Event 1 state at READY    | 5804    | 16AC        | 22188   | 56AC        |      |       |      |       | _                    |       |
|               | (Reserved for future extension.)   | 5805    | 16AD        | 22189   | 56AD        | Δ    | Δ     | Δ    | Δ     | _                    |       |
|               | Internal Event 1 Alarm OR          | 5806    | 16AE        | 22190   | 56AE        |      |       |      |       | _                    |       |
|               | Internal Event 1 Special OFF       | 5807    | 16AF        | 22191   | 56AF        |      |       |      |       | _                    |       |
|               | Internal Event 1 Delay time unit   | 5808    | 16B0        | 22192   | 56B0        |      |       |      |       | _                    |       |
|               | (Reserved for future extension.)   | 5809    | 16B1        | 22193   | 56B1        | Δ    | Δ     | Δ    | Δ     | _                    |       |
|               | Internal Event 2 Operation type    | 5810    | 16B2        | 22194   | 56B2        |      |       |      |       | _                    |       |
|               | Internal Event 2 Direct/Reverse    | 5811    | 16B3        | 22195   | 56B3        |      |       |      |       | _                    |       |
|               | Internal Event 2 Standby           | 5812    | 16B4        | 22196   | 56B4        |      |       |      |       | _                    |       |
|               | Internal Event 2 state at READY    | 5813    | 16B5        | 22197   | 56B5        |      |       |      |       | _                    |       |
|               | (Reserved for future extension.)   | 5814    | 16B6        | 22198   | 56B6        | Δ    | Δ     | Δ    | Δ     | _                    |       |
|               | Internal Event 2 Alarm OR          | 5815    | 16B7        | 22199   | 56B7        |      |       |      |       | _                    |       |
|               | Internal Event 2 Special OFF       | 5816    | 16B8        | 22200   | 56B8        |      |       |      |       | _                    |       |
|               | Internal Event 2 Delay time unit   | 5817    | 16B9        | 22201   | 56B9        |      |       |      |       | _                    |       |
|               | (Reserved for future extension.)   | 5818    | 16BA        | 22202   | 56BA        | Δ    | Δ     | Δ    | Δ     | _                    |       |
|               | Internal Event 3 Operation type    | 5819    | 16BB        | 22203   | 56BB        |      |       |      |       | _                    |       |
|               | Internal Event 3 Direct/Reverse    | 5820    | 16BC        | 22204   | 56BC        |      |       |      |       | _                    |       |
|               | Internal Event 3 Standby           | 5821    | 16BD        | 22205   | 56BD        |      |       |      |       | _                    |       |
|               | Internal Event 3 state at READY    | 5822    | 16BE        | 22206   | 56BE        |      |       |      |       | _                    |       |
|               | (Reserved for future extension.)   | 5823    | 16BF        | 22207   | 56BF        | Δ    | Δ     | Δ    | Δ     | _                    |       |
|               | Internal Event 3 Alarm OR          | 5824    | 16C0        | 22208   | 56C0        |      |       |      |       | _                    |       |
|               | Internal Event 3 Special OFF       | 5825    | 16C1        | 22209   | 56C1        |      |       |      |       | _                    |       |
|               | Internal Event 3 Delay time unit   | 5826    | 16C2        | 22210   | 56C2        |      |       |      |       | _                    |       |
|               | (Reserved for future extension.)   | 5827    | 16C3        | 22211   | 56C3        | Δ    | Δ     | Δ    | Δ     | _                    |       |
|               | Internal Event 4 Operation type    | 5828    | 16C4        | 22212   | 56C4        |      |       |      |       | _                    |       |
|               | Internal Event 4 Direct/Reverse    | 5829    | 16C5        | 22213   | 56C5        |      |       |      |       | _                    |       |
|               | Internal Event 4 Standby           | 5830    | 16C6        | 22214   | 56C6        |      |       |      |       | _                    |       |
|               | Internal Event 4 state at READY    | 5831    | 16C7        | 22215   | 56C7        |      |       |      |       | _                    |       |
|               | (Reserved for future extension.)   | 5832    | 16C8        | 22216   | 56C8        | Δ    | Δ     | Δ    | Δ     | _                    |       |
|               | Internal Event 4 Alarm OR          | 5833    | 16C9        | 22217   | 56C9        |      |       |      |       |                      |       |
|               | Internal Event 4 Special OFF       | 5834    | 16CA        | 22218   | 56CA        |      |       |      |       | _                    |       |
|               | Internal Event 4 Delay time unit   | 5835    | 16CB        | 22219   | 56CB        |      |       |      |       |                      |       |
|               | (Reserved for future extension.)   | 5836    | 16CC        | 22220   | 56CC        | Δ    | Δ     | Δ    | Δ     |                      |       |
|               | Internal Event 5 Operation type    | 5837    | 16CD        | 22221   | 56CD        |      |       |      |       | _                    |       |
|               | Internal Event 5 Direct/Reverse    | 5838    | 16CE        | 22222   | 56CE        |      |       |      |       |                      |       |
|               | Internal Event 5 Standby           | 5839    | 16CF        | 22223   | 56CF        |      |       |      |       | _                    |       |

|               |                                       | DAM     | addrocc     | EEDDOA  | Andross     | D    |       | EED  |       | Decimal     |       |
|---------------|---------------------------------------|---------|-------------|---------|-------------|------|-------|------|-------|-------------|-------|
| Bank          | Item name                             | KAIN    | address     | EEPROP  | n address   | K/   |       | EEPI |       | point       | Notes |
|               |                                       | Decimal | Hexadecimal | Decimal | Hexadecimal | Read | Write | Read | Write | information |       |
| Event         | Internal Event 5 state at READY       | 5840    | 16D0        | 22224   | 56D0        |      |       |      |       |             |       |
| Configuration | (Reserved for future extension.)      | 5841    | 16D1        | 22225   | 56D1        | Δ    | Δ     | Δ    | Δ     |             |       |
|               | Internal Event 5 Alarm OR             | 5842    | 16D2        | 22226   | 56D2        |      |       |      |       | —           |       |
|               | Internal Event 5 Special OFF          | 5843    | 16D3        | 22227   | 56D3        |      |       |      |       | —           |       |
|               | Internal Event 5 Delay time unit      | 5844    | 16D4        | 22228   | 56D4        |      |       |      |       | —           |       |
|               | (Reserved for future extension.)      | 5845    | 16D5        | 22229   | 56D5        | Δ    | Δ     | Δ    | Δ     | —           |       |
|               | Internal Event 6 Operation type       | 5846    | 16D6        | 22230   | 56D6        |      |       |      |       | _           |       |
|               | Internal Event 6 Direct/Reverse       | 5847    | 16D7        | 22231   | 56D7        |      |       |      |       | —           |       |
|               | Internal Event 6 Standby              | 5848    | 16D8        | 22232   | 56D8        |      |       |      |       | _           |       |
|               | Internal Event 6 state at READY       | 5849    | 16D9        | 22233   | 56D9        |      |       |      |       | _           |       |
|               | (Reserved for future extension.)      | 5850    | 16DA        | 22234   | 56DA        | Δ    | Δ     | Δ    | Δ     | —           |       |
|               | Internal Event 6 Alarm OR             | 5851    | 16DB        | 22235   | 56DB        |      |       |      |       | _           |       |
|               | Internal Event 6 Special OFF          | 5852    | 16DC        | 22236   | 56DC        |      |       |      |       | _           |       |
|               | Internal Event 6 Delay time unit      | 5853    | 16DD        | 22237   | 56DD        |      |       |      |       | _           |       |
|               | (Reserved for future extension.)      | 5854    | 16DE        | 22238   | 56DE        | Λ    | Λ     | Λ    | Λ     | _           |       |
|               | Internal Event 7 Operation type       | 5855    | 16DF        | 22239   | 56DF        |      |       |      |       | _           |       |
|               | Internal Event 7 Direct/Beverse       | 5856    | 16E0        | 22235   | 56E0        |      |       |      |       | _           |       |
|               | Internal Event 7 Standby              | 5857    | 16E0        | 22210   | 56E0        |      |       |      |       |             |       |
|               | Internal Event 7 state at READY       | 5858    | 16E2        | 22241   | 56E2        |      |       |      |       |             |       |
|               | (Reserved for future extension)       | 5850    | 16E3        | 22242   | 56E3        | _    |       |      |       |             |       |
|               | Internal Event 7 Alarm OP             | 5960    | 1654        | 22243   | 5654        |      |       |      |       |             |       |
|               |                                       | 5000    | 1655        | 22244   | 5064        |      |       |      |       |             |       |
|               | Internal Event 7 Special OFF          | 5001    | 105         | 22245   |             |      |       |      |       |             |       |
|               | (Deserved for future systematics)     | 5862    | 1050        | 22240   | 50E0        |      |       |      |       |             |       |
|               | (Reserved for future extension.)      | 5863    | 1650        | 22247   | 50E7        | Δ    | Δ     | Δ    | Δ     |             |       |
|               | Internal Event 8 Operation type       | 5864    | 16E8        | 22248   | 56E8        |      |       |      |       |             |       |
|               | Internal Event 8 Direct/Reverse       | 5865    | 16E9        | 22249   | 56E9        |      |       |      |       | —           |       |
|               | Internal Event 8 Standby              | 5866    | 16EA        | 22250   | 56EA        |      |       |      |       | —           |       |
|               | Internal Event 8 state at READY       | 5867    | 16EB        | 22251   | 56EB        |      |       |      |       | —           |       |
|               | (Reserved for future extension.)      | 5868    | 16EC        | 22252   | 56EC        | Δ    | Δ     | Δ    | Δ     |             |       |
|               | Internal Event 8 Alarm OR             | 5869    | 16ED        | 22253   | 56ED        |      |       |      |       | —           |       |
|               | Internal Event 8 Special OFF          | 5870    | 16EE        | 22254   | 56EE        |      |       |      |       | —           |       |
|               | Internal Event 8 Delay time unit      | 5871    | 16EF        | 22255   | 56EF        |      |       |      |       | —           |       |
|               | (Reserved for future extension.)      | 5872    | 16F0        | 22256   | 56F0        | Δ    | Δ     | Δ    | Δ     |             |       |
| Parameter     | Control method                        | 6001    | 1771        | 22385   | 5771        |      |       |      |       |             |       |
|               | MV low limit at AT                    | 6002    | 1772        | 22386   | 5772        |      |       |      |       | 1           |       |
|               | MV high limit at AT                   | 6003    | 1773        | 22387   | 5773        |      |       |      |       | 1           |       |
|               | ON/OFF control differential           | 6004    | 1774        | 22388   | 5774        |      |       |      |       | Р           |       |
|               | ON/OFF control operating point offset | 6005    | 1775        | 22389   | 5775        |      |       |      |       | Р           |       |
|               | PV filter                             | 6006    | 1776        | 22390   | 5776        |      |       |      |       | 1           |       |
|               | PV ratio                              | 6007    | 1777        | 22391   | 5777        |      |       |      |       | 3           |       |
|               | PV bias                               | 6008    | 1778        | 22392   | 5778        |      |       |      |       | Р           |       |
|               | RSP filter                            | 6009    | 1779        | 22393   | 5779        |      |       |      |       | 1           |       |
|               | RSP ratio                             | 6010    | 177A        | 22394   | 577A        |      |       |      |       | 3           |       |
|               | RSP bias                              | 6011    | 177B        | 22395   | 577B        |      |       |      |       | Р           |       |
|               | Time proportional unit 1              | 6012    | 177C        | 22396   | 577C        |      |       |      |       |             |       |
|               | Time proportional cycle 1             | 6013    | 177D        | 22397   | 577D        |      |       |      |       |             |       |
|               | Time proportional unit 2              | 6014    | 177E        | 22398   | 577E        |      |       |      |       |             |       |
|               | Time proportional cycle 2             | 6015    | 177F        | 22399   | 577F        |      |       |      |       |             |       |
|               | Time proportional cycle mode          | 6016    | 1780        | 22400   | 5780        |      |       |      |       |             |       |
|               | MV variation limit                    | 6017    | 1781        | 22401   | 5781        |      |       |      |       | 1           |       |
|               |                                       |         |             |         |             |      |       |      |       |             |       |

|          |                                  | RAM     | address     | EEPROM  | A address   | RA   | AM    | EEPI | ROM   | Decimal              |                                         |
|----------|----------------------------------|---------|-------------|---------|-------------|------|-------|------|-------|----------------------|-----------------------------------------|
| Bank     | Item name                        | Decimal | Hexadecimal | Decimal | Hexadecimal | Read | Write | Read | Write | point<br>information | Notes                                   |
| Prameter | SP ramp-up (U/min)               | 6018    | 1782        | 22402   | 5782        |      |       |      |       | S                    |                                         |
|          | SP ramp-down (U/min)             | 6019    | 1783        | 22403   | 5783        |      |       |      |       | S                    |                                         |
|          | (Reserved for future extension.) | 6020    | 1784        | 22404   | 5784        | Δ    | Δ     | Δ    | Δ     | Р                    |                                         |
| Zone     | Zone 1                           | 6201    | 1839        | 22585   | 5839        |      |       |      |       | Р                    |                                         |
|          | Zone 2                           | 6202    | 183A        | 22586   | 583A        |      |       |      |       | Р                    |                                         |
|          | Zone 3                           | 6203    | 183B        | 22587   | 583B        |      |       |      |       | Р                    |                                         |
|          | Zone 4                           | 6204    | 183C        | 22588   | 583C        |      |       |      |       | Р                    |                                         |
|          | Zone 5                           | 6205    | 183D        | 22589   | 583D        |      |       |      |       | Р                    |                                         |
|          | Zone 6                           | 6206    | 183E        | 22590   | 583E        |      |       |      |       | Р                    |                                         |
|          | Zone 7                           | 6207    | 183F        | 22591   | 583F        |      |       |      |       | Р                    |                                         |
|          | Zone hysteresis                  | 6208    | 1840        | 22592   | 5840        |      |       |      |       | Р                    |                                         |
| SP       | RSP                              | 7001    | 1B59        | 23385   | 5B59        |      | Х     |      | Х     | Р                    |                                         |
|          | PID group No. (RSP)              | 7002    | 1B5A        | 23386   | 5B5A        |      |       |      |       | _                    |                                         |
|          | (Reserved for future extension.) | 7003    | 1B5B        | 23387   | 5B5B        | Δ    | Δ     | Δ    | Δ     | S                    |                                         |
|          | (Reserved for future extension.) | 7004    | 1B5C        | 23388   | 5B5C        | Δ    | Δ     | Δ    | Δ     | S                    |                                         |
|          | LSP1                             | 7005    | 1B5D        | 23389   | 5B5D        |      |       |      |       | Р                    | Same as RAM address 13312<br>(decimal). |
|          | PID group No. (for LSP1)         | 7006    | 1B5E        | 23390   | 5B5E        |      |       |      |       | —                    |                                         |
|          | Ramp (for LSP1)                  | 7007    | 1B5F        | 23391   | 5B5F        |      |       |      |       | S                    |                                         |
|          | Time (for LSP1)                  | 7008    | 1B60        | 23392   | 5B60        |      |       |      |       | S                    |                                         |
|          | LSP2                             | 7009    | 1B61        | 23393   | 5B61        |      |       |      |       | Р                    | Same as RAM address 13313<br>(decimal). |
|          | PID group No. (for LSP2)         | 7010    | 1B62        | 23394   | 5B62        |      |       |      |       |                      |                                         |
|          | Ramp (for LSP2)                  | 7011    | 1B63        | 23395   | 5B63        |      |       |      |       | S                    |                                         |
|          | Time (for LSP2)                  | 7012    | 1B64        | 23396   | 5B64        |      |       |      |       | S                    |                                         |
|          | LSP3                             | 7013    | 1B65        | 23397   | 5B65        |      |       |      |       | Р                    | Same as RAM address 13314<br>(decimal). |
|          | PID group No. (for LSP3)         | 7014    | 1B66        | 23398   | 5B66        |      |       |      |       | _                    |                                         |
|          | Ramp (for LSP3)                  | 7015    | 1B67        | 23399   | 5B67        |      |       |      |       | S                    |                                         |
|          | Time (for LSP3)                  | 7016    | 1B68        | 23400   | 5B68        |      |       |      |       | S                    |                                         |
|          | LSP4                             | 7017    | 1B69        | 23401   | 5B69        |      |       |      |       | Р                    | Same as RAM address 13315<br>(decimal). |
|          | PID group No. (for LSP4)         | 7018    | 1B6A        | 23402   | 5B6A        |      |       |      |       |                      |                                         |
|          | Ramp (for LSP4)                  | 7019    | 1B6B        | 23403   | 5B6B        |      |       |      |       | S                    |                                         |
|          | Time (for LSP4)                  | 7020    | 1B6C        | 23404   | 5B6C        |      |       |      |       | S                    |                                         |
|          | LSP5                             | 7021    | 1B6D        | 23405   | 5B6D        |      |       |      |       | Р                    | Same as RAM address 13316<br>(decimal). |
|          | PID group No. (for LSP5)         | 7022    | 1B6E        | 23406   | 5B6E        |      |       |      |       |                      |                                         |
|          | Ramp (for LSP5)                  | 7023    | 1B6F        | 23407   | 5B6F        |      |       |      |       | S                    |                                         |
|          | Time (for LSP5)                  | 7024    | 1B70        | 23408   | 5B70        |      |       |      |       | S                    |                                         |
|          | LSP6                             | 7025    | 1B71        | 23409   | 5B71        |      |       |      |       | Р                    | Same as RAM address 13317<br>(decimal). |
|          | PID group No. (for LSP6)         | 7026    | 1B72        | 23410   | 5B72        |      |       |      |       |                      |                                         |
|          | Ramp (for LSP6)                  | 7027    | 1B73        | 23411   | 5B73        |      |       |      |       | S                    |                                         |
|          | Time (for LSP6)                  | 7028    | 1B74        | 23412   | 5B74        |      |       |      |       | S                    |                                         |
|          | LSP7                             | 7029    | 1B75        | 23413   | 5B75        |      |       |      |       | Р                    | Same as RAM address 13318<br>(decimal). |
|          | PID group No. (for LSP7)         | 7030    | 1B76        | 23414   | 5B76        |      |       |      |       |                      |                                         |
|          | Ramp (for LSP7)                  | 7031    | 1B77        | 23415   | 5B77        |      |       |      |       | S                    |                                         |
|          | Time (for LSP7)                  | 7032    | 1B78        | 23416   | 5B78        |      |       |      |       | S                    |                                         |

| Durk  |                                 | RAM     | address     | EEPRON  | A address   | RA   | ٩M    | EEPI | ROM   | Decimal              | Netze                                   |
|-------|---------------------------------|---------|-------------|---------|-------------|------|-------|------|-------|----------------------|-----------------------------------------|
| Bank  | Item name                       | Decimal | Hexadecimal | Decimal | Hexadecimal | Read | Write | Read | Write | point<br>information | Notes                                   |
| SP    | LSP8                            | 7033    | 1B79        | 23417   | 5B79        |      |       |      |       | Р                    | Same as RAM address 13319<br>(decimal). |
|       | PID group No. (for LSP8)        | 7034    | 1B7A        | 23418   | 5B7A        |      |       |      |       | _                    |                                         |
|       | Ramp (for LSP8)                 | 7035    | 1B7B        | 23419   | 5B7B        |      |       |      |       | S                    |                                         |
|       | Time (for LSP8)                 | 7036    | 1B7C        | 23420   | 5B7C        |      |       |      |       | S                    |                                         |
| Event | Internal Event 1 main setting   | 7501    | 1D4D        | 23885   | 5D4D        |      |       |      |       | S                    | Same as RAM address 13056<br>(decimal). |
|       | Internal Event 1 sub-setting    | 7502    | 1D4E        | 23886   | 5D4E        |      |       |      |       | S                    | Same as RAM address 13057<br>(decimal). |
|       | Internal Event 1 Hysteresis     | 7503    | 1D4F        | 23887   | 5D4F        |      |       |      |       | S                    |                                         |
|       | Internal Event 1 ON delay time  | 7504    | 1D50        | 23888   | 5D50        |      |       |      |       | S                    |                                         |
|       | Internal Event 1 OFF delay time | 7505    | 1D51        | 23889   | 5D51        |      |       |      |       | S                    |                                         |
|       | Internal Event 2 main setting   | 7506    | 1D52        | 23890   | 5D52        |      |       |      |       | S                    | Same as RAM address 13058<br>(decimal). |
|       | Internal Event 2 sub-setting    | 7507    | 1D53        | 23891   | 5D53        |      |       |      |       | S                    | Same as RAM address 13059<br>(decimal). |
|       | Internal Event 2 Hysteresis     | 7508    | 1D54        | 23892   | 5D54        |      |       |      |       | S                    |                                         |
|       | Internal Event 2 ON delay time  | 7509    | 1D55        | 23893   | 5D55        |      |       |      |       | S                    |                                         |
|       | Internal Event 2 OFF delay time | 7510    | 1D56        | 23894   | 5D56        |      |       |      |       | S                    |                                         |
|       | Internal Event 3 main setting   | 7511    | 1D57        | 23895   | 5D57        |      |       |      |       | S                    | Same as RAM address 13060<br>(decimal). |
|       | Internal Event 3 sub-setting    | 7512    | 1D58        | 23896   | 5D58        |      |       |      |       | S                    | Same as RAM address 13061<br>(decimal). |
|       | Internal Event 3 Hysteresis     | 7513    | 1D59        | 23897   | 5D59        |      |       |      |       | S                    |                                         |
|       | Internal Event 3 ON delay time  | 7514    | 1D5A        | 23898   | 5D5A        |      |       |      |       | S                    |                                         |
|       | Internal Event 3 OFF delay time | 7515    | 1D5B        | 23899   | 5D5B        |      |       |      |       | S                    |                                         |
|       | Internal Event 4 main setting   | 7516    | 1D5C        | 23900   | 5D5C        |      |       |      |       | S                    | Same as RAM address 13062<br>(decimal). |
|       | Internal Event 4 sub-setting    | 7517    | 1D5D        | 23901   | 5D5D        |      |       |      |       | S                    | Same as RAM address 13063<br>(decimal). |
|       | Internal Event 4 Hysteresis     | 7518    | 1D5E        | 23902   | 5D5E        |      |       |      |       | S                    |                                         |
|       | Internal Event 4 ON delay time  | 7519    | 1D5F        | 23903   | 5D5F        |      |       |      |       | S                    |                                         |
|       | Internal Event 4 OFF delay time | 7520    | 1D60        | 23904   | 5D60        |      |       |      |       | S                    |                                         |
|       | Internal Event 5 main setting   | 7521    | 1D61        | 23905   | 5D61        |      |       |      |       | S                    | Same as RAM address 13064<br>(decimal). |
|       | Internal Event 5 sub-setting    | 7522    | 1D62        | 23906   | 5D62        |      |       |      |       | S                    | Same as RAM address 13065<br>(decimal). |
|       | Internal Event 5 Hysteresis     | 7523    | 1D63        | 23907   | 5D63        |      |       |      |       | S                    |                                         |
|       | Internal Event 5 ON delay time  | 7524    | 1D64        | 23908   | 5D64        |      |       |      |       | S                    |                                         |
|       | Internal Event 5 OFF delay time | 7525    | 1D65        | 23909   | 5D65        |      |       |      |       | S                    |                                         |
|       | Internal Event 6 main setting   | 7526    | 1D66        | 23910   | 5D66        |      |       |      |       | S                    | Same as RAM address 13066 (decimal).    |
|       | Internal Event 6 sub-setting    | 7527    | 1D67        | 23911   | 5D67        |      |       |      |       | S                    | Same as RAM address 13067<br>(decimal). |
|       | Internal Event 6 Hysteresis     | 7528    | 1D68        | 23912   | 5D68        |      |       |      |       | S                    |                                         |
|       | Internal Event 6 ON delay time  | 7529    | 1D69        | 23913   | 5D69        |      |       |      |       | S                    |                                         |
|       | Internal Event 6 OFF delay time | 7530    | 1D6A        | 23914   | 5D6A        |      |       |      |       | S                    |                                         |
|       | Internal Event 7 main setting   | 7531    | 1D6B        | 23915   | 5D6B        |      |       |      |       | S                    | Same as RAM address 13068<br>(decimal). |
|       | Internal Event 7 sub-setting    | 7532    | 1D6C        | 23916   | 5D6C        |      |       |      |       | S                    | Same as RAM address 13069<br>(decimal). |
|       | Internal Event 7 Hysteresis     | 7533    | 1D6D        | 23917   | 5D6D        |      |       |      |       | S                    |                                         |

|                   |                                    | RAM     | address     | EEPRO   | A address   | RA   | ٨M    | EEP  | ROM   | Decimal              |                                                                                                    |
|-------------------|------------------------------------|---------|-------------|---------|-------------|------|-------|------|-------|----------------------|----------------------------------------------------------------------------------------------------|
| Bank              | Item name                          | Decimal | Hexadecimal | Decimal | Hexadecimal | Read | Write | Read | Write | point<br>information | Notes                                                                                                    |
| Event             | Internal Event 7 ON delay time     | 7534    | 1D6E        | 23918   | 5D6E        |      |       |      |       | S                    |                                                                                                    |
|                   | Internal Event 7 OFF delay time    | 7535    | 1D6F        | 23919   | 5D6F        |      |       |      |       | S                    |                                                                                                    |
|                   | Internal Event 8 main setting      | 7536    | 1D70        | 23920   | 5D70        |      |       |      |       | S                    | Same as RAM address 13070<br>(decimal).                                                                       |
|                   | Internal Event 8 sub-setting       | 7537    | 1D71        | 23921   | 5D71        |      |       |      |       | S                    | Same as RAM address 13071<br>(decimal).                                                                       |
|                   | Internal Event 8 Hysteresis        | 7538    | 1D72        | 23922   | 5D72        |      |       |      |       | S                    |                                                                                                    |
|                   | Internal Event 8 ON delay time     | 7539    | 1D73        | 23923   | 5D73        |      |       |      |       | S                    |                                                                                                    |
|                   | Internal Event 8 OFF delay time    | 7540    | 1D74        | 23924   | 5D74        |      |       |      |       | S                    |                                                                                                    |
| Extended          | AT type                            | 8501    | 2135        | 24885   | 6135        |      |       |      |       |                      |                                                                                                    |
| tuning            | (Reserved for future extension.)   | 8502    | 2136        | 24886   | 6136        | Δ    | Х     | Δ    | Х     |                      |                                                                                                    |
|                   | Just-FiTTER settling band          | 8503    | 2137        | 24887   | 6137        |      |       |      |       |                      |                                                                                                    |
|                   | SP lag constant                    | 8504    | 2138        | 24888   | 6138        |      |       |      |       | 1                    |                                                                                                    |
|                   | (Reserved for future extension.)   | 8505    | 2139        | 24889   | 6139        | Δ    | Х     | Δ    | Х     |                      |                                                                                                    |
|                   | AT Proportional band adjust        | 8506    | 213A        | 24890   | 613A        |      |       |      |       | 2                    |                                                                                                    |
|                   | AT Integral time adjust            | 8507    | 213B        | 24891   | 613B        |      |       |      |       | 2                    |                                                                                                    |
|                   | AT Derivative time adjust          | 8508    | 213C        | 24892   | 613C        |      |       |      |       | 2                    |                                                                                                    |
|                   | Control algorithm                  | 8509    | 213D        | 24893   | 613D        |      |       |      |       |                      |                                                                                                    |
|                   | Just-FiTTER assistance coefficient | 8510    | 213E        | 24894   | 613E        |      |       |      |       |                      |                                                                                                    |
|                   | (Reserved for future extension.)   | 8511    | 213F        | 24895   | 613F        | Δ    | Х     | Δ    | Х     |                      |                                                                                                    |
|                   | (Reserved for future extension.)   | 8512    | 2140        | 24896   | 6140        | Δ    | Х     | Δ    | Х     |                      |                                                                                                    |
|                   | (Reserved for future extension.)   | 8513    | 2141        | 24897   | 6141        | Δ    | Х     | Δ    | Х     |                      |                                                                                                    |
|                   | (Reserved for future extension.)   | 8514    | 2142        | 24898   | 6142        | Δ    | Х     | Δ    | Х     |                      |                                                                                                    |
|                   | (Reserved for future extension.)   | 8515    | 2143        | 24899   | 6143        | Δ    | Δ     | Δ    | Δ     | 2                    |                                                                                                    |
|                   | (Reserved for future extension.)   | 8516    | 2144        | 24900   | 6144        | Δ    | Δ     | Δ    | Δ     | 2                    |                                                                                                    |
|                   | (Reserved for future extension.)   | 8517    | 2145        | 24901   | 6145        | Δ    | Δ     | Δ    | Δ     | 2                    |                                                                                                    |
|                   | (Reserved for future extension.)   | 8518    | 2146        | 24902   | 6146        | Δ    | Δ     | Δ    | Δ     |                      |                                                                                                    |
| Mode              | AUTO/MANUAL mode selection         | 9001    | 2329        | 25385   | 6329        |      | *     |      | *     | _                    | Same as RAM address 14596<br>(decimal). Writing is enabled<br>under no DI Assignment and<br>other conditions. |
|                   | RUN/READY mode selection           | 9002    | 232A        | 25386   | 632A        |      | *     |      | *     | _                    | Same as RAM address 14595<br>(decimal). Writing is enabled<br>under no DI Assignment<br>conditions.           |
|                   | LSP/RSP mode selection             | 9003    | 232B        | 25387   | 632B        |      | *     |      | *     | _                    | Same as RAM address 14598<br>(decimal). Writing is enabled<br>under no DI Assignment<br>conditions.           |
|                   | AT stop/start selection            | 9004    | 232C        | 25388   | 632C        |      | *     |      | *     | _                    | Same as RAM address 14597<br>(decimal). Writing is enabled<br>under no DI Assignment and<br>other conditions. |
|                   | Release all DO latches             | 9005    | 232D        | 25389   | 632D        |      | *     |      | *     | _                    | Writing is enabled under no DI<br>Assignment conditions.                                                      |
| Operation display | PV                                 | 9101    | 238D        | 25485   | 638D        |      | Х     |      | х     | Р                    | Same as RAM address 14356<br>(decimal).                                                                       |
|                   | SP (Target value)                  | 9102    | 238E        | 25486   | 638E        |      |       |      |       | Р                    | (Note 3)                                                                                                    |
|                   | LSP group selection                | 9103    | 238F        | 25487   | 638F        |      | *     |      | *     | _                    | Same as RAM address 14592<br>(decimal). Writing is enabled<br>under no DI Assignment<br>conditions. (Note 4)  |
|                   | PID group being selected.          | 9104    | 2390        | 25488   | 6390        |      | Х     |      | X     | _                    |                                                                                                    |

|                      |                                          | RAM     | address     | EEPROI  | A address   | RA   | ۸M    | EEP  | ROM   | Decimal              | N .                                                                                                    |
|----------------------|------------------------------------------|---------|-------------|---------|-------------|------|-------|------|-------|----------------------|----------------------------------------------------------------------------------------------------|
| Bank                 | Item name                                | Decimal | Hexadecimal | Decimal | Hexadecimal | Read | Write | Read | Write | point<br>information | Notes                                                                                                    |
| Operation<br>display | Manipulated Variable (MV)                | 9105    | 2391        | 25489   | 6391        |      | *     |      | *     | 1                    | Same as RAM address 14594<br>(decimal). Writing is enabled in<br>the MANUAL mode.                                                                                                    |
|                      | Heat Manipulated Variable (Heat MV)      | 9106    | 2392        | 25490   | 6392        |      | Х     |      | Х     | 1                    | Same as RAM address 14420<br>(decimal).                                                                                                    |
|                      | Cool Manipulated Variable (Cool MV)      | 9107    | 2393        | 25491   | 6393        |      | Х     |      | Х     | 1                    | Same as RAM address 14421<br>(decimal).                                                                                                    |
|                      | Motor opening feedback value (MFB)       | 9108    | 2394        | 25492   | 6394        |      | Х     |      | Х     | 1                    | Same as RAM address 14417<br>(decimal).                                                                                                    |
|                      | AT progress                              | 9109    | 2395        | 25493   | 6395        |      | Х     |      | Х     | —                    |                                                                                                    |
|                      | Current transformer (CT) current value 1 | 9110    | 2396        | 25494   | 6396        |      | Х     |      | Х     | 1                    | Same as RAM address 14418<br>(decimal).                                                                                                    |
|                      | Current transformer (CT) current value 2 | 9111    | 2397        | 25495   | 6397        |      | Х     |      | х     | 1                    | Same as RAM address 14419<br>(decimal).                                                                                                    |
|                      | Timer remaining time 1                   | 9112    | 2398        | 25496   | 6398        |      | Х     |      | Х     | S                    |                                                                                                    |
|                      | Timer remaining time 2                   | 9113    | 2399        | 25497   | 6399        |      | Х     |      | Х     | S                    |                                                                                                    |
|                      | Timer remaining time 3                   | 9114    | 239A        | 25498   | 639A        |      | Х     |      | Х     | S                    |                                                                                                    |
|                      | Timer remaining time 4                   | 9115    | 239B        | 25499   | 639B        |      | Х     |      | Х     | S                    |                                                                                                    |
|                      | Timer remaining time 5                   | 9116    | 239C        | 25500   | 639C        |      | Х     |      | Х     | S                    |                                                                                                    |
|                      | Timer remaining time 6                   | 9117    | 239D        | 25501   | 639D        |      | Х     |      | Х     | S                    |                                                                                                    |
|                      | Timer remaining time 7                   | 9118    | 239E        | 25502   | 639E        |      | Х     |      | Х     | S                    |                                                                                                    |
|                      | Timer remaining time 8                   | 9119    | 239F        | 25503   | 639F        |      | Х     |      | Х     | S                    |                                                                                                    |
|                      | STEP operation No.                       | 9120    | 23A0        | 25504   | 63A0        |      | Х     |      | Х     | S                    |                                                                                                    |
|                      | STEP operation remaining time            | 9121    | 23A1        | 25505   | 63A1        |      | Х     |      | Х     | S                    |                                                                                                    |
|                      | STEP operation remaining time (sec.)     | 9122    | 23A2        | 25506   | 63A2        |      | Х     |      | Х     | S                    |                                                                                                    |
|                      | LSP value in use                         | 9123    | 23A3        | 25507   | 63A3        |      |       |      |       | Р                    | Same as RAM address 14593<br>(decimal). (Note 3)                                                                                                    |
|                      | PV before ratio, bias, and filter        | 9124    | 23A4        | 25508   | 63A4        |      | Х     |      | Х     | Р                    |                                                                                                    |
|                      | RSP before ratio, bias, and filter       | 9125    | 23A5        | 25509   | 63A5        |      | Х     |      | Х     | Р                    |                                                                                                    |
| Status               | Input alarm status                       | 9201    | 23F1        | 25585   | 63F1        |      | X     |      | X     |                      | Bit 0: <i>RLO</i> 1 (PV over-range)<br>Bit 1: <i>RLO</i> 2 (PV under-range)<br>Bit 2: <i>RLO</i> 3 (CJ, RTD burnout)<br>Bit 3: Undefined.<br>Bit 4: <i>RLO</i> 5 (RSP over-range)<br>Bit 5: <i>RLO</i> 5 (RSP under-range)<br>Bit 6: <i>RLO</i> 7 (MFB burnout)<br>Bit 7 to 8: Undefined.<br>Bit 9: <i>RL</i> 10 (Motor adjustment<br>failure)<br>Bit 10: <i>RL</i> 11 (CT over-range)<br>Bit 11 to 15: Undefined |

(Note 3) If the value is read immediately after it has been written into the SP or the LSP in use, the value still may not be changed. The value is updated after the cycle time has elapsed.

(Note 4) If the SP or the LSP in use is read immediately after the value has been written into the LSP group selection, the value still may not be changed. The value is updated after the cycle time has elapsed.

|        |                                          | RAM address |             | EEPROM address |             | RAM  |       | EEPROM |       | Decimal              |                                                                                                    |
|--------|------------------------------------------|-------------|-------------|----------------|-------------|------|-------|--------|-------|----------------------|----------------------------------------------------------------------------------------------------|
| Bank   | Item name                                | Decimal     | Hexadecimal | Decimal        | Hexadecimal | Read | Write | Read   | Write | point<br>information | Notes                                                                                                    |
| Status | Instrument alarm status                  | 9202        | 23F2        | 25586          | 63F2        |      | X     |        | Х     | _                    | Bits 0 to 1: Undefined.<br>Bit 2: <i>RL</i> 70 (A/D)<br>Bit 3: <i>RL</i> 95 (Set data)<br>Bit 4: <i>RL</i> 95 (Set data)<br>Bit 4: <i>RL</i> 95 (Adjustment data)<br>Bit 5: <i>RL</i> 97 (Set data/RAM)<br>Bit 6: <i>RL</i> 98 (Adjustment data/<br>RAM)<br>Bit 7: <i>RL</i> 99 (ROM)<br>Bits 8 to 15 Undefined.                                                                                                    |
|        | Internal Event/Internal Contact function | 9203        | 23F3        | 25587          | 63F3        |      | X     |        | Х     | _                    | Bit 0 to 7: Internal event 1 to 8<br>Bit 8 to 12: Internal contact<br>1 to 5<br>Bit 13 to 15: Undefined.                                                                                                    |
|        | Control status                           | 9204        | 23F4        | 25588          | 63F4        |      | X     |        | X     |                      | Bit 0: MANUAL mode<br>Bit 1: READY mode<br>Bit 2: RSP mode<br>Bit 3: During AT<br>Bit 4: During ST<br>(Invalid in this unit)<br>Bit 5: During SOAK of step<br>operation<br>Bit 6: During SP ramp-up<br>Bit 7: During SP ramp-up<br>Bit 8: During SP ramp-down<br>Bit 8: During SP ramp-down<br>Bit 11: During estimate of<br>MFB<br>Bit 12: During adjustment<br>of MFB<br>Bit 13: PID (Heat) is being<br>used.<br>Bit 14: PID (Cool) is being<br>used.<br>Bit 15: Undefined. |
|        | DO status                                | 9205        | 23F5        | 25589          | 63F5        |      | X     |        | Х     | _                    | Same as RAM address 14337<br>(decimal).<br>Bit 0: Control output 1<br>Bit 1: Control output 2<br>Bit 2: Event output 2<br>Bit 3: Event output 2<br>Bit 4: Event output 3<br>Bits 5 to 15: Undefined.                                                                                                    |
|        | DI status                                | 9206        | 23F6        | 25590          | 63F6        |      | X     |        | Х     | _                    | Same as RAM address 14338<br>(decimal).<br>Bit 0: D11<br>Bit 1: D12<br>Bit 2: D13<br>Bit 3: D14<br>Bits 4 to 15: Undefined.                                                                                                    |
|        | Communication DI (DI1 to 4)              | 9207        | 23F7        | 25591          | 63F7        |      |       |        |       | —                    | Bit 0: Communication Dl1<br>Bit 1: Communication Dl2<br>Bit 2: Communication Dl3<br>Bit 3: Communication Dl4                                                                                                    |
|        | Communication DI1                        | 9208        | 23F8        | 25592          | 63F8        |      |       |        |       |                      |                                                                                                    |
|        | Communication DI2                        | 9209        | 23F9        | 25593          | 63F9        |      |       |        |       |                      |                                                                                                    |
|        | Communication DI3                        | 9210        | 23FA        | 25594          | 63FA        |      |       |        |       |                      |                                                                                                    |
| Tag    | Communication DI4                        | 9211        | 23FB        | 25595          | 63FB        |      |       |        |       | <u> </u>             | Dienlay and cotting arrest to                                                                                                    |
| lag    |                                          | 9301        | 2455        | 20085          | 0455        |      |       |        |       |                      | made with the console.                                                                                                    |
|        | lag 2                                    | 9302        | 2456        | 25686          | 6456        |      |       |        |       |                      | Same as above.                                                                                                    |
|        | l lag 3                                  | 9303        | 2457        | 2568/          | 6457        |      |       |        |       |                      | Same as above.                                                                                                    |

|      |                                                                                                    | RAM     | address     | EEPROI  | A address                               | RA   | AM    | EEPROM |       | Decimal              | Neter                                                |
|------|----------------------------------------------------------------------------------------------------|---------|-------------|---------|-----------------------------------------|------|-------|--------|-------|----------------------|------------------------------------------------------|
| Bank | item name                                                                                                    | Decimal | Hexadecimal | Decimal | Hexadecimal                             | Read | Write | Read   | Write | point<br>information | Notes                                                |
| Tag  | Tag 4                                                                                                    | 9304    | 2458        | 25688   | 6458                                    |      |       |        |       | -                    | Display and setting cannot be made with the console. |
|      | Tag 5                                                                                                    | 9305    | 2459        | 25689   | 6459                                    |      |       |        |       | _                    | Same as above.                                       |
|      | Tag 6                                                                                                    | 9306    | 245A        | 25690   | 645A                                    |      |       |        |       | _                    | Same as above.                                       |
|      | Tag 7                                                                                                    | 9307    | 245B        | 25691   | 645B                                    |      |       |        |       | _                    | Same as above.                                       |
|      | Tag 8                                                                                                    | 9308    | 245C        | 25692   | 645C                                    |      |       |        |       | _                    | Same as above.                                       |
|      | Tag 9                                                                                                    | 9309    | 245D        | 25693   | 645D                                    |      |       |        |       | _                    | Same as above.                                       |
|      | Tag 10                                                                                                    | 9310    | 245E        | 25694   | 645E                                    |      |       |        |       | _                    | Same as above.                                       |
|      | Tag 11                                                                                                    | 9311    | 245F        | 25695   | 645F                                    |      |       |        |       | _                    | Same as above.                                       |
|      | Tag 12                                                                                                    | 9312    | 2460        | 25696   | 6460                                    |      |       |        |       | _                    | Same as above.                                       |
|      | Tag 13                                                                                                    | 9313    | 2461        | 25697   | 6461                                    |      |       |        |       | _                    | Same as above.                                       |
|      | Tag 14                                                                                                    | 9314    | 2462        | 25698   | 6462                                    |      |       |        |       | _                    | Same as above.                                       |
|      | Tag 15                                                                                                    | 9315    | 2463        | 25699   | 6463                                    |      |       |        |       | _                    | Same as above.                                       |
|      | Tag 16                                                                                                    | 9316    | 2464        | 25700   | 6464                                    |      |       |        |       | _                    | Same as above.                                       |
| PID  | Proportional band (P - 1)                                                                                                    | 12288   | 3000        | 28672   | 7000                                    |      |       |        |       | 1                    |                                                      |
|      | Integration time ( <i>l</i> - <i>l</i> )                                                                                                    | 12289   | 3001        | 28673   | 7001                                    |      |       |        |       | S                    |                                                      |
|      | Derivative time (d - 1)                                                                                                    | 12290   | 3002        | 28674   | 7002                                    |      |       |        |       | S                    |                                                      |
|      | Manual reset ( $-E - i$ )                                                                                                    | 12291   | 3003        | 28675   | 7003                                    |      |       | 1      | l I   | 1                    |                                                      |
|      | MV low limit $(\rho_{k} - i)$                                                                                                    | 12292   | 3004        | 28676   | 7004                                    |      |       |        |       | 1                    |                                                      |
|      | MV high limit (eg - 1)                                                                                                    | 12293   | 3005        | 28677   | 7005                                    |      |       |        |       | 1                    |                                                      |
|      | Proportional band $(\vec{P} - \vec{e})$                                                                                                    | 12294   | 3006        | 28678   | 7006                                    |      |       |        |       | 1                    |                                                      |
|      | Integration time $(l - \ell)$                                                                                                    | 12295   | 3007        | 28679   | 7007                                    |      |       |        |       | S                    |                                                      |
|      | Derivative time $(\vec{a} \cdot \vec{c})$                                                                                                    | 12296   | 3008        | 28680   | 7008                                    |      |       |        |       | S                    |                                                      |
|      | Manual reset ( $c \xi - c^2$ )                                                                                                    | 12297   | 3009        | 28681   | 7009                                    |      |       |        |       | 1                    |                                                      |
|      | $MV \log \lim_{t \to 0} t(a_t^2 - c^2)$                                                                                                    | 12298   | 300A        | 28682   | 700A                                    |      |       |        |       | 1                    |                                                      |
|      | MV high limit $(aB - b)$                                                                                                    | 12299   | 300B        | 28683   | 700B                                    |      |       |        |       | 1                    |                                                      |
|      | Proportional band $(\underline{P} - \underline{3})$                                                                                                    | 12300   | 300C        | 28684   | 700C                                    |      |       |        |       | 1                    |                                                      |
|      | Integration time $(l = 3)$                                                                                                    | 12301   | 300D        | 28685   | 700D                                    |      |       |        |       | S                    |                                                      |
|      | Derivative time $(\vec{a} - \vec{a})$                                                                                                    | 12302   | 300E        | 28686   | 700E                                    |      |       |        |       | S                    |                                                      |
|      | Manual reset ( $-\xi - 3$ )                                                                                                    | 12303   | 300E        | 28687   | 700E                                    |      |       |        |       | 1                    |                                                      |
|      | $\frac{1}{MV} \log \left( \min \left( \frac{1}{2} - \frac{3}{2} \right) \right)$                                                                                                    | 12304   | 3010        | 28688   | 7010                                    |      |       |        |       | 1                    |                                                      |
|      | $MV high limit (a \frac{1}{2} - \frac{3}{2})$                                                                                                    | 12305   | 3011        | 28689   | 7011                                    |      |       |        |       | 1                    |                                                      |
|      | Proportional band $(\underline{P} - \underline{V})$                                                                                                    | 12306   | 3012        | 28690   | 7012                                    |      |       |        |       | 1                    |                                                      |
|      | Integration time $(l - \frac{1}{2})$                                                                                                    | 12307   | 3013        | 28691   | 7013                                    |      |       |        |       | s                    |                                                      |
|      | Derivative time $(\mathbf{d} - \mathbf{d})$                                                                                                    | 12308   | 3014        | 28692   | 7014                                    |      |       |        |       | S                    |                                                      |
|      | Manual reset (= 5 - 4)                                                                                                    | 12300   | 3015        | 28693   | 7015                                    |      |       |        |       | 1                    |                                                      |
|      | MV low limit (at = 4)                                                                                                    | 12310   | 3016        | 28694   | 7016                                    |      |       |        |       | 1                    |                                                      |
|      | MV high limit (a 4 - 4)                                                                                                    | 12311   | 3017        | 28695   | 7017                                    |      |       |        |       | 1                    |                                                      |
|      | Proportional band $(8 - 5)$                                                                                                    | 12317   | 3018        | 28696   | 7018                                    |      |       |        |       | 1                    |                                                      |
|      | Integration time $(l = 5)$                                                                                                    | 12312   | 3019        | 28697   | 7019                                    |      |       |        |       | S                    |                                                      |
|      | Derivative time $(3 - 5)$                                                                                                    | 12313   | 301A        | 28698   | 701A                                    |      |       |        |       | S                    |                                                      |
|      | Manual reset ( $z \xi = 5$ )                                                                                                    | 12311   | 301R        | 28699   | 701R                                    |      |       |        |       | 1                    |                                                      |
|      | $\frac{MV}{MV} = \frac{1}{2} \frac{1}{2} $ | 12316   | 3010        | 28700   | 7010                                    |      |       |        |       | 1                    |                                                      |
|      | MV high limit $(a \& - 5)$                                                                                                    | 12317   | 3010        | 28701   | 7010                                    |      |       |        |       | 1                    |                                                      |
|      | Proportional band (8 - 5)                                                                                                    | 12318   | 301F        | 28702   | 701F                                    |      |       |        |       | 1                    |                                                      |
|      | Integration time (! - 5)                                                                                                    | 12310   | 301F        | 28703   | 701F                                    |      |       |        |       | 5                    |                                                      |
|      | Derivative time $(3 - 5)$                                                                                                    | 12320   | 3020        | 28704   | 7020                                    |      |       |        |       | 5                    |                                                      |
|      | Manual recet (= 5 + 5)                                                                                                    | 12320   | 3020        | 28705   | 7020                                    |      |       |        |       | 1                    |                                                      |
|      | MV low limit (at + 5)                                                                                                    | 12321   | 3021        | 28706   | 7027                                    |      |       |        |       | 1                    |                                                      |
|      | MV high limit (a 8 - 6)                                                                                                    | 12322   | 3022        | 28707   | 7022                                    |      |       |        |       | 1                    |                                                      |
|      | Proportional band (8 - 7)                                                                                                    | 12323   | 3024        | 28708   | 7024                                    |      |       |        |       | 1                    |                                                      |
| 1    |                                                                                                    | 1 232-1 | 1 3027      | 20/00   | , , , , , , , , , , , , , , , , , , , , | 1    | 1     | 1      | 1     | 1 1                  | 1                                                    |

|      |                                                       | RAM     | address     | EEPROM addr |             | RA   | AM    | EEPROM |       | Decimal              |       |
|------|-------------------------------------------------------|---------|-------------|-------------|-------------|------|-------|--------|-------|----------------------|-------|
| Bank | Item name                                             | Decimal | Hexadecimal | Decimal     | Hexadecimal | Read | Write | Read   | Write | point<br>information | Notes |
| PID  | Integration time (/ - ?)                              | 12325   | 3025        | 28709       | 7025        |      |       |        |       | S                    |       |
|      | Derivative time (d - ?)                               | 12326   | 3026        | 28710       | 7026        |      |       |        |       | S                    |       |
|      | Manual reset (- E - 7)                                | 12327   | 3027        | 28711       | 7027        |      |       |        |       | 1                    |       |
|      | MV low limit (of - 7)                                 | 12328   | 3028        | 28712       | 7028        |      |       |        |       | 1                    |       |
|      | MV high limit (68 - 7)                                | 12329   | 3029        | 28713       | 7029        |      |       |        |       | 1                    |       |
|      | Proportional band (8 - 8)                             | 12330   | 302A        | 28714       | 702A        |      |       |        |       | 1                    |       |
|      | Integration time (2 - 8)                              | 12331   | 302B        | 28715       | 702B        |      |       |        |       | S                    |       |
|      | Derivative time $(d - 8)$                             | 12332   | 302C        | 28716       | 702C        |      |       |        |       | S                    |       |
|      | Manual reset (- E - B)                                | 12333   | 302D        | 28717       | 702D        |      |       |        |       | 1                    |       |
|      | MV low limit (at - 8)                                 | 12334   | 302E        | 28718       | 702E        |      |       |        |       | 1                    |       |
|      | MV high limit (ag - 8)                                | 12335   | 302F        | 28719       | 702F        |      |       |        |       | 1                    |       |
|      | Cool-side proportional band $(P - I, I)$              | 12336   | 3030        | 28720       | 7030        |      |       |        |       | 1                    |       |
|      | Cool-side integration time $(l - l, l)$               | 12337   | 3031        | 28721       | 7031        |      |       |        |       | S                    |       |
|      | Cool-side derivative time $(d - i)$                   | 12338   | 3032        | 28722       | 7032        |      |       |        |       | S                    |       |
|      | (Reserved for future extension )                      | 12330   | 3033        | 28723       | 7032        | Δ    | Δ     | Δ      | Δ     |                      |       |
|      | (nescrived for future extension.)                     | 12335   | 2024        | 20723       | 7033        |      |       |        |       | 1                    |       |
|      | Cool side MV high limit ( $\delta E(E)$ )             | 12340   | 2025        | 20724       | 7034        |      |       |        |       | 1                    |       |
|      | Cool side proportional band (8 - 3 (1))               | 12341   | 3035        | 20725       | 7035        |      |       |        |       | 1                    |       |
|      | Cool side proportional band $(P \in E, C)$            | 12342   | 2027        | 20720       | 7030        |      |       |        |       | r<br>c               |       |
|      | Cool side integration time $(-2, c)$                  | 12343   | 2029        | 20727       | 7037        |      |       |        |       | S<br>C               |       |
|      | (Deserved for future system size)                     | 12344   | 3038        | 28728       | 7038        |      |       |        |       | 5                    |       |
|      | (Reserved for future extension.)                      | 12345   | 3039        | 28729       | 7039        | Δ    | Δ     | Δ      | Δ     |                      |       |
|      |                                                       | 12346   | 303A        | 28730       | 703A        |      |       |        |       | 1                    |       |
|      | Cool-side MV high limit ( $_{ORC}$ , $_{L}$ )         | 12347   | 303B        | 28/31       | 703B        |      |       |        |       | 1                    |       |
|      | Cool-side proportional band $(P - 3, C)$              | 12348   | 303C        | 28732       | 703C        |      |       |        |       | 1                    |       |
|      | Cool-side integration time (J - 3, L)                 | 12349   | 303D        | 28733       | 703D        |      |       |        |       | S                    |       |
|      | Cool-side derivative time $(a - 3, b)$                | 12350   | 303E        | 28734       | 703E        |      |       |        |       | 5                    |       |
|      | (Reserved for future extension.)                      | 12351   | 303F        | 28735       | 703F        | Δ    | Δ     | Δ      | Δ     | _                    |       |
|      | Cool-side MV low limit (a 2 3, 2)                     | 12352   | 3040        | 28736       | 7040        |      |       |        |       | 1                    |       |
|      | Cool-side MV high limit ( $_{0}H_{3}, L$ )            | 12353   | 3041        | 28737       | 7041        |      |       |        |       | 1                    |       |
|      | Cool-side proportional band $(P - P, L)$              | 12354   | 3042        | 28738       | 7042        |      |       |        |       | 1                    |       |
|      | Cool-side integration time ( <i>I</i> - 4, <u>C</u> ) | 12355   | 3043        | 28739       | 7043        |      |       |        |       | S                    |       |
|      | Cool-side derivative time (d - 4, L)                  | 12356   | 3044        | 28740       | 7044        |      |       |        |       | S                    |       |
|      | (Reserved for future extension.)                      | 12357   | 3045        | 28741       | 7045        | Δ    | Δ     | Δ      | Δ     |                      |       |
|      | Cool-side MV low limit (aL4, ()                       | 12358   | 3046        | 28742       | 7046        |      |       |        |       | 1                    |       |
|      | Cool-side MV high limit ( $_{0}H4, ()$                | 12359   | 3047        | 28743       | 7047        |      |       |        |       | 1                    |       |
|      | Cool-side proportional band ( $P - 5, \xi$ )          | 12360   | 3048        | 28744       | 7048        |      |       |        |       | 1                    |       |
|      | Cool-side integration time $(l - 5, \zeta)$           | 12361   | 3049        | 28745       | 7049        |      |       |        |       | S                    |       |
|      | Cool-side derivative time $(d - 5, \zeta)$            | 12362   | 304A        | 28746       | 704A        |      |       |        |       | S                    |       |
|      | (Reserved for future extension.)                      | 12363   | 304B        | 28747       | 704B        | Δ    | Δ     | Δ      | Δ     | _                    |       |
|      | Cool-side MV low limit (aL5, C)                       | 12364   | 304C        | 28748       | 704C        |      |       |        |       | 1                    |       |
|      | Cool-side MV high limit (@#5.£)                       | 12365   | 304D        | 28749       | 704D        |      |       |        |       | 1                    |       |
|      | Cool-side proportional band ( $P - 5, \zeta$ )        | 12366   | 304E        | 28750       | 704E        |      |       |        |       | 1                    |       |
|      | Cool-side integration time $(l - \delta, \zeta)$      | 12367   | 304F        | 28751       | 704F        |      |       |        |       | S                    |       |
|      | Cool-side derivative time (d - 5, C)                  | 12368   | 3050        | 28752       | 7050        |      |       |        |       | S                    |       |
|      | (Reserved for future extension.)                      | 12369   | 3051        | 28753       | 7051        | Δ    | Δ     | Δ      | Δ     |                      |       |
|      | Cool-side MV low limit (aL5.()                        | 12370   | 3052        | 28754       | 7052        |      |       |        |       | 1                    |       |
|      | Cool-side MV high limit (085.5)                       | 12371   | 3053        | 28755       | 7053        |      |       |        |       | 1                    |       |
|      | Cool-side proportional band (P - 7. C)                | 12372   | 3054        | 28756       | 7054        |      |       |        |       | 1                    |       |
|      | Cool-side integration time $(l - 7, \xi)$             | 12373   | 3055        | 28757       | 7055        |      |       |        |       | S                    |       |
|      | Cool-side derivative time (d - 7, C)                  | 12374   | 3056        | 28758       | 7056        |      |       |        |       | S                    |       |

| Deal                   | Item name                                         | RAM     | address     | EEPROM address |             | RAM  |       | EEPROM |       | Decimal              | Natas                                                                                                    |
|------------------------|---------------------------------------------------|---------|-------------|----------------|-------------|------|-------|--------|-------|----------------------|----------------------------------------------------------------------------------------------------|
| Bank                   |                                                   | Decimal | Hexadecimal | Decimal        | Hexadecimal | Read | Write | Read   | Write | point<br>information | Notes                                                                                                    |
| PID                    | (Reserved for future extension.)                  | 12375   | 3057        | 28759          | 7057        | Δ    | Δ     | Δ      | Δ     |                      |                                                                                                    |
|                        | Cool-side MV low limit (@27,5)                    | 12376   | 3058        | 28760          | 7058        |      |       |        |       | 1                    |                                                                                                    |
|                        | Cool-side MV high limit ( AT.E)                   | 12377   | 3059        | 28761          | 7059        |      |       |        |       | 1                    |                                                                                                    |
|                        | Cool-side proportional ban<br>(P - 8, C)          | 12378   | 305A        | 28762          | 705A        |      |       |        |       | 1                    |                                                                                                    |
|                        | Cool-side integration time $(l - 8, \zeta)$       | 12379   | 305B        | 28763          | 705B        |      |       |        |       | S                    |                                                                                                    |
|                        | Cool-side derivative time ( $d - \theta, \zeta$ ) | 12380   | 305C        | 28764          | 705C        |      |       |        |       | S                    |                                                                                                    |
|                        | (Reserved for future extension.)                  | 12381   | 305D        | 28765          | 705D        | Δ    | Δ     | Δ      | Δ     | —                    |                                                                                                    |
|                        | Cool-side MV low limit (aL8, C)                   | 12382   | 305E        | 28766          | 705E        |      |       |        |       | 1                    |                                                                                                    |
|                        | Cool-side MV high limit (@#8, 〔)                  | 12383   | 305F        | 28767          | 705F        |      |       |        |       | 1                    |                                                                                                    |
| Event                  | Internal Event 1 main setting                     | 13056   | 3300        | 29440          | 7300        |      |       |        |       | S                    |                                                                                                    |
|                        | Internal Event 1 sub-setting                      | 13057   | 3301        | 29441          | 7301        |      |       |        |       | S                    |                                                                                                    |
|                        | Internal Event 2 main setting                     | 13058   | 3302        | 29442          | 7302        |      |       |        |       | S                    |                                                                                                    |
|                        | Internal Event 2 sub-setting                      | 13059   | 3303        | 29443          | 7303        |      |       |        |       | S                    |                                                                                                    |
|                        | Internal Event 3 main setting                     | 13060   | 3304        | 29444          | 7304        |      |       |        |       | S                    |                                                                                                    |
|                        | Internal Event 3 sub-setting                      | 13061   | 3305        | 29445          | 7305        |      |       |        |       | S                    |                                                                                                    |
|                        | Internal Event 4 main setting                     | 13062   | 3306        | 29446          | 7306        |      |       |        |       | S                    |                                                                                                    |
|                        | Internal Event 4 sub-setting                      | 13063   | 3307        | 29447          | 7307        |      |       |        |       | S                    |                                                                                                    |
|                        | Internal Event 5 main setting                     | 13064   | 3308        | 29448          | 7308        |      |       |        |       | S                    |                                                                                                    |
|                        | Internal Event 5 sub-setting                      | 13065   | 3309        | 29449          | 7309        |      |       |        |       | S                    |                                                                                                    |
|                        | Internal Event 6 main setting                     | 13066   | 330A        | 29450          | 730A        |      |       |        |       | S                    |                                                                                                    |
|                        | Internal Event 6 sub-setting                      | 13067   | 330B        | 29451          | 730B        |      |       |        |       | S                    |                                                                                                    |
|                        | Internal Event 7 main setting                     | 13068   | 330C        | 29452          | 730C        |      |       |        |       | S                    |                                                                                                    |
|                        | Internal Event 7 sub-setting                      | 13069   | 330D        | 29453          | 730D        |      |       |        |       | S                    |                                                                                                    |
|                        | Internal Event 8 main setting                     | 13070   | 330E        | 29454          | 730E        |      |       |        |       | S                    |                                                                                                    |
|                        | Internal Event 8 sub-setting                      | 13071   | 330F        | 29455          | 730F        |      |       |        |       | S                    |                                                                                                    |
| LSP                    | LSP1                                              | 13312   | 3400        | 29696          | 7400        |      |       |        |       | Р                    |                                                                                                    |
|                        | LSP2                                              | 13313   | 3401        | 29697          | 7401        |      |       |        |       | Р                    |                                                                                                    |
|                        | LSP3                                              | 13314   | 3402        | 29698          | 7402        |      |       |        |       | Р                    |                                                                                                    |
|                        | LSP4                                              | 13315   | 3403        | 29699          | 7403        |      |       |        |       | Р                    |                                                                                                    |
|                        | LSP5                                              | 13316   | 3404        | 29700          | 7404        |      |       |        |       | Р                    |                                                                                                    |
|                        | LSP6                                              | 13317   | 3405        | 29701          | 7405        |      |       |        |       | Р                    |                                                                                                    |
|                        | LSP7                                              | 13318   | 3406        | 29702          | 7406        |      |       |        |       | Р                    |                                                                                                    |
|                        | LSP8                                              | 13319   | 3407        | 29703          | 7407        |      |       |        |       | Р                    |                                                                                                    |
| Instrument<br>status 1 | Typical alarm                                     | 14336   | 3800        | 30720          | 7800        |      | x     |        | X     | —                    | Bit 0: PV failure ( <i>RL0</i> / to 03)<br>Bits 1 to 11: Undefined.<br>Bit 12: Hardware failure ( <i>RL70</i> )<br>Bit 13: Parameter failure<br>( <i>RL95/</i> 97)<br>Bit 14: Adjustment data failure<br>( <i>RL96/</i> 98)<br>Bit 15: ROM failure ( <i>RL99</i> ) |
|                        | DO status                                         | 14337   | 3801        | 30721          | 7801        |      | Х     |        | Х     |                      | Same as RAM address 9205<br>(decimal).                                                                                                    |
|                        | DI status                                         | 14338   | 3802        | 30722          | 7802        |      | Х     |        | Х     | -                    | Same as RAM address 9206<br>(decimal).                                                                                                    |

| Devil                  |                                                   | RAM     | address     | EEPROM  | EEPROM address |      | RAM   |      | ROM   | Decimal     | Notor                                                                                                    |
|------------------------|---------------------------------------------------|---------|-------------|---------|----------------|------|-------|------|-------|-------------|----------------------------------------------------------------------------------------------------|
| Bank                   | item name                                         | Decimal | Hexadecimal | Decimal | Hexadecimal    | Read | Write | Read | Write | information | Notes                                                                                                    |
| Instrument             | RUN/READY                                         | 14352   | 3810        | 30736   | 7810           |      | х     |      | Х     | _           |                                                                                                    |
| status 2               | AUTO/MANUAL                                       | 14353   | 3811        | 30737   | 7811           |      | Х     |      | Х     | _           |                                                                                                    |
|                        | AT stop/start                                     | 14354   | 3812        | 30738   | 7812           |      | Х     |      | Х     | —           |                                                                                                    |
|                        | LSP/RSP                                           | 14355   | 3813        | 30739   | 7813           |      | X     |      | Х     | _           | Writing is enabled under no<br>DI Assignment conditions.<br>Same as RAM address<br>9003(decimal).               |
|                        | PV                                                | 14356   | 3814        | 30740   | 7814           |      | Х     |      | Х     | Р           |                                                                                                    |
|                        | SP (Target value)                                 | 14357   | 3815        | 30741   | 7815           |      | х     |      | Х     | Р           |                                                                                                    |
|                        | Manipulated Variable (MV)                         | 14358   | 3816        | 30742   | 7816           |      | Х     |      | Х     | 1           |                                                                                                    |
| Instrument<br>status 3 | RSP                                               | 14416   | 3850        | 30800   | 7850           |      | Х     |      | Х     | Р           | Same as RAM address 7001<br>(decimal).                                                                          |
|                        | MFB (Motor opening feedback value)                | 14417   | 3851        | 30801   | 7851           |      | Х     |      | Х     | 1           | Same as RAM address 9108<br>(decimal).                                                                          |
|                        | Current transformer (CT) input 1<br>current value | 14418   | 3852        | 30802   | 7852           |      | Х     |      | Х     | 1           | Same as RAM address 9110<br>(decimal).                                                                          |
|                        | Current transformer (CT) input 2<br>current value | 14419   | 3853        | 30803   | 7853           |      | Х     |      | Х     | 1           | Same as RAM address 9111<br>(decimal).                                                                          |
|                        | Heat MV (for heat/cool control)                   | 14420   | 3854        | 30804   | 7854           |      | X     |      | Х     | 1           | Same as RAM address 9106<br>(decimal).                                                                          |
|                        | Cool MV (for heat/cool control)                   | 14421   | 3855        | 30805   | 7855           |      | Х     |      | Х     | 1           | Same as RAM address 9107<br>(decimal).                                                                          |
| Operation              | LSP group selection                               | 14592   | 3900        | 30976   | 7900           |      | *     |      | *     | _           | Writing is enabled under no DI<br>Assignment conditions.<br>Same as RAM address 9103<br>(decimal).              |
|                        | LSP value in use                                  | 14593   | 3901        | 30977   | 7901           |      |       |      |       | Р           | Same as RAM address 9123<br>(decimal).                                                                          |
|                        | Manual manipulated variable (MV)                  | 14594   | 3902        | 30978   | 7902           |      | *     |      | *     | 1           | Writing is enabled in the<br>MANUAL mode.<br>Same as RAM address 9105<br>(decimal).                             |
|                        | RUN/READY                                         | 14595   | 3903        | 30979   | 7903           |      | *     |      | *     | _           | Writing is enabled under no Dl<br>Assignment conditions.<br>Same as RAM address 9002<br>(decimal).              |
|                        | AUTO/MANUAL                                       | 14596   | 3904        | 30980   | 7904           |      | *     |      | *     | _           | Writing is enabled under no<br>DI Assignment and other<br>conditions.<br>Same as RAM address 9001<br>(decimal). |
|                        | AT stop/start                                     | 14597   | 3905        | 30981   | 7905           |      | *     |      | *     |             | Writing is enabled under no<br>DI Assignment and other<br>conditions.<br>Same as RAM address 9004<br>(decimal). |
|                        | LSP/RSP                                           | 14598   | 3906        | 30982   | 7906           |      | *     |      | *     | _           | Writing is enabled under no DI<br>Assignment conditions.<br>Same as RAM address 9003<br>(decimal).              |
| Bank      | Item name                        | RAM address |             | EEPROM address |             | RAM  |       | EEPROM |       | Decimal     | N .   |
|-----------|----------------------------------|-------------|-------------|----------------|-------------|------|-------|--------|-------|-------------|-------|
|           |                                  | Decimal     | Hexadecimal | Decimal        | Hexadecimal | Read | Write | Read   | Write | information | Notes |
| PID group | Proportional band (P)            | 14848       | 3A00        | 31232          | 7A00        |      |       |        |       | 1           |       |
| in use    | Integration time (I)             | 14849       | 3A01        | 31233          | 7A01        |      |       |        |       | S           |       |
|           | Derivative time (D)              | 14850       | 3A02        | 31234          | 7A02        |      |       |        |       | S           |       |
|           | Manual reset                     | 14851       | 3A03        | 31235          | 7A03        |      |       |        |       | 1           |       |
|           | MV low limit                     | 14852       | 3A04        | 31236          | 7A04        |      |       |        |       | 1           |       |
|           | MV high limit                    | 14853       | 3A05        | 31237          | 7A05        |      |       |        |       | 1           |       |
|           | Cool-side proportional band      | 14854       | 3A06        | 31238          | 7A06        |      |       |        |       | 1           |       |
|           | Cool-side integration time       | 14855       | 3A07        | 31239          | 7A07        |      |       |        |       | S           |       |
|           | Cool-side derivative time        | 14856       | 3A08        | 31240          | 7A08        |      |       |        |       | S           |       |
|           | (Reserved for future extension.) | 14857       | 3A09        | 31241          | 7A09        | Δ    | Δ     | Δ      | Δ     | 1           |       |
|           | Cool-side MV low limit           | 14858       | 3A0A        | 31242          | 7A0A        |      |       |        |       | 1           |       |
|           | Cool-side MV high limit          | 14859       | 3A0B        | 31243          | 7A0B        |      |       |        |       | 1           |       |

-

# Chapter 10. MAINTENANCE AND TROUBLESHOOTING

## ■ Maintenance

• Cleaning

When removing dirt from the instrument, wipe it off with a soft cloth rag. At this time, do not use any organic solvent, such as paint thinner or benzine.

#### Part replacement

Do not replace any parts of this unit.

#### • Fuse replacement

When replacing the fuse connected to the electric wiring, always use the specified standard fuse.

StandardIEC127Shut-down speedSlow-action type (T)Rated voltage250 V ACRated current0.5 A

# Alarm displays and corrective action

The following table shows the alarm displays and corrective actions if any failure occurs in this unit:

| Alarm code   | Failure name                                                               | Cause                                                                                                    | Corrective action                                                                                                    |
|--------------|----------------------------------------------------------------------------|----------------------------------------------------------------------------------------------------|----------------------------------------------------------------------------------------------------|
| ALO I        | PV input failure<br>(Over-range)                                           | Sensor burnout, incorrect<br>wiring, incorrect PV input<br>type setting                                                                                                    | Check the wiring.<br>Set the PV input type again.                                                                                                    |
| RL02         | PV input failure<br>(Under-range)                                          | Sensor burnout, incorrect<br>wiring, incorrect PV input<br>type setting                                                                                                    |                                                                                                    |
| <i>RL03</i>  | CJ failure                                                                 | Terminal temperature is faulty (thermocouple).                                                                                                    | Check the ambient temperature.                                                                                                    |
|              | PV input failure                                                           | Sensor burnout, incorrect<br>wiring (RTD)                                                                                                    | Check the wiring.                                                                                                    |
| RLOS         | RSP input failure<br>(Over-range)<br>(Displayed only in<br>the RSP mode.)  | Sensor burnout, incorrect<br>wiring, incorrect RSP input<br>type setting                                                                                                    | Check the wiring.<br>Set the RSP input type again.                                                                                                    |
| RL06         | RSP input failure<br>(Under-range)<br>(Displayed only in<br>the RSP mode.) | Sensor burnout, incorrect<br>wiring, incorrect RSP input<br>type setting                                                                                                    | Check the wiring.<br>Set the RSP input type again.                                                                                                    |
| RLOT         | MFB input failure                                                          | Burnout, incorrect wiring                                                                                                    | Check the wiring.<br>Check the MFB input value.<br>Check the settings for $\xi \delta t$<br>and $\delta c$ in the setup bank.                                                           |
| RL 10        | Motor adjustment<br>failure                                                | Check for burnout or<br>incorrect wiring.<br>Motor power shutdown.                                                                                                    | Readjust the motor after<br>checking the wiring and<br>motor power.<br>Check the settings for $\xi \xi$ i<br>and $\xi \xi$ in the setup bank.<br>p 5-110 (for details on<br>$R \xi$ (0) |
| RLII         | CT input failure<br>(over-range)<br>(CT input 1 or 2, or<br>both)          | A current exceeding the<br>upper limit of the display<br>range was measured. The<br>number of CT turns or the<br>number of CT power wire<br>loops is incorrectly set, or<br>wiring is incorrect. | Use a CT with the correct<br>number of turns for the<br>display range, reset the<br>number of CT turns, reset<br>the number of CT power<br>wire loops, and/or check the<br>wiring.      |
| RL 70        | A/D conversion<br>failure                                                  | A/D converter is faulty.                                                                                                    | Replace the unit.                                                                                                    |
| <i>AL95</i>  | Parameter failure                                                          | Data is corrupted by noise,<br>or power is shut-down while<br>the data is being set.                                                                                                    | • Restart the unit.<br>• Set the data again (set<br>data for 유ር의 /역기 and                                                                                                    |
| <i>RL</i> 96 | Adjustment data<br>failure                                                 | Data is corrupted by noise,<br>or power is shut-down while<br>the data is being set.                                                                                                    | adjustment data for<br>#195/98).<br>• Replace the unit.                                                                                                    |
| RL97         | Parameter failure<br>(RAM area)                                            | Data is corrupted by noise.                                                                                                    |                                                                                                    |
| <i>RL</i> 98 | Adjustment data<br>failure (RAM area)                                      | Data is corrupted by noise.                                                                                                    |                                                                                                    |
| <i>RL</i> 99 | ROM failure                                                                | ROM (memory) is faulty.                                                                                                    | <ul><li> Restart the unit.</li><li> Replace the unit.</li></ul>                                                                                                    |

# **!** Handling Precautions

- If ROM version 1 of the instrument information bank (*i d0∂*) is prior to 2.04, CT input failure (*RL i i*) is not displayed.
- If **RL07** and **RL10** are displayed alternately, take corrective actions for **RL10** first.
- This device will not recover from **RLOT** and **RLOD** by restarting it. Corrective actions are described in the above table.

# Behavior in case of PV input failure

*RLO1, O2*, or *O3* occurs.
 Control output: It is possible to make the settings so that the control action is continued or stopped.

Other actions: Actions are continued.

(2) Alarm occurs other than those shown above. All actions are continued.

The following table shows the indications and alarms of this unit by the sensor type if PV input failure occurs:

#### • Thermocouple

| Failure status      | Range No. | Indication value                                | Alarm code   |
|---------------------|-----------|-------------------------------------------------|--------------|
| Sensor burnout      |           | Upscale (110 %FS)                               | RLO I        |
| CJ failure          |           | PV having incorrect cold junction compensation. | <i>RL</i> 03 |
| Over-range, burnout | 19 (PLII) | 1365 °C (105 %FS)                               | RLO I        |

• RTD

| Failure status                          | Range No.      | Indication value    | Alarm code       |
|-----------------------------------------|----------------|---------------------|------------------|
| RTD burnout                             |                | Upscale (110 %FS)   | RLOI             |
| A-wire burnout                          |                | Upscale (110 %FS)   | ALO I            |
| B-wire burnout                          |                | Upscale (110 %FS)   | <i>RL01,RL03</i> |
| C-wire burnout                          |                | Upscale (110 %FS)   | <i>RL01,RL03</i> |
| 2 or 3-wire burnout                     |                | Upscale (110 %FS)   | <i>RL01,RL03</i> |
| A and B-wire short-circuit              |                | Downscale (-10 %FS) | ALO2             |
| A and C-wire short-circuit              |                | Downscale (-10 %FS) | ALOS             |
| A and B-wire/A and C-wire short-circuit | 41,43 (Pt100)  | -235 °C (-5 %FS)    | RLOS             |
| A and B-wire/A and C-wire short-circuit | 42,44 (JPt100) | -235 °C (-5 %FS)    | RL02             |

#### • DC voltage/DC current

| Failure status | Range No.          | Indication value                 | Alarm code  |
|----------------|--------------------|----------------------------------|-------------|
| Burnout        | 81 (0 to 10 mV)    | Upscale (110 %FS)                | RLO I       |
|                | 82 (-10 to +10 mV) | Upscale (110 %FS)                | RLO (       |
|                | 83 (0 to 100 mV)   | Upscale (110 %FS)                | <i>RL01</i> |
|                | 84 (0 to 1 V)      | Downscale (-3 %FS)               | <i>RL02</i> |
|                | 86 (1 to 5 V)      | Downscale (-10 %FS)              | <i>RL02</i> |
|                | 87 (0 to 5 V)      | Downscale (-3 %FS)               | <i>8102</i> |
|                | 88 (0 to 10 V)     | Downscale (0 %FS)                | None        |
|                | 89 (0 to 20 mA)    | Indefiniteness (around<br>0 %FS) | None        |
|                | 90 (4 to 20 mA)    | Downscale (-10 %FS)              | <i>8102</i> |

# Behavior in case of RSP input failure

When an alarm occurs, all actions are continued. The following table shows the indications and alarms of this unit if RSP input failure occurs:

| Failure status | Range No.      | Indication value                 | Alarm code  |
|----------------|----------------|----------------------------------|-------------|
| Burnout        | 0 (4 to 20 mA) | Downscale (-10 %FS)              | <i>RL05</i> |
|                | 1 (0 to 20 mA) | Indefiniteness (around<br>0 %FS) | None        |
|                | 2 (0 to 5 V)   | Downscale (-10 %FS)              | <i>RL06</i> |
|                | 3 (1 to 5 V)   | Downscale (-10 %FS)              | <i>RL06</i> |
|                | 4 (0 to 10 V)  | Downscale (-10 %FS)              | <i>RL06</i> |

# **Chapter 11. CALIBRATION**

# 

Do not change the mode to the calibration mode while the control object is being operated. When this unit is put in the calibration mode, the control output and event output enter the fixed status and they do not function. Always start the calibration by considering this point carefully.

# **!** Handling Precautions

It may be required to disconnect and reconnect the wiring for calibration. At this time, strictly observe the warnings and cautions about wiring stated in Chapter 4, WIRING.

This chapter describes how to calibrate this unit. To calibrate this unit, the SLP-C35 Smart Loader Package is required.

# Starting the calibration

Start up the SLP-C35 Smart Loader Package. On the menu screen, select [Calibration (J)] from the [Menu (M)] pull-down menu. The [Calibrate] confirmation screen will appear.

On this screen, select [OK]. The Calibration screen will appear and this unit enters the calibration mode.

When this unit is in the calibration mode, "**EESE**" will appear on the lower display. However, note that another message appears when inspecting the LED.

# **!** Handling Precautions

- Azbil Corporation shall not be held responsible for any defects arising from improper calibration made by the customer.
- To return the unit to the calibration status of the default settings before shipment during calibration, follow the steps below. From the pull-down menu, select [Command] → [Data retrieval]. The data, which has been calibrated, is disposed of and the data is then returned to the default settings before shipment. If this operation is performed accidentally during calibration, all contents, which have been calibrated by the customer, will be lost.

# **Exiting the calibration**

To exit the calibration, perform either of the following operations:

- (1) On the Calibration screen of the Smart Loader Package, select [Quit (Q)] from the [File (F)] pull-down menu.
- (2) Click [X] at the upper right corner of the Calibration screen to close the screen. The screen will be returned to the menu screen and the unit also returns to the normal mode.

# **!** Handling Precautions

If the loader cable is disconnected before starting the calibration exit operation with the Smart Loader Package, this unit is continuously kept in the calibration mode. At this condition, turn OFF the power, and turn it ON again. The unit will return to the normal mode.

### Cautions before starting the calibration

When calibrating the unit, strictly observe the following cautions. Failure to do so may cause inaccuracy:

- Before starting the calibration, supply the power to this unit for at least 1 hr.
- The ambient temperature of the calibration place must conform to the standard conditions specified in the unit specifications.
- Do not calibrate the unit in a place where it is in contact with the wind or during ambient temperature fluctuation.
- Do not calibrate the unit with the measuring instruments having lower specifications stated in the next section, Measuring instruments required for calibration.

#### Measuring instruments required for calibration

| Measuring instrument                   | Specifications                                                                                                    |
|----------------------------------------|----------------------------------------------------------------------------------------------------|
| Reference current/voltage<br>generator | Accuracy: ±0.1 % or less,<br>Minimum resolution: 100 μV or less (voltage),<br>Minimum resolution: 100 μA or less (current) |
| Resistor                               | Accuracy: $\pm 0.1$ % or less,<br>Minimum resolution: 0.1 $\Omega$ or less                                                 |
| Ammeter                                | Accuracy: ±0.1 % or less,<br>Minimum resolution: 1 μA or less                                                              |
| Voltmeter                              | Accuracy: ±0.1 % or less,<br>Minimum resolution: 1 mV or less                                                              |
| Thermometer                            | Accuracy: ±0.1 °C or less,<br>Minimum resolution: 0.1 °C or less                                                           |

#### Calibration procedures

- I/O check
- (1) Select the [I/O Check] tab.
- (2) Select a desired item from the check contents.
- (3) Click [Execute].

The input system (key and digital input) is shown on the personal computer screen while the input status (ON/OFF) of this unit is being read continuously. For the output system (control output and event output), the status (ON/OFF) you have checked on desired check boxes is output from the output terminal of this unit.

#### • PV input calibration

- (1) Select the [PV Calibration] tab.
- Select the model, [4: C25/26/35/36 T/C], [5: C25/26/35/36 RTD], or [6: C25/26/35/36 LIN].
- (3) Select the gain No. in the ascending order and perform the operation from step (4).
- (4) Click [Read].
- (5) Apply the voltage, current, and resistance values written next to the gain No. to the PV input terminal.

For details about how to connect measuring instruments in the apply status, refer to the following figures:

• The PV input type is T/C (thermocouple).

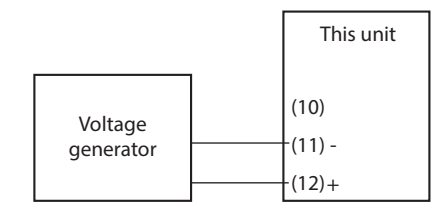

• The PV input type is RTD.

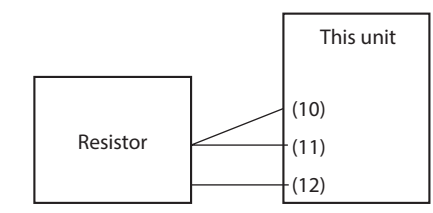

• The PV input type is LIN (DC voltage/DC current).

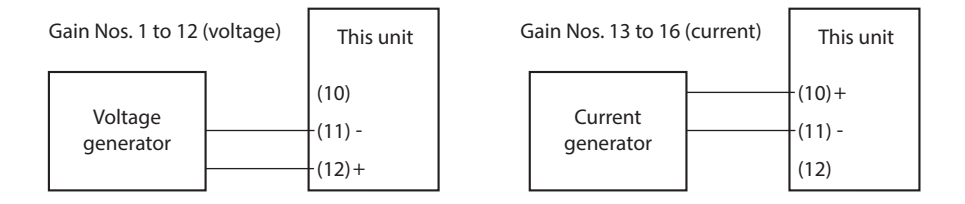

- (6) Keep the apply status for approximately 30 s.
- (7) Click [Write].
- (8) Return to step (3) and repeat the procedure until the final gain No. is completed.

# ! Handling Precautions

- In the PV input calibration, always adjust all gains.
- Do not leave the PV input terminal open during heat-up between power ON of this unit and starting of calibration. When the input type is thermocouple or DC voltage, put the unit in the 0 volt input (or terminals are short-circuited) status. When the input type is RTD, put the unit in the 100 Ω-input (or terminals are short-circuited) status.

- RSP input calibration
- (1) Select the [PV Calibration] tab.
- (2) Select the model [7: C35/36 RSP].
- (3) Select the gain No. in the ascending order and perform the operation from step (4).
- (4) Click [Read].
- (5) Apply the voltage and current values written next to the gain No. to the PV input terminal.

For details about how to connect measuring instruments in the apply status, refer to the following Figures:

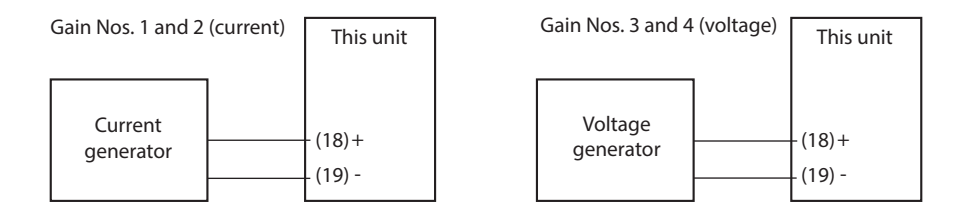

- (6) Keep the apply status for approximately 30 s.
- (7) Click [Write].
- (8) Return to step (3) and repeat the procedure until the final gain No. is completed.

## ! Handling Precautions

- In the RSP input calibration, it is always necessary to adjust all gains.
- Do not leave the RSP input terminal open during heat-up between power ON of this unit and starting of calibration. When the input type is DC voltage, put the unit in the 0 volt input (or terminals are short-circuited) status.

#### • Current Transformer (CT) input calibration

- (1) Select the [CT input calibration] tab.
- (2) Select a desired channel to be calibrated.
- (3) Select [Zero] from the zero span selection items. (When selecting a channel, perform the [Zero] calibration first, and then perform the [Span] calibration next since "Zero/Span" is set for one channel.)
- (4) Click [Read].
- (5) A current value of "0" is applied to the CT input terminal of the channel you have selected and keep the apply status for approximately 30 s. For details about how to connect measuring instruments in the apply status, refer to the following Figures:

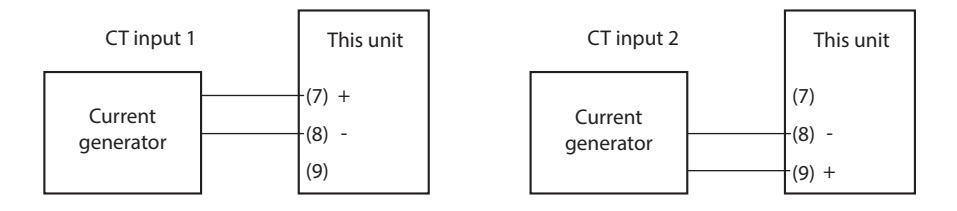

- (6) Click [Write].
- (7) Select [Span] from the zero span selection items.
- (8) Click [Read].
- (9) Apply a span current value to the CT input terminal of the channel you have selected and keep the apply status for approximately 30 s.
- (10) Click [Write].
- (11) If any channels to be calibrated remain, return to operation step (2).

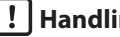

# | ! | Handling Precautions

To calibrate the CT input, connect the DC current (mA) to the input terminal.

#### • Current output/continuous voltage output calibration

- (1) Select the [Analog Output Calibration] tab.
- (2) Select a desired channel to be calibrated.Select [ch1] for control output 1, [ch2] for control output 2, and [ch3] for auxiliary output.
- (3) Select [Zero] from the zero span selection items.
   (When selecting a channel, perform the [Zero] calibration first, and then perform the [Span] calibration next since "Zero/Span" is set for one channel.)
- (4) When clicking [Read], the zero calibration current/continuous voltage is output to the output terminal of the channel you have selected.
- (5) Keep this status for approximately 30 s.
- (6) Read the current value in units of 0.001 mA from the ammeter or the voltage value in units of 0.001 V from the voltmeter, input them in [Current (mA)/ Voltage (V)], and click [Write].
- (7) Select [Span] from the zero span selection items.
- (8) When clicking [Read], the span calibration current/continuous voltage is output to the output terminal of the channel you have selected.
- (9) Keep this status for approximately 30 s.
- (10) Read the current value in units of 0.001 mA from the ammeter or the voltage value in units of 0.001 V from the voltmeter, input them in [Current (mA)/ Voltage (V)], and click [Write].
- (11) If any channels to be calibrated remain, return to operation step (2).For details about how to connect measuring instruments, refer to the following Figures:

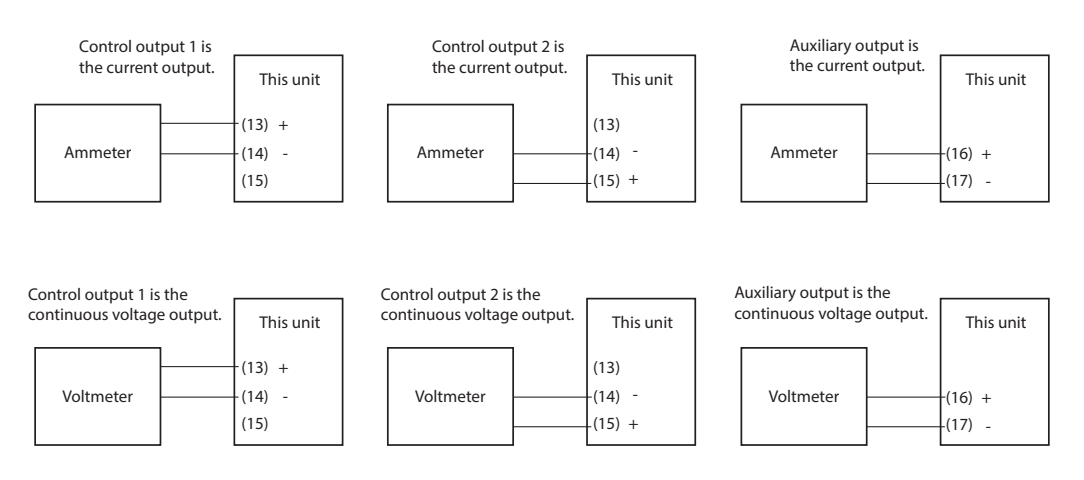

# Chapter 12. DISPOSAL

When disposing of this unit, dispose of it appropriately as an industrial waste in accordance with local laws and regulations.

# Chapter 13. SPECIFICATIONS

# Specifications

PV input

| PV inj | out                      |                                                                                                    |                                                                                        |
|--------|--------------------------|----------------------------------------------------------------------------------------------------|----------------------------------------------------------------------------------------|
|        | Thermocouple:            | K,J,E,T,R,S,B,N (JIS C1602-1995)<br>PL II (Engelhard Industries Data (ITS90))<br>WRe5-26 (ASTM E988-96(Reapproved 2002))<br>Ni-NiMo (ASTM E1751-00)<br>PR40-20 (Johnson Matthey Data)<br>DIN U DIN L (DIN 43710-1985)                                       |                                                                                        |
|        |                          | Gold iron chromel (Havashidenko Data)                                                                                                    |                                                                                        |
|        | Resistance temperature   | detector (RTD).                                                                                                    |                                                                                        |
|        | resistance temperature   | Pt100 (IIS C1604-1997)                                                                                                    |                                                                                        |
|        | DC voltage:              | JPt100 (JIS C1604-1989)<br>0 to 10 mV, -10 to +10 mV, 0 to 100 mV,<br>0 to 1 V, 1 to 5 V, 0 to 5 V, 0 to 10 V                                                                                                    |                                                                                        |
|        | DC current:              | 0 to 20 mA, 4 to 20 mA                                                                                                    |                                                                                        |
|        | Selection of input type: | A desired type can be selected (full-multi range).                                                                                                    |                                                                                        |
|        | Sampling cycle time:     | 100 ms                                                                                                    |                                                                                        |
|        | Indication accuracy:     | $\pm 0.1$ %FS $\pm 1$ digit, $\pm 0.2$ %FS $\pm 1$ digit in the negative<br>(Specified by the input conversion at an ambient te<br>However, the following ranges have different values                                                                      | area of the thermocouple<br>mperature of 23±2 °C)<br>S:                                |
|        |                          | <ul> <li>Sensor type B (range 17):<br/>±4 %FS at 260 °C or less, ±0.4 %FS at 260 to 80<br/>1800 °C<br/>The low limit for indication is 20 °C. However,<br/>instrument information bank (<i>I 202</i>) is prior<br/>indication is -180 °C.</li> </ul>        | 0 °C, $\pm 0.2$ %FS at 800 to<br>if ROM version 1 of the<br>to 2.04, the low limit for |
|        |                          | <ul> <li>Sensor type R (range 15), sensor type S (range 16<br/>±0.2 %FS at 100 °C or less, ±0.15 %FS at 100 to</li> </ul>                                                                                                    | ):<br>1600 °C                                                                          |
|        |                          | <ul> <li>Sensor type PR40-20 (range 23):<br/>±2.5 %FS at 0 to 300 °C, ±1.5 %FS at 300 to 800<br/>1900 °C</li> </ul>                                                                                                    | 0 °C, ±0.5 %FS at 800 to                                                               |
|        |                          | <ul> <li>Sensor type golden iron chromel (range 26):</li> <li>Sensor type Pt, JPt (RTD) (range 55 to 62):</li> <li>Sensor type 0 to 10 mV (DC voltage) (range 81):<br/>Note: For the indication accuracy of the unit in combin<br/>see chapter 4</li> </ul> | ±1.5 K<br>±0.15 %FS<br>±0.15 %FS<br>ation with zener barriers,                         |
|        | Cold junction            |                                                                                                    |                                                                                        |
|        | compensation             |                                                                                                    |                                                                                        |
|        | accuracy:                | ±0.5 °C (at an ambient temperature of 23±2 °C)<br>±1.0 °C (at an ambient temperature of 15 to 35 °C)<br>±1.5 °C (at an ambient temperature of 0 to 15 °C or                                                                                                 | • 35 to 50 °C)                                                                         |
|        | Cold junction            |                                                                                                    | ·                                                                                      |
|        | compensation method:     | Compensation inside or outside (only at 0 °C) the r can be selected.                                                                                                    | neasuring instrument                                                                   |
|        | PV bias:                 | -1999 to +9999 or -199.9 to +999.9                                                                                                    |                                                                                        |
| •      |                          |                                                                                                    |                                                                                        |
| • Th   | ermocouple (T/C) inpu    |                                                                                                    |                                                                                        |
|        | Input bias current:      | +0.2 μA (flows from terminal A.)                                                                                                    |                                                                                        |

| Input bias current:      | +0.2 $\mu$ A (flows from terminal A |
|--------------------------|-------------------------------------|
| Burnout indication:      | Upscale + 🕄 😂                       |
| Diameter of the applicab | le                                  |
| thermocouple or          |                                     |
| compensating wire:       | 0.3 to 0.65 mm                      |
| Allowablr input voltage: | -0.5 to +12 V                       |
|                          |                                     |

#### • Resistance temperature detector (RTD) input

| Input bias current:<br>Burnout indication: | Approx. +1 mA (flows from terminal A.)<br>RTD burnout or A-wire burnoutUpscale + <b>RLO</b><br>B-wire burnout or C-wire burnoutUpscale + <b>RLO</b> , <b>RLO3</b> |
|--------------------------------------------|----------------------------------------------------------------------------------------------------|
|                                            | 2 or more wires burnout Upscale + #LUI, #LUI                                                                                                    |
| Effect of wiring                           |                                                                                                    |
| resistance:                                | Max. $\pm 0.05 \text{ \%FS/}\Omega$                                                                                                    |
| Allowable wiring                           |                                                                                                    |
| resistance:                                | 10 $\Omega$ or less for range No. 53 to 62 (Zener barrier cannot be used.)                                                                                        |
|                                            | 85 $\Omega$ or less for ranges other than above range (including the resistance of                                                                                |
|                                            | the Zener barrier)                                                                                                    |
| Allowable input voltage:                   | -0.5 to +12 V                                                                                                    |

#### • DC voltage input

| Input impedance:         | Min. 1 MΩ                                                       |
|--------------------------|-----------------------------------------------------------------|
| Input bias current:      | 1 V range or lessMax. 1 µA (flows to the (+) terminal)          |
| -                        | 0 to 5 V, 1 to 5 V rangeMax. 3.5 µA (flows to the (+) terminal) |
|                          | 0 to 10 V rangeMax. 7 μA (flows to the (+) terminal)            |
| Burnout indication:      | Downscale + RUDE                                                |
|                          | However, the burnout cannot be detected in a range of 0 to 10V. |
| Allowable input voltage: | -0.5 to +12 V                                                   |

#### • DC current input

| Input impedance:         | Max. 100 Ω                                                                   |
|--------------------------|------------------------------------------------------------------------------|
| Burnout indication:      | Downscale + <b>#LO2</b>                                                      |
|                          | However, the burnout cannot be detected in a range of 0 to 20 mA.            |
| Allowable input current: | Max. 30 mA                                                                   |
| Allowable input voltage: | Max. 4 V (a higher voltage might cause input circuit failure)                |
| * When the power to thi  | s controller is turned off, the current input circuit is cut off. If you con |

\* When the power to this controller is turned off, the current input circuit is cut off. If you connect two or more current-input type controllers in series, change the current input to voltage input by connecting a resistor (No. 81401325, sold separately). See Chapter 4.

#### • Motor feedback potentiometer input (R1 model)

| Allowable resistance: | 100 to 2500 $\Omega$   |
|-----------------------|------------------------|
| Burnout detection:    | <b>RL07</b> indication |

#### • RSP input

| Input type:          | Linear 0 to 20 mA/4 to 20 mA or linear 0 to 5 V/1 to 5 V/0 to 10 V            |
|----------------------|-------------------------------------------------------------------------------|
| Scaling:             | Possible in a range of -1999 to +9999. It is also possible to set the decimal |
|                      | point position.                                                               |
| Sampling cycle:      | 100 ms                                                                        |
| Indication accuracy: | ±0.1 %FS±1digit (at an ambient temperature of 23±2 °C)                        |

#### • Voltage input specifications

| Input impedance:    | Min. 1 MΩ                                                           |
|---------------------|---------------------------------------------------------------------|
| Input bias current: | 0 to 5 V, 1 to 5 V range Max. 3 $\mu A$ (flows to the (+) terminal) |
|                     | 0 to 10 V range Max. 5 $\mu$ A (flows to the (+) terminal)          |
| Burnout indication: | Downscale + AL06                                                    |

# • Current input specifications

| Input impedance:         | Max. 100 Ω                                                        |  |
|--------------------------|-------------------------------------------------------------------|--|
| Burnout indication:      | rnout indication: Downscale + AL06                                |  |
|                          | However, the burnout cannot be detected in a range of 0 to 20 mA. |  |
| Allowable input current: | Max. 30 mA                                                        |  |
| Allowable input voltage: | Max. 4 V(a higher voltage might cause device failure)             |  |

## • External contact input

| Nun          | nber of input points:         | 4 points                                                                                  |
|--------------|-------------------------------|-------------------------------------------------------------------------------------------|
| Inpu         | it type:                      | Potential free contact or open collector                                                  |
| Allo         | wable ON                      |                                                                                           |
| cont<br>Allo | tact resistance:<br>wable OFF | Max. 250 Ω                                                                                |
| cont         | tact resistance:              | Min.100 k $\Omega$                                                                        |
| Allo         | wable ON-state                |                                                                                           |
| resid        | dual voltage:                 | Max. 1.0 V                                                                                |
| Ope          | en terminal voltage:          | DC5.5 V±1 V                                                                               |
| ON           | terminal current:             | Approx. 7.5 mA (at short-circuit), Approx. 5.0 mA (at contact resistance of 250 $\Omega)$ |
| Min          | . hold time:                  | 200 ms or more                                                                            |

## • Current transformer input

| Number of input points: | 2 points                                                                                                    |  |
|-------------------------|----------------------------------------------------------------------------------------------------|--|
| Input object:           | Current transformer with 100 to 4,000 turns (availability is by 100-turn units)                                                                                  |  |
|                         | Optional unit Model No.: QN206A* (800 turns, hole diameter: 5.8 mm)<br>Optional unit Model No.: QN212A* (800 turns, hole diameter: 12 mm)<br>* Not UL-certified. |  |
| Current measurement     |                                                                                                    |  |
| lower limit:            | 0.4 A AC (800 turns, 1 time)                                                                                                    |  |
|                         | Formula; Number of turns $\div$ (2000 × number of power wire loops)                                                                                              |  |
| Current measurement     |                                                                                                    |  |
| upper limit:            | 50.0 A AC (800 turns, 1 time)                                                                                                    |  |
|                         | Formula; Number of turns $\div$ (16 $\times$ number of power wire loops)                                                                                         |  |
| Allowable measured      |                                                                                                    |  |
| current:                | 70.0 A AC (800 turns, 1 time)                                                                                                    |  |
|                         | Formula; Number of turns $\div$ (16 × number of power wire loops) × 1.4                                                                                          |  |
| Display range lower     |                                                                                                    |  |
| limit:                  | 0.0 A AC                                                                                                    |  |
| Display range upper     |                                                                                                    |  |
| limit:                  | 70.0 A AC (800 turns, 1 time)                                                                                                    |  |
|                         | Formula; Number of turns $\div$ (16 × number of power wire loops) × 1.4                                                                                          |  |
| Display accuracy:       | ±5 %FS                                                                                                    |  |
| Display resolution:     | 0.1 A AC                                                                                                    |  |

## • Control output

| <ul> <li>Relay output</li> </ul>                                                                                    |                                                                                                    |
|----------------------------------------------------------------------------------------------------|----------------------------------------------------------------------------------------------------|
| Contact rating:                                                                                                    | NO side 250 V AC/30 V DC, 3 A (resistance load)                                                                                                    |
| Life:                                                                                                    | 50,000 cycles or more on NC side                                                                                                    |
| Min. open/close                                                                                                    |                                                                                                    |
| specifications:                                                                                                    | 5 V, 100 mA                                                                                                    |
| Min. open time/                                                                                                    |                                                                                                    |
| close times                                                                                                    | 250 ms                                                                                                    |
|                                                                                                    |                                                                                                    |
| <ul> <li>Motor relay output (mod)</li> </ul>                                                                        | el R1)                                                                                                    |
| • Motor relay output (mod<br>Contact type:                                                                          | el R1)<br>1c (2 circuits: A contacts only)                                                                                                    |
| • Motor relay output (mod<br>Contact type:<br>Contact rating:                                                       | el R1)<br>1c (2 circuits: A contacts only)<br>250 V AC, 8 A (resistive load)                                                                                                    |
| • Motor relay output (mod<br>Contact type:<br>Contact rating:                                                       | el R1)<br>1c (2 circuits: A contacts only)<br>250 V AC, 8 A (resistive load)<br>250 V AC, 2 A (cos φ = 0.4)                                                                                                    |
| • Motor relay output (mod<br>Contact type:<br>Contact rating:                                                       | el R1)<br>1c (2 circuits: A contacts only)<br>250 V AC, 8 A (resistive load)<br>250 V AC, 2 A (cos φ = 0.4)<br>24 V DC, 2.5 A (L/R = 0.7 ms)                                                                                                    |
| <ul> <li>Motor relay output (mod<br/>Contact type:<br/>Contact rating:<br/>Life:</li> </ul>                         | el R1)<br>1c (2 circuits: A contacts only)<br>250 V AC, 8 A (resistive load)<br>250 V AC, 2 A ( $\cos \varphi = 0.4$ )<br>24 V DC, 2.5 A (L/R = 0.7 ms)<br>At least 120000 cycles (at the rated resistive load)                                                                             |
| <ul> <li>Motor relay output (mod<br/>Contact type:<br/>Contact rating:<br/>Life:</li> </ul>                         | <b>el R1)</b><br>1c (2 circuits: A contacts only)<br>250 V AC, 8 A (resistive load)<br>250 V AC, 2 A ( $\cos \varphi = 0.4$ )<br>24 V DC, 2.5 A (L/R = 0.7 ms)<br>At least 120000 cycles (at the rated resistive load)<br>At least 100000 cycles (at the rated inductive load)              |
| <ul> <li>Motor relay output (mod<br/>Contact type:<br/>Contact rating:<br/>Life:<br/>Minimum requirement</li> </ul> | el R1)<br>1c (2 circuits: A contacts only)<br>250 V AC, 8 A (resistive load)<br>250 V AC, 2 A ( $\cos \varphi = 0.4$ )<br>24 V DC, 2.5 A (L/R = 0.7 ms)<br>At least 120000 cycles (at the rated resistive load)<br>At least 100000 cycles (at the rated inductive load)<br>s for switching: |

# • Voltage pulse output (For SSR drive)

|        | Voltage between       |                                                                     |
|--------|-----------------------|---------------------------------------------------------------------|
|        | terminals at open:    | 19 V DC±15 %                                                        |
|        | Internal resistance:  | 82 Ω±0.5 %                                                          |
|        | Allowable current:    | Max. 24 mA DC (a higher current might cause output circuit failure) |
|        | OFF leak current:     | Max. 100 μA                                                         |
|        | Min. OFF time/        |                                                                     |
|        | ON time:              | 1 ms when the time proportional cycle time is less than 10 s.       |
|        |                       | 250 ms when the time proportional cycle time is more than 10 s.     |
| • C    | urrent output         |                                                                     |
|        | Output type:          | 0 to 20 mA DC or 4 to 20 mA DC                                      |
|        | Allowance load        |                                                                     |
|        | resistance:           | Max. 600 Ω                                                          |
|        | Output accuracy:      | ±0.1 %FS (at an ambient temperature of 23±2 °C)                     |
|        |                       | However, $\pm 1.0$ %FS in a range of 0 to 1 mA.                     |
|        | Output resolution:    | 1/10000                                                             |
| • 0    | ontinuous voltage out | tput                                                                |
|        | Output type:          | 0 to 5 V DC, 1 to 5 V DC or 0 to 10 V DC                            |
|        | Allowable load        |                                                                     |
|        | resistance:           | Min. 1000 Ω                                                         |
|        | Output accuracy:      | $\pm 0.1$ %FS (at an ambient temperature of 23 $\pm 2$ °C)          |
|        |                       | However, $\pm 1$ %FS at 0 to 0.05 V.                                |
|        | Output resolution:    | 1/10000                                                             |
| • Auxi | liary output          |                                                                     |
| • C    | urrent output         |                                                                     |
|        | Output type:          | 0 to 20 mA DC or 4 to 20 mA DC                                      |
|        | Allowable load        |                                                                     |
|        | resistance:           | Max. 600 Ω                                                          |
|        | Output accuracy:      | ±0.1 %FS (at an ambient temperature of 23±2 °C)                     |
|        |                       | However, $\pm 1$ %FS at 0 to 1 mA.                                  |

Output resolution:

1/10000

#### • Continuous voltage output

| Output type:       | 0 to 5 V DC, 1 to 5 V DC or 0 to 10 V DC voltage output |
|--------------------|---------------------------------------------------------|
| Allowable load     |                                                         |
| resistance:        | Min. 1000 Ω                                             |
| Output accuracy:   | ±0.1 %FS (at an ambient temperature of 23±2 °C)         |
|                    | However, $\pm 1$ %FS at 0 to 0.05 V.                    |
| Output resolution: | 1/10000                                                 |
|                    |                                                         |

#### • Event relay output

| Number of output |                                                              |
|------------------|--------------------------------------------------------------|
| points:          | 2 to 3 points (This may vary depending on the model.)        |
| Output type:     | SPST contact                                                 |
|                  | 3 points, 3 points/common; 2 points, Each individual contact |
| Output rating:   | 250 V AC/30 V DC, 2 A (resistive load)                       |
| Life:            | 100,000 cycles or more                                       |
| Min. open/close  |                                                              |
| specifications:  | 5 V, 10 mA (Reference value)                                 |

#### • RS-485 communication

| Transmission line:    | 3-wire method                                  |
|-----------------------|------------------------------------------------|
| Transmission speed:   | 4800, 9600, 19200, 38400 bps                   |
| Communication         |                                                |
| distance:             | Max. 500 m                                     |
| Communication         |                                                |
| method:               | Half duplex, start/stop synchronization method |
| Communication         |                                                |
| protocol:             | In conformity with CPL and Modbus              |
| Number of             |                                                |
| connection units:     | Max. 31 units                                  |
| Terminating resistor: | Connection prohibited.                         |
|                       |                                                |

## • Loader communication

| Transmission line:  | 3-wire method                 |
|---------------------|-------------------------------|
| Transmission speed: | Fixed at 19200 bps.           |
| Recommended cable:  | Included with the SLP-C35J50. |

#### • Isolation between input and output

Portions enclosed by solid lines are insulated from other signals. Portions enclosed by dotted lines are not insulated.

| Power supply         |                  | Control output 1 |
|----------------------|------------------|------------------|
| PV input             |                  | Control output 2 |
| CT input 1           |                  | Auxiliary output |
| CT input 2           |                  |                  |
| MFB input            |                  |                  |
| Loader communication |                  |                  |
| Digital input 1      | Internal circuit | Event output 1 * |
| Digital input 2      |                  | Event output 2 * |
| Digital input 3      |                  | Event output 3   |
| Digital input 4      |                  |                  |
| RS-485 communication |                  |                  |
| RSP input            |                  |                  |

The inputs and outputs provided may vary depending upon the model.

\* In case of the independent contacts, the output 1 and the output 2 are isolated.

# • Environment conditions

### • Standard conditions

| Ambient temperature:  | 23±2 °C                                     |
|-----------------------|---------------------------------------------|
| Ambient humidity:     | 60±5 %RH                                    |
| Power supply voltage: | AC power model, 105 V AC±1 %, 50/60 Hz±1 Hz |
|                       | DC power model, 24 V AC±1 %, 50/60 Hz±1 Hz  |
|                       | 24 V DC±5 %                                 |
| Vibration:            | 0 m/s <sup>2</sup>                          |
| Shock:                | 0 m/s <sup>2</sup>                          |
| Mounting angle:       | (Reference plane) ±3 °                      |
|                       |                                             |

## • Operating conditions

| Ambient temperature:  | 0 to 50 °C (0 to 40 °C for gang-mounting)                                          |
|-----------------------|------------------------------------------------------------------------------------|
| Ambient humidity:     | 10 to 90 %RH (non-condensing)                                                      |
| Rated power           |                                                                                    |
| supply voltage:       | AC power model, 100 to 240 V AC, 50/60 Hz                                          |
|                       | DC power model, 24 V AC, 50/60 Hz or 24 V DC                                       |
| Power supply voltage: | AC power model, 85 to 264 V AC, 50/60 Hz±2 Hz                                      |
|                       | DC power model, 21.6 to 26.4 V AC, 50/60±2 Hz or 21.6 to 26.4 V DC                 |
| Vibration:            | 0 to 2 m/s <sup>2</sup> (10 to 60 Hz for 2 h in each of the X, Y, and Z-direction) |
| Shock:                | 0 to 10 m/s <sup>2</sup>                                                           |
| Mounting angle:       | Reference plane (vertical) ±10 °                                                   |

# • Transportation conditions

| Ambient temperature: | -20 to +70 °C                 |
|----------------------|-------------------------------|
| Ambient humidity:    | 10 to 95 %RH (non-condensing) |

## • Other specifications

| Power consumption:     | AC power model, Max. 12 VA                                                                 |
|------------------------|--------------------------------------------------------------------------------------------|
|                        | DC power model, Max. 12 VA (24 V AC), Max. 8 W (24 V DC)                                   |
| Insulation resistance: | Between power supply terminal and secondary terminal, 500 V DC, 20 $M\Omega$ or more       |
| Dielectric strength:   | AC power model, Between power supply terminal and secondary terminal, 1500 V AC for 1 min. |
|                        | DC power model, Between power supply terminal and secondary terminal, 500 V AC for 1 min.  |
| Inrush current at      |                                                                                            |
| power ON:              | AC power model, Max. 20 A                                                                  |
| *                      | DC power model, Max. 20 A                                                                  |
| Non-detected power     | -                                                                                          |
| failure time:          | Max.20 ms (AC model)                                                                       |
|                        | No power failure allowed (DC model)                                                        |
| Altitude:              | 2000 m or less                                                                             |
| Mass:                  | C35 $48 \times 96$ Approx. 250 g (including mounting bracket)                              |
|                        | C36 96 $\times$ 96 Approx. 300 g (including mounting bracket)                              |
| Terminal screw         |                                                                                            |
| tightening torque:     | 0.4 to 0.6 N·m                                                                             |
| Standards compliance:  | EN61010-1,                                                                                 |
|                        | EN61326-1 (For use in industrial locations)                                                |
|                        | During EMC testing, the reading or output may fluctuate by $\pm 10$ %FS.                   |
| Over-voltage category: | Category II (IEC60364-4-443, IEC60664-1)                                                   |
| Allowable pollution    |                                                                                            |
| degree:                | 2                                                                                          |
| Console material:      | Polycarbonate                                                                              |
| Case material/color:   | Reformed PPE/Light gray (DIC650)                                                           |

# Accessories and optional parts

-

| Name                 | Model No.                                        |
|----------------------|--------------------------------------------------|
| Mounting bracket     | 81409654-001 (Accessory)                         |
| Current transformer  | QN206A* (800 turns, 5.8 mm hole dia.)            |
|                      | QN212A* (800 turns, 12 mm hole dia.)             |
| Hard cover           | 81446915-001 (for C35)<br>81446916-001 (for C36) |
| Soft cover           | 81441121-001 (for C35)<br>81441122-001 (for C36) |
| Terminal cover       | 81446912-001 (for C35)<br>81446913-001 (for C36) |
| Smart Loader Package | SLP-C35J50                                       |

\* Not UL-certified.

# Appendix

# Glossary

Abbreviations are used in the descriptions, tables, and figures in this manual. The following shows the main abbreviations:

| AT  | Auto Tuning                                                                                                    |
|-----|----------------------------------------------------------------------------------------------------|
| СТ  | Current Transformer                                                                                                    |
| DI  | Digital Input                                                                                                    |
| DO  | Digital Output                                                                                                    |
|     | (Control outputs of relay and voltage pulse, and event output)                                                                    |
| EV  | Event                                                                                                    |
| LSP | Local Set Point. This value is the SP value stored in the instrument.                                                             |
| MFB | Motor Feed Back. This indicates the feed back of motor opening which is used for position proportional control.                   |
| MV  | Manipulated Variable                                                                                                    |
| PV  | Process Variable                                                                                                    |
| RSP | Remote Set Point. This is the set point which is set by the analog input from an external device.                                 |
| SP  | Set Point                                                                                                    |
| U   | Unit. This indicates the minimum digit of the selected PV input range with industrial unit (°C, Pa, L/min., etc.).                |
|     | 1  U = 1  °C in a range of $-200  to  +200  °C$ . $1  U = 0.1  °C$ in a range of 0.0 to 200.0 °C. Additionally, $1  U = 0.01  °C$ |
|     | when the DC voltage input is scaled to 0.00 to 10.00. Furthermore, 0.1 U means 1/10 of 1 U.                                       |
|     |                                                                                                    |
|     |                                                                                                    |

# Index

#### — Number —

| 3-wire system ·····  | 1-6 |
|----------------------|-----|
| 5-wire system ······ | 1-7 |

| — A —                                  |
|----------------------------------------|
| Accessories ·····1-3                   |
| Alarm code ·····10-2                   |
| Application example                    |
| Application layer ······7-3, 7-6       |
| AT Derivative time adjust ······5-27   |
| AT Integral time adjust ······5-27     |
| AT Proportional Band adjust ······5-27 |
| AT start                               |
| AT Stop/Start ······ 5-11              |
| AT type5-27                            |
| AUTO/MANUAL mode ······5-10            |
| Auto tuning (AT) 5-27, 5-30            |
| Auxiliary relay ······4-4              |

- B

| Bank selection display2-3   |
|-----------------------------|
| Bank setup display2-3       |
| Basic configuration2-1, 2-7 |

# — c —

| C01 PV input range type ······5-2                              |
|----------------------------------------------------------------|
| C02 Temperature unit ······ 5-4                                |
| C03 Cold junction compensation (T/C)                           |
| C04 Decimal point position5-5                                  |
| C05 PV range low limit ······ 5-6                              |
| C06 PV range high limit ······5-6                              |
| C07 SP low limit 5-43                                          |
| C08 SP high limit 5-43                                         |
| C09 PV square root extraction dropout                          |
| C10 RSP input range type 5-34                                  |
| C11 RSP range low limit5-35                                    |
| C12 RSP range high limit ······ 5-35                           |
| C14 Control action (direct/reverse)                            |
| C15 Output operation at PV alarm5-15                           |
| C16 Output at PV alarm ······ 5-15                             |
| C17 Output at READY (Heat) ······ 5-15                         |
| C18 Output at READY (Cool) 5-15                                |
| C19 Output operation at changing Auto/Manual $\cdot\cdot$ 5-16 |
| C20 Preset MANUAL value ······ 5-16                            |
| C21 Initial output type (mode) of PID control 5-16             |
|                                                                |

| C22 Initial output of PID control          | 5-17       |
|--------------------------------------------|------------|
| C23 PID decimal point position             | 5-17       |
| C24 Zone PID operation                     | 5-23       |
| C26 Heat/Cool control ······               | 5-15       |
| C27 Heat/Cool ·····                        | 5-24       |
| C28 Heat/Cool control deadband             | 5-24       |
| C29 Heat/Cool change point                 |            |
| C30 LSP system group                       | 5-33, 5-44 |
| C31 SP ramp type                           | 5-33, 5-45 |
| C32 SP ramp unit                           | 5-39, 5-46 |
| C33 STEP time unit ·····                   | 5-46       |
| C34 STEP PV start ·····                    | 5-47       |
| C35 STEP loop ·····                        | 5-48       |
| C36 CT1 operation type ·····               | 5-92       |
| C37 CT1 output ·····                       | 5-92       |
| C38 CT1 measurement wait time              | 5-92       |
| C39 CT2 operation type ······              | 5-92       |
| C40 CT2 output ·····                       | 5-92       |
| C41 CT2 measurement wait time              | 5-92       |
| C42 Control output 1 range ·····           | 5-88       |
| C43 Control output 1 type ······           |            |
| C44 Control output 1 scaling low limit     | 5-89       |
| C45 Control output 1 scaling high limit    | 5-89       |
| C46 Control output 1 MV scalable bandwidth |            |
| C47 Control output 2 range ·····           | 5-88       |
| C48 Control output 2 type ······           | 5-88       |
| C49 Control output 2 scaling low limit     | 5-89       |
| C50 Control output 2 scaling high limit    | 5-89       |
| C51 Control output 2 MV scalable bandwidth | 5-90       |
| C52 Auxiliary output range ······          | 5-88       |
| C53 Auxiliary output type ······           |            |
| C54 Auxiliary output scaling low limit     | 5-89       |
| C55 Auxiliary output scaling high limit    | 5-89       |
| C56 Auxiliary output MV scalable bandwidth | 5-90       |
| C57 Position proportional type ······      | 5-110      |
| C58 Position proportional dead zone        | 5-112      |
| C59 Motor long life mode ······            | 5-112      |
| C60 Motor adjust ·····                     | 5-112      |
| C61 Input with motor fully closed ······   | 5-116      |
| C62 Input with motor fully open ······     | 5-116      |
| C63 Motor full close–full open time ······ | 5-116      |
| C64 Communication type ······              | 7-1        |
| C65 Station address                        | 7-1        |
| C66 Transmission speed ······              | 7-1        |
| C6/ Data tormat (Data length)              | ·····7-1   |

| C68 Data format (Parity) ······7-1               |
|--------------------------------------------------|
| C69 Data format (Stop bit)7-1                    |
| C70 Response time-out ······7-1                  |
| C71 Key operation mode/type5-95                  |
| C72 [mode] key function ····· 5-95               |
| C73 MODE display setup 5-96                      |
| C74 PV/SP display setup5-97                      |
| C75 MV display setup ····· 5-98                  |
| C76 Event setting value display setup5-99        |
| C77 Event remaining time display setup 5-99      |
| C78 CT input current value display setup 5-100   |
| C79 User level 5-100                             |
| C80 LED monitor                                  |
| C81 MS indicating lamp ON condition              |
| (1st priority) 5-101                             |
| C82 MS indicating lamp ON status                 |
| (1st priority) 5-101                             |
| C83 MS indicating lamp ON condition              |
| (2nd priority) 5-101                             |
| C84 MS indicating lamp ON status                 |
| (2nd priority) 5-101                             |
| C85 MS indicating lamp ON condition              |
| (3rd priority) 5-101                             |
| C86 MS indicating lamp ON status                 |
| (3rd priority) 5-101                             |
| C87 MS indicating lamp deviation range 5-101     |
| C88 Special function                             |
| C89 Zener barrier adjustment                     |
| C90 Number of CT1 turns 5-93                     |
| C91 Number of CT1 power wire loops 5-93          |
| C92 Number of CT2 turns 5-93                     |
| C93 Number of CT2 power wire loops 5-93          |
| C97 PV input failure (under range) type 5-7      |
| Calibration ·····11-1                            |
| Calibration of current output/continuous         |
| voltage output                                   |
| Cap1-4                                           |
| CE marking ······1-1                             |
| Checksum ······7-4                               |
| Checksum (LRC) ······8-3                         |
| Cold junction compensation (T/C) ······ 5-1, 5-4 |
| Command                                          |
| RD command ······7-9                             |
| RS command ······7-7                             |
| RU command ······7-11                            |

| WD command ·····                       | 7-10        |
|----------------------------------------|-------------|
| WS command ·····                       | 7-8         |
| WU command ·····                       | 7-12        |
| Communication data                     | 9-1         |
| Communication DI                       | 5-11        |
| Communication function                 | 7-1         |
| Communication lock                     | 5-108       |
| Communication mode ······              | ······7-1   |
| Communication monitor display          | 5-100       |
| Communication procedures               | ···7-2, 8-2 |
| Connection of communication cable      | 4-6         |
| Console ······ 1-4                     | 4, 1-5, 2-2 |
| Console display                        | 5-95        |
| Constant current type ······           | 4-8         |
| Continuous data read ·····             | 7-7         |
| Continuous data write                  | 7-8         |
| Continuous output ······               | 5-88        |
| Continuous voltage output ······       | 5-88        |
| Control action (Direct/Reverse) ······ | 5-15        |
| Control algorithm ······               | 5-29        |
| Controller alarm OR ·····              | 5-68        |
| Control method                         | 5-14        |
| CPL communication ·····                | ······7-1   |
| CR filter ·····                        | 4-12        |
| Crimp type terminal ·····              | 4-5         |
| CT display setup ·····                 | 5-100       |
| CT input calibration                   | 11-5        |
| CT measurement wait time               | 5-92        |
| CT operation type                      | 5-91, 5-92  |
| CT output ·····                        | 5-92        |
| Current output                         | 5-88        |
| Current transformer                    | 1-3         |
| Current transformer (CT) input         | ·2-1, 5-91  |
| Current transformer input              | 2-1         |
|                                        |             |

# — D —

| Data Address 7-13, 8-11               |
|---------------------------------------|
| Data format ······7-1                 |
| Data link layer ·····7-3              |
| Data setting procedures2-4            |
| Decimal point position ······5-1, 5-5 |
| Delay unit ······5-68                 |
| Derivative time ······ 5-19           |
| Device ID code ······7-4              |
| DI2-1, 5-52                           |

# Е

| Energy saving 5-24                                                                                                    |
|----------------------------------------------------------------------------------------------------|
| EV display setup                                                                                                    |
| Event                                                                                                    |
| Alarm 5-65                                                                                                    |
| Control action ····· 5-65                                                                                                    |
| Deviation high limit ····· 5-60                                                                                                    |
| Deviation high/low limit ······ 5-60                                                                                                    |
| Deviation low limit ······ 5-60                                                                                                    |
| During AT 5-65                                                                                                    |
| During estimated position control 5-65                                                                                                    |
| During SP ramp ····· 5-65                                                                                                    |
| Heater 1 burnout ······ 5-61                                                                                                    |
| Heater 1 short-circuit ·····5-61                                                                                                    |
| Heater 2 burnout ····· 5-61                                                                                                    |
| Heater 2 short-circuit ·····5-61                                                                                                    |
| Invalid ····· 5-65                                                                                                    |
|                                                                                                    |
| Loop diagnosis 5-62, 5-63, 5-64                                                                                                    |
| Loop diagnosis                                                                                                    |
| Loop diagnosis                                                                                                    |
| Loop diagnosis                                                                                                    |
| Loop diagnosis                                                                                                    |
| Loop diagnosis                                                                                                    |
| Loop diagnosis                                                                                                    |
| Loop diagnosis       5-62, 5-63, 5-64         MANUAL       5-65         MV high limit       5-61         MV high/low limit       5-61         MV low limit       5-61         PV high limit       5-60         PV high/low limit       5-60         PV low limit       5-60         PV low limit       5-60         PV low limit       5-60                                                                                                    |
| Loop diagnosis       5-62, 5-63, 5-64         MANUAL       5-65         MV high limit       5-61         MV high/low limit       5-61         MV low limit       5-61         PV high limit       5-60         PV high/low limit       5-60         PV high/low limit       5-60         PV low limit       5-60         PV low limit       5-60         PV low limit       5-60         PV low limit       5-60         PV low limit       5-60         PV low limit       5-60         PV low limit       5-60         PV low limit       5-60         PV low limit       5-60         PV low limit       5-60         PV low limit       5-60         READY       5-65                                                                                                    |
| Loop diagnosis                                                                                                    |
| Loop diagnosis       5-62, 5-63, 5-64         MANUAL       5-65         MV high limit       5-61         MV high/low limit       5-61         MV low limit       5-61         PV high limit       5-60         PV high/low limit       5-60         PV high/low limit       5-60         PV low limit       5-60         READY       5-65         SP high limit       5-65                                                                                                    |
| Loop diagnosis       5-62, 5-63, 5-64         MANUAL       5-65         MV high limit       5-61         MV high/low limit       5-61         MV low limit       5-61         PV high limit       5-61         PV high limit       5-60         PV high/low limit       5-60         PV low limit       5-60         PV low limit       5-60         READY       5-65         SP high limit       5-61         SP high limit       5-61         SP high limit       5-61                                                                                                    |
| Loop diagnosis       5-62, 5-63, 5-64         MANUAL       5-65         MV high limit       5-61         MV high/low limit       5-61         MV low limit       5-61         PV high limit       5-60         PV high/low limit       5-60         PV high/low limit       5-60         PV low limit       5-60         READY       5-65         RSP       5-65         SP high limit       5-61         SP high/low limit       5-61         SP high/low limit       5-61         SP low limit       5-61                                                                                                    |
| Loop diagnosis       5-62, 5-63, 5-64         MANUAL       5-65         MV high limit       5-61         MV high/low limit       5-61         MV low limit       5-61         PV high limit       5-61         PV high limit       5-60         PV high limit       5-60         PV high/low limit       5-60         PV low limit       5-60         PV low limit       5-60         PV low limit       5-61         SP high/low limit       5-61         SP high limit       5-61         SP low limit       5-61         Timer       5-61                                                                                                    |
| Loop diagnosis       5-62, 5-63, 5-64         MANUAL       5-65         MV high limit       5-61         MV high/low limit       5-61         MV low limit       5-61         PV high limit       5-60         PV high/low limit       5-60         PV high/low limit       5-60         PV low limit       5-60         PV low limit       5-60         READY       5-65         RSP       5-65         SP high limit       5-61         SP high/low limit       5-61         SP low limit       5-61         SP low limit       5-61         SP low limit       5-61         SP low limit       5-61         SP low limit       5-61         SP low limit       5-61         SP low limit       5-61         SP low limit       5-61         SP low limit       5-61         SP low limit       5-65         Event output       2-1 |

#### - F —

| Fixed length continuous data read ······7-9   |
|-----------------------------------------------|
| Fixed length continuous data write ······7-10 |
| Fixed length random data read7-11             |

| Fixed length random data write7 | '-12 |
|---------------------------------|------|
| Fuse replacement ······1        | 0-1  |

# — G

| Gain adjustment | 1-3 |
|-----------------|-----|
| Gang-mounting   | 3-2 |

#### – н –

#### 1

| IEC directive ······1-                   | -1 |
|------------------------------------------|----|
| Initialization ······5-1                 | 16 |
| Initial output ······5-1                 | 17 |
| Initial output of PID control ······5-1  | Ι7 |
| Input assign ······ 5-5                  | 56 |
| Input assign polarity                    | 57 |
| Input bit function 5-52, 5-5             | 55 |
| input types ······1-                     | -1 |
| Input with motor fully closed ······5-11 | 16 |
| Input with motor fully open5-11          | 16 |
| Installation place                       | -1 |
| Integration time ······ 5-1              | ۱9 |
| Internal contact                         | 52 |
| Internal contact operation type5-5       | 53 |
| Internal Event ······ 5-5                | 52 |
| Internal event No. definition            | 54 |
| Internal Event Operation type ······5-6  | 57 |
| I/O check                                | -2 |
| Isolation ······13-                      | -5 |

#### J

| Jack cover1-4, 1-6                 |
|------------------------------------|
| Just-FiTTER                        |
| Just-FiTTER assistance coefficient |
| Just-FiTTER settling band          |

|          |            |   | Κ     | — |       |
|----------|------------|---|-------|---|-------|
| Key lock | •••••      |   |       |   | <br>3 |
| Key oper | ation type | e | ••••• |   | <br>5 |

|                        | —                           | L                   | —                           |            |
|------------------------|-----------------------------|---------------------|-----------------------------|------------|
| Latch ·····            | •••••                       |                     |                             |            |
| Line filter            |                             | •••••               | • • • • • • • • • • • • • • |            |
| Loader                 | • • • • • • • • • • • • • • |                     | •••••                       | 1-4, 1-6   |
| Loader lock ······     | •••••                       | • • • • • • • • • • | •••••                       |            |
| Loop ······            |                             | ••••                |                             |            |
| Lower display ····     |                             | •••••               |                             | 1-4, 1-5   |
| LSP                    | • • • • • • • • • • • • •   | •••••               | •••••                       | 5-33, 5-34 |
| LSP group No. $\cdots$ | • • • • • • • • • • • • • • | •••••               | • • • • • • • • • • • • •   |            |
| LSP/RSP mode ····      | •••••                       |                     | •••••                       |            |
| LSP system group       |                             | •••••               | •••••                       | 5-34, 5-44 |

#### Μ

| Main setting ·······5-69                              |
|-------------------------------------------------------|
| Maintenance ······ 10-1                               |
| Manual reset ······ 5-19                              |
| Master station ······ 7-1                             |
| Message Structure ······7-3, 8-3                      |
| MFB                                                   |
| MFB input ·····2-1                                    |
| Modbus ASCII ······ 8-3                               |
| Modbus communications                                 |
| Modbus RTU ······8-5                                  |
| MODE display setup                                    |
| Mode indicators ······1-4, 1-6                        |
| [mode] key function                                   |
| [mode] key operating procedures ······2-7             |
| Model selection table1-2                              |
| Motor auto adjust ······ 5-112                        |
| Motor drive relay output                              |
| Motor full close-full open time                       |
| Motor long life mode                                  |
| Motor wiring                                          |
| Mounting bracket ···································· |
| Mounting procedures                                   |
| Multi-ramp                                            |
| Multi Status (MS) display1-4, 1-6, 5-101              |
| Multi Status (MS) display, Condition 5-101            |
| Multi Status (MS) display, Deviation graph 5-102      |
| Multi Status (MS) display, Deviation OK 5-102         |
| Multi Status (MS) display, Monitor                    |

| Multi Status (MS) display, MV graph 5-103 |
|-------------------------------------------|
| Multi Status (MS) display, Status         |
| MV                                        |
| MV display setup ····· 5-98               |
| MV high limit at AT ····· 5-27            |
| MV low limit at AT ····· 5-27             |
| MV process ······ 5-73                    |
| MV scaling range                          |

#### Ν

| Noise Preventive Measures                 |
|-------------------------------------------|
| Number of connectable units               |
| Number of CT turns and number of CT power |
| wire loops ····· 5-93                     |
| Number of steps 5-44                      |
| Numeric representation                    |

#### 0

| -70 |
|-----|
| -70 |
| -18 |
| -18 |
| -18 |
| 2-3 |
| 2-4 |
| -51 |
| 1-3 |
| 2-1 |
| -76 |
| -15 |
| -15 |
| -16 |
| -15 |
| -88 |
| -89 |
| -88 |
| 3-6 |
|     |

Ρ PID control ······ 5-19 

| PID group No.                                            | 5-37       |
|----------------------------------------------------------|------------|
| PID group No. for LSP                                    | 5-37       |
| PID group No. for RSP                                    |            |
| Polarity of function                                     | 5-57, 5-79 |
| Polarity of output assign                                |            |
| Position proportional control                            | 5-110      |
| Position proportional deadband                           | 5-110      |
| Position proportional type                               | 5-110      |
| Preset MANUAL value ······                               | 5-16       |
| Proportional band                                        | 5-19       |
| PV bias ·····                                            | 5-6        |
| PV filter ·····                                          | 5-7        |
| PV high limit ·····                                      |            |
| PV high limit alarm                                      |            |
| PV hold ·····                                            | 5-7        |
| PV input ·····                                           | ••2-1, 5-1 |
| PV input calibration                                     | 11-2       |
| PV input calibration                                     |            |
| DC voltage/DC current input                              | 11-3       |
| PV input calibration (RTD input)                         | 11-3       |
| $\rm PV$ input calibration (thermocouple input) $\cdots$ | 11-3       |
| PV input failure ······                                  | 10-3       |
| PV input range high limit ······                         | 5-6        |
| PV input range low limit ······                          | 5-6        |
| PV input range type ······                               |            |
| PV low limit ······                                      |            |
| PV low limit alarm                                       |            |
| PV range table                                           |            |
| PV ratio ·····                                           | 5-6        |
| PV/SP display setup ·····                                | 5-97       |
| PV square root extraction                                |            |
| PV square root extraction dropout                        | 5-4        |
| PV start ·····                                           | 5-47       |

#### R

| RAMP                              |
|-----------------------------------|
| Ramp-down ····· 5-39              |
| Ramp-up                           |
| RationaLOOP1-1, 5-29              |
| RD command ······7-9              |
| Read command (03H)8-6, 8-7        |
| Reception and transmission timing |
| Release all DO latches            |
| Resistor type                     |
| Response monitor time ······7-16  |

| Response start conditions ······7-3     |
|-----------------------------------------|
| RS-485 driver control timing ······7-16 |
| RS command ······7-7                    |
| RSP 5-33, 5-36                          |
| RSP bias 5-35                           |
| RSP filter ······ 5-36                  |
| RSP high limit ······ 5-36              |
| RSP high limit alarm ······5-36         |
| RSP input ······2-1                     |
| RSP input calibration                   |
| RSP low limit ······ 5-36               |
| RSP low limit alarm ······ 5-36         |
| RSP range ······5-34                    |
| RSP range high limit ······ 5-35        |
| RSP range low limit ······ 5-35         |
| RSP ratio ······ 5-35                   |
| RTD                                     |
| RU command ······ 7-11                  |
| RUN/READY mode ······5-10               |
|                                         |

## — s

\_

| Sample program ······   | ·7-17, 7-18  |
|-------------------------|--------------|
| Sampling cycle ·····    | 13-1         |
| Scaling ·····           |              |
| Sensor type ······      |              |
| SOAK ·····              | 5-44         |
| Soft cover ·····        | 1-3, 3-5     |
| SP                      |              |
| SP down ramp ·····      | 5-39         |
| Special function        |              |
| Special OFF setup ····· | 5-68         |
| Special type ······     | 2-5          |
| SP high limit ·····     | 5-43         |
| SP lag ·····            |              |
| SP low limit ·····      | 5-43         |
| SP multi-ramp ·····     | 5-41         |
| SP ramp disabled        | 5-43         |
| SP ramp enabled         | 5-43         |
| SP ramp type ······     | · 5-34, 5-45 |
| SP ramp unit ······     | • 5-39, 5-46 |
| SP up ramp ······       |              |
| SSR ·····               | 4-8          |
| Stand-alone mounting    |              |
| Standard ramp ·····     | 5-34         |
| Standard setup          | 2-7          |

| Standard type ····· 2-4      |
|------------------------------|
| Standby                      |
| Station address              |
| Step hold status ······ 5-51 |
| STEP loop 5-48               |
| STEP operation ····· 5-44    |
| STEP PV start 5-47           |
| STEP time unit ····· 5-46    |
| Sub-address                  |
| Sub setting ······ 5-69      |

## - т —

| Temperature unit                          |
|-------------------------------------------|
| Terminal assignment label ······ 4-3      |
| Terminal cover                            |
| Terminal part ······1-7                   |
| Terminating resistor ·······4-4, 4-6, 4-7 |
| Termination code ······7-15               |
| Thermocouple                              |
| Tightening torque ······4-3, 13-6         |
| Time proportional cycle                   |
| Time proportional cycle mode              |
| Timer remaining time display setup5-99    |
| Transition ·····2-8                       |
| Transmission speed ······7-1              |
| Transmission start time ······7-16        |
| Tree structure ······2-2                  |

#### - U —

| Upper display         | 1-4, 1-5 |
|-----------------------|----------|
| User function ·····   | - 5-104  |
| User level ······ 2-7 | 7, 5-100 |

# — v —

#### — w —

| WD command ······7-10         |
|-------------------------------|
| Wiring resistance 5-8         |
| Write command (10H)           |
| Writing conditions            |
| Writing data range ······7-13 |
| WS command ······7-8          |
| WU command ······7-12         |

## Z

\_\_\_\_

\_\_\_\_

| Zener barrier adjustment5- | -8 |
|----------------------------|----|
| Zone PID                   | 3  |

# Revision History of CP-SP-1150E

| Date      | Edn. | (New) Page No.       | Description                                                                                              |  |
|-----------|------|----------------------|----------------------------------------------------------------------------------------------------|--|
| Feb. 2004 | 1    |                      |                                                                                                    |  |
| Oct. 2004 | 2    | 1-2, 4-3, 13-5       | DC power model added.                                                                                    |  |
|           |      | 1-7, 13-5            | The tightening torque of the terminal screw changed. $0.4N \cdot m$ or less $\rightarrow 0.4$ to         |  |
|           |      |                      | 0.6 N•m or less.                                                                                         |  |
|           |      | 4-9                  | Resistor type SSR added.                                                                                 |  |
|           |      | 4-10                 | ■Connection method for the motor drive relay output(R1) added.                                           |  |
|           |      | 5-59                 | Note about CT1/2 heater burnout/over-current and short-circuit added.                                    |  |
|           |      | 5-86                 | Contents about unit added in the table.                                                                  |  |
|           |      | 5-104                | Setting 0 and an explanation added in the table. Handling Precautions added.                             |  |
|           |      | 5-106                | Handling Precautions added.                                                                              |  |
|           |      | 6-14                 | Remarks about C42 to C45 added.                                                                          |  |
|           |      | 13-1                 | A standard of temperature sensor about input type added.                                                 |  |
| May 2005  | 3    | 3-4                  | ■Mounting procedures 2nd contents changed.                                                               |  |
|           |      | 5-2                  | ●PV input range table *1,*2 added.                                                                       |  |
|           |      | 5-5                  | Handling Precautions explanation added.                                                                  |  |
|           |      | 5-13                 | MV rate-change limit (Setting: Parameter oUtL) added.                                                    |  |
|           |      | 5-18                 | Output viriation limit added.                                                                            |  |
|           |      | 5-23                 | Priorities for PID group change added.                                                                   |  |
|           |      | 5-24                 | Hysteresis for zone added.                                                                               |  |
|           |      | 5-25                 | Change point $\rightarrow$ 50.0% changed.                                                                |  |
|           |      | 5-38                 | SP ramp-up/ramp-down,explanation item added.                                                             |  |
|           |      | 5-51                 | Event channel definitions Contents changed.                                                              |  |
|           |      | 5-62                 | High and Low limits of MFB value added. Note *1 added.                                                   |  |
|           |      | 5-63                 | Handling Precautions added.                                                                              |  |
|           |      | 5-85                 | Output type Contents No. 10,11 added. explanation 2 item.                                                |  |
|           |      | 5-87                 | ■MV scaling range added.                                                                                 |  |
|           |      | 5-88, 5-89           | Old 5-87 to 5-89 pages.                                                                                  |  |
|           |      | 5-90, 5-91           | ■ Number of CT turns and number of CT power wire loops added.                                            |  |
|           |      | 5-92 to 5-113        | Old 5-89 to 5-110 pages.                                                                                 |  |
|           |      | 0-14, 0-15           | C46, 51, 56 added. Handling Precautions added.                                                           |  |
|           |      | 6 10                 | C90 to 93 added. Handling Precautions added.                                                             |  |
|           |      | 0-19<br>7 3 to 7 5   | Display E1.C1 Contents 33 added. Handling Precautions added.                                             |  |
|           |      | 0 2 0 3              | Device ID code changed to Device code.                                                                   |  |
|           |      | 10-2                 | Control output 1, 2 and Auxiliary output 3 MV scaling added.                                             |  |
|           |      | 10-2<br>10-3 to 10-4 | ■ Alarm displays and corrective action ALTT added. Tranding Freeautions added.<br>Old 10-2 to 10-3 pages |  |
|           |      | 13-1                 | A standard of temperature sensor about input type added DC voltage input                                 |  |
|           |      |                      | Input impedance added                                                                                    |  |
|           |      | 13-3                 | • Current transformer input changed.                                                                     |  |
|           |      | 13-5 to 13-7         | Old 13-4 to 13-6 pages.                                                                                  |  |
|           |      | 13-6                 | Non-detected power failure time added                                                                    |  |
| Sep. 2005 | 4    | 4-5                  | Digital input circuit diagram changed.                                                                   |  |
|           | -    | 4-7                  | • Constant current type added                                                                            |  |
|           |      | 5-73                 | Contents 44 (AL01 to AL99) added. Contents 45 (AL01 to AL03) added                                       |  |
|           |      | 6-10                 | Display CYU, CY2 Remarks changed.                                                                        |  |
|           |      | 13-1                 | Diameter of the applicable thermocouple or compensating wire added.                                      |  |

| Date Edn. (New) Page No.                               | Description                                                                       |  |
|--------------------------------------------------------|-----------------------------------------------------------------------------------|--|
| Feb. 20065Manual name                                  | Manual name changed.                                                              |  |
| 5-1 ■PV input ra                                       | nge type: this item transferred from page 5-2.                                    |  |
| 5-2 PV range table                                     | PV range tables totally changed.                                                  |  |
| Explanation c                                          | Explanation changed in the first item of Handling Precautions.                    |  |
| 5-5 Explanation c                                      | hanged.                                                                           |  |
| 5-8 • Adjusting p                                      | rocedures (1), table: Applicable PV range type changed for                        |  |
| Wiring status                                          | 1.                                                                                |  |
| 5-105 Note added to                                    | the section on key lock, communications lock, and loader lock.                    |  |
| 13-2 •DC current                                       | input: "Allowable input current: Max. 30mA" added.                                |  |
| June 2006 6 v Manual name                              | changed.                                                                          |  |
| 4-11 Section 4-2 Re                                    | ecommended Cables added.                                                          |  |
| 5-2 •PV input ra                                       | nge table (Thermocouple) and                                                      |  |
| ●PV input ra                                           | nge table (RTD): range (Fahrenheit) added.                                        |  |
| 5-39 PV multi-ra                                       | mp table: user level item high function to standard changed.                      |  |
| 5-64 Table added in                                    | n the two item of Handling Precautions.                                           |  |
| 5-97 ■User level ta                                    | ble: Initial value item 0 to 1 changed.                                           |  |
| 5-101 ■User Functi                                     | on bank: explanation added.                                                       |  |
| 6-4 rmP.1 to rmP.3                                     | rmP.1 to rmP.8 user level item: 2 to 1 changed, tIm.1 to tIm.8 user level item: 2 |  |
| to 1 changed.                                          | to 1 changed.                                                                     |  |
| 6-17 C79 user level                                    | C79 user level item: 0 to 1 changed.                                              |  |
| Nov. 2006         7         1-3         Soft cover add | Soft cover added.                                                                 |  |
| 3-1 to 3-4 Layout change                               | Layout changed. Old 3-1 to 3-6 page.                                              |  |
| 3-5 Using a soft                                       | cover: this item was added.                                                       |  |
| 5-49 Flow chart for                                    | "Input bit function is not used": polarity added.                                 |  |
| 5-51 Set value No.8                                    | $(Note 1)^{\prime\prime}$ deleted.                                                |  |
| Set value No.7                                         | Set value No.7: "(Note 1)" added.                                                 |  |
| 5-85 Contents No.6                                     | o of ∎Out type: "(PV-SP)" added.                                                  |  |
| 6-30 Contents of R                                     | Contents of ROM ID: 2tixed.                                                       |  |
| 13-6 Applicable sta                                    | Applicable standards: EN61326-1 changed to EN61326.                               |  |
| 13-7 Soft cover add                                    |                                                                                   |  |
| War. 2007 8 Various clarifi                            | various clarifications.                                                           |  |
| I-1 Standards con                                      | ipliance: EN01320-1 changed to EN01320.                                           |  |
| J-20 Note of A1 de                                     | f At di changed                                                                   |  |
| 5 31 5 107 Item 1 added                                | Innual value of Al-u: changed.                                                    |  |
| 13-2 Input impeda                                      | ace of DC voltage input: 1MO changed to Min_1MO                                   |  |
| Apr 2007 0 5 00 Lighting range                         | of deviation graph. 100.1% or loss changed to 100.0% or loss                      |  |
| Apr. 2007 9 3-99 Lighting range                        | Lighting range of deviation graph: -100.1% of less changed to -100.0% of less.    |  |
| <b>Jan. 2008 10</b> V, VI Description of               | Description on SDC35/36 Quick Reference Guide added.                              |  |
| D-1 to D-8 SDC35/36 Qu<br>5 2 Note *2 *4 ad            | lek Kelerence Gunde audeu.<br>Iod                                                 |  |
| 5 0 2 nd item of L                                     | andling Precautions changed                                                       |  |
| 9-11 Demortes of its                                   | anoming recountons changed.                                                       |  |
| 13-2 Allowable inp                                     | ut voltage added                                                                  |  |

| Date      | Edn. | (New) Page No.   | Description                                                                     |
|-----------|------|------------------|---------------------------------------------------------------------------------|
| Aug. 2008 | 11   | v                | Manual No. CP-UM-5289E to CP-UM-5289JE changed.                                 |
|           |      | 13-1             | Sampling cycle time 0.1s to 100ms changed.                                      |
|           |      | 13-2             | Input impedance of voltage input specifications:                                |
|           |      |                  | Max. 1M $\Omega$ to min. 1M $\Omega$ changed.                                   |
|           |      |                  | Current input specifications:                                                   |
|           |      |                  | Allowable input current and allowable input voltage added.                      |
| June 2009 | 12   | End paper        | RESTRICTIONS ON USE deleted.                                                    |
|           |      | i, 1-1, 13-6     | Standards compliance: "EN61326" changed to "EN61326-1."                         |
|           |      | D-6              | Parameter bank note *1 was changed.                                             |
|           |      | 2-3              | Description of key operation corrected.                                         |
|           |      | 3-1              | Installation locations: item added.                                             |
|           |      | 4-10             | "Connection with current-input type controllers" section added.                 |
|           |      |                  | "Noise preventive measures" section was moved to page 4-11.                     |
|           |      | 4-12             | Old page 4-11.                                                                  |
|           |      | 5-34, 5-35       | "RSP ratio and RSP bias" and "RSP filter" sections: "Standard" was added to the |
|           |      |                  | User level.                                                                     |
|           |      | 5-37             | "SP ramp unit" section was moved to page 5-38.                                  |
|           |      | 5-38             | SP ramp-up/ramp-down: Explanation added.                                        |
|           |      | 5-39             | SP multi-ramp: "High function" was added to the User level.                     |
|           |      | 5-107            | "Modutrol motor" was changed to "motor."                                        |
|           |      | 6-10             | User level for RSP filter and RSP bias: "0" changed to "1."                     |
|           |      | 7-5              | Command details were added to the sample message.                               |
|           |      | 7-6              | "Application layer" section was moved from page 7-5.                            |
|           |      | 7-7 to 7-18      | Old page 7-6 to 7-16.                                                           |
|           |      | 7-17             | "Compiling" section added.                                                      |
|           |      | 7-18             | "Running the sample program" section added.                                     |
|           |      |                  | "Prosessing of the sample program" sections were moved from page 7-17.          |
|           |      | 13-1, 13-2       | • Thermocouple (T/C) input,                                                     |
|           |      |                  | • Resistance temperature detector (RTD) input and • DC voltage input:           |
|           |      |                  | Allowable input voltage wore added.                                             |
|           |      | End of book      | Terms and Conditions added.                                                     |
| Nov. 2010 | 13   | iii              | 2nd WARNING: Explanation changed.                                               |
|           |      | 2-3              | Figure was changed.                                                             |
|           |      | 4-1              | 1st WARNING: Explanation changed.                                               |
|           |      | 5-26             | AT type: Initial value changed from 0 to1.                                      |
|           |      | 5-110            | 3rd motor auto adjusting procedure: 4th item partly deleted.                    |
|           |      |                  | 4th motor auto adjusting procedure: Description added to 3rd item               |
|           |      | 13-4             | • Motor drive relay output (R1 model):                                          |
|           |      |                  | Description added to contact type                                               |
|           |      |                  | • Voltage pulse output (For SSR drive):                                         |
|           |      |                  | Description added to allowable current                                          |
| June 2011 | 14   | 5-39, 5-40, 5-49 | Handling Precautions added.                                                     |
|           |      | 5-40 to 5-115    | Old page 5-39 to 5-113                                                          |
| Apr. 2012 | 15   |                  | Company name changed.                                                           |

| Date      | Edn. | (New) Page No.      | Description                                                               |  |
|-----------|------|---------------------|---------------------------------------------------------------------------|--|
| Aug. 2012 | 16   | 5-45                | The initial value of AT type was changed from 1 to 0.                     |  |
|           |      | 6-11                | Handling precautions for STEP time unit were added.                       |  |
|           |      | 10-3                | Range Nos. 81, 82, and 83: "Downscale (-10, %FS), AL02" was changed to    |  |
|           |      |                     | "Upscale (110 %FS), AL02."                                                |  |
| Jan. 2013 | 17   | 4-3                 | ■Wiring precautions changed.                                              |  |
|           |      | 13-4                | Motor relay output (model R1) changed.                                    |  |
| Nov. 2013 | 18   | i, 1-3              | Specifications of common mode voltage to ground were changed.             |  |
|           |      | 1-2                 | Model selection table was changed. Note 4 was added.                      |  |
|           |      | 1-4                 | Descriptions for figures were added.                                      |  |
|           |      | 3-1                 | A location was added to "Installation place."                             |  |
|           |      | 4-2, 4-3            | Wiring Precautions were changed.                                          |  |
|           |      | 4-11                | "Wiring with zener barriers" section was added.                           |  |
|           |      | 5-2                 | Handling Precaution was added.                                            |  |
|           |      | 5-8                 | Descriptions were changed in "Zener barrier adjustment" section.          |  |
|           |      | 5-9                 | Handling Precautions were changed and added.                              |  |
|           |      | 5-24, 5-25          | "Heat/cool output" section was added.                                     |  |
|           |      | 13-1                | A note was added to the specifications for PV input.                      |  |
|           |      | End of the manual   | Terms and Conditions were changed (to version No. AA511A-014-03).         |  |
| Mar. 2014 | 19   | 1-3, 13-3, 13-7     | A note was added to the specifications for current transformer input.     |  |
|           |      | 4-11                | Azbil Corporation's line filter model No. was changed.                    |  |
| Nov. 2014 | 20   | Cover               | A notice saying "Not for use in Japan" was added.                         |  |
|           |      | iii, 4-1            | Caution was changed.                                                      |  |
|           |      | 1-2                 | Table of " ■ Model selection table" changed.                              |  |
|           |      | 6-13                | Table of " ■ Setup bank" changed.                                         |  |
|           |      | End of the manual   | Terms and Conditions were changed (to version No. AA511A-014-04).         |  |
| Oct. 2016 | 21   | i, 10-1             | The 500 mA rated current was rewritten as 0.5 A.                          |  |
|           |      | i                   | Installation location and Altitude were added.                            |  |
|           |      | i, 13-6             | STANDARDS COMPLIANCE was changed.                                         |  |
|           |      | D-3, D-6, 6-12, 9-2 | C13 was added.                                                            |  |
|           |      | D-3, D-7, 5-6,      | C97 was added.                                                            |  |
|           |      | 6-18, 9-3           |                                                                           |  |
|           |      | 1-2                 | The model selection table was changed.                                    |  |
|           |      | 5-3                 | Table note of " ■ PV input range type" changed.                           |  |
|           |      | 13-5                | The description of the loader cable specification was changed.            |  |
|           |      | End of the manual   | Terms and Conditions were changed (to version No. AA511A-014-09).         |  |
| Sep. 2019 | 22   |                     | Overall revision. 22nd ed = 30th Jp ed.                                   |  |
| Dec. 2022 | 23   | D-6, 5-24, 5-25,    | "Dead zone" was changed to "deadband". (p.D-6 C58 "Position proportional  |  |
|           |      | 6-13, 9-2           | dead zone" is unchanged)                                                  |  |
|           |      | 5-7                 | "PV low limit alarm threshold" : Changed the descriptions.                |  |
|           |      | 5-24                | "Heat/Cool control" : Changed the drawings.                               |  |
|           |      | 5-26                | Added "Handling Precautions."                                             |  |
|           |      | 8-6                 | "Command type" and "Other specifications" : Changed the descriptions.     |  |
|           |      |                     | Added "Amount of data."                                                   |  |
| Mar. 2024 | 24   | 5-3                 | "PV input range table (DC voltage/DC current)": Changed the descriptions. |  |

# -MEMO-

# **Terms and Conditions**

We would like to express our appreciation for your purchase and use of Azbil Corporation's products.

You are required to acknowledge and agree upon the following terms and conditions for your purchase of Azbil Corporation's products (system products, field instruments, control valves, and control products), unless otherwise stated in any separate document, including, without limitation, estimation sheets, written agreements, catalogs, specifications and instruction manuals.

#### 1. Warranty period and warranty scope

1.1 Warranty period

Azbil Corporation's products shall be warranted for one (1) year from the date of your purchase of the said products or the delivery of the said products to a place designated by you.

1.2 Warranty scope

In the event that Azbil Corporation's product has any failure attributable to azbil during the aforementioned warranty period, Azbil Corporation shall, without charge, deliver a replacement for the said product to the place where you purchased, or repair the said product and deliver it to the aforementioned place. Notwithstanding the foregoing, any failure falling under one of the following shall not be covered under this warranty:

- (1) Failure caused by your improper use of azbil product (noncompliance with conditions, environment of use, precautions, etc. set forth in catalogs, specifications, instruction manuals, etc.);
- (2) Failure caused for other reasons than Azbil Corporation's product;
- (3) Failure caused by any modification or repair made by any person other than Azbil Corporation or Azbil Corporation's subcontractors;
- (4) Failure caused by your use of Azbil Corporation's product in a manner not conforming to the intended usage of that product;
- (5) Failure that the state-of-the-art at the time of Azbil Corporation's shipment did not allow Azbil Corporation to predict; or
- (6) Failure that arose from any reason not attributable to Azbil Corporation, including, without limitation, acts of God, disasters, and actions taken by a third party.

Please note that the term "warranty" as used herein refers to equipment-only-warranty, and Azbil Corporation shall not be liable for any damages, including direct, indirect, special, incidental or consequential damages in connection with or arising out of Azbil Corporation's products.

2. Ascertainment of suitability

You are required to ascertain the suitability of Azbil Corporation's product in case of your use of the same with your machinery, equipment, etc. (hereinafter referred to as "Equipment") on your own responsibility, taking the following matters into consideration:

- (1) Regulations and standards or laws that your Equipment is to comply with.
- (2) Examples of application described in any documents provided by Azbil Corporation are for your reference purpose only, and you are required to check the functions and safety of your Equipment prior to your use.
- (3) Measures to be taken to secure the required level of the reliability and safety of your Equipment in your use Although azbil is constantly making efforts to improve the quality and reliability of Azbil Corporation's products, there exists a possibility that parts and machinery may break down. You are required to provide your Equipment with safety design such as fool-proof design,<sup>\*1</sup> and fail-safe design<sup>\*2</sup> (anti-flame propagation design, etc.), whereby preventing any occurrence of physical injuries, fires, significant damage, and so forth. Furthermore, fault avoidance,<sup>\*3</sup> fault tolerance,<sup>\*4</sup> or the like should be incorporated so that the said Equipment can satisfy the level of reliability and safety required for your use.
  - \*1. A design that is safe even if the user makes an error.
  - \*2. A design that is safe even if the device fails.
  - \*3. Avoidance of device failure by using highly reliable components, etc.
  - \*4. The use of redundancy.

#### 3. Precautions and restrictions on application

3.1 Restrictions on application

Please follow the table below for use in nuclear power or radiation-related equipment.

|                                       | Nuclear power quality*5 required                               | Nuclear power quality*5 not required                           |
|---------------------------------------|----------------------------------------------------------------|----------------------------------------------------------------|
| Within a radiation controlled area*6  | Cannot be used (except for limit switches for nuclear power*7) | Cannot be used (except for limit switches for nuclear power*7) |
| Outside a radiation controlled area*6 | Cannot be used (except for limit switches for nuclear power*7) | Can be used                                                    |

- \*5. Nuclear power quality: compliance with JEAG 4121 required
- \*6. Radiation controlled area: an area governed by the requirements of article 3 of "Rules on the Prevention of Harm from Ionizing Radiation," article 2 2 4 of "Regulations on Installation and Operation of Nuclear Reactors for Practical Power Generation," article 4 of "Determining the Quantity, etc., of Radiation-Emitting Isotopes,"etc.
- \*7. Limit switch for nuclear power: a limit switch designed, manufactured and sold according to IEEE 382 and JEAG 4121.

Any Azbil Corporation's products shall not be used for/with medical equipment.

The products are for industrial use. Do not allow general consumers to install or use any Azbil Corporation's product. However, azbil products can be incorporated into products used by general consumers. If you intend to use a product for that purpose, please contact one of our sales representatives.

3.2 Precautions on application

you are required to conduct a consultation with our sales representative and understand detail specifications, cautions for operation, and so forth by reference to catalogs, specifications, instruction manual, etc. in case that you intend to use azbil product for any purposes specified in (1) through (6) below. Moreover, you are required to provide your Equipment with fool-proof design, fail-safe design, antiflame propagation design, fault avoidance, fault tolerance, and other kinds of protection/safety circuit design on your own responsibility to ensure reliability and safety, whereby preventing problems caused by failure or nonconformity.
- (1) For use under such conditions or in such environments as not stated in technical documents, including catalogs, specification, and instruction manuals
- (2) For use of specific purposes, such as:
  - \* Nuclear energy/radiation related facilities [When used outside a radiation controlled area and where nuclear power quality is not required] [When the limit switch for nuclear power is used]
    - Machinery or equipment for space/sea bottom
    - \* Transportation equipment
    - [Railway, aircraft, vessels, vehicle equipment, etc.]
    - \* Antidisaster/crime-prevention equipment
    - \* Burning appliances
    - \* Electrothermal equipment
    - \* Amusement facilities
  - \* Facilities/applications associated directly with billing
- (3) Supply systems such as electricity/gas/water supply systems, large-scale communication systems, and traffic/air traffic control systems requiring high reliability
- (4) Facilities that are to comply with regulations of governmental/public agencies or specific industries
- (5) Machinery or equipment that may affect human lives, human bodies or properties
- (6) Other machinery or equipment equivalent to those set forth in items (1) to (5) above which require high reliability and safety
- 4. Precautions against long-term use

Use of Azbil Corporation's products, including switches, which contain electronic components, over a prolonged period may degrade insulation or increase contact-resistance and may result in heat generation or any other similar problem causing such product or switch to develop safety hazards such as smoking, ignition, and electrification. Although acceleration of the above situation varies depending on the conditions or environment of use of the products, you are required not to use any Azbil Corporation's products for a period exceeding ten (10) years unless otherwise stated in specifications or instruction manuals.

5. Recommendation for renewal

Mechanical components, such as relays and switches, used for Azbil Corporation's products will reach the end of their life due to wear by repetitious open/close operations.

In addition, electronic components such as electrolytic capacitors will reach the end of their life due to aged deterioration based on the conditions or environment in which such electronic components are used. Although acceleration of the above situation varies depending on the conditions or environment of use, the number of open/close operations of relays, etc. as prescribed in specifications or instruction manuals, or depending on the design margin of your machine or equipment, you are required to renew any Azbil Corporation's products every 5 to 10 years unless otherwise specified in specifications or instruction manuals. System products, field instruments (sensors such as pressure/flow/level sensors, regulating valves, etc.) will reach the end of their life due to aged deterioration of parts. For those parts that will reach the end of their life due to aged deterioration, recommended replacement cycles are prescribed. You are required to replace parts based on such recommended replacement cycles.

6. Other precautions

Prior to your use of Azbil Corporation's products, you are required to understand and comply with specifications (e.g., conditions and environment of use), precautions, warnings/cautions/notices as set forth in the technical documents prepared for individual Azbil Corporation's products, such as catalogs, specifications, and instruction manuals to ensure the quality, reliability, and safety of those products.

7. Changes to specifications

Please note that the descriptions contained in any documents provided by azbil are subject to change without notice for improvement or for any other reason. For inquires or information on specifications as you may need to check, please contact our branch offices or sales offices, or your local sales agents.

8. Discontinuance of the supply of products/parts

Please note that the production of any Azbil Corporation's product may be discontinued without notice. After manufacturing is discontinued, we may not be able to provide replacement products even within the warranty period.

For repairable products, we will, in principle, undertake repairs for five (5) years after the discontinuance of those products. In some cases, however, we cannot undertake such repairs for reasons, such as the absence of repair parts. For system products, field instruments, we may not be able to undertake parts replacement for similar reasons.

9. Scope of services

Prices of Azbil Corporation's products do not include any charges for services such as engineer dispatch service. Accordingly, a separate fee will be charged in any of the following cases:

- (1) Installation, adjustment, guidance, and attendance at a test run
- (2) Maintenance, inspection, adjustment, and repair
- (3) Technical guidance and technical education
- (4) Special test or special inspection of a product under the conditions specified by you

Please note that we cannot provide any services as set forth above in a nuclear energy controlled area (radiation controlled area) or at a place where the level of exposure to radiation is equivalent to that in a nuclear energy controlled area.

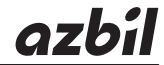

## Azbil Corporation Advanced Automation Company

1-12-2 Kawana, Fujisawa Kanagawa 251-8522 Japan

URL: https://www.azbil.com

Specifications are subject to change without notice. (11)